# MOOG CUSTOMIZABLE SINGLE-AXIS SERVO DRIVE

**INSTALLATION & USER'S MANUAL** 

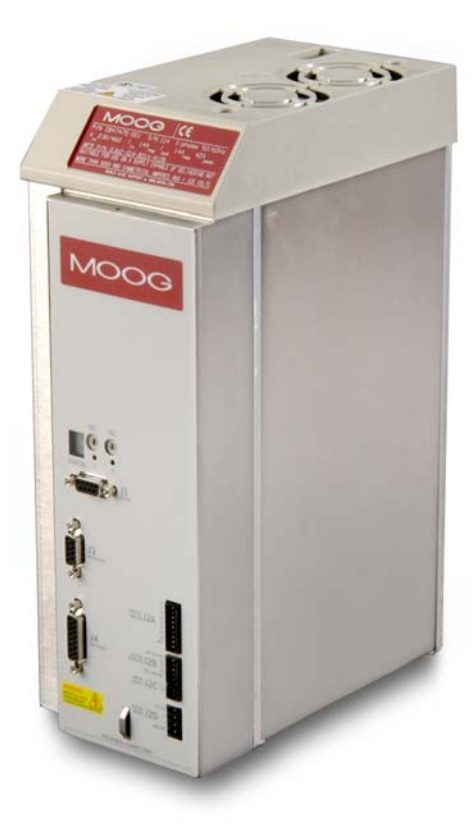

Document No.: CDS36294 Revision: D Date: October 2017

MOOG

INDUSTRIAL CONTROLS DIVISION

#### TABLE OF CONTENTS

| CHAPTER 1.0 OVERVIEW                                                  | 1-1  |
|-----------------------------------------------------------------------|------|
| 1.1 Introduction                                                      | 1-2  |
| 1.2 CSA Models                                                        | 1-3  |
| 1.3 Environmental Specifications                                      | 1-5  |
| 1.4 Design Standards                                                  | 1-6  |
| 1.5 Power Ratings Specifications                                      | 1-7  |
| 1.6 General functional specifications                                 | 1-11 |
| CHAPTER 2.0 SAFETY & EMC INSTRUCTIONS                                 | 2-1  |
| 2.1 General                                                           | 2-2  |
| 2.2 Safety Regulations                                                | 2-4  |
| 2.3 Electromagnetic Compatibility                                     | 2-14 |
| 2.4 UL Requirements                                                   | 2-25 |
| CHAPTER 3.0 WIRING AND INSTALLATION.                                  | 3-1  |
| 3.1 System Components                                                 | 3-3  |
| 3.2 Equipment Mounting                                                | 3-7  |
| 3.3 Power Dissipation                                                 | 3-18 |
| 3.4 CSA Connector Terminals                                           | 3-19 |
| 3.5 General System Wiring Guidelines                                  | 3-24 |
| 3.6 Sequence of Component Wiring Recommendations                      | 3-27 |
| 3.7 Three Phase AC Mains Power Source Configuration                   | 3-28 |
| 3.8 24V Backup Connection                                             | 3-35 |
| 3.9 Internal/External Regeneration (Regen) Resistors – Configurations | 3-39 |
| 3.10 Motors – Installation                                            | 3-46 |
| 3.11 CSA Control Inputs and Outputs                                   | 3-62 |
| 3.12 Communication Interface Wiring and Configuration                 | 3-69 |
| 3.13 Wiring Summary                                                   | 3-70 |
| CHAPTER 4.0 GETTING STARTED                                           | 4-1  |
| 4.1 Introduction                                                      | 4-1  |
| 4.2 Preparation                                                       | 4-1  |
| 4.3 Power Supply                                                      | 4-1  |
| 4.4 Drive Configuration                                               | 4-3  |
| 4.5 High Power Application                                            | 4-7  |
| 4.6 Autophasing                                                       | 4-8  |
| 4.7 Drive Operation Verification                                      | 4-9  |
| 4.8 Drive Tuning                                                      | 4-11 |
| 4.9 Power Down Sequence                                               | 4-16 |

-

#### TABLE OF CONTENTS

| CHAPTER 5.0 FUNCTIONAL OVERVIEW                      | 5-1        |
|------------------------------------------------------|------------|
| 5.1 Introduction                                     | 5-2        |
| 5.2 CSA Conventions                                  | 5-2        |
| 5.3 Power Interface Section                          | 5-3        |
| 5.4 Motor Configuration                              | 5-9        |
| 5.5 Resolver Input                                   | 5-14       |
| 5.6 Encoder Input                                    | 5-17       |
| 5.7 Commutation Module                               | 5-22       |
| 5.8 Position Feedback                                | 5-26       |
| 5.9 Velocity Feedback                                | 5-27       |
| 5.10 Digital Input and Output Functional Description | 5-28       |
| 5.11 Control Loops                                   | 5-38       |
| 5.12 Drive Monitoring & Fault Detection              | 5-56       |
| 5.13 Self Protection                                 | 5-69       |
| 5.14 Parameter Storage                               | 5-70       |
|                                                      | 0.0        |
| APPENDIX A – DATA LOGGER                             | A-1        |
| APPENDIX B – WINDRIVE                                | B-1        |
| B.1 Introduction                                     | B-1        |
| B.2 Main Window Features                             | B-6        |
| B.3 Panel Descriptions                               | B-13       |
|                                                      | 2.0        |
| APPENDIX C – RESTART INTERLOCK CIRCUITS              | C-1        |
| C.1 Intended Application                             | C-1        |
| C.2 Restart Interlock Function                       | C-2        |
| C.3 Safety Requirements                              | C-4        |
| C.4 Restart Interlock Circuit                        | C-5        |
| C.5 Restart Interlock Connections                    | C-7        |
| C.6 Safety Relays – Technical Data                   | C-9        |
| C.7 Application Example                              | C-10       |
| C.8 Checking the Restart Interlock                   | C-13       |
| C.9 External Consistency Checks                      | C-14       |
| C.10 Installation and Routine Test                   | C-15       |
|                                                      | D 1        |
| AFFENDIX D - MEZZANINE CARD INSTALLATION             | ו-ט<br>ס ח |
| D.2 Installation                                     | D-2        |
| D.2 Installation                                     | D-2        |
| APPENDIX E – ANALOG I/O MEZZANINE CARD               | E-1        |
| E.1 Introduction                                     | E-2        |
| E.2 Overview                                         | E-2        |
| E.3 Configurations                                   | E-2        |
| E.4 Analog I/O                                       | E-3        |
| E.5 SSI Interface                                    | E-5        |
| E.6 Simulated Encoder/Resolver                       | E-6        |
| E.7 PLC Master – DS2110 Slave Arrangement            | E-9        |
| E.8 Noise Reduction                                  | E-9        |
|                                                      |            |

\_

\_

=

#### TABLE OF CONTENTS

| APPENDIX F – DEVICENET™ MEZZANINE CARD                      | . F-1               |
|-------------------------------------------------------------|---------------------|
| F.1 Introduction                                            | . F-2               |
| F.2 Connector Pinout                                        | . F-2               |
| F.3 Network Status                                          | . F-2               |
| F.4 Available Objects                                       | . F-3               |
| F.5 MacID and Baud Rate                                     | . F-3               |
| F.6 Initial Motion Setup                                    | . F-3               |
| F.7 Fieldbus Scaling Factors                                | . F-4               |
| F.8 Units                                                   | . F-4               |
| F.9 PARAM UPDATE in                                         | . F-5               |
| F.10 Implicit I/O                                           | . F-5               |
| F.11 Parameter Database Interface                           | . F-5               |
|                                                             | G-1                 |
| G 1 Introduction                                            | . G-1               |
| G 2 Modes of Operation                                      | . <u>0-2</u><br>G_2 |
| G.2 Changing IP Address for Ethernet Device                 | G-2                 |
| G.4 Changing Commands and Status Registers                  | . 6-5               |
| G.5 Allon Bradley BSI agis Configuration with DS2140        | . 6-5               |
| G.5 Allen-Bradley RSLogix Configuration with DS2110         | . G-7               |
| APPENDIX H – ETHERCAT FIELDBUS OPERATION                    | . H-1               |
| H.1 Introduction                                            | . H-2               |
| H.2 Modes of Operation                                      | . H-3               |
| H.3 EtherCAT LED Indicators                                 | . H-4               |
| H.4 Communication Services Supported                        | . H-5               |
| H.5 Introduction                                            | . H-6               |
| H.6 FoE File Transfer over EtherCAT                         | . H-20              |
| H.7 Default Configuration of PDO Services in ECAT Device    | . H-21              |
| H.8 Example Configuration of PDO Mapping                    | . H-22              |
| H.9 DS402 Interface                                         | . H-25              |
| APPENDIX I – CSA COL DPLATE SERVO DRIVE                     | I-1                 |
| I.1 CSA Cold Plate Servo Drive Overview                     | . I-1               |
| I.2 CSA Cold Plate Servo Drive Environmental Specifications | <b>I-2</b>          |
| 13 CSA Cold Plate Servo Drive Power Rating Specifications   | I-2                 |
| I 4 Labeling and Certifications                             | I-3                 |
| L5 CSA Cold Plate Servo Drive Dimensions                    | I-5                 |
| L6 General Functional Specifications                        |                     |
| I 7 System Wiring Interconnect                              | I-14                |
| 18 Safety and FMC Instructions                              |                     |
| I Q Installation                                            | . i-i+<br>i_15      |
| 1.7 IIIstanalluli                                           | . 1-15              |

CDS36294 REV. D \_

\_

-

| APPENDIX J – DUAL CAN/ANALOG MEZZANINE CARD | J-1 |
|---------------------------------------------|-----|
| J.1 Introduction                            | J-2 |
| J.2 Overview                                | J-2 |
| J.3 Configurations                          | J-2 |
| J.4 External P8 Connection                  | J-3 |
| J.5 CAN                                     | J-5 |
| J.6 Analog I/O                              | J-9 |

\_

\_

# **CHAPTER 1. OVERVIEW**

## **1.1 Introduction**

This section gives an overview of the available Customizable Single Axis (CSA) Servo-Drive controller models, ratings and general specifications. Detailed outlines of installation and wiring, functionality, user interfaces and other technical data are given in subsequent sections.

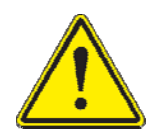

**CAUTION:** Repairs or modifications to the product by anyone other than a Moog authorized repair facility may create unsafe operating conditions and will invalidate the product warranty.

## 1.2 CSA Models

The CSA family is available in twelve base models, which cover a range of output current ratings.

| CSA Base Model |      |                   | Ar                   | nplifier Current Ra | ting        |
|----------------|------|-------------------|----------------------|---------------------|-------------|
| Code           | Size | Power<br>Stage ID | Continuous<br>(Arms) | Maximum<br>(Arms)   | Peak<br>(A) |
| G362-003       | μA   | 9                 | 3                    | 6.4                 | 11          |
| G362-006       | μA   | 8                 | 6                    | 16                  | 22          |
| G362-x08       | А    | 4                 | 8                    | 16                  | 22          |
| G362-014       | В    | 3                 | 14                   | 29.7                | 42          |
| G362-020       | С    | 2                 | 20                   | 31.8                | 45          |
| G362-025       | С    | 1                 | 25                   | 49.5                | 70          |
| G362-030       | С    | 0                 | 30                   | 63.6                | 90          |
| G362-050       | D    | 14                | 50                   | 99.3                | 140         |
| G362-060       | D    | 13                | 60                   | 127.6               | 180         |
| G362-100       | E    | 11                | 100                  | 212.1               | 300         |
| G362-140       | F    | 10                | 140                  | 212.1               | 300         |

#### Table 1-1 CSA Family Models

The CSA family uses a 14 character coding system to identify the unique attributes of each model.

Contact your local Moog sales office or authorized distributor for information on valid part numbers, additional features and available fieldbus interfaces.

# Page Intentionally Blank

## **1.3 Environmental Specifications**

## **CSA Electronics**

| Table | 1-2 | CSA | Electronics |
|-------|-----|-----|-------------|
|-------|-----|-----|-------------|

| Maximum Temperature              |                                                                                                    |
|----------------------------------|----------------------------------------------------------------------------------------------------|
| Storage:                         | -25 C to 55 C (Class 1K4)                                                                                                    |
| Transport:                       | -25 C to 70 C (Class 2K3)                                                                                                    |
| Surrounding Air                  | 0 C to 40 C                                                                                                    |
| Relative Humidity:               | 5 % to 85 %, non-condensing, 1 g/m3 to 25 g/m3, in accordance with EN50178 class 3k3                                         |
| Elevation:                       | 1000m (3,300 feet);<br>De-rate output 2% per 300m (1000ft) above 1000m (3300ft)                                              |
| Air Pressure:                    | 86 kPa to 106 kPa                                                                                                    |
| Type Of Protection:              | Components must be installed into an enclosure. The enclosure must provide at least IP54 per standard EN60529 or equivalent. |
| Pollution Degree:                | Drive is suitable for installation in a Pollution Degree 2 environment.                                                      |
| Installed Position:              | Vertical only.                                                                                                    |
| Overvoltage<br>Protection Class: | Category 2 per standard VDE0110 / IEC664                                                                                     |
| Noise:                           | Overall noise depends on the user installation and cabinet.                                                                  |

## 1.4 Design Standards

The CSA SD is CE-Marked under the EU's Low Voltage Directive. It has been designed to allow easy compliance of customer's machines under the EU's EMC Directive (measures as directed in this manual have to be taken to ensure EMC compliance). The CSA SD is designed to the UL508C standard, A-F sizes are UL listed and the CSA size  $\mu$ A are UL recognised.

The CSA SD has been designed to the following specific standards:-

#### Table 1-3 CSA Design Standards

| IP Code | EN 60529:1991                                              |
|---------|------------------------------------------------------------|
| ЕМС     | EN 61800-3:1996 , EN 61800-3/A11:2012 (Second Environment) |
| UL      | UL508C with reference to UL840                             |

## **1.5 Power Ratings Specifications**

Table 1-4 CSA SD Power Ratings

| Model : G362-x                                                                   | 3Amp                               | 6Amp                                          | 8Amp                    | 14Amp                   | 20Amp                    | 25Amp                    | 30Amp                    | 50Amp                    | 60Amp                    | 100Amp               | 140Amp                   |
|----------------------------------------------------------------------------------|------------------------------------|-----------------------------------------------|-------------------------|-------------------------|--------------------------|--------------------------|--------------------------|--------------------------|--------------------------|----------------------|--------------------------|
| A.C. Mains Input Range                                                           |                                    |                                               |                         |                         |                          |                          |                          |                          |                          |                      |                          |
| Minimum                                                                          |                                    |                                               |                         |                         | 66Va                     | ac (110V                 | /ac -40%                 | 6)                       |                          |                      |                          |
| Maximum                                                                          |                                    |                                               |                         |                         | 506V                     | ac (460\                 | /ac +10                  | %)                       |                          |                      |                          |
| Frequency Range                                                                  |                                    |                                               |                         |                         |                          | 50 - 60                  | )Hz                      |                          |                          |                      | •                        |
| Internal Regeneration<br>Power                                                   |                                    |                                               |                         |                         |                          |                          |                          |                          |                          |                      |                          |
| Continuous Dissipation<br>Peak Dissipation @ 230Vac<br>Peak Dissipation @ 400Vac | 50W<br>1.3KW<br>4.8kW              | 100W<br>1.3kW<br>4.8kW                        | 150W<br>2.6kW<br>10.3kW | N/A                     | N/A                      | N/A                      | N/A                      | N/A                      | N/A                      | N/A                  | N/A                      |
| External Regeneration<br>Power                                                   |                                    |                                               |                         |                         |                          |                          |                          |                          |                          |                      |                          |
| Continuous Dissipation<br>Peak Dissipation @ 230Vac<br>Peak Dissipation @ 400Vac | 50W<br>1.2KW<br>4.8kW              | 100W<br>1.2kW<br>4.8kW                        | 200W<br>2.8kW<br>11.3kW | 250W<br>4.4kW<br>17.5kW | 370W<br>12.0kW<br>48.1kW | 370W<br>12.0kW<br>48.1kW | 370W<br>12.0kW<br>48.1kW | 750W<br>14.4kW<br>57.8kW | 750W<br>14.4kW<br>57.8kW | 1kW<br>37kW<br>148kW | 1.5kW<br>48kW<br>192.5kW |
| Softstart Peak Inrush<br>Current/Phase                                           |                                    | 30Apk                                         |                         |                         |                          |                          |                          |                          |                          |                      |                          |
| Power Supply Fault<br>Detection                                                  |                                    | D.C. Bus Overvoltage<br>D.C. Bus Undervoltage |                         |                         |                          |                          |                          |                          |                          |                      |                          |
|                                                                                  | Bridge Temperature Fault           |                                               |                         |                         |                          |                          |                          |                          |                          |                      |                          |
|                                                                                  | Amplifier Short Circuit Protection |                                               |                         |                         |                          |                          |                          |                          |                          |                      |                          |
|                                                                                  |                                    | 24V Logic Backup Monitoring                   |                         |                         |                          |                          |                          |                          |                          |                      |                          |
| Voltage Discharge after A.C<br>Mains Removal                                     |                                    | Bleed Resistors across high voltage section.  |                         |                         |                          |                          |                          |                          |                          |                      |                          |

\* Contact your local Moog sales office or authorized distributor for information

## 1.5.1 Optional Control Logic Backup Power

#### Table 1-5 CSA SD Control Logic Backup Power Ratings

| <b>D.C. Bus Minimum Voltage</b>                                                                                         | 170Vd.c.                                                                           |
|----------------------------------------------------------------------------------------------------|------------------------------------------------------------------------------------|
| Below which, 24Vd.c.                                                                                                    | (Generated from rectified                                                          |
| Control Logic Backup supply is needed                                                                                   | 120Va.c.)                                                                          |
| <b>+24Vdc Input Control Voltage</b><br>Supply must have a reliable isolation from mains,<br>in accordance with EN 50178 | $\begin{array}{c} 24 \text{Vdc} \pm 10\% \\ 2.0 \text{A steady state} \end{array}$ |

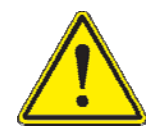

An auxiliary +24Vdc. control logic backup supply is **MANDATORY** for the (G362-003-XXXX-XXXX or G362-006-XXXX-XXXX) variants of the CSA product family.

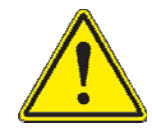

The 24V backup supply input is intended for use in the secondary of a Class 1 supply. It should be additionally fitted with a current limiting device, either a fuse rated 3A or circuit breaker (CB) which will cut off the supply to the drive in the event of a safety related fault condition.

## 1.5.2 Power Amplifier

#### Table 1-6 CSA SD Power Amplifier Ratings

| Power Amplifier Ratings: |                            |  |  |
|--------------------------|----------------------------|--|--|
| Model                    | Rating                     |  |  |
| G362-003                 | 3A continuous/11A peak     |  |  |
| G362-006                 | 6A continuous/22A peak     |  |  |
| G362-x08                 | 8A continuous/22A peak     |  |  |
| G362-014                 | 14A continuous/42A peak    |  |  |
| G362-020                 | 20A continuous/45A peak    |  |  |
| G362-025                 | 25A continuous/70A peak    |  |  |
| G362-030                 | 30A continuous/90A peak    |  |  |
| G362-050                 | 50A continuous/ 140A peak  |  |  |
| G362-060                 | 60A continuous/ 180A peak  |  |  |
| G362-100                 | 100A continuous/ 300A peak |  |  |
| G362-140                 | 140A continuous/ 300A peak |  |  |

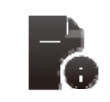

The continuous current is shown is Arms and the maximum current is shown in shown as Amps\peak, See Reference, *Table 1-1 CSA Family Models* for details.

Two levels of thermal protection which limit the peak current and the time for which the Peak current is available protect the CSA drives. These are:

- RMS Protection,
- Thermal Foldback.

#### 1.5.4.1 RMS Protection

The RMS protection acts to limit the current provided to the rated continuous current of the drive. Thus, a G362-006 cannot supply, on average, greater than 6Amps continuous RMS to the motor. The current to the motor is averaged and if it exceeds the RMS rating, the drive limits the current command. If the controller continuously demands current greater than the drive capability, the RMS protection will limit the actual current supplied to the drive rating. The time for which peak current can be supplied is dependent on whether the motor is stalled or running.

#### 1.5.4.2 Thermal Foldback

Thermal Foldback is implemented in the CSA drives to prevent the junction temperatures of the amplifier bridge IGBT's exceeding their maximum rated temperature. The thermal Foldback is based on a measure of the heatsink temperature and the mode in which the drive is operating (motor running or stalled). As the heatsink temperature increases, the peak current capability of the drive is reduced to ensure the IGBT die temperature cannot increase above the device maximum rating.

For the CSA D size, a simple thermal shutdown is implemented, as the drive bridge thermal feedback is monitored via a single PTC. These drives will report an overtemperature fault once the measured heatsink temperature exceeds the maximum rating of the drive. For CSA sizes E & F the bridge temperature is monitored via an NTC and a PTC. The NTC will monitor the bridge temperature until a temperature of 80°C is reached, beyond this threshold a simple thermal shutdown is implemented.

## **1.6 General Functional Specifications**

## 1.6.1 Optically Isolated Digital Inputs (J2A)

- Maximum of eight user configurable, bipolar, optically isolated digital inputs
- Digital Input 1 dedicated hardware enable input function
- Digital inputs are optically isolated to a maximum of 2.5kVrms
- Digital inputs operate over a 12Vdc...36V dc input voltage range.
- 2.3kΩ input impedance.

#### Table 1-7 CSA Digital Inputs Overview: Standard Configuration

| STANDARD FUNCTION             | FIELDBUS OR INTERFACE SPECIFIC                  |
|-------------------------------|-------------------------------------------------|
| Hardware Enable Input         | Hardware Enable Input                           |
| Auto / Manual Mode            | See Section 5.10.1, Digital Input functionality |
| Torque / Velocity Mode Switch | See Section 5.10.1, Digital Input functionality |
| Brake Control                 | See Section 5.10.1, Digital Input functionality |
| CW Limit Switch               | See Section 5.10.1, Digital Input functionality |
| CCW limit Switch              | See Section 5.10.1, Digital Input functionality |
| Quick Stop                    | See Section 5.10.1, Digital Input functionality |
| Controlled Disable            | See Section 5.10.1, Digital Input functionality |

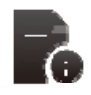

Where the CSA is factory configured for use with a digital incremental encoder with support for commutation tracks [G362-XXX-XX (5) X-XXXX or G362-XXX-XX (6) X-XXXX], only four optically isolated digital inputs are available to the user, (digital input 1-4)

## 1.6.2 Optically Isolated Digital Outputs (J2B)

- Maximum of three user configurable, optically isolated digital outputs
- All outputs are optically isolated.
- Digital outputs operate as low side drivers only i.e. load is connected between V+ and digital output
- Overvoltage protected to 60Vdc for inductive loads
- Nominal ratings of 6V to 32V, 250mA
- Short-circuit & reverse polarity protected
- Off-state leakage current 5µA typical at 0Vdc

#### Table 1-8 CSA SD Digital Outputs Overview

| STANDARD FUNCTION | FIELDBUS OR INTERFACE SPECIFIC                   |  |  |  |  |
|-------------------|--------------------------------------------------|--|--|--|--|
| Drive Enabled     | Hardware Enable Input                            |  |  |  |  |
| Limiting Function | See Section 5.10.2, Digital Output functionality |  |  |  |  |
| User Defined      | See Section 5.10.2, Digital Output functionality |  |  |  |  |

#### 1.6.3 <u>Standard Input and Output Functionality</u>

#### Table 1-9 Standard Input and Output Functionality

| STANDARD FUNCTION                    | INTERFACE SPECIFIC                                                                                                    |
|--------------------------------------|----------------------------------------------------------------------------------------------------|
| Drive Ready (J2C)                    | <ul> <li>Relay output, contact ratings: 36V, 100mA max.</li> <li>Normally open mechanical contact (NO).</li> <li>Closed when the drive is in a 'Ready to Enable' state,</li> <li>A '0' is present on the seven segment display</li> </ul>                                                                            |
| Brake Control (J2D)                  | 2A, 24Vd.c. solid-state high-side drive for motor brake control.<br>Switched under user control or CSA software control                                                                                                    |
| Motor Position Feedback Type (J3/J4) | <ul> <li>Supported Resolver &amp; Encoder Types</li> <li>Serial Synchronous Interface [SSI]</li> <li>Sick Stegmann Hiperface®</li> <li>Analogue Encoders</li> <li>EnDat 2.1 &amp; EnDat 2.2 Encoders</li> <li>Digital Incremental Encoders – including support for commutation tracks</li> <li>MCG LP SSI</li> </ul> |
| Communications Interfaces (J1)       | RS232 Interface at 19200115200 Baud                                                                                                    |

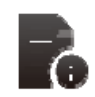

The CSA may be factory configured with a solid state relay option [G362-XXX-XX (3) X-XXXX or G362-XXX-XX (4) X-XXXX], in replace of the mechanical option available on the standard CSA, for use in ignition sensitive environments.

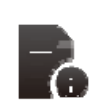

Where the CSA is factory configured for use with a digital incremental encoder with support for commutation tracks [G362-XXX-XX (5) X-XXXX or G362-XXX-XX (6) X-XXXX], only four optically isolated digital inputs are available to the user, (digital input 1-4). Commutation tracks are supported via J2A:6-8 and J3:9, *please refer to section 5.6 for details* 

## 1.6.4 Variant Specific I/O

1.6.4.1.1 Refer to the appendix for details on a specific fieldbus variant.

Page Intentionally Blank

# **CHAPTER 2. SAFETY AND EMC INSTRUCTIONS**

## 2.1 General

This user's manual is intended to provide sufficient information on how to install Moog CSA electric motor systems. Section 2.2 covers Safety and System Safeguards. Section 2.3 covers Electromagnetic Compatibility (EMC). This user's guide must be read and understood before applying power and operating the equipment described.

This equipment must be installed and serviced only by duly qualified service personnel. All information in this manual is directed towards such persons only. Individuals responsible for the installation of the equipment described in this user's guide must ensure;

- 1) only technically qualified individuals are employed to work on the installation,
- 2) these qualified individuals must have the accompanying documentation available at all times when working on the installation and are obliged to use this documentation in a consistent manner, and
- 3) work on, or close to, the installation is prohibited for non-technically qualified individuals

Throughout this user's guide may be found ANSI Z535.4-2007 based pictorials indicating **NOTES**, **CE-Compliance-Required** and safety related **CAUTIONS**, and **WARNINGS** and **DANGER** related symbols. They are defined as follows:

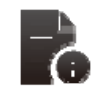

**NOTES** are general in nature and are intended to emphasise information.

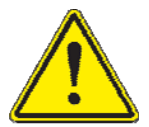

**CAUTIONS** are to alert personnel to actions that could cause equipment damage, resulting in the equipment becoming unsafe

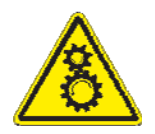

**WARNINGS** serve to make personnel aware of potentially hazardous actions that may result in personal injury or death, **Warnings indicating a risk to moving parts** 

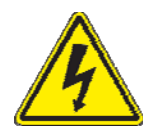

**WARNINGS** serve to make personnel aware of potentially hazardous actions that may result in personal injury or death, **Warnings indicating a risk of high voltage** 

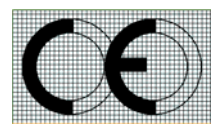

**CE-Compliance** indicates where a particular application-related safety or EMC requirement is driven by the need for CE-Compliance of the CSA when installed in the system. Customers who do not need CE-Compliance on their machinery may choose not to implement these features.

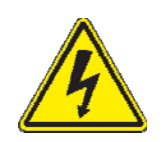

The CSA controller contains potentially lethal voltages. Extreme caution shall be observed whenever the equipment is in operation. Incorrect installation of the motor or the controller may cause damage to the equipment, serious personal injury or death. Consequently, the instructions in this user's manual, as well as national and local rules and safety regulations must be complied with.

## 2.2 Safety Regulations

- 1. The CSA controller must be disconnected from all power if repair work is to be carried out. Check that the mains supply has been disconnected and that at least 5 minutes has passed to allow the D.C. bus capacitors to discharge, before removing motor and mains connections.
- 2. Correct protective earthing of the equipment must be established, the user must be protected against high voltage supply, and the motor must be protected against overload in accordance with applicable national and local regulations.
- 3. Do not remove the connections for the motor and mains supply while the CSA controller is connected to mains power. Check that the mains supply voltage has been turned-off and that the necessary time has passed before removing motor and mains connections.

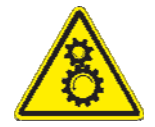

**WARNING AGAINST UNINTENDED START -** The installation of safety interlocks, additional control and protection devices must be done in accordance with the relevant local safety requirements. Note that changes made through software can result in the motor starting suddenly.

This user's manual assumes that the user has a basic working knowledge of servo-drive products and the system motion controller. The user should provide the necessary additional training for ALL personnel working within or around the workcell.

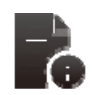

**NOTE** - These safety precautions are guidelines only and are not claimed to be comprehensive. The Moog Brushless Technology products described herein, in conjunction with the system controller, provide the capability for control of remote devices. Typically, these remote devices move at high speeds and exert considerable force. Like all mechanical systems and most industrial equipment, they must be treated with respect by both the machine integrator and user, and the operator.

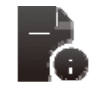

**NOTE** - This user's guide defines "user" as the responsible person or company and "operator" as a person who starts, stops or monitors workcell operation.

**NOTE** - This user's guide should be read by all personnel who operate or who work within or near the workcell.

Individuals responsible for the installation of the equipment described in this user's guide must ensure that only technically qualified service personnel are employed to work on the installation.

In the context of these safety instructions, skilled technical personnel means people who are familiar with the product, and have the necessary technical qualifications required for the performance of their functions.

## 2.2.1 System Safeguards

#### 2.2.1.1 General Safety Requirements

Users are required to implement safety measures with all equipment, systems and installations into which the CSA Servo-drive is installed. In addition, safeguards must be an integral part of workcell design, installation, operator training and operator procedures where this equipment is used.

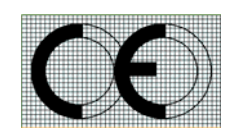

Users are directed to refer to the European Union (EU) Machine Safety Directive: 98/37/EC and EU Low Voltage Directive 73/23/EEC (as amended by EU Directive 93/68/EEC) for essential health and safety requirements to be met. Furthermore the requirements of the EU EMC Directive: 89/336/EEC (as amended by EU Directive 92/31/EEC and 93/68/EEC) must be met by all equipment, systems and installations into which the CSA Controllers are installed.

Users are recommended to refer to the latest publications of the European Union (EU) commission and to local regulations for further information on the requirements of these directives of the EU.

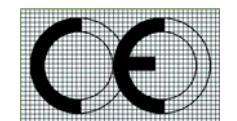

Users are required to ensure that the drive is only connected to supply network configurations of the following types

- TN Systems including TN-C, TN-S, TN-C-S
- TT Systems

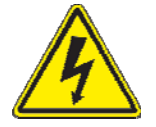

Connection to IT systems or corner-earthed TN systems is not permitted. Users should ensure the nature of the supply system is appropriate before connecting and operating the drive.

#### 2.2.1.2 Specific Safety Requirements

The specific safety measures described below are required to be installed by the user into all equipment, systems and installations into which the CSA Series Controllers are installed.

The user is required to provide safety interlocks to prevent unexpected restart during servicing of the CSA Controller and any equipment attached to or driven by these units.

The CSA Servo-drives themselves must be installed in enclosures or cabinets that provide a degree of ingress protection against liquids and objects of at least IP54. These enclosures or cabinets must be accessible to technically qualified service or maintenance persons only. All external Regen (Regenerative circuit) resistors used with the CSA must be installed in enclosures which provide a degree of ingress protection against liquids and objects of at least IP22 and which are accessible to technically qualified service or maintenance persons only. Protection against electric shock must be maintained when installing these resistors.

The equipment may have a continuous leakage current of more than 3.5 mA A.C. or 10 mA D.C. in normal use. The CSA must be permanently and reliably connected to Earth and all conductive parts in the IP54 rated enclosure or cabinet must be permanently connected to Earth. The impedance between the earth terminal and any accessible part of the enclosure or cabinet should be less than or equal to 0.10hm.

A dc component can occur in the fault current in the event of a fault connection to earth. Only a residual-currentoperated protective device (RCD) of Type B is allowed. When the protection in installations with regard to indirect contact is achieved by means of an RCD, their appropriate function/combination shall be verified.

All electrical supply wires and cables to this equipment must be installed in wireways (cable routings) which are smooth and free from sharp edges.

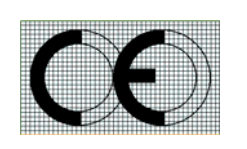

All external D.C. Supply voltages used with the CSA Series Controllers must be derived from a Safety Extra Low Voltage (SELV) or Protective Extra Low Voltage (PELV) supply as defined by standard EN60950. Such SELV voltages do not exceed a value of 60Vd.c. or 42.4Vac peak under normal conditions and are supplied by circuits which are separated from all hazardous voltage conductors by permitted safety methods such as reinforced insulation.

All external electrical wiring connected to this equipment must be colour coded in accordance with European Standard EN 60204-1 requirements.

All wires and cables entering and leaving the IP54 rated enclosures or cabinets containing the CSA Controllers and Regen resistor(s) must be protected and anchored in accordance with the requirements of EN 60204-1.

As no fuses are provided inside the drive, the CSA SD must be provided with suitable fusing to protect the drive. The fuses required for each CSA SD model are detailed in the following table. It is recommended to use UL certified fuses and fuse blocks.

| CSA SD Models                                                                                                    | Size 'µA'                                       |                                                                                             |                                                                            |                                                                                                    | Notes                                                                                 |                                                                                                    |  |  |
|----------------------------------------------------------------------------------------------------|-------------------------------------------------|---------------------------------------------------------------------------------------------|----------------------------------------------------------------------------|----------------------------------------------------------------------------------------------------|---------------------------------------------------------------------------------------|----------------------------------------------------------------------------------------------------|--|--|
| Size                                                                                                    | 3/11 6/22                                       |                                                                                             |                                                                            |                                                                                                    | -                                                                                     |                                                                                                    |  |  |
| Short Circuit Rating                                                                                                    | 5,000 Arms                                      |                                                                                             |                                                                            |                                                                                                    |                                                                                       | -                                                                                                    |  |  |
| Power Line Fuse                                                                                                    |                                                 | 25                                                                                          | A, 660V F                                                                  | WP25-A1F                                                                                            |                                                                                       | Semiconductor (Cooper Bussmann)                                                                                               |  |  |
| Recovery Resistor Fuse                                                                                                    | Contact Moog Application Engineering for Advice |                                                                                             |                                                                            |                                                                                                    |                                                                                       | -                                                                                                    |  |  |
| 24Vdc Aux. Pwr. Fuse                                                                                                    |                                                 |                                                                                             | 3A, 2                                                                      | 50V                                                                                                 |                                                                                       | Delayed                                                                                                    |  |  |
| CSA SD Models                                                                                                    | S                                               | ize 'A'                                                                                     |                                                                            | Size                                                                                                | 'B'                                                                                   | Notes                                                                                                    |  |  |
| Size                                                                                                    |                                                 | 8/22                                                                                        |                                                                            | 14/4                                                                                                | 2                                                                                     | -                                                                                                    |  |  |
| Short Circuit Rating                                                                                                    |                                                 |                                                                                             | 5,000                                                                      | Arms                                                                                                |                                                                                       | -                                                                                                    |  |  |
| Power Line Fuse                                                                                                    |                                                 |                                                                                             | 50-FE                                                                      | 690V                                                                                                |                                                                                       | Semiconductor (Cooper Bussmann)                                                                                               |  |  |
| Recovery Resistor Fuse                                                                                                    | Contac                                          | ct Moog A                                                                                   | Applicatior                                                                | n Engineerin                                                                                        | g for Advice                                                                          | -                                                                                                    |  |  |
| 24Vdc Aux. Pwr. Fuse                                                                                                    |                                                 |                                                                                             | 3A, 2                                                                      | 50V                                                                                                 |                                                                                       | Delayed                                                                                                    |  |  |
|                                                                                                    | Size 'C'                                        |                                                                                             |                                                                            | Size 'D'                                                                                            |                                                                                       |                                                                                                    |  |  |
| CSA SD Models                                                                                                    |                                                 | Size 'C'                                                                                    |                                                                            | Siz                                                                                                 | e 'D'                                                                                 | Notes                                                                                                    |  |  |
| CSA SD Models<br>Size                                                                                                    | 20/45                                           | Size 'C'<br>25/70                                                                           | 30/90                                                                      | <b>Siz</b><br>50/140                                                                                | <b>e 'D'</b><br>60/180                                                                | Notes<br>-                                                                                                    |  |  |
| CSA SD Models Size Short Circuit Rating                                                                                                    | 20/45                                           | Size 'C'<br>25/70<br>5,000 Arm                                                              | 30/90<br>1s                                                                | <b>Siz</b><br>50/140<br>10,00                                                                       | <b>e 'D'</b><br>60/180<br>0 Arms                                                      |                                                                                                    |  |  |
| CSA SD Models Size Short Circuit Rating Power Line Fuse                                                                                                    | 20/45<br>5                                      | Size 'C'<br>25/70<br>5,000 Arm<br>00-FE 69                                                  | 30/90<br>ns<br>0V                                                          | Siz<br>50/140<br>10,00<br>160-FE                                                                    | e 'D'<br>60/180<br>0 Arms<br>EE 690V                                                  | Notes<br>-<br>-<br>Semiconductor (Cooper Bussmann)                                                                            |  |  |
| CSA SD Models<br>Size<br>Short Circuit Rating<br>Power Line Fuse<br>Recovery Resistor Fuse                                                                                                    | 20/45<br>5<br>10<br>Contac                      | Size 'C'<br>25/70<br>5,000 Arm<br>00-FE 69<br>ct Moog A                                     | 30/90<br>ns<br>0V<br>Applicatior                                           | Siz<br>50/140<br>10,00<br>160-FE<br>n Engineerin                                                    | e 'D'<br>60/180<br>0 Arms<br>EE 690V<br>g for Advice                                  | Notes<br>-<br>-<br>Semiconductor (Cooper Bussmann)<br>-                                                                       |  |  |
| CSA SD Models<br>Size<br>Short Circuit Rating<br>Power Line Fuse<br>Recovery Resistor Fuse<br>24Vdc Aux. Pwr. Fuse                                                                                               | 20/45<br>5<br>10<br>Contac                      | Size 'C'<br>25/70<br>5,000 Arm<br>00-FE 69<br>ct Moog A                                     | 30/90<br>is<br>0V<br>Applicatior<br>3A, 2                                  | Siz<br>50/140<br>10,00<br>160-FE<br>D Engineerin<br>50V                                             | e 'D'<br>60/180<br>0 Arms<br>EE 690V<br>g for Advice                                  | Notes<br>-<br>-<br>Semiconductor (Cooper Bussmann)<br>-<br>Delayed                                                            |  |  |
| CSA SD Models<br>Size<br>Short Circuit Rating<br>Power Line Fuse<br>Recovery Resistor Fuse<br>24Vdc Aux. Pwr. Fuse<br>CSA SD Models                                                                              | 20/45<br>5<br>10<br>Contac                      | Size 'C'<br>25/70<br>5,000 Arm<br>00-FE 69<br>ct Moog A<br>Size 'E'                         | 30/90<br>ns<br>0V<br>Applicatior<br>3A, 2                                  | Siz<br>50/140<br>10,00<br>160-FE<br>1 Engineerin<br>50V<br>Siz                                      | e 'D'<br>60/180<br>0 Arms<br>EE 690V<br>g for Advice<br>e 'F'                         | Notes<br>-<br>-<br>Semiconductor (Cooper Bussmann)<br>-<br>Delayed<br>Notes                                                   |  |  |
| CSA SD Models<br>Size<br>Short Circuit Rating<br>Power Line Fuse<br>Recovery Resistor Fuse<br>24Vdc Aux. Pwr. Fuse<br>CSA SD Models<br>Size                                                                      | 20/45<br>5<br>10<br>Contac                      | Size 'C'<br>25/70<br>5,000 Arm<br>00-FE 69<br>ct Moog A<br>ct Moog A<br>Size 'E'<br>100/300 | 30/90<br>is<br>0V<br>Application<br>3A, 2                                  | Siz<br>50/140<br>10,00<br>160-FE<br>Engineerin<br>50V<br>Siz<br>140                                 | e 'D'<br>60/180<br>0 Arms<br>EE 690V<br>g for Advice<br>e 'F'<br>0/300                | Notes<br>-<br>-<br>Semiconductor (Cooper Bussmann)<br>-<br>Delayed<br>Notes<br>-                                              |  |  |
| CSA SD Models<br>Size<br>Short Circuit Rating<br>Power Line Fuse<br>Recovery Resistor Fuse<br>24Vdc Aux. Pwr. Fuse<br>CSA SD Models<br>Size<br>Short Circuit Rating                                              | 20/45<br>5<br>10<br>Contac                      | Size 'C'<br>25/70<br>5,000 Arm<br>00-FE 69<br>ct Moog A<br>Size 'E'<br>100/300              | 30/90<br>ns<br>0V<br>Applicatior<br>3A, 2<br>10,000                        | Siz<br>50/140<br>10,00<br>160-FE<br>n Engineerin<br>50V<br>Siz<br>140<br>Arms                       | e 'D'<br>60/180<br>0 Arms<br>EE 690V<br>g for Advice<br>e 'F'<br>0/300                | Notes<br>-<br>-<br>Semiconductor (Cooper Bussmann)<br>-<br>Delayed<br>Notes<br>-<br>-<br>-                                    |  |  |
| CSA SD Models<br>Size<br>Short Circuit Rating<br>Power Line Fuse<br>Recovery Resistor Fuse<br>24Vdc Aux. Pwr. Fuse<br>CSA SD Models<br>Size<br>Short Circuit Rating<br>Power Line Fuse                           | 20/45<br>5<br>10<br>Contac                      | Size 'C'<br>25/70<br>5,000 Arm<br>00-FE 69<br>ct Moog A<br>Size 'E'<br>100/300              | 30/90<br>ns<br>0V<br>Applicatior<br>3A, 2<br>3A, 2<br>10,000<br>315-       | Siz<br>50/140<br>10,00<br>160-FE<br>50V<br>50V<br>Siz<br>140<br>Arms<br>FM                          | e 'D'<br>60/180<br>0 Arms<br>EE 690V<br>g for Advice<br>e 'F'<br>0/300                | Notes<br>-<br>-<br>Semiconductor (Cooper Bussmann)<br>-<br>Delayed<br>Notes<br>-<br>-<br>Semiconductor (Cooper Bussmann)      |  |  |
| CSA SD Models<br>Size<br>Short Circuit Rating<br>Power Line Fuse<br>Recovery Resistor Fuse<br>24Vdc Aux. Pwr. Fuse<br>CSA SD Models<br>Size<br>Short Circuit Rating<br>Power Line Fuse<br>Recovery Resistor Fuse | 20/45<br>5<br>10<br>Contac                      | Size 'C'<br>25/70<br>5,000 Arm<br>00-FE 69<br>ct Moog A<br>Size 'E'<br>100/300              | 30/90<br>ns<br>0V<br>Applicatior<br>3A, 2<br>10,000<br>315-<br>Applicatior | Siz<br>50/140<br>10,00<br>160-FE<br>D Engineerin<br>50V<br>Siz<br>140<br>Arms<br>FM<br>D Engineerin | e 'D'<br>60/180<br>0 Arms<br>E 690V<br>g for Advice<br>e 'F'<br>0/300<br>g for Advice | Notes<br>-<br>-<br>Semiconductor (Cooper Bussmann)<br>-<br>Delayed<br>Notes<br>-<br>-<br>Semiconductor (Cooper Bussmann)<br>- |  |  |

#### Table 2-1 Recommended CSA SD Fusing

## 2.2.2 Equipment Safety

All persons must observe sound safety practices during the operation and testing of all electrically powered equipment. Prior to first use, power should not be applied to the CSA Servo-drive until all instructions in the Wiring and Installation section of this User's manual have been carried out.

| <u>k</u> | <b>WARNING</b> – In the event of a fuse failure, remove all power; refrain from working on the unit for at least 5minutes to allow all internal voltages to decay to a safe level. Remove all fuses from the system and determine the source of the failure before re-commencing operation of the drive.                                                                                                    |
|----------|----------------------------------------------------------------------------------------------------|
| <u>k</u> | <b>WARNING</b> - <b>DO NOT</b> -remove or replace any assemblies, subassemblies or components with power present.                                                                                                    |
| <u>k</u> | <b>WARNING</b> - Lethal voltages remain present within this equipment when the mains power is removed. It is recommended to refrain from commencing any servicing, maintenance, repair or upgrading of this equipment until at least 5 minute after power shutdown. It is further recommended to measure the voltage level at all high voltage terminals before commencing any such activities, to ensure that no lethal voltages are present. |
| 4        | <b>WARNING</b> – The removable plug-in connectors of the CSA Servo-Drives are for ease of wiring installation. These removable plug-in connectors are not suitable for connection or disconnection under power. All connections must be made with power removed.                                                                                                    |
| K        | <b>WARNING</b> - Repair or internal adjustments to the CSA Series Controllers must not be attempted. All faulty items must be returned to Moog Service Centres for maintenance and repair.                                                                                                    |
|          | WARNING - Entering the workcell when <b>HIGH POWER</b> or <b>PROGRAM RUNNING</b> indicators are <b>ON</b> may result in severe injury.                                                                                                    |
|          | <b>WARNING</b> - The equipment described in this user's guide operates at voltage levels, which can exceed 800 volts D.C., and/or 460 volts A.C. These levels are a potential source of severe electrical shock. <b>DO NOT</b> remove or replace any assemblies,                                                                                                    |

source of severe electrical shock. **DO NOT** remove or replace any assemblies, subassemblies or components with the primary power present. To avoid possible personal injury or equipment damage, always remove power **BEFORE** attempting repair or upgrade procedures. Wait at least 5 minutes after power shutdown to ensure power supply capacitors have discharged. Then using a voltmeter, check for safe levels across all high voltage power terminals.

1

#### **CHAPTER 2: Safety and EMC Instructions**

## CSA Servo Drive User's Manual

Safeguards should be an integral part of a work cell design, installation, operator training, and operator procedures. A computer-controlled system may activate remote devices under program control at times not anticipated by personnel. It is critical that safeguards be in place to prevent personnel from entering the work cell whenever equipment power is present. Moog highly recommends the use of work cell safety features such as light curtains, safety gates or safety floor mats to prevent access to the workcell while power is present. Computer controlled systems have various communication features which may aid the user in constructing system safeguards, including:

- Emergency stop circuitry
- binary input and output lines
- spare system-controlled user lines

The emergency power-off circuitry of a computer-controlled system is generally capable of switching external power systems, as well as detecting intrusion signals from safety barriers.

All personnel must observe sound safety practices during the operation and testing of all electrically powered equipment. To avoid injury or damage to equipment, always remove power BEFORE attempting ANY repair or upgrade activity.

#### 2.2.3 Safety Requirements for Cables

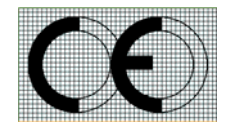

User's whose machine installations require CE-Compliance should read this Section.

#### a) Requirements - Conductors and Cables

All cables and conductors used shall be specified as compliant with the requirements of European Standard EN 60204-1 and other known National and International Standards for the environment in which they are installed and for the voltage and current carried.

Conductors and cables shall be specified and selected so as to be suitable for the operating conditions (e.g. voltage, current, protection against electric shock, grouping of cables) and external influences (e.g. ambient temperature, presence of water or corrosive substances, mechanical stress) which can exist.

The table below details the recommended cable dimensions for all CSA models

## **CSA Servo Drive User's Manual**

|                                     | CSA Models                                                                                   |                                   |                       |                      |                    |                     |          |  |
|-------------------------------------|----------------------------------------------------------------------------------------------|-----------------------------------|-----------------------|----------------------|--------------------|---------------------|----------|--|
|                                     | μΑ                                                                                           |                                   | Α                     |                      | В                  |                     |          |  |
| Cable                               | 3/11 6/22<br>AWG AWG<br>(mm <sup>2</sup> ) (mm <sup>2</sup> )                                |                                   | 22<br>VG<br>m²)       | 8/22<br>AWG<br>(mm²) | 14/42<br>AWG (mm²) |                     |          |  |
| Line Power                          |                                                                                              | 3x14                              | (2.1)                 |                      | 3x12 (3.3)         |                     |          |  |
| Protective Bonding<br>Cable         |                                                                                              |                                   | 1x                    | 6 (13)               | 1                  |                     |          |  |
| Motor Power Cable                   |                                                                                              | 4x14                              | (2.1)                 |                      |                    | 4x12 (3.3)          | Shielded |  |
| Regen Resistor Cable                |                                                                                              |                                   | 2x1                   | 4 (2.1)              |                    |                     | Shielded |  |
| DC Bus Cable                        |                                                                                              |                                   | 2x1                   | 4 (2.1)              |                    |                     | Shielded |  |
| Safety Interlock                    |                                                                                              |                                   | 2x2                   | 2 (0.3)              |                    |                     | Shielded |  |
| (If applicable)                     |                                                                                              |                                   |                       |                      |                    |                     |          |  |
| 24V Power Cable                     |                                                                                              |                                   | 2x1                   | 4 (2.1)              |                    |                     | Shielded |  |
|                                     |                                                                                              |                                   | CSA                   | Models               |                    |                     | Notes    |  |
|                                     |                                                                                              | С                                 |                       |                      | D                  | )                   |          |  |
| Cable                               | 20/45 25/70 30/90<br>AWG AWG AWG<br>(mm <sup>2</sup> ) (mm <sup>2</sup> ) (mm <sup>2</sup> ) |                                   | 30/90<br>AWG<br>(mm²) | 50/1<br>AWG (        | 40<br>mm²)         | 60/180<br>AWG (mm²) |          |  |
| Line Power                          |                                                                                              | 3x8 (8.4)                         |                       | 3x 6 (               | (13)               | 3x 4 (21)           |          |  |
| Protective Bonding<br>Cable         |                                                                                              | 1x 6 (13)                         |                       | 1x6 (13)             |                    | 1x4 (21)            |          |  |
| Motor Power Cable                   |                                                                                              | 4x8 (8.4)                         |                       | 4x6 (13)             |                    | 4x4 (21)            | Shielded |  |
| Regen Resistor Cable                |                                                                                              | 2x8 (8.4)                         |                       | 2x 6 (13) 2x4 (21)   |                    |                     | Shielded |  |
| DC Bus Cable                        |                                                                                              | 2x8 (8.4)                         |                       | 2x 6 (13) 2x4 (21)   |                    |                     | Shielded |  |
| Safety Interlock<br>(If applicable) | 2x22 (0.3)                                                                                   |                                   |                       |                      |                    |                     | Shielded |  |
| 24V Power Cable                     | 2x14 (2.1)                                                                                   |                                   |                       |                      |                    |                     | Shielded |  |
|                                     |                                                                                              |                                   | CSA                   | Models               |                    |                     | Notes    |  |
|                                     |                                                                                              | E                                 |                       |                      | I                  |                     |          |  |
| Cable                               |                                                                                              | 100/300<br>AWG (mm <sup>2</sup> ) | I                     | 100/300<br>AWG (mm²) |                    |                     |          |  |
| Line Power                          |                                                                                              | 3 x 1 (42)                        |                       | 3 x 1 (42)           |                    |                     |          |  |
| Protective Bonding Cable            | 1 x 1 (42)                                                                                   |                                   |                       | 1 x 1 (42)           |                    |                     |          |  |
| Motor Power Cable                   |                                                                                              | 4 x 1 (42)                        |                       | 4 x 1 (42)           |                    |                     | Shielded |  |
| Regen Resistor Cable                |                                                                                              | 2 x 2 (34)                        |                       | 2 x 2 (34)           |                    |                     | Shielded |  |
| DC Bus Cable                        |                                                                                              | 2 x 1 (42)                        |                       |                      | 2 x 1              | (42)                | Shielded |  |
| Safety Interlock<br>(If applicable) |                                                                                              |                                   | 2x2                   | 2 (0.3)              |                    |                     | Shielded |  |
| 24V Power Cable                     |                                                                                              |                                   | 2 x                   | 14 (2.1)             |                    |                     | Shielded |  |

#### Table 2-2 Recommended CSA Cable Dimensions

Wherever possible, insulated conductors and cables that have flame-retardant properties shall be used.

MOOG

#### CHAPTER 2: Safety and EMC Instructions

Where insulated conductors and cables can constitute a fire hazard due to the propagation of a fire or the emission of toxic or corrosive fumes (e.g. PVC), guidance from the cable supplier should be sought. In particular it is important to maintain the integrity of circuits having a safety function (e.g. emergency stop) for as long as possible under these conditions.

The mechanical strength and thickness of the insulation shall be such that the insulation cannot be damaged in operation or during laying, especially for cables pulled into ducts.

The voltage drops on cables and conductors shall not exceed 5% of the nominal voltage. The current carrying capacity of the conductors and cables is determined by both:

- The maximum allowable conductor temperature under the highest possible steady state current under normal conditions; and
- The ultimate allowable short-time conductor temperature under short circuit conditions.

#### 2.2.3.1 Wiring Practices - Connections and routing

All connections, especially those of the protective bonding circuit, shall be secured against accidental loosening.

#### 2.2.3.2 Wiring Practices - Conductor and cable runs

Conductors and cables shall be run from terminal to terminal without splices or intervening joints

Where it is necessary to connect and disconnect cables and cable assemblies, sufficient extra length shall be provided for this purpose.

The terminations of multicore cables shall be adequately supported where undue strain can be exerted on the terminations of the conductors.

Wherever possible, the protective conductor shall be placed close to the associated live conductors in order to decrease the impedance of the loop.

#### 2.2.3.3 Wiring Practices - Conductors of different circuits

Subject to the constraints for EMC suppression given in this User's manual, conductors of different circuits may be laid side by side. They may occupy the same duct (e.g. conduit, cable trunking system) and may be in the same multicore cable, provided that the arrangement does not impair the proper functioning of the respective circuits. Where these circuits operate at different voltages, the conductors shall be either separated by suitable barriers or insulated for the highest voltage to which any conductor within the same duct can be subjected.

Circuits which are not switched off by the supply disconnecting device (circuit breaker) shall be either physically separated from other wiring or distinguished by color (or both) so that they can be identified as being live when the supply disconnecting device is in the OFF or OPEN position.

#### 2.2.3.4 Wiring Practices - Identification of conductors

For safety reasons, the color Green or the color Yellow shall not be used where there is a possibility of confusion with the bicolor combination GREEN-AND-YELLOW.

Color identification using combinations of colors may be used provided there can be no confusion and that GREEN or YELLOW is not used, except in the bicolor combination GREEN- AND-YELLOW.

#### 2.2.3.5 Wiring Practices - Identification of the Protective Conductor

The protective conductor shall be readily distinguishable by shape, location, marking or color. When identification is by color alone, the bicolor combination GREEN-AND-YELLOW shall be used throughout the length of the conductor. This color identification is strictly reserved for the protective conductor.

For insulated conductors, the bicolor combination GREEN-AND-YELLOW shall be such that on any 15mm length, one of the colors covers at least 30% and not more than 70% of the surface of the conductor, the other color covering the remainder of the surface.

Where the protective conductor can be easily identified by its shape, position or construction (e.g. braided conductor), or where the insulated conductor is not readily accessible, color coding throughout its length is not necessary. However, the ends or accessible positions shall be clearly identified by the graphical symbol or by the bicolor combination GREEN-AND-YELLOW.

#### 2.2.3.6 Wiring Practices - Identification of the Neutral Conductor

Where a circuit includes a neutral conductor identified by color, the color shall be LIGHT BLUE. LIGHT BLUE shall not be used for identifying any other conductor where confusion is possible.

In the absence of a neutral conductor, a LIGHT BLUE conductor may be used for other purposes except for use as a protective conductor.

Where identification by color is used, bare conductors used as neutral conductors shall be either colored by a LIGHT BLUE stripe, 15 mm to 100 mm wide, in each compartment or unit or at each accessible position, or colored LIGHT BLUE throughout their length.

#### 2.2.3.7 Wiring Practices - Wiring Inside Enclosures

Panel conductors shall be supported where necessary to keep them in place. Non-metallic channels or conduits shall be permitted only when made with a flame-retardant insulating material. Where possible, earthed shielded metal cable ducting should be used to minimise EMC noise coupling.

It is recommended that electrical equipment mounted inside the enclosures be designed and constructed in such a way as to permit modification of the wiring from the front of the enclosure. Where this is not possible and control devices are connected from the rear of the enclosure, access doors or swing-out panels shall be provided.

Connections to devices mounted on doors or to other movable parts shall be made using flexible conductors in accordance with European standard EN 60204-1, to allow for the frequent movement of the part. The conductors shall be anchored to the fixed part and the movable part independently of the electrical connections.

Conductors and cables that do not run in ducts shall be adequately supported.

Terminal blocks or attachment plug/socket combinations shall be used for control wiring that extends beyond the enclosure.

Power cables and cables of measuring circuits may be directly connected to the terminals of the devices for which the connections were intended.

#### 2.2.3.8 Wiring Practices - Wiring Outside Enclosures

The means of introduction of cables or ducts with their individual glands, bushings, etc., into an enclosure shall ensure that the degree of protection is not reduced.

Conductors and their connections external to the electrical equipment IP54 enclosures shall be installed in suitable ducts (i.e. conduit or cable trunking systems) as described in Section 2.2.4, except for suitably protected cables, which may be installed without enclosing ducts and with or without the use of open cable trays or cable support means.

Fittings used with ducts or multi-conductor cable shall be suitable for the physical environment.

Flexible conduit or flexible multi-conductor cable shall be used where it is necessary to employ flexible connections to pendant push-button stations. The weight of pendant stations shall be supported by means other

than the flexible conduit or the flexible multi-conductor cable, except where the conduit or cable is specifically designed for that purpose.

Flexible conduit or flexible multi-conductor cable shall be used for connections involving small or infrequent movements. They shall also be permitted to complete the connection to normally stationary motors, to position switches, and to other externally mounted devices.

Connections to frequently moving parts shall be made with conductors suitable for flexing service in accordance with European standard EN 60204-1. Flexible cable and flexible conduit shall be so installed as to avoid excessive flexing and straining particularly at the fittings.

Cables subject to movement shall be supported in such a way that there is no mechanical strain on the connection points or any sharp bending. The loop shall have sufficient length to provide for a bending radius of the cable of at least ten times its outside diameter.

Where cables subject to movement are close to moving parts, precautions shall be taken so that a space of at least 25mm shall be maintained between the moving parts and the cables. Where this distance is not practicable, fixed barriers shall be provided between the cables and the moving parts.

The cable sheath shall be resistant to the normal wear which can be expected from movement, and to the effects of atmospheric contaminants (e.g. oil, water, coolants, and dust).

Where flexible conduit is adjacent to moving parts, the construction and supporting means shall prevent damage to the flexible conduit or cable under all conditions of operation.

Flexible metal conduit shall not be used for rapid or frequent movements, except when specifically designed for that purpose.

#### 2.2.3.9 Wiring Practices - Ducts, Connection and Junction Boxes

All sharp edges, flash, burrs, rough surfaces, or threads, with which the insulation of the conductors may come in contact, shall be removed from ducts and fittings. Wherever necessary, additional protection consisting of flame-retardant oil-resistant insulating material shall be provided to protect the conductor insulation from harsh environments.

Ducts and cable trays shall be rigidly supported and positioned at a sufficient distance from the moving parts and in such a manner so as to minimise the possibility of damage or wear.

Cable trunking systems external to enclosures shall be rigidly supported and clear of all moving or contaminating portions of the machine or equipment into which they are installed.

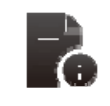

Note: 2x14 (2.08) = Number of conductors x conductor size (AWG = American wire gauge).

## 2.2.4 EMC requirements for cables

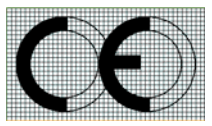

User's whose machine installations require CE-Compliance should read this Section.

Avoid close parallel routing of signal cables and power cables. Always use the minimum length of cable necessary and install all cables in a fixed routing.

Data signal cables, motor power and resolver/signal cables, regen resistor cables and power input cables shall have segregated routings. Where cable routings must intersect, it is recommended that they intersect at an angle of 90 degrees, to minimise EMC noise coupling.

Where signal and power cables must run in parallel it is recommended that these cables are separated by at least 20 cm. Where possible, cables shall be routed in earthed shielded cable ducting, to minimise electromagnetic noise coupling.

Use shielded cable to connect the external regen resistor (if installed) to the CSA. The length of this cable shall be as short as possible. The shields of these voltage supply cables shall be earthed to Chassis Earth using the EMC kit or the panel earth bar. Alternatively, if the cable is required to pass through an enclosure panel earthed to Chassis Earth, the shield may be earthed to the panel by use of a 360 degree metal cable gland.

Cables supplying external D.C supply voltages to the CSA Servo-drive (For example, the +24Vd.c. supply) must be as short as possible. The supply wires shall be twisted together or alternatively shielded cable shall be used.

Cables connecting the D.C bus from the CSA Servo-drives must be as short as possible. Shielded cable shall be used.

Motor power cables must be shielded with the cable shield securely connected to Chassis Earth at both ends of the cable. At the CSA end of the cable the shield shall be earthed to Chassis Earth using the EMC kit or the panel earth bar.

Motor resolver/signal cables must be shielded with the cable shield securely connected to Chassis Earth at both ends of the cable.

Signal cables must be shielded with the cable shield securely connected to make a good HF earth bond to Chassis Earth at both ends of the cable.

**CSA Servo Drive User's Manual** 

## 2.3 Electromagnetic Compatibility (EMC)

User's whose machine installations require CE-Compliance should read this Section.

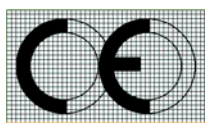

The CSA Servo-drives are system components which must be installed in a correct manner to ensure that all electromagnetic compatibility (EMC) requirements are met. The requirements of European Union (EU) EMC Directive: 89/336/EEC (as amended by EU Directives 92/31/EEC and 93/68/EEC) must be met by all equipment, systems and installations into which the CSA Servo-drive are installed.

For further information on the requirements of EU EMC Directive the user is recommended to refer to the latest publications of the EU Commission and to local regulations.

The CSA Servo-drives have been tested for compliance with the requirements of the EU EMC Directive in so far as they can be regarded as single functional units. The CSA have been tested in typical configurations and it has been found that these configurations meet the essential requirements of the EU EMC Directive. The EMC standards applied is EN61800-3:

This standard is published by **CENELEC**, European Committee for Electrotechnical Standardisation, Brussels.

#### 2.3.1 Specific Electromagnetic Compatibility (EMC) Requirements:

The EMC measures outlined below are required to be installed by the user into all equipment, systems and installations into which the CSA is installed. Further details are given throughout this User's Guide. The CSA Servo-drive must be installed by mounting on a panel in a manner that ensures that EMC earthing requirements are met. (Refer Section 3 of this User's Guide).

EMC brackets are provided to facilitate earthing of cable shields prior to entering the CSA. Cable shields must be bonded to either the panel earthing bar or the EMC brackets.

For safety reasons the CSA Servo-drive, and the panel on which they are mounted must be installed in enclosures or cabinets which provide a degree of ingress protection against liquids and objects of at least IP54. These enclosures or cabinets must be accessible to technically qualified service or maintenance persons only. For Electrostatic Discharge (ESD) reasons all service or maintenance persons must ground themselves to the chassis of the equipment when performing service functions inside the IP54 rated enclosure or cabinet in which the CSA Servo-drive are installed.

All external D.C supply voltages used with the CSA must be supplied from power supplies which are compliant with the requirements of the EU EMC Directive. All other equipment that is connected to the CSA must be compliant with the EU EMC Directive.

Shielded cable is required to be installed by the user for many external user cable connections to the CSA. Details of areas where shielded cable must be installed and details of earthing arrangements which must be implemented for the shields of such cables are given throughout Section 3 of this User's Guide.

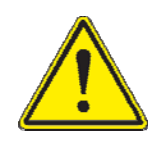

This equipment is intended to be connected to an industrial low-voltage power supply network, or public network, which does not supply buildings used for domestic purposes (**second environment**, according to EMC Standards). If connected to a low-voltage public network that supplies domestic premises (first environment), this product is expected to cause radio interference in which case supplementary measures may be required.

## 2.3.2 <u>Recommended EMC Filters</u>

No internal filtering is provided in the CSA. To ensure EMC compliance an external line filter must be installed. The recommended filters for the CSA are detailed below.

| Manufacturer                                   | Rated Current<br>(A) | Max Voltage | Drive Input                                      |
|------------------------------------------------|----------------------|-------------|--------------------------------------------------|
|                                                | @ 50°C (40°C)        |             |                                                  |
| Schaffner Fairite Clamp.<br>Part # 00443164151 | -                    | -           | 24V <sub>dc</sub> Input (4 Turns in Common Mode) |
| Schaffner FN 258-7/07                          | 7 (8.4)              | 3x480V      | 3-phase AC Line Input                            |
| Schaffner FN 350-12/29                         | 12 (13.8)            | 1x250V      | 1-phase AC Line Input (µA 3/11 only)             |

#### Table 2-3 - Recommended EMC Filters for CSA, µA Size

#### Table 2-4 - Recommended EMC Filters for CSA, CSA A, B, C, D, E & F Sizes

| Manufacturer           | Rated Current<br>(A)<br>@ 50°C (40°C) | Max Voltage                      | Drive Input\Size                       |  |  |  |  |
|------------------------|---------------------------------------|----------------------------------|----------------------------------------|--|--|--|--|
| Schaffner FN2070-3-06  | (3)                                   | (3) 250V 24V <sub>dc</sub> Input |                                        |  |  |  |  |
| Schaffner FN258-7/07   | 7 (8.4)                               | 3x480V                           | 3-phase AC Line Input (Size A)         |  |  |  |  |
| Schaffner FN258-16/07  | 16 (19.2)                             | 3x480V                           | 3-phase AC Line Input (Size B)         |  |  |  |  |
| Schaffner FN258-30/07  | 30 (36)                               | 3x480V                           | 3-phase AC Line Input (Size C)         |  |  |  |  |
| Schaffner FN258-42/07  | 42 (50.4)                             | 3x480V                           | 3-phase AC Line Input (Size D 50/140)  |  |  |  |  |
| Schaffner FN258-55/07  | 55 (66)                               | 3x480V                           | 3-phase AC Line Input (Size D 60/180)  |  |  |  |  |
| Schaffner FN258-100/07 | 100 (113)                             | 3x480V                           | 3-phase AC Line Input (Size E 100/300) |  |  |  |  |
| Schaffner FN258-130/07 | 130 (143)                             | 3x480V                           | 3-phase AC Line Input (Size F 140/300) |  |  |  |  |

The following table details the mechanical dimensions of the recommended filters.

| Manufacturer             | Dimensions<br>[mm] |     |     |    |             |             |                            |      |
|--------------------------|--------------------|-----|-----|----|-------------|-------------|----------------------------|------|
|                          | L1                 | L2  | L3  | L4 | L5          | L6          | L7                         | [kg] |
| Schaffner FN2070-3-06    | 85                 | 75  | 54  | 0  | 65          | 40.3        | Fast-on                    | 0.25 |
| Schaffner<br>FN 258-7/07 | 255                | 240 | 50  | 25 | 225<br>±0.8 | 126<br>±0.8 | 300                        | 1.1  |
| Schaffner FN350-12/29    | 99.5               | 51  | 105 | 95 | 99.5        | 57          | Terminal<br>blocks<br>only | 0.9  |
| Schaffner FN258-16/07    | 3.5                | 290 | 55  | 30 | 275±0.<br>8 | 142±0.<br>8 | 300                        | 1.7  |
| Schaffner FN258-30/07    | 335                | 320 | 60  | 35 | 305         | 150         | 400                        | 1.8  |
| Schaffner FN258-42/07    | 329                | 314 | 70  | 45 | 300         | 185         | 500                        | 2.8  |
| Schaffner FN258-55/07    | 329                | 314 | 80  | 55 | 300         | 185         | 500                        | 3.1  |
| Schaffner FN258-100/35   | 379                | 364 | 90  | 65 | 350         | 220         | Terminal<br>blocks<br>only | 5.5  |
| Schaffner FN258-130/07   | 439                | 414 | 110 | 80 | 400         | 240         | Terminal<br>blocks<br>only | 5.5  |

**TOP VIEW** 

SIDE VIEW

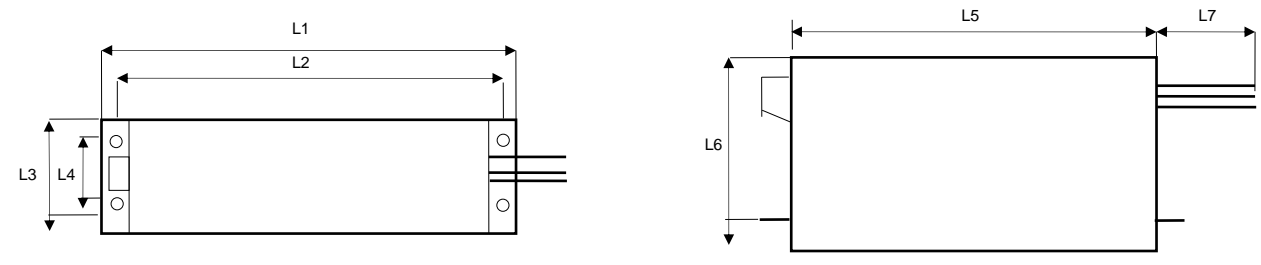

Table 4 - CSA Recommended Filters Mechanical Sizing

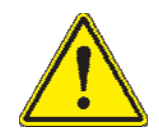

**Caution**: A space of at least 60mm (2.4") must be left around the filter for air circulation when the cabinet does not have forced ventilation.

The filter must be located as close as possible to the drive input. If the separation between filter and drive exceeds 30 cm (1'), then a flat cable (multi-thread copper flat cable) should be used for the RF connection between filter and drive.

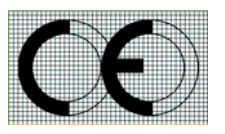

Before mounting the drive and the filter to the cabinet, check that the panel surface is conductive. If not, remove any paint and/or other insulating material before mounting the drive and filter.

EMC filter can produce high leakage currents to ground (Protective Earth). The current levels associated with individual filters are detailed in the associated filter datasheet.

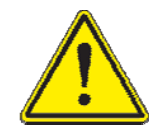

**CAUTION**: The filter must be connected to earth before connecting the supply.

## 2.3.3 EMC requirements for cables

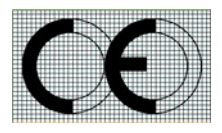

User's whose machine installations require CE-Compliance should read this Section.

Avoid close parallel routing of signal cables and power cables. Always use the minimum length of cable necessary and install all cables in a fixed routing.

Data signal cables, motor power and resolver/signal cables, regen resistor cables and power input cables shall have segregated routings. Where cable routings must intersect, it is recommended that they intersect at an angle of 90 degrees, to minimise EMC noise coupling.

Where signal and power cables must run in parallel it is recommended that these cables are separated by at least 20 cm. Where possible, cables shall be routed in earthed shielded cable ducting, to minimise electromagnetic noise coupling.

Use shielded cable to connect the external regen resistor (if installed) to the CSA. The length of this cable shall be as short as possible. The shields of these voltage supply cables shall be earthed to Chassis Earth using the EMC kit or the panel earth bar. Alternatively, if the cable is required to pass through an enclosure panel earthed to Chassis Earth, the shield may be earthed to the panel by use of a 360 degree metal cable gland. If this is not possible, a copper strap of minimum length should be used. See Figure 1 Partition Crossing.

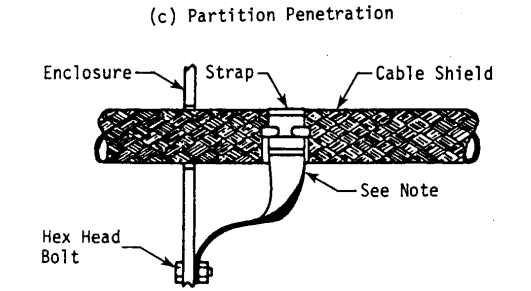

Figure 2-1 Partition Crossing

All external Regen (Regenerative circuit) resistors used with the CSA must be installed in conductive enclosures which provide a degree of ingress protection against liquids and objects of at least IP22. Any paint on the panel or regen resistor enclosure must be removed before the regen resistor enclosure is mounted.

Cables supplying external D.C. supply voltages to the CSA Servo-drive (For example, the +24Vdc supplies) must be as short as possible. The supply wires shall be twisted together or alternatively shielded cable shall be used. The +24Vdc supply should be routed as far from the motor power cable as possible to ensure EMC compliance.
Cables connecting the D.C. bus from the CSA Servo-drives must be as short as possible. Shielded cable shall be used.

Motor power cables **MUST** be shielded with the cable shield securely connected to Chassis Earth at both ends of the cable. At the CSA end of the cable, the shield shall be earthed to Chassis Earth using the EMC kit or the panel earth bar. The correct method to earth the shield is shown in Figure 2 Correct Cable Preparation Grounding of Shield to Chassis.

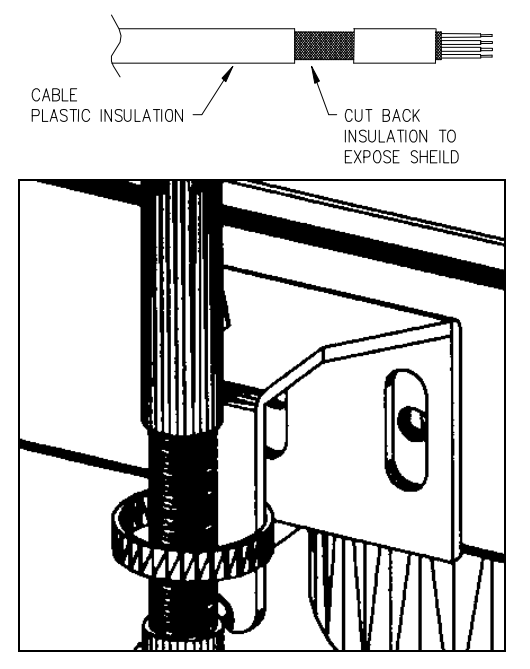

Figure 2-2 - Correct Cable Preparation Grounding of Shield to Chassis

Motor resolver/signal cables must be shielded with the cable shield securely connected to Chassis Earth at both ends of the cable.

Signal cables must be shielded with the cable shield securely connected to make a good HF earth bond to Chassis Earth at both ends of the cable.

Typical cable shield terminations for each of the cables on each CSA size are shown in the following figures.

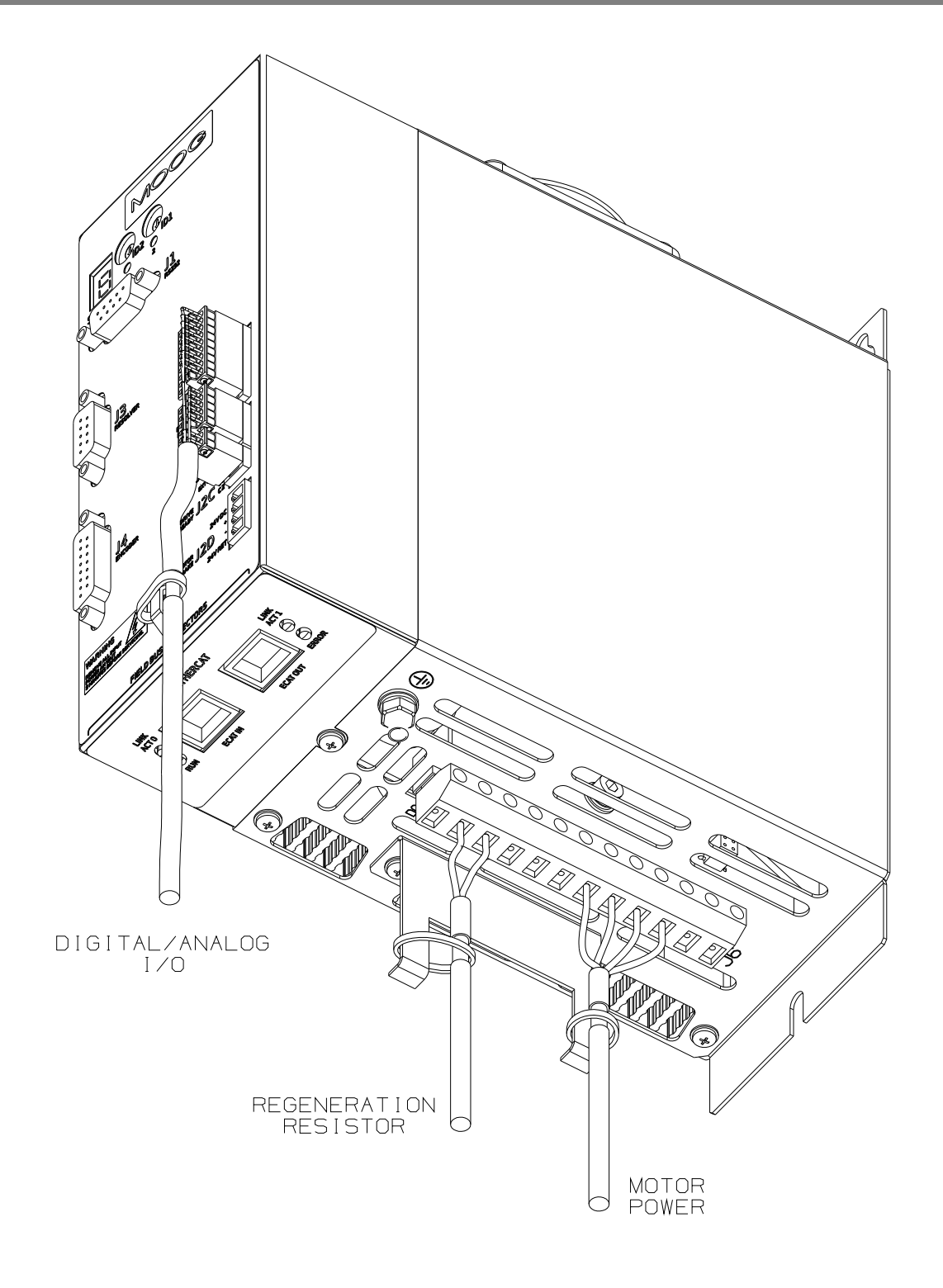

Figure 2-3 - CSA size µA Cable Shield Terminations

## **CHAPTER 2: Safety and EMC Instructions**

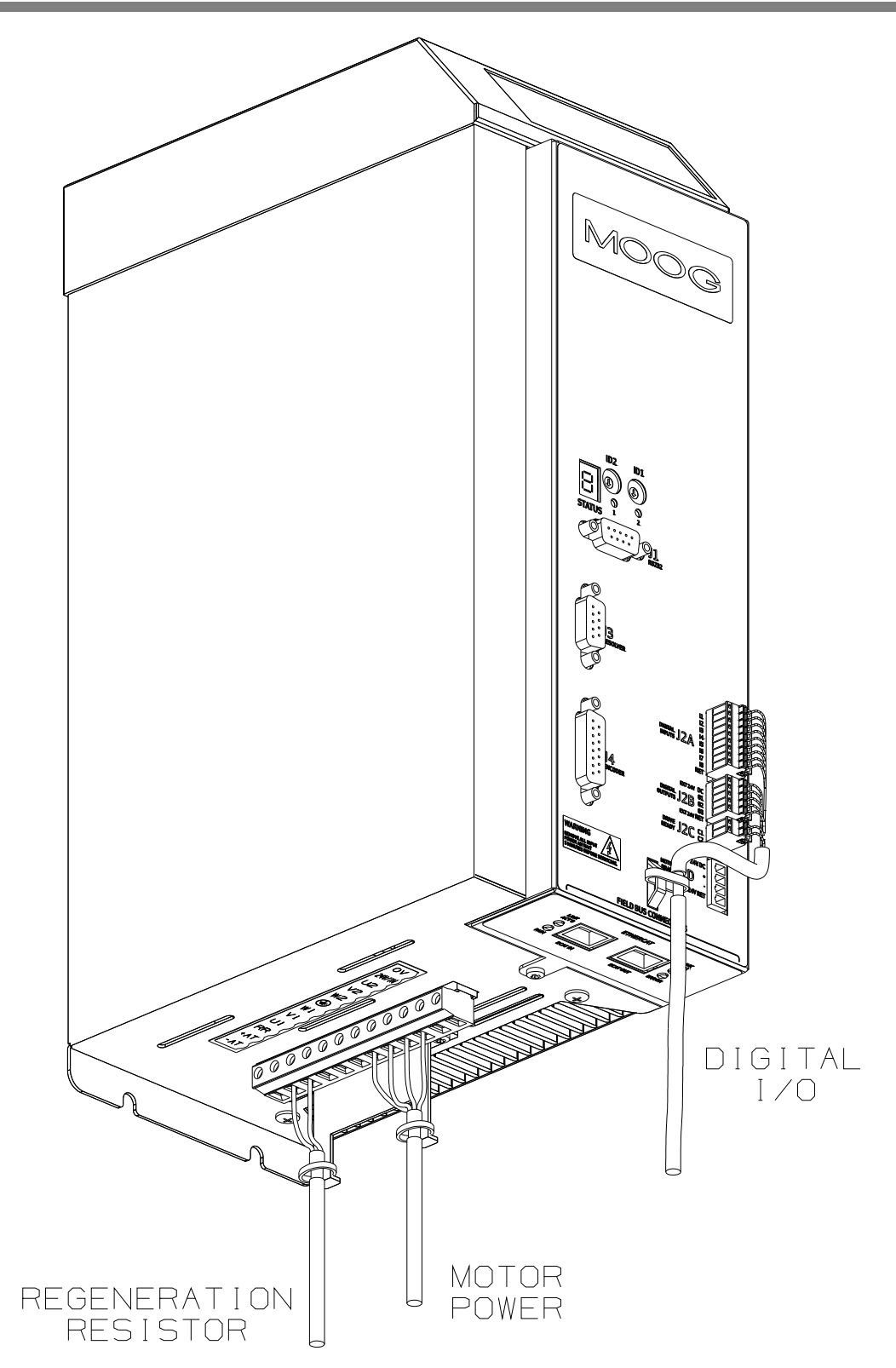

Figure 2-4 - CSA size A & B Cable Shield Terminations

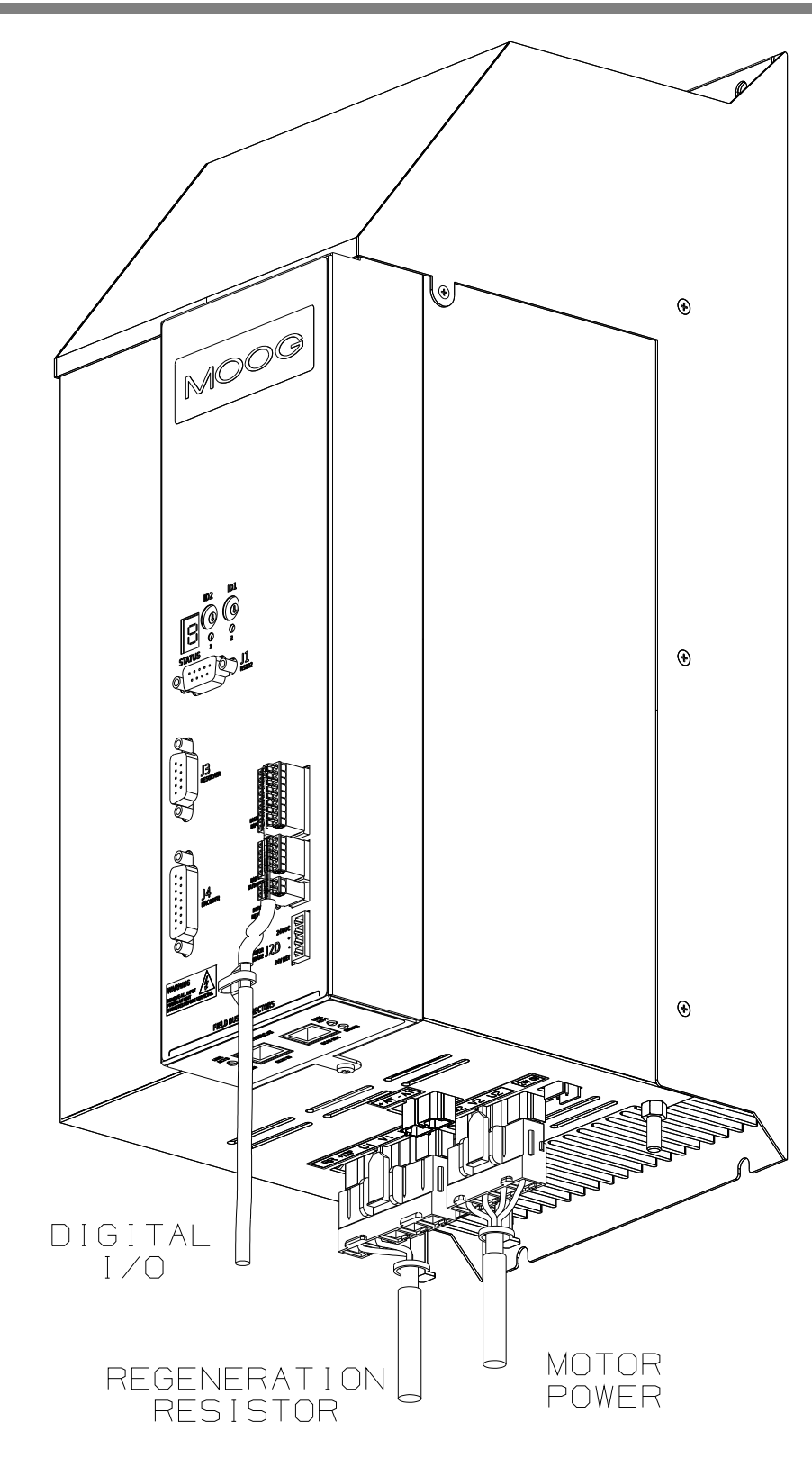

Figure 2-5 - CSA size C Cable Shield Terminations

**CHAPTER 2: Safety and EMC Instructions** 

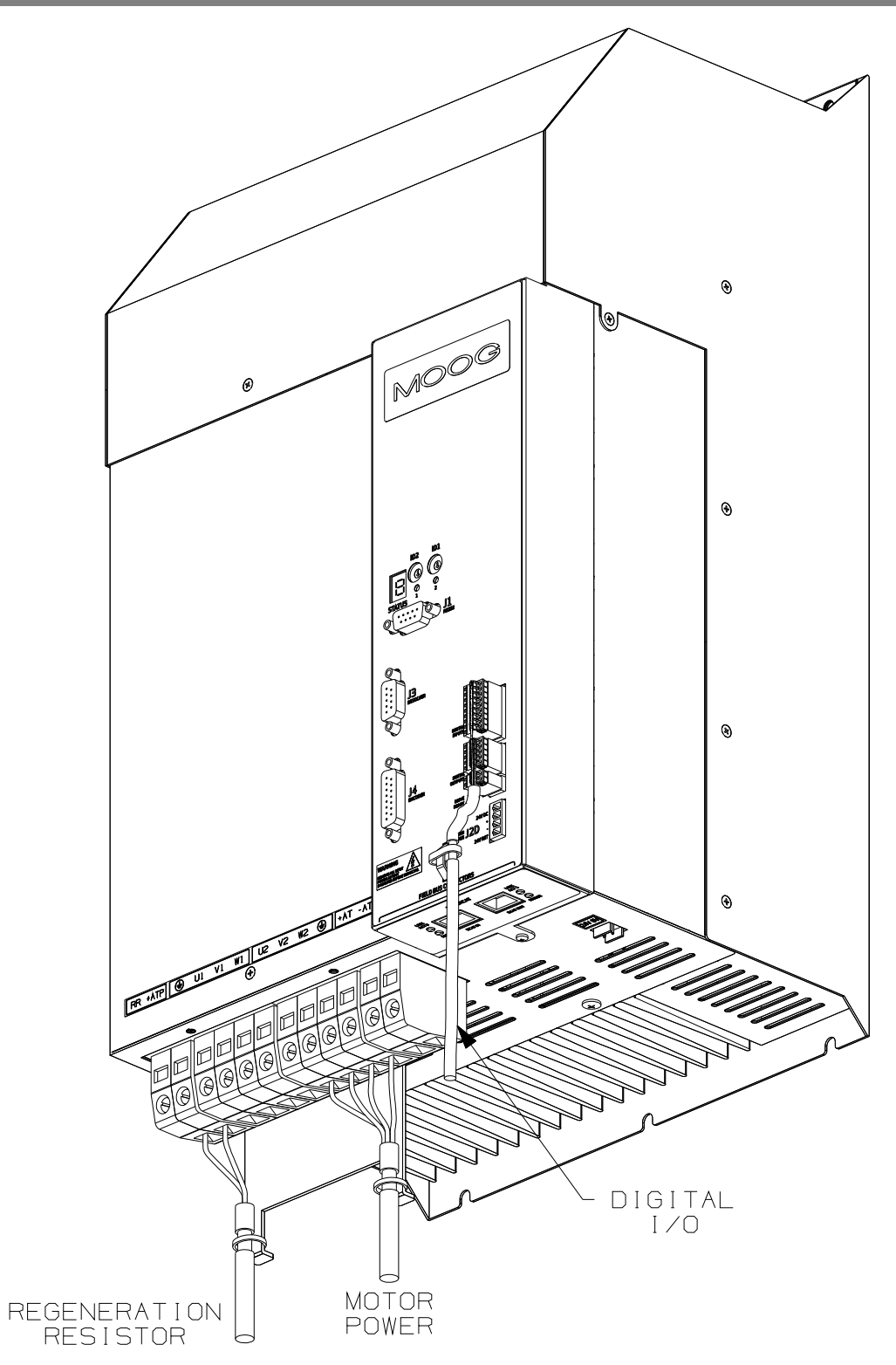

Figure 2-6 - CSA size D Cable Shield Terminations

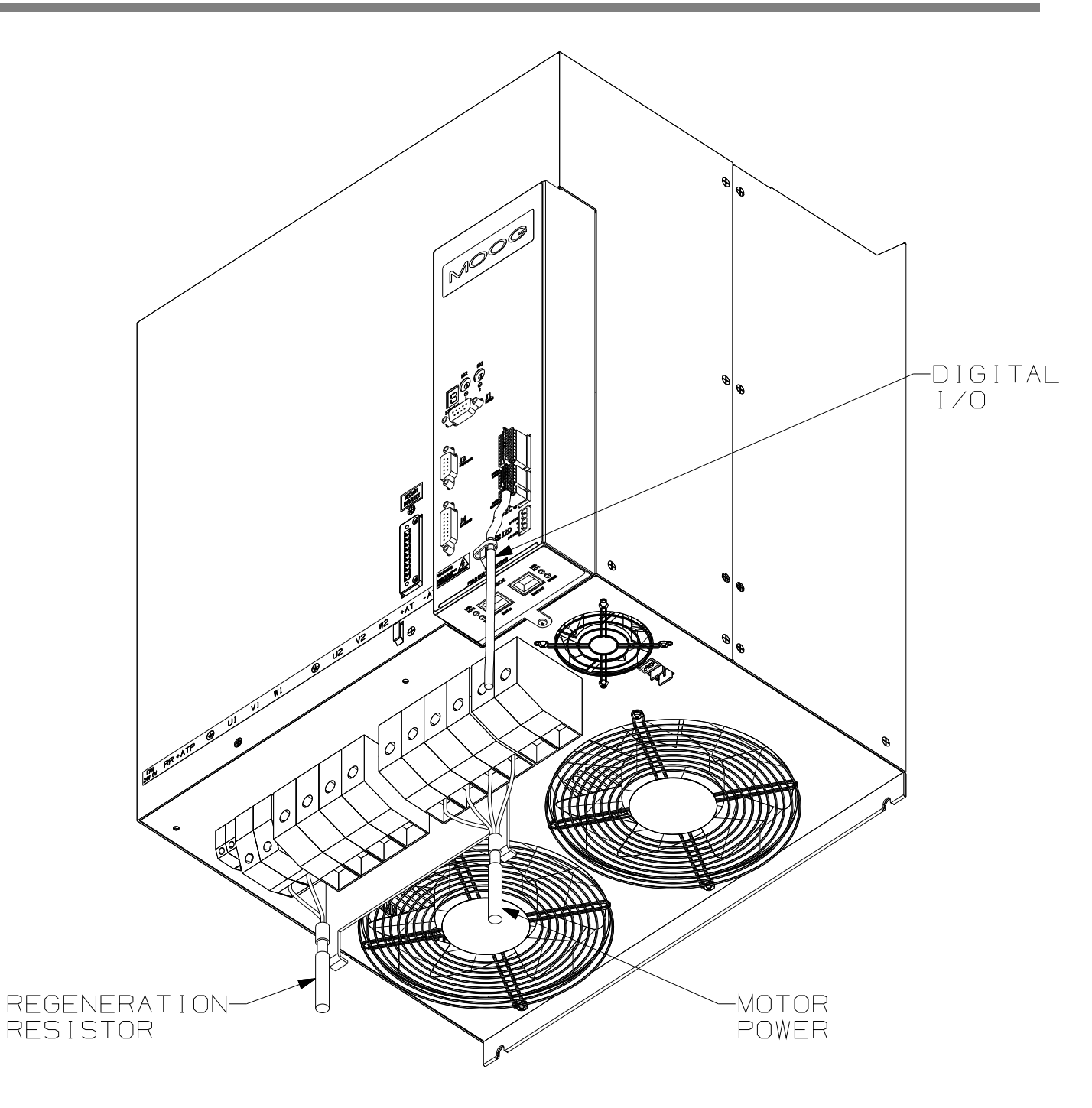

Figure 2-7 - CSA size E Cable Shield Terminations

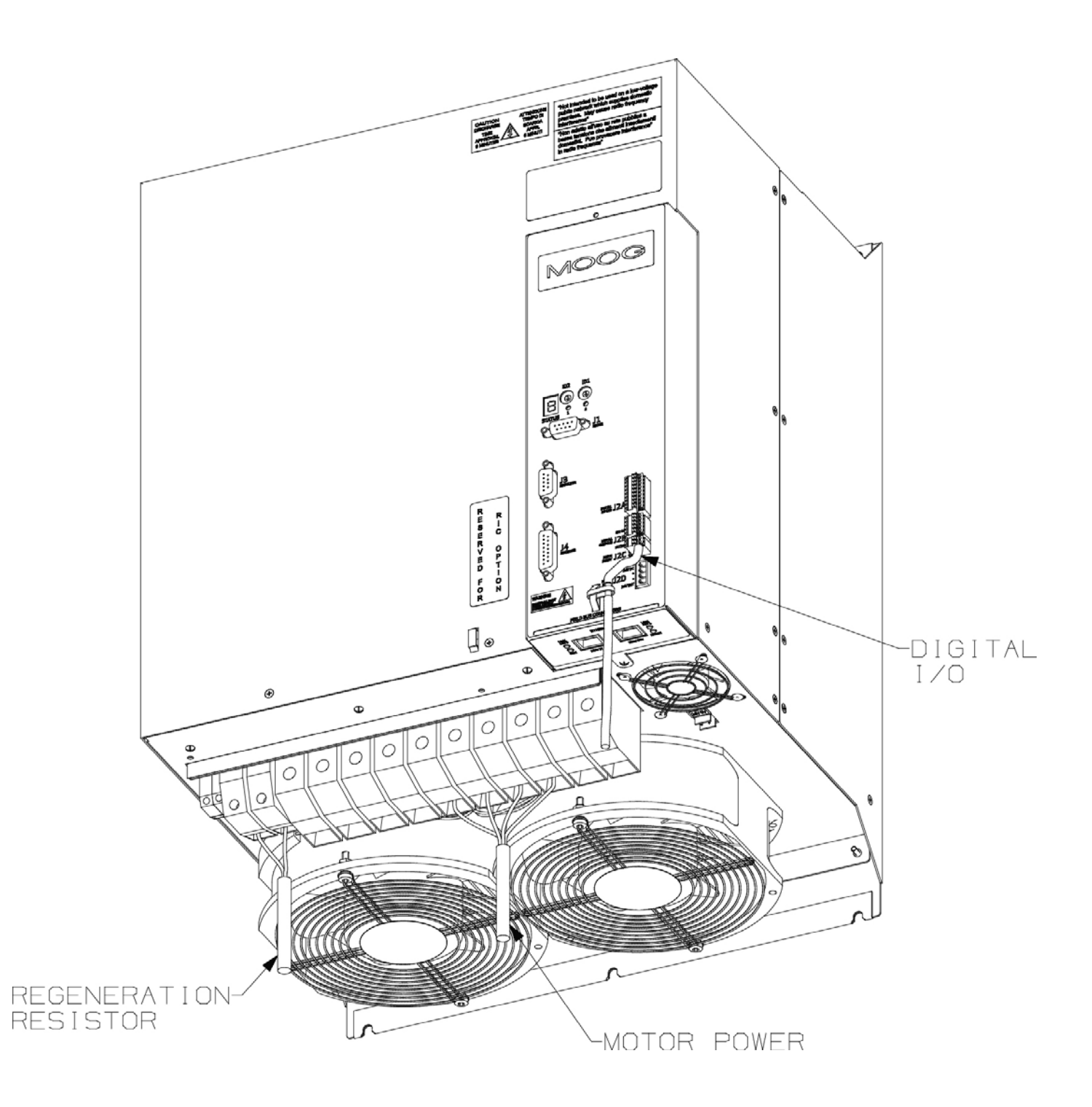

Figure 2-8 - CSA size F Cable Shield Terminations

# 2.4 UL Requirement

### 2.4.1 Specific UL Requirements

- **Usage:** The CSA shall be used according to the guidelines given in this manual.
- Ratings: The CSA shall be used within the ratings specified in the markings on the equipment.
- **24V Logic Supply:** The 24V supply is intended for use in the secondary of a Class 1 supply. Alternatively, it should be additionally fitted with a listed current limiting fuse, rated 3A on the supply input to the device.
- Surrounding Air Temperature: "Maximum Surrounding Air Temperature, 40°C".
- Pollution Degree 2 Installation: The drive must be installed in a Pollution Degree 2 environment.
- Equipment Designation: Open Type Equipment.
- Short circuit Ratings:-
  - CSA 3/11, 6/22, 8/22, 10/42, 14/42, 20/45, 25/70, 30/90, 50/140: "Equipment suitable for use on a circuit capable of delivering not more than 5000 rms symmetrical Amperes, 460V ac + 10% Max".
  - CSA 60/180, 100/300, 140/300: "Equipment suitable for use on a circuit capable of delivering not more than 10000 rms symmetrical Amperes, 460V ac + 10% Maximum".
- Branch Circuit Protection. The Branch Circuit Protection for short circuit protection shall be provided in the end use application by external fuses. Recommended fuses are manufactured by Cooper Bussmann. CSA 3/9 & 6/22: \_\_\_\_\_\_\_\_Fuse Model No. FWP-25A14F Semiconductor Type Fuses, CSA 8/22, 10/42, & 14/42: \_\_\_\_\_\_Fuse Model No. 50FE Semiconductor Type Fuses. CSA 20/45, 25/70 30/90: \_\_\_\_\_\_Fuse Model No: 100FE Semiconductor Type Fuses. CSA 50/140 & 60/180: \_\_\_\_\_\_Fuse Model No: 160FEE Semiconductor Type Fuses. CSA 100/300: \_\_\_\_\_\_Fuse Model No: 315-FM Semiconductor Type Fuses. CSA 140/300: \_\_\_\_\_\_Fuse Model No: 550-FMM Semiconductor Type Fuses.
- Wiring. The drive shall be wired with stranded and \ or solid copper (Cu), 60/75°C conductors only. The tightening torque for terminal blocks specified in Section 3 of this manual shall be applied. These requirements do not apply to the control circuit terminals.
- **Regeneration Resistor**. The regeneration resistor when external shall be wired with R/C (AVLV2) rated wire or shall be insulated with R/C (YDPU2) or R/C (UZCW2) rated insulation.
- Field Wiring. The power connector of the CSA μA (J6) is not rated as a Field Wiring Terminal. This connector may only be used as a Factor Wiring Terminal block.
- **Over-speed Protection**: The CSA incorporates a software-based over-speed protection. See 'Motor Rating Parameters' and 'Velocity Limiting' in Chapter 5 of this Manual.
- **Motor Overload Protection**: The CSA does not incorporate an internal motor load protection. The drive is intended to be used with motors that have integral thermal protection in the form of an NTC or PTC thermistor. The selections of NTC or PTC and overtemperature fault level are set in software. See 'Motor Thermal Parameters' and 'Motor Thermal Protection Mechanism' in Section 5 of this manual.
- **Overcurrent Protection:** The CSA is equipped with internal over current protection. See the 'Cabling and Interconnect Protection Scheme' detailed in Section 5 of this manual.

# Page Intentionally Blank

This chapter covers the installation, wiring and cabling of the Moog CSA Servo Drive series. A pictorial diagram of a single-axis system, with typical components included, is shown in *Figure 3-1Typical CSA System Components* ( $\mu A Size$ ).

Users are directed to read *Chapter 2, Safety Instructions*, before proceeding with wiring and installation of the CSA Servo Drive.

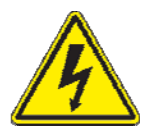

**WARNING** - This equipment must be permanently and reliably connected to an approved AC Mains supply Protective Earth (PE) connection. All conductive parts in the IP54 rated enclosure in which the CSA Series Servo-drive is installed must be reliably connected to Protective Earth. A Protective Earth connection must come directly from an approved AC mains network; stranded copper-wire of appropriate wire gauge (*Chapter 2, Table 2 CSA Cable Dimensions*) is recommended to carry the earth.

FAILURE TO PROVIDE AN ADEQUATE EARTH MAY CAUSE SERIOUS PERSONAL INJURY AND EQUIPMENT MALFUNCTION.

# 3.1 System Components

The following components are required to build a Moog brushless motor digital control system, *Figure 3.1 Typical CSA System Components.* The user supplies all components besides the CSA, EMC-Brackets, motor and other accessory cabling.

### 3.1.1 A.C. Mains Power Interface

The CSA should be connected to a three-phase AC supply. Operation with a single-phase supply is only allowed with the G362-x003 and G362-x006 variants of the drive. For single-phase operation, the phase supply voltage must be limited to 230V and the input power to the drive limited to 1.1kW.

### 3.1.2 A.C. Input Line Protection

Details of the recommended Line fuses are given in *Chapter 2, Table1 Typical CSA Fusing* of this manual. Alternatively AC mains Circuit Breaker (Instantaneous Trip Type) can be used as a protective device providing its ratings are equivalent to the recommended fuses.

After a power loss to the servo-drive, the motor will continue running until its stored energy is dissipated through friction alone, or will be stopped by a motor-equipped brake if a brake is available.

It is also recommended to install a contactor rated for the CSA input between the line fuses and the EMC filter at the input of the CSA, *Figure 3-1Typical CSA System Components (µA Size)*. This contactor should be controlled directly by user supplied Emergency Stop Buttons and other series connected safety switches to remove AC input power in any situation affecting personnel safety.

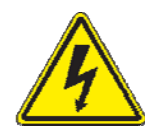

**WARNING** - The supply-disconnecting device (circuit breaker) must be switched to the '**OFF**' position and an adequate DC Bus capacitance discharge time allowed before any service or maintenance activity is commenced.

### 3.1.3 Line Filter Requirements

Details of the recommended line filters for each of the CSA variants are given in *Chapter 2, Table 2 CSA Cable Dimensions,* of this manual.

# MOOG

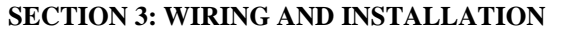

**CSA Servo Drive User's Manual** 

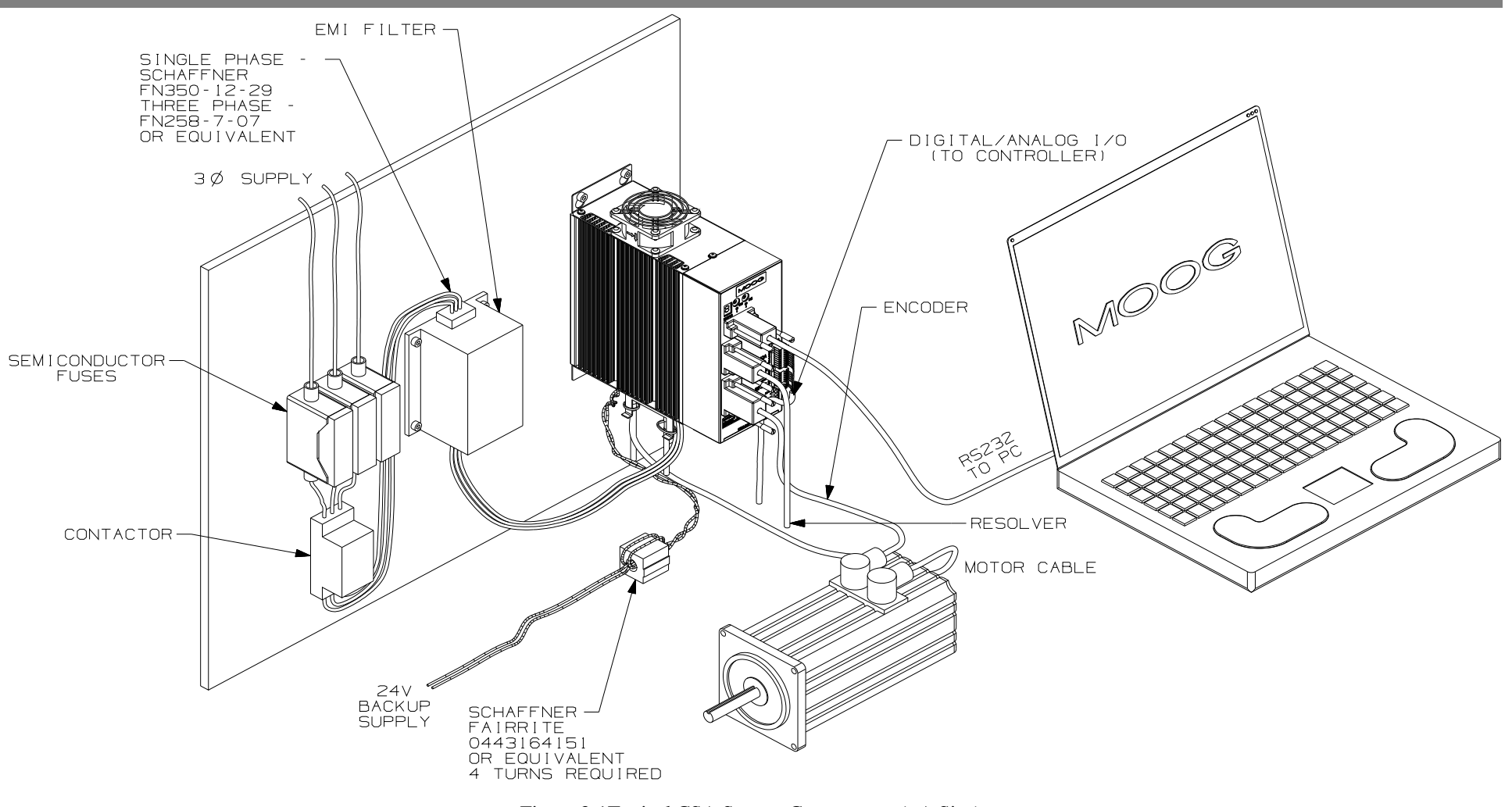

Figure 3-1Typical CSA System Components (µA Size)

### 3.1.4 Serial Set-up Terminal (User-Supplied)

An RS-232 interface should be established for individual servo-drive communications, using a PC. The PC can run Moog's Windrive Windows-based user-interface program.

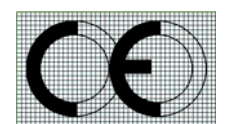

The personal computer using Windrive is a service engineering tool only and must be installed so that use of the key sequences which allow control of the machine functions is accessible to authorized, qualified service personnel only. All such service set-up computers must be CE - marked as compliant with the EU EMC Directive.

### 3.1.5 Control-Backup Power Input (User Supplied)

The CSA requires a control power source to supply backup-power for the control electronics. This control-backup power is useful where the user requires that the CSA does not lose absolute position data or status information when AC mains power is removed from the CSA.

The user is directed to the local Moog sales office or authorized distributor for a recommended list of these control power source devices.

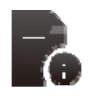

The G362-003 & G362-006 type Servo Drives **MUST** have a +24Vdc logic backup supply connected for the drive to operate. No internal high voltage backup is provided on these smaller models.

The +24Vdc control power option allows high voltage motor power to be removed from a CSA Series Servo-drive without losing control power.

The acceptable voltage range for this supply is +24Vdc  $\pm$ 10% with a minimum current rating of 2Adc per CSA Series Servo-drive connected. A low cost unregulated DC supply is adequate for the control back-up power input to the CSA

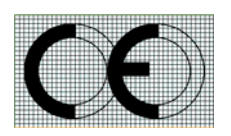

The +24Vdc power supply must be compliant with the requirements of the EU EMC Directive. The output from the +24Vdc power supply must be Protective Extra Low Voltage (PELV), as defined by European standard EN 60950).

### 3.1.6 Brushless Servo motors

The CSA series Servo-drive is compatible with Moog brushless servomotors.

Normal connection to the motor requires two cables - a power and a signal cable. The power cable provides three-phase stator power, protective earth and brake connections. The signal cable carries position transducer feedback signals and motor temperature detection connections.

### 3.1.6.1 Brushless Motor Brake 24V Power Supply

The motor brake requires a 24Vdc supply for release. This should be rated to cover at least twice the sums of the rated currents of all brakes connected.

### 3.1.7 Heatsinks and Climatic Control

The need for air conditioning will depend on the duty cycle of the system and the surrounding ambient temperature. The maximum allowable ambient temperature is 40°C (104°F). The humidity range is 5-95% non-condensing.

All CSA Servo-drives incorporate internal cooling fans and integral heat sinks. Other than controlling ambient conditions, additional heat sinking is not required.

# 3.2 Equipment Mounting

This section details the mechanical dimensions of the CSA chassis, as well as required clearances for cabling etc. The CSA is designed to be panel or cabinet mounted. The CSA must be mounted in a vertical orientation. The CSA must be panel mounted within an enclosure or cabinet that provides a degree of ingress protection against liquids and objects of at least IP54. Such enclosures or cabinets must be accessible to technically qualified service or maintenance persons only.

It is recommended that the cabinet be ventilated using filtered or conditioned air, free of corrosive or electrically conductive contaminants. The accumulation of dust, dirt, etc. on the equipment must be avoided. A minimum clearance above and below each of the CSA drive sizes is required. These distances are detailed in *Table 3 Minimum Clearance around CSA Drives*, below;

| CSA Size | Minimum Clearance<br>Top (mm) | Minimum Clearance Bottom (mm) |  |  |  |
|----------|-------------------------------|-------------------------------|--|--|--|
| μΑ & Α   | 60                            | 100                           |  |  |  |
| В        | 60                            | 100                           |  |  |  |
| С        | 80                            | 160                           |  |  |  |
| D        | 100                           | 200                           |  |  |  |
| E        | 200                           | 300                           |  |  |  |
| F        | 200                           | 300                           |  |  |  |

Table 3-1 Minimum Clearance around CSA Drives

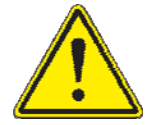

The top mounting screw for size A and B drives should be tightened to a maximum of 2.0 Nm to prevent damaging the plastic fan housing.

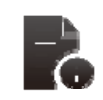

If any of the CSA units are mounted in a closed cabinet, allow 100mm clearance at the front for cable bends.

#### SECTION 3: WIRING AND INSTALLATION

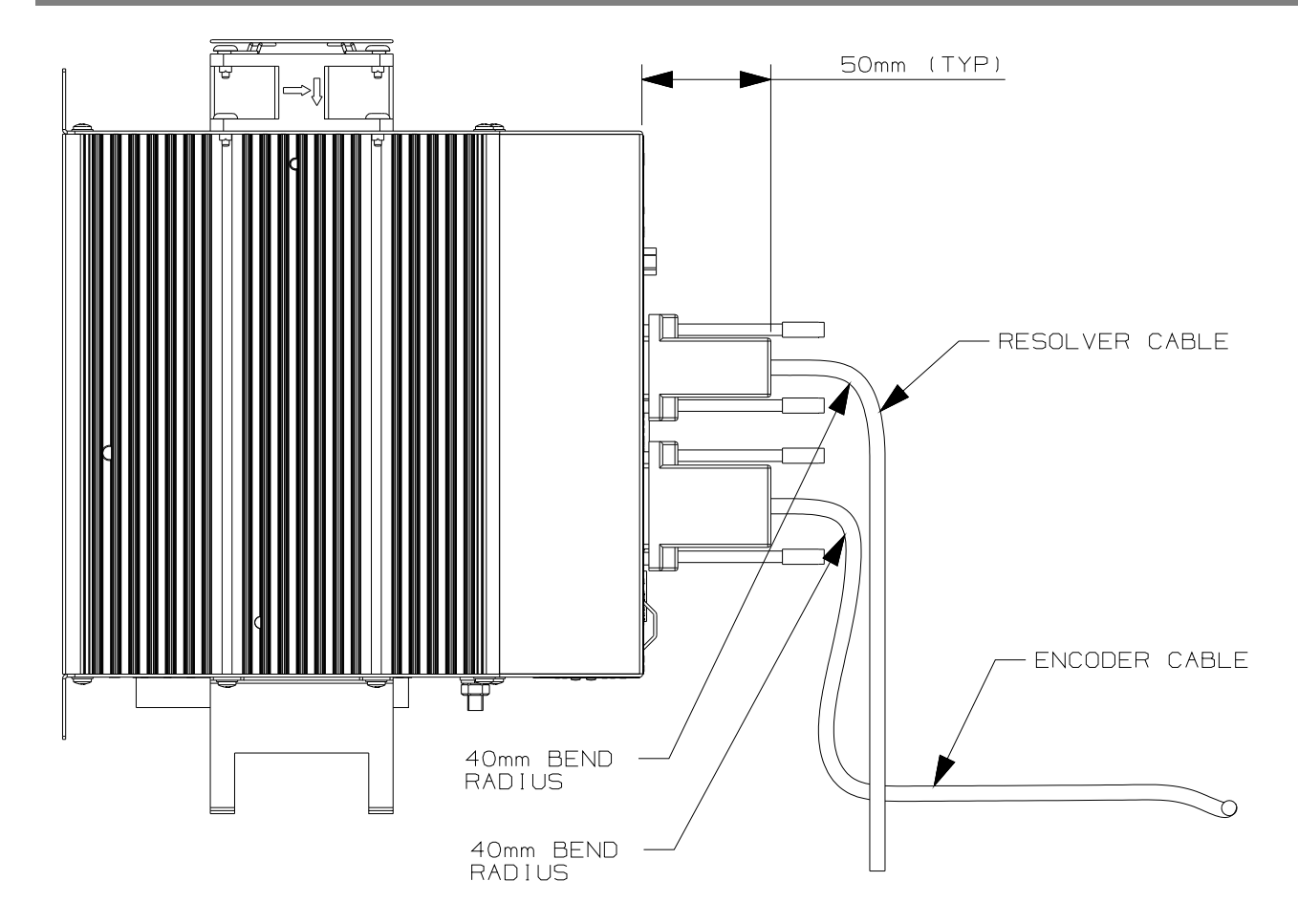

Figure 3-2 Typical CSA Cable Bend Radius Requirements

The CSA must be permanently and reliably connected to AC mains Protective Earth and all conductive parts in the IP54 rated enclosure or cabinet must be permanently connected to protective Earth. The impedance between the earth terminal and any accessible part of the enclosure or cabinet should be less than or equal to 0.1 ohm.

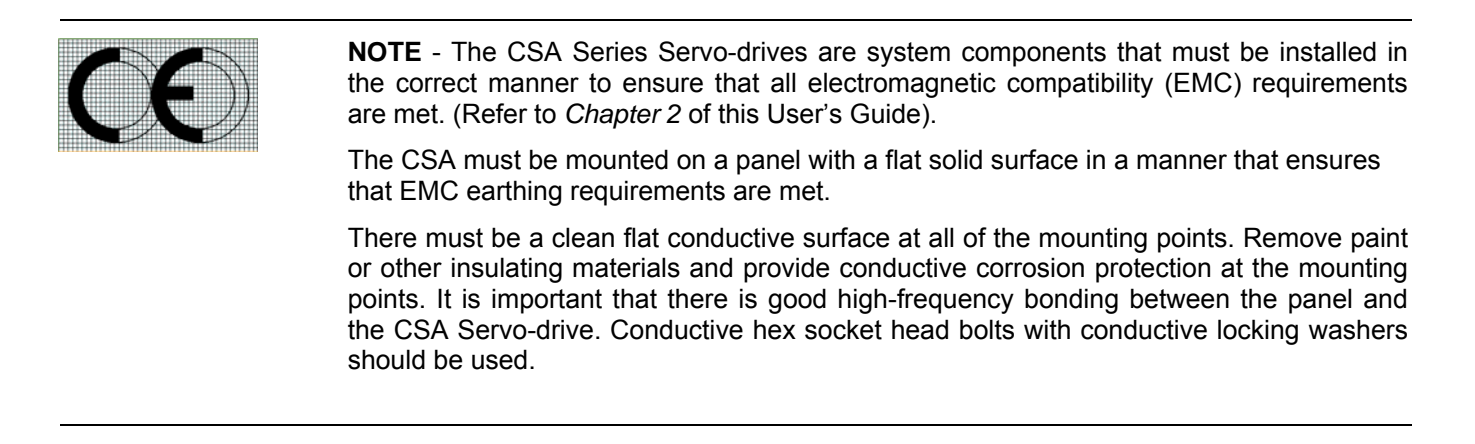

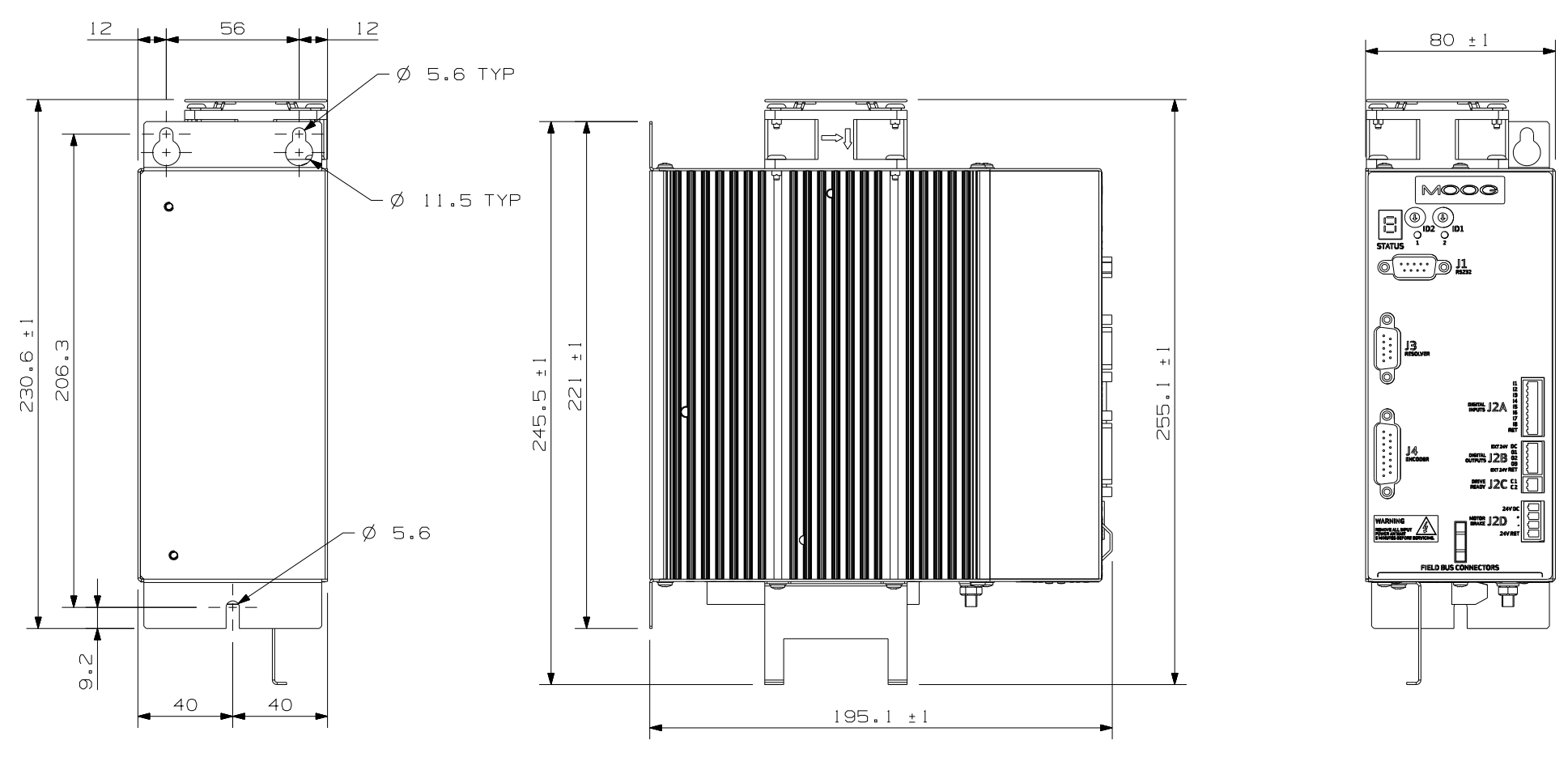

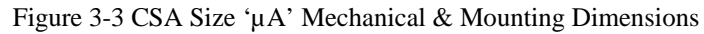

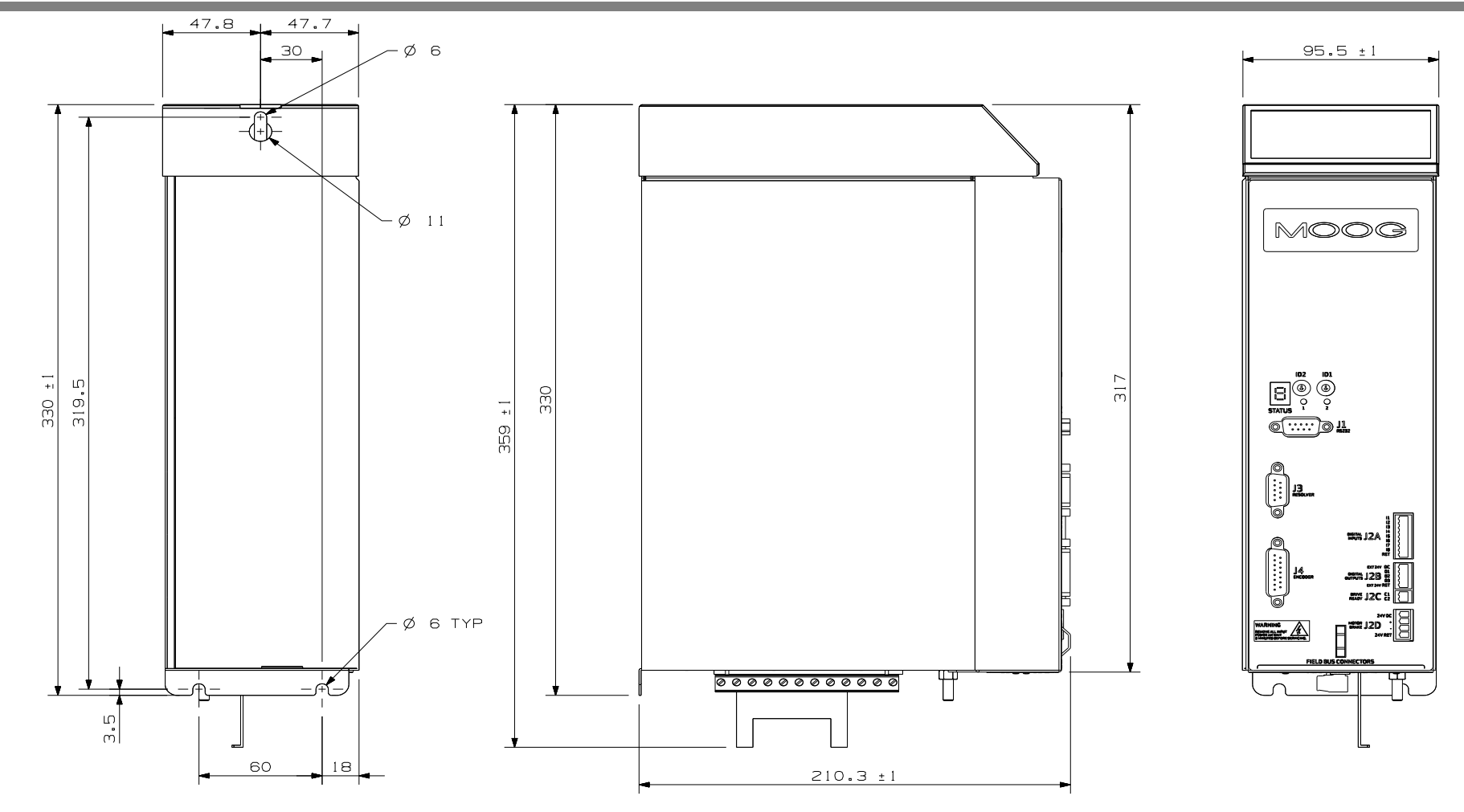

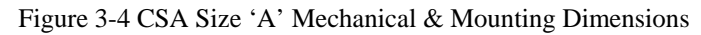

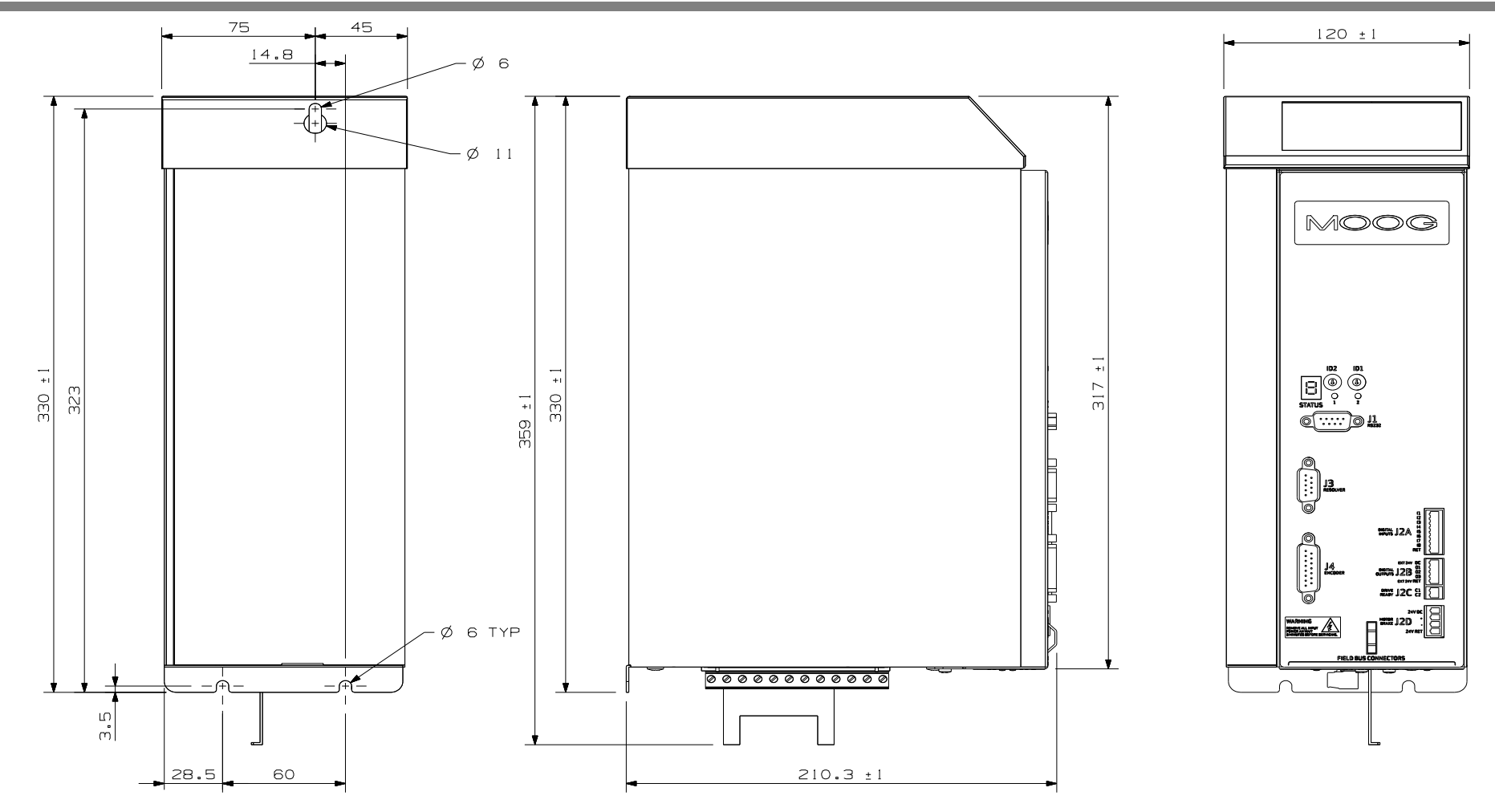

Figure 3-5 CSA Size 'B' Mechanical & Mounting Dimensions

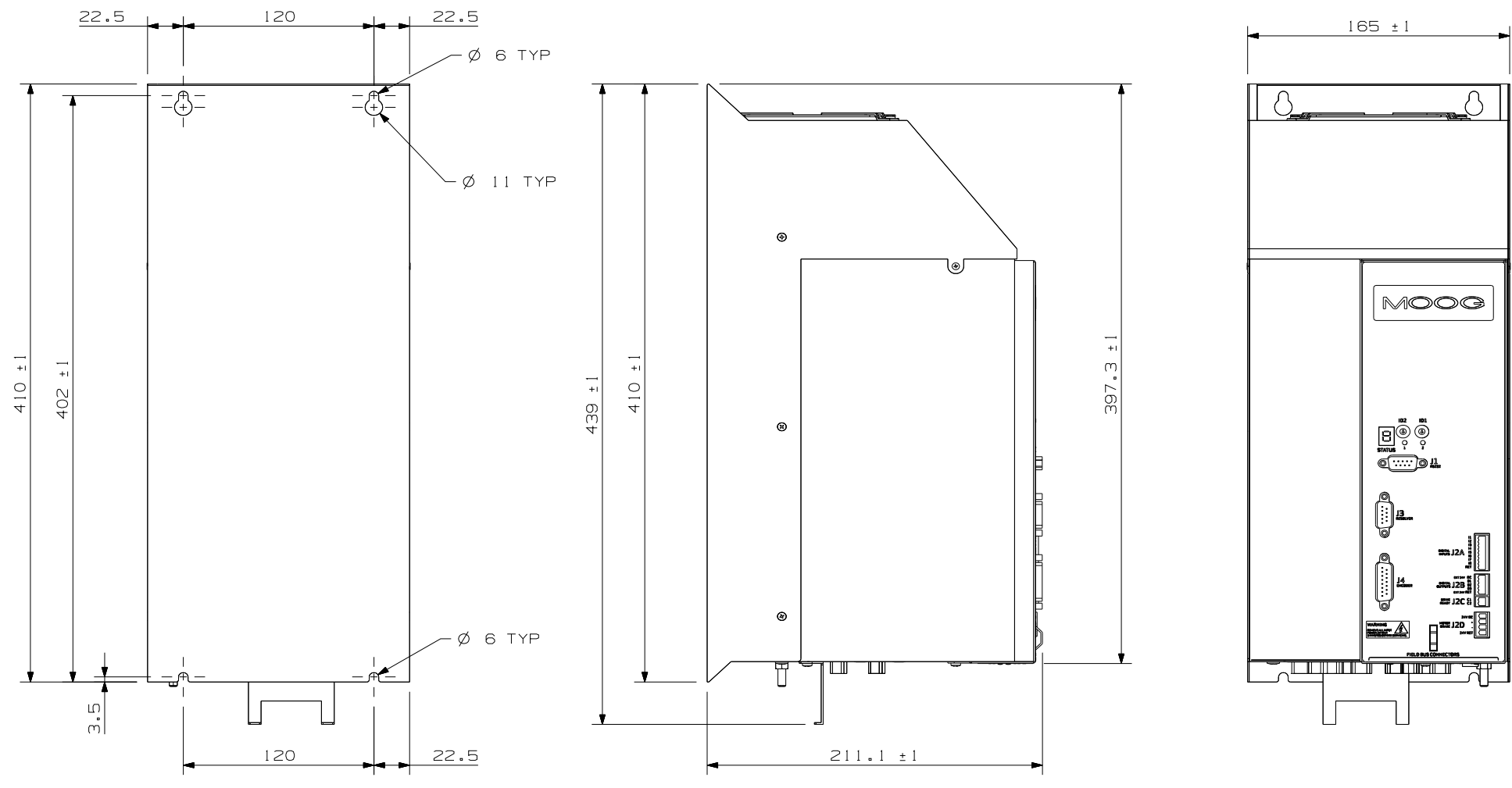

Figure 3-6 CSA Size 'C' Mechanical & Mounting Dimensions

#### **SECTION 3: WIRING AND INSTALLATION**

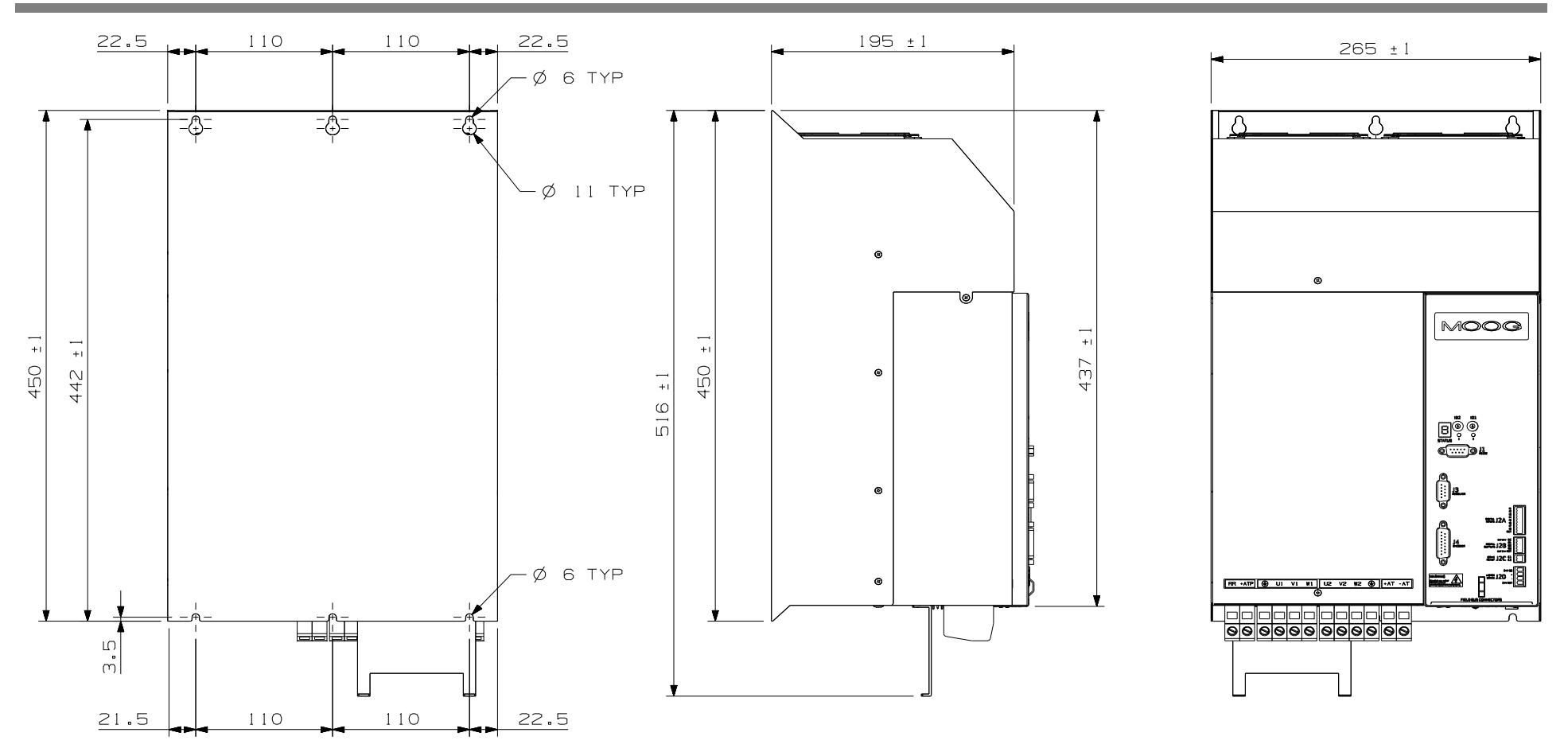

Figure 3-7 CSA Size 'D' Mechanical & Mounting Dimensions

### **SECTION 3: WIRING AND INSTALLATION**

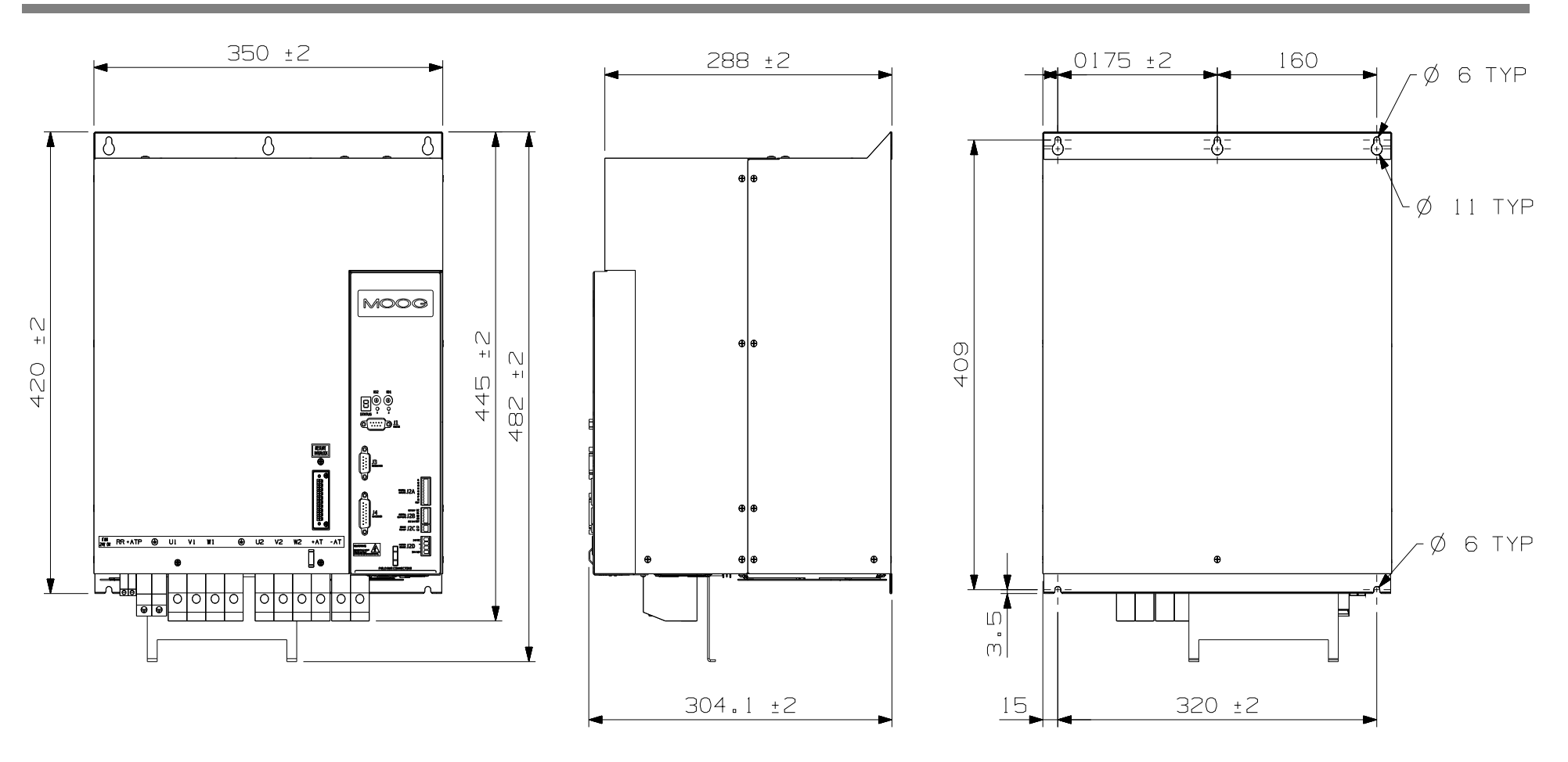

Figure 3-8 CSA Size 'E' Mechanical & Mounting Dimensions

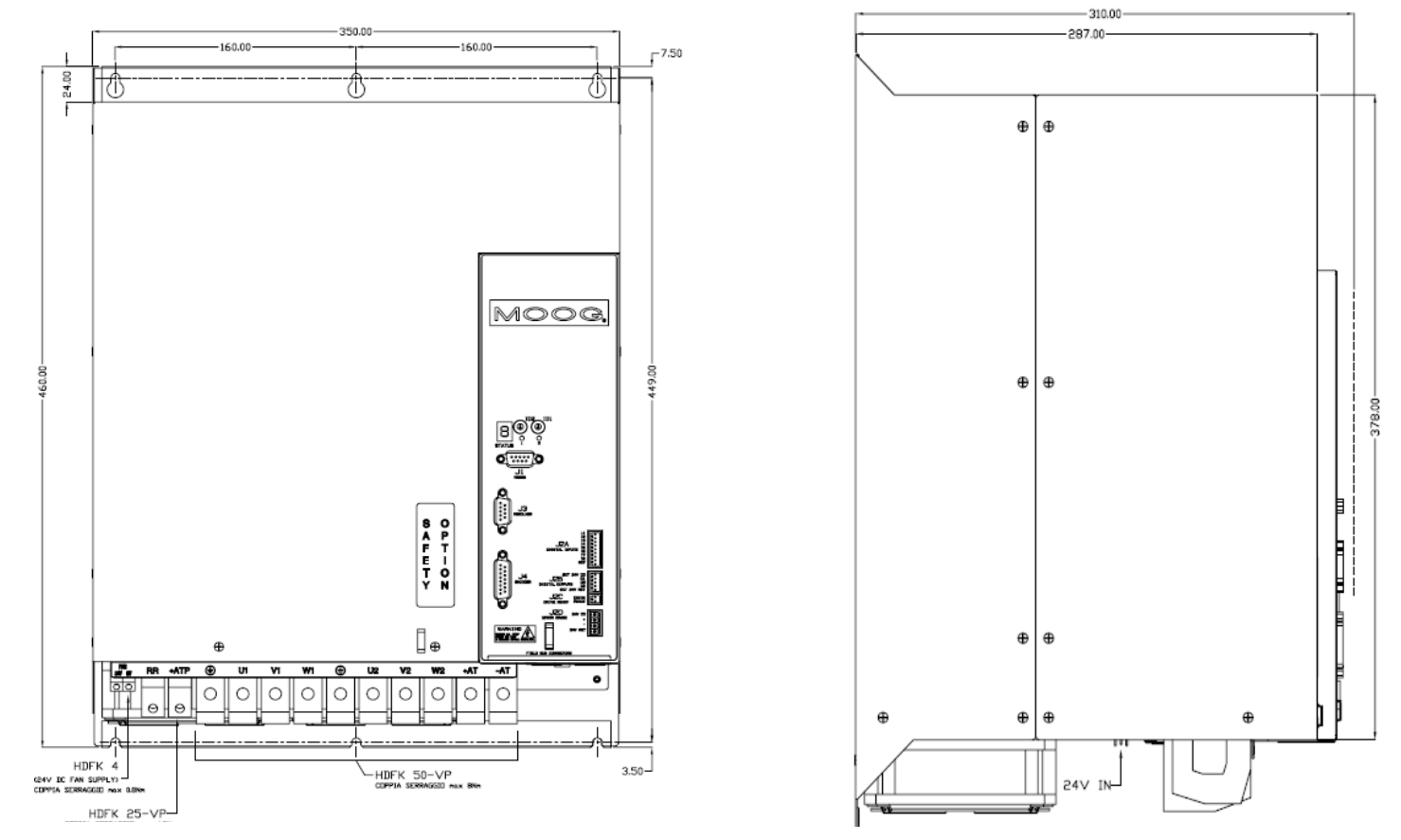

Figure 3-9 CSA Size 'F' Mechanical & Mounting Dimensions

# Page Intentionally Blank

### 3.2.1 CE Items for Mechanical Installation

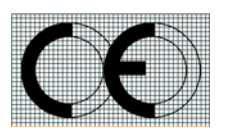

Additional electromagnetic compatibility (EMC) measures must be installed on equipment associated with the CSA Servo-drive. The following measures must be implemented:

- All external Regen (Regenerative circuit) resistors used with the CSA must be installed in enclosures which provide a degree of ingress protection against liquids and objects of at least IP22 and which are accessible to technically qualified service or maintenance persons only. Protection against electric shock must be maintained when installing these resistors.
- Use shielded cable to connect the external regen resistor (if installed) to the CSA power supply. The length of this cable should be as short as possible. The shields of these cables should be earthed to Chassis Earth using the optional EMC Bracket kit or the panel earth bar. Alternatively, if the cable is required to pass through an enclosure panel earthed to Chassis Earth, the shield may be earthed to the panel by use of a 360 degree metal cable gland.
- Cables supplying external DC supply voltages to the CSA Series Servo-drives (for example, the 24 Vdc supply) must be as short as possible. The supply wires should be twisted together or alternatively shielded cable should be used.
- Cables connecting the D.C. Bus from the CSA Power Supply to other CSA Servo-drives must be as short as possible. The supply cables should be shielded.
- Motor power cables must be shielded with the cable shield securely connected to Chassis Earth at both ends of the cable. At the CSA Servo-drive end of the cable, the shield should be earthed using the EMC Bracket.
- Motor feedback & signal cables must be shielded with the cable shield securely connected to Chassis Earth at both ends of the cable.
- Signal cables must be shielded with the cable shield securely connected to make a good HF earth bond to Chassis Earth at both ends of the cable.

•

Further details for the correct installation and shielding of cables and conductors are given in *Chapter 2 of this user's manual.* 

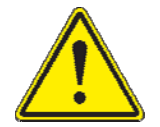

**CAUTION** - Enclosure or cabinet temperature control is critical for performance, reliability and the life of electrical components. Maintaining a uniform temperature (check for hot spots) within the specified values for the equipment will prevent premature failure due to temperature stress.

# 3.3 Dissipation

To facilitate the cabinet cooling requirements *Table 3-2 Estimated Power Dissipation for the CSA Servodrives* provides approximate equipment power dissipation values. If the application employs regeneration, the regen resistor power dissipation must be added to the numbers quoted in *Table 3-2 Estimated Power Dissipation for the CSA Servo-drives* 

Table 3-2 Estimated Power Dissipation for the CSA Servo-drives

|       | Power Dissipation (@ nom. current) |      |      |       |       |       |       |       |       |        |        |
|-------|------------------------------------|------|------|-------|-------|-------|-------|-------|-------|--------|--------|
| CSA   | 3Amp                               | 6Amp | 8Amp | 14Amp | 20Amp | 25Amp | 30Amp | 50Amp | 60Amp | 100Amp | 140Amp |
| Watts | 60                                 | 90   | 110  | 180   | 250   | 300   | 400   | 650   | 800   | 1200   | TBD    |

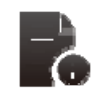

Use the continuous wattage rating of the regen resistor if the actual application regen dissipation is unknown).

# 3.4 CSA Connector Terminals

Figures 3.9 through 3.14 detail the connectors on the CSA (all sizes).

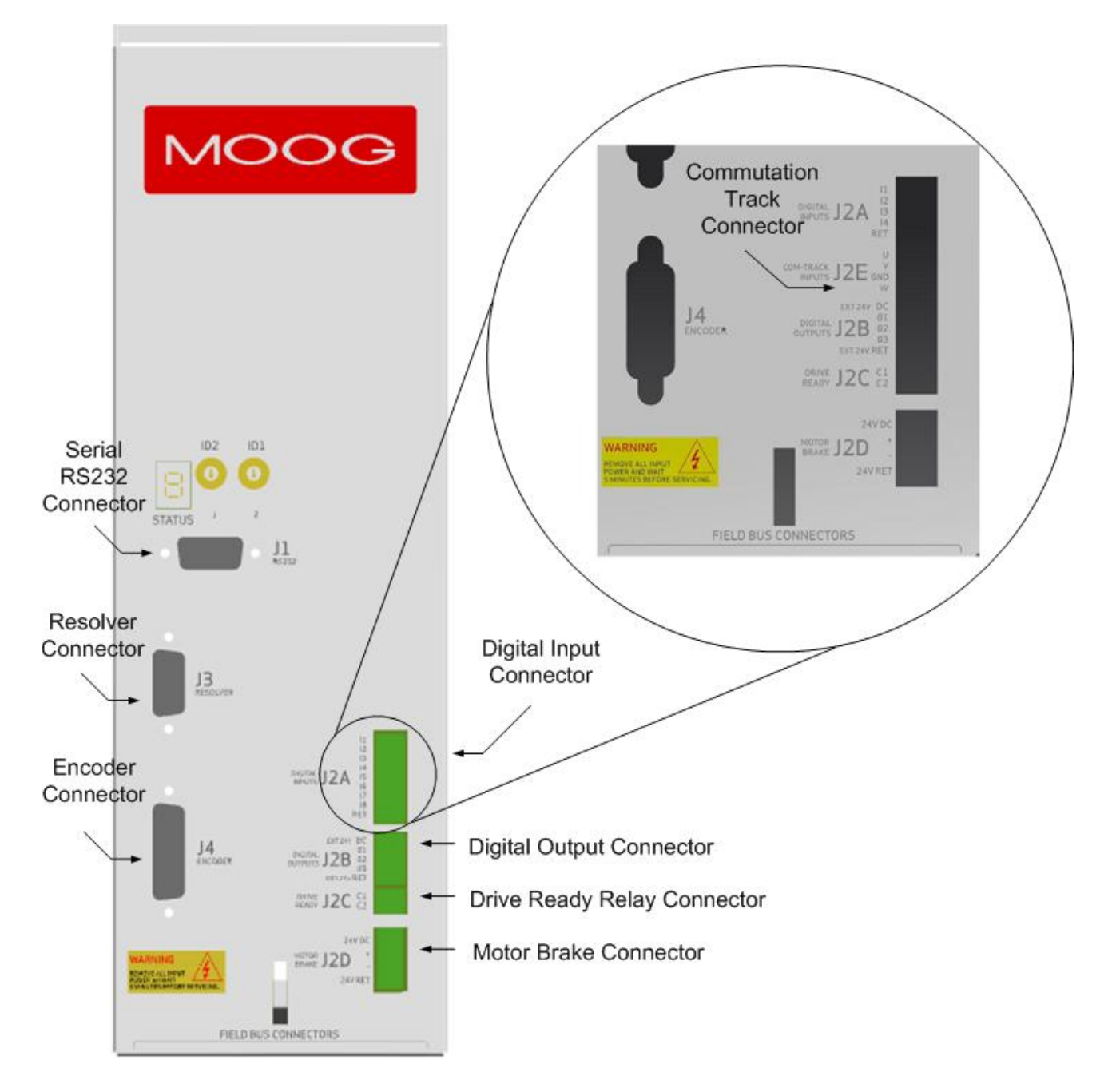

Figure 3-10 CSA Control Card Connector Terminals

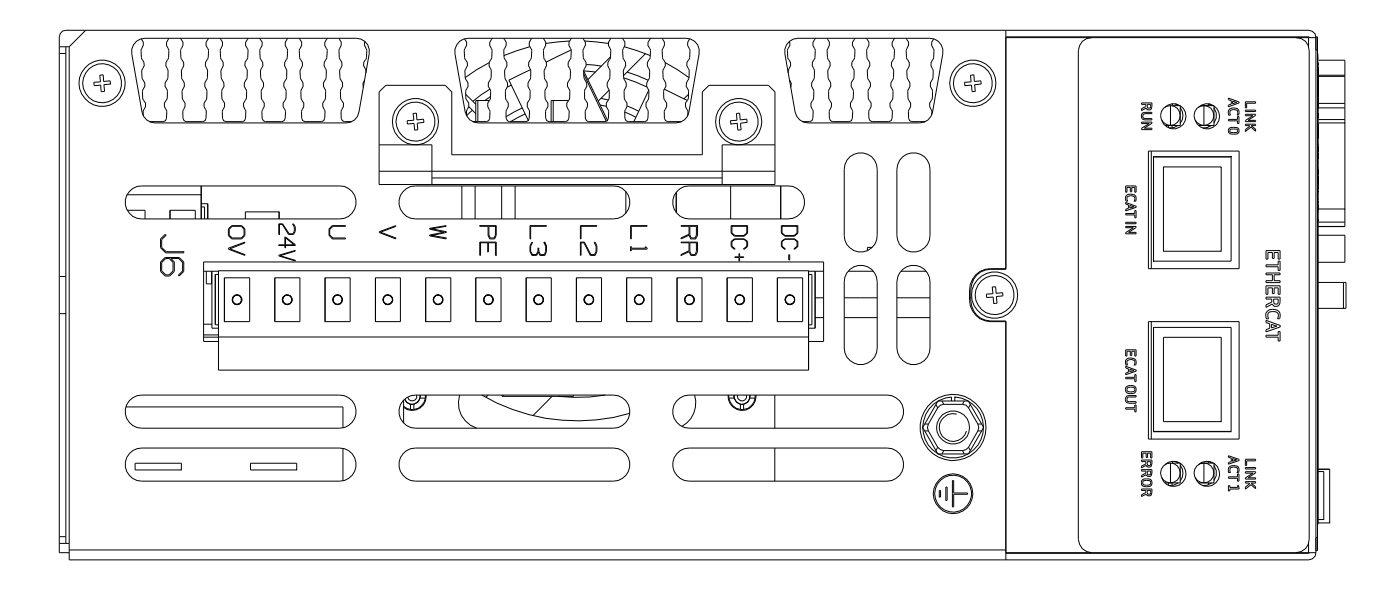

Figure 3-11 CSA Size  $\mu A$  Power Connector Terminals

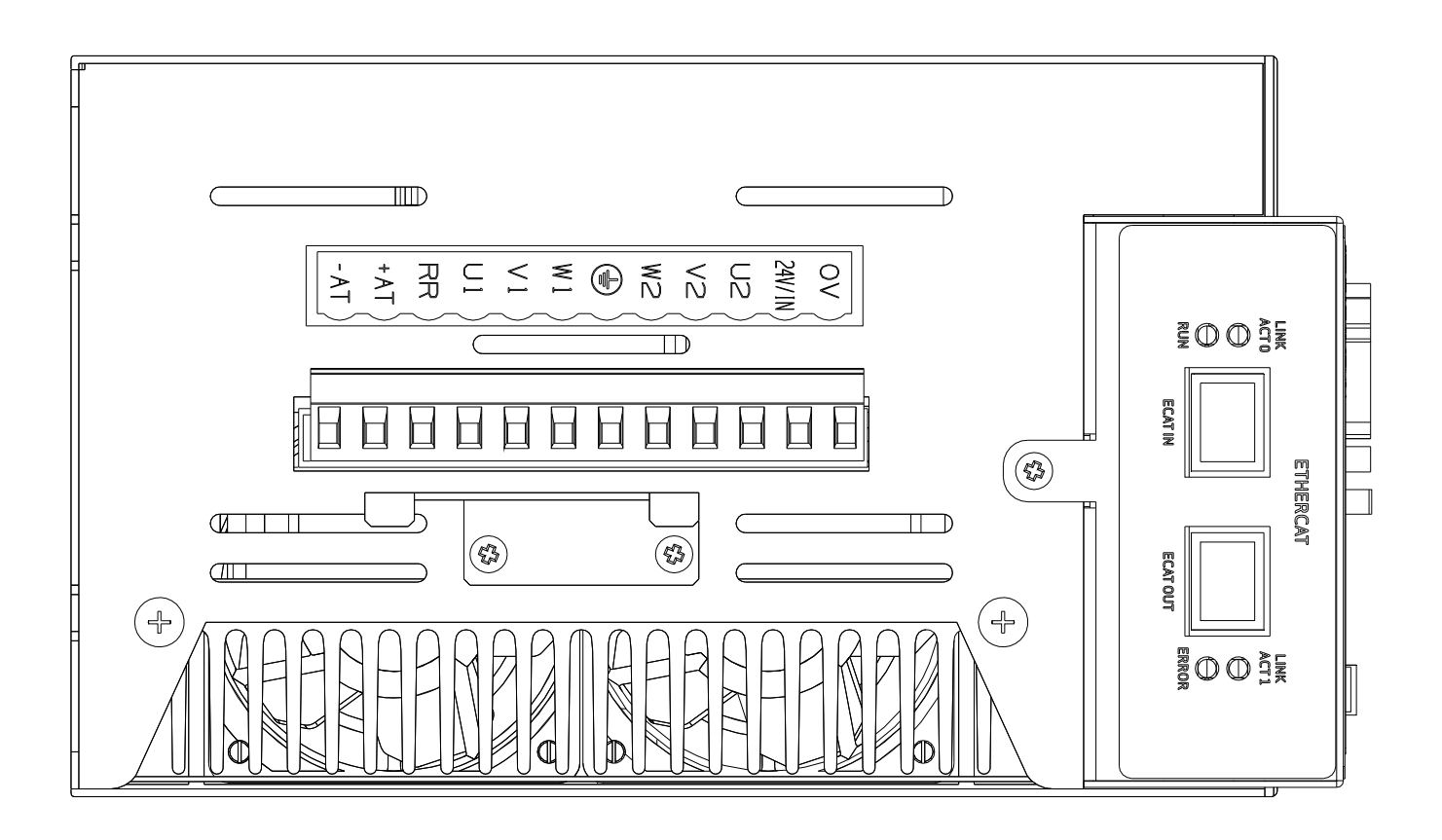

Figure 3-12 CSA Size A & B Power Connector Terminals

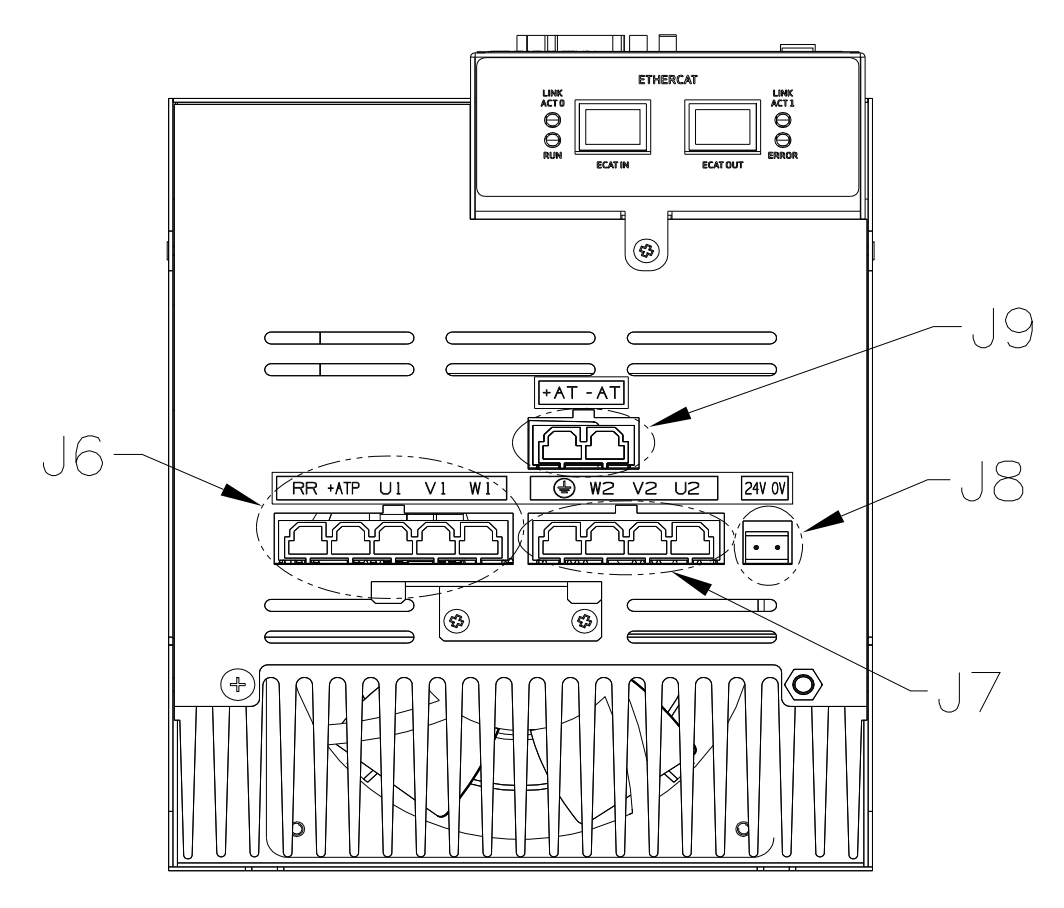

Figure 3-13 CSA Size C Power Connector Terminals

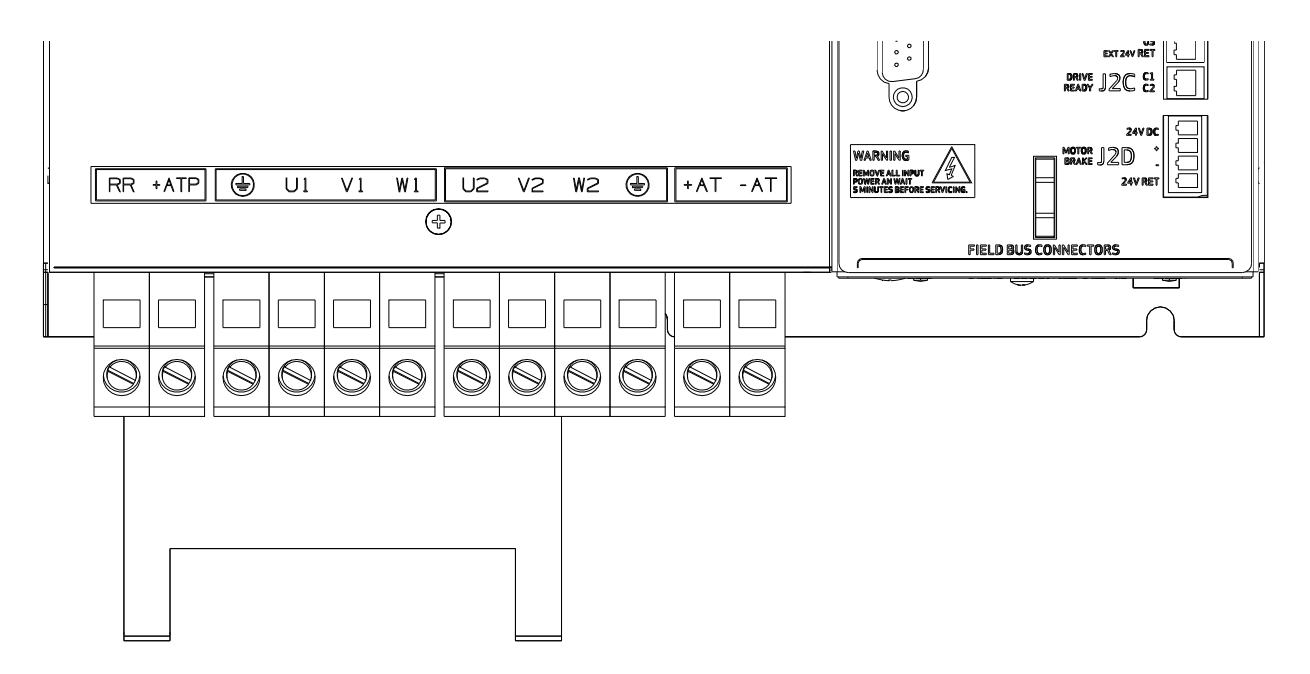

Figure 3-14 CSA Size D Power Connector Terminals

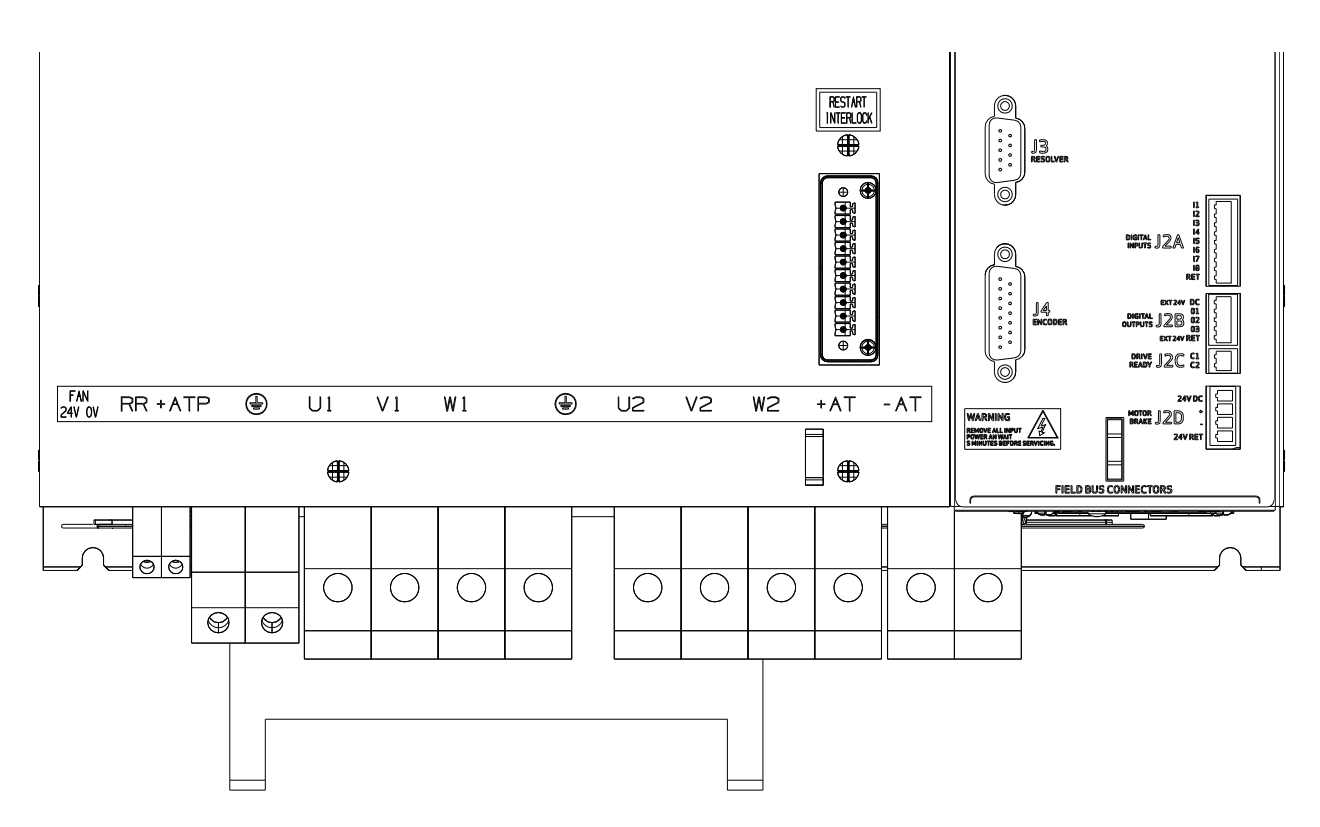

Figure 3-15 CSA Size E Power Connector Terminals

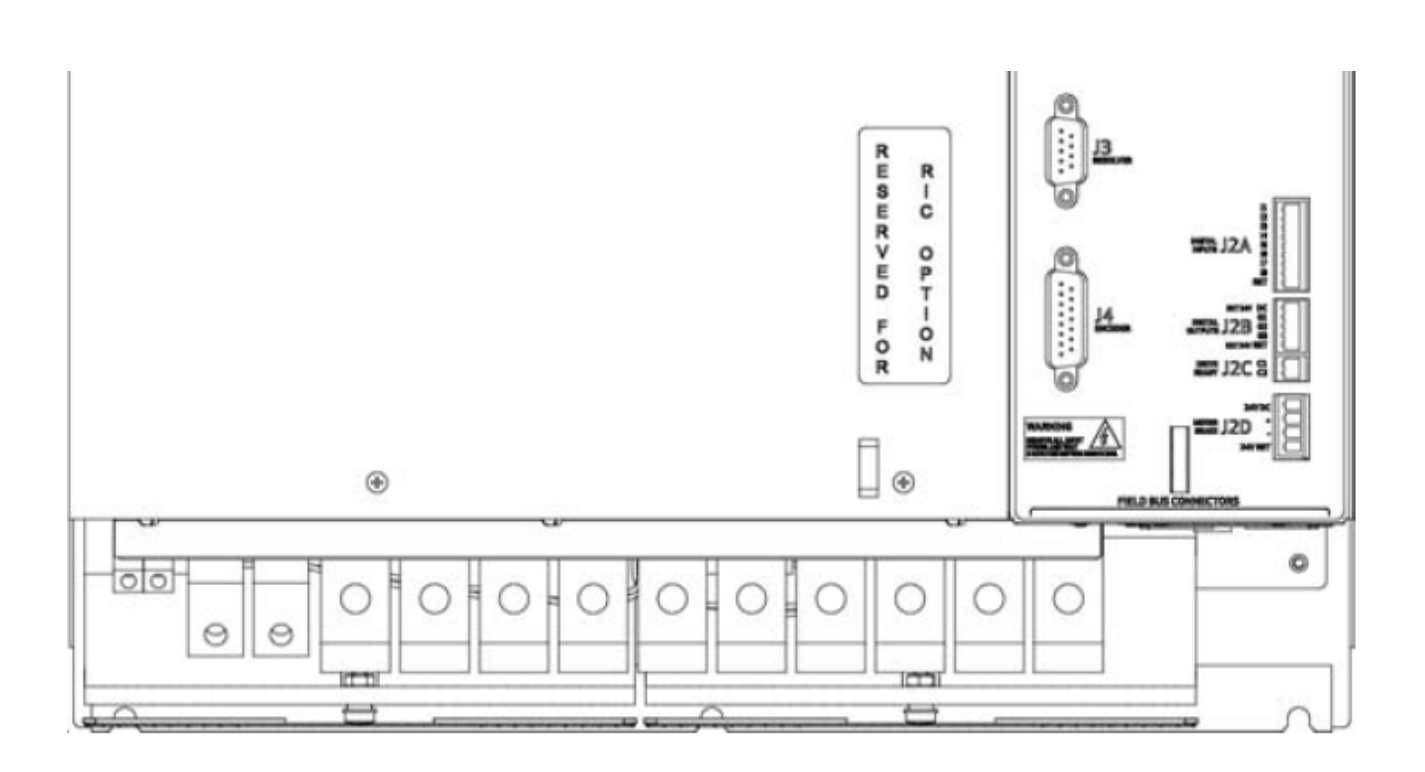

Figure 3-16 CSA Size F Power Connector Terminals

# 3.5 General System Wiring Guidelines

The following is a general reminder of the cable requirements for the CSA Series Servo-drives and related equipment.

An appropriate wire gauge should be selected in accordance with standard wiring practice and local codes for amperage and wire length requirements. Recommended wire sizes are given in *Chapter 2, Table 2 CSA Cable Dimensions.* 

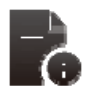

**NOTE** - Cabling and component wiring is critical in obtaining successful operation of the system. Pay close attention to specified wiring practice, cabling information, earthing and shielding requirements. Improper wiring can result in electrical noise generation and unstable motor performance.

Avoid close parallel routing of signal wires and power wires, both inside and outside of the control cabinet. High voltage bus wires should be shielded and their length should be minimized.

Ensure proper chassis earths on all equipment. Terminate all individual chassis earths from power supply and servo-drives to a single tie point, (i.e. cabinet earth bus). Keep the distance from earth bus to earth ground as short as possible. Similarly, keep distance from servo-drive and power supply chassis earths to the tie point as short as possible. Chassis earth should be run close to D.C. Bus wires to minimize EMI. The impedance between the earth terminal and any accessible part of the equipment enclosure or cabinet should be less than or equal to 0.1 ohm

All terminal screws should be securely tightened to avoid faulty operation and screws torque to the specified values

All power connections to the CSA  $\mu$ A, A, B & C Series Servo-drives are through removable plug-in mating connectors. Do not solder the ends of the cables to be inserted into screw clamp terminals. All power connections to the CSA, E and F are via screw terminal connections.

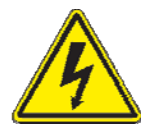

**WARNING** – The removable plug-in mating connectors are for ease of wiring and are not suitable for connection or dis-connection when power is applied. All dis-connections must be made with power removed.

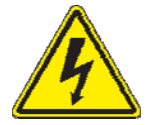

**WARNING** - All electrical supply wires and cables to this equipment must be installed in conduits (cable routings) which are smooth and free from sharp edges.

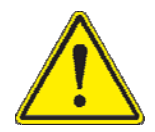

**CAUTION** - Shielded cable is required to be installed by the user for many external user cable connections to the CSA Servo-drive. Details of areas where shielded cable must be installed and details of earthing arrangements which must be implemented for the shields of such cables are given in the relevant sections of this user manual.

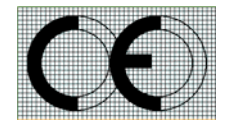

All external electrical wiring connected to this equipment must be color coded in accordance with European Standard EN 60204-1 requirements.

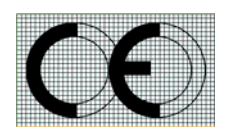

Additional electromagnetic compatibility (EMC) measures which must be installed on equipment cables associated with the CSA Servo-drive are given in *Chapter 2 Safety and EMC Instructions*, of this User's Guide.

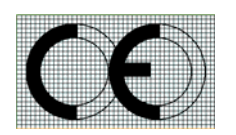

All wires and cables entering and leaving the IP54 rated enclosures or cabinets containing the CSA Servo-drive and the Regen resistor(s) must be protected and anchored in accordance with the requirements of EN 60204-1.

### 3.5.1 Drive Contactor (User Supplied)

A contactor (suitably rated for the particular CSA) should be installed just before the AC input line filter of the CSA. The contactor acts as a remote switch that may cut off the AC mains supply in the event of an emergency shutdown. This contactor should be sized based on the continuous power of the system.

### 3.5.2 Wiring notes for J6, J7, J9 connectors (Size C)

The connectors used on the CSA Size C are formed using crimp terminals. The appropriate crimps (Molex type 42815-0031) are supplied together the floating connectors for J6, J7, and J9. These crimps are sized for an 8 AWG ( $8.4 \text{ mm}^2$ ) cable with a 10 mm wire stripping. It is recommended to use the appropriate Molex crimping tool (63814-0000, or 63811-1500, or equivalent). After crimping, the contact must be inserted into the floating connector with the correct orientation and should be held in position by the TPA (Terminal Position Assurance) jumper, as shown in *Figure 3-17 CSA Size C Crimp Assembly*.

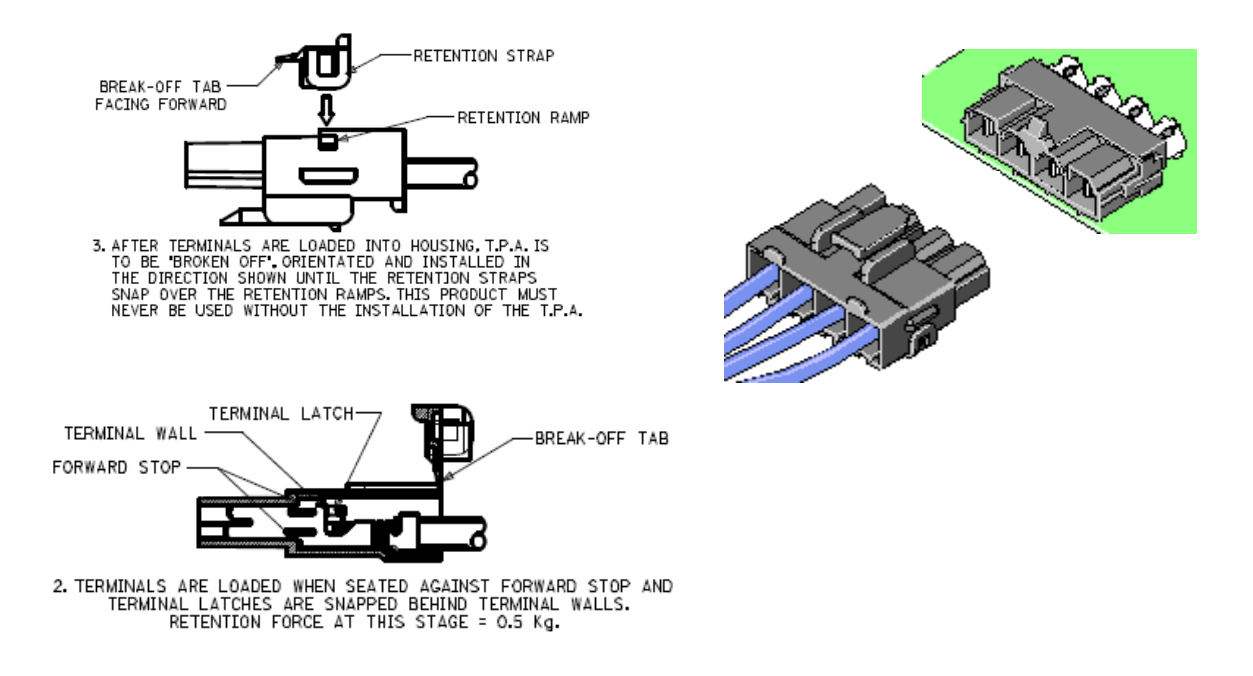

Figure 3-17 CSA Size C Crimp Assembly

# 3.6 Sequence of Component Wiring Recommendations

The following sequence for wiring is a recommendation. Individual wiring steps are denoted by a box character, which can be used as an installation check off list.

The terminal block layout on all power supplies and servo-drives has been designed to isolate low voltage from high voltage circuits. Cabinet conduits should be arranged to maintain this physical separation.

#### a) Power Circuit Wiring Sequence

- Wire a +24Vdc logic supply to the drive (Required on µA size drives). Fit a suitable EMC filter on the +24Vdc logic supply and fuse.
- Wire a +24Vdc Logic Supply to the drive for fan external supply, if necessary.
- Wire the AC mains input to user supplied fuses. Make a secure and reliable connection between the chassis of the equipment and Earth.
- Fit a suitable EMC mains line filter after the user supplied fuses and contactor.
- Wire AC mains from the user-supplied contactor to the power input poles of the CSA.

#### b) Servo-Drive Wiring Sequence

- Plug in Axis I/O cable to J2 and connect other end to user I/O equipment.
- Plug in resolver cable at J3 (or Encoder Cable to J4).
- Connect appropriate communications cabling (RS232 at J1, and/or Field Bus).

#### c) Motor Wiring Sequence

- Repeat the steps listed in this Section for each motor in the system.
- Plug in and screw tight resolver/encoder cable to motor position connector.
- Plug in and screw tight motor power cable to motor power connector. Also connect the brake terminations at J2D (if provided).
- Connect motor power cable to appropriate drive power terminals.
# 3.7 Three-Phase A.C. Mains Power Source Configuration

The CSA may be supplied from a three-phase AC. mains input. In this case the following user supplied options are required:-

- 1. Three-Phase Mains Fusing, \_\_\_\_\_\_ Refer to Chapter 2, Table 2-2 Appropriate CSA Fusing
- 2. Mains Line Filter, \_\_\_\_\_\_ Refer to Chapter 2, Table 2-3 & 2-4 Appropriate CSA Line Filtering
- 3. +24Vdc Power Source & Fuse, \_\_\_\_\_Refer to Chapter 2, Table 2-2 Appropriate CSA Fusing
- 4. +24Vdc EMC Filter, \_\_\_\_\_\_ Refer to Chapter 2, Table 2-3 & 2-4 Appropriate CSA Line Filtering

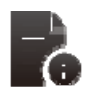

Note that for CSA sizes A, B, C, D, E & F, if the AC mains is still applied, and the controlbackup power is removed, then the CSA control section will still operate correctly. Control power can still be generated from the high voltage D.C. Bus.

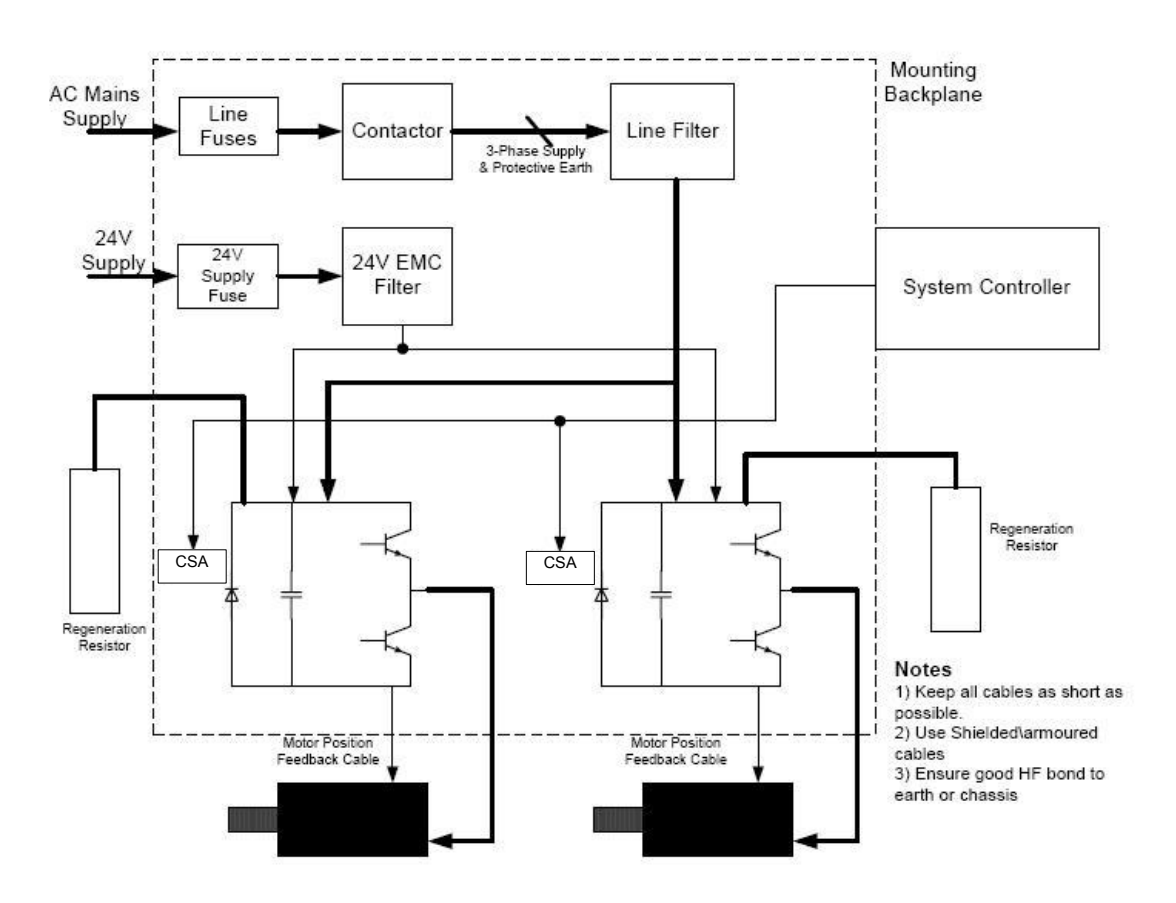

Figure 3-18 CSA Multi-Axis System with 3-Phase A.C. Mains Inputs

## 3.7.1 AC Mains Power Source Connection

#### 3.7.1.1 Power Source Size µA

(G362-003-XXXX-XXXX or G362-006-XXXX-XXXX)

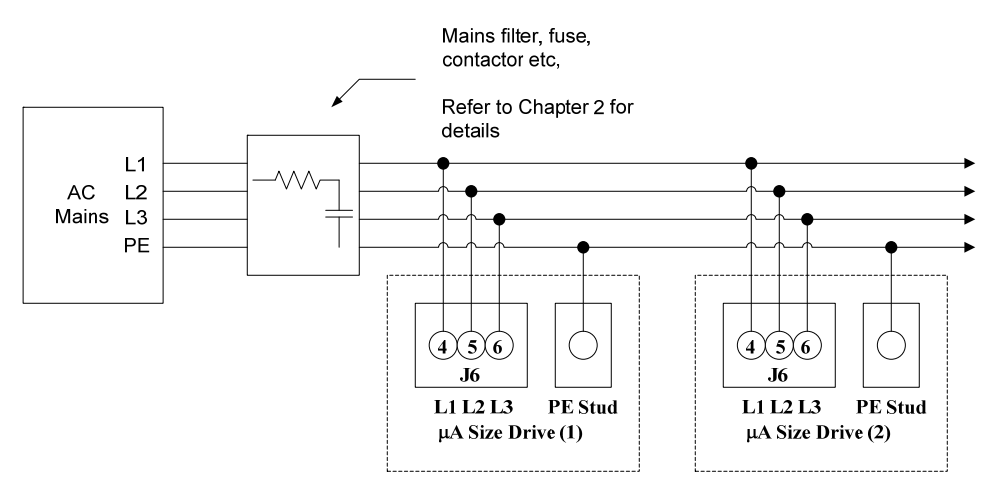

Figure 3-19 µA AC Mains Input Connection

Table 3-3 J6 AC Mains Power connector, µA Size

| Pos. | Name | Function                                                    |
|------|------|-------------------------------------------------------------|
| J6.4 | L1   | Phase "L1", three-phase voltage input 230/460Vac $\pm 10\%$ |
| J6.5 | L2   | Phase "L2", three-phase voltage input 230/460Vac $\pm 10\%$ |
| J6.6 | L3   | Phase "L3", three-phase voltage input 230/460Vac $\pm 10\%$ |
| PE   | PE   | Protective Earth Stud on Chassis                            |

|   | <ul> <li>Connector and Mating Part Information</li> <li>Fixed connector: 12 pins, male connector</li> <li>Mating connector, 12 pins, Female, supplied with the drive.</li> <li>Phoenix CombiCon (Part # GMSTB 2.5/12-ST-7.62)</li> </ul> |
|---|----------------------------------------------------------------------------------------------------|
| - | <ul> <li>Wire Gauge Information</li> <li>μA size wiring: cable 14 AWG (2.1 mm<sup>2</sup>). Wire stripping: 7 mm.</li> <li>PE Stud wiring: cable 6 AWG (13mm<sup>2</sup>)</li> </ul>                                                     |
| ò | <ul><li>Torque Information</li><li>Tightening torque: 0.5Nm.</li></ul>                                                                                                    |

## 3.7.1.2 Power Source Size A & B

(G362- (X08) or (014)-XXXX-XXXX)

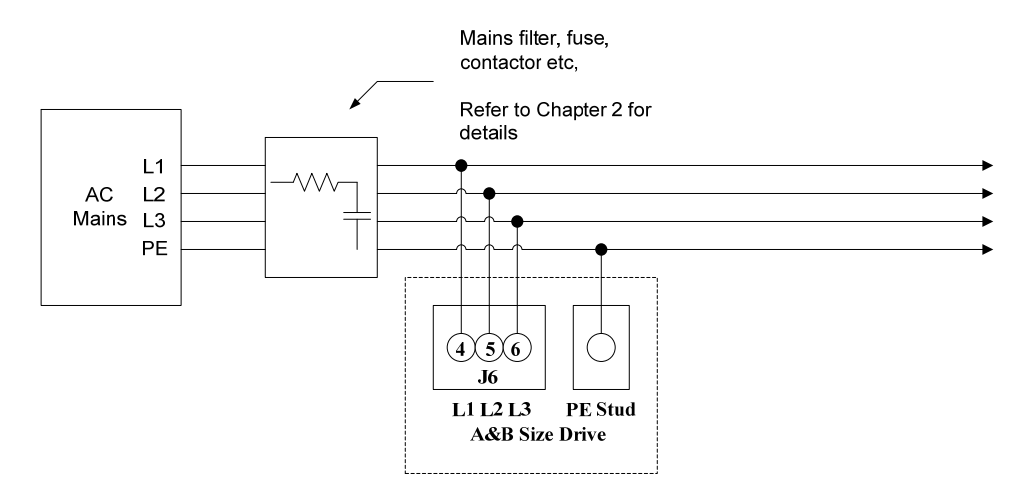

Figure 3-20 A & B AC Mains Input Connection

Table 3-4 J6 AC Mains Power connector, A & B Size

| Pos. | Name | Function                                                    |
|------|------|-------------------------------------------------------------|
| J6.4 | U1   | Phase "L1", three-phase voltage input 230/460Vac $\pm 10\%$ |
| J6.5 | V1   | Phase "L2", three-phase voltage input 230/460Vac $\pm 10\%$ |
| J6.6 | W1   | Phase "L3", three-phase voltage input 230/460Vac $\pm 10\%$ |
| PE   | PE   | Protective Earth Stud on Chassis                            |

| <ul> <li>Connector and Mating Part Information</li> <li>Fixed connector: 12 pins, male connector</li> <li>Mating connector, 12 pins, Female, supplied with the drive.</li> <li>Phoenix Contact (Part # 1767106)</li> </ul>                                                   |
|----------------------------------------------------------------------------------------------------|
| <ul> <li>Wire Gauge Information <ul> <li>A size wiring: cable 14AWG (2.1 mm<sup>2</sup>). Wire stripping: 7 mm</li> <li>B size wiring: cable 12AWG (3.3 mm<sup>2</sup>). Wire stripping: 7 mm</li> <li>PE Stud wiring: cable 6 AWG (13mm<sup>2</sup>)</li> </ul> </li> </ul> |
| <ul><li>Torque Information</li><li>Tightening torque: 0.5Nm</li></ul>                                                                                                    |

## 3.7.1.3 Power Source Size C

(G362- (020), (025) or (030) -XXXX-XXXX)

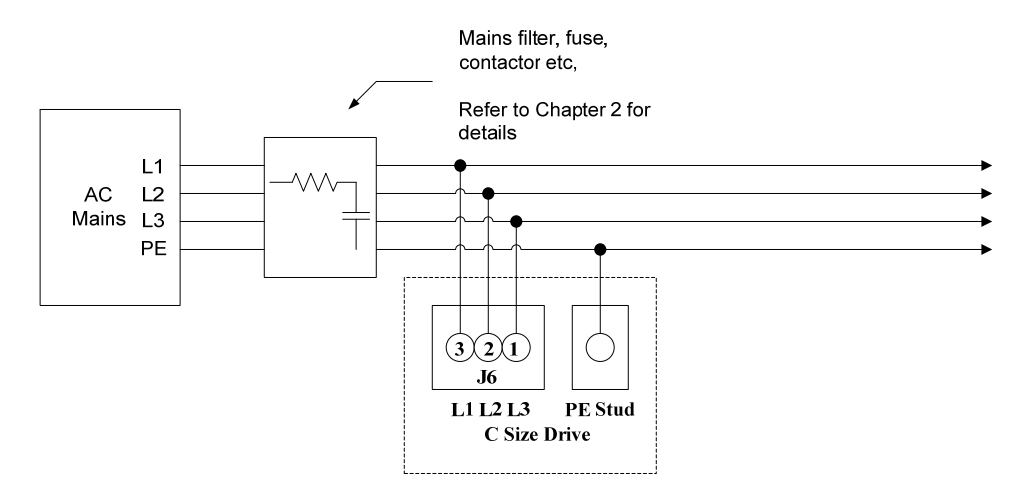

Figure 3-21 Size C AC Mains Input Connection

Table 3-5 J6 AC Mains Power connector, C Size

| Pos. | Name | Function                                                    |
|------|------|-------------------------------------------------------------|
| J6.3 | U1   | Phase "L1", three-phase voltage input 230/460Vac $\pm 10\%$ |
| J6.2 | V1   | Phase "L2", three-phase voltage input 230/460Vac $\pm 10\%$ |
| J6.1 | W1   | Phase "L3", three-phase voltage input 230/460Vac $\pm 10\%$ |
| PE   | PE   | Protective Earth Stud on Chassis                            |

| <ul> <li>Fixed connector: 5 pins, male connector</li> <li>Mating connector, 5 pin Female, crimped supplied with the drive.</li> <li>(Molex 42816-0512)</li> </ul>  |
|----------------------------------------------------------------------------------------------------|
| <ul> <li><b>ire Gauge Information</b></li> <li>C size wiring: cable 8 AWG (8.4 mm<sup>2</sup>).</li> <li>PE Stud wiring: cable 6 AWG (13mm<sup>2</sup>)</li> </ul> |
| <ul> <li>orque Information</li> <li>Tightening torque: 0.5Nm</li> </ul>                                                                                            |
|                                                                                                    |

## 3.7.1.4 Power Source Size D

(G362-(050) or (060)-XXXX-XXXX)

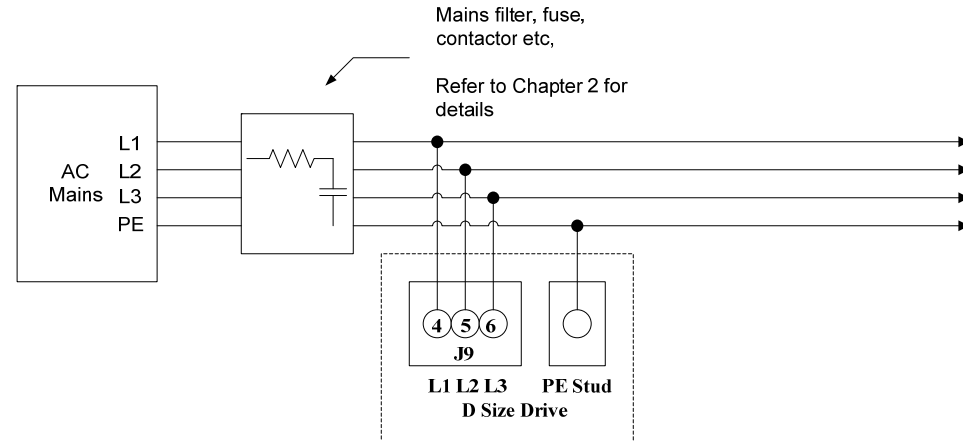

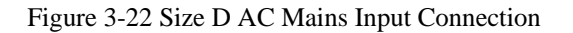

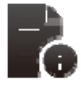

### Wire Gauge Information

- D size wiring: cable 6 AWG (13 mm<sup>2</sup>) for 50/140
- D size wiring: cable 4 AWG (21 mm<sup>2</sup>) for 60/180
- PE Terminal wiring: cable 6 AWG (13 mm<sup>2</sup>) for 50/140
- PE Terminal wiring: cable 4 AWG (21 mm<sup>2</sup>) for 60/180
- Stripping Length 16mm

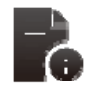

### **Torque Information**

• Tightening Torque: 2-2.3Nm

#### Table 3-6 J9 AC Mains Power connector, D Size

| Pos. | Name | Function                                                    |
|------|------|-------------------------------------------------------------|
| J9.3 | PE   | Protective Earth Screw Terminal                             |
| J9.4 | U1   | Phase "L1", three-phase voltage input 230/460Vac $\pm 10\%$ |
| J9.5 | V1   | Phase "L2", three-phase voltage input 230/460Vac ±10%       |
| J9.6 | W1   | Phase "L3", three-phase voltage input 230/460Vac ±10%       |

## 3.7.1.5 Power Source Size E & F

(G362-(100) or (140) -XXXX-XXXX)

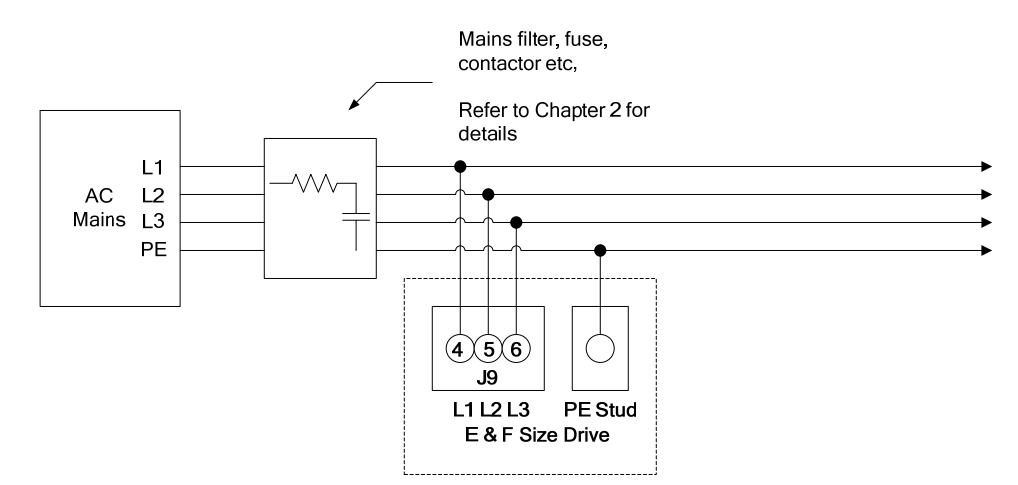

Figure 3-23 Size E & F AC Mains Input Connection

Table 3-7 J9 AC Mains Power connector, E & F Size

| Pos. | Name | Function                                                    |
|------|------|-------------------------------------------------------------|
| J9.3 | PE   | Protective Earth Screw Terminal                             |
| J9.4 | U1   | Phase "L1", three-phase voltage input 230/460Vac $\pm 10\%$ |
| J9.5 | V1   | Phase "L2", three-phase voltage input 230/460Vac $\pm 10\%$ |
| J9.6 | W1   | Phase "L3", three-phase voltage input 230/460Vac $\pm 10\%$ |

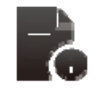

### **Connector and Mating Part Information**

• Fixed connector: 4 pole, screw terminal

| I |       |
|---|-------|
| l | -2    |
|   | - (i) |

### Wire Gauge Information

- E & F size wiring: cable 1 AWG (42 mm<sup>2</sup>)
  - PE Terminal wiring: cable 1 AWG (42 mm<sup>2</sup>)
- Stripping Length 16mm

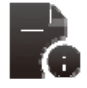

### **Torque Information**

Tightening Torque: 2-2.3Nm

# 3.7.2 Softstart & Power Cycling Frequency Limits

The CSA contains an internal soft-start function. The soft-start function limits the inrush current into the CSA's D.C. Bus smoothing capacitors after the AC mains has been switched on.

If the frequency of power cycling becomes too high, then the power dissipation in the soft-start resistor can be excessive. In this case the softstart circuitry may become damaged.

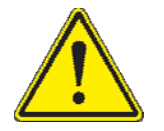

**CAUTION** - The internal softstart resistors are designed to allow an AC application of once every 60 seconds. If this rate is exceeded, then the internal softstart resistors may be damaged

# 3.8 24V Backup Connection

The CSA is equipped with a 24V logic supply backup. This backup supply provides logic power to the drive when AC mains power is removed.

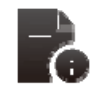

For the  $\mu$ A size, application of a +24Vdc supply is mandatory for drive operation. Removal of the +24vdc supply will cause the drive to power down and no longer control the motor.

# 3.8.1 Size µA, A & B 24V Input Connection

(G362-(003) (006), (X08) or 014 - XXXX-XXXX)

Refer to Chapter 2 for details Fuse Ferrite Clamp Core +24Vdc  $\sim$ PN # 00443164151 Supply 4-Turns Common Mode GND (0V) (11)(12) (11)(12) **J6** J6 μA, A&B Size µA, A&B Size Drive (1) Drive (2)

Figure 3-24 Size µA, A & B 24V DC Input Connection

Table 3-8 J6 24V Logic Power connector, µA, A & B Size

| Pos.  | Name | Function                                    |
|-------|------|---------------------------------------------|
| J6.11 | 24V  | +24V Logic Backup Supply                    |
| J6.12 | 0V   | Logic Supply Return (Tied Internally to PE) |

| l |  |
|---|--|
|   |  |

#### **Connector and Mating Part Information**

- Fixed connector: 12 pins, male connector
- Mating connector, 12 pins, Female, supplied with the drive.
- Phoenix CombiCon (Part # GMSTB 2.5/12-ST-7.62)

### Wire Gauge Information

•

- µA size wiring: cable 14 AWG (2.1 mm<sup>2</sup>).
- Stripping Length 7mm

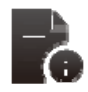

### **Torque Information**

• Tightening torque: 0.5Nm

# 3.8.2 Size C, D, E & F 24V Input Connection

(G362-(020), (025), (030), (050), (060), (100) or (140) - XXXX-XXXX)

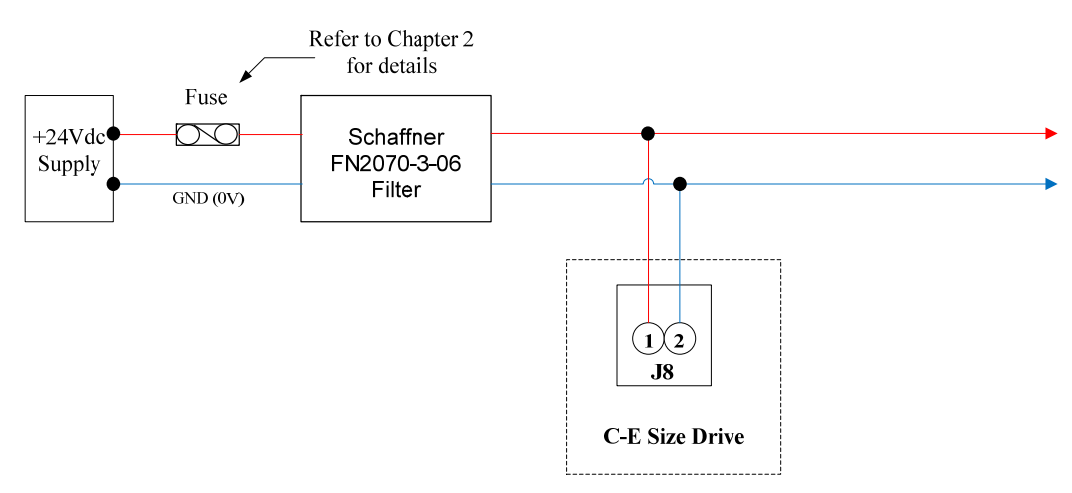

Figure 3-25 Size C, D, E & F 24V DC Input Connection

# Table 11 J8 +24Vdc Logic Power connector, C, D, E & F Size

| Pos. | Name | Function                 |
|------|------|--------------------------|
| J8.1 | 24V  | +24V Logic Backup Supply |
| J8.2 | 0V   | Logic Supply Return      |

|   | <ul> <li>Connector and Mating Part Information         <ul> <li>Fixed connector: 2 pins, male connector</li> <li>Mating connector, 2 pins, Female, supplied with the drive.</li> <li>Wago (Part # 231-102/026-000)</li> </ul> </li> </ul> |
|---|----------------------------------------------------------------------------------------------------|
| 2 | <ul> <li>Wire Gauge Information</li> <li>A, B, C, D &amp; F size wiring: cable 14 AWG (2.1 mm<sup>2</sup>).</li> <li>Stripping Length 8mm</li> </ul>                                                                                      |
|   | Torque Information     Tightening torque: 0.5Nm                                                                                                    |

# 3.8.3 Auxiliary 24V Fan connection (Size E & F)

(G362- (100) or (140) - XXXX-XXXX)

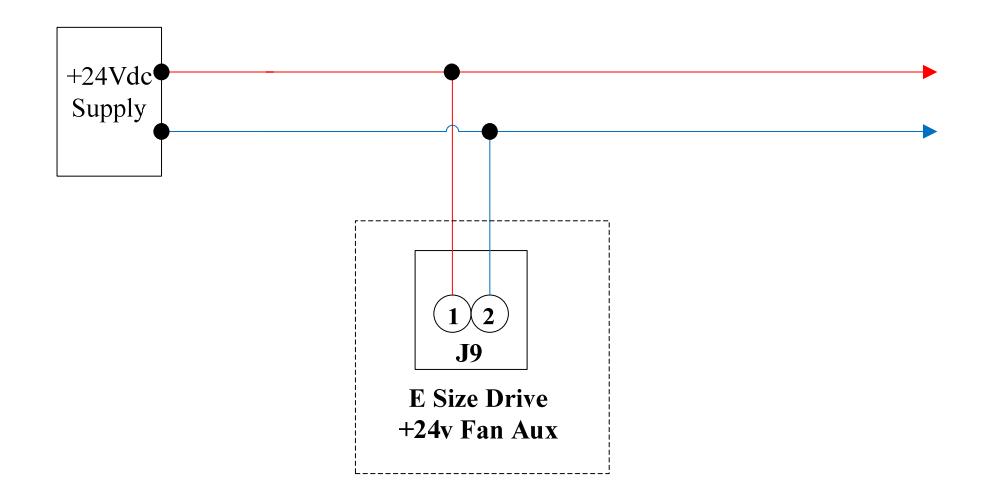

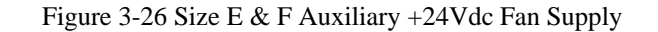

Table 3-9 Size E & F J9, Auxiliary +24Vdc Fan Supply

| Pos. | Name | Function                 |
|------|------|--------------------------|
| J9.1 | 24V  | +24V Logic Backup Supply |
| J9.2 | 0V   | Logic Supply Return      |

| 6            | Connector and Mating Part Information     Fixed connector: 2 pole, screw terminal                            |
|--------------|----------------------------------------------------------------------------------------------------|
| -            | <ul> <li>Wire Gauge Information</li> <li>Cable 14 AWG (2.1 mm<sup>2</sup>)</li> <li>Stripping 9mm</li> </ul> |
| - <u>`</u> G | Torque Information     Torque 0.7Nm                                                                          |

# 3.9 Internal/External Regeneration (Regen) Resistors – Configurations

Regeneration resistors can be fitted to all CSA servo-drives. All external Regen resistors should be mounted to allow adequate heat dissipation and such that heat from the Regen resistor is not directed to air intakes of other equipment. The  $\mu$ A size and 'A' size CSA are the only sizes with internal regen options. All other drive sizes use external regen only.

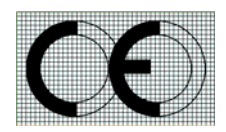

For EMC purposes, use shielded cable to connect the external Regen resistor to the CSA. The length of this cable should be as short as possible. The shields of these cables should be connected to Chassis Earth using the optional EMC kit or the panel earth bar.

Alternatively, if the cable is required to pass through an enclosure panel earthed to Chassis Earth, the shield may be earthed to the panel by use of a 360 degree metal cable gland.

Refer to *Chapter 2, Safety and EMC Instructions* for further safety and EMC requirements for cable installation.

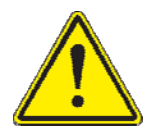

The regeneration resistors (internal and external) are protected by software. Setting the regen power and resistance parameters, allows the drive to calculate the maximum allowable duty cycle for the regen transistor. The software will clamp the regen duty-cycle at this level. If the drive tries to regen at a greater level, an overvoltage error will occur.

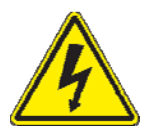

**WARNING** - External regen resistors are connected to the CSA D.C. Bus voltage that can reach 800 Vdc. Exposed metallic mounting parts of external regen resistors must be connected to protective earth and the electrically conducting parts mechanically shielded for safety. High voltage warning stickers are also recommended.

| Table 3-10 Recommended | CSA | Regeneration | Resistors |
|------------------------|-----|--------------|-----------|
|------------------------|-----|--------------|-----------|

| CSA Regeneration Resistor Options |                                                 |                            |                                               |                      |                            |                                               |
|-----------------------------------|-------------------------------------------------|----------------------------|-----------------------------------------------|----------------------|----------------------------|-----------------------------------------------|
| Model (Size)                      | Internal Regen                                  |                            |                                               | External Regen       |                            |                                               |
|                                   | Resistance<br>(Ohms)                            | Continuous<br>Power<br>(W) | Peak Power<br>(@ 400V <sub>AC</sub> )<br>(kW) | Resistance<br>(Ohms) | Continuous<br>Power<br>(W) | Peak Power<br>(@ 400V <sub>AC</sub> )<br>(kW) |
| G362-003 (µA)                     | 120                                             | 50                         | 4.8                                           | 120                  | 50                         | 4.8                                           |
| G362-006 (µA)                     | 120                                             | 100                        | 4.8                                           | 120                  | 100                        | 4.8                                           |
|                                   |                                                 |                            |                                               |                      |                            |                                               |
| G362-x08 (A)                      | 56                                              | 150                        | 10.3                                          | 51                   | 200                        | 11.3                                          |
| G362-014 (B)                      |                                                 |                            |                                               | 33                   | 250                        | 17.5                                          |
| G362-020 (C)                      |                                                 |                            |                                               | 12                   | 370                        | 48.1                                          |
| G362-025 (C)                      |                                                 |                            |                                               | 12                   | 370                        | 48.1                                          |
| G362-030 (C)                      | Internal Regen is <b>NOT</b> available in these |                            |                                               | 12                   | 370                        | 48.1                                          |
| G362-050 (D)                      |                                                 |                            |                                               | 10                   | 750                        | 57.8                                          |
| G362-060 (D)                      |                                                 |                            | 10                                            | 750                  | 57.8                       |                                               |
| G362-100 (E)                      |                                                 |                            | 3.9                                           | 1,000                | 148                        |                                               |
| G362-140 (F)                      |                                                 |                            |                                               | 3                    | 1,500                      | 192.5                                         |

#### μA Size Regeneration Resistor Connection 3.9.1

(G362-003-XXXX-XXXX or G362-006-XXXX-XXXX)

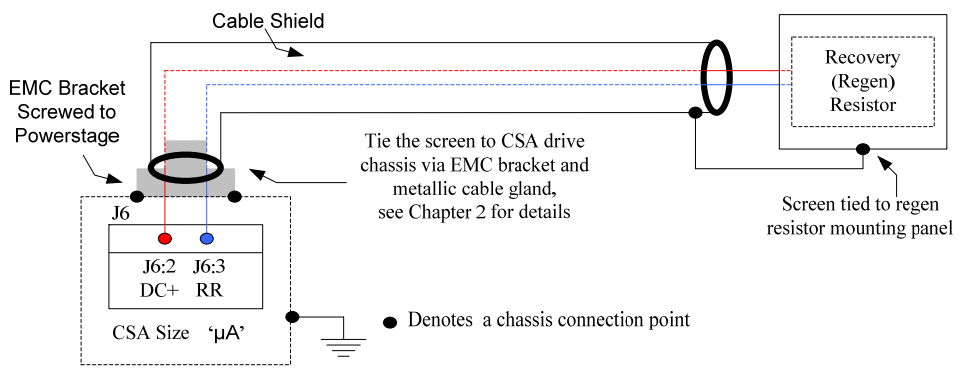

Figure 3-27 CSA Size µA, External Regeneration Connections

| Table 3-11 J | J6, Regeneratior | Resistor connector, | µA Size |
|--------------|------------------|---------------------|---------|
|--------------|------------------|---------------------|---------|

| Pos. | Name | Function              |
|------|------|-----------------------|
| J6.2 | DC+  | DC Bus (+)            |
| J6.3 | RR   | Regeneration Resistor |

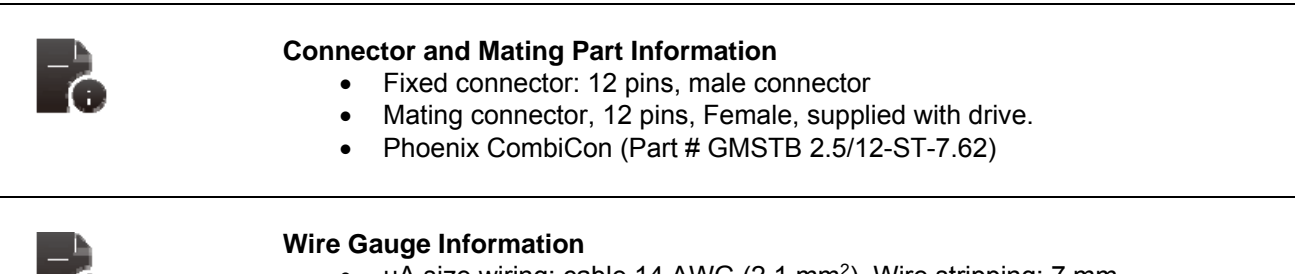

μA size wiring: cable 14 AWG (2.1 mm<sup>2</sup>). Wire stripping: 7 mm. •

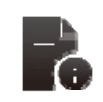

### **Torque Information**

Tightening torque: 0.5Nm •

## 3.9.2 A, B Size Regeneration Resistor Connection

(G362-(X08) or (014)-XXXX-XXXX)

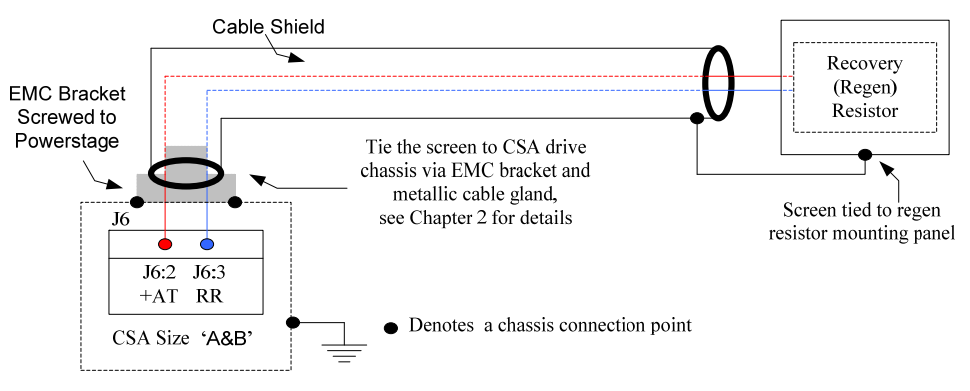

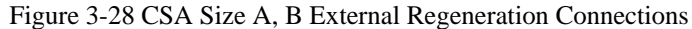

| Table 3-12 J6, Rege | neration Resistor | connector, | A, B | Size |
|---------------------|-------------------|------------|------|------|
|---------------------|-------------------|------------|------|------|

| Pos. | Name | Function              |
|------|------|-----------------------|
| J6.2 | +AT  | DC Bus (+)            |
| J6.3 | RR   | Regeneration Resistor |

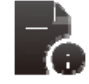

### **Connector and Mating Part Information**

- Fixed connector: 10 pins, male connector
- Mating connector, 10 pins, Female, supplied with the drive.
- Phoenix Contact (Part # PC4 HV/10-ST-7.62)

| _ (i. |
|-------|

#### Wire Gauge Information

- A size wiring: cable 14AWG (2.1 mm<sup>2</sup>). Wire stripping: 7 mm
- B size wiring: cable 14AWG (2.1 mm<sup>2</sup>). Wire stripping: 7 mm

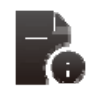

#### **Torque Information**

Tightening torque: 0.5Nm

# 3.9.3 C Size Regeneration Resistor connection

(G362-(020), (025) or (030) -XXXX-XXXX)

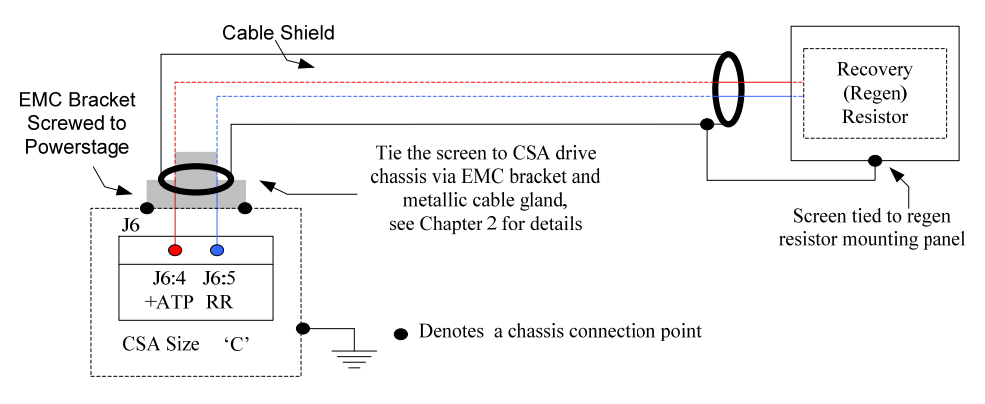

Figure 3-29 CSA Size C External Regeneration Connections

| Table 3-13 J | 6, Regeneration | Resistor connected | or, C Size |
|--------------|-----------------|--------------------|------------|
|--------------|-----------------|--------------------|------------|

| Pos. | Name | Function              |
|------|------|-----------------------|
| J6.4 | +ATP | DC Bus (+)            |
| J6.5 | RR   | Regeneration Resistor |

|   | <ul> <li>Connector and Mating Part Information</li> <li>Fixed connector: 5 pins, male connector</li> <li>Mating connector, 5 pins Female, crimps supplied with the drive.</li> <li>(Molex 42816-0512)</li> </ul> |
|---|----------------------------------------------------------------------------------------------------|
| 6 | <ul> <li>Wire Gauge Information</li> <li>C size wiring: cable 8 AWG (8.4 mm<sup>2</sup>).</li> </ul>                                                                                                    |
|   | Torque Information<br>• n/a                                                                                                    |

# 3.9.4 D Size Regeneration Resistor connection

(G362-(050) or (060)-XXXX-XXXX)

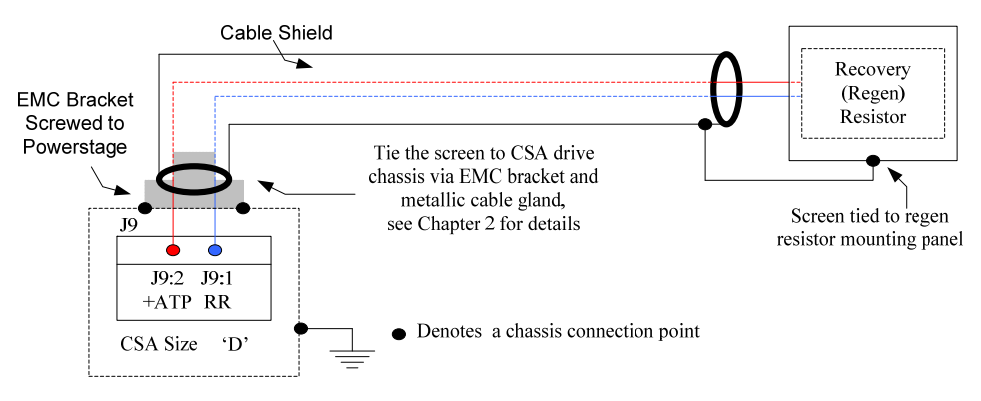

Figure 3-30 CSA Size D External Regeneration Connections

| Table 3-14 J9 | , Regeneration | Resistor | connector, | D Size |
|---------------|----------------|----------|------------|--------|
|---------------|----------------|----------|------------|--------|

| Pos. | Name | Function              |
|------|------|-----------------------|
| J9.1 | RR   | Regeneration Resistor |
| J9.2 | +ATP | DC Bus (+)            |

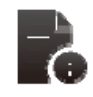

### **Connector and Mating Part Information**

• Fixed connector: 2 pole, screw terminal

#### Wire Gauge Information

- D size wiring: cable 6 AWG (13 mm<sup>2</sup>) for 50/140
- D size wiring: cable 4 AWG ( 21mm<sup>2</sup>) for 60/180
- Stripping Length 16mm

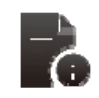

#### **Torque Information**

• Tightening Torque: 2-2.3Nm

# 3.9.5 E & F Size Regeneration Resistor connection

(G362-(100) or (140) -XXXX-XXXX)

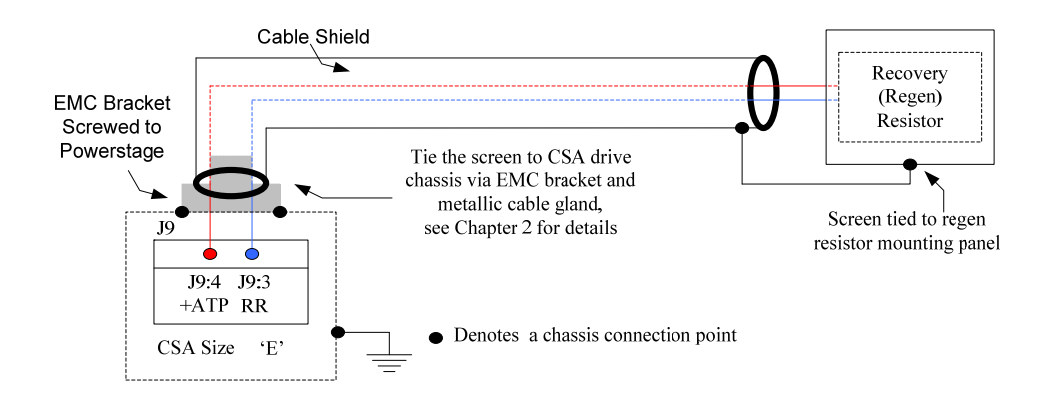

Figure 3-31 CSA Size E & F External Regeneration Connections

| Table 3-15 J9 | , Regeneration | Resistor connecto | r, E & F Size |
|---------------|----------------|-------------------|---------------|
|---------------|----------------|-------------------|---------------|

| Pos. | Name | Function              |
|------|------|-----------------------|
| J9.3 | RR   | Regeneration Resistor |
| J9.4 | +ATP | DC Bus (+)            |

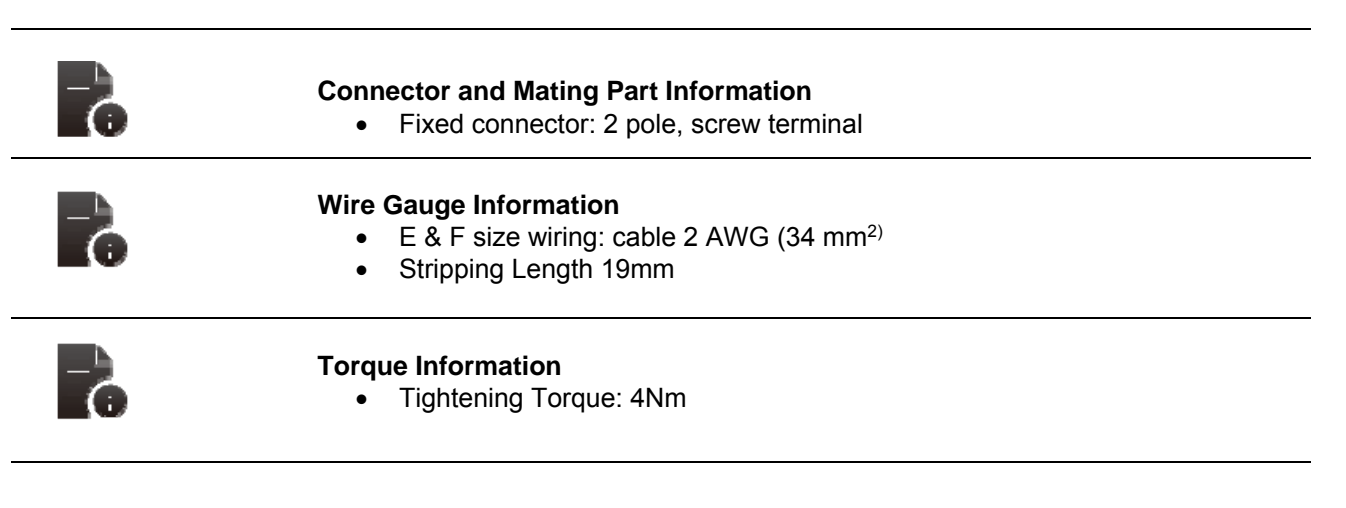

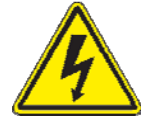

**WARNING** - When performing any changes to the regen resistor configuration, AC input power must be removed from the CSA. **Wait at least 5 minutes** upon removal of all power, to allow for D.C. Bus capacitors to discharge.

# 3.10 Motors - Installation

Motors should be sized by qualified personnel. Improper sizing will directly affect performance and reliability.

Motor performance data for Moog motors is shown in separate data sheets. Contact Moog Applications Engineering for detailed motor technical information and application sizing, etc.

Standard motors should not be mounted directly onto a gearbox with the shaft inside the lubrication chamber. Motors may be ordered with an optional shaft seal for these applications. When the motor is mounted, the lubricant level within the gearbox must be below the shaft seal of the motor in order to avoid long term seepage and motor failure.

## 3.10.1 Assembling Motor Resolver and Power Cables

Use of the made-up cable sets is recommended for connecting the MOOG brushless servomotors. These cable sets are available in standardized lengths.

If MOOG cables are not used, the values specified below with regard to the cable make-up must be maintained **in all cases**. Contact your local Moog sales office or authorized distributor for selection of premade motor cables.

The following are listed for convenience:-

Europe and Asia MOOG GmbH Hanns-Klemm-Strasse 28 71034 Boeblingen Germany Phone: +0049 - 7031 - 622 -0 Fax: +0049 - 7031 - 622 - 100 North America MOOG.INC Jamison Road East Aurora, NY 14052 USA Phone: +001 - 716 - 652 - 2000 Fax: +001 - 716 - 687 - 4870

# 3.10.2 Motor Power Cable

Wire the motor power connector in accordance with *Figures 3.30- 3.30 CSA 'Size' Motor Power Connection*. Use wire sizes based on the motor's continuous stall current (rms) and wire length requirements.

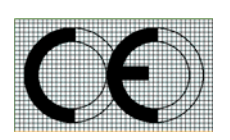

Wiring must be in accordance with standard EN 60204-1, refer to *Chapter 2 safety and EMC instructions* of this user's manual

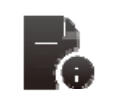

For proper drive commutation of motors, it is required that the motor phase conductors, Phase U, Phase V, and Phase W be wired correctly.

### 3.10.2.1 Size µA

(G362-(003) or (006)-XXXX-XXXX)

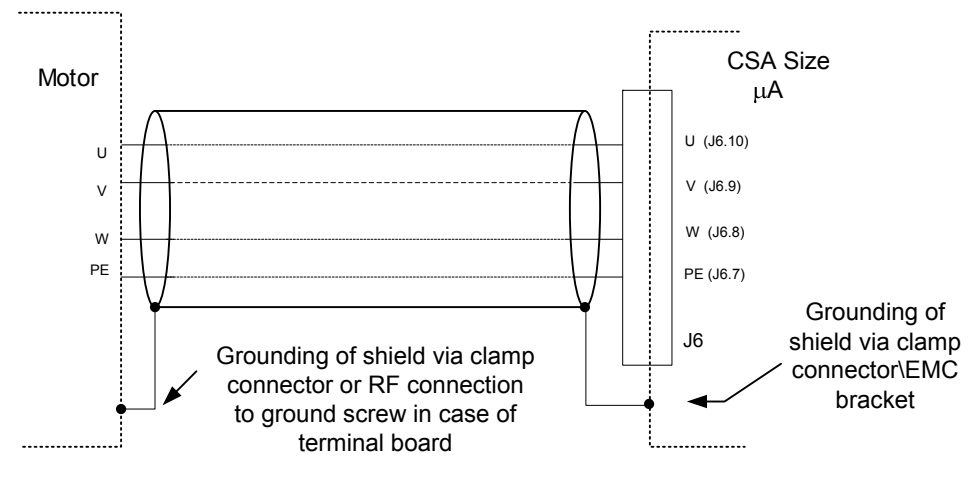

Figure 3-32 µA Motor Power Connection

### Table 3-16 J6, Motor connector, µA Size

| Pos.  | Name | Function               |
|-------|------|------------------------|
| J6.7  | PE   | Motor Protective Earth |
| J6.8  | W    | Motor Phase W          |
| J6.9  | V    | Motor Phase V          |
| J6.10 | U    | Motor Phase U          |

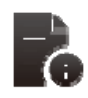

#### Connector and Mating Part Information

- Fixed connector: 12 pins, male connector
- Mating connector, 12 pins, Female, supplied with the drive.
- Phoenix CombiCon (Part # GMSTB 2.5/12-ST-7.62)

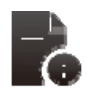

#### Wire Gauge Information

- µA size wiring: cable 14 AWG (2.1 mm<sup>2</sup>).
- Stripping Length 7mm

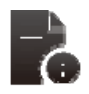

#### **Torque Information**

Tightening Torque: 0.5Nm

### 3.10.2.2 Size A & B

(G362-(X08) or (014)-XXXX-XXXX)

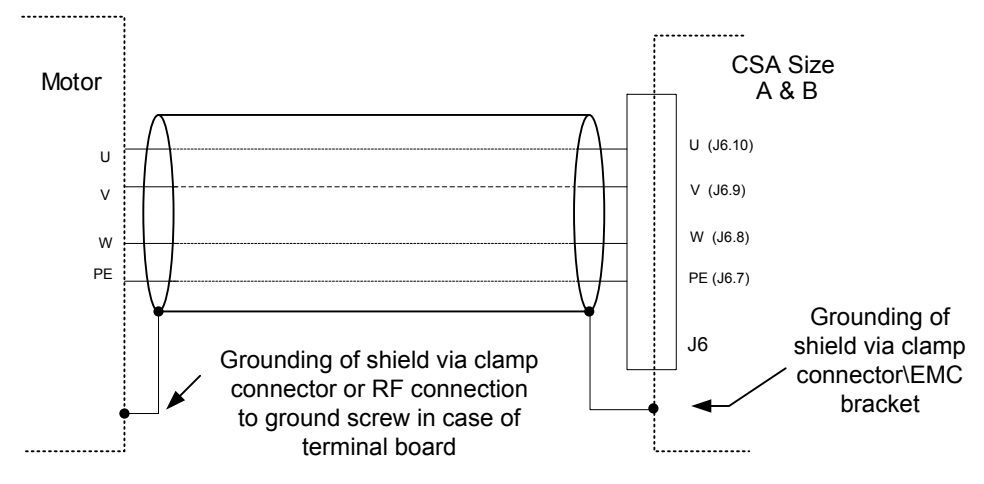

Figure 3-33 A & B Motor Power Connections

#### Table 3-17 J6, Motor connector, A & B Size

| Pos.  | Name | Function               |
|-------|------|------------------------|
| J6.7  | GND  | Motor Protective Earth |
| J6.8  | W2   | Motor Phase W          |
| J6.9  | V2   | Motor Phase V          |
| J6.10 | U2   | Motor Phase U          |

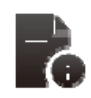

#### **Connector and Mating Part Information**

- Fixed connector: 10 pins, male connector
- Mating connector, 10 pins, Female, supplied with the drive.
- Phoenix Contact (Part # PC4 HV/10-ST-7.62)

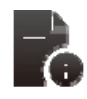

#### Wire Gauge Information

- A size wiring: cable 14 AWG (2.1 mm<sup>2</sup>).
- B size wiring: cable 12 AWG (3.3 mm<sup>2</sup>).
- Stripping Length 7mm

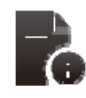

#### **Torque Information**

• Tightening Torque: 0.5Nm

### 3.10.2.3 Size C

(G362-(020), (025) or (030) -XXXX-XXXX)

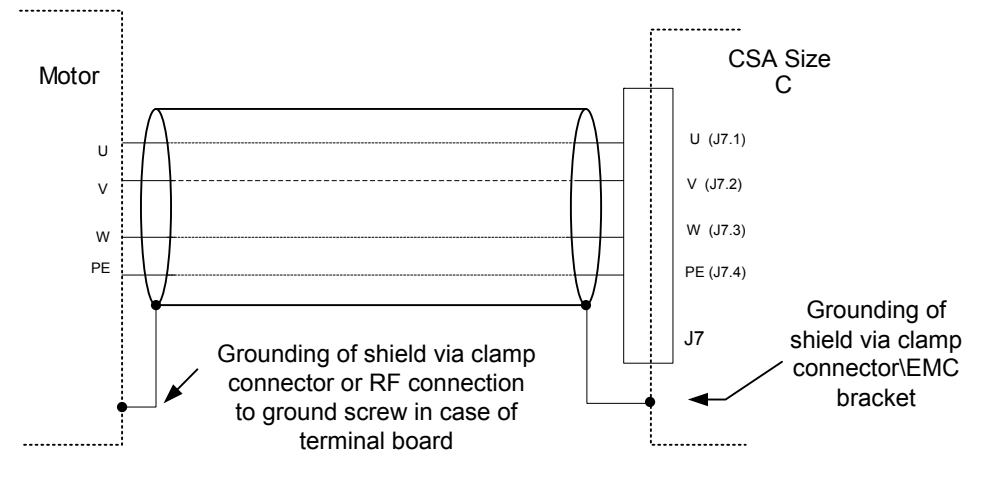

Figure 3-34 C Motor Power Connection

### Table 3-18 J7, Motor connector, C Size

| Pos. | Name | Function               |
|------|------|------------------------|
| J7.4 | PE   | Motor Protective Earth |
| J7.3 | W2   | Motor Phase W          |
| J7.2 | V2   | Motor Phase V          |
| J7.1 | U2   | Motor Phase U          |

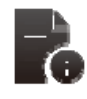

### **Connector and Mating Part Information**

- Fixed connector: 4 pins, male connector
- Mating connector, 4 pins, Female Crimped, supplied with the drive.
- Molex 42816-0412

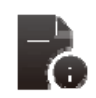

#### Wire Gauge Information

• C size wiring: cable 8 AWG (8.4 mm<sup>2</sup>).

### 3.10.2.4 Size D

(G362-(050) or (060)-XXXX-XXXX)

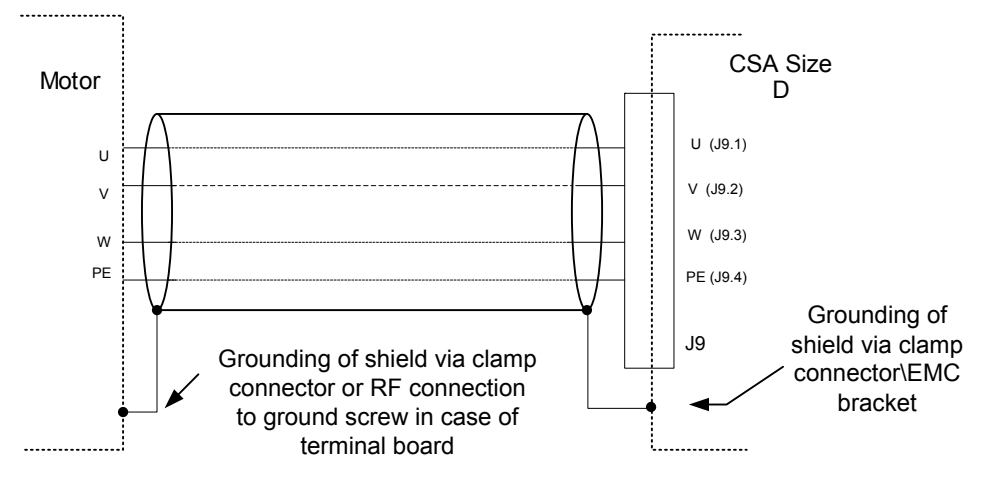

Figure 3-35 D Motor Power Connection

### Table 3-19 J9, Motor connector, D Size

| Pos.  | Name | Function               |
|-------|------|------------------------|
| J9.10 | PE   | Motor Protective Earth |
| J9.9  | W2   | Motor Phase W          |
| J9.8  | V2   | Motor Phase V          |
| J9.7  | U2   | Motor Phase U          |

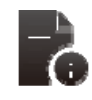

### **Connector and Mating Part Information**

• Fixed connector: 4 pole, screw terminal

#### Wire Gauge Information

- D size wiring: cable 6 AWG (13 mm<sup>2</sup>) for 50/140
- D size wiring: cable 4 AWG (21mm<sup>2</sup>) for 60/180
- Stripping Length 16mm

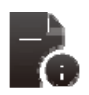

### **Torque Information**

• Tightening Torque: 2-2.3Nm

### 3.10.2.5 Size E & F

(G362-(100) or (140) -XXXX-XXXX)

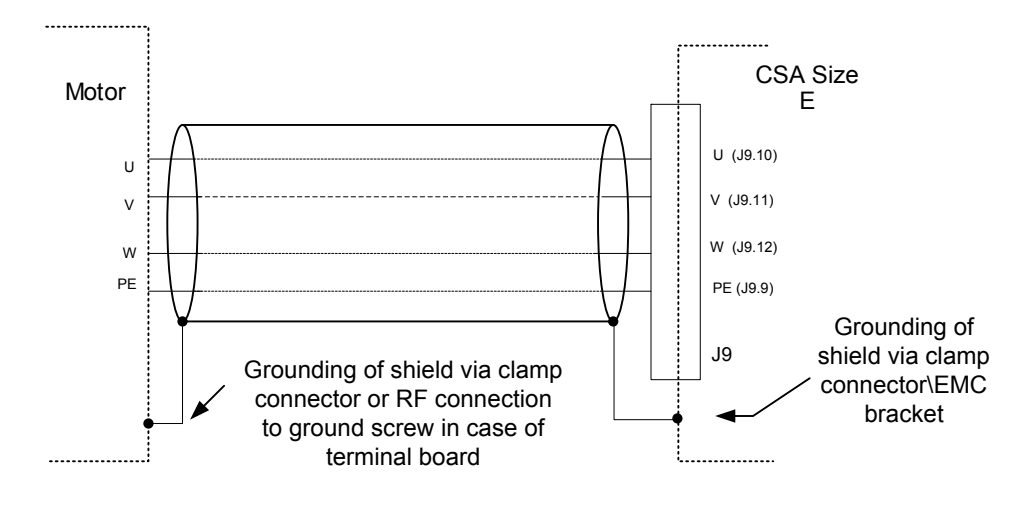

Figure 3-36 CSA E & F Motor Power Connections

Table 3-20 J9, Motor connector, E & F Size

| Pos.  | Name | Function               |
|-------|------|------------------------|
| J9.9  | PE   | Motor Protective Earth |
| J9.12 | W2   | Motor Phase W          |
| J9.11 | V2   | Motor Phase V          |
| J9.10 | U2   | Motor Phase U          |

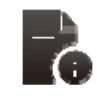

#### **Connector and Mating Part Information**

• Fixed connector: 4 pole, screw terminal

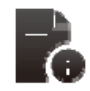

#### Wire Gauge Information

- E & F size wiring: cable 1 AWG (42 mm<sup>2</sup>)
- Stripping Length 24mm

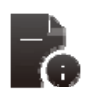

### **Torque Information**

• Tightening Torque: 8Nm

# 3.10.3 Motor Brake Connection

The CSA provides a motor break relay at connector J2D (on Control Card Interface). The user supplies a 24Vdc Power Supply Unit for the brake connections. Details of the motor brake current requirements are available from the relevant motor datasheet.

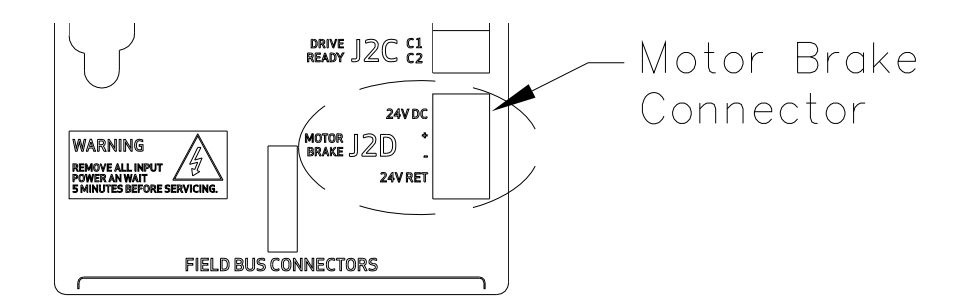

Figure 3-37 Motor Brake Connector Locations

### Table 3-21 J2D, CSA Brake connector

| Pos.  | Name    | Function                |
|-------|---------|-------------------------|
| J2D.1 | 24V DC  | Brake 24V Supply        |
| J2D.2 | +       | Brake +                 |
| J2D.3 | -       | Brake -                 |
| J2D.4 | 24V RET | Brake 24V Supply Return |

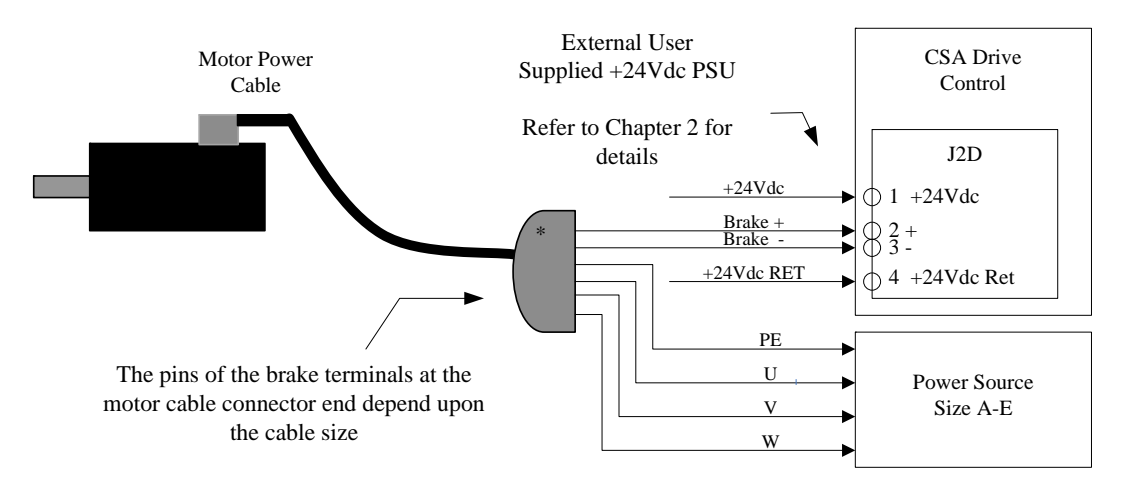

Figure 3-38 Motor Brake Cabling

\* The pins of the brake terminals at the motor cable connector end depend upon the cable size

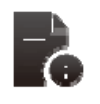

### **Connector and Mating Part Information**

- Fixed connector: 4 pins, male connector
- Mating connector, 4 pins spring cage, Female, supplied with the drive

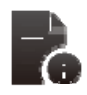

### Wire Gauge Information

- Wiring: cable. 28-16AWG (0.14-1.5mm<sup>2</sup>)
- Stripping Length 9mm

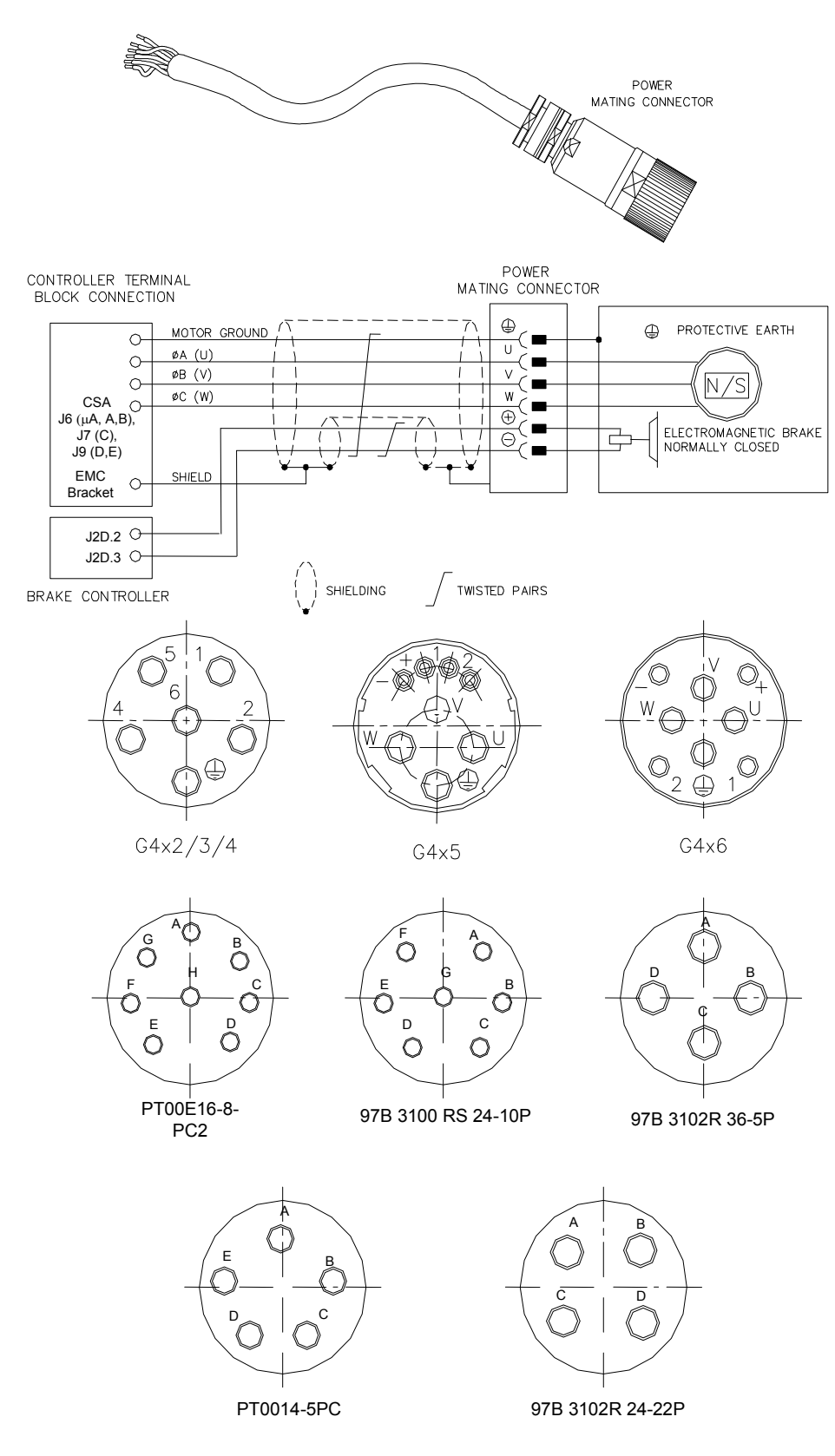

Figure 3-39 Motor Power and Brake Connectors

| CSA    | G4x2/3/4 | G4x5 | G4x6 | PT00E 16-8-PC2 | 97B3100RS 24-10P | 97B3102R 36-SP | PT00E 14-5 PC | 97B3102RS 24-22P |
|--------|----------|------|------|----------------|------------------|----------------|---------------|------------------|
| (I)    | (I)      | Ē    | Ð    | D              | D                | D              | D             | D                |
| U2     | 2        | U    | U    | А              | А                | А              | А             | А                |
| V2     | 4        | V    | V    | В              | В                | В              | В             | В                |
| W2     | 1        | W    | W    | С              | С                | С              | С             | С                |
| Brake+ | 5        | +    | +    | E              | E                | -              | -             | -                |
| Brake- | 6        | -    | -    | F              | F                | -              | -             | -                |

#### Table 3-22 Motor Power Connections

## 3.10.4 Motor Resolver Connection

Wire the CSA resolver cable in accordance with *Figure 3-41 CSA Resolver Cables and Table 3-23 Resolver* to Motor Connections

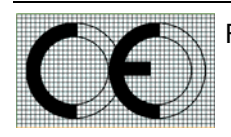

For CE compliance, shield should be attached on both sides of resolver cable.

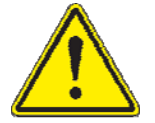

To prevent noise coupling into the resolver signals, avoid running the resolver cable near other high power wiring, especially the motor power cable

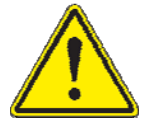

Cable Length should not exceed 30m (100 feet).

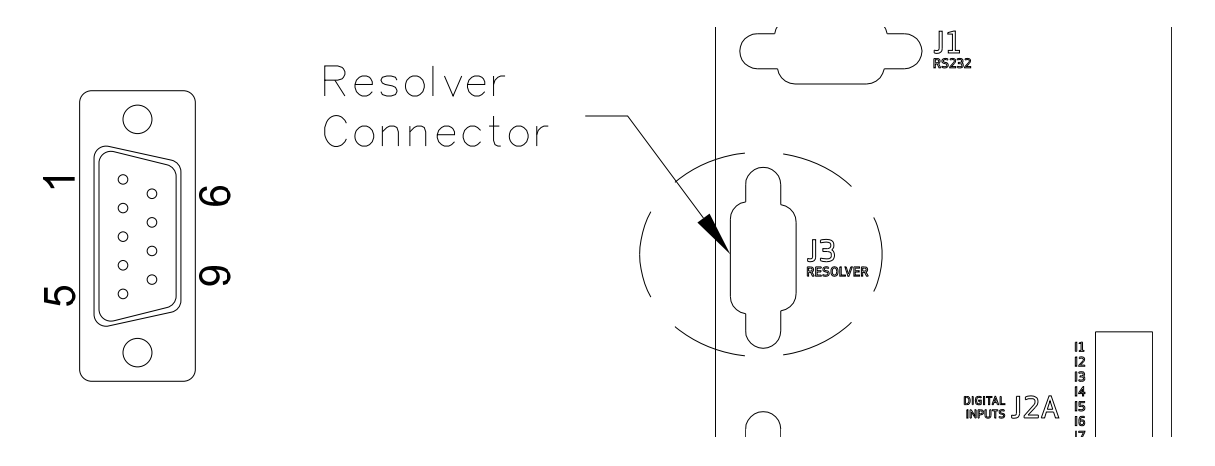

Figure 3-40 Motor Resolver Connector Location and Pin-out

|--|

| MOTOR RESOLVER CONNECTOR |                                              |              |              |              |  |  |
|--------------------------|----------------------------------------------|--------------|--------------|--------------|--|--|
| Pos.                     | Signal Type                                  | FAS T/ FAS K | FAS N/ FAS Y | G4xx /(FASG) |  |  |
| J3.1                     | Cosφ (S2)                                    | С            | 1            | 3            |  |  |
| J3.2                     | $\overline{\operatorname{Cos} \varphi}$ (S4) | E            | 2            | 4            |  |  |
| J3.9                     | V-Ref (R1)                                   | D            | 10           | 7            |  |  |
| J3.7                     | 0V (R2)                                      | В            | 7            | 8            |  |  |
| J3.8                     | PTC\NTC                                      | N            | 8            | 6            |  |  |
| J3.6                     | PTC\NTC                                      | А            | 9            | 5            |  |  |
| J3.4                     | Sinφ (S1)                                    | G            | 11           | 1            |  |  |
| J3.5                     | $\overline{\operatorname{Sin} \varphi}$ (S3) | н            | 12           | 2            |  |  |
| J3.3                     | Shield                                       | S            | 3            | -            |  |  |

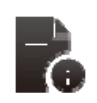

### **Connector and Mating Part Information**

- Fixed connector: 9 pin, Female Sub-D connector
- Mating connector, 9 pin male Sub-D

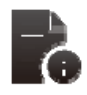

### Wire Gauge Information

• Wiring: cable. 28-18AWG (0.14-0.82mm<sup>2</sup>)

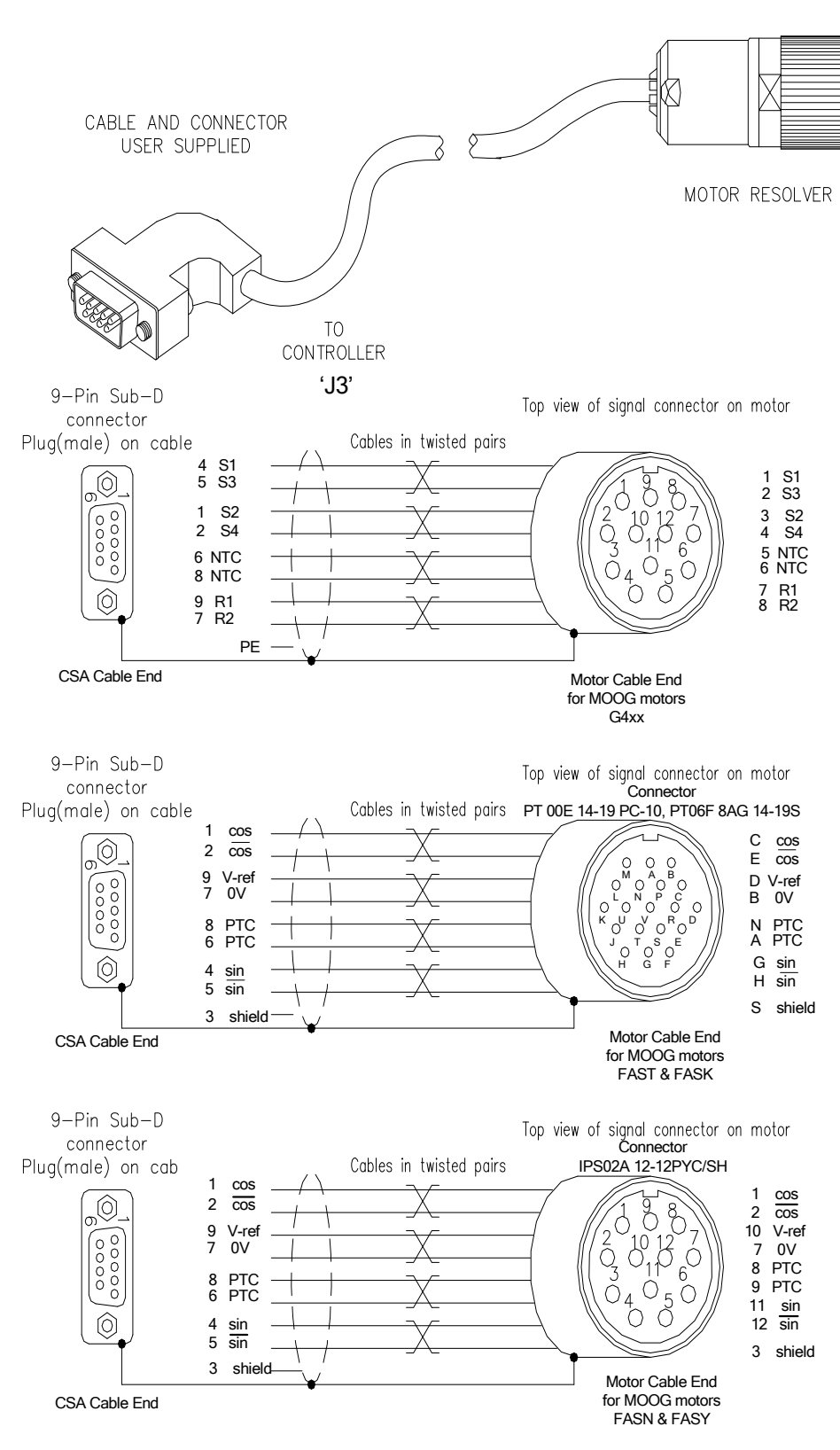

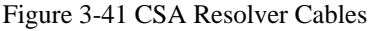

# 3.10.5 Motor Encoder Connection

The CSA encoder input supports a variety of encoders. These include Analogue, SSI, Hiperface and Endat. The connections to the drive for each of these encoder types are given in *Table 27 Encoder Cable Input Connections*.

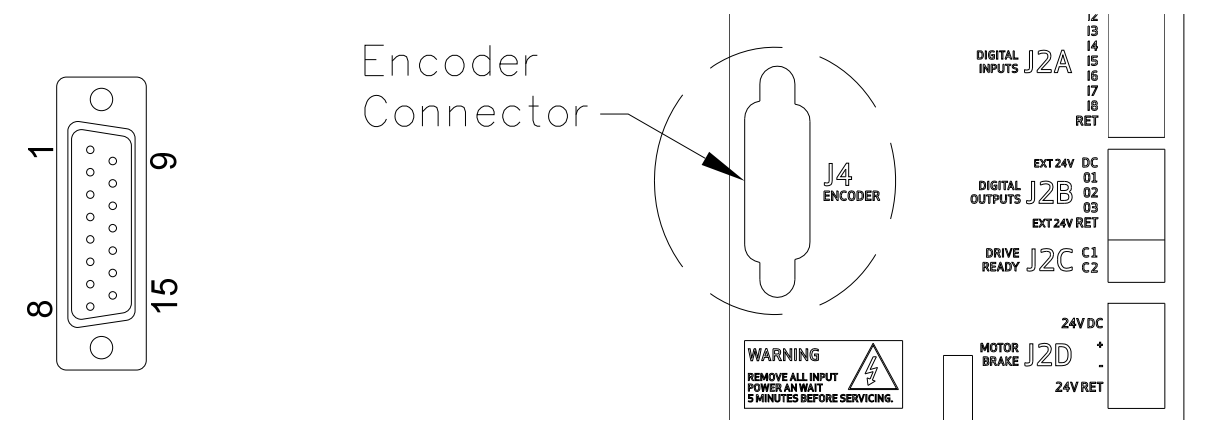

Figure 3-42 Motor Encoder Connector Location and Pinout

| Table  | 3-24 | Encoder  | Cable | Innut | Connections |
|--------|------|----------|-------|-------|-------------|
| 1 abie | 5-24 | LIICOUEI | Cable | mput  | Connections |

|       | Encoder Type                     |                                  |                                  |                                  |                                  |                                  |  |
|-------|----------------------------------|----------------------------------|----------------------------------|----------------------------------|----------------------------------|----------------------------------|--|
| Pos.  | Analogue                         | SSI                              | Hiperface                        | EnDat2.1                         | EnDat2.2                         | Incremental                      |  |
| J4.1  | Shield                           | Shield                           | Shield                           | Shield                           | Shield                           | Shield                           |  |
| J4.2  | - Sine                           | -                                | - Sine                           | - Channel B                      | - Channel B                      | -                                |  |
| J4.3  | - Cosine                         | -                                | - Cosine                         | - Channel A                      | - Channel A                      | -                                |  |
| J4.4  | 0Vdc                             | 0Vdc                             | 0Vdc                             | 0Vdc                             | 0Vdc                             | 0Vdc                             |  |
| J4.5  | -                                | - Clock                          | -                                | - Clock                          | - Clock                          | - A                              |  |
| J4.6  | - Channel Z<br>(Zero)            | - Data                           | RS485 -                          | - Data                           | - Data                           | - B                              |  |
| J4.7  | -                                | -                                | -                                | -                                | -                                | -                                |  |
| J4.8  | NTC/PTC                          | NTC/PTC                          | NTC/PTC                          | NTC/PTC                          | NTC/PTC                          | NTC/PTC                          |  |
| J4.9  | + Sine                           | -                                | + Sine                           | + Channel B                      | -                                | + Channel Z<br>(Zero)            |  |
| J4.10 | + Cosine                         | -                                | + Cosine                         | + Channel A                      | -                                | -                                |  |
| J4.11 | +5Vdc to +12Vdc<br>(150 mA max.) | +5Vdc to +12Vdc<br>(150 mA max.) | +5Vdc to +12Vdc<br>(150 mA max.) | +5Vdc to +12Vdc<br>(150 mA max.) | +5Vdc to +12Vdc<br>(150 mA max.) | +5Vdc to +12Vdc<br>(150 mA max.) |  |
| J4.12 | - Fault                          | + Clock                          | -                                | + Clock                          | + Clock                          | + A                              |  |
| J4.13 | + Channel Z<br>(Zero)            | + Data                           | RS485 +                          | + Data                           | + Data                           | + B                              |  |
| J4.14 | Gnd Supply                       | Gnd Supply                       | Gnd Supply                       | Gnd Supply                       | Gnd Supply                       | Gnd Supply                       |  |
| J4.15 | NTC/PTC                          | NTC/PTC                          | NTC/PTC                          | NTC/PTC                          | NTC/PTC                          | NTC/PTC                          |  |

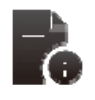

#### **Connector and Mating Part Information**

- Fixed connector: 15 pin, Female Sub-D connector
- Mating connector, 15 pin male Sub-D

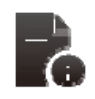

### Wire Gauge Information

• Wiring: cable. 28-18AWG (0.14-0.82mm<sup>2</sup>)

### 3.10.5.1 Commutation Track Support

The commutation track inputs operate using RS485/RS422 signals or TTL signals between 0Vdc and +5Vdc. Where the track information is transmitted via RS485/RS422, only the positive referenced signal (U+, V+ or W+) should be connected to the input J2E. Information on the connection of the commutation track to connector J2E is contained with *Table 3-25 Commutation Track Inputs*. The absolute position information (A/A# and B/B#) is connected as per *Table 3-24 Encoder Cable Input Connections*.

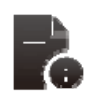

Where the CSA is factory configured for use with a digital incremental encoder with support for commutation tracks [C96255-X-X5X-X-XXX & C96255-X-X6X-X-XXX], only four optically isolated digital inputs are available to the user, (digital input 1-4)

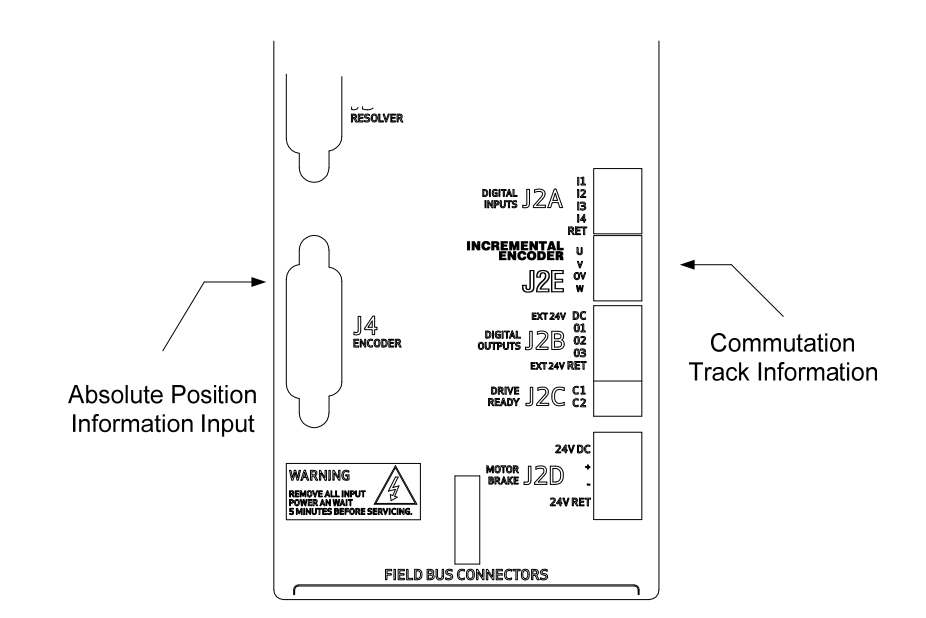

Figure 3-43 Commutation Track Support

#### Table 3-25 Commutation Track Inputs

| Pos.  | Commutation Track Input |
|-------|-------------------------|
| J2E.1 | Phase U+                |
| J2E.2 | Phase V+                |
| J2E.3 | Gnd\Common              |
| J2E.4 | Phase W+                |

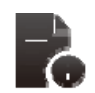

#### **Connector and Mating Part Information**

- Fixed connector: 4 pins, male connector
  - Mating connector, 4 pins spring cage, Female, supplied with the drive.
  - Phoenix Contact (Part # FK-MC 0.5/4-ST-2.5)

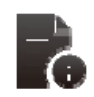

#### Wire Gauge Information

- Wiring: cable. 28-20AWG (0.14-0.5mm<sup>2</sup>)
- Wire stripping: 8 mm

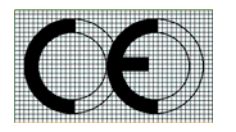

For CE compliance, shield should be attached on both sides of resolver cable.

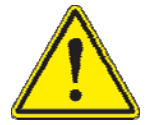

To prevent noise coupling into the resolver signals, avoid running the resolver cable near other high power wiring, especially the motor power cable

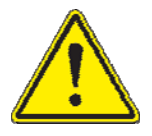

Cable Length should not exceed 30m (100 feet).

# 3.10.6 Motor Rotation Direction

The positive direction of rotation is clockwise, when the motor is viewed from the shaft end, as shown in the diagram below.

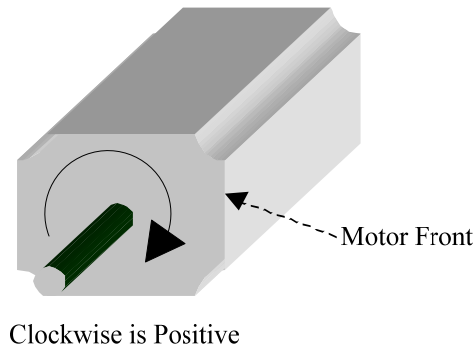

Direction of Rotation

Figure 3-44 Rotational Conventions for Mechanical Process Variables

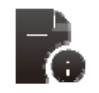

**NOTE**:-. For operation with the encoder, positive rotation as defined here corresponds to Channel 'A' **leading** Channel 'B'.

# 3.11 CSA Control Input and Outputs

The following section contains a description of the control related Input/output (I/O) available to the user. Functionality of this I/O is detailed later in this manual.

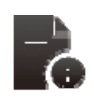

**NOTE** - An external 12Vdc to 32Vdc power source (user supplied) is required for the I/O functions. The amperage rating of this power source will depend on the number of I/O functions used. Supply currents can be calculated as a function of this number and the input and output impedances quoted below.

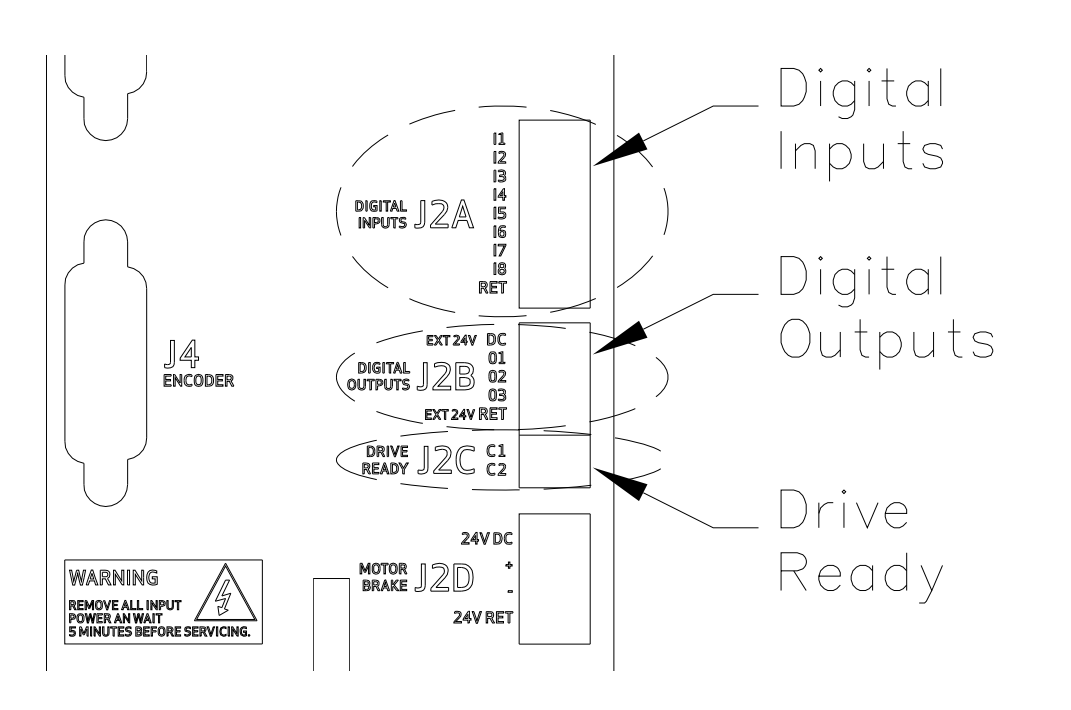

Figure 3-45 CSA I/O Connections

The CSA provides 8 digital inputs on connector J2A.

Table 3-26 J2A, CSA Digital Input connector

| Pos.  | Name | Function             |                   |
|-------|------|----------------------|-------------------|
| J2A.1 | 1    | Digital Input # 1    | Drive Enable      |
| J2A.2 | 12   | Digital Input # 2    | User Configurable |
| J2A.3 | 13   | Digital Input # 3    | User Configurable |
| J2A.4 | 14   | Digital Input # 4    | User Configurable |
| J2A.5 | 15   | Digital Input # 5    | User Configurable |
| J2A.6 | 16   | Digital Input # 6    | User Configurable |
| J2A.7 | 17   | Digital Input # 7    | User Configurable |
| J2A.8 | 18   | Digital Input # 8    | User Configurable |
| J2A.9 | RET  | Digital Input Ground |                   |

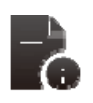

### **Connector and Mating Part Information**

- Fixed connector: 9 pins, male connector
- Mating connector, 9 pins spring cage, Female, supplied with the drive.
- Phoenix Contact (Part # FK-MC 0.5/9-ST-2.5)

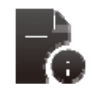

### Wire Gauge Information

- Wiring: cable. 28-20AWG (0.14-0.5mm<sup>2</sup>)
- Wire stripping: 8 mm

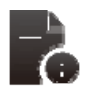

Where the CSA is factory configured for use with a digital incremental encoder with support for commutation tracks [G362-XXX-XX (5) X-XXXX or G362-XXX-XX (6) X-XXXX], only four optically isolated digital inputs are available to the user, (digital input 1-4)

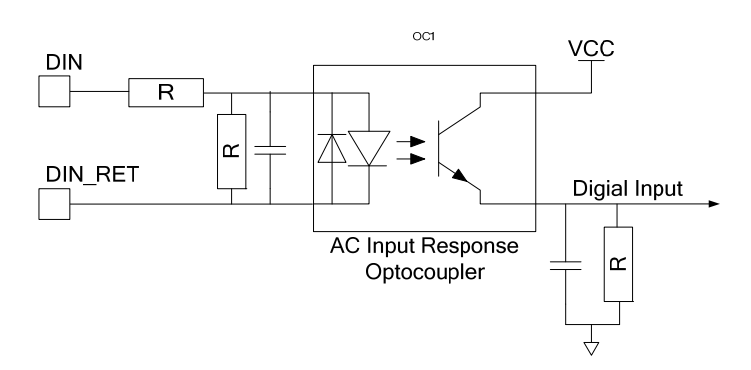

Figure 3-46 General Purpose Digital Input

NOOG
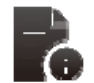

- All digital inputs are bipolar with an input impedance of ~2.6KΩ, with a voltage Range of 12V to 32V from Digital-Input to the RET line.
- Input voltages whose magnitude is less than 12V with respect to the RET line will not be guaranteed to be recognized as an active signal input.
- Input voltages whose magnitude is more than 5V with respect to the RET line will not be guaranteed to be recognized as an inactive signal input
- All digital inputs are optically isolated for noise immunity purposes. All CSA digital inputs are isolated from high voltage circuitry internally
- Current flowing in the digital input implies the 'safer' of the corresponding active/inactive functions. For example, when current flows in the clockwise limit switch input, then the limit is **NOT** active.

## 3.11.2 General Purpose Description of the Digital Outputs

The CSA provides 4 digital outputs on connector J2B & J2C. Only the digital outputs on J2B are detailed here.

| Table 3-27 J2B | CSA Digital Output Connector | • |
|----------------|------------------------------|---|
|----------------|------------------------------|---|

| Pos.  | Name        | Function                   |                   |
|-------|-------------|----------------------------|-------------------|
| J2B.1 | Ext 24V DC  | +24V Digital Output Supply |                   |
| J2B.2 | 01          | Digital Output #1          | User Configurable |
| J2B.3 | 02          | Digital Output #2          | User Configurable |
| J2B.4 | O3          | Digital Output #3          | User Configurable |
| J2B.5 | Ext 24V Ret | Digital Output Return      |                   |

|   | <ul> <li>Connector and Mating Part Information</li> <li>Fixed connector: 5 pins, male connector</li> <li>Mating connector, 5 pins spring cage, Female, supplied with the drive.</li> <li>Phoenix Contact (Part # FK-MC 0.5/5-ST-2.5)</li> </ul>                                                                                                    |
|---|----------------------------------------------------------------------------------------------------|
| 6 | <ul> <li>Wire Gauge Information</li> <li>Wiring: cable. 28-20AWG (0.14-0.5mm<sup>2</sup>)</li> <li>Wire stripping: 8 mm</li> </ul>                                                                                                    |
|   | <ul> <li>Voltage Range is 6Vdc to 32Vdc from Digital-Output to the EXT_24V_RET line.</li> <li>Digital outputs switch only DC voltages and are intended for operation as low side drivers. A load must be attached to the digital output for a transition to be detected at the digital output pin on connector J2B. The load must be connected between the V+ supply and the digital output with a maximum current sink capability of 250mA.</li> <li>Digital outputs offer an output current ≤ 250 mA with an off-state leakage current ≤ 5 µA at 0 V.</li> <li>The digital outputs offer short circuit, reverse polarity and thermal protection and capable of driving inductive loads.</li> <li>Digital outputs are protected for supply voltage range of +36Vdc.</li> <li>All digital outputs are optically isolated for poise immunity purposes.</li> </ul> |

• Current flowing in the digital output implies the function is active.

A voltage >12Vdc must be connected between J2D:5\EXT\_24V\_DC and EXT\_24V\_RET for the digital outputs to operate refer to *Table 3-44 CSA Digital Input Connections* 

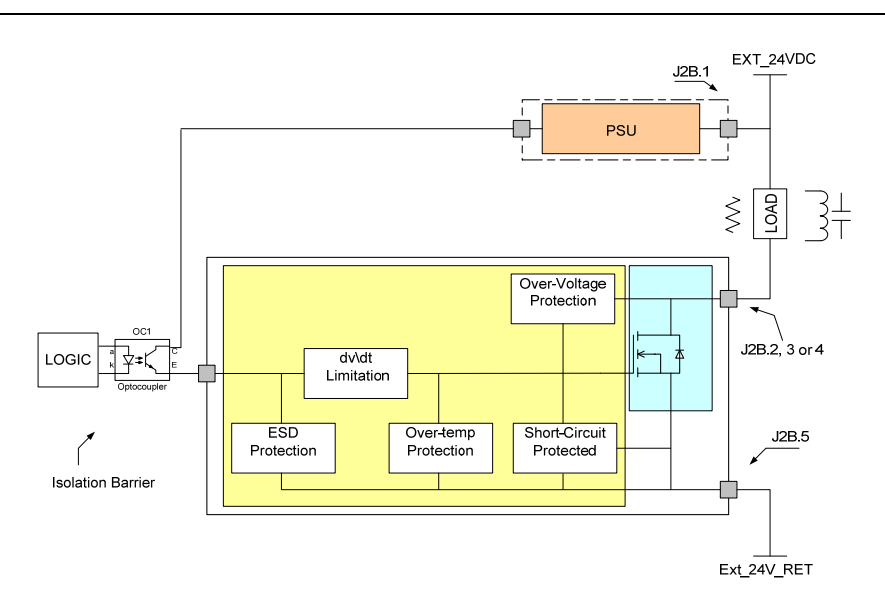

Figure 3-47 General Purpose Digital Outputs

#### 3.11.2.1 Drive Ready Relay

The standard CSA provides one-bipolar mechanical relay output on connector J2C. This relay closes when the drive is in a 'Ready to Enable' state, no faults are present and a '0' is on the 7-segment display.

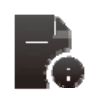

The CSA may be factory configured with a solid state relay option [C96255-X-X3X-X-XXX or C96255-X-X4X-X-XXX\], in replace of the mechanical option available on the standard CSA, for use in ignition sensitive environments.

The following electrical description applies to both the mechanical and solid-state Drive Ready Relay option

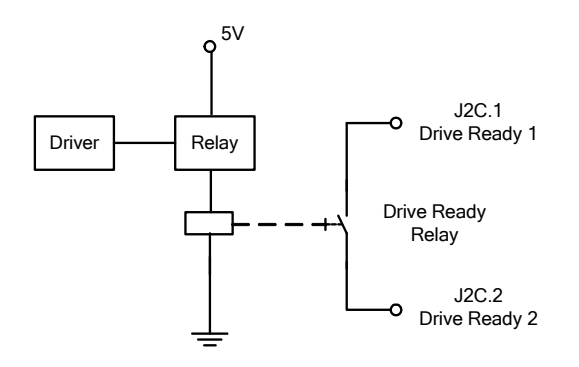

Figure 3-48 Drive Ready Relay Output

| Table 3-28 J2B | , CSA Digital | Output Connector |
|----------------|---------------|------------------|
|----------------|---------------|------------------|

| Pos.  | Name          | Function                        |                           |  |
|-------|---------------|---------------------------------|---------------------------|--|
| J2C.1 | Drive Ready 1 | Drive ready contact pin 1       | Drive Ready Relay Contact |  |
| J2C.2 | Drive Ready 2 | Drive ready relay contact pin 1 | Drive Ready Relay Contact |  |

|   | <ul> <li>Connector and Mating Part Information</li> <li>Fixed connector: 2 pins, male connector</li> <li>Mating connector, 2 pins spring cage, Female, supplied with the drive.</li> <li>Phoenix Contact (Part # FK-MC 0.5/2-ST-2.5)</li> </ul> |
|---|----------------------------------------------------------------------------------------------------|
| 6 | <ul> <li>Wire Gauge Information</li> <li>Wiring: cable. 28-20AWG (0.14-0.5mm<sup>2</sup>)</li> <li>Wire stripping: 8 mm</li> </ul>                                                                                                    |
| 6 | <ul> <li>Closed when drive ready and no faults.</li> <li>Max. voltage 36 V</li> <li>Max. contact current 100 mA</li> <li>These operational limits apply to both the mechanical and solid-state option</li> </ul>                                |

## 3.11.2.2 Power Sequencing on Startup

The timing of the digital input 'Hardware Enable' and applied power must be considered carefully for proper power-on sequencing.

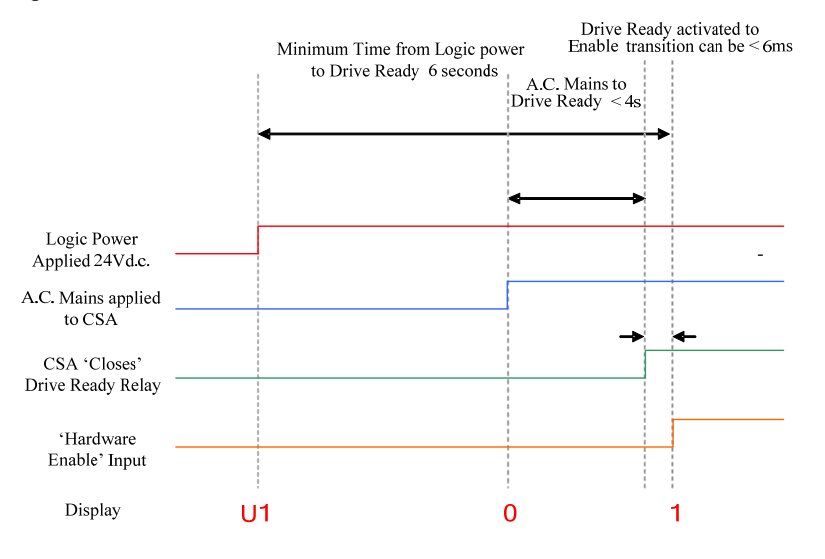

Figure 3-49 Power Sequencing control using Drive Ready Relay and Enable

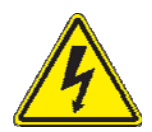

**WARNING** - It is **UNSAFE** to use the 'Drive Ready' output as a direct control for the 'Hardware Enable'. The Drive Ready output will switch off when a fault occurs, and will switch on when the fault is cleared. This may result in an inadvertent enable of high power to the CSA high power amplifier, resulting in unexpected high voltage application or motion.

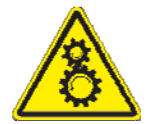

The System Motion Controller should examine the state of the Drive Ready relay output separately, and then enable the CSA high power amplifier if appropriate to do so.

# 3.12 Communications Interface Wiring and Configuration

The CSA provides one serial interface (RS232) for communication between the drive and the Windrive graphical user interface (GUI).

## 3.12.1 RS232 Serial Communications Interface

The pin assignment requires use of a 9-pin Sub-D NULL modem type cable.

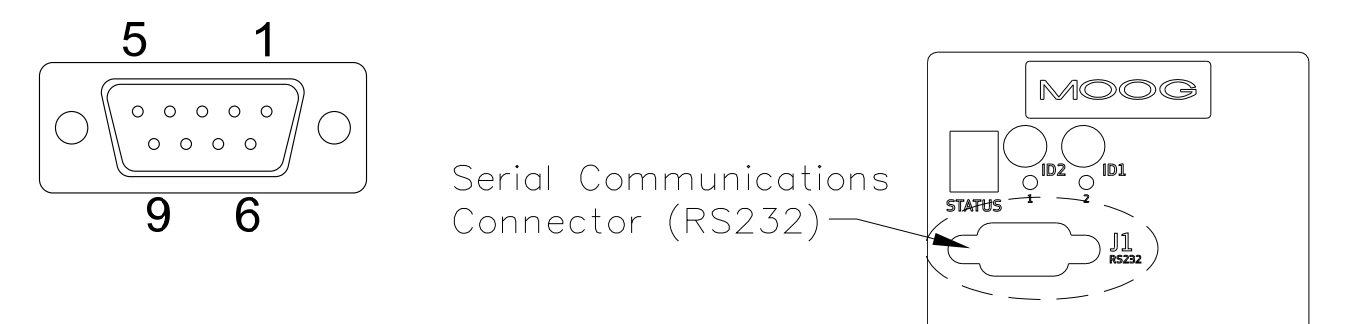

Figure 3-50 RS232 Connector Locations and Pinout

Table 3-29 J1, CSA RS232 Serial Interface Connector

| Pos. | CSA Signal | Function                 | PC Pos. | PC Signal  |
|------|------------|--------------------------|---------|------------|
| J1.1 | -          | connected to pin 4       | 1       | DCD input  |
| J1.2 | TxD        | Receive Data             | 3       | RxD Input  |
| J1.3 | RxD        | Transmit Data            | 2       | TxD Output |
| J1.4 | -          | Connected to pin 1 and 6 | 4       | DTR output |
| J1.5 | Gnd        | Gnd                      | 5       | Gnd        |
| J1.6 | -          | connected to pin 4       | 6       | DSR input  |
| J1.7 | -          | connected to pin 8       | 7       | RTS output |
| J1.8 | -          | connected to pin 7       | 8       | CTS input  |
| J1.9 | -          | unused                   | 9       | RI input   |

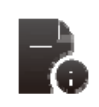

#### **Connector and Mating Part Information**

- Fixed connector: 9 pin, Female Sub-D connector
- Mating connector, 9 pin male Sub-D

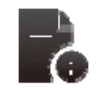

## Wire Gauge Information

• Wiring: cable. 28-18AWG (0.14-0.82mm<sup>2</sup>)

\* The RS232 Cable shield should be connected to the metal body of the D-Type connector.

# 3.13 Wiring Summary

# 3.13.1 µA (G362-(003) or (006)-XXXX-XXXX)

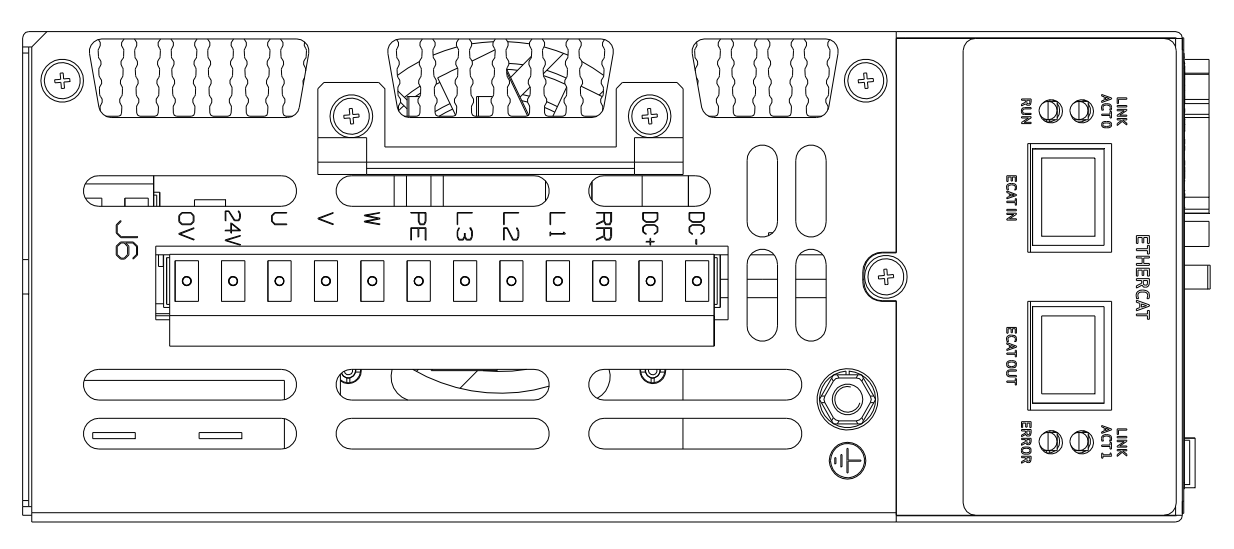

Figure 3-51 µA size Power Stage Connections

| Pos.  | Name | Function                                                       |
|-------|------|----------------------------------------------------------------|
| J6.1  | DC-  | DC Bus (-)                                                     |
| J6.2  | DC+  | DC Bus (+)                                                     |
| J6.3  | RR   | Regeneration Resistance                                        |
| J6.4  | L1   | Phase "L1", three-phase voltage input 230/460Vac $\pm 10\%$    |
| J6.5  | L2   | Phase "L2", ", three-phase voltage input 230/460Vac $\pm 10\%$ |
| J6.6  | L3   | Phase "L3", ", three-phase voltage input 230/460Vac $\pm 10\%$ |
| J6.7  | PE   | Motor Protective Earth                                         |
| J6.8  | W    | Motor Phase W                                                  |
| J6.9  | V    | Motor Phase V                                                  |
| J6.10 | U    | Motor Phase U                                                  |
| J6.11 | 24V  | +24V Logic Backup Supply                                       |
| J6.12 | 0V   | Logic Supply Return                                            |

| Table 3 30  | ι Λ | 6170 | Power | Stage | Wiring |
|-------------|-----|------|-------|-------|--------|
| 1 able 5-50 | μΑ  | size | rower | Stage | wning  |

| Pos. | Name | Function                         |
|------|------|----------------------------------|
| PE   | PE   | Protective Earth Stud on Chassis |

| 6 | <ul> <li>Connector and Mating Part Information</li> <li>Fixed connector: 12 pins, male connector</li> <li>Mating connector, 12 pins, Female, supplied with the drive.</li> <li>Phoenix CombiCon (Part # GMSTB 2.5/12-ST-7.62)</li> </ul> |
|---|----------------------------------------------------------------------------------------------------|
| 6 | <ul> <li>Wire Gauge Information</li> <li>μA size wiring: cable 14 AWG (2.1 mm<sup>2</sup>).</li> <li>Wire stripping: 7 mm.</li> <li>PE Stud wiring: cable 6 AWG (13mm<sup>2</sup>)</li> </ul>                                            |
| 6 | <ul><li>Torque Information</li><li>Tightening torque: 0.5Nm</li></ul>                                                                                                    |

# 3.13.2 Size A & B (G362-X (08) or (014)-XXXX-XXXX)

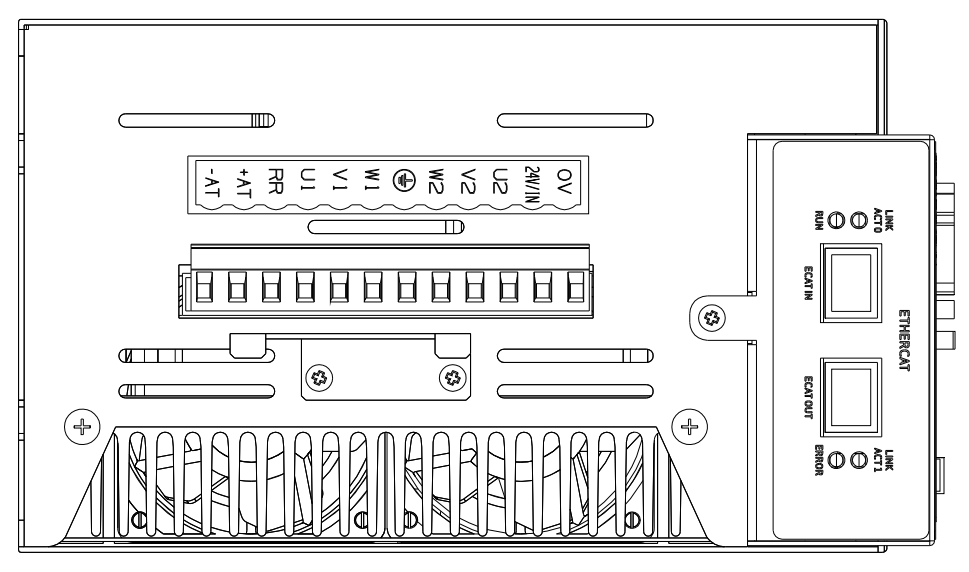

Figure 3-52 A & B size Power Stage Connections

| Table 3-31 | A & B | size Powe | er Stage | Wiring |
|------------|-------|-----------|----------|--------|
|------------|-------|-----------|----------|--------|

| Pos.  | Name | Function                                                       |
|-------|------|----------------------------------------------------------------|
| J6.1  | -AT  | DC Bus (-)                                                     |
| J6.2  | +AT  | DC Bus (+)                                                     |
| J6.3  | RR   | Regeneration Resistance                                        |
| J6.4  | U1   | Phase "L1", three-phase voltage input 230/460Vac $\pm$ 10%     |
| J6.5  | V1   | Phase "L2", ", three-phase voltage input 230/460Vac $\pm 10\%$ |
| J6.6  | W1   | Phase "L3", ", three-phase voltage input 230/460Vac $\pm 10\%$ |
| J6.7  | PE   | Motor Protective Earth                                         |
| J6.8  | W2   | Motor Phase W                                                  |
| J6.9  | V2   | Motor Phase V                                                  |
| J6.10 | U2   | Motor Phase U                                                  |
| J6.11 | 24V  | +24V Logic Backup Supply                                       |
| J6.12 | 0V   | Logic Supply Return                                            |

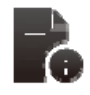

## **Connector and Mating Part Information**

- Fixed connector: 12 pins, male connector
- Mating connector, 12 pins, Female, supplied with the drive.
- Phoenix Contact (Part # 1767106)

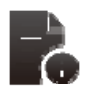

- A size wiring: cable 14AWG (2.1 mm<sup>2</sup>). Wire stripping: 7 mm
- B size wiring: cable 12AWG (3.3 mm<sup>2</sup>). Wire stripping: 7 mm

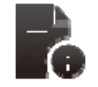

#### **Torque Information**

• Tightening torque: 0.5Nm

## Table 3-32 +24Vdc Wiring

| Pos. | Name | Function                 |
|------|------|--------------------------|
| J8.1 | 24V  | +24V Logic Backup Supply |
| J8.2 | 0V   | Logic Supply Return      |

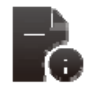

#### **Connector and Mating Part Information**

- Fixed connector: 2 pins, male connector
- Mating connector, 2 pins, Female, supplied with the drive.
- Wago (Part # 231-102/026-000)

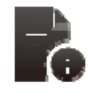

#### Wire Gauge Information

- Wiring: cable 14 AWG (2.1 mm<sup>2</sup>).
- Stripping Length 8mm

#### Table 3-33 PE Stud Wiring

| Pos. | Name | Function                         |
|------|------|----------------------------------|
| PE   | PE   | Protective Earth Stud on Chassis |

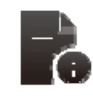

## Wire Gauge Information

• PE Stud wiring: cable 6 AWG (13mm<sup>2</sup>)

# 3.13.3 Size C (G362-(020), (025) or (030) -XXXX-XXXX)

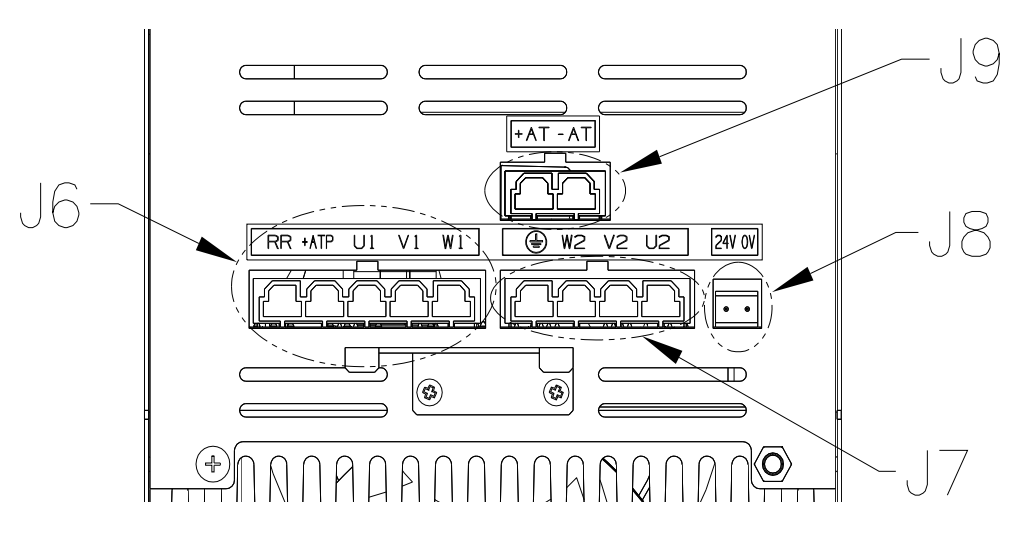

Figure 3-53 C size Power Stage Connections

| Table 3-34 | C size | Power | Stage | Mains | and | Regen | Wiring |
|------------|--------|-------|-------|-------|-----|-------|--------|
|            |        |       | ~     |       |     |       |        |

| Pos. | Name | Function                                                       |
|------|------|----------------------------------------------------------------|
| J6.1 | W1   | Phase "L3", ", three-phase voltage input 230/460Vac $\pm 10\%$ |
| J6.2 | V1   | Phase "L2", ", three-phase voltage input 230/460Vac $\pm 10\%$ |
| J6.3 | U1   | Phase "L1", three-phase voltage input 230/460Vac $\pm$ 10%     |
| J6.4 | +ATP | DC Bus (+) (Regeneration Resistor connection)                  |
| J6.5 | RR   | Regeneration Resistor                                          |

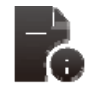

## **Connector and Mating Part Information**

- Fixed connector: 5 pins, male connector
  - Mating connector, 5 pins, and Female, crimped supplied with the drive.
  - (Molex 42816-0512)

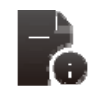

#### Wire Gauge Information

• C size wiring: cable 8 AWG (8.4 mm<sup>2</sup>).

| Pos. | Name | Function               |
|------|------|------------------------|
| J7.1 | U2   | Motor Phase U          |
| J7.2 | V2   | Motor Phase V          |
| J7.3 | W2   | Motor Phase W          |
| J7.4 | PE   | Motor Protective Earth |

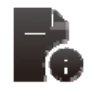

## **Connector and Mating Part Information**

- Fixed connector: 4 pins, male connector
- Mating connector, 4 pins, Female, crimped supplied with the drive. •
- (Molex 42816-0412) •

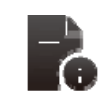

## Wire Gauge Information

C size wiring: cable 8 AWG (8.4 mm<sup>2</sup>).

Table 3-36 Size C +24Vdc Wiring

| Pos. | Name | Function                 |
|------|------|--------------------------|
| J8.1 | 24V  | +24V Logic Backup Supply |
| J8.2 | 0V   | Logic Supply Return      |

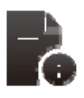

### **Connector and Mating Part Information**

- Fixed connector: 2 pins, male connector
- Mating connector, 2 pins, Female, supplied with the drive. •
- Wago (Part # 231-102/026-000) •

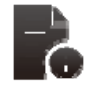

- C & D size wiring: cable 14 AWG (2.1 mm<sup>2</sup>).
- Stripping Length 8mm

Table 3-37 Size C DC Bus Wiring

| Pos. | Name | Function   |
|------|------|------------|
| J9.2 | +AT  | DC Bus (+) |
| J9.1 | -AT  | DC Bus (-) |

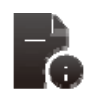

### **Connector and Mating Part Information**

- Fixed connector: 2 pins, male connector
- Mating connector, 2 pins, and Female, crimped supplied with the drive.
- (Molex 42816-0212)

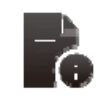

#### Wire Gauge Information

• C size wiring: cable 8 AWG (8.4 mm<sup>2</sup>).

#### Table 3-38 Size C PE Stud Wiring

| Pos. | Name | Function                         |
|------|------|----------------------------------|
| PE   | PE   | Protective Earth Stud on Chassis |

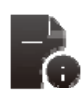

#### Wire Gauge Information

• PE Stud wiring: cable 6 AWG (13mm<sup>2</sup>)

# 3.13.4 Size D (G362-(050) or (060)-XXXX-XXXX)

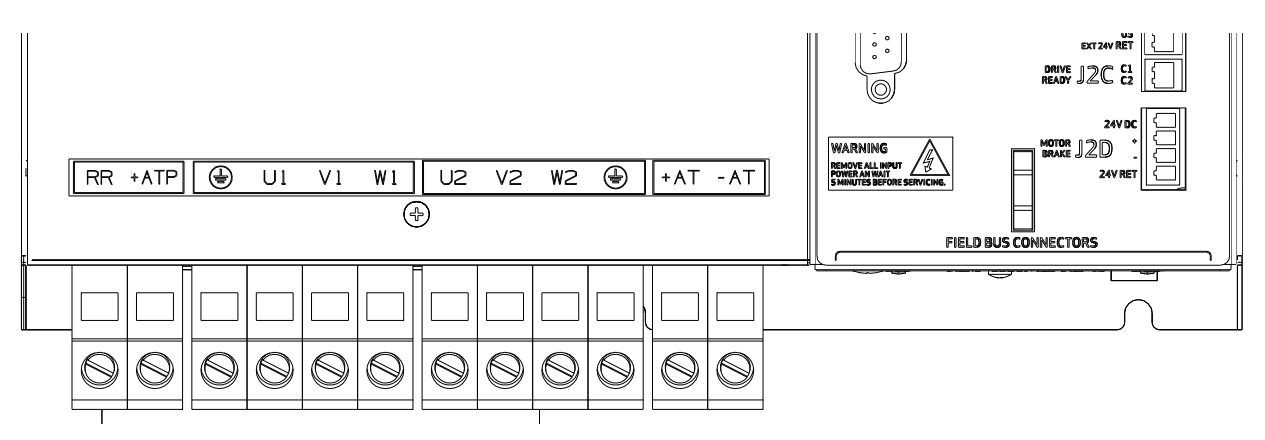

Figure 3-54 D size Power Stage Connections

#### Table 3-39 Size D Wiring

| Pos.  | Name | Function                                                       |
|-------|------|----------------------------------------------------------------|
| J9.1  | RR   | Regeneration Resistance                                        |
| J9.2  | +ATP | DC Bus (+)                                                     |
| J9.3  | PE   | Protective Earth Screw Terminal                                |
| J9.4  | U1   | Phase "L1", three-phase voltage input 230/460Vac $\pm$ 10%     |
| J9.5  | V1   | Phase "L2", ", three-phase voltage input 230/460Vac $\pm 10\%$ |
| J9.6  | W1   | Phase "L3", ", three-phase voltage input 230/460Vac $\pm 10\%$ |
| J9.7  | U2   | Motor Phase U                                                  |
| J9.8  | V2   | Motor Phase V                                                  |
| J9.9  | W2   | Motor Phase W                                                  |
| J9.10 | PE   | Motor Protective Earth                                         |
| J9.11 | +AT  | DC Bus (+)                                                     |
| J9.12 | -AT  | DC Bus (-)                                                     |

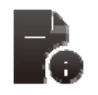

## **Connector and Mating Part Information**

• Fixed connector: 12 pole, screw terminal

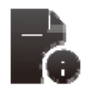

#### Wire Gauge Information

- D size wiring: cable 6 AWG (13 mm<sup>2</sup>) for 50/140
- D size wiring: cable 4 AWG (21mm<sup>2</sup>) for 60/180
- PE Terminal wiring: cable 6 AWG (13 mm<sup>2</sup>) for 50/140
- PE Terminal wiring: cable 4 AWG (21 mm<sup>2</sup>) for 60/180
- Stripping Length 16mm

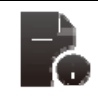

#### **Torque Information**

• Tightening torque: 2 to 2.3Nm

## Table 3-40 Size D +24Vdc Wiring

| Pos. | Name | Function                 |
|------|------|--------------------------|
| J8.1 | 24V  | +24V Logic Backup Supply |
| J8.2 | 0V   | Logic Supply Return      |

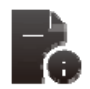

## **Connector and Mating Part Information**

- Fixed connector: 2 pins, male connector
- Mating connector, 2 pins, Female, supplied with the drive.
- Wago (Part # 231-102/026-000)

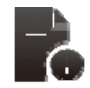

- D size wiring: cable 14 AWG (2.1 mm<sup>2</sup>).
- Stripping Length 8mm

# 3.13.5 Size E & F (G362-(100) or (140) -XXXX-XXXX)

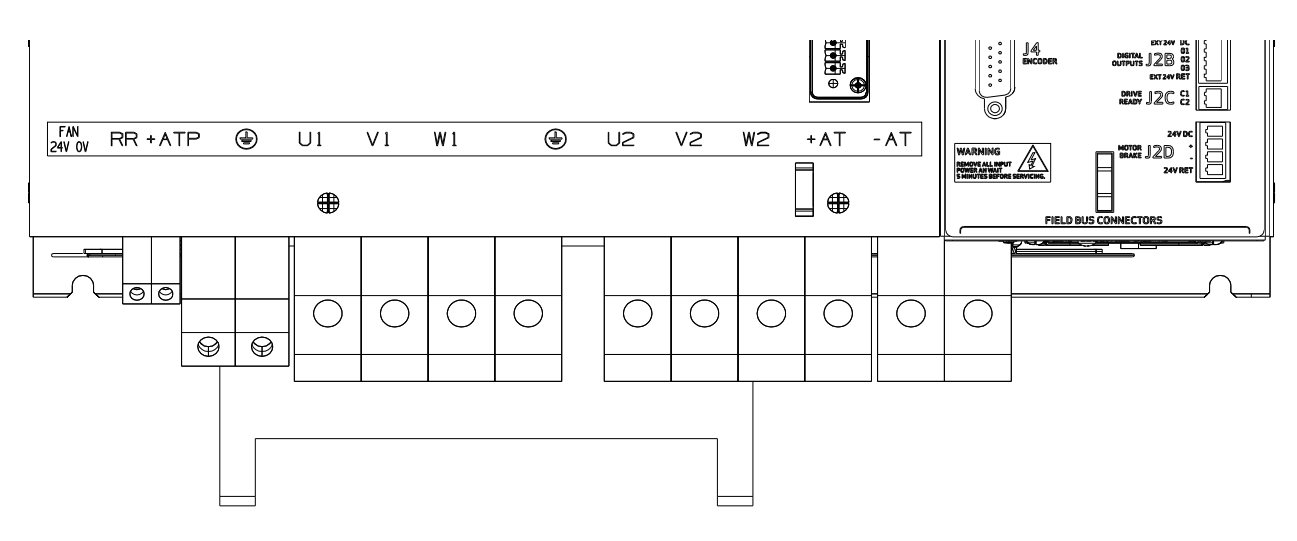

Figure 3-55 E & F size Power Stage Connections

| Table 3-41 | Size E | & F | Wiring |
|------------|--------|-----|--------|
|------------|--------|-----|--------|

| Pos.  | Name     | Function                                                       |  |  |
|-------|----------|----------------------------------------------------------------|--|--|
| J9.1  | 24V fans | Voltage inputs 24Vdc fans ±10%, 2A                             |  |  |
| J9.2  | 0V fans  |                                                                |  |  |
| J9.3  | RR       | Regeneration Resistance                                        |  |  |
| J9.4  | +ATP     | DC Bus (+)                                                     |  |  |
| J9.5  | PE       | Protective Earth Screw Terminal                                |  |  |
| J9.6  | U1       | Phase "L1", three-phase voltage input 230/460Vac ±10%          |  |  |
| J9.7  | V1       | Phase "L2", ", three-phase voltage input 230/460Vac $\pm 10\%$ |  |  |
| J9.8  | W1       | Phase "L3", ", three-phase voltage input 230/460Vac $\pm 10\%$ |  |  |
| J9.9  | PE       | Motor Protective Earth                                         |  |  |
| J9.10 | U2       | Motor Phase U                                                  |  |  |
| J9.11 | V2       | Motor Phase V                                                  |  |  |
| J9.12 | W2       | Motor Phase W                                                  |  |  |
| J9.13 | +AT      | DC Bus (+)                                                     |  |  |
| J9.14 | -AT      | DC Bus (-)                                                     |  |  |

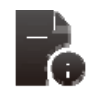

## **Connector and Mating Part Information**

• Fixed connector: 14 pole, screw terminal

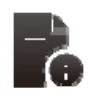

- Pos. 1,2: Cable 14 AWG (2.1 mm<sup>2</sup>), Stripping 9mm, Torque 0.7Nm
- Pos. 3,4: Cable 2 AWG (34 mm<sup>2</sup>) , Stripping 19mm , Torque 4Nm
- Pos. 5-14: Cable 1 AWG (42 mm<sup>2</sup>) , Stripping 24mm , Torque 8Nm

#### SECTION 3: WIRING AND INSTALLATION

## Table 3-42 Size E & F +24Vdc Wiring

| Pos. | Name | Function                 |
|------|------|--------------------------|
| J8.1 | 24V  | +24V Logic Backup Supply |
| J8.2 | 0V   | Logic Supply Return      |

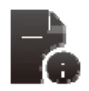

## **Connector and Mating Part Information**

- Fixed connector: 2 pins, male connector
- Mating connector, 2 pins, Female, supplied with the drive. Wago
- (Part # 231-102/026-000)

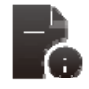

- E & F size wiring: cable 14 AWG (2.1 mm<sup>2</sup>).
- Stripping Length 8mm

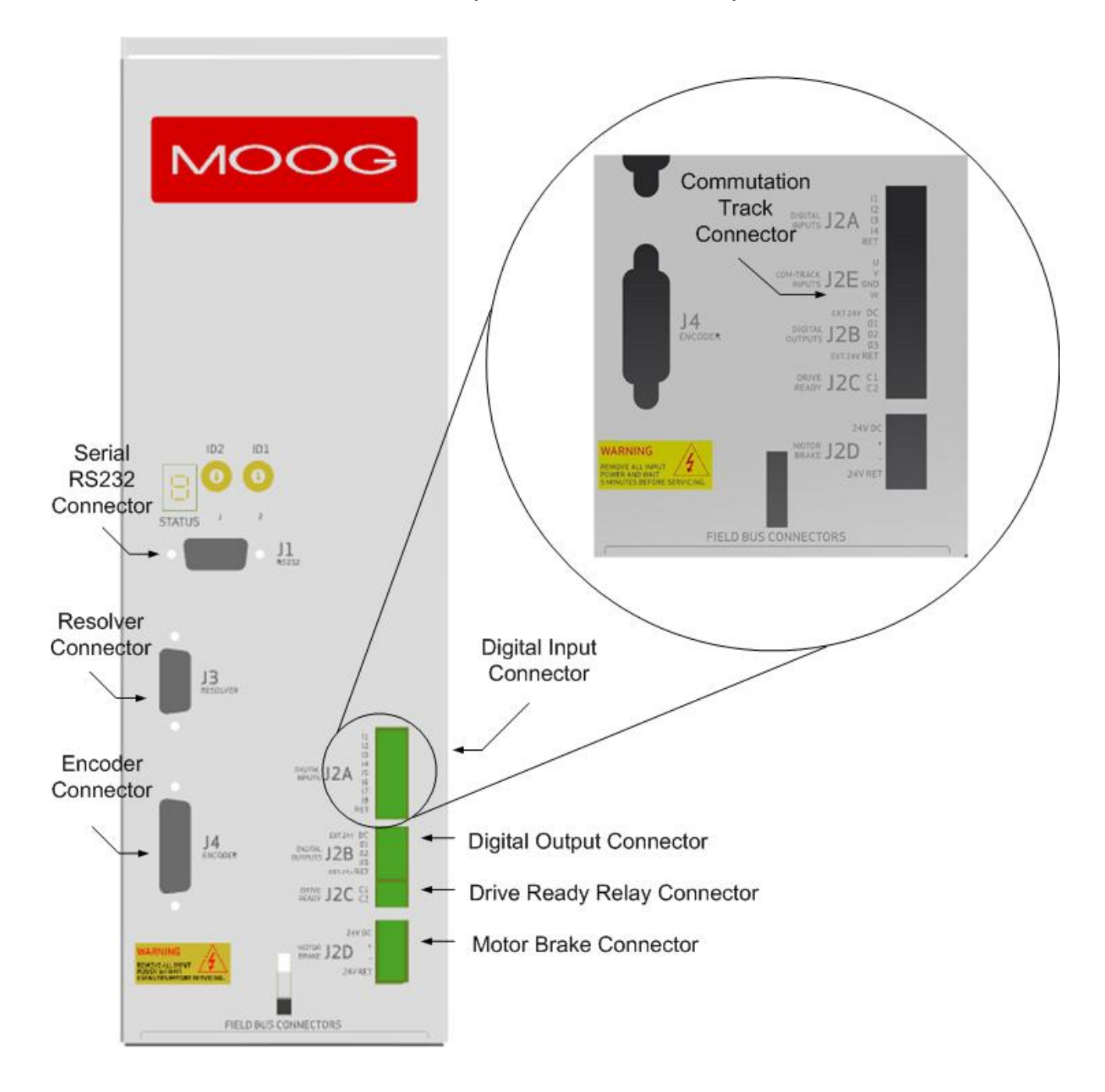

## 3.13.6 CSA Control Card Interface (C96255-X-XXX-X-XXX)

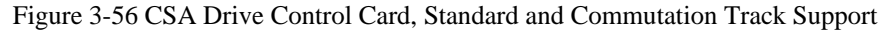

## 3.13.6.1 CSA RS232 Interface

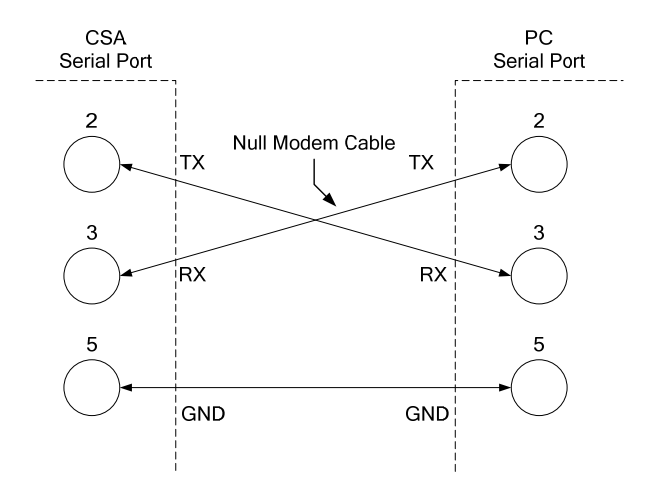

Figure 3-57 CSA RS232 Connections

#### Table 3-43 CSA RS232 Connections

| CSA            | CSA Connector PC Connector |                 | PC Connector             |  |
|----------------|----------------------------|-----------------|--------------------------|--|
| Connector Pos. | Signal Name                | Signal Name     | Signal Function          |  |
| J1.1           | -                          | DCD Input       | Connected to J1:4        |  |
| J1.2           | TxD                        | TxD Input       | Connected to J1:3        |  |
| J1.3           | RxD RxD Output Con         |                 | Connected to J1:2        |  |
| J1.4           | -                          | DTR Output      | Connected to J1:1 & J1:6 |  |
| J1.5           | Gnd Gnd Gi                 |                 | Gnd                      |  |
| J1.6           | -                          | DSR Input       | Connected to J1:4        |  |
| J1.7           | - RTS Output Connected t   |                 | Connected to J1:8        |  |
| J1.8           | - CTS Input Connected to   |                 | Connected to J1:7        |  |
| J1.9           | -                          | RI Input Unused |                          |  |

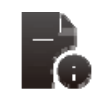

#### **Connector and Mating Part Information**

- Fixed connector: 9 pin, Female Sub-D connector
- Mating connector, 9 pin male Sub-D

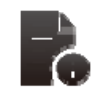

## Wire Gauge Information

• Wiring: cable. 28-18AWG (0.14-0.82mm<sup>2</sup>)

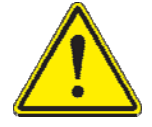

The CSA must be connected to the PC RS232 COM port using a null Modem cable

### 3.13.6.2 Digital Inputs Interface

Table 3-44 CSA Digital Input Connections

| Pos.  | Name | Standard CSA         | Function          | C96255-X-X (5)X-X-XXX / |
|-------|------|----------------------|-------------------|-------------------------|
|       |      |                      |                   | C96255-X-X (5)X-X-XXX   |
| J2A.1 | 11   | Digital Input # 1    | Drive Enable      | Digital Input # 1       |
| J2A.2 | 12   | Digital Input # 2    | User Configurable | Digital Input # 2       |
| J2A.3 | 13   | Digital Input # 3    | User Configurable | Digital Input # 3       |
| J2A.4 | 14   | Digital Input # 4    | User Configurable | Digital Input # 4       |
| J2A.5 | 15   | Digital Input # 5    | User Configurable | Digital Input Ground    |
| J2A.6 | 16   | Digital Input # 6    | User Configurable | Not Available           |
| J2A.7 | 17   | Digital Input # 7    | User Configurable | Not Available           |
| J2A.8 | 18   | Digital Input # 8    | User Configurable | Not Available           |
| J2A.9 | RET  | Digital Input Ground |                   | Not Available           |

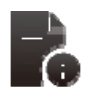

#### **Connector and Mating Part Information Standard CSA**

- Fixed connector: 9 pins, male connector
- Mating connector, 9 pins spring cage, Female, supplied with the drive.
- Phoenix Contact (Part # FK-MC 0.5/9-ST-2.5)

## **Connector and Mating Part Information Commutation Track Support CSA**

- Fixed connector: 5 pins, male connector
- Mating connector, 5 pins spring cage, Female, supplied with the drive.
- Phoenix Contact (Part # FK-MC 0.5/5-ST-2.5)

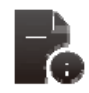

## Wire Gauge Information

- Wiring: cable. 28-20AWG (0.14-0.5mm<sup>2</sup>)
- Wire stripping: 8 mm

#### 3.13.6.3 Digital Outputs Interface

Table 3-45 CSA Digital Output Connections

| Pos.  | Name        | Function                   |                   |
|-------|-------------|----------------------------|-------------------|
| J2B.1 | Ext 24V DC  | +24V Digital Output Supply |                   |
| J2B.2 | 01          | Digital Output #1          | User Configurable |
| J2B.3 | 02          | Digital Output #2          | User Configurable |
| J2B.4 | O3          | Digital Output #3          | User Configurable |
| J2B.5 | Ext 24V Ret | Digital Output Return      |                   |

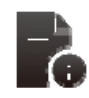

#### **Connector and Mating Part Information**

- Fixed connector: 5 pins, male connector
- Mating connector, 5 pins spring cage, Female, supplied with the drive.
- Phoenix Contact (Part # FK-MC 0.5/5-ST-2.5)

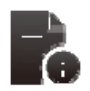

- Wiring: cable. 28-20AWG (0.14-0.5mm<sup>2</sup>)
- Wire stripping: 8 mm

## 3.13.6.4 Drive Ready

Table 3-46 CSA Drive Ready Connections

| Pos.  | Name          | Function                        |                           |
|-------|---------------|---------------------------------|---------------------------|
| J2C.1 | Drive Ready 1 | Drive ready relay contact pin 1 | Drive Ready Relay Contact |
| J2C.2 | Drive Ready 2 | Drive ready relay contact pin 2 | Drive Ready Relay Contact |

- Fixed connector: 2 pins, male connector
- Mating connector, 2 pins spring cage, Female, supplied with the drive.
- Phoenix Contact (Part # FK-MC 0.5/2-ST-2.5)

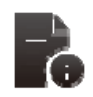

### Wire Gauge Information

- Wiring: cable. 28-20AWG (0.14-0.5mm<sup>2</sup>)
- Wire stripping: 8 mm

#### 3.13.6.5 Motor Brake

Table 3-47 CSA Motor Brake Connections

| Pos.  | Name    | Function                |
|-------|---------|-------------------------|
| J2D.1 | 24V DC  | Brake 24V Supply        |
| J2D.2 | +       | Brake +                 |
| J2D.3 | -       | Brake -                 |
| J2D.4 | 24V RET | Brake 24V Supply Return |

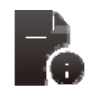

#### **Connector and Mating Part Information**

- Fixed connector: 4 pins, male connector
  - Mating connector, 4 pins spring cage, Female, supplied with the drive.
  - Phoenix Contact (Part # FK-MCP 1.5/4-ST-3.81)

#### Wire Gauge Information

- Wiring: cable. 28-16AWG (0.14-1.5mm<sup>2</sup>)
- Wire stripping: 9 mm

#### 3.13.6.6 Fieldbus

- Refer to the appendix for details on a specific Fieldbus connector

## 3.13.6.7 Encoder Interface

Table 3-48 CSA Encoder Connections

|       | Encoder Type                     |                                  |                                  |                                  |                                  |                                  |
|-------|----------------------------------|----------------------------------|----------------------------------|----------------------------------|----------------------------------|----------------------------------|
| Pos.  | Analogue                         | SSI                              | Hiperface                        | EnDat2.1                         | EnDat2.2                         | Incremental                      |
| J4.1  | Shield                           | Shield                           | Shield                           | Shield                           | Shield                           | Shield                           |
| J4.2  | - Sine                           | -                                | - Sine                           | - Channel B                      | - Channel B                      | -                                |
| J4.3  | - Cosine                         | -                                | - Cosine                         | - Channel A                      | - Channel A                      | -                                |
| J4.4  | 0Vdc                             | 0Vdc                             | 0Vdc                             | 0Vdc                             | 0Vdc                             | 0Vdc                             |
| J4.5  | -                                | - Clock                          | -                                | - Clock                          | - Clock                          | - A                              |
| J4.6  | - Channel Z<br>(Zero)            | - Data                           | RS485 -                          | - Data                           | - Data                           | - B                              |
| J4.7  | -                                | -                                | -                                | -                                | -                                | -                                |
| J4.8  | NTC/PTC                          | NTC/PTC                          | NTC/PTC                          | NTC/PTC                          | NTC/PTC                          | NTC/PTC                          |
| J4.9  | + Sine                           | -                                | + Sine                           | + Channel B                      | -                                | + Channel Z<br>(Zero)            |
| J4.10 | + Cosine                         | -                                | + Cosine                         | + Channel A                      | -                                | -                                |
| J4.11 | +5Vdc to +12Vdc<br>(150 mA max.) | +5Vdc to +12Vdc<br>(150 mA max.) | +5Vdc to +12Vdc<br>(150 mA max.) | +5Vdc to +12Vdc<br>(150 mA max.) | +5Vdc to +12Vdc<br>(150 mA max.) | +5Vdc to +12Vdc<br>(150 mA max.) |
| J4.12 | - Fault                          | + Clock                          | -                                | + Clock                          | + Clock                          | + A                              |
| J4.13 | + Channel Z<br>(Zero)            | + Data                           | RS485 +                          | + Data                           | + Data                           | + B                              |
| J4.14 | Gnd Supply                       | Gnd Supply                       | Gnd Supply                       | Gnd Supply                       | Gnd Supply                       | Gnd Supply                       |
| J4.15 | NTC/PTC                          | NTC/PTC                          | NTC/PTC                          | NTC/PTC                          | NTC/PTC                          | NTC/PTC                          |

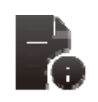

### **Connector and Mating Part Information**

- Fixed connector: 15 pin, Female Sub-D connector
- Mating connector, 15 pin male Sub-D

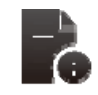

## Wire Gauge Information

• Wiring: cable. 28-18AWG (0.14-0.82mm<sup>2</sup>)

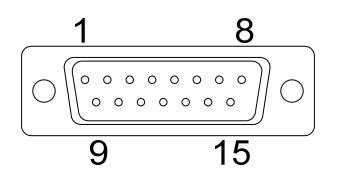

Figure 3-58 CSA Encoder Cable Connections (Harness Connector Front)

#### 3.13.6.8 Commutation Track UVW Interface

Table 3-49 Commutation Track UVW Inputs

| Pos.  | Name | Standard CSA         |  |  |
|-------|------|----------------------|--|--|
| J2E.1 | U    | Commutation Track U+ |  |  |
| J2E.2 | V    | ommutation Track V+  |  |  |
| J2E.3 | Gnd  | Gnd\Common           |  |  |
| J2E.4 | W    | commutation Track W+ |  |  |

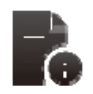

#### **Connector and Mating Part Information**

- Fixed connector: 4 pins, male connector
- Mating connector, 4 pins spring cage, Female, supplied with the drive.
- Phoenix Contact (Part # FK-MC 0.5/4-ST-2.5)

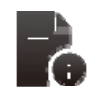

- Wiring: cable. 28-20AWG (0.14-0.5mm<sup>2</sup>)
- Wire stripping: 8 mm

### 3.13.6.9 Resolver Interface

Table 3-50 CSA Resolver Connections

| MOTOR RESOLVER CONNECTOR |                                               |              |              |              |  |
|--------------------------|-----------------------------------------------|--------------|--------------|--------------|--|
| Pos.                     | Signal Type                                   | FAS T/ FAS K | FAS N/ FAS Y | G4xx /(FASG) |  |
| J3.1                     | Cosφ (S2)                                     | С            | 1            | 3            |  |
| J3.2                     | $\overline{\mathrm{Cos}\varphi}(\mathrm{S4})$ | E            | 2            | 4            |  |
| J3.9                     | V-Ref (R1)                                    | D            | 10           | 7            |  |
| J3.7                     | 0V (R2)                                       | В            | 7            | 8            |  |
| J3.8                     | PTC\NTC                                       | Ν            | 8            | 6            |  |
| J3.6                     | PTC\NTC                                       | А            | 9            | 5            |  |
| J3.4                     | Sinφ (S1)                                     | G            | 11           | 1            |  |
| J3.5                     | $\overline{\operatorname{Sin} \varphi}$ (S3)  | н            | 12           | 2            |  |
| J3.3                     | Shield                                        | S            | 3            | -            |  |

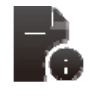

### **Connector and Mating Part Information**

- Fixed connector: 9 pin, Female Sub-D connector
  - Mating connector, 9 pin male Sub-D

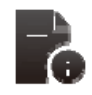

## Wire Gauge Information

• Wiring: cable. 28-18AWG (0.14-0.82mm<sup>2</sup>)

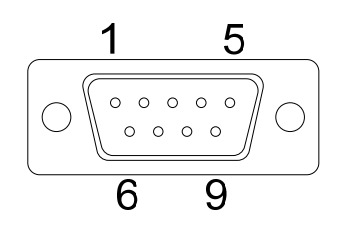

Figure 3-59 CSA Resolver Cable Connections (Harness Connector Front)

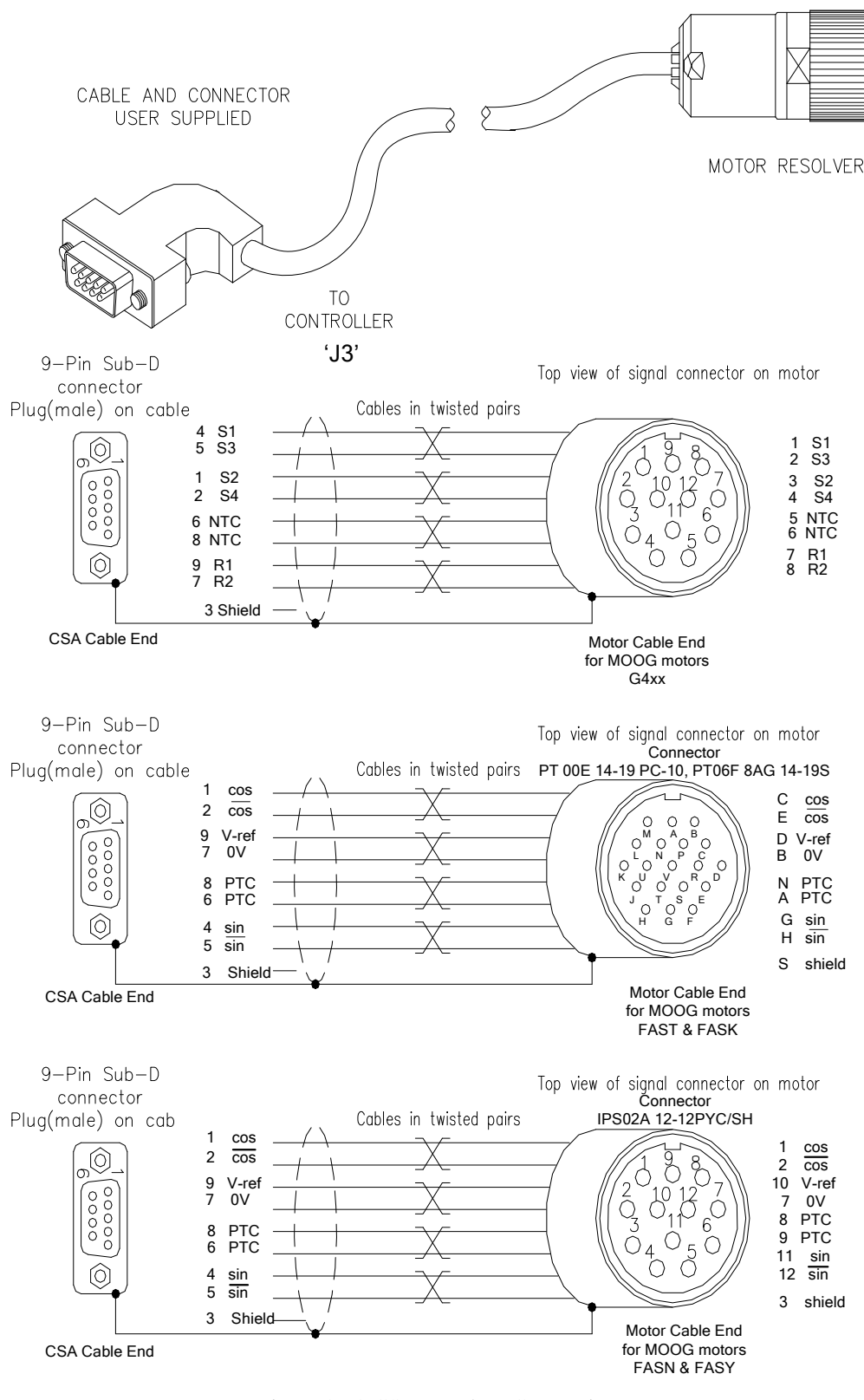

Figure 3-60 CSA Resolver Connections

# 4.1 Introduction

The getting started guide will provide you with the information needed to get a CSA configured and operational. The guide will show the typical steps required to operate a CSA controller using the Windrive Software.

Before starting this section, the user should become familiar with Sections 1 - Sections 3 of this manual, in particular safety notices and hazard warnings.

After completing this guide, the user will be able to perform basic motor operations using a CSA in both Torque and Velocity Mode.

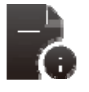

Note: The example in this chapter demonstrates how to set up and configure a motor with resolver feedback only. To configure a CSA for operation with encoder feedback, please refer to relevant sections of *Chapter 2 Safety and EMC Instructions* and *Chapter 5 Functional Overview* 

# 4.2 Preparation

Install the drive as per Chapter 3 wiring and Installation with regards to the safety notices indicated in Chapter 2 Safety and EMC Instructions

At a minimum, the items outlined below are required to operate the CSA Servo Drive using the instructions outlined in the sections below.

- A CSA Servo Drive (G362-XXX-XXX).
- A PC Running Windows 98, Windows ME, Windows NT 4.0 (Service Pack 6 or later), Windows 2000, Windows XP or Windows 7 with at least one RS232 serial port
- +24Vdc ±10% supply and/or 230V/400Va.c
- Motor with resolver feedback
- Hardware Drive Enable Input (DIN1), for the purpose of this user guide, a toggle switch is employed.

## 4.3 **Power Supply**

The CSA requires a control power source to supply backup-power for the control electronics. This control-backup power is useful where the user requires that the CSA does not lose absolute position data or status information when AC mains power is removed from the CSA.

- Apply a +24Vdc ±10% supply and/or 230V/400Va.c to the relevant connection point for the CSA Servo Drive being operated as indicated in *Chapter 3 wiring and Installation*
- If the CSA is being operated with factory settings employed, the 7-segment display should indicate the following
- 'F3', Regen parameters are incorrect or not configured
- 'F10', No parameters saved in non-volatile memory
- 'F11', Fieldbus not synchronized or not running

- Connect the CSA to an available PC RS232 port using a null modem cable connected to 'J1' to the, as instructed in *Chapter 3 wiring and Installation.*
- Connect the CSA using an appropriate resolver cable to connector 'J3'. Contact your local Moog sales office
  or authorized distributor for selection of pre-made motor resolver cables.
- If an 'F8' is displayed on the 7-segment display, either a 'Resolver Fault' is present and the connections should be checked as per *Chapter 3 wiring and Installation* or the *commutation feedback*, parameter 1035, is configured for a Resolver on a motor with an Encoder.
- Connect the CSA using an appropriate motor cable to the relevant connector for the CSA drive in operation as indicated in' *Chapter 3 wiring and Installation*. Contact your local Moog sales office or authorized distributor for selection of pre-made motor cables.
- To implement the hardware enable switch for a base Host card, connect a toggle (NOT Momentary) switch between +24Vdc and J2A:1 (DIN) and 0Vdc and J2A:9 (RET). For the incremental encoder version Host card, connect a toggle (NOT Momentary) switch between +24Vdc and J2A:1 (DIN) and 0Vdc and J2A:5 (RET).

At this point the drive is in a state where communication is possible; please proceed to Section 4.4 Installing Windrive below.

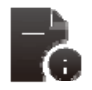

For the G362-003 &-006 a 24Vdc logic backup supply is mandatory for the drive to operate. No internal high voltage backup is provided on the smaller  $\mu$ A models.

## 4.4 Drive Configuration

## 4.4.1 Configuration User Interfaces

Several User Interface software applications are available for configuring the CSA Servo Drive. The first, Moog WinDrive Software is a low-level application which supports access to the Drive's Parameter Database along with the capability to support firmware upgrades. This software is installed as described in Appendix B, Section B.1, and the Main Window Features are described in Section B.2.

The second User Interface is used with the CSA - MaxForce products and is an Application oriented towards Users. Consult Moog Engineering for the necessary Installation Disk for those products.

For CSA - EtherCAT Flight Simulation systems, the Drive is fully configurable over EtherCAT by the Motion Base Application. Consult Moog Engineering on the details of that User Interface for the particular system.

## 4.4.1.1 Drive Configuration Using WinDrive

Upon completion of the previous sections the Windrive software should be able to communicate with the CSA controller and the Status bar in the upper right hand corner should be highlighted green and read "*Read Successful (Controller ACK)*" (see Section B.2.4).

If a configuration file is provided, WinDrive can be used to perform a *"Configuration Download"*, the configuration saved, and the Drive restarted and ready to be enabled. If a configuration file is not available, or the drive is not pre-configured, the following startup actions are performed with WinDrive to set User Parameters:

- "Drive Interface and Loop Configuration" (Section B.3)
- *"Drive Setup"* (Section B.4)
- *"Motor Setup"* (Section B.5)
- "Parameter Utilities"
  - o *"Drive Parameter Load/Save*", to save Drive parameters (Section B.3.10.1)
  - *"Encoder Parameter Load/Save*", to save Encoder parameters (Section B.3.10.2)
- "Status and Faults" (Section B.3.9)

#### 4.4.1.2 Drive Configuration using the CSA - MaxForce Commissioning GUI

CSA - MaxForce actuators are configured with a Commissioning GUI supplied on a Distribution Disk. After installation of the GUI, the program is run and the User is instructed through the process of configuring the drive.

#### 4.4.1.3 Drive Configuration using the CSA - EtherCAT Motion Systems

The CSA - EtherCAT configuration used in Flight Simulation Motion Systems are configured using CANOpen Over EtherCAT (CoE). Consult Moog Engineering on the details of that User Interface for the particular system.

## 4.4.2 Regen Resistor Configuration Details

The  $\mu$ A size and select A and B size CSAs are equipped with an internal regeneration resistor. All other A to F size drives will require an external resistor to be attached. The recommended regeneration resistors are detailed in *Section 5.3.5*.

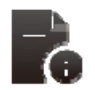

If the CSA is operated for the first time with factory settings or all non-volatile memory has been erased, the CSA will display an 'F3' indicating incorrect or non-configured regen settings

The Regen-on/ Regen-off voltages should be set in accordance with the DC Bus voltage that CSA is intended operating at, *Chapter 5 Functional overview, Table 5.4 Typical Regeneration Turn-on & Turn-off Voltage Levels,* indicates appropriate regen levels for 300dcV and 600Vdc bus voltages. The default DC Bus Voltage is 600Vdc.

These parameters are automatically set when the motor parameters are downloaded to the controller but should be verified to ensure safe operation. Consult End User System documentation for additional information on Regen Resistor sizing.

- Open "CSA → Drive Setup → Regen Resistor → Regen Parameters"
  - For a 600Vdc Bus set the "Regen-On Voltage (V)" to '760' and "Regen-Off Voltage (V)" to '750'
  - For a 300Vdc Bus set the "Regen-On Voltage (V)" to '380' and "Regen-Off Voltage (V)" to '370'
- Left click the 'Read All' icon and Confirm that values are correct.

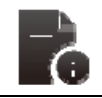

Regen on/off voltage are based on 0.95 of the maximum bus voltage of 800Vdc and 400Vdc.

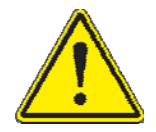

The drive will also display an (F3) if the user inputs data for a regeneration resistor value such that the current, which would flow in the regeneration transistor on turn on, is greater than the Max RR Current level set in the GUI panels " $CSA \rightarrow Drive \ Setup \rightarrow Regen \ Resistor \rightarrow Regen \ Parameters$ " (See Section B.3.7.19).

For drives equipped with an internal Regeneration resistor, the parameters associated with that resistor must be set. If the drive has external regeneration capability, all regeneration resistor parameters are set to zero. The drive will display a fault (F3) and will not enable until suitable parameters for regeneration resistors are entered and saved. The resistance and power rating of the regeneration resistor connected to the drive should be entered in either the "*External Regen*" or "Internal Regen" window.

- If a μA size or select A and B size CSA with internal regen is being operated
  - Open "CSA  $\rightarrow$  Drive Setup  $\rightarrow$  Regen Resistor  $\rightarrow$  Internal Regen
  - Set the 'Power' and 'Resistance' values to the appropriate values for the CSA
- If a µA size or select A and B size CSA is being operated
  - Open "CSA  $\rightarrow$  Drive Setup  $\rightarrow$  Regen Resistor  $\rightarrow$  External Regen

- Set the 'Power' and 'Resistance' values to the appropriate values for the CSA
- Left click the 'Read All' icon and Confirm that values are correct.

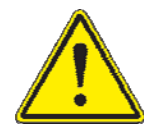

Ensure the regen on/off voltage are set in accordance with the CSA being operated and the voltage levels in use. Failure to configure the regen levels accordingly will cause regeneration faults 'F3' to be presented by the CSA.

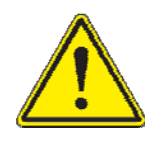

The software also checks the value of regeneration resistance entered. If too low a value is entered, such that the current that would flow on turn-on of the regeneration transistor exceeds the ratings of the regeneration, transistor, a regeneration fault (F3) is reported.

## 4.4.3 Status & Fault Clearing Details

Before high power can be applied all faults must be cleared from the CSA. The prefix "U" on the 7-segment display indicates a warning and an "F" indicates an error on the CSA's. Refer to *Chapter 5 Functional Overview, Section 5.12 Drive Monitoring and Fault Detection* for further information.

After the motor and regeneration parameters have been entered as detailed in the previous sections, all faults should be cleared as follows:

- "Status and Faults  $\rightarrow$  Clear Faults  $\rightarrow$  Clear Faults".
- Or Using the 'Clear faults' icon on the main toolbar

The CSA should now display a "U1" to indicate "High Power Not Ready". All other errors and warnings should be removed. Should a fault indication remains on the 7-segment display, power-cycle the drive.

If a persistent fault be indicated on the 7-segemnt display, refer to *CSA User's Manual Section 5.12 Drive Monitoring and Fault Detection* for more information on the particular fault. Where applicable, check all connections and parameter settings associated with the particular error.

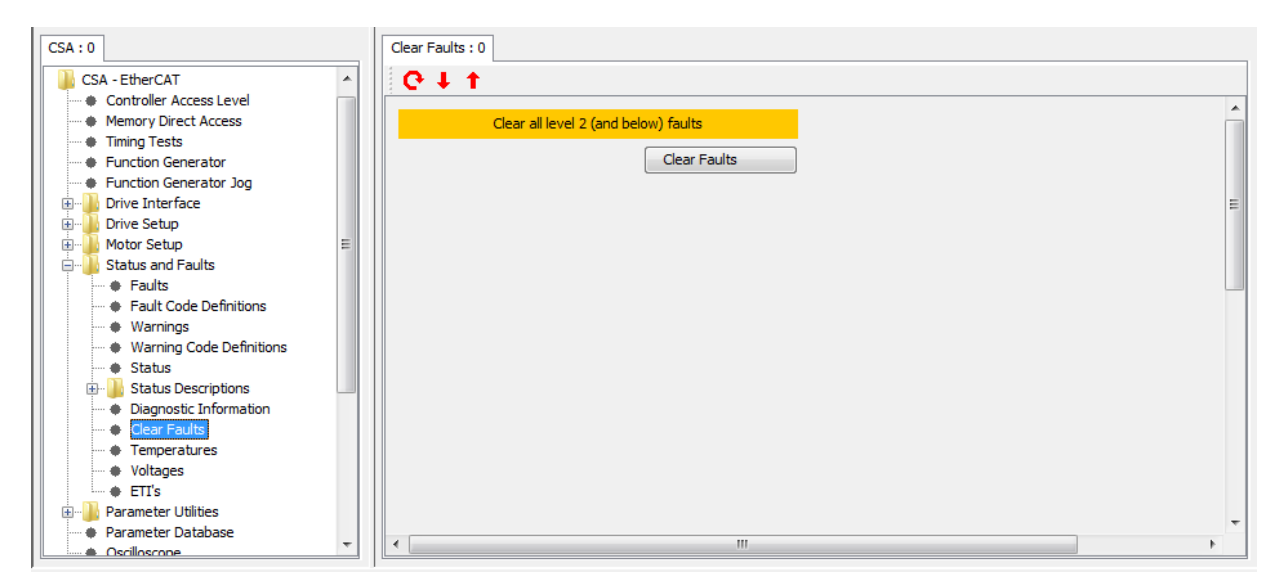

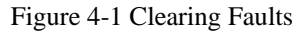

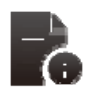

Failure to remove **ALL** errors before high power is applied will result in the soft start relay remaining open and no DC Bus voltage being applied to the system

# 4.5 High Power Application

Apply the appropriate 3-phase voltage (230Vac/400Vac) to the CSA controller and allow approximately 1.3 seconds for the Softstart sequence to complete.

If the drive has been set up correctly and all errors removed, the Softstart relay should close to indicate a successful soft start-up, "buscon.sstfin" should now indicate a '1'.

"CSA  $\rightarrow$  Drive Setup  $\rightarrow$  DC Bus Monitoring  $\rightarrow$  Softstart"

If a size µA, A, B, C or D drive is operation a audible click occurs signifying successful completion of Softstart

The "Continuous Bus Voltage" window provides an indication of the "Detected DC Bus Voltage", "Over Voltage Limit" and "Under Voltage Limit"

"CSA  $\rightarrow$  Drive Setup  $\rightarrow$  DC Bus Monitoring  $\rightarrow$  Continuous Voltage"

| CSA : 0                                       | Continuous Voltage : 0              |           |
|-----------------------------------------------|-------------------------------------|-----------|
| CSA - EtherCAT                                |                                     | oltane 💦  |
| Memory Direct Access                          |                                     |           |
| Iming lests                                   | Detected Bus Voltage (V)            | 340.57178 |
| Function Generator                            | Ourse Veltages Limit (1)            |           |
| Drive Interface                               | Over voltage Limit (v)              | 800.0     |
| Drive Setup                                   | Under Voltage Limit (V)             | 239.1643  |
| E Control Loop Configuration                  |                                     |           |
| 🖶 🚹 Active Limiting                           | Under Volt. Limit % of Vdc Nom. (%) | 70.0      |
| Compensators                                  |                                     |           |
| 🖶 🌗 DC Bus Monitoring 📃 📃                     |                                     |           |
| ····   Nominal                                | dV/dt Monitoring                    | Enable 👻  |
| + Softstart                                   | huther and the set                  |           |
| i  Continuous Bus Voltage                     | dV/dt Limit (normal operation)      | 113000.0  |
| Briters     A Commond Disasting               |                                     |           |
| Command Direction                             |                                     |           |
| Pagen Peristor                                |                                     |           |
| Digital I/O                                   |                                     |           |
| H-Motor Setup                                 |                                     |           |
|                                               |                                     |           |
| 🗄 📲 Parameter Utilities                       |                                     |           |
| Parameter Database                            |                                     |           |
| Oscilloscope                                  |                                     |           |
| <ul> <li>Firmware Upgrade</li> </ul>          |                                     |           |
| <ul> <li>Parameter Database Upload</li> </ul> |                                     |           |
| Demo Mode                                     |                                     |           |
| Configuration Upload/Download                 | •                                   | 4         |

Figure 4-2 DC Bus Voltages

# 4.6 Autophasing

Once the high power has been applied, the user can then perform an Autophasing operation. For all commutation types, the parameter "comofs" contains the mechanical offset angle between the commutation feedback and the motor stator. 16-bit full scale corresponds to one full mechanical revolution.

In certain cases the motor has a resolver or encoder built in that has been adjusted in the factory, this angle can then be obtained from the motor datasheet.

If this information is not available, it is possible to do an automatic adjustment of "comofs" using the *Commutation Parameters*" page

- Ensure the hardware drive enable input (DIN1) is set, +24Vdc applied
- Open "Motor Setup → Commutation Parameters"
- Left click "Torque Mode" and then "Start" in the "Commutation parameters" panel
- Left click the Software drive enable button in the toolbar, then save the parameters to NVM once it automatically disables (Section B.3.10.2)

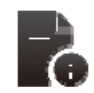

Both the hardware 'Drive Enable' and the Windrive 'Drive Enable' must be enabled in order to enable the drive.

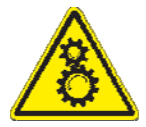

Warning: Ensure that all listed safety precautions are observed when enabling the drive. Ensure that motor is securely mounted on a suitable fixture. Sudden and considerable movement of the motor, with a risk of injury will occur during high speed reversals if the motor is not securely mounted.

# 4.7 Drive Operation Verification

To verify drive motion and configuration settings, the drive can be enable the drive in torque mode and velocity mode. First, if configured, set the "*Drive Interface->Loop Configuration->Command Reference Source*" to Function Generator

## 4.7.1 <u>Torque Mode Enable</u>

| CSA - EtherCAT : 0                                                                                                    | Function Generator : 0                               |                                  |                                                        |                    |
|----------------------------------------------------------------------------------------------------|------------------------------------------------------|----------------------------------|--------------------------------------------------------|--------------------|
| CSA - EtherCAT                                                                                                    | C↓↑                                                  | Control of Drive fr              | om Function Generator                                  |                    |
| Finite you for the set of the set of th | Mode C<br>Drive Mode                                 | ontrol<br>Trq 🗸                  | Function Generator Output (A)<br>Actual Position (rad) | 0.00000            |
| Drive Setup     Motor Setup     Setup     Setup     Setup     Setup     Setup                                                                                                    | Function gene                                        | erator setup                     | Maximum v                                              | alues              |
| Parameter Utilites     Parameter Database     Oscilloscope     Firmware Upgrade                                                                                                    | Function Generator Enable<br>Function Generator Mode | Enable Continuous    Square Wave | Maximum Current (A)<br>Maximum Velocity (rev/min)      | 8.189365<br>2200.0 |
| Parameter Database Upload     Demo Mode     Configuration Upload/Download     Demo Vorgene Parameters                                                                                                    | Amplitude (A)<br>Offset (A)                          | 0.50000                          |                                                        |                    |
| House Configuration     House Configuration     House Configuration     Unit On Request     Fault History                                                                                                    | Period (s)<br>Duty Cycle (%)                         | 1.0000<br>50                     |                                                        |                    |
| Custom Screens                                                                                                    | Output Update Period (s)                             | 0.0001                           |                                                        |                    |
|                                                                                                    |                                                      |                                  |                                                        | •                  |

Figure 4-3 Torque Mode Drive Enable

- Open the function generator and set the mode to Torque
  - "CSA  $\rightarrow$  Function Generator"
  - Drive Mode "Trq"
  - Left click "Read All" to confirm the "Drive Mode Status" reads "Trq",
- Give the drive an offset by typing "0.5" in the "Offset" textbox and click "Write All",
- Left click the software drive enable button Windrive toolbar
- The drive will start to accelerate in a clockwise direction until it reaches maximum velocity.
- Disable the drive using software drive disable button Windrive toolbar

# 4.7.2 Velocity Mode Enable

| CSA - EtherCAT : 0                                         | Function Generator : 0                   |                     |                                     |           |
|------------------------------------------------------------|------------------------------------------|---------------------|-------------------------------------|-----------|
| CSA - EtherCAT                                             | <b>G ↓ †</b>                             |                     |                                     |           |
| Controller Access Level     Memory Direct Access           | Control of Drive from Function Generator |                     |                                     |           |
| Timing Tests     Eunction Generator                        | Mode Co                                  | ntrol               | Function Generator Output (rev/min) | 0.000000  |
| Function Generator Jog     Drive Interface     Drive Setup | Drive Mode                               | Vel 💌               | Actual Position (rad)               | 17.342863 |
| Motor Setup     Status and Faults                          | Function generator setup                 |                     | Maximum values                      |           |
| Parameter Utilities     Parameter Database                 | Function Generator Enable                | Enable Continuous 🔻 | Maximum Current (A)                 | 8.189365  |
| Oscilloscope     Eirmware Llograde                         | Function Generator Mode                  | Square Wave 🔻       | Maximum Velocity (rev/min)          | 2200.0    |
| Parameter Database Upload                                  | Amplitude (rev/min)                      | 49.99993            |                                     |           |
| Configuration Upload/Download                              | Offset (rev/min)                         | 0.000000            |                                     |           |
| MODEL CONFIGURATION     FACTORY CONFIGURATION              | Period (s)                               | 4.0000              |                                     |           |
| Unit On Request     Fault History                          | Duty Cycle (%)                           | 50                  |                                     |           |
| Device Info     Custom Screens                             | Output Update Period (s)                 | 0.0001              |                                     |           |
|                                                            | •                                        | III                 |                                     | -         |

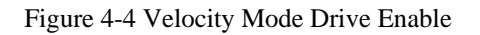

- Open the function generator and set the mode to Velocity
  - "CSA  $\rightarrow$  Function Generator"
  - Drive Mode "Vel".
  - Left click "Read All" to confirm the "Drive Mode Status" reads "Vel",
- Give the drive an offset by typing "50" (approximately) in the "Offset" textbox and by clicking "Write All",
- Left click the software drive enable button in the Windrive toolbar
- Check that the drive rotates in a clockwise direction,
- Set the offset back to "0" RPM,
- Left click the software drive disable button in the Windrive toolbar
- Set the "Amplitude" command to "100" RPM, "Period" "4" s and left click "Write all",
- Left click the software drive enable button in the Windrive toolbar
- Ensure that the motor turns rapidly, changing direction approximately every 2 seconds,
- Left click the software drive disable button in the Windrive toolbar

# 4.8 Drive Tuning

Drive Tuning is a Controls Engineer task; however, WinDrive provides an Oscilloscope which can be used to very step response and other frequency and stability measurements. The following sections illustrate the use of the Oscilloscope to capture data for the verification of Velocity Loop Performance.

## 4.8.1 Oscilloscope Set-up

- Open the oscilloscope,
  - "CSA → Oscilloscope"
- The Status prompt in the lower right hand corner should be yellow and read "initializing"
- Set-up Channels 1-3, Time-based and Trigger as per the table 1 below,

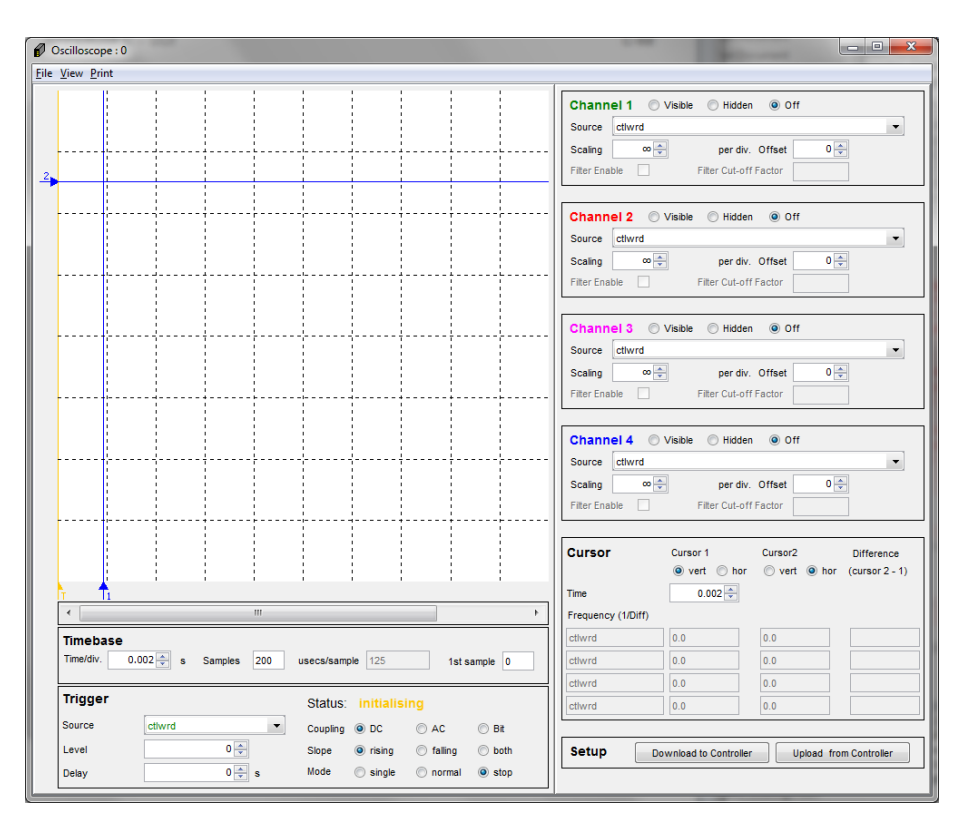

Figure 4-5Windrive Oscilloscope

| Table 4-1 Oscillosco | pe Channel Set-up |
|----------------------|-------------------|
|----------------------|-------------------|

|          | Channel 1       | Channel 2 | Channel 3 | Timebase      | Trigger         |
|----------|-----------------|-----------|-----------|---------------|-----------------|
|          |                 |           |           |               |                 |
| Status   | Visible         | Visible   | Visible   |               |                 |
| Source   | Demand          | Velf      | lqact     |               | Demand          |
| Scaling  | 200000000 / div | 20 / div  | 5 A / div | 0.002 s / div |                 |
| Delay    |                 |           |           |               | Delay - 0.002 s |
| Coupling |                 |           |           |               | DC              |
| Slope    |                 |           |           |               | Rising          |
| Mode     |                 |           |           |               | Single          |
## 4.8.2 Setting the Velocity Loop Gains

- Open the Velocity Loop Panel,
  - "Drive Setup → Compensators → Velocity Loop Compensators".
- Set the p-gain to an initially low value and the I-gain to '0' and click "Write"
  - "*p*-gain = 0.01"
  - *"i-gain = 0*"

| CSA : 0                             | Current Loop Compensators : 0 Velo  | ocity Loop Compensators : 0 |                                               |     |
|-------------------------------------|-------------------------------------|-----------------------------|-----------------------------------------------|-----|
| CSA - EtherCAT                      | <b>€</b> ↓ ↑                        |                             |                                               |     |
| Controller Access Level             |                                     |                             |                                               | *   |
| Memory Direct Access                |                                     | Velocity Loop Co            | impensator l'uning                            |     |
| Timing Tests                        | Configurat                          | tion                        | Feedback                                      |     |
| Function Generator                  |                                     |                             |                                               |     |
| Function Generator Jog              | extended vel comp. p-gain (Kp)      | 0.05                        | velocity command (rev/min)                    | 0.0 |
| Drive Interface                     | enternel ad und annual i antia (KG) | 2.0                         | under sites and second descent second descent | 0.0 |
| Drive Setup                         | extended ver comp. 1-gain (K)       | 2.0                         | velocity command (previous) (rev/             | 0.0 |
| Control Loop Configuration          | extended vel comp. ie-gain          | 0.0                         | actual velocity (filtered) (rev/min)          | 0.0 |
| Active Limiting                     | . 2                                 |                             |                                               |     |
| Limiting Configuration              |                                     |                             |                                               |     |
| Thermal Limiting                    | uslasitu laap rata dividar          | 1                           | avtended vel comp error (rov/min)             | 0.0 |
| Manual Mode Limiting                | velocity loop rate divider          | 1                           | extended vel. comp. error (revinin)           | 0.0 |
| Limiting Status                     |                                     |                             | torque cmd (vel comp o/p) (A)                 | 0.0 |
| Compensators                        |                                     |                             |                                               |     |
| Current Loop                        |                                     |                             | torque cmd (gen filter o/p) (A)               | 0.0 |
| Velocity Loop Compensators          |                                     |                             |                                               |     |
| Position PI Loop Compensators       |                                     |                             |                                               |     |
| Position TO Loop Compensators       |                                     |                             |                                               |     |
| 🗄 🔒 DC Bus Monitoring               |                                     |                             |                                               |     |
| 🕀 🍐 Filters                         |                                     |                             |                                               |     |
| Command Direction                   |                                     |                             |                                               |     |
| Eimits                              |                                     |                             |                                               |     |
| Regen Resistor                      |                                     |                             |                                               |     |
| Regen Parameters      Tatagen Bassa |                                     |                             |                                               | · · |
| 🖷 Internal Regen 🔻                  |                                     |                             |                                               | •   |

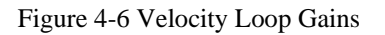

## 4.8.3 <u>Step Response With Velocity p-gain = 0.01 & i-gain = 0.0</u>

The following step responses were obtained using a G464-804 Global motor with resolver feedback and under no-load conditions.

- Left click software drive enable button on the on the Windrive toolbar
- The Oscilloscope should trigger and the status prompt should turn red and read "Stopped"
- Left click software drive disable button on the on the Windrive toolbar

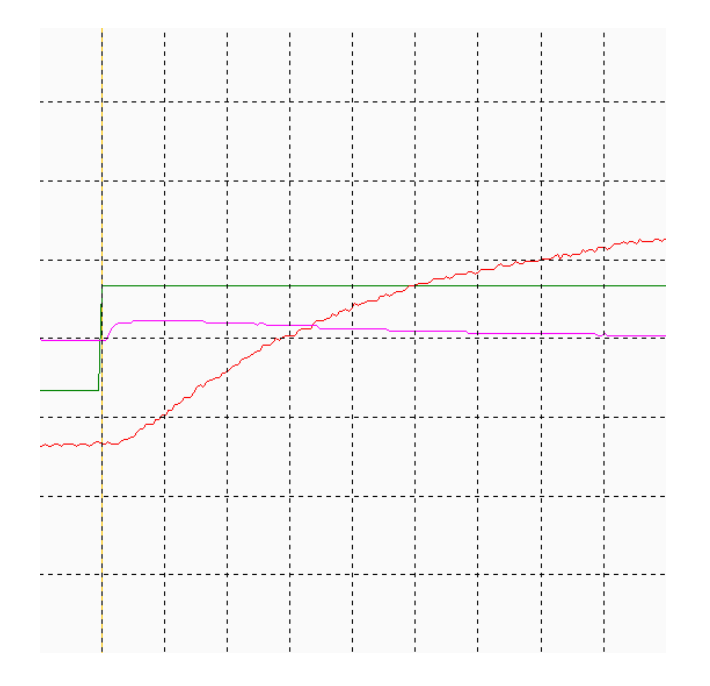

Figure 4-7 CSA Step Response with Initial Velocity Loop Gains

- Green Velocity Demand demand
- Red\_\_\_\_\_Velocity Effective\_\_\_\_\_elf
- Pink\_\_\_\_\_Actual Current\_\_\_\_\_iqact

- Step Response With Velocity p-gain = 0.075 & i-gain = 0.0
- Change the Velocity Loop gains "Drive Setup → Compensators → Velocity Loop Compensators" to:
  - "*p*-gain = 0.075"
  - "i-gain = 0"
- Reset the trigger mode to 'Normal', to continuously trigger on an event.
- Left click software drive enable button on the Windrive toolbar
- The Oscilloscope should trigger and the status prompt should turn red and read "Stopped"
- Left click software drive disable button on the Windrive toolbar

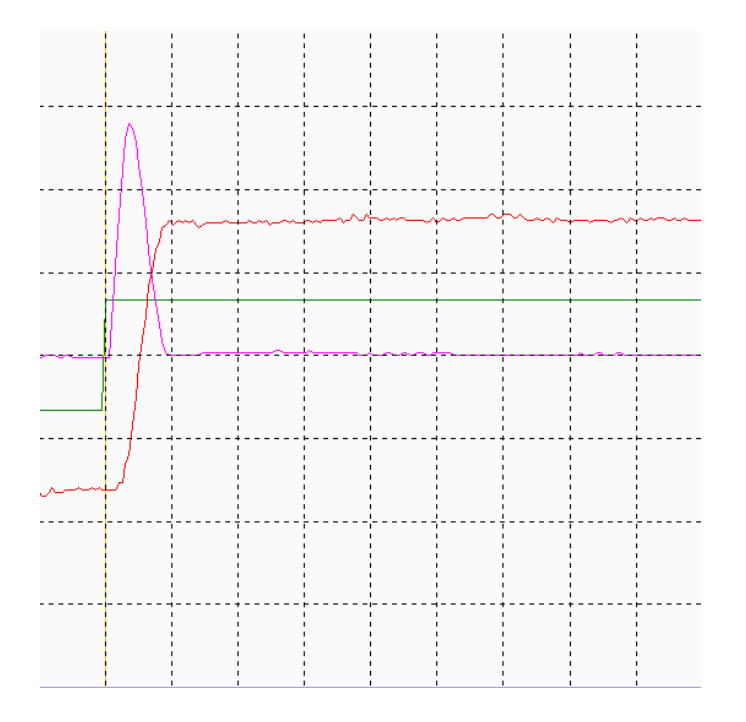

Figure 4-8 CSA Step Response with Increased Velocity Loop Gains

- Green Velocity Demand demand
- Red Velocity Effective elf
- Pink Actual Current iqact

## 4.8.4 <u>Step Response With Velocity p-gain = 0.075 & i-gain = 5.0</u>

Change the Velocity Loop gains "Drive Setup  $\rightarrow$  Compensators  $\rightarrow$  Velocity Loop Compensators" to:

- "*p-gain* = 0.075"
- *"i-gain = "5"*
- Reset the trigger mode to Normal
- Left click the software enable button on the Windrive toolbar
- The Oscilloscope should trigger and the status prompt should turn red and read "Stopped"
- Left click the software disable button on the Windrive toolbar

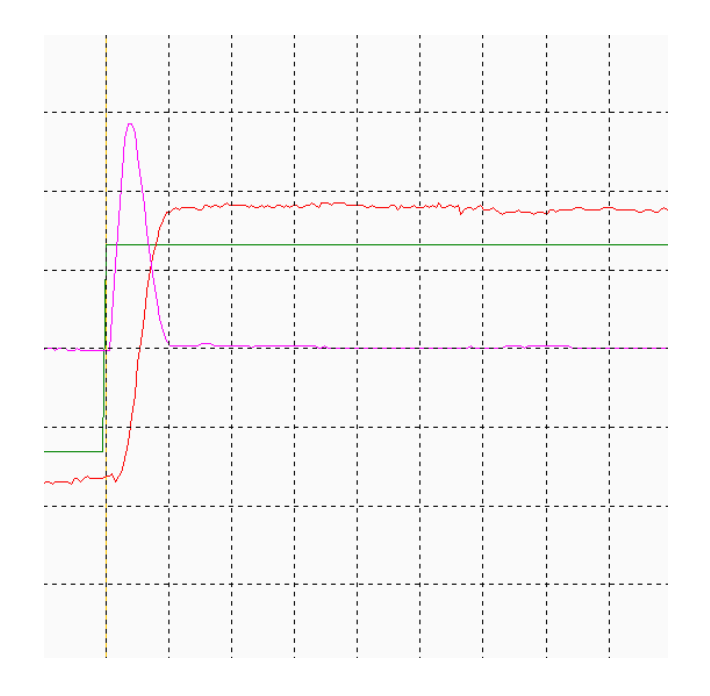

Figure 4-9 CSA Step Response with Maximum Velocity Loop Gains

- Green Velocity Demand demand
- Red Velocity Effective elf
- Pink Actual Current iqact

## 4.9 Power-Down Sequence

Ensure the drive is disabled and remove Hi Power (AC mains) from the CSA controller.

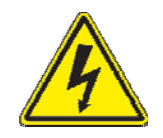

Wait until the DC Bus Voltage has decreased to below 50VDC before servicing the controller,
"CSA → DC Bus Monitoring → Detected DC Bus Voltage".

Close the Oscilloscope and the Windrive GUI and remove the 24V DC Logic Back up from the CSA.

The sequence outlined in the preceding sections provides the user with step by step procedure on how to operate a CSA controller using the Windrive software performing basic motoring operations.

For a more in depth analysis of the CSA and Windrive Software please consult the relevant sections of the CSA User's Manual and the GUI User's Manual.

# CHAPTER 5 FUNCTIONAL OVERVIEW

## 5.1 Introduction

This section describes the functionality of the CSA. It details the various modes of operation of the drive. The CSA controller supports communications between drives and to a controller over various fieldbus networks.

Details of particular fieldbus interfaces are given in the appendices of this manual.

## **5.2 CSA Conventions**

This section deals with commonly understood conventions for CSA operation.

### 5.2.1 Direction of Rotation

The positive direction of rotation is clockwise, when the motor is viewed looking into the shaft end, as outlined below.

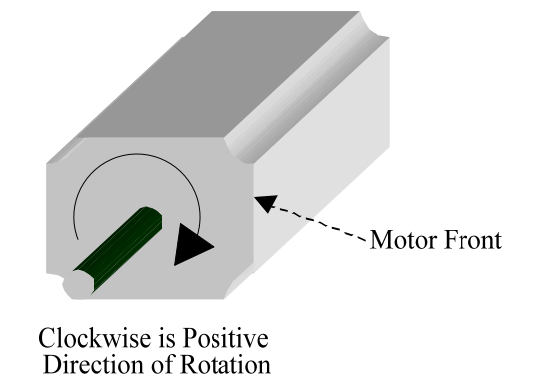

#### Figure 5.1 Rotational Convention for Mechanical Process Variables

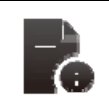

For operation with the encoder, positive rotation as defined here corresponds to Channel A leading Channel B.

The direction convention applies to all torque, velocity and position variables. For example a positive torque command should tend to rotate the motor in a clockwise direction when viewed from the shaft end.

## **5.3** Power Interface Section

### 5.3.1 High Power Section Description

The high power supply section has the following features:

- Three Phase AC Operation
  - Direct Off-Line 230VACrms to 460VACrms. +10% Operation
  - Soft Start Capability (AC Inrush Current Limiting)
  - Input MOV Transient Protection
  - Internal Regeneration Capability, (µA and A units only)
  - Drive Ready Relay
  - Provision for External Regeneration Resistor
  - Integral Heat Sink and Cooling Fans
  - 24V Logic Backup (mandatory on µA size units)

Each of the features above are detailed in the subsequent sections of this manual

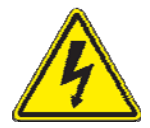

**WARNING** - The high power section contains large capacitors that maintain high voltage on the DC+ to DC- terminals for several minutes after input power is removed, if the regeneration circuit is not operating normally. Wait 5 minutes fter power shutdown for capacitors to discharge. Then use a voltmeter to check for safe voltage from the DC+ terminal to the DC- terminal before contacting terminals or commencing any service or maintenance activities to ensure no lethal voltages are present. Failure to follow this procedure may result in serious personal injury or death.

#### 5.3.1.1 High Power Section Functional Blocks

- High Voltage Rectification and Filtering 5.3.2 High Voltage Rectification and Filtering
- Soft-Start of AC Mains Power-On\_\_\_\_\_5.3.3 Soft Start
- Low Voltage Control Power Supply\_\_\_\_\_5.3.4 Low Voltage Control Power Supply
- Regeneration Circuit \_\_\_\_\_5.3.5 Regeneration Control
- Monitoring and Fault Logic Circuits 5.12 Drive Monitoring & Fault Detection

## 5.3.2 High Voltage Rectification and Filtering

The AC mains input is rectified by a three phase diode bridge and filtered by a bank of electrolytic capacitors to generate the internal DC Bus. The high power internal DC supply is unregulated and will vary in direct proportion with the AC mains input voltage magnitude. The dc bus voltage is monitored continuously and is available for user display, parameter <u>bus voltage\_actual</u> (Field Number 1232). Once the soft start relay has closed, the nominal DC bus voltage is set in software, parameter <u>bus voltage nominal</u> (Field Number 1229), which will limit the maximum speed at which a motor can rotate.

The software will generate a fault on both undervoltage (F12) and overvoltage (F2) level being detected. The undervoltage level, parameter <u>bus\_under\_voltage\_limit</u> (Field Number 1234) is set, by default, to 70% of the nominal bus voltage. This undervoltage percentage level, parameter <u>bus\_under\_voltage\_limit\_percentage</u> (Field 1235) can be changed to different levels to suit application requirements.

The overvoltage level parameter <u>bus over voltage limit</u> (Field Number 1233) is typically set by the motor configuration and will generally be either 400V or 800V. Bus voltage level is based on equation: AC Mains LL x 1.414 = DC. Bus.

#### Table 5-1 Magnitude of the DC Bus

| AC Mains Type          | DC. Bus Voltage Level |
|------------------------|-----------------------|
| 230V Three Phase Mains | 325VDC.               |
| 480V Three Phase Mains | 679VDC.               |

### 5.3.3 Soft Start

The Soft Start function is used to limit the inrush current to the DC bus capacitor bank on application of AC mains power. This is intended to prevent nuisance tripping of circuit breakers or blowing of line fuses on power-up as a result of inrush current on application of AC mains power.

The soft start relay will close when the monitoring circuit and associated control software determines that the high-voltage DC bus has charged up and the DC bus is at steady state. Softstart will only occur if the DC bus voltage level is above 70V.

## 5.3.4 Low Voltage Control Power Supply

Control power for the logic circuits is generated by a DC/DC converter, which provides control-circuitry power that is isolated from the mains input. This control voltage also powers the cooling fans on size A-D. Size E and FDrives require separately supplied 24Vdc to power the cooling fans. The DC/DC can generate control power from two sources

- 1. DC. Bus if it is greater than 120VDC. (Not available on the CSA µA size drives)
- 2. 24VDC. external supply which is provided by the user specifically for control-backup power

These two sources are diode 'ORed' together to produce the internal 24V logic backup supply.

The state of the internal control electronics logic supplies are available to the user to monitor. If these supplies are out of tolerance the drive will report a fault and react accordingly. The parameters associated with viewing the internal logic supplies are given below.

| Parameter Name   | Field Number | Description               |
|------------------|--------------|---------------------------|
| supply_+24V      | 1441         | Internal 24V Logic Supply |
| supply +3V3      | 1421         | 3.3V Logic Supply         |
| supply15V        | 1426         | -15V Logic Supply         |
| supply_+15V      | 1431         | +15V Logic Supply         |
| supply +2.5V ref | 1436         | 2.5V Reference Level      |
| encoder_supply   | 1446         | Encoder Supply            |
| supply_+5V       | 1942         | +5Vdc Logic Supply        |
| supply +5VA      | 1941         | 5Vdc Analog Logic Supply  |

#### Table 5-2 Logic Voltage Supply Monitoring Parameters

If the internal 24V logic supply voltage falls below 20V, the drive will disable and enter a fault status (F9). The drive will automatically perform a power down save which saves certain data to memory such as elapsed time. This save does not however save all parameters to non-volatile memory. Any unsaved parameters will be lost if the internal 24V logic backup is lost.

## 5.3.5 Regeneration Control

Rapid motor deceleration or an overhauling load creates a situation in which energy is returned back into the DC. Bus. The regeneration energy will charge up the power supply bus capacitors, causing their voltage to increase. To prevent capacitor over voltage, a shunt regulator circuit senses when the bus voltage exceeds the Regeneration cut-in voltage and switches a Regeneration resistor across the DC Bus, (via a Regeneration transistor) to dissipate the Regeneration energy.

The Regeneration resistor is protected by software to limit the power delivered to the internal or external Regeneration resistors. The software will limit the duty cycle of the transistor to protect the component with the lower power ratings.

The Regeneration resistor control software allows the user to enter data for both the internal and external regeneration resistors separately. The software then calculates the appropriate duty cycle for the regeneration transistor. The available and actual regeneration powers are available to the user. If the regeneration power is greater than 90% of the available regeneration power, the drive will display a Regeneration Power Warning (U4) on the 7-segment display to indicate to the user that the drive is close to its maximum regeneration capability.

The Regeneration control can operate in one of five modes:

- 1. **Regeneration Off**: In this mode, the regeneration transistor is not switched on and therefore the supply must have the capability to absorb the regeneration power so that the bus voltage does not rise above the upper limit.
- 2. **Duty Cycle controlled**: In this mode, the duty cycle calculated from the regeneration resistor data is used to determine the off times for the regeneration transistor from the on time parameters. The initial on time is used from the first regeneration event until the initial on time has been consumed. After, this the continuous on time is used to determine the regeneration off time. If regeneration is off for sufficient time to allow the initial off time to run out, then the initial on time is used for the next regeneration event.
- 3. Duty Cycle Controlled + Power Fault: In this mode, the regeneration duty cycle is controlled in the same way as above, but a fault is detected if the average power exceeds the maximum power for the regeneration resistor(s). This fault (regen max power exceeded) will cause the drive to disable and transition to a fault mode.
- 4. **Power Fault Only**: In this mode, the regeneration duty cycle is not controlled. The regeneration transistor is switched on when the bus voltage rises above the regeneration turn-on voltage and is switched off when the bus voltage falls below the turn-off voltage. The regeneration resistor is only protected by the fault detection of the average power exceeding the maximum regeneration power.
- 5. **Power Warning Only**: In this mode, the regeneration duty cycle is not controlled and the regeneration resistor is not protected by the drive at all. The regeneration transistor is switched on and off as in the 'power fault only' mode above, but the fault detection is disabled. Only the regeneration power warning is available to indicate that the regeneration is approaching its maximum capability.

The parameters associated with the regeneration control are given below.

#### Table 5-3 Regeneration Parameters

| Parameter Name                             | Field Number | Description                                                 |
|--------------------------------------------|--------------|-------------------------------------------------------------|
| regen enable                               | 1268         | Regeneration Control Mode                                   |
| regen on voltage                           | 1249         | Regeneration Transistor Turn-on Voltage                     |
| regen_off_voltage                          | 1248         | Regeneration Transistor Turn-off Voltage                    |
| regen_power_filtered                       | 1252         | Average Regeneration Power (Measured)                       |
| regen_internal_resistance                  | 1258         | Internal Regeneration Resistor Resistance                   |
| regen_internal_resistor_power              | 1259         | Internal Regeneration Resistor Power                        |
| regen_internal_resistor initial_on_time    | 1261         | Internal Regeneration Resistor Initial on-time in ms        |
| regen_internal_resistor_continuous_on_time | 1260         | Internal Regeneration Resistor Continuous on-<br>time in ms |
| regen_external_resistance                  | 1262         | External Regeneration Resistor Resistance                   |
| regen_external_resistor_power              | 1263         | External Regeneration Resistor Power                        |
| regen_external_resistor_initial_on_time    | 1265         | External Regeneration Resistor Initial on-time in ms        |
| regen_external_resistor_continuous_on_time | 1264         | External Regeneration Resistor Continuous on-time in ms     |
| regen_power_capability                     | 1269         | Total Regeneration Power Capability                         |
| regen_max_current                          | 1266         | Maximum Regeneration Current                                |

The Regeneration transistor turn-on and turn-off voltages are set with the motor parameters and DC bus overvoltage level. Typically these voltages are set at follows.

| Motor Voltage (Vdc) | age (Vdc) Bus Overvoltage (Vdc) Regen on Voltage (Vdc) |      | Regen off Voltage (Vdc) |
|---------------------|--------------------------------------------------------|------|-------------------------|
| 300V                | 400V                                                   | 380V | 370V                    |
| 600V                | 800V                                                   | 760V | 750V                    |

For drives equipped with an internal Regeneration resistor, the parameters associated with that resistor are set automatically. If the drive has external regeneration capability only, all regeneration resistor parameters are set to zero by default. In this case, the drive will display a fault status (F3) and will not enable until suitable parameters for the external regeneration resistors are entered and saved.

The software also checks the value of regeneration resistance entered. If too low a value is entered, such that the current that would flow on turn-on of the regeneration transistor exceeds the ratings of the regeneration, transistor, a fault (F3) is also reported on the 7-segment display.

## 5.1.1 Power Interface Parameters

 Table 5-5 Power Interface Parameter Access Detail

|   | Parameter Name                             |        | Data<br>Type | Access | Default<br>Value | Min.<br>Value | Max.<br>Value | Units | Storage |   |
|---|--------------------------------------------|--------|--------------|--------|------------------|---------------|---------------|-------|---------|---|
| F | HIGH VOLTAGE                               | Number | турс         |        | Value            | Value         | Value         |       | турс    |   |
|   | bus voltage actual                         | 1232   | f32          | r      | 0                | -             | -             | V     | N       | _ |
|   | bus_voltage_nominal                        | 1229   | f32          | r      | -                | -             | -             | V     | Ν       |   |
| 1 | bus_under_voltage_limit                    | 1234   | f32          | r      | -                | -             | -             | V     | Ν       |   |
|   | bus_under_voltage_limit_percentage         | 1235   | f32          | r/w    | 70               | 0             | 100           | %     | С       |   |
|   | bus_over_voltage_limit                     | 1233   | f32          | r/w    | 800              | 0             | 1000          | V     | С       |   |
| L | LOW VOLTAGE                                |        |              |        |                  |               |               |       |         |   |
|   | supply_+24V                                | 1441   | f32          | r      | -                | -             | -             | V     | Ν       |   |
| j | supply_+3V3                                | 1421   | f32          | r      | -                | -             | -             | V     | Ν       |   |
|   | supply15V                                  | 1426   | f32          | r      | -                | -             | -             | V     | Ν       |   |
|   | supply_+15V                                | 1431   | f32          | r      | -                | -             | -             | V     | Ν       |   |
|   | supply_+2V_ref.                            | 1436   | f32          | r      | -                | -             | -             | V     | N       |   |
|   | encoder_supply                             | 1446   | f32          | r      | -                | -             | -             | V     | Ν       |   |
|   | supply_+5V                                 | 1942   | f32          | r      | -                | -             | -             | V     | Ν       |   |
|   | supply_+5VA                                | 1941   | f32          | r      | -                | -             | -             | V     | Ν       |   |
| F | REGENERATION CONTROL                       |        |              |        |                  |               |               |       |         |   |
|   | regen_enable                               | 1268   | U16          | r/w    | 1                | 0             | 4             | -     | С       |   |
|   | regen_on_voltage                           | 1249   | f32          | r/w    | 760              | 10            | 1000          | V     | С       |   |
|   | regen_off_voltage                          | 1248   | f32          | r/w    | 750              | 0             | 1000          | V     | С       |   |
|   | regen_power_filtered                       | 1252   | f32          | r      | -                | -             | -             | W     | Ν       |   |
|   | regen_internal_resistance                  | 1258   | f32          | r/w    | see note 1       | 0             | -             | Ohm   | F       |   |
|   | regen_internal_resistor_power              | 1259   | f32          | r/w    | see note 1       | 0             | -             | Ohm   | F       |   |
|   | regen_internal_resistor_initial_on_time    | 1261   | f32          | r/w    | 20               | 2             | 1E06          | ms    | F       |   |
|   | regen_internal_resistor_continuous_on_time | 1260   | f32          | r/w    | 2                | 1             | 1E06          | ms    | F       |   |
|   | regen_external_resistance                  | 1262   | f32          | r/w    | 0                | 0             | 1E06          | Ohm   | С       |   |
|   | regen_external_resistor_power              | 1263   | f32          | r/w    | 0                | 0             | 1E06          | Ohm   | С       |   |
|   | regen_external_resistor_initial_on_time    | 1265   | f32          | r/w    | 20               | 2             | 1E06          | ms    | F       |   |
|   | regen_external_resistor_continuous_on_time | 1264   | f32          | r/w    | 2                | 1             | 1E06          | ms    | F       |   |
|   | regen_power_capability                     | 1269   | f32          | r      | -                | -             | -             | W     | N       |   |
|   | regen_max_current                          | 1266   | f32          | r/w    | see note 2       | 0             | -             | A     | F       |   |

Note 1: The internal regeneration capability is automatically determined from the power stage at initialisation

Note 2: The regeneration maximum current capability is automatically determined from the power stage at initialisation

## **5.4 Motor Configuration**

There are a number of parameters that are required when configuring a specific motor for a drive. For standard motors, these parameters will be held in a database on the PC, and downloaded by the GUI. For non-standard motors, the user must enter these parameters.

In addition to the typical electrical motor parameters which are downloaded (e.g. Number of Motor Poles, Resistance, Inductance, etc...), tuning parameters for the current loop, position feedback, commutation, motor thermal characteristics etc., need to be set for the drive, as these parameters will differ for each motor. The following section lists and explains the meaning of each parameter. More detailed descriptions of these parameters are given in the appropriate parts of this section of the manual. The parameters are grouped as listed below.

#### 5.4.1 Motor Name

#### Table 5-6 Motor Name

| Field No. | Туре | Units | Motor Database Name | Name       |
|-----------|------|-------|---------------------|------------|
| 1074      | str  | None  | Name                | motor_name |

#### 5.4.2 Electrical Parameters

#### Table 5-7 Electrical Parameters

| Field No. | Туре | Units   | Motor Database Name | Name            |
|-----------|------|---------|---------------------|-----------------|
| 1072      | u16  | None    | Pm                  | motor_poles     |
| 1073      | f32  | Ohms    | Rtt                 | motor_Rtt       |
| 1075      | f32  | Н       | Lq                  | <u>motor_Lq</u> |
| 1076      | f32  | н       | Ld                  | motor_Ld        |
| 1077      | f32  | V/rad/s | Ке                  | motor_ke        |

## 5.4.3 Current Loop Parameters

Because of the different electrical characteristics of each motor, the current loop must be optimised for the motor to be used with the controller. The control loop structure is described elsewhere, the parameters that must be set are summarised below:

| Field No. | Туре | Units   | Motor Database Name | Name                                      |
|-----------|------|---------|---------------------|-------------------------------------------|
| 1272      | F32  | V/A/sec | CSA_di              | <u>current_loop_d-axis_i-gain</u>         |
| 1274      | F32  | V/A     | CSA_dp              | current_loop_d-axis_p-gain                |
| 1277      | F32  | V/A/sec | CSA_qi              | current_loop_q-axis_i-gain                |
| 1279      | F32  | V/A     | CSA_qp              | <u>current_loop_q-axis_p-gain</u>         |
| 1284      | F32  | None    | CSA_calk            | current_loop_foldback_minimum             |
| 1285      | F32  | А       | CSA_cali            | current_loop_foldback_breakpoint          |
| 1288      | F32  | V/A/sec | CSA_oap             | <u>current_loop_alpha_observer_i_gain</u> |
| 1290      | F32  | V/A     | CSA_oai             | current_loop_alpha_observer_p_gain        |
| 1293      | F32  | V/A/sec | CSA_obp             | current_loop_beta_observer_i_gain         |
| 1295      | F32  | V/A     | CSA_obi             | <u>current_loop_beta_observer_p_gain</u>  |

Table 5-8 List of motor (Current Loop) parameters

## 5.4.4 Feedback and Commutation Parameters

Different sources for the feedback of motor position to the controller are available. The following table lists these options. In the case where no encoder is used (i.e. comfbk = 1), then the encoder parameters may not need to be set. The resolver reference amplitude is in units of 32768/2V, typically the default value for the resolver's reference amplitude is used. The number of resolver poles is required regardless of the feedback source. The values for encoder set-up are listed in the encoder section, and are summarised in the table below:

| Field No. | Туре | Units | Motor Database Name | Name                         |
|-----------|------|-------|---------------------|------------------------------|
| 1042      | U16  | none  | CSA_rref            | resolver_amplitude           |
| 1035      | U08  | none  | CSA_comfbk          | commutation_feedback         |
| 1036      | S16  | none  | CSA_comofs          | commutation_offset           |
| 1037      | U16  | none  | Pr                  | <u>resolver_poles</u>        |
| 1704      | U08  | none  | CSA_encsup          | encoder_supply               |
| 1705      | U08  | none  | CSA_enctyp          | encoder_type                 |
| 1706      | U32  | none  | encinc              | encoder_number_of_increments |
| 1709      | U08  | none  | ssibit              | encoder_ssi_number_bits      |
| 1710      | U08  | none  | CSA_ssicod          | encoder_ssi_coding           |
| 1711      | U32  | none  | CSA_ssimsk          | encoder_ssi_data_bit_mask    |

 Table 5-9 List of motor (Feedback and Commutation) parameters

## 5.4.5 Bus Parameters

The default value for the bus over-voltage limit is 800, with defaults of 750 and 760 for the regen off and on limit respectively.

 Table 5-10 List of motor (Bus) parameters

| Field No. | Туре | Units | Motor Database Name | Name                   |
|-----------|------|-------|---------------------|------------------------|
| 1233      | F32  | V     | Vmax                | bus_over_voltage_limit |
| 1248      | F32  | V     | Vrgnoff             | regen_off_voltage      |
| 1249      | F32  | V     | Vrgnon              | regen on voltage       |

### 5.4.6 Motor Thermal Parameters

The coefficients that characterize the NTC of the motor must be set for each motor. The temperature and span at which the current is Foldback as a function of motor temperature, can also be set, along with the maximum temperature allowed for the motor. Thermal Foldback is only possible where a NTC is present in the motor.

The motor thermal limiting is enabled by default, so the user should not modify the current limit mask setting.

| Field No. | Туре | Units | Motor Database Name | Name                                  |
|-----------|------|-------|---------------------|---------------------------------------|
| 1385      | F32  | none  | CSA_ntca0           | motor_sensor_coefficient_a0           |
| 1386      | F32  | none  | CSA_ntcal           | motor_sensor_coefficient_a1           |
| 1387      | F32  | none  | CSA_ntca2           | motor_ sensor _coefficient_a2         |
| 1388      | F32  | none  | CSA_ntca3           | motor_sensor_coefficient_a3           |
| 1389      | F32  | °C    | CSA_ntcmin          | motor_sensor_min_temperature          |
| 1390      | F32  | °C    | CSA_ntcmax          | motor_sensor_max_temperature          |
| 1135      | U16  | none  | CSA_tlmena          | <u>current_limit_mask</u>             |
| 1404      | F32  | °C    | Tmax                | motor maximum temperature             |
| 1405      | F32  | °C    | CSA_tlmstt          | thermal_limit_motor_start_temperature |
| 1406      | F32  | C°    | CSA_tlmspn          | thermal_limit_motor_span_temperature  |

Table 5-11 List of motor (thermal) parameters

## 5.4.7 Motor Rating Parameters

The following parameters for speed and current ratings for the motor must also be set.

 Table 5-12 List of motor (ratings) parameters

| Field Number | Туре | Units | Motor Database Name | Name                             |
|--------------|------|-------|---------------------|----------------------------------|
| 1078         | F32  | А     | Imax                | motor_max_current_               |
| 1082         | F32  | rad/s | Nmax                | motor_max_velocity               |
| 1087         | F32  | Arms  | In                  | motor_max_continuous_rms_current |
| 4226         | U32  | mNm   | Mn                  | motor_rated_torque               |

## MOOG CSA Servo Drive User's Manual

## 5.4.8 Motor Configuration Parameters

 Table 5-13 Motor Configuration Parameter Access Details

| Parameter<br>Name                      | Field<br>Number | Data Type | Access | Default<br>Value | Minimum<br>Value | Maximum<br>Value | Units   | Storage | Data Group |
|----------------------------------------|-----------------|-----------|--------|------------------|------------------|------------------|---------|---------|------------|
| NAME                                   |                 |           |        |                  |                  |                  |         |         |            |
| motor_name                             | 1074            | str       | r/w    |                  | -                | -                | None    | С       | А          |
| ELECTRICAL                             |                 |           |        |                  |                  |                  |         |         |            |
| motor_poles                            | 1072            | U16       | r/w    | 12               | 2                | -                | None    | С       | А          |
| motor_Rtt                              | 1073            | F32       | r/w    | 2.4              | 1.0e-9           | -                | Ohms    | С       | А          |
| motor_Lq                               | 1075            | F32       | r/w    | 5.180e-3         | 1.0e-9           | -                | Н       | С       | А          |
| motor_Ld                               | 1076            | F32       | r/w    | 4.920e-3         | 1.0e-9           | -                | Н       | С       | А          |
| motor_Ke                               | 1077            | F32       | r/w    | 1.16             | 1.0e-9           | -                | V/rad/s | С       | А          |
| CURRENT LOOP                           |                 |           |        |                  |                  |                  |         |         |            |
| current_loop_d-axis_i-gain             | 1272            | F32       | r/w    | 6.35404981       | 0                | -                | V/A/sec | С       | А          |
| current_loop_d-axis_p-gain             | 1274            | F32       | r/w    | 32.0266683<br>9  | 0                | -                | V/A     | С       | A          |
| current_loop_q-axis_i-gain             | 1277            | F32       | r/w    | 6.35404981       | 0                | -                | V/A/sec | С       | А          |
| current_loop_q-axis_p-gain             | 1279            | F32       | r/w    | 32.0266683<br>9  | 0                | -                | V/A     | С       | A          |
| current_loop_foldback_minimum          | 1284            | F32       | r/w    | 1.0              | 0.1              | 1                | None    | С       | А          |
| current_loop_foldback_breakpoint       | 1285            | F32       | r/w    | 140.0            | 5.0              | -                | А       | С       | А          |
| current_loop_alpha_observer_i-<br>gain | 1288            | F32       | r/w    | 0.01394492       | 0                | -                | V/A/sec | С       | А          |
| current_loop_alpha_observer_p-<br>gain | 1290            | F32       | r/w    | 0.19933257       | 0                | -                | V/A     | С       | A          |
| current_loop_beta_observer_i-gain      | 1293            | F32       | r/w    | 0.01394492       | 0                | -                | V/A/sec | С       | А          |
| current_loop_beta_observer_p-<br>gain  | 1295            | F32       | r/w    | 0.19933257       | 0                | -                | V/A     | С       | A          |

## **CSA Servo Drive User's Manual**

|   | FEEDBACK AND COMMUTATION       |      |     |     |            |     |       |       |   |   |
|---|--------------------------------|------|-----|-----|------------|-----|-------|-------|---|---|
| _ | resolver_reference_amplitude   | 1042 | U16 | r/w | -          | 0.0 | 10.0  | Vrms  | С | А |
|   | commutation_feedback           | 1035 | U08 | r/w | 2          | -   | 2     | none  | С | Α |
|   | commutation_offset             | 1036 | S16 | r/w | 5461       | -   | -     | none  | С | Α |
|   | resolver_poles                 | 1037 | U16 | r/w | 2          | 2   | -     | none  | С | Α |
|   | encoder_supply                 | 1704 | U08 | r/w | 5          | 5   | 12    | none  | С | А |
|   | encoder_type                   | 1705 | U08 | r/w | 0          | -   | 7     | none  | С | Α |
|   | encoder_number_of_increments   | 1706 | U32 | r/w | 1024       | 1   | -     | none  | С | Α |
|   | encoder_ssi_number_bits        | 1709 | U08 | r/w | 13         | 2   | 32    | none  | С | А |
|   | encoder_ssi_coding             | 1710 | U08 | r/w | 0          | -   | 1     | none  | С | А |
|   | encoder_ssi_data_bit_mask      | 1711 | U32 | r/w | Oxffffffc  | -   | -     | none  | С | Α |
|   | BUS                            |      |     |     |            |     |       |       |   |   |
|   | bus_over_voltage_limit         | 1233 | F32 | r/w | 800        | 0   | 1000  | V     | С | А |
|   | regen_off_voltage              | 1248 | F32 | r/w | 750        | 10  | 1000  | V     | С | Α |
|   | regen_on_voltage               | 1249 | F32 | r/w | 760        | 0   | 1000  | V     | С | Α |
| - | THERMAL                        |      |     |     |            |     |       |       |   |   |
| _ | motor_ntc_coefficient_a0       | 1385 | F32 | r/w | 9.74168126 | -   | -     | none  | С | А |
|   | motor_ntc_coefficient_a1       | 1386 | F32 | r/w | 0.40921384 | -   | -     | none  | С | А |
|   | motor_ntc_coefficient_a2       | 1387 | F32 | r/w | -          | -   | -     | none  | С | А |
|   |                                |      |     |     | 6.43817065 |     |       |       |   |   |
|   |                                |      |     |     | E-4        |     |       |       |   |   |
|   | motor_ntc_coefficient_a3       | 1388 | F32 | r/w | 5.33087836 | -   | -     | none  | С | А |
|   |                                |      |     |     | E-7        |     |       |       |   |   |
|   | motor_ntc_min_temperature      | 1389 | F32 | r/w | 20.0       | -   | -     | °C    | С | А |
|   | motor_ntc_max_temperature      | 1390 | F32 | r/w | 180.0      | -   | -     | °C    | С | A |
|   | current_limit_mask             | 1135 | U16 | r/w | 0x47       | -   | -     | none  | С | A |
|   | motor_maximum_temperature      | 1404 | F32 | r/w | 155        | -   | -     | °C    | С | А |
|   | motor_thermal_foldback_start   | 1405 | F32 | r/w | 145        | -   | -     | °C    | С | А |
| _ | motor_thermal_foldback_span    | 1406 | F32 | r/w | 10         | -   | -     | °C    | С | A |
|   | RATING                         |      |     |     |            |     |       |       |   |   |
| _ | motor_max_current_             | 1078 | F32 | r/w | 24         | 0.1 | -     | А     | С | Α |
|   | motor_max_velocity             | 1082 | F32 | r/w | 1000       | 0   | 20000 | rad/s | С | Α |
|   | motor_max_continuous_rms_curre | 1087 | F32 | r/w | 1000       | 0.1 | 1000  | Arms  | С | А |
|   | nt                             |      |     |     |            |     |       |       |   |   |
|   | motor rated torque             | 4226 | U32 | r/w | 1          | 1   | -     | mNm   | С | А |

## 5.5 Resolver Input

The resolver input allows the connection of various resolvers for drive position feedback, velocity feedback or for motor commutation (rotor angle feedback).

The drive supplies the resolver with a sinusoidal reference signal (R1 - R2). The resolver output signals have the same frequency as the reference but the amplitude changes depending on the rotational angle. The output signals are normally referred to as Sine (S1 - S3) and Cosine (S2 - S4). By measuring the amplitude of both Sine and Cosine Signals and applying an arctan function the drive can determine the rotor angle of the motor.

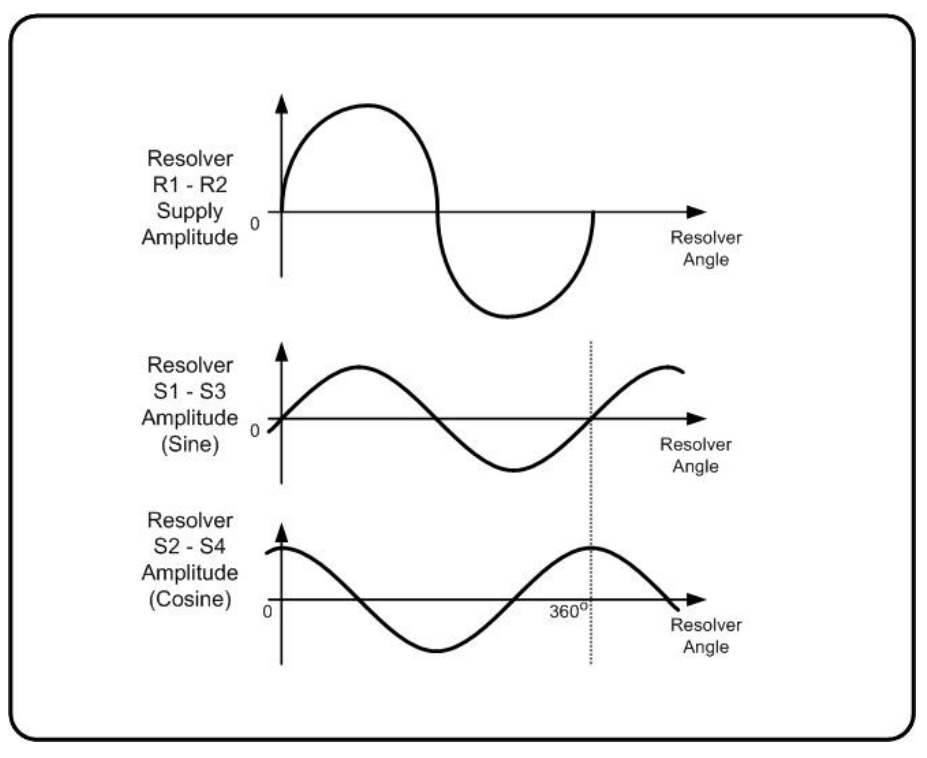

Figure 5.2 Resolver Signal Amplitude

The picture shows the amplitude of the Sine and Cosine signals depending on the rotation angle of the resolver. Normally the reference voltage is about 16Vpp and the maximum Sine or Cosine voltage is about 2 Volts. The frequency is 8 kHz.

## 5.5.1 Resolver Configuration

#### 5.5.1.1 Number Resolver Poles

The number of resolver pole pairs determines the number of full Sine or Cosine amplitude cycles per full mechanical revolution. In order to function properly, the parameter <u>resolver\_poles</u> (Field Number 1037) has to be set to the number of resolver poles (pole pairs multiplied by 2). Refer to the motor manufacturer's datasheet for further information. For standard motors in the motor database this parameter is configured as part of the motor parameter download.

#### 5.5.1.2 Resolver Transformer Turns Ratio

The resolver transformer turns ratio determines the required amplitude for the resolver reference output from the CSA. This figure is normally quoted in the resolver data sheet. For standard motors in the motor database this parameter is configured as part of the motor parameter download. Failure to set the parameter <u>resolver transformer ratio</u> (Field Number 1024) correctly may result in a resolver fault being detected.

#### 5.5.1.3 Resolver Reference Amplitude

The parameter <u>resolver\_amplitude</u> (Field Number 1042) is the resolver reference amplitude determined from the resolver transformer turns ratio.

#### 5.5.1.4 Resolver Commutation Position

The parameter <u>resolver\_position\_(raw)</u> (Field Number 1057) contains the electrical angle of the resolver. Depending on the pole count of the resolver this value is proportional to the mechanical angle. The scaling is 16bit full scale change over one electrical cycle of the Sine or Cosine signals. For example a change of 65536 in *resolver\_position* corresponds to 360 degrees mechanical for a 2 pole resolver.

#### 5.5.1.5 Resolver Position

The parameter <u>resolver\_position (multi-turn)</u> (Field Number 1161) contains a multi-turn version of the resolver commutation position, used in the position loop feedback. The multi-turn resolver position is created by counting the resolver commutation position rollovers.

#### 5.5.1.6 Resolver Reference Frequency

To facilitate the use of the CSA Servo Drive with resolvers requiring different modulation frequencies, the resolver frequency may be set in units of kHz to, 8, 4, or 2, having values of 0, 1, and 2 respectively, using <u>resolver tone</u> (Field Number 1054).

## 5.5.2 Resolver Parameters

#### Table 5-14 Resolver Parameter Access Detail

|   | Parameter<br>Name              | Field<br>Number | Data Type | Access | Default<br>Value | Minimum<br>Value | Maximum<br>Value | Units | Storage<br>Tvne | Data Group |
|---|--------------------------------|-----------------|-----------|--------|------------------|------------------|------------------|-------|-----------------|------------|
| R | ESOLVER                        |                 |           |        |                  |                  |                  |       |                 |            |
|   | resolver_poles                 | 1037            | u16       | r/w    | 2                | 2                | -                | none  | С               | А          |
|   | resolver_transformer_ratio     | 1024            | u16       | r/w    | 0.5              | 0.22             | 1.34             | none  | С               | А          |
|   | resolver_amplitude             | 1042            | u16       | r/w    | -                | 0                | 10               | Vrms  | Ν               | А          |
|   | resolver_tone                  | 1054            | u16       | r/w    | 0 = 8kHz         | 0                | 2                | none  | С               | А          |
|   | resolver_position_(raw)        | 1057            | s16       | r      | -                | -                | -                | none  | Ν               | А          |
|   | resolver_position_(multi-turn) | 1161            | S32       | r      | -                | -                | -                | none  | Ν               | А          |

## 5.6 Encoder Input

The encoder input allows the connection of various absolute and incremental encoders for drive position feedback, velocity feedback or for motor commutation (rotor angle feedback).

The encoder signals of an encoder with analogue sinusoidal output signals can be used for increased resolution through angle interpolation within one optical increment.

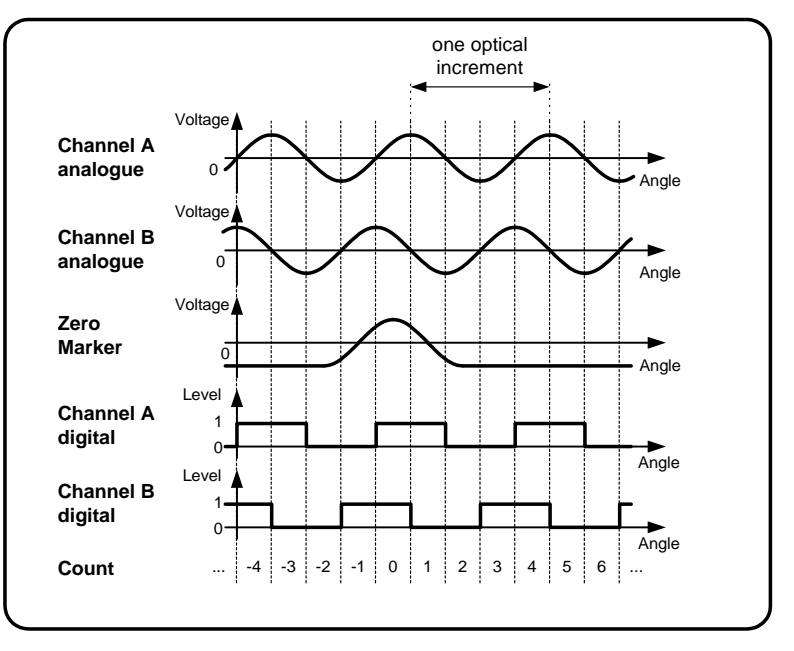

Figure 5.3 Encoder Signals

The picture shows typical analogue encoder signals and the digital signals derived from the analogue signals. The direction of rotation shown is counter-clockwise, so that channel B leads channel A. By counting every digital signal transition, the number of counts per mechanical revolution is four times the number of optical increments. Using the analogue input signals the angle in between the increments can be interpolated to achieve much higher resolution.

## 5.6.1 Encoder Configuration

#### 5.6.1.1 Encoder Supply Voltage

The supply voltage of the encoder can be selected with the parameter <u>encoder\_supply</u> (Field Number 1704). It has to be set first to ensure proper operation. The following values are valid for <u>encoder\_supply</u>:

- '5'\_\_\_\_+5vdc Encoder Supply voltage
- '8'\_\_\_\_+8vdc Encoder Supply voltage
- '12' +12vdc Encoder Supply voltage

All other values will return an error when written.

#### 5.6.1.2 Encoder Types

There are various encoder types supported. They are selected with the parameter <u>encoder\_type</u> (Field Number 1705). It can have the following values:

| I.    | 0 | No Encoder Connecter                                   |
|-------|---|--------------------------------------------------------|
| II.   | 1 | Digital Incremental Encoder                            |
| III.  | 2 | Analogue Incremental Encoder                           |
| IV.   | 3 | SSI Interface Absolute Singleturn Or Multiturn Encoder |
| V.    | 4 | Stegmann Hiperface Interface Absolute Encoder          |
| VI.   | 5 | Heidenhain Endat 2.1 Interface Absolute Encoders       |
| VII.  | 6 | Heidenhain EnDat2.2                                    |
| VIII. | 7 | MCG LP SSI Encoder                                     |
|       |   |                                                        |

Depending on the encoder type selected there are more parameters that have to be initialized in order to allow encoder operation.

#### 5.6.1.3 Number of Increments

For normal digital incremental, analogue or SSI interface encoders (*encoder\_type* 1..3) the parameter <u>encoder\_number\_of\_increments</u> (Field Number 1706) has to be set to the number of increments (optical lines) per mechanical revolution. If the encoder is used for motor commutation only powers of 2 are allowed for <u>encoder\_number\_of\_increments</u> (i.e. 512, 1024, etc.). When a Hiperface or Endat encoder is connected this parameter is obtained from the encoder. In this case <u>encoder\_number\_of\_increments</u> is read only.

#### 5.6.1.4 Encoder Position

The parameter <u>encoder position</u> (Field Number 1713) contains the 32-bit encoder position. It is assembled using the encoder incremental count value, an interpolated analogue value (only when using encoders with analogue output signals) and an overflow counter that counts the full revolutions of the encoder.

#### 5.6.1.5 Encoder Resolution

For encoders with analogue sinusoidal signals the incremental steps can be interpolated to achieve higher resolution and better velocity signals. The resolution is user selectable using the parameter <u>encoder\_resolution</u> (Field Number 1708). It determines the bit position of the full encoder increments in the encoder position <u>encoder\_position</u>. The minimum value is 2 because of 4 incremental steps per optical encoder line using every transition in the quadrature signal. The reasonable maximum for <u>encoder\_resolution</u> is approximately 12. Values above that can be used to change the scaling of the encoder position value, but it doesn't increase the available resolution any more. Please note that the absolute accuracy still largely depends on the accuracy of the analogue encoder signals. For absolute multi-turn encoders (EnDat2.2) the encoder resolution should be set to '2' so that the encoder position value contains the MSB of information.

#### 5.6.1.6 Encoder Offset

To compensate for a mechanical misalignment between the encoder and the desired encoder position, the parameter <u>encoder\_offset</u> (Field Number 1712) can be used. Setting it to the value of <u>encoder\_position</u> will zero the encoder position output value <u>encoder\_position</u>, which is often done at the home or mid-stroke position.

#### 5.6.1.7 Direction of Rotation

1

The direction of rotation can be reversed with the parameter <u>encoder\_direction\_of\_rotation</u> (Field Number 1707). Normally positive direction is clockwise rotation when looking onto the encoder shaft. In this case, channel A is leading the channel B signals. If the direction has to be changed because of different encoder signals or mounting of the encoder on the motor or machine, <u>encoder\_direction\_of\_rotation</u> can be set to 1. This reverses the direction so that positive direction is counter clockwise rotation when looking onto the encoder shaft. The change of direction affects the encoder position, the encoder velocity, and the encoder commutation angle.

- 0 normal direction: positive position count when rotating clockwise looking onto the encoder shaft
  - reversed direction: positive position count when rotating counter clockwise looking onto the encoder shaft

#### 5.6.1.8 Number of data stream bits for SSI encoders

For SSI encoders, the number of bits in the data stream has to be set using the parameter <u>encoder\_ssi\_number\_bits</u> (Field Number 1709). It contains the number of bits in the raw data stream (not the number of encoder position bits). See encoder manufacturers' manual for further information.

#### 5.6.1.9 Data encoding for SSI encoders

The encoding can be changed between binary and Gray code transmission with the parameter <u>encoder ssi coding</u> (Field Number 1710). The following values are possible:

0 - Gray code 1 - Binary code

See encoder manufacturers' manual for further information.

#### 5.6.1.10 Position bit mask for SSI encoders

Depending on the encoder, not all bits in the SSI data stream contain position information, typically the nonposition bits contain error information. To accommodate this, the parameter <u>encoder\_ssi\_data\_bit\_mask</u> (Field Number 1711) has to be set to mask off the non-position bits in the raw data stream. A one in <u>encoder\_ssi\_data\_bit\_mask</u> means that the bit contains position information. The least significant bit in <u>encoder\_ssi\_data\_bit\_mask</u> corresponds to the last bit clocked out of the encoder. Bits above the number set in <u>encoder\_ssi\_number\_bits</u> are 'don't care'; they are ignored.

#### 5.6.1.11 Encoder commutation position

The encoder can also be used for commutation of the motor (motor phase current change depending on rotor angle position). The parameter <u>encoder\_commutation\_position</u> (Field Number 1714) contains a 16-bit value that represents a full mechanical revolution independent of the encoder resolution setting <u>encoder\_resolution</u>. The encoder direction of rotation parameter <u>encoder\_direction of rotation</u> also changes the direction for the encoder commutation position.

#### 5.6.1.12 Set Encoder Position

Encoders with a Hiperface or EnDat digital interface provide the facility to be able to set the datum position from which the absolute position is measured. This feature is supported using the parameter *encoder\_set\_position*.

#### 5.6.1.13 Incremental Encoder UVW Pattern

The incremental encoder commutation track pattern relative to 0° electrical is entered as a decimal using parameter 'encincphs' (Field Number 2202) where 'U'=LSB, 'V'=bit 1 and 'W'=bit 2

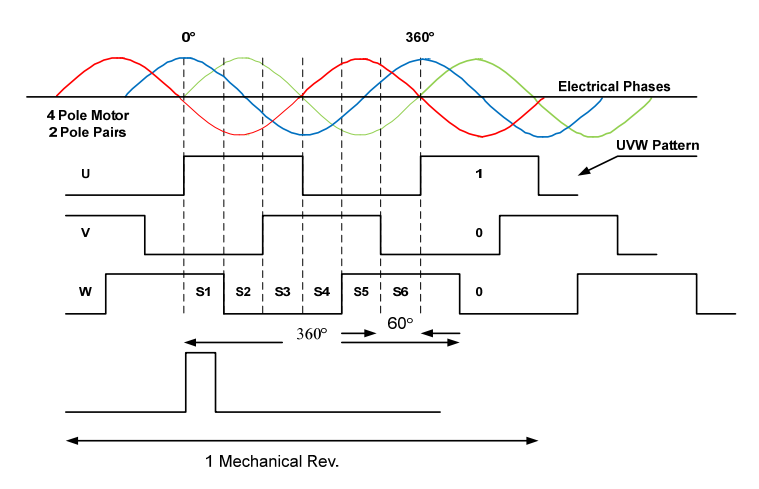

Figure 5.4 Incremental Encoder UVW Pattern

#### 5.6.1.14 Incremental Encoder UVW Phase Offset

Where the mechanical angle and electrical angle are not aligned at 0°, the offset may be entered using parameter 'encinccom' (Field Number 2209) in units of electrical degrees.

#### 5.6.1.15 Incremental Encoder Commutation Configuration

The commutation configuration is set using parameter 'enccomcfg' (Field Number 2209) for the values: 0=uvw only, 1=uvw\_z\_marker, 2=z\_marker\_only, 3=third party only.

#### 5.6.1.16 Z-marker Pulse

Certain encoders may provide a marker channel which produces a single signal pulse per revolution of the encoder shaft and is often used as a reference or Z-marker pulse. The Z-marker pulse is then denoted as a starting position which can resume counting or position tracking. Information regarding the Z-marker pulse is contained within the status word 'z\_marker\_status' (Field Number 2204).

The Z-marker pulse offset from 0° electrical is required in order to generate maximum torque when the CSA switches from UVW commutation to absolute ABZ commutation. The 'Commutation Offset' routine supports the measurement of commutation offset relative to Z-marker; the offset is stored in parameter 'encinczof' (Field Number 2210)

If the Z-marker has not been passed at the time of the commutation routine, the interface should monitor the Z-marker and establish the relative offset when the marker is passed.

#### 5.6.1.17 Encoder Single-Turn bits

The number of bits of single turn information received from an absolute encoder is set using parameter 'encsng' (Field Number 10138).

#### 5.6.1.18 Encoder Multi-Turn bits

The number of bits of Multi-turn information received from an absolute encoder is set using parameter 'encmul' (Field Number 1694). The parameter 'encmul' must be set to '0' when commutating with an incremental encoder.

#### 5.6.1.19 Encoder bit Rate

When absolute position information is passed from an Endat2.2 encoder to the CSA Servo Drive the bit rate must be set in parameter 'encbdr' (Field Number 2086) in units of MHz, The allowable values for the encoder bit rate are as follows;

- 1.0
- 1.25
- 1.66
- 2.0
- 2.5

#### 5.6.1.20 CSA EtherCAT Encoder EEPROM Storage

The CSA - EtherCAT is intended to support Hiperface and EnDat encoders which provide onboard EEPROM for parameter storage. This can be used by the CSA to store motor related parameters so that a drive can be replaced while retaining the motor setup. The EEPROM parameter storage is enabled by setting the parameter *encoder\_eeprom\_enable* to '1' (the default) and by enabling the Encoder Nameplate, *motnpctrl* to '1' (the default). The Encoder Nameplate provides a data format suitable for versioning in future by adding parameters to the encoder while retaining backward compatibility. See Section B.3.10.2 for details on reading and writing the Nameplate along with the definition of its content.

#### 5.6.1.21 CSA MaxForce Encoder EEPROM Storage

The CSA - MaxForce is intended to support Hiperface encoders which provide onboard EEPROM for parameter storage. This can be used by the CSA to store motor related parameters so that a drive can be replaced while retaining the motor setup. The EEPROM parameter storage is enabled by setting the parameter *encoder\_eeprom\_enable* to '1'. See Section B.3.10.3 for details on reading and writing the Encoder Data along with the definition of its content.

## **5.7** Commutation Module

The commutation module allows the selection of various commutation methods for the motor phase currents. It is possible to use a resolver, an encoder, or a fixed value for the rotor feedback position.

### 5.7.1 Commutation Configuration

#### 5.7.1.1 Commutation feedback Source

The selection of the rotor position feedback is done through parameter <u>commutation\_feedback</u> (Field Number 1035). It can have the following values:

- 0 commutation with angle zero
  - commutation with resolver feedback
  - commutation with encoder feedback

#### 5.7.1.2 Commutation with zero angle

1 2

When selecting <u>commutation feedback</u>=0 the feedback angle for the rotor position is fixed at zero. This can be used to determine the phase angle between the rotor and the resolver or encoder. When this mode is selected, the current loop gains may have to be reduced to avoid instabilities.

#### 5.7.1.3 Commutation with resolver

When commutation with resolver is selected, the rotor angle is taken from the resolver commutation position *resolver\_position*. 16-bit full scale corresponds to one full mechanical revolution. The number of resolver poles <u>resolver\_poles</u> and the number of motor poles <u>motor\_poles</u> has to be set to ensure proper operation of the drive.

#### 5.7.1.4 Commutation with encoder

If the motor is equipped with an encoder, the commutation is done from the encoder commutation angle <u>encoder\_commutation\_position</u>. 16-bit full scale corresponds to one full mechanical revolution. The encoder type and line count have to be set up before. See 'Section 5.6 Encoder' for further information.

#### 5.7.1.5 Commutation offset

In all commutation types the parameter <u>commutation\_offset</u> (Field Number 1036) contains the offset angle between the commutation feedback and the phase currents. 16-bit full scale corresponds to one full mechanical revolution. When the motor has a resolver or encoder built in that has been adjusted in the factory this angle can be obtained from the motor data. Otherwise it is possible to do an automatic adjustment of this value using the commutation adjustment parameter <u>commutation\_offset\_adjustment</u>.

## 5.7.2 Commutation offset adjustment

To adjust the offset between the commutation feedback and the phase currents the parameter

*commutation\_offset\_adjustment* can be used.

#### 5.7.2.1 Commutation Angle

The commutation angle is determined in software using the number of motor poles *motor\_poles\_write\_dr1* (Field Number 1072) and the measured angle 'encpos' (Field Number 1713) \ 'respos' (Field Number 1161).

#### 5.7.2.2 Commutation Offset Adjustment Procedure

The following steps have to be followed:

- 1. Make sure the rotor can turn freely.
- 2. Initialize correct motor parameters.
- 3. Set <u>commutation\_feedback</u> (resolver or encoder).
- 4. Set the drive to torque mode. (parameter control\_loop\_mode\_requested (Field Number 1330) = '1301')
- 5. Set <u>commutation\_offset\_adjustment</u> to '1' to start the adjustment procedure.
- 6. Enable the drive. The communication adjustment starts.
- 7. Wait until <u>commutation\_offset\_adjustment</u> reads 0 (after about 2 seconds).

The parameter <u>commutation\_offset</u> now contains the right value to allow commutation with the feedback device selected. Make sure to **SAVE** the value to EEPROM.

#### 5.7.2.3 Commutation Offset Adjustment with Commutation Tracks

If the CSA Servo Drive is factory configured to support incremental encoders with commutation tracks (G362-XXX-005 or G362-XXX-006), an automatic UVW commutation angle may be determined at power up by setting 'encincuvwena' to '1' (Field Number 10159).

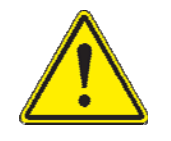

If the Automatic UVW commutation option is disabled,( 'encincuvwena' = '0') the CSA Servo Drive will **NOT** enable for motion until a successful 'Commutation Offset' procedure has been performed, as described in section *Commutation Offset Adjustment Procedure* has been performed.

#### 5.7.2.4 Commutation Mode Transition

The transition from UVW commutation to Sinusoidal commutation is configurable via parameter 'enccomuvw' (Field Number 10160) valid writable values are outlined below

- '1'\_\_\_\_\_Transition from UVW to sinusoidal at first UVW track change only
- '2'\_\_\_\_\_Transition from UVW to sinusoidal at Z-marker
- '3\_\_\_\_\_Transition from UVW to sinusoidal at first UVW track change with update at Z-marker
- '4'\_\_\_\_\_Transition from UVW to sinusoidal upon signal from Fieldbus

The commutation mode being operated by the CSA Servo Drive is reported by parameter 'encinmod' (Field Number TBD)

As the commutation track inputs are only checked at a fixed rate (2ms) a limitation occurs on the maximum velocity in UVW mode, the maximum velocity should be set on power-up using parameter 'motvellim' (Field Number 10910)

#### 5.7.2.5 Commutation Offset & Z-marker

The 'Commutation Offset' routine supports measuring the commutation offset relative to Z-marker. The commutation offset is reported in units of electrical degrees in parameter 'encinczof' (Field Number 10157).

## 5.7.3 Commutation Parameters

Table 5-15 Commutation Parameter Access Detail

|   | Parameter<br>Name             | Parameter<br>Name<br>Field<br>Number<br>Data Type |     | Access | Default<br>Value | Minimum<br>Value | Maximum<br>Value | Units | Storage | Data Group |
|---|-------------------------------|---------------------------------------------------|-----|--------|------------------|------------------|------------------|-------|---------|------------|
| С | COMMUTATION                   |                                                   |     |        |                  |                  |                  |       |         |            |
|   | commutation_feedback          | 1035                                              | u08 | r/w    | 2                | -                | 2                | none  | С       | А          |
|   | commutation_offset            | 1036                                              | s16 | r/w    | 5461             | -                | -                | none  | С       | А          |
|   | commutation_offset_adjustment | 1038                                              | u08 | r/w    | 0                | 1                | 1                | none  | Ν       | А          |
| C | COMMUTATION RELATED           |                                                   |     |        |                  |                  |                  |       |         |            |
|   | control_loop_mode_requested   | 1330                                              | S32 | r/w    | 0                | -                | -                | none  | Ν       | А          |
|   | motor_poles                   | 1072                                              | u16 | r/w    | 12               | 2                | -                | none  | С       | А          |
|   | resolver_position             | 1057                                              | s16 | r      | -                | -                | -                | none  | Ν       | А          |
|   | encoder_commutation_position  | 1714                                              | s16 | r      | -                | -                | -                | none  | Ν       | А          |

## 5.8 Position Feedback

The feedback signal for the position loop closure can be derived from the resolver input or the encoder input.

## 5.8.1 Position Feedback Configuration

#### 5.8.1.1 Position feedback

The selection of the position feedback is done through parameter <u>position\_feedback</u> (Field Number 1168). It can have the following values:

| 1 - | position feedback from resolver |
|-----|---------------------------------|
|-----|---------------------------------|

2 - position feedback from encoder

See 'Section 5.5 Resolver' and "Section 5.6 Encoder ' for further information on how to set up resolvers and encoders.

#### 5.8.2 Position feedback parameters

#### 5.8.2.1 position\_feedback (Field Number 1168) ('posfbk')

| Data type     | unsigned 8-bit           |
|---------------|--------------------------|
| Access        | read / write             |
| Default value | 1                        |
| Minimum value | 1                        |
| Maximum value | 2                        |
| Storage type  | customer settings EEPROM |
| Data group    | application parameter    |
| Field number  | 1168                     |

## 5.9 Velocity Feedback

The feedback signal for the velocity loop closure can be derived from the resolver input or the encoder input.

### 5.9.1 Velocity Feedback Configuration

#### 5.9.1.1 Velocity feedback

The selection of the velocity feedback is done through parameter <u>velocity feedback</u> (Field Number 1169). It can have the following values:

- 1 velocity feedback from resolver
- 2 velocity feedback from encoder

See 'Section 5.5 Resolver' and 'Section 5.6 Encoder ' for further information on how to set up resolvers and encoders.

#### 5.9.2 Velocity feedback parameters

#### 5.9.2.1 velocity\_feedback (Field Number 1169) ('velfbk')

| Table 5-17 Vel | ocity Feedback | <b>Parameters</b> |
|----------------|----------------|-------------------|
|----------------|----------------|-------------------|

| Data type     | unsigned 8-bit           |
|---------------|--------------------------|
| Access        | read / write             |
| Default value | 1                        |
| Minimum value | 1                        |
| Maximum value | 2                        |
| Storage type  | customer settings EEPROM |
| Data group    | application parameter    |
| Field number  | 1169                     |

## **5.10 Digital Input and Output Functional Description**

## 5.10.1 Digital Input Functionality

There are 8 digital inputs on the CSA, numbered I1 to I8 on the CSA front-panel. The first digital input is hardwired to always be used for drive enable, the drive can be enabled when this input is high, and the drive is always disabled when this input is low. This digital input can additionally be configured with a function, but it still retains its hardware enable function as well. The other 7 inputs are user-configurable. The user can configure: -

- Functionality associated with the input (e.g. manual mode input, limit switch input etc.)
- A debounce count, i.e. number of times the input must be seen to be set before functionality is executed
- Invert the logic of the digital input (e.g. if by default manual mode is when input is low can be inverted to occur when input is high).
- Select either edge or level triggering

The parameters associated with inputs follow. Note that the names of the parameters are zero-indexed, but that the numbers on the front-panel start at 1:

| Field<br>No. | Туре | Name                           |  |  |  |  |  |
|--------------|------|--------------------------------|--|--|--|--|--|
| 1545         | U08  | hardware_enable_configuration  |  |  |  |  |  |
| 1546         | U08  | hardware_enable_debounce_count |  |  |  |  |  |
| 1660         | U08  | hardware_enable_invert         |  |  |  |  |  |
| 1672         | U08  | hardware_enable_control        |  |  |  |  |  |
| r            |      |                                |  |  |  |  |  |
| 1547         | U08  | digital input 1 configuration  |  |  |  |  |  |
| 1548         | U08  | digital_input_1_debounce_count |  |  |  |  |  |
| 1661         | U08  | digital_input_1_invert         |  |  |  |  |  |
| 1673         | U08  | digital input 1 control        |  |  |  |  |  |
|              |      |                                |  |  |  |  |  |
| 1549         | U08  | digital_input_2_configuration  |  |  |  |  |  |
| 1550         | U08  | digital_input_2_debounce_count |  |  |  |  |  |
| 1662         | U08  | digital_input_2_invert         |  |  |  |  |  |
| 1674         | U08  | digital_input_2_control        |  |  |  |  |  |
| -            |      |                                |  |  |  |  |  |
| 1551         | U08  | digital_input_3_configuration  |  |  |  |  |  |
| 1552         | U08  | digital_input_3_debounce_count |  |  |  |  |  |
| 1663         | U08  | digital input 3 invert         |  |  |  |  |  |
| 1675         | U08  | digital_input_3_control        |  |  |  |  |  |

#### Table 5-18 List of Digital Input Parameters

| 1553 | U08 | digital_input_4_configuration  |
|------|-----|--------------------------------|
| 1554 | U08 | digital_input_4_debounce_count |
| 1664 | U08 | digital_input_4_invert         |
| 1676 | U08 | digital_input_4_control        |
| 1555 | U08 | digital input 5 configuration  |
| 1556 | U08 | digital_input_5_debounce_count |
| 1665 | U08 | digital_input_5_invert         |
| 1677 | U08 | digital input 5 control        |
| 1557 | U08 | digital_input_6_configuration  |
| 1558 | U08 | digital_input_6_debounce_count |
| 1666 | U08 | digital_input_6_invert         |
| 1678 | U08 | digital_input_6_control        |
| 1559 | U08 | digital_input_7_configuration  |
| 1560 | U08 | digital_input_7_debounce_count |
| 1667 | U08 | digital input 7 invert         |
| 1679 | U08 | digital_input_7_control        |
| 1542 | U08 | digital input status word      |

#### 5.10.1.1 Digital Input Function Assignment

Setting the digital input configuration entry for the digital input, to the appropriate handler function number, configures the functionality of each input. The table below lists the functions that can be assigned. Only the NULL function can be assigned to more than one digital input. If an attempt is made to map a function twice a mapping error is indicated.

For Edge Triggering:

The handler function is not called repetitively, but rather the handler function is called when: -

- Initially setting up the digital input, when no previous function assigned to the input (i.e first time).
- A transition occurs in the digital input.
- Change the setting of the digital input invert.
- On Power-Up (if configuration has been saved to NVM).

For Level Triggering:

The handler function is called repetitively and also when: -

- Initially setting up the digital input, when no previous function assigned to the input (i.e first time).
- The setting of the digital input invert is changed.
- On Power-Up (if configuration has been saved to NVM).

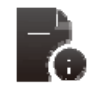

If digital inputs are already configured, and re-configure the input for a different purpose, do not switch any of the digital inputs and do not invert any of the digital inputs as the handler function is not called.

The Table below has the current Digital Input Handler Functions, some of which are supported or reserved for future CSA Applications.

| Handler Function                                                           | Edge or | Configuration Support |          | Input Set                                | Input Cleared           |
|----------------------------------------------------------------------------|---------|-----------------------|----------|------------------------------------------|-------------------------|
|                                                                            | Trigger |                       |          | -                                        |                         |
|                                                                            | inggei  | EtherCAT              | MaxForce |                                          |                         |
| Brake Apply/Release                                                        | Edge    | Yes                   | Yes      | Release<br>Brake                         | Enable Brake            |
| Hardware Enable                                                            | Edge    | Yes                   | Yes      | Enable                                   | Disabled                |
| Positive Limit Switch                                                      | Edge    | Yes                   | Yes      | Inactive                                 | Active                  |
| Negative Limit Switch                                                      | Edge    | Yes                   | Yes      | Inactive                                 | Active                  |
| Home Switch                                                                | Edge    | Reserved              |          | n/a                                      | n/a                     |
| Quickstop (Configurable for enable or disable after stopped)               | Edge    | Yes                   | Yes      | Quickstop                                | No Action               |
| Automatic Manual Mode<br>(Auto = normal limits,<br>Manual = reduced power) | Edge    | Yes                   | Yes      | Auto. Mode                               | Manual Mode             |
| Controlled Disable                                                         | Edge    | Yes                   | Yes      | Disable                                  | No Action               |
| Re-boot                                                                    | Edge    | Yes                   | Yes      | Re-boot                                  | No Action               |
| Safety Circuit Monitor                                                     | Edge    | Yes                   | Yes      | Assert<br>Condition                      | De-assert<br>Condition  |
| Safety Circuit Input Monitor                                               | Edge    | Yes                   | No       | Generate and<br>Interlock<br>Fault (F17) | No Action               |
| Brake Contact Monitor                                                      | Edge    | No                    | Yes      | Brake<br>Applied                         | Brake<br>Released       |
| AC Ready                                                                   | Edge    | No                    | Yes      | AC Power<br>Present                      | AC Power<br>Not Present |
| Safety Relay Immediate Open<br>(invokes a Return-To-Home)                  | n/a     | Reserved              |          | n/a                                      | n/a                     |
| ESTOP Active Monitor                                                       | n/a     | Reserved              |          | n/a                                      | n/a                     |
| Interlock Active                                                           | n/a     | Reserved              |          | n/a                                      | n/a                     |
| Battery Test Ok                                                            | n/a     | Reserved              |          | n/a                                      | n/a                     |
| AC Power Loss                                                              | n/a     | Reserved              |          | n/a                                      | n/a                     |
| Brake Release Status                                                       | n/a     | Reserved              |          | n/a                                      | n/a                     |
| ESTOP Settle                                                               | n/a     | Reserved              |          | n/a                                      | n/a                     |
| System Fault Settle                                                        | n/a     | Reserved              |          | n/a                                      | n/a                     |

#### Table 5-19 List of Digital Input Handler Functions

#### 5.10.1.2 Brake Apply/Release

This handler function releases the brake. The default operation is that setting the digital input (current flowing), will release the brake, and clearing the input will enable the brake. By configuring this digital input, the user takes control of the motor brake. There are two additional parameters that allow configuration of the amount of control the user has over the brake.

- *brake\_control* (1603) configures the brake control in normal operation
- *brake\_fault\_control* (1505) configures the brake control in a fault condition

The default operation is that input not configured by user. Brake is under Drive control so that on enable the brake is released immediately. On disable or in a fault condition, the brake is applied immediately. (e.g. default is  $brake\_control = 1$  and  $brake\_fault\_control = '1'$ )

For full user control of the brake in all conditions including fault conditions and during a Quick Stop set both *brake\_control* and *brake\_fault\_control* to '0' in addition to configuring the digital input function .

#### 5.10.1.3 Hardware Enable

The drive can not be enabled unless the Hardware Enable is present on J2A 1.

#### 5.10.1.4 Positive Limit Switch

This handler function is used to configure the input as a positive limit switch. The default operation is that when the input is set the limit switch is inactive. If the input is cleared, and the drive is not performing a homing cycle, the drive will stop. For torque mode operation, torque reference is reduced to zero. For velocity mode operation, the motor is decelerated to zero. For position mode further moves in that direction are prevented. Motion in the opposite direction is possible provided the other limit switch is not also activated. Further movement in the positive direction is prevented, by disabling any torque from being applied in this direction. If the input is cleared, and the drive is performing a homing cycle, the drive will perform a Quickstop, but subsequent moves may occur as part of the homing cycle.

If not in homing mode, the drive can be set up to disable or remain enabled on detection of a limit switch by setting bit 1 of *quickstop\_mode* (Field Number 1013). If set to '0' the drive will disable, if set to '1' the drive will remain enabled.

If the drive is configured to disable on a quick stop by setting bit 1 to'0', the brake is applied (if configured to do so) when the velocity decreases below a programmable level set by *standby\_velocity* (Field Number 1138). The drive will then disable a programmable time after the brake is applied set by *brake\_lock\_to\_disable\_timeout* (Field Number 1004).

If the velocity does not decrease below *standby\_velocity* within a programmable time set by *velocity\_rampdown\_time\_limit* (Field Number 1143), then the drive will disable and the brake will be applied (if configured to do so).

The operation of the brake under a quick stop with disable can be configured to either apply or remain released using the *brake\_control* parameter as described in the Brake Release Switch section.

#### 5.10.1.5 Negative Limit Switch

This handler function is used to configure the input as a negative limit switch. The default operation is that when the input is set the limit switch is inactive. If the input is cleared, and the drive is not performing a homing cycle, the drive will stop. For torque mode operation, torque reference is reduced to zero. For velocity mode operation, the motor is decelerated to zero. For position mode further moves in that direction are prevented. Motion in the opposite direction is possible provided the other limit switch is not also activated. Further movement in the negative direction is prevented, by disabling any torque from being applied in this direction. If the input is cleared, and the drive is performing a homing cycle, the drive will quickstop, but subsequent moves may occur as part of the homing cycle.

If not in homing mode, the drive can be set up to disable or remain enabled on detection of a limit switch by setting bit 1 of *quickstop\_mode* (1013). If set to '0' the drive will disable, if set to '1' the drive will remain enabled.

If the drive is configured to disable on a quick stop by setting bit 1 to 0, the brake is applied (if configured to do so) when the velocity decreases below a programmable level set by *standby\_velocity* (Field Number 1138). The drive will then disable a programmable time after the brake is applied set by *brake\_lock\_to\_disable\_timeout* (Field Number 1004).

If the velocity does not decrease below *standby\_velocity* within a programmable time set by *velocity\_rampdown\_time\_limit* (Field Number 1143), then the drive will disable and the brake will be applied (if configured to do so).

The operation of the brake under a quick stop with disable can be configured to either apply or remain released using the *brake\_control* parameter as described in the Brake Release Switch section.
#### 5.10.1.6 Homing Switch

This handler function is used to configure the input as a homing switch. The homing switch is used when certain homing methods are configured. The default operation is that the homing switch is inactive when the input is cleared and active when the input is set.

#### 5.10.1.7 Quickstop

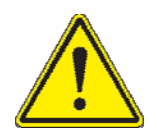

**CAUTION**: the user can program the **MANUAL\_MODE** torque and velocity limits to be higher than the same limits in the **AUTOMATIC\_MODE**. The user should ensure that the correct limits are set-up in the CSA software, so that inadvertently limits are not swapped or used incorrectly in either **MANUAL** or **AUTOMATIC** states.

This handler function is used to configure the input as a Quickstop input. The default operation is to Quickstop the Drive if the input is set, i.e. decelerates at a programmable rate. The drive can be set up to disable or remain enabled once the quick stop is complete by setting bit '0' of *quickstop\_mode* (Field Number 1013). If set to '1' the drive will disable, if set to '0' the drive will remain enabled.

If the drive is configured to disable on a quick stop by setting bit 0 to 1, the brake is applied (if configured to do so) when the velocity decreases below a programmable level set by *standby\_velocity* (Field Number 1138). The drive will then disable a programmable time after the brake is applied set by *brake\_lock\_to\_disable\_timeout* (Field Number 1004).

If the velocity does not decrease below *standby\_velocity* within a programmable time *velocity\_rampdown\_time\_limit* (Field Number 1143) then the drive will disable and the brake applied (if configured to do so).

The operation of the brake under a quick stop with disable can be configured to either apply or remain released using the *brake\_control* parameter as described in the Brake Release Switch section.

#### 5.10.1.8 Automatic / Manual Mode

This handler function is used to select between automatic (where normal limits apply) and manual mode (reduced power mode). The default operation is to be in manual mode if the input is cleared (i.e. no current flows), and to be in automatic mode if the input is set. In manual mode, the drive operates with Manual mode torque limit and Manual mode velocity limit. The percentage of max torque and max velocity with which the drives operates is set using *manual\_mode\_limit* (1133) in %. This parameter sets the maximum available torque to a percentage of *current\_maximum\_physical* (Field Number 1124) and the maximum velocity to a percentage of *velocity\_maximum* (Field Number 1085).

#### 5.10.1.9 Controlled Disable

This handler function is the same as the quickstop handler listed above, but configured to always disable when quickstop is complete.

#### 5.10.1.10 Re-Boot

When the input is true this function will force the drive to restart.

#### 5.10.1.11 Safety Circuit Monitor

Asserts or Deasserts a condition monitored by the Safety Circuit Input Monitor Handler.

#### 5.10.1.12 Safety Circuit Input Monitor

If asserted and the Safety Circuit Monitor has been asserted and not cleared, an Interlock Fault (F17) is generated.

#### 5.10.1.13 AC Ready (CSA - MaxForce)

When asserted, an AC Ready Fault (F26) is generated which indicates High Power is available and once the drive disables, it will repeat the softstart process. When deasserted, the Drive switches to battery power if so equipped.

#### 5.10.1.14 Digital Input Debounce Count

The count for all digital input is by default set to '1'. The digital inputs are checked at a fixed rate (every 2ms). By setting the count to a higher value, the handler function will only be called, when the input is seen to have settled at a level, for the defined number of counts, each time it is checked.

#### 5.10.1.15 Digital Input Invert Input

This parameter invert the logic associated with a digital input handler function. Default operation for each handler function was listed earlier. If the invert option is set, it will invert this logic. By default the invert option is not set.

For example, the default operation of the automatic/manual input is to set the drive into manual mode if the input is cleared, and into automatic mode if the input is set. By setting the invert parameter for this input, it will set the drive into automatic mode if the input is cleared, and into manual mode if the input is set.

#### 5.10.1.16 Digital Input Status Word

The digital input status word shows the state of the 8 bits of the digital input word. The LSB corresponds to I1, and the MSB corresponds to I8. A bit is shown as 1, if the digital input is set, and shown as 0, if the digital input is cleared. This is the case regardless of the invert option being set.

## 5.10.2 Digital Output Functionality

There are 3 digital outputs on the CSA, numbered O1 to O3 on the CSA front-panel. All 3 outputs are userconfigurable. The user can configure: -

- The bits within a specific parameter that is to be associated with the digital output. This is performed by setting the parameter field number and a mask to select specific bits.
- Invert the logic of the digital output, such that if the selected bit is set, the output is cleared and vice versa.

The parameters associated with outputs are listed below. Note that the names of the parameters and the numbers on the front-panel both start at 1:

| Field Number | Туре | Name                          |
|--------------|------|-------------------------------|
| 1561         | U16  | digital_output_1_field_number |
| 1562         | U32  | digital_output_1_mask         |
| 1563         | U08  | digital_output_1_invert       |
| 1564         | U16  | digital_output_2_field_number |
| 1565         | U32  | digital_output_2_mask         |

#### Table 5-20 List of Digital Output Parameters

MOOG

#### **CHAPTER 5: Functional Overview**

## CSA Servo Drive User's Manual

| 1566 | U08 | digital_output_2_invert       |
|------|-----|-------------------------------|
| 1567 | U16 | digital_output_3_field_number |
| 1568 | U32 | digital_output_3_mask         |
| 1569 | U08 | digital_output_3_invert       |

#### 5.10.2.1 Digital Output Field and Mask

The user must define specific bits within a specific parameter, which is to be associated with a digital output. The Field value of the parameter (i.e. a unique number identifying a specific parameter) must be entered into the digital output field number parameter, to specify the parameter of interest. This field number is listed in the parameter database, in the utilities panel of the GUI.

The bits within the field are specified by entering the appropriate mask into the digital output mask parameter. This mask is ANDed with the parameter specified by the field number to determine the digital output state.

For example, Bit 7 of the DS402 status word indicates a warning on the drive. If <u>digital\_output 1\_field\_number</u> is set to the field value of the *DS402\_status\_word* parameter (i.e. 1651), and <u>digital\_output\_1\_mask</u> is set to 0x80, then digital output 1 will be 0 in when no warnings are present, and will be 1 when a warning occurs.

The mask can select a number of bits in a parameter. If any of these bits are set, then the digital output will be 1, otherwise the output will be 0.

#### 5.10.2.2 Digital Output Invert Output

In a similar manner to the digital inputs, this parameter inverts the logic associated with a digital output. Default operation is that if the bit is set in the parameter the output is set to 1, and when the bit is cleared the output is set to 0. If the invert option is set, it will invert this logic, such that clearing the bit will set the digital output to '1' and vice versa.

#### 5.10.2.3 Default Settings

- The default setting for digital output 1 is for the output to be set high when the drive is enabled.
- The default setting for digital output 2 is for the output to be set high when self-protection current limiting is active.
- The default setting for digital output 3 is for no output.

## 5.10.3 Digital I/O Parameters

## Table 5-21 Digital I/O Parameter Access Detail

| Parameter<br>Name              | Field<br>Number | Data Type | Access | Default<br>Value | Minimum<br>Value | Maximum<br>Value | Units | Storage | Data Group |
|--------------------------------|-----------------|-----------|--------|------------------|------------------|------------------|-------|---------|------------|
| DIGITAL INPUT                  |                 |           |        |                  |                  |                  |       |         |            |
| hardware_enable_configuration  | 1545            | u08       | r/w    | 0                | -                | -                | none  | С       | Α          |
| hardware_enable_debounce_count | 1546            | u08       | r/w    | 1                | -                | 254              | none  | С       | Α          |
| hardware_enable_invert         | 1660            | u08       | r/w    | 0                | -                | 1                | none  | С       | Α          |
| hardware_enable_control        | 1672            | u08       | r/w    | 0                | -                | -                | none  | С       | Α          |
| digital_input_1_configuration  | 1547            | u08       | r/w    | 0                | -                | -                | none  | С       | Α          |
| digital_input_1_debounce_count | 1548            | u08       | r/w    | 1                | -                | 254              | none  | С       | Α          |
| digital_input_1_invert         | 1661            | u08       | r/w    | 0                | 0                | 1                | none  | С       | Α          |
| digital_input_1_control        | 1673            | u08       | r/w    | 0                | -                | -                | none  | С       | Α          |
| digital input 2 configuration  | 1549            | u08       | r/w    | 0                | -                | 254              | none  | С       | Α          |
| digital_input_2_debounce_count | 1550            | u08       | r/w    | 1                | -                | -                | none  | С       | Α          |
| digital_input_2_invert         | 1662            | u08       | r/w    | 0                | 0                | 1                | none  | С       | Α          |
| digital_input_2_control        | 1674            | u08       | r/w    | 0                | -                | -                | none  | С       | Α          |
| digital input 3 configuration  | 1551            | u08       | r/w    | 0                | -                | -                | none  | С       | А          |
| digital_input_3_debounce_count | 1552            | u08       | r/w    | 1                | -                | 254              | none  | С       | Α          |
| digital_input_3_invert         | 1663            | u08       | r/w    | 0                | 0                | 1                | none  | С       | Α          |
| digital_input_3_control        | 1675            | u08       | r/w    | 0                | -                | -                | none  | С       | Α          |
| digital input 4 configuration  | 1553            | u08       | r/w    | 0                | -                | -                | none  | С       | A          |
| digital input 4 debounce count | 1554            | u08       | r/w    | 1                | -                | 254              | none  | C       | A          |
| digital input 4 invert         | 1664            | u08       | r/w    | 0                | 0                | 1                | none  | С       | Α          |
| digital_input_4_control        | 1676            | u08       | r/w    | 0                | -                | -                | none  | С       | Α          |
| digital_input_5_configuration  | 1555            | u08       | r/w    | 0                | -                | -                | none  | С       | Α          |
| digital_input_5_debounce_count | 1556            | u08       | r/w    | 1                | -                | 254              | none  | С       | Α          |
| digital_input_5_invert         | 1665            | u08       | r/w    | 0                | 0                | 1                | none  | С       | Α          |
| digital_input_5_control        | 1677            | u08       | r/w    | 0                | -                | -                | none  | С       | Α          |
| digital_input_6_configuration  | 1557            | u08       | r/w    | 0                | -                | -                | none  | С       | Α          |
| digital_input_6_debounce_count | 1558            | u08       | r/w    | 1                | -                | 254              | none  | С       | Α          |
| digital_input_6_invert         | 1666            | u08       | r/w    | 0                | 0                | 1                | none  | С       | A          |
| digital_input_6_control        | 1678            | u08       | r/w    | 0                | -                | -                | none  | С       | A          |

# MOOG

## **CHAPTER 5: Functional Overview**

|   | digital_input_7_configuration  | 1559 | u08 | r/w | 0    | -    | -    | none  | С | Α |
|---|--------------------------------|------|-----|-----|------|------|------|-------|---|---|
|   | digital_input_7_debounce_count | 1560 | u08 | r/w | 1    | -    | 254  | none  | С | Α |
|   | digital input 7 invert         | 1667 | u08 | r/w | 0    | 0    | 1    | none  | С | Α |
|   | digital_input_7_control        | 1679 | u08 | r/w | 0    | -    | -    | none  | С | A |
|   | digital_input_status_word      | 1542 | u08 | r   | -    | -    | -    | none  | Ν | A |
| E | BRAKE RELEASE                  |      |     |     |      |      |      |       |   |   |
|   | brake_control                  | 1603 | u16 | r/w | 1    | -    | -    | none  | С | Α |
|   | brake_fault_control            | 1505 | u16 | r/w | 1    | -    | -    | none  | С | A |
| ( | QUICKSTOP                      |      |     |     |      |      |      |       |   |   |
|   | quickstop_mode                 | 1013 | u08 | r/w | 1    | -    | -    | none  | С | Α |
|   | standby_velocity               | 1138 | f32 | r/w | 1    | 0.05 | 1000 | rad/s | С | А |
|   | brake_lock_to_disable_timeout  | 1004 | f32 | r/w | 0.1  | 0    | 5    | S     | С | А |
|   | velocity_rampdown_time_limit   | 1143 | f32 | r/w | 1    | 0    | 1000 | S     | С | А |
| A | AUTOMATIC/MANUAL               |      |     |     |      |      |      |       |   |   |
|   | manual_mode_limit              | 1133 | f32 | r/w | 10   | 0    | 100  | %     | С | Α |
|   | current_maximum_physical       | 1124 | f32 | r   | -    | -    | -    | А     | Ν | А |
|   | motor_max_velocity             | 1085 | f32 | r   | -    | -    | -    | rad/s | Ν | А |
|   | DIGITAL OUTPUT                 |      |     |     |      |      |      |       |   |   |
|   | digital_output_1_field_number  | 1561 | u16 | r/w | 1544 | -    | -    | none  | С | А |
|   | digital output 1 mask          | 1562 | u32 | r/w | 0x80 | -    | -    | none  | С | А |
|   | digital_output_1_invert        | 1563 | u08 | r/w | 0    | 0    | 1    | none  | С | А |
|   | digital_output_2_field_number  | 1564 | u16 | r/w | 1132 | -    | -    | none  | С | А |
|   | digital output 2 mask          | 1565 | u32 | r/w | 0xD  | -    | -    | none  | С | А |
|   | digital_output_2_invert        | 1566 | u08 | r/w | 0    | 0    | 1    | none  | С | А |
|   | digital_output_3_field_number  | 1567 | u16 | r/w | 1542 | -    | -    | none  | С | А |
|   | digital output 3 mask          | 1568 | u32 | r/w | 0    | -    | -    | none  | С | А |
|   | digital_output_3_invert        | 1569 | u08 | r/w | 0    | 0    | 1    | none  | С | А |

## **5.11 Control Loops**

There are three loops that can be closed by CSA, depending on the mode of operation of the drive. These torque, velocity and position loops are nested inside each other, with the output of each compensator, being the reference for the next inner loop.

- In torque mode only the torque/current loop is closed, with a torque set-point or demand selected by the user.
- In velocity mode, the velocity compensator output is input to the current loop, with a velocity demand set by the user.
- In position mode, the position compensator output is input to the velocity loop, with the velocity compensator output in turn input to the current loop. Again the user sets the position demand.

The diagram below shows the overall control loop structure.

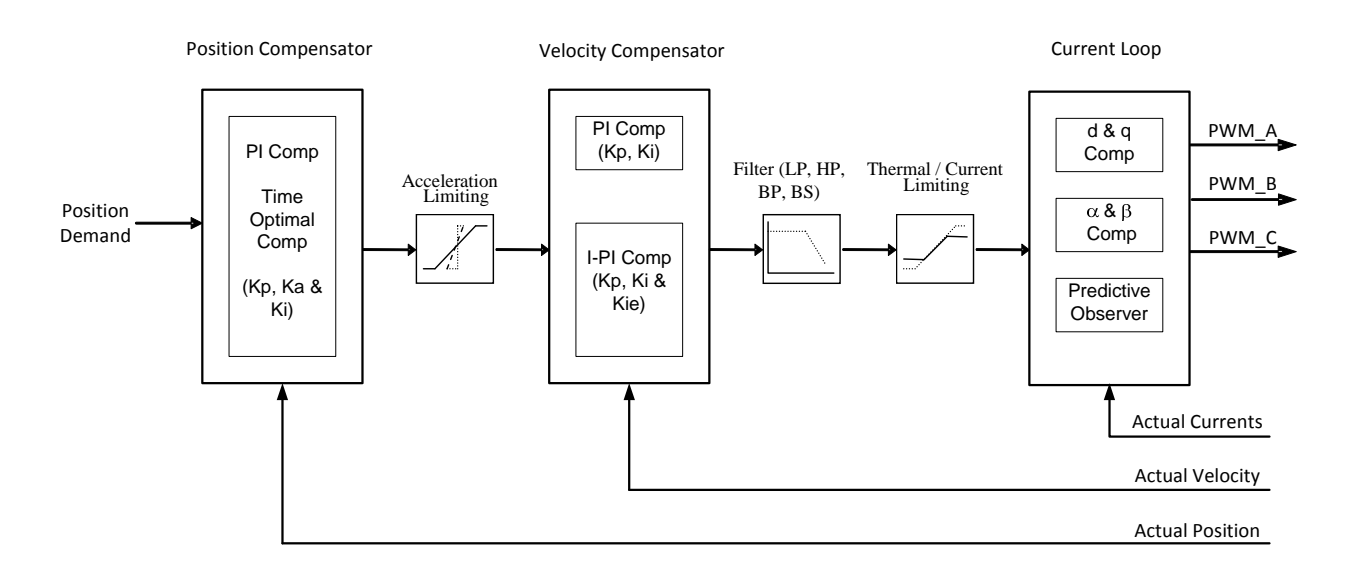

Figure 5.5 Overall Drive Control Loop Structure

The following sections of the manual will describe in more detail each of the blocks listed above, beginning from left to right.

## 5.11.1 Position Loop Compensator

#### 5.11.1.1 PI Compensator

The outer most control loop in the control structure is the position loop. Two options exist for the position compensator. These are a PI compensator; or a time-optimal compensator.

The PI compensator has a structure as shown in the diagram below:

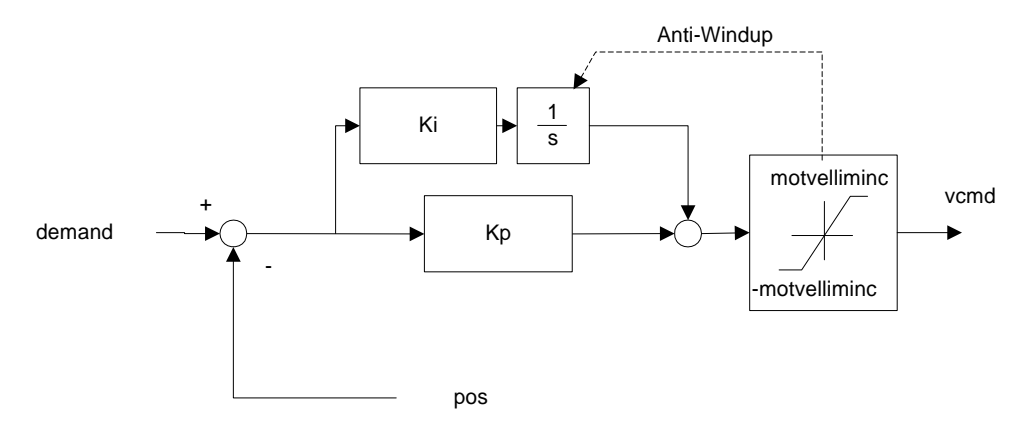

#### Figure 5.6 Position Loop PI Compensator Structure

The output of the compensator is limited to 'motvelliminc', a term derived from the motor\_max\_velocity (Field Number 1085) parameter. The compensator also implements anti-windup for the compensator's integrator. The PI compensator has the gains as listed below.

#### Table 5-22 List of Position Loop PI Compensator Gains

| Field Number | Name                    | Туре | Units            |
|--------------|-------------------------|------|------------------|
| 1326         | position_PI_loop_p-gain | f32  | 1/s              |
| 1327         | position_PI_loop_i-gain | f32  | 1/s <sup>2</sup> |

| Table 5-23 Position | Loop PI | Compensator | <b>Read-only</b> | Parameters |
|---------------------|---------|-------------|------------------|------------|
|---------------------|---------|-------------|------------------|------------|

| Field Number | Name                                  | Туре | Units   |
|--------------|---------------------------------------|------|---------|
| 1328         | position_PI_loop_error                | f32  | radians |
| 1034         | internal_loop_demand                  | f32  | Amps    |
| 1157         | velocity_command_acceleration_limited | f32  | RPM     |

#### 5.11.1.2 Time-Optimal Compensator

The time-optimal compensator is a non-linear compensator that uses a square root function of the position error, to give optimal deceleration performance.

The position error is scaled by parameter thermal\_limit\_factor (Field Number 1397) to give a scaled position error (i.e. thermal\_limit\_factor is 1 when no limiting, <1 when limiting),. Dependent on the size (i.e. absolute) of this scaled position error, the output of the compensator will have a linear relationship to the scaled position error, for small position errors, OR will have a square root relationship for larger errors. The cut-off point between the linear and square root relationship depends on  $Ka / (Kp^2)$ .

In addition, if the absolute value of the position error of the axis is smaller than a programmable limit (*position\_TO\_enable\_velocity\_integrator*), then the I part of the velocity compensator, used when in position mode, must be enabled to overcome friction i.e.: -

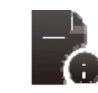

Abs(position error) <= limit => Activate the I-Term in the velocity compensator.

The compensator has a structure as shown below.

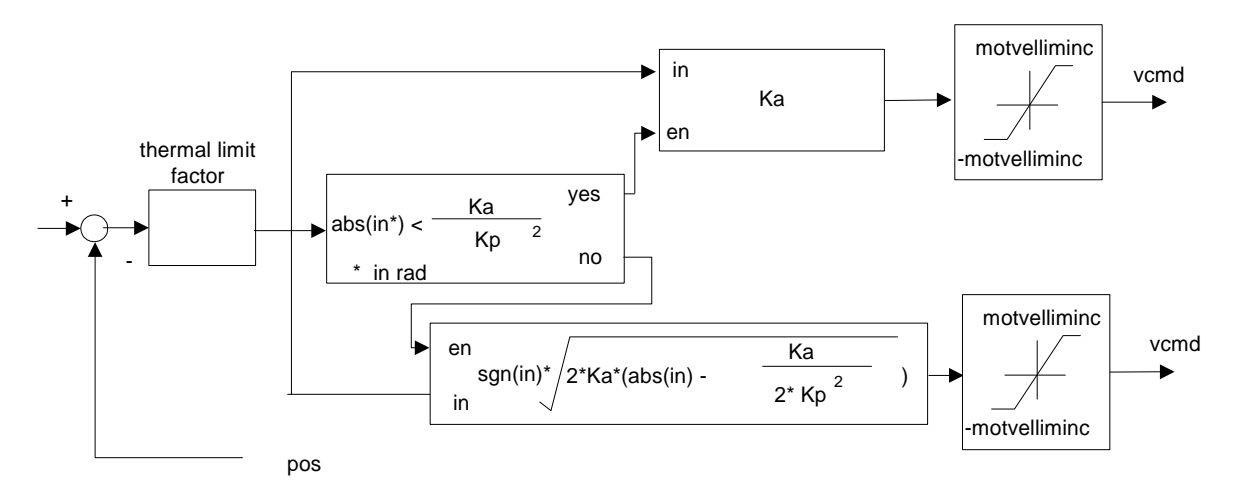

## Figure 5.7 Position Loop Time Optimal Compensator Structure

The time-optimal position compensator has gains as listed below.

| Field Number | Name                                    | Туре | Units              |
|--------------|-----------------------------------------|------|--------------------|
| 1340         | position_TO_loop_a-gain                 | f32  | rad/s <sup>2</sup> |
| 1342         | position_TO_loop_p-gain                 | f32  | 1/s                |
| 1350         | position_TO_loop_enable_velocity_i-term | f32  | rad                |

#### Table 5-25 Position Loop TO Compensator Read-only Parameters

| Field Number | Name                                  | Туре | Units      |
|--------------|---------------------------------------|------|------------|
| 1337         | position_TO_loop _error               | f32  | radians    |
| 1034         | internal_loop_demand                  | f32  | Amps       |
| 1157         | velocity_command_acceleration_limited | f32  | incs/Tsamp |

#### 5.11.1.3 Velocity compensator (when in position mode)

When in position mode, the position compensator output is a velocity command, which is input to a PI velocity compensator, to produce the torque demand. Note that the velocity compensator used in position mode is separate to that used in velocity mode, thus allowing different gains to be used in velocity mode to position mode. The PI velocity loop compensator structure is shown following, where 'vcmdsav' is the acceleration limited velocity command, in incs/Tsamp. 'Velf' is the filtered actual velocity, and 'iqdv' is the compensator output, or torque command: -

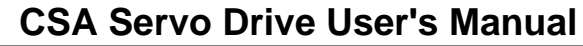

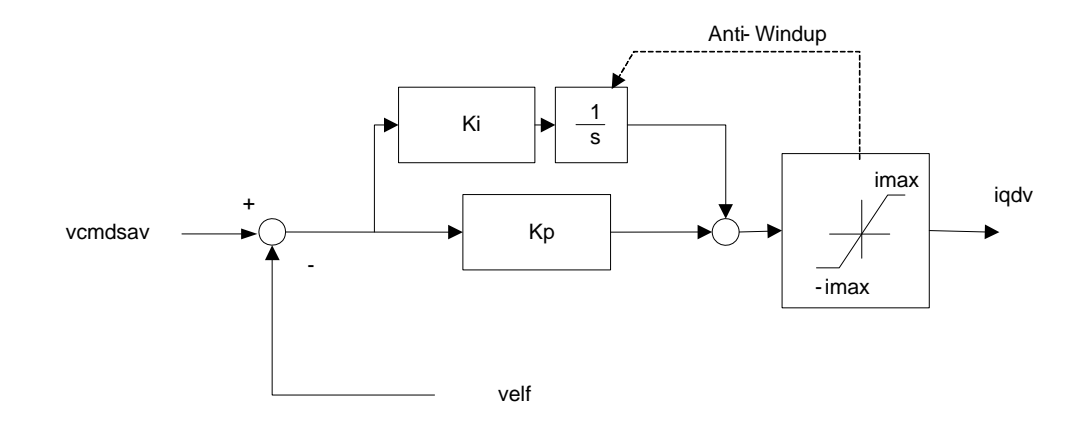

## Figure 5.8 Velocity Loop (When in position mode) Compensator Structure

The output of this compensator is limited to  $\pm$  the maximum current 'imax' (Field Number 1093), since it is used subsequently as a demand for the current loop. The compensator has parameters are listed below:

| Field Number | Name                               | Туре | Units    |
|--------------|------------------------------------|------|----------|
| 1305         | position_mode_velocity_loop_p-gain | f32  | Nm/rad/s |
| 1306         | position_mode_velocity_loop_i-gain | f32  | Nm/rad   |

#### Table 5-27 List of Position Loop's Velocity Loop Read-only Parameters

| Field Number | Name                                | Туре | Units |  |  |
|--------------|-------------------------------------|------|-------|--|--|
| 1307         | position_mode_velocity_loop_error   | f32  | RPM   |  |  |
| 1165         | velocity_filtered                   | f32  | RPM   |  |  |
| 1120         | current_demand_velocity_comp_output | f32  | Amps. |  |  |
| 1093         | current_max                         | f32  | Amps  |  |  |

## 5.11.2 Velocity Loop compensator

In velocity mode, the velocity compensator is an I-PI configuration, and has the structure as shown below: -

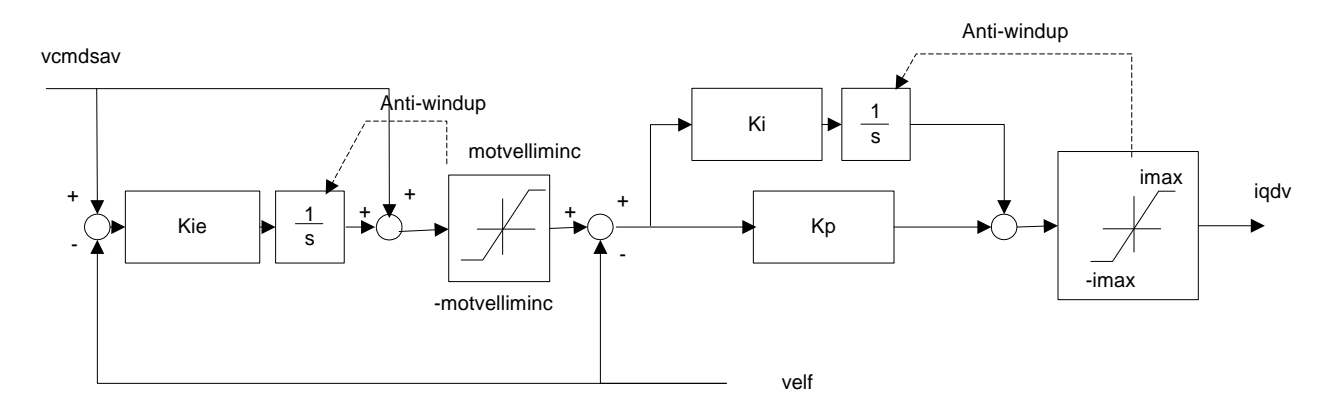

#### Figure 5.9 Velocity Loop (When in velocity mode) Compensator Structure

The output of this compensator is limited to  $\pm$  *imax*, and these limits can be read using the upper and lower limit parameters of the compensator. The I-PI velocity loop compensator has gains as listed below.

#### Table 5-28 List of Velocity Loop Compensator Gains

| Field Number | Name                  | Туре | Units    |
|--------------|-----------------------|------|----------|
| 1317         | velocity_mode_p-gain  | f32  | Nm/rad/s |
| 1318         | velocity_mode_i-gain  | f32  | Nm/rad   |
| 1319         | velocity_mode_ie-gain | f32  | none     |

## Table 5-29 List of Velocity Loop Read-only Parameters

| Field Number | Name                                | Туре | Units |
|--------------|-------------------------------------|------|-------|
| 1320         | velocity_mode_error                 | f32  | RPM   |
| 1165         | velocity_filtered                   | f32  | RPM   |
| 1120         | current_demand_velocity_comp_output | f32  | Amps. |

## 5.11.2.1 Velocity Loop Sample Rate

The velocity loop sample period can be set to any multiple of the current loop sample period (125us) using the parameter <u>velocity loop rate divider</u> (Field Number 1136).

## 5.11.2.2 Acceleration/Deceleration limiting

The acceleration/deceleration limiting is performed on the velocity command. In position control mode this is the output of the position compensator.

The acceleration limiting parameter is <u>acceleration\_limit</u> (Field Number 1335), and has units of rad/s<sup>2</sup>.

The deceleration limit can be set separately from the acceleration limit. The deceleration limiting parameter is deceleration\_limit (Field Number 1668), and has units of rad/s<sup>2</sup>.

The deceleration limits for fault mode and for quickstop can be set separately from the normal deceleration limit. The fault mode deceleration limiting parameter is <u>deceleration limit\_- fault</u> (Field Number 1671), and has units of rad/s<sup>2</sup>.

The quickstop mode deceleration limiting parameter is <u>deceleration\_limit\_- quickstop</u> (Field Number 1670), and has units of rad/s<sup>2</sup>.

Note that writing to the acceleration limit has the effect of setting all of the deceleration limits to the same value as the acceleration limit, so if a deceleration limit is required to be different then it must be written after the acceleration limit.

Note that writing to the deceleration limit has the effect of setting all of the deceleration limits to the same value as the deceleration limit, so if either the fault or quickstop deceleration limit is required to be different then it must be written after the deceleration limit.

The velocity command input to the acceleration-limiting block is *velocity\_command* (Field Number 1156). The output of the acceleration-limiting block is *velocity\_command\_acceleration\_limited* (Field Number 1157). These may both be monitored using the GUI scope to view the effect of acceleration limiting.

These velocity terms have embedded units of "increments/(velocity loop sample period)" and can be converted to rad/s using the expression (where 'vcmdsav' = velocity\_command\_acceleration\_limited),

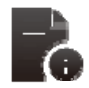

velocity command 
$$(rad/s) = \frac{2\pi}{2^{16}} \frac{swifrq}{veldiv} vcmdsav$$

This expression can also be used to convert velocity (Field Number 1151), and velocity\_filtered (Field Number 1165) to rad/s.

## 5.11.2.3 Velocity Limiting

There are several ways in which the velocity is limited. These are listed below: -

- 1. The parameter <u>velocity maximum</u> (Field Number 1800) sets the maximum value for the velocity command. This value is stored in NVM.
- The parameter velocity\_limit (Field Number 1802) can be used to limit the velocity temporarily to some value less than the maximum velocity. This parameter can be used in real-time messages, but is not stored to NVM.
- 3. The velocity of the drive is reduced when in manual mode. This reduces the velocity of the drive to a percentage (default is 10%) of the max velocity. This functionality is outlined earlier in the digital input section of the manual.

4. The velocity of the drive is also reduced/controlled when in torque mode. There is no velocity loop when in torque mode so the following method is applied. A linear de-rating of the torque applied to the motor is implemented when the velocity of the drive exceeds the velocity limit of the drive (i.e. limit in either manual or automatic mode). The de-rating is such that the demand torque is applied when at the velocity limit, but that torque is reduced to zero, when at 5% above the velocity limit. The de-rating gives a smoother profile, than simply zeroing torque if the velocity limit is exceeded. The following diagram shows the implementation:

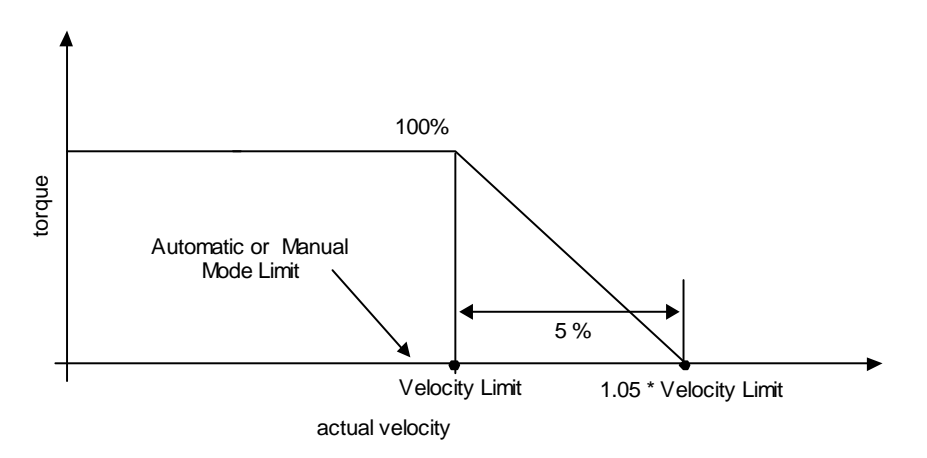

Figure 5.10 Velocity limiting when in Torque Mode

#### 5.11.2.4 Velocity Loop Filter

The generic filter has 9 programmable parameters. Therefore, it may be configured as hi-pass, low-pass, bandpass or band-stop, to allow for maximum flexibility. The output of the velocity compensator becomes the input to the generic filter, denoted by *current\_demand\_velocity\_comp\_output* (1120). The output of the generic filter is *current\_demand\_generic\_filter\_output* (1122). These two parameters may be monitored on the GUI scope to view the filter activity in real time. The filter may be included/excluded by setting/clearing the appropriate bit in the control loop configuration (see section 5.11.4)

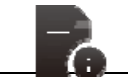

The filter is run at the velocity loop sample rate.

The Generic filter that is implemented is listed below, where yf(k) is the filter output, and y(k) is the filter input at a particular sample instant k.

$$yf(k) = -(a_1 \times yf(k-1) + a_2 \times yf(k-2) + a_3 \times yf(k-3) + a_4 \times yf(k-4)) + (b_0 \times y(k) + b_1 \times y(k-1) + b_2 \times y(k-2) + b_3 \times y(k-3) + b_4 \times y(k-4))$$

The filter has the following set of parameters:

| Table 5-30 List of Filter Parame | ters |
|----------------------------------|------|
|----------------------------------|------|

| Field Number | Name                                | Туре |
|--------------|-------------------------------------|------|
| 1351         | velocity_loop_filter_coefficient_a1 | F32  |
| 1352         | velocity_loop_filter_coefficient_a2 | F32  |
| 1353         | velocity_loop_filter_coefficient_a3 | F32  |
| 1354         | velocity_loop_filter_coefficient_a4 | F32  |
| 1355         | velocity_loop_filter_coefficient_b0 | F32  |
| 1356         | velocity_loop_filter_coefficient_b1 | F32  |
| 1357         | velocity_loop_filter_coefficient_b2 | F32  |

MOOG

| Field Number | Name                                | Туре |
|--------------|-------------------------------------|------|
| 1358         | velocity loop filter coefficient b3 | F32  |
| 1359         | velocity_loop_filter_coefficient_b4 | F32  |
| 1360         | velocity_loop_mode                  | F32  |

The mode parameter determines the number of multiplications used to compute the filter output. If *velocity\_loop\_filter\_mode* is set to 1, then only parameters b0, b1, b2, a1, a2 are used to compute the filter output. This configuration is consistent with a second order low-pass or high-pass Butterworth digital filter.

If *velocity\_loop\_filter\_mode* is set to 2, then all 9 parameters are used to compute the filter output. This configuration is consistent with a second order band-pass or band-stop Butterworth digital filter.

Naturally, lower order filter designs are allowed. For example, a first order filter. But in this case the unused parameter must be set to zero.

#### 5.11.2.5 Low-pass filter

For example the coefficients of a second order low-pass butterworth filter with a cut-off frequency of 0.1 time's half the sampling frequency, can be determined as being: -

 $b_0 \dots b_2 = 0.02008336556421 \quad 0.04016673112842 \quad 0.02008336556421 \\ a_0 \dots a_2 = 1.000000000000 \quad -1.56101807580072 \quad 0.64135153805756$ 

If the velocity loop rate modulus is 4 and the switching frequency parameter is 9920Hz, Then, the velocity loop sample rate is 400 µs approximately (= 2.5kHz approx).

Hence, the 0.1 filter factor means that the low-pass filter cut-off is  $0.1^{(Fs/2)} = 0.1^{(2.5kHz/2)} = 125Hz$ .

Setting the filter coefficient parameters of the filter accordingly and setting the mode to '1', implements this filter in the drive. Note that parameter a0 is always 1.0.

#### 5.11.2.6 Band-stop filter (Notch)

The coefficients of a second order band-stop Butterworth filter with a notch between 0.1 time's half the sampling frequency, and 0.2 time's half the sampling frequency, can be determined as being: -

| $b_0 \dots b_4 =$                             | 0.80059240346457  | -2.8888993 | 6383274  | 4.20729857288451 |
|-----------------------------------------------|-------------------|------------|----------|------------------|
|                                               | -2.88889936       | 6383274    | 0.800592 | 40346457         |
| <b>a</b> <sub>0</sub> <b>a</b> <sub>4</sub> = | 1.000000000000000 | -3.2124408 | 1546948  | 4.16713184175608 |
|                                               | -2.56535791       | 1219600    | 0.641351 | 53805756         |

If the velocity loop rate modulus is 4 and the switching frequency parameter is 9920Hz, then, the velocity loop sample rate is 400  $\mu$ s approximately (= 2.5kHz approx).

| Hence, the notch entry cut-off is: - | $0.1^{*}(Fs/2) = 0.1^{*}(2.5kHz/2) = 125Hz.$ |
|--------------------------------------|----------------------------------------------|
| And, the notch exit cut-off is: -    | $0.2^{*}(Fs/2) = 0.2^{*}(2.5kHz/2) = 250Hz.$ |

Setting the filter coefficient parameters of the filter accordingly and setting the mode to 2, will implement this filter, in the drive. Note that parameter a0 is always 1.0.

## 5.11.2.7 Velocity feedback filter

A low-pass first order filter is also included on the motor feedback velocity. The feedback velocity is held in the parameter *velocity\_actual* (Field Number 1151), with the low-pass filtered velocity held in a parameter called *velocity\_filtered* (Field Number 1165). It is this filtered velocity variable that is used to close the velocity loop.

The filter is not a Butterworth, but instead, is a simple Euler approximation filter, characterised by two filter coefficients. The filter cut-off is specified with a filter cut-off factor (FCF), held in a parameter called *velocity\_filter\_cutoff\_factor velocity\_filter\_cutoff\_factor* (Field Number 1164). The two filter coefficients ( $a_1$  and  $b_0$ ) are computed in the embedded software each time the user writes to the cut-off factor

 $a_1 = 1 / (1 + 2^*\pi^* velocity_filter_cutoff_factor);$  $b_0 = 2^*\pi^*velocity_filter_cutoff_factor / (1 + 2^*\pi^* velocity_filter_cutoff_factor);$ 

Setting *velocity\_filter\_cutoff\_factor* to 0.5 sets the filter cut-off to half the velocity loop sample rate. Hence, the default speed cut-off factor of 0.25 will set the filter cut-off to 625Hz, when the velocity sample rate is 2.5kHz.

## 5.11.3 Current / Torque Loop Compensator

The inner most loop is the current or torque loop. The current loop tuning gains are computed from a Matlab simulation. This uses time domain continuous time analysis to compute the Laplace domain gains for the current controller. These are then mapped to the discrete domain using a standard pole placement algorithm. A default set of current loop parameters will be held in the GUI motor database for all standard motors. The general current loop control structure, along with parameter names are illustrated below. The parameters indicated are accessible to the user, and can be plotted on the GUI oscilloscope if required.

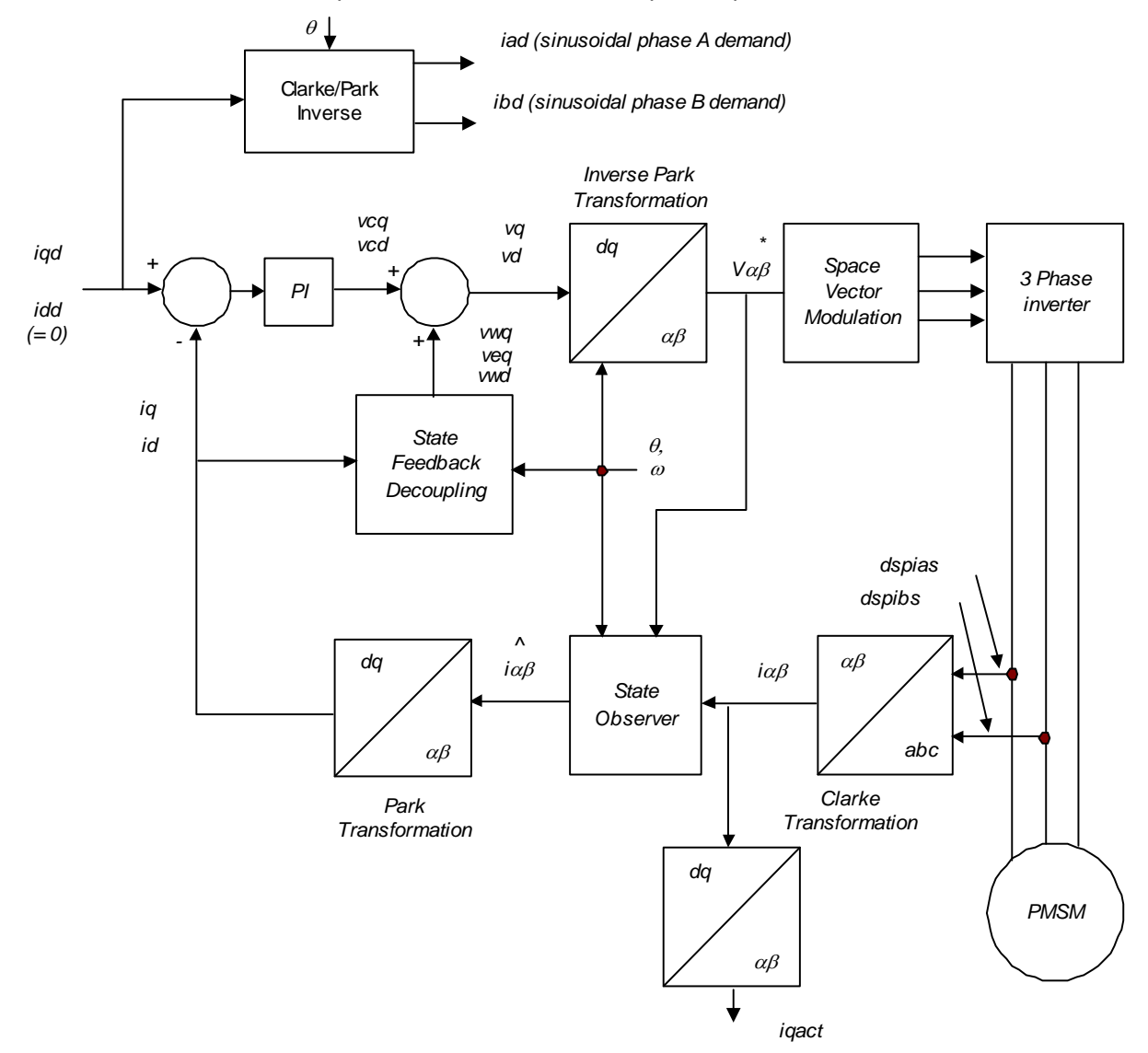

## Figure 5.11 General Current Loop Structure

## 5.11.3.1 Current Loop Components

The current control consists of a pair of compensators, one for the q-axis current control, and the other for d-axis current control. The feedback currents <u>current q-axis observer</u> and <u>current d-axis observer</u> are output from the predictive current state observers. The predictive observer is used by default for improved performance, by setting the **OBSERVER** bit in the mode request of the drive. The actual q-axis current <u>current actual</u>, is computed directly from the sampled phase A and phase B motor currents <u>current\_phase\_A\_feedback</u>, *current\_phase\_B\_feedback*, respectively.

For close inspection of torque, the observer predicted <u>current\_q-axis\_observer</u>, or the actual q-axis feedback, <u>current\_actual</u>, can be monitored using the GUI's oscilloscope, as can any of the parameters listed below.

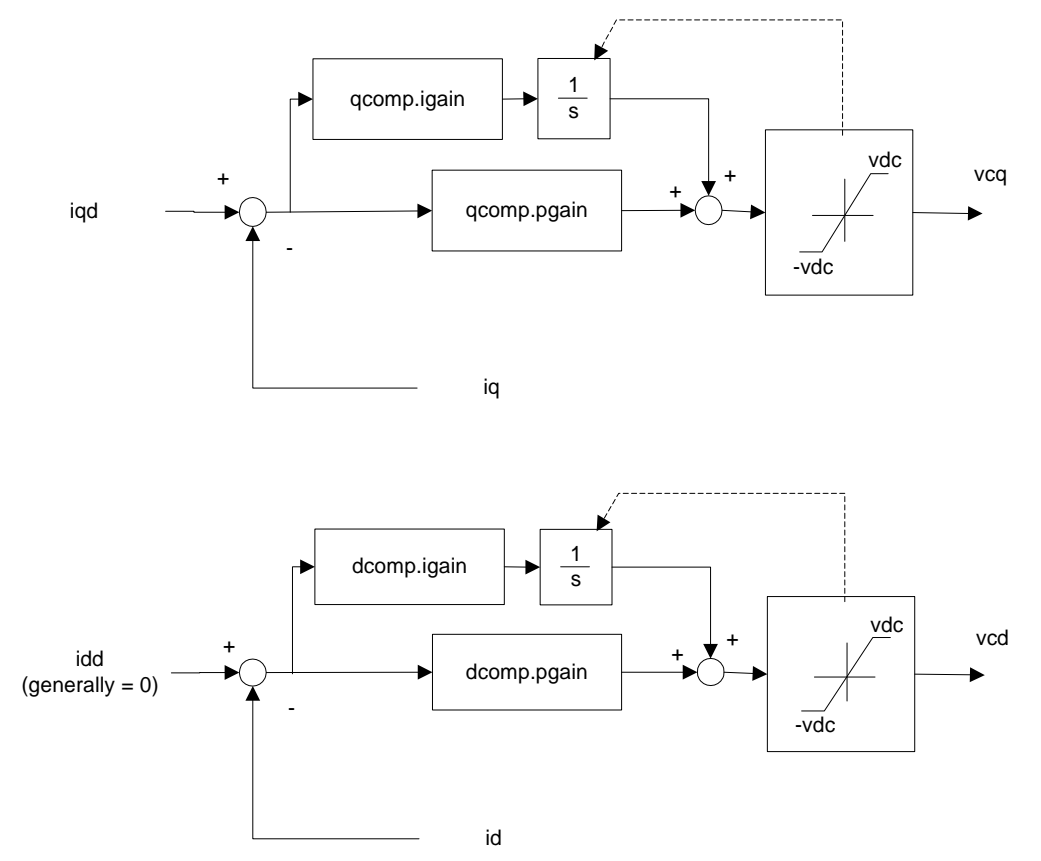

#### Figure 5.12 d,q current compensator

Gain calibration parameters can be used to back off the current loop gain at high currents to enable the use of motors with high saturation. The <u>current\_loop\_foldback\_breakpoint</u> sets the current at which the current loop gain starts to reduce and <u>current\_loop\_foldback\_minimum</u> sets the fraction of the gain to be used at maximum current. The gains are decreased linearly between the <u>current\_loop\_foldback\_breakpoint</u> and the maximum current. The current loop d and q axis <u>compensators</u> gains, and the observer  $\alpha$  and  $\beta$  <u>compensators</u> tuning gains are summarised in the table below.

| Field No. | Name                                     | Туре | Units     | Comment      |
|-----------|------------------------------------------|------|-----------|--------------|
| 1272      | <u>current_loop_d-axis_i-gain</u>        | f32  | V/A/sec   | dcomp.igain  |
| 1274      | <u>current loop d-axis p-gain</u>        | f32  | Volts/Amp | dcomp.pgain  |
| 1277      | <u>current_loop_q-axis_i-gain</u>        | f32  | V/A/sec   | qcomp.igain  |
| 1279      | <u>current_loop_q-axis_p-gain</u>        | f32  | Volts/Amp | qcomp.pgain  |
| 1288      | current loop alpha observer i-gain       | f32  | V/A/sec   | oacomp.igain |
| 1290      | current_loop_alpha_observer_p-gain       | f32  | Volts/Amp | oacomp.pgain |
| 1293      | current_loop_beta_observer_i-gain        | f32  | V/A/sec   | obcomp.igain |
| 1295      | <u>current loop beta observer p-gain</u> | f32  | Volts/Amp | obcomp.pgain |
| 1284      | current_loop_foldback_minimum            | f32  | none      | calkmin      |
| 1285      | current_loop_foldback_breakpoint         | f32  | Amp       | calimin      |

#### Table 5-31 List of Current Loop Compensator Gains

The table below lists parameter or signals that can be monitored by the GUI, and can be useful during loop tuning.

| Field Number | Name                              | Туре | Units      | Comment      |  |
|--------------|-----------------------------------|------|------------|--------------|--|
| 1096         | current_d-axis_observer           | f32  | Amps       | id           |  |
| 1097         | current q-axis observer           | f32  | Amps       | iq           |  |
| 1098         | current_d-axis_demand             | f32  | Amps       | idd          |  |
| 1099         | current_q-axis_demand             | f32  | Amps       | iqd          |  |
| 1104         | current phase A demand            | s16  | Amps       | iad          |  |
| 1105         | current_phase_B_demand            | s16  | Amps       | ibd          |  |
| 1069         | current_phase_A_feedback          | s16  | see note 1 | dspias       |  |
| 1070         | current phase B feedback          | s16  | see note 1 | dspibs       |  |
| 1287         | current_loop_q-axis_error         | f32  | Amps       | qcomp.error  |  |
| 1286         | current_loop_d-axis_error         | f32  | Amps       | dcomp.error  |  |
| 1298         | current loop alpha observer error | f32  | Amps       | oacomp.error |  |
| 1299         | current_loop_beta_observer_error  | f32  | Amps       | obcomp.error |  |
| 1119         | current_actual                    | f32  | Amps       | iqact        |  |

#### **Table 5-32 List of Current Loop Signal Parameters**

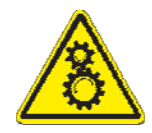

#### WARNING: DANGER OF UNCONTROLLED MOTOR ACCELERATION

The CSA has specialised motor current compensation. For optimum performance the CSA operates a software model of the current loop. The correct motor electrical parameters are required for this software model. Large errors in the motor parameters can result in uncontrolled motion.

Small torque commands can result in a continuous motor acceleration. The velocity of the motor can increase in an uncontrolled way if no counter-balancing torque is present. The user's control system should ensure that the speed of the motor is monitored, and that a compensating torque command is applied to control the motor speed if necessary.

## 5.11.3.2 Motor Velocity Loop Sample Rate

The motor velocity loop sample period can be set to any multiple of the current loop sample period (125us) using the parameter <u>motor velocity loop rate divider</u> (Field Number 1144).

## 5.11.3.3 Motor Velocity feedback filter

A low-pass first order filter is also included on the motor feedback velocity. The motor feedback velocity is held in the parameter *motor\_velocity\_actual* (Field Number 1152), with the low-pass filtered velocity held in a parameter called *motor\_velocity\_filtered* (Field Number 1163). It is this filtered velocity variable that is used to limit the motor velocity. (See Section B.3.19 for the units on these parameters.)

The filter is a simple Euler approximation filter, characterised by two filter coefficients. The filter cut-off is specified with a filter cut-off factor (FCF), held in a parameter called <u>motor velocity filter\_cutoff factor</u> (Field Number 1162). The two filter coefficients ( $a_1$  and  $b_0$ ) are computed in the embedded software each time the user writes to the cut-off factor

 $a_1 = 1 / (1 + 2^*\pi^* motor\_velocity\_filter\_cutoff\_factor);$  $b_0 = 2^*\pi^*motor\_velocity\_filter\_cutoff\_factor / (1 + 2^*\pi^* motor\_velocity\_filter\_cutoff\_factor);$ 

Setting *motor\_velocity\_filter\_cutoff\_factor* to 0.5 sets the filter cut-off to half the motor velocity loop sample rate. Hence, the default motor speed cut-off factor of 0.25 will set the filter cut-off to 625Hz, when the velocity sample rate is 2.5kHz.

## 5.11.3.4 Motor Velocity Limiting

The *motor\_max\_velocity* (Field Number 1082) is set as one of the motor parameters, when a drive is configured for use with a particular motor.

A linear de-rating of the torque applied to the motor is implemented when the velocity of the drive exceeds the motor max velocity. The de-rating is such that the demand torque is applied when at the velocity limit, but that torque is reduced to zero, when at 5% above the velocity limit. The de-rating gives a smoother profile, than simply zeroing torque if the velocity limit is exceeded.

## 5.11.4 Control Loop Configuration

The control loops are configured by setting/unsetting bits in an internal mode request (Field Number 1330) to switch in/out the various control loop elements. The mode request can be configured for each of the modes of operation: position, velocity and torque, by setting the appropriate mode preset parameter. The table below describes the bits that can be set in the mode request to configure the control loops:

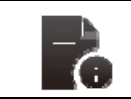

NOTE: Any bit defined as a value (1 or 0) must be always set to that value.

| BIT      | Definition                                            |
|----------|-------------------------------------------------------|
| 31 (MSB) | 0                                                     |
| 30       | 0                                                     |
| 29       | 0                                                     |
| 28       | 0                                                     |
| 27       | 0                                                     |
| 26       | 0                                                     |
| 25       | 0                                                     |
| 24       | 0                                                     |
| 23       | 0                                                     |
| 22       | 0                                                     |
| 21       | 0                                                     |
| 20       | 0                                                     |
| 19       | 0                                                     |
| 18       | 0                                                     |
| 17       | 0                                                     |
| 16       | 0                                                     |
| 15       | Fieldbus Command Source Enable                        |
| 14       | Reserved                                              |
| 13       | ADC Command Source Enable                             |
| 12       | Stabilization Enable                                  |
| 11       | Velocity Feed-Forward Enable                          |
| 10       | Acceleration Limiting Enable                          |
| 9        | Command Micro-Interpolation                           |
| 8        | Gain Calibration                                      |
| 7        | Time-Optimal Position Loop Enable (Otherwise PI Loop) |
| 6        | Position Mode                                         |
| 5        | Field Weakening Enable                                |
| 4        | Observer Enable                                       |
| 3        | Generic Filter Enable                                 |
| 2        | Function Generator Command Source Enable              |
| 1        | Velocity Mode                                         |
| 0 (LSB)  | Torque Mode                                           |

## Table 5-33 Mode Request bit Definitions

## 5.11.4.1 Torque Mode Preset

The parameter <u>control\_loop\_torque\_mode\_preset</u> (Field Number 1334) sets the mode request when a torque control mode is requested. The default value for this parameter is 33041 (8111 hex) indicating that bits 0, 4, 8 and 15 are set.

Note that the bit 0 must always be set in this parameter, bits 1 and 6 must never be set and bits 3, 7 and 10 have no meaning in torque mode.

#### 5.11.4.2 Velocity Mode Preset

The parameter <u>control loop velocity mode preset</u> (Field Number 1333) sets the mode request when a velocity control mode is requested. The default value for this parameter is 34586 (871A hex) indicating that bits 1, 3, 4, 8, 9, 10 and 15 are set.

Note that the bit 1 must always be set in this parameter, bits 0 and 6 must never be set and bit 7 has no meaning in velocity mode.

#### 5.11.4.3 Position Mode Preset

The parameter <u>control loop position mode preset</u> (Field Number 1332) sets the mode request when a position control mode is requested. The default value for this parameter is 34776 (87D8 hex) indicating that bits 3, 4, 6, 7, 8, 9, 10 and 15 are set.

Note that the bit 6 must always be set in this parameter, bits 0 and 1 must never be set in position mode.

## 5.11.5 Control Loop Parameters

## Table 5-34 Control Loops Parameter Access Detail

|                 | Parameter<br>Name                    | Field<br>Number | Data Type | Access | Default<br>Value | Minimum<br>Value | Maximum<br>Value | Units              | Storage<br>Tvne | Data Group |
|-----------------|--------------------------------------|-----------------|-----------|--------|------------------|------------------|------------------|--------------------|-----------------|------------|
| POSITIO         | N PI COMPENSATOR                     |                 |           |        | •                |                  | •                | •                  |                 |            |
| position        | _PI_loop_p-gain                      | 1326            | f32       | r/w    | 2.0              | 0                | -                | 1/s                | С               | Α          |
| position        | _PI_loop_i-gain                      | 1327            | f32       | r/w    | 0                | 0                | -                | 1/s <sup>2</sup>   | С               | А          |
| position        | _PI_loop_error                       | 1328            | f32       | r      | -                | -                | -                | radians            | Ν               | А          |
| <u>internal</u> | <u>loop_demand</u>                   | 1034            | f32       | r      | -                | -                | -                | Amps               | Ν               | А          |
| <u>velocity</u> | command acceleration limited         | 1157            | f32       | r      | -                | -                | -                | RPM                | Ν               | А          |
| POSITIO         | N TO COMPENSATOR                     |                 |           |        |                  |                  |                  |                    |                 |            |
| position        | <u>TO loop a-gain</u>                | 1340            | f32       | r/w    | -                | -                | -                | rad/s <sup>2</sup> | С               | А          |
| position        | TO_loop_p-gain                       | 1342            | f32       | r/w    | -                | -                | -                | 1/s                | С               | А          |
| position        | _TO_loop_enable_velocity_integrat    | 1350            | f32       | r/w    | 6.28             | 0                | -                | rad                | С               | А          |
| or              |                                      |                 |           |        |                  |                  |                  |                    |                 |            |
| position        | _TO_loop_error                       | 1337            | f32       | r      | -                | -                | -                | radians            | Ν               | А          |
| <u>internal</u> | <u>loop_demand</u>                   | 1034            | f32       | r      | -                | -                | -                | Amps               | Ν               | А          |
| velocity        | <u>_command_acceleration_limited</u> | 1157            | f32       | r      | -                | -                | -                | RPM                | Ν               | A          |
| POSITIO         | N MODE VELOCITY COMPENSATO           | R               |           |        |                  |                  |                  |                    |                 |            |
| position        | _mode_velocity_loop_p-gain           | 1305            | f32       | r/w    | 0.05             | 0                | -                | Nm/rad/s           | С               | Α          |
| position        | mode velocity loop i-gain            | 1306            | f32       | r/w    | 2.0              | 0                | -                | Nm/rad             | С               | А          |
| position        | mode velocity loop error             | 1307            | f32       | r      | -                | -                | -                | RPM                | Ν               | А          |
| velocity        | filtered                             | 1165            | f32       | r      | -                | -                | -                | RPM                | Ν               | А          |
| current         | demand velocity comp output          | 1120            | f32       | r      | -                | -                | -                | Amps               | Ν               | А          |
| current         | max                                  | 1093            | f32       | r      | -                | -                | -                | Amps               | Ν               | А          |
| VELOCIT         | Y MODE COMPENSATOR                   |                 |           |        |                  |                  |                  |                    |                 |            |
| velocity        | _mode_p-gain                         | 1317            | f32       | r/w    | 0.05             | 0                | -                | Nm/rad/s           | С               | Α          |
| velocity        |                                      | 1318            | f32       | r/w    | 2                | 0                | -                | Nm/rad             | С               | А          |
| velocity        |                                      | 1319            | f32       | r/w    | 0                | 0                | -                | none               | С               | А          |
| velocity        |                                      | 1320            | f32       | r      | -                | -                | -                | RPM                | Ν               | А          |
| velocity        | filtered                             | 1165            | f32       | r      | -                | -                | -                | RPM                | Ν               | А          |

© MOOG Inc.

#### **CHAPTER 5: Functional Overview**

# MOOG CSA Servo Drive User's Manual

| current_demand_     | velocity_comp_output   | 1120 | f32 | r   | -       | - | -     | Amps.              | Ν | А |
|---------------------|------------------------|------|-----|-----|---------|---|-------|--------------------|---|---|
|                     |                        |      |     |     |         |   |       |                    |   |   |
| ACCELERATION L      | MITING                 |      |     |     |         |   |       |                    |   |   |
| acceleration limit  |                        | 1335 | f32 | r/w | 1000000 | 0 | -     | rad/s <sup>2</sup> | С | А |
| deceleration_limit  |                        | 1668 | f32 | r/w | 1000000 | 0 | -     | rad/s <sup>2</sup> | С | А |
| deceleration_limit  | quickstop              | 1670 | f32 | r/w | 1000000 | 0 | -     | rad/s <sup>2</sup> | С | А |
| deceleration_limit  | fault                  | 1671 | f32 | r/w | 1000000 | 0 | -     | rad/s <sup>2</sup> | С | А |
| velocity_comman     | d_acceleration_limited | 1157 | f32 | r   | -       | - | -     | incs/Tsamp         | Ν | А |
| velocity            |                        | 1151 | f32 | r   | -       | - | -     | RPM                | Ν | А |
| velocity_filtered   |                        | 1165 | f32 | r   | -       | - | -     | RPM                | Ν | А |
| VELOCITY LIMITIN    | G                      |      |     |     |         |   |       |                    |   |   |
| velocity maximun    | <u>1</u>               | 1800 | f32 | r/w | 1000    | 0 | 20000 | rad/s              | С | А |
| velocity_limit      |                        | 1802 | f32 | r/w | 1000    | 0 | 20000 | rad/s              | Ν | А |
| VELOCITY LOOP F     | ILTER                  |      |     |     | -       |   | -     |                    |   |   |
| current_demand_     | velocity_comp_output   | 1120 | f32 | r   | -       | - | -     | Amps.              | Ν | А |
| current_demand_     | vel_loop_filter_output | 1121 | f32 | r   | -       | - | -     | Amps               | Ν | А |
| velocity_loop_rate  | _divider               | 1136 | s16 | r/w | 1       | 1 | -     | none               | С | А |
| switching_frequer   | СУ                     | 1194 | u32 | r   | -       | - | -     | Hz                 | Ν | А |
| velocity_loop_filte | r_coefficient_a1       | 1351 | f32 | r/w | 0       | - | -     | none               | С | А |
| velocity_loop_filte | r_coefficient_a2       | 1352 | f32 | r/w | 0       | - | -     | none               | С | А |
| velocity_loop_filte | r_coefficient_a3       | 1353 | f32 | r/w | 0       | - | -     | none               | С | А |
| velocity_loop_filte | r_coefficient_a4       | 1354 | f32 | r/w | 0       | - | -     | none               | С | А |
| velocity_loop_filte | r_coefficient_b0       | 1355 | f32 | r/w | 1       | - | -     | none               | С | А |
| velocity_loop_filte | r_coefficient_b1       | 1356 | f32 | r/w | 0       | - | -     | none               | С | А |
| velocity_loop_filte | r_coefficient_b2       | 1357 | f32 | r/w | 0       | - | -     | none               | С | А |
| velocity_loop_filte | r_coefficient_b3       | 1358 | f32 | r/w | 0       | - | -     | none               | С | А |
| velocity_loop_filte | r_coefficient_b4       | 1359 | f32 | r/w | 0       | - | -     | none               | С | А |
| velocity_loop_filte | r_mode                 | 1360 | u16 | r/w | 1       | 1 | 2     | none               | С | А |
| VELOCITY FEEDB      | ACK FILTER             |      |     |     |         |   |       |                    |   |   |
| velocity_filter_cut | off_factor             | 1164 | f32 | r/w | 0.25    | 0 | 100   | Hz                 | С | А |
| velocity            |                        | 1151 | f32 | r   | -       | - | -     | RPM                | Ν | А |
| velocity_filtered   |                        | 1165 | f32 | r   | -       | - | -     | RPM                | Ν | А |

# MOOG CSA Servo Drive User's Manual

| CURRENT LOOP                        |      |     |     |                    |     |       |            |   |   |
|-------------------------------------|------|-----|-----|--------------------|-----|-------|------------|---|---|
| current loop d-axis i-gain          | 1272 | f32 | r/w | 6.35404981         | 0   | -     | V/A/sec    | С | А |
| current loop d-axis p-gain          | 1274 | f32 | r/w | 32.02666839        | 0   | -     | V/A        | С | Α |
| current loop q-axis i-gain          | 1277 | f32 | r/w | 6.35404981         | 0   | -     | V/A/sec    | С | А |
| current_loop_q-axis_p-gain          | 1279 | f32 | r/w | 32.02666839        | 0   | -     | V/A        | С | A |
| current_loop_alpha_observer_i-gain  | 1288 | f32 | r/w | 0.01394492         | 0   | -     | V/A/sec    | С | Α |
| current_loop_alpha_observer_p-gain  | 1290 | f32 | r/w | 0.19933257         | 0   | -     | V/A        | С | Α |
| current_loop_beta_observer_i-gain   | 1293 | f32 | r/w | 0.01394492         | 0   | -     | V/A/sec    | С | Α |
| current_loop_beta_observer_p-gain   | 1295 | f32 | r/w | 0.19933257         | 0   | -     | V/A        | С | A |
| current_loop_foldback_minimum       | 1284 | f32 | r/w | 0.4                | 0.1 | 1     | None       | С | А |
| current loop foldback breakpoint    | 1285 | f32 | r/w | 140.0              | 5.0 | 2000  | A          | С | А |
| current d-axis observer             | 1096 | f32 | r   | -                  | -   | -     | Amps       | Ν | А |
| current q-axis observer             | 1097 | f32 | r   | -                  | -   | -     | Amps       | Ν | А |
| current d-axis demand               | 1098 | f32 | r   | -                  | -   | -     | Amps       | Ν | А |
| current_q-axis_demand               | 1099 | f32 | r   | -                  | -   | -     | Amps       | Ν | А |
| current_phase_A_demand              | 1104 | s16 | r   | -                  | -   | -     | Amps       | Ν | А |
| current_phase_B_demand              | 1105 | s16 | r   | -                  | -   | -     | Amps       | Ν | А |
| current_phase_A_feedback            | 1069 | s16 | r   | -                  | -   | -     | see note 1 | Ν | А |
| current_phase_B_feedback            | 1070 | s16 | r   | -                  | -   | -     | see note 1 | Ν | А |
| current_loop_q-axis_error           | 1287 | f32 | r   | -                  | -   | -     | Amps       | Ν | А |
| current loop d-axis error           | 1286 | f32 | r   | -                  | -   | -     | Amps       | Ν | А |
| current loop alpha observer error   | 1298 | f32 | r   | -                  | -   | -     | Amps       | Ν | А |
| current loop beta observer error    | 1299 | f32 | r   | -                  | -   | -     | Amps       | Ν | А |
| current_actual                      | 1119 | f32 | r   | -                  | -   | -     | Amps       | Ν | А |
| motor_velocity_loop_rate_divider    | 1144 | s16 | r/w | 1                  | 1   | -     | None       | С | А |
| motor_velocity_actual               | 1152 | f32 | r   | -                  | -   | -     | Incs/Tsamp | Ν | А |
| motor_velocity_filtered             | 1163 | f32 | r   | -                  | -   | -     | Incs/Tsamp | Ν | А |
| motor velocity filter cutoff factor | 1162 | f32 | r/w | 0.25               | 0   | 100   | Hz         | С | А |
| motor_max_velocity                  | 1082 | f32 | r/w | 1000               | 0   | 20000 | rad/s      | С | А |
| CONTROL LOOP CONFIGURATION          |      |     |     |                    |     |       |            |   |   |
| control loop torque mode preset     | 1334 | u32 | r/w | 0x8111 (Note       | -   | -     | none       | С | А |
|                                     |      |     |     | 2)                 |     |       | -          |   | l |
| control loop velocity mode preset   | 1333 | u32 | r/w | 0x871A             | -   | -     | none       | С | А |
|                                     |      |     |     | (Note 2)           |     |       |            |   | l |
| control loop position mode preset   | 1332 | u32 | r/w | 0x8758 (Note<br>2) | -   | -     | none       | С | А |

© MOOG Inc.

#### CHAPTER 5: Functional Overview

Note 1: units for the *current\_loop\_phase\_x\_feedback* parameters are *nominal\_sensed\_current* /  $2^{15}$ . e.g. the parameters have a physical range of ± *nominal\_sensed\_current* represented as a signed 16-bit number.

Note 2: The presets for the various modes are as follows:

| Option                                     |            | Default Torque<br>Mode Preset | Default Velocity<br>Mode Preset | Default Position<br>Mode Preset |
|--------------------------------------------|------------|-------------------------------|---------------------------------|---------------------------------|
| Description                                | Value      | (0x8111)                      |                                 |                                 |
| torque mode                                | 0x00000001 | Yes                           | n/a                             | n/a                             |
| velocity mode                              | 0x00000002 | n/a                           | Yes                             | n/a                             |
| Function Generator Control during velocity | 0x00000004 | n/a                           | n/a                             | n/a                             |
| rampdowns (not a permanent setting)        |            |                               |                                 |                                 |
| Generic filter on velocity error           | 0x0000008  | No                            | Yes                             | Yes                             |
| observer enable bit                        | 0x00000010 | Yes                           | Yes                             | Yes                             |
| field weakening enable bit                 | 0x00000020 | No                            | No                              | No                              |
| position control mode (inc vel loop)       | 0x00000040 | n/a                           | n/a                             | Yes                             |
| time-optimal pos controller (else PI)      | 0x0000080  | No                            | No                              | No                              |
| d,q gain calibration                       | 0x00000100 | Yes                           | Yes                             | Yes                             |
| enable command interpolation               | 0x00000200 | No                            | Yes                             | Yes                             |
| apply accel limiting                       | 0x00000400 | No                            | Yes                             | Yes                             |
| include velocity feed-forward              | 0x00000800 | No                            | No                              | No                              |
| Stabilisation                              | 0x00001000 | No                            | No                              | No                              |
| use ADC for command generation             | 0x00002000 | No                            | No                              | No                              |
| use FBS/FGN for command generation         | 0x00008000 | Yes                           | Yes                             | Yes                             |

## **5.12 Drive Monitoring & Fault Detection**

## 5.12.1 Drive Monitoring

The CSA monitors a range on internal and external drive voltages, temperatures, times and powers to ensure that the drive is operating correctly. Depending on the state of these feedback signals, the drive will react appropriately to ensure safe and reliable operation. The parameters monitored are listed below.

#### Table 5-35 Monitored Temperatures

| Parameter Name      | Field No./Sub Index | Description                             |
|---------------------|---------------------|-----------------------------------------|
| bridge_temperature  | 1368                | Power Amplifier Bridge Temperature      |
| motor_temperature   | 1373                | Motor Winding Temperature               |
| ambient_temperature | 1378                | Control Electronics Ambient Temperature |

## **Table 5-36 Monitored Voltages**

| Parameter Name     | Field No. / Sub index | Description               |
|--------------------|-----------------------|---------------------------|
| supply_+24V        | 1441                  | Internal 24V Logic Supply |
| supply_+3V3        | 1421                  | 3.3V Logic Supply         |
| supply15V          | 1426                  | -15V Logic Supply         |
| supply_+15V        | 1431                  | +15V Logic Supply         |
| supply_+2.5V_ref.  | 1436                  | 2.5V Reference Level      |
| encoder_supply     | 1446                  | Encoder Supply            |
| bus_voltage_actual | 1232                  | DC Bus Voltage            |
| supply_+5V         | 1942                  | +5Vdc Logic Supply        |
| supply_+5VA        | 1941                  | 5Vdc Analog Logic Supply  |

## **Table 5-37 Monitored Times**

| Parameter Name                   | Field No. / Subindex | Description                  |
|----------------------------------|----------------------|------------------------------|
| ETI_total_power_on_time          | 1482                 | Total powered up time        |
| ETI_power_on_time_since_power_on | 1483                 | Power up time since power up |
| ETI_number_of_power_downs        | 1484                 | Number of power downs        |
| ETI_enabled_time                 | 1485                 | Total enable time            |
| ETI_enabled_time_since_power_on  | 1486                 | Enabled time since power up  |
| ETI_enabled_time_since_enable    | 1487                 | Current enabled time         |

#### **Table 5-38 Monitored Power**

| Parameter Name       | Field No. / Sub index | Description                           |
|----------------------|-----------------------|---------------------------------------|
| regen_power_filtered | 1252                  | Average Regeneration Power (Measured) |

## 5.12.2 Faults and User Indication in the CSA

This section outlines the user indication that is present on the CSA. The drive will, depending on its state, indicate via the 7-segment display, various messages to the user. These messages generally reflect the state of operation of the drive and any faults that may be present.

The CSA distinguishes between faults and warnings. Faults are those abnormal conditions that are of a serious enough consequence to cause the CSA to halt operation. This will always result in removal of power from the CSA high power amplifier, and will usually result in application of a motor brake, if present.

Warnings are those abnormal conditions that do not in themselves yet constitute a peril to the equipment or to personnel.

| Display Status   | Description                                                                               |
|------------------|-------------------------------------------------------------------------------------------|
| 0                | Logic voltage applied, High voltage applied. No faults present. Drive ready to be enabled |
| I                | Drive Enabled                                                                             |
| U* ( Table 5.42) | * Warning state & No faults present                                                       |
| F* (Table 5.43)  | Fault on drive                                                                            |

#### Table 5-39 7-Segment Display Indication

Tables 5.42 and 5.43 list the defined warnings and faults that may appear.

 Table 5-40 7-Segment Warning Indication

| Display<br>U* | Warning Description                                                                                                    | Drive Reaction                       |
|---------------|----------------------------------------------------------------------------------------------------|--------------------------------------|
| •             | Current limiting Active :<br>Due to: Thermal Foldback, Manual Mode or I <sup>2</sup> t limiting                                                                                           | Current limited                      |
| U1            | High Power Not Ready – soft start mode.                                                                                                    | Drive will not enable                |
| U2            | Motor Thermal Warning :<br>This warning indicates that the motor winding temperature is<br>within 10% of the motor max temperature.                                                       | Current limited                      |
| U3            | Power Amplifier Thermal Warning:<br>This warning indicates that the power transistor heatsink<br>temperature is within 10% of the bridge maximum temperature.                             | Current limited                      |
| U4            | Regeneration Power Warning :<br>This warning indicates that the power dissipated in the regen<br>resistor(s) is within 10% of the continuous capability of the<br>resistor(s).            | None                                 |
| U5            | Position Tracking Warning :<br>This warning indicates that the position error has exceeded a<br>pre-set threshold. This error will only be present when the drive<br>is in position mode. | None                                 |
| U6            | Limit Switch Warning :<br>This warning indicates that either clockwise or counter clockwise<br>limit switch has become active.                                                            | Cannot move in particular direction. |
| U7            | 24V Backup Supply Warning :<br>This warning indicates that Logic supply is below 18 Volts, or<br>greater than 32 Volts.                                                                   | None                                 |

| Display<br>U* | Warning Description                                                                                                    | Drive Reaction                                                                                                    |
|---------------|----------------------------------------------------------------------------------------------------|----------------------------------------------------------------------------------------------------|
| U8            | Manual Mode:<br>This warning indicates that user has switched the drive into<br>manual mode.                                                                                                    | Current and velocity limited to limman % of normal limits.                                                           |
| U9            | Enable Attempted Warning:<br>This warning indicates that the user has attempted to enable the<br>drive from a no fault state, but with at least one of the conditions<br>for enable false (e.g. H/w enable false, Bus voltage not present). | Drive will not enable.<br>Note that this warning will<br>remain present once set until<br>the drive is truly enabled |
| U10           | Power Amplifier Thermal Limit Warning:<br>This warning indicates that the power transistor heatsink<br>temperature is causing the current to be limited.                                                                                    | Current limited                                                                                                    |
| U11           | Motor Thermal Limit Warning:<br>This warning indicates that the motor winding temperature is<br>causing the current to be limited.                                                                                                    | Current limited                                                                                                    |
| U12           | Ambient Thermal Limit Warning:<br>This warning indicates that the ambient (control card sensor)<br>temperature is causing the current to be limited.                                                                                        | Current limited                                                                                                    |
| U13           | Ambient Thermal Warning :<br>This warning indicates that the ambient (control card sensor)<br>temperature is within 10% of the ambient max temperature.                                                                                     | Current limited                                                                                                    |
| U14           | Field Bus Warning:<br>Set if the firmware and fieldbus card versions are inconsistent.                                                                                                    | Drive will not engage                                                                                                |
| U15           | Model Warning 1                                                                                                    | Application Specific when used                                                                                       |
| U16           | Model Warning 2                                                                                                    | Application Specific when<br>used                                                                                    |
| U17           | I2T Limit Warning:<br>Set if the absolute value of current demand pre-thermal limiting<br>(Field 1122) is greater than or equal to the I2T current limit<br>(Field 4241) and the drive is enabled.                                          | Current Limited                                                                                                    |
| U18           | IT Limit Warning:<br>Set if the IT limit integral current demand (Field 1130) is greater<br>than the IT limit max IT product (Field 1129).                                                                                                  | Current Limited                                                                                                    |

## Table 5-41 7-Segment Display Fault Indication

| F#  | Description                     | Possible Cause(s)                                                      |
|-----|---------------------------------|------------------------------------------------------------------------|
| F1  | Power Stage Short Circuit Fault | Defective drive.                                                       |
| F2  | DC Bus Over Voltage Fault       | Excessive regen power.                                                 |
| F3  | Regen Fault                     | Regen configuration fault/Excessive regen power.                       |
| F4  | Ambient Over Temperature Fault  | Insufficient control electronics cabinet cooling.                      |
| F5  | Bridge Over Temperature Fault   | Insufficient drive cooling.                                            |
| F6  | Motor Over temperature Fault    | Motor tuning or power issue.                                           |
| F7  | Encoder Fault                   | Defective encoder. Defective encoder cable.                            |
| F8  | Resolver Fault                  | Drive improperly configured. Resolver cable.                           |
| F9  | Logic/Analog Supply Fault       | External 24VDC power supply. Internal drive power supply.              |
| F10 | Database / NVM Fault            | Drive improperly configured. Parameters corrupt.                       |
| F11 | Fieldbus Fault                  | Motion base application not open.<br>Open Fieldbus communication link. |
| F12 | DC Bus Fault                    | Bus undervoltage.                                                      |
| F13 | Program Fault                   | Drive internal programming error.                                      |
| F14 | Current Loop Fault              | Current offsets. Drive improperly configured.                          |
| F15 | Board Fault                     | Defective board in control head.                                       |

CDS36294 Rev.C.

MOOG

# **CSA Servo Drive User's Manual**

| F#    | Description                               | Possible Cause(s)                                                                      |
|-------|-------------------------------------------|----------------------------------------------------------------------------------------|
| F16   | Model Fault                               | Model timing task overrun.                                                             |
| F17   | Interlock Fault                           | Dynamic brake contactor.                                                               |
| F18   | Velocity Fault                            | Maximum feedback velocity exceeded.                                                    |
| F19   | Static Position Fault                     | While stationary, actuator position exceeded tolerance.                                |
| F20   | Dynamic Position Fault                    | While moving, actuator position exceeded tolerance.                                    |
| F21   | Reserved for future use                   | -                                                                                      |
| F22   | Reserved for future use                   | -                                                                                      |
| F23   | Control System Fault                      | System initiated fault.                                                                |
| F24   | Hall Sensor Fault                         | Velocity fault.                                                                        |
| F25   | Homing RTH Fault                          | A drive fault occurred during the homing process.                                      |
| F26   | Homing Timeout Fault (6DOF2000)           | Motion base did not return home in allotted time using RTH.                            |
| F26   | AC Ready (Barrier)                        | Ready for AC mains application.                                                        |
| F27   | Brake Release Fault                       | The brake failed to release at engage or indicated an applied condition while engaged. |
| blank | Undetermined Fault – (should never occur) |                                                                                        |

## 5.12.2.1 Warning Group Descriptions

The following table lists the warnings and the associated action items and status codes

#### Table 5-42 CSA Warning Groups

|    | Warning Name                                         | Action             | Status<br>code |
|----|------------------------------------------------------|--------------------|----------------|
| G  | roup 01: DS Bus Inactive                             | Displayed          | 62             |
| G  | roup 02: Motor Thermal Warning                       | Logged & Displayed | 100            |
| G  | roup 03: Bridge Thermal Warning                      | Logged & Displayed | 101            |
| G  | roup 04: Regen Power Warning                         | Logged & Displayed | 102            |
| G  | roup 05: Position Tracking Warning                   | Displayed          | 93             |
| G  | roup 06: Limit Switch Warning                        | Displayed          | 103            |
| G  | roup 07: Plus 24 Volt Warning                        | Displayed          | 65             |
| G  | roup 08: Manual Mode Enabled                         | Displayed          | 79             |
| G  | roup 09: Enable Attempted                            | Displayed          | 80             |
| G  | roup 10: Bridge Thermal Limit Warning                | Logged & Displayed | 87             |
| G  | roup 11: Motor Thermal Limit Warning                 | Logged & Displayed | 85             |
| G  | roup 12: Ambient Thermal Limit Warning               | Logged & Displayed | 27             |
| G  | roup 13: Ambient Thermal Warning                     | Logged & Displayed | 28             |
| G  | roup 14: Fieldbus Consistency Warning                | Displayed          | 186            |
| G  | roup 15: Model Application Warning                   |                    |                |
|    | Model Application Warning 1 Bit 7                    | Logged & Displayed | 208            |
|    | Model Application Warning 1 Bit 6                    | Logged & Displayed | 209            |
|    | Model Application Warning 1 Bit 5                    | Logged & Displayed | 210            |
|    | Model Application Warning 1 Bit 4                    | Logged & Displayed | 211            |
|    | Model Application Warning 1 Bit 3                    | Logged & Displayed | 212            |
|    | Model Application Warning 1 Bit 2                    | Logged & Displayed | 213            |
|    | Model Application Warning 1 Bit 1                    | Logged & Displayed | 214            |
|    | Model Application Warning 1 Bit 0                    | Logged & Displayed | 215            |
| G  | roup 16:                                             |                    |                |
|    | Model Application Warning 2 Bit 7                    | Logged & Displayed | 216            |
|    | Model Application Warning 2 Bit 6                    | Logged & Displayed | 217            |
|    | Model Application Warning 2 Bit 5                    | Logged & Displayed | 218            |
|    | Model Application Warning 2 Bit 4                    | Logged & Displayed | 219            |
|    | Model Application Warning 2 Bit 3                    | Logged & Displayed | 220            |
|    | Model Application Warning 2 Bit 2                    | Logged & Displayed | 221            |
|    | Model Application Warning 2 Bit 0                    | Logged & Displayed | 223            |
| G  | aroun 17: 12T Limit Warning                          | Logged & Displayed | 98             |
| G  | iroup 18: IT Limit Warning                           | Logged & Displayed | 99             |
| G  | Froup 19 through 32. Reserved for future use         | Not Applicable     | 00             |
| Т  | he following warnings are not displayed and are only | Not Displayed      |                |
| lc | gged, they have no display code (Group Number)       | Diopiayou          |                |
|    | Power Down NVM Save Error                            | Logged             | 16             |
|    | Analog to Digital Command Offset Fault               | Logged             | 30             |
|    | COM1 overrun fault                                   | Logged             | 33             |

## **CSA Servo Drive User's Manual**

| Warning Name                          | Action | Status code |
|---------------------------------------|--------|-------------|
|                                       |        | 0.4         |
| COM1 queue overrun fault              | Logged | 34          |
| COM1 noise flag fault                 | Logged | 35          |
| COM1 framing error fault              | Logged | 36          |
| COM1 parity flag fault                | Logged | 37          |
| COM2 overrun fault                    | Logged | 41          |
| COM2 noise flag fault                 | Logged | 42          |
| COM2 framing error fault              | Logged | 43          |
| COM2 parity flag fault                | Logged | 44          |
| TPU Initialization Fault              | Logged | 55          |
| Velocity Rampdown Fault (not a fault) | Logged | 78          |
| Drive Start OK                        | Logged | 88          |
| Thermal Limit Active                  | Logged | 95          |
| Programming Warning                   | Logged | 121         |
| Background Task Over-run              | Logged | 135         |
| COM1 sw rx queue full                 | Logged | 136         |
| COM2 sw rx queue full                 | Logged | 137         |
| RS232 Initialization Fault            | Logged | 178         |
| RS232 Communication Fault             | Logged | 179         |

## 5.12.3 Drive Fault Reaction

The CSA distinguishes between two types of faults:-

#### 5.12.3.1 Fatal Faults

Faults with which the CSA cannot continue to control the motor, the CSA's reaction to a fatal fault is to immediately disable the switching of the power amplifier. For example, if resolver position sensing is lost, the motor cannot be commutated. The ability to control the motor output torque is therefore lost and the CSA immediately disables high power from the motor.

#### 5.12.3.2 Non-Fatal Faults

Faults which will likely lead to equipment failure or hazards to personnel, but the CSA is still capable of controlling the motor output torque. For example, motor over-temperature is treated as a non-fatal fault, because the CSA can perform a controlled deceleration of the motor. Once the motor stops rotating, the drive can apply the brake and disable the drive.

#### 5.12.3.3 Fatal Fault

If the drive detects a fatal fault, it immediately disables the power stage of the drive. If the drive is set to internal brake control, *brake\_control\_fault (Field Number* 1505) = '1' (default setting), the drive will also apply the brake

immediately. If it is set to '0', then the drive will disable the power stage but application of the brake is left to the user. Typically, the user would in this case, control the brake with a digital input.

#### Table 5-43 Fatal Faults

| Fault Type | Drive Reaction    | External Brake control | Internal Brake<br>control |
|------------|-------------------|------------------------|---------------------------|
| Fatal      | Immediate Disable | Brake not applied      | Brake Applied             |

#### 5.12.3.4 Non-Fatal Fault

If the drive detects a non-fatal fault, its reaction depends on a number of parameters. The action of the drive is detailed below. On detection of a non-fatal fault, the drive immediately decelerates the drive to zero speed at the drive deceleration limit, <u>deceleration limit - fault</u> (Field Number 1671). Once the velocity falls below the level set in parameter fault\_reaction\_velocity (Field Number 1141), the brake is applied. The drive then disables the power stage after the time set in parameter *brake\_bridge\_timeout* (Field Number 1004) has elapsed. If the drive does not decelerate to a speed below fault\_reaction\_velocity within the time set by parameter *ramp\_down\_timeout* (Field Number 1143), the drive will disable anyway and apply the brake.

In each of the cases outlined above, the brake will only be applied if it is under internal control, brake\_fault\_control set to '1'. As with the fatal fault detailed above, if this parameter is set to '0', then it is up to the user to manage the application and removal of the brake in fault conditions.

#### Table 5-44 Non-Fatal Faults

| Fault Type | Drive Reaction                          | External Brake control | Internal Brake<br>control |
|------------|-----------------------------------------|------------------------|---------------------------|
| Non-Fatal  | Controlled motor deceleration & disable | Brake not applied      | Brake Applied             |

## 5.12.3.5 Fault Group Descriptions

The following table lists the errors, and the groups to which they will belong. It also lists the faults, as either being fatal or non-fatal, and the status code for the fault in the error log. Fatal requires the drive to be reset or power cycled to clear the fault, while non-fatal faults can be cleared if the condition is no longer present.

#### Table 5-45 Fault Descriptions

|   | Fault Name                                  | Severity          | Status<br>code |
|---|---------------------------------------------|-------------------|----------------|
| G | roup 01: Power Stage Short Circuit Fault    |                   |                |
|   | Regeneration short circuit fault            | NON-FATAL         | 61             |
|   | Short circuit top fault                     | NON-FATAL         | 73             |
|   | Short circuit bottom fault                  | NON-FATAL         | 77             |
| G | roup 02: DC Bus Over-Voltage Fault          |                   |                |
|   | Bus over-voltage fault                      | NON-FATAL         | 58             |
| G | roup 03: Regeneration Fault                 |                   |                |
|   | Regeneration initialization fault           | NON-FATAL         | 60             |
|   | Regeneration Power Fault                    | NON-FATAL         | 70             |
| G | roup 04: Ambient Over Temperature Fault     |                   |                |
|   | Ambient over temperature fault              | NON_FATAL         | 26             |
| G | roup 05: Bridge Over temperature Fault      |                   |                |
|   | Power stage over temperature fault          | NON_FATAL         | 75             |
|   | Bridge PTC fault                            | NON-FATAL         | 94             |
| G | roup 06: Motor Over temperature Fault       |                   |                |
|   | Motor over temperature fault                | NON_FATAL         | 76             |
| G | roup 07: Encoder Fault                      |                   |                |
|   | Loss of encoder fault                       | NON-FATAL         | 72             |
|   | Encoder security loop fault                 | NON_FATAL         | 81             |
|   | Encoder parity/gray code fault              | NON_FATAL         | 82             |
|   | Encoder count fault                         | NON-FATAL         | 83             |
|   | Encoder supply fault                        | NON-FATAL         | 84             |
| G | roup 08: Resolver Fault                     |                   |                |
|   | Loss of resolver fault                      | NON-FATAL         | 74             |
| G | roup 09: Logic/Analogue Supply Fault        |                   |                |
|   | 3.3V supply fault                           | NON-FATAL         | 64             |
|   | +15V supply fault                           | NON-FATAL         | 66             |
|   | -15V supply fault                           | NON-FATAL         | 67             |
|   | Power down detected (low Vdc)               | NON-FATAL         | 68             |
|   | 2V reference fault                          | NON-FATAL         | 71             |
| G | roup 10: Database/NVM Fault                 |                   |                |
|   | Parameter database NVM initialization error | NON_FATAL         | 168            |
|   | NVM write fault                             | NON_FATAL         | 12             |
|   | Parameter NVM checksum fault                | NON_FATAL         | 13             |
|   |                                             | for CSA -         |                |
|   |                                             | EtherCAT,         |                |
|   |                                             | FATAL for         |                |
|   |                                             | USA -<br>MaxFaraa |                |
|   | NV/M address out of range                   |                   | 123            |
|   | roup 11: Fieldbur Fault                     | FATAL             | 123            |
|   | Drooppe Date Object (DDO) fault             |                   | E              |
|   | FIUCESS DALA ODIECL (FDO) IAUL              |                   | 10             |

|   | Fault Name                                   | Severity  | Status<br>code |
|---|----------------------------------------------|-----------|----------------|
|   | SYNC timeout fault                           | NON FATAL | 6              |
|   | Fieldbus fault                               | NON_FATAL | 184            |
|   | Fieldbus synchronization fault               | NON_FATAL | 185            |
|   | Fieldbus consistency fault                   | FATAL     | 187            |
|   | Fieldbus watchdog fault                      | NON_FATAL | 188            |
| G | roup 12: DC Bus Fault                        |           |                |
| - | Bus voltage unstable                         | NON FATAL | 69             |
|   | Bus under-voltage fault                      | NON FATAL | 59             |
| G | roup 13: Program Fault                       |           |                |
|   | Internal programming fault                   | FATAL     | 120            |
|   | Rate task initialization error               | FATAL     | 122            |
|   | Error handler fault                          | FATAL     | 127            |
|   | Rate task 1 time overrun                     | FATAL     | 128            |
|   | Rate task 2 time overrun                     | FATAL     | 129            |
|   | Rate task 3 time overrun                     | FATAL     | 130            |
|   | Rate task 4 time overrun                     | FATAL     | 131            |
|   | Any reserved exception                       | FATAL     | 144            |
|   | Machine check exception                      | FATAL     | 145            |
|   | Data access exception                        | FATAL     | 146            |
|   | Instruction access exception                 | FATAL     | 147            |
|   | Alignment exception                          | FATAL     | 148            |
|   | Program exception                            | FATAL     | 149            |
|   | Floating point unavailable exception         | FATAL     | 150            |
|   | System call exception                        | FATAL     | 151            |
|   | Trace exception                              | FATAL     | 152            |
|   | Floating point assist exception              | FATAL     | 153            |
|   | Software emulation exception                 | FATAL     | 154            |
|   | Instruction protection exception             | FATAL     | 155            |
|   | Data protection exception                    | FATAL     | 156            |
|   | Data breakpoint exception                    | FATAL     | 157            |
|   | Instruction breakpoint exception             | FATAL     | 158            |
|   | Maskable external breakpoint exception       | FATAL     | 159            |
|   | Non-maskable external breakpoint exception   | FATAL     | 160            |
|   | Returned to exception handler from interrupt | FATAL     | 161            |
|   | Failed to rfi for decrementer exception      | FATAL     | 162            |
|   | Exception handler fault                      | FATAL     | 163            |
|   | System reset and NMI exception fault         | FATAL     | 164            |
|   | Spurious interrupt fault                     | FATAL     | 165            |
|   | IRQ0 NMI exception fault                     | FATAL     | 166            |
| G | roup 14: Current Loop Fault                  |           |                |
|   | Dead-time generation fault                   | NON-FATAL | 86             |
|   | Phase A current offset fault                 | FATAL     | 96             |
|   | Phase B current offset fault                 | ATAL      | 97             |
| G | roup 15: Board Fault                         |           |                |
|   | FPGA configuration transmission fault        | FATAL     | 24             |
|   | QSPI loopback fault                          | FATAL     | 29             |
|   | COM1 loop back fault                         | FATAL     | 32             |
|   | COM1 initialization parameters fault         | FATAL     | 38             |
|   | COM2 loop back fault                         | FATAL     | 40             |
|   | COM2 initialization parameters fault         | FATAL     | 45             |
|   | QSPI initialization fault                    | FATAL     | 46             |

| Fault Name                               | Severity  | Status<br>code |
|------------------------------------------|-----------|----------------|
| FPGA test RAM fault                      | FATAL     | 15             |
| Group 16: Simulink Model Fault           |           |                |
| Model initialization fault               | FATAL     | 104            |
| Model data fault                         | FATAL     | 105            |
| Model timing over-run fault              | FATAL     | 109            |
| Model PWM timing over-run fault          | FATAL     | 138            |
| Group 17: Interlock Fault                |           |                |
| Dynamic brake fault                      | NON-FATAL | 63             |
| RESTART_OUTPUT_FLT                       | NON-FATAL | 115            |
| RESTART ENABLE FLT                       | NON-FATAL | 116            |
| BRAKE MONITOR FLT                        | NON-FATAL | 117            |
| Group 18: Velocity Fault                 | -         |                |
| Model velocity fault                     |           | 108            |
| Group 10: Static Position Fault          |           | 108            |
| Model static position fault              |           | 107            |
| Crown 20. Dynamia Dagitian Fault         | NON-FATAL | 107            |
| Group 20. Dynamic Position Fault         |           | 100            |
| Model dynamic position fault             | NON-FATAL | 106            |
|                                          |           | 100            |
| Model Application Fault 1, Bit 7         | NON-FATAL | 192            |
| Model Application Fault 1, Bit 6         | NON-FATAL | 193            |
| Model Application Fault 1, Bit 4         | NON-FATAL | 194            |
| Model Application Fault 1, Bit 3         |           | 195            |
| Model Application Fault 1, Bit 3         | NON-FATAL | 190            |
| Model Application Fault 1, Bit 1         | NON-FATAL | 198            |
| Model Application Fault 1, Bit 0         | NON-FATAI | 199            |
| Group 22: Model Application Fault 2      |           | 100            |
| Model Application Fault 2 Bit 7          | NON-FATAI | 200            |
| Model Application Fault 2, Bit 6         | NON-FATAI | 201            |
| Model Application Fault 2, Bit 5         | NON-FATAL | 202            |
| Model Application Fault 2, Bit 4         | NON-FATAL | 203            |
| Model Application Fault 2, Bit 3         | NON-FATAL | 204            |
| Model Application Fault 2, Bit 2         | NON-FATAL | 205            |
| Model Application Fault 2, Bit 1         | NON-FATAL | 206            |
| Model Application Fault 2, Bit 0         | NON-FATAL | 207            |
| Group 23: Control System Fault           |           |                |
| Control system fault                     | NON-FATAL | 119            |
| Group 24: Hall Sensor Fault              |           |                |
| Hall sensor velocity fault               | NON-FATAL | 118            |
| Group 25: Homing Fault                   |           |                |
| Return To Home homing fault              | NON-FATAL | 112            |
| Group 26A: Homing Timeout Fault          |           |                |
| Time-out in reaching home position       | NON-FATAL | 114            |
| Group 26B: Battery System Fault          |           |                |
| AC ready active fault                    | NON-FATAL | 157            |
| Group 27: Dynamic Brake Release Fault    |           |                |
| Dynamic Brake monitor fault              | NON-FATAL | 117            |
| Group 28: Mechanical Brake Release Fault |           |                |
| Mechanical Brake monitor fault           | NON-FATAL | 116            |

MOOG

|   | Fault Name                                 | Severity | Status<br>code |
|---|--------------------------------------------|----------|----------------|
| G | oup 29 through 32: Reserved for future use |          |                |

**Undetermined Fault** 

If the drive is faulty, but the fault group cannot be determined, F is also displayed.

## 5.12.4 Fault Clearing

It is possible to clear all faults except for those faults that occur during the initialization process and faults due to microprocessor exceptions. It is possible to determine whether one of these non-clearable faults has occurred by reading the <u>status\_controller</u> parameter (1522). If bit '6' of this parameter is '1', then a non-clearable fault has occurred. (i.e. bit 0 is LSB).

To clear faults, the parameter 'errors\_clear' (Field Number 1491) must be written with a value of '1'.

The actions performed when clearing errors are as follows:

- 1. real-time fault monitoring is disabled
- 2. fault flags, latched faults and fault counters cleared
- 3. non-fault state requested in drive state machine
- 4. when non-fault state achieved then 'errors\_clear' is reset to '0'
- 5. real-time fault monitoring re-enabled

The completion of the fault clearing process can be verified by reading 'errors\_clear'. Once the process has completed the fault monitoring operates normally and so if a fault is still present it will be detected again.

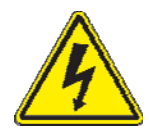

**WARNING: DELAY IN RE-DETECTING FAULTS**, After the CSA has cleared faults; the time taken to redetect a particular fault depends upon the rate at which it is monitored. Typically, parameters that only change slowly under normal circumstances (such as temperatures) may only be monitored every 100ms. Therefore, a delay of 0.5s should normally be allowed after clearing faults before re-enabling the drive

## 5.12.5 Fault History

The CSA maintains a non-volatile log of faults and status to aid fault diagnosis. The event log contains the last 850 (approx.) faults that occurred on the drive and is a circular buffer, see Section B.3.20 for further details.

## 5.12.6 Drive Monitoring & Fault Detection Parameters

## Table 5-46 Drive Monitoring and Fault Detection Parameter Access Detail

| Parameter<br>Name              | Field<br>Number | Data Type | Access | Default<br>Value | Minimum<br>Value | Maximum<br>Value | Units | Storage<br>Type | Data Group |
|--------------------------------|-----------------|-----------|--------|------------------|------------------|------------------|-------|-----------------|------------|
| DRIVE MONITORING               |                 |           |        |                  |                  |                  |       |                 |            |
| bridge_temperature             | 1368            | f32       | r      | -                | -                | -                | °C    | Ν               | А          |
| motor temperature              | 1373            | f32       | r      | -                | -                | -                | °C    | Ν               | А          |
| ambient_temperature            | 1378            | f32       | r      | -                | -                |                  | °C    | Ν               | А          |
|                                |                 |           |        |                  |                  |                  |       |                 |            |
| supply +24V                    | 1441            | f32       | r      | -                | -                | -                | V     | Ν               | А          |
| supply_+3V3                    | 1421            | f32       | r      | -                | -                | -                | V     | Ν               | А          |
| supply15V                      | 1426            | f32       | r      | -                | -                | -                | V     | Ν               | А          |
| supply +15V                    | 1431            | f32       | r      | -                | -                | -                | V     | Ν               | А          |
| supply_+2V_ref.                | 1436            | f32       | r      | -                | -                | -                | V     | Ν               | А          |
| encoder_supply                 | 1446            | f32       | r      | -                | -                | -                | V     | Ν               | А          |
| bus voltage actual             | 1232            | f32       | r      | -                | -                | -                | V     | Ν               | А          |
| <u>supply_+5V</u>              | 1942            | f32       | r      | -                | -                | -                | V     | Ν               | А          |
| supply_+5VA                    | 1941            | f32       | r      | -                | -                | -                | V     | Ν               | А          |
|                                |                 |           |        |                  |                  |                  |       |                 |            |
| ETI_total_power_on_time        | 1482            | u32       | r      | -                | -                | -                | s     | Ν               | А          |
| ETI_power_on_time_since_power_ | 1483            | u32       | r      | -                | -                | -                | S     | Ν               | А          |
| <u>on</u>                      |                 |           |        |                  |                  |                  |       |                 |            |
| ETI_number_of_power_downs      | 1484            | u16       | r      | -                | -                | -                | none  | Ν               | А          |
| ETI enabled time               | 1485            | u32       | r      | -                | -                | -                | S     | Ν               | А          |
| ETI_enabled_time_since_power_o | 1486            | u32       | r      | -                | -                | -                | S     | N               | А          |
| ETI_enabled_time_since_enable  | 1487            | u32       | r      | -                | -                | -                | S     | Ν               | А          |
|                                |                 |           |        |                  |                  |                  |       |                 |            |
| regen_power_filtered           | 1252            | f32       | r      | -                | -                | -                | W     | Ν               | А          |
| F. | FAULT REACTION                |      |     |     |      |      |      |                    |   |   |  |
|----|-------------------------------|------|-----|-----|------|------|------|--------------------|---|---|--|
|    | brake_fault_control           | 1505 | u16 | r/w | 1    | -    | -    | none               | С | А |  |
|    |                               |      |     |     |      |      |      |                    |   |   |  |
|    | acceleration_limit            | 1335 | f32 | r/w | 1000 | 0    | -    | rad/s <sup>2</sup> | С | А |  |
|    | fault_reaction_velocity       | 1141 | f32 | r/w | 0.5  | 0.05 | 1000 | rad/s              | С | А |  |
|    | brake_lock_to_disable_timeout | 1004 | f32 | r/w | 0.0  | -    | -    | s                  | С | А |  |
|    | velocity_rampdown_time_limit  | 1143 | f32 | r/w | 0    | 0    | 1000 | s                  | С | А |  |
| F. | AULT CLEARING                 |      |     |     |      |      |      |                    |   |   |  |
|    | status_controller             | 1522 | u08 | r   | -    | -    | -    | none               | Ν | А |  |
|    | errors_clear                  | 1491 | u16 | r/w | -    | -    | -    | none               | Ν | А |  |
| Е  | VENT LOG                      |      |     |     |      |      |      |                    |   |   |  |
|    | event_log_timestamp           | 1499 | u32 | r   | -    | -    | -    | S                  | Ν | А |  |
|    | event_log_data1               | 1500 | u32 | r   | -    | -    | -    | none               | Ν | А |  |
|    | event log data2               | 1501 | u32 | r   | -    | -    | -    | none               | Ν | А |  |
|    |                               |      |     |     |      |      |      |                    |   |   |  |
|    | event_log_size                | 1494 | u32 | r   | -    | -    | -    | none               | Ν | А |  |
|    | event log increment           | 1640 | u32 | r   | -    | -    | -    | none               | Ν | А |  |
|    | event_log_current_position    | 1495 | u16 | r   | -    | -    | -    | none               | Ν | А |  |
|    | event_log_read_pointer        | 1498 | u16 | r/w | -    | -    | -    | none               | Ν | А |  |

## CSA Servo Drive User's Manual

## **5.13 Self-Protection**

#### 5.13.1 Power Amplifier Thermal Protection Mechanism

The power amplifier is protected by using a scheme called Thermal-Foldback. The CSA is rated to operate at an ambient temperature of up to 40°C.

- The Foldback scheme is designed to ensure a very conservative temperature margin is maintained between power device manufacturer's rated maximum temperatures (semiconductor junction temperature) and the actual semiconductor junction temperature.
- The running thermal limit applies when the speed of the motor is greater than approximately 50RPM. The stall thermal limit applies for motor shaft speeds of less than approximately 50RPM. The stall limit will become less than the peak current capability of the amplifier only at elevated ambient temperatures and high continuous operating loads.

#### 5.13.2 Motor Thermal Protection Mechanism

The CSA can measure the temperature of the motor by means of a Negative Temperature Coefficient thermistor (NTC) or a Positive Temperature Coefficient thermistor (PTC) buried within the motor windings. With the motor NTC, temperature is measurable between approximately 25°C and 175°C.

The PTC acts as a thermal switch so linear temperature measurement of the motor is not possible. When this device changes from a low impedance state to a high impedance state, the software will detect and report a fault.

 Software calculates the motor thermal limit based upon the motor windings temperature. The motor protection scheme is intended to ensure that the temperature of the motor core will not exceed 155°C.

#### 5.13.3 Cabling and Interconnect Protection Scheme

Each CSA model has a continuous current rating. The CSA operates an algorithm that limits the overall RMS level of motor phase current appropriately, over a time window. This is intended to protect the connectors and internal circuitry, which would otherwise be thermally over-stressed.

The CSA measures the motor phase currents at a high frequency. It calculates the remaining amount of current for the next period to ensure that the overall RMS current rating of the drive is not exceeded.

#### 5.13.4 Regeneration Resistor Protection Scheme

The CSA can be equipped, depending on the model size, with an internal or external regeneration resistor. The algorithm controlling the duty cycle of the resistor ensures that the power dissipated by the resistor is maintained at the resistor rating provided by the user.

# **5.14 Parameter Storage**

The saving and loading of parameters to the Non-Volatile Memory (NVM) of the drive is implemented in several ways for the CSA Configurations listed below. WinDrive provides access to screens to save Drive and Encoder data see Appendix B.3.10.

For the CSA - EtherCAT, an NVM save operation will only be performed if the drive is disabled. If a save is commanded while the drive is enabled, the save will not be performed with no error message displayed.

For the CSA - MaxForce, parameter nvm\_override (Field 10006) can be set to '1' to allow saving drive parameters while the drive is enabled; it should be used with caution.

# Page Intentionally Blank

# A.1 Data Logger

The data logger is an internal storage oscilloscope with up to four input channels, a trigger function and time base. It can be used to store fast events or to store information that caused fault conditions. The sampled data can be downloaded from the embedded controller onto a computer and analyzed.

Normally the data logger functions should be used from within the Moog graphical user interface. The following description is intended for users that want to implement their own data logger front-end.

### A.1.1 Input channels

Up to four input channels can be used to sample any internal 8-, 16-, 24- or 32-bit wide integer or 32-bit and 64-bit floating point parameter. The channel is enabled by writing the field number to be sampled into *data\_logger\_channel* (field number 1754) and setting the *data\_logger\_enable* (field number 1753) parameter to 0x01, where the index into the array is the channel number (0-3). The number of samples to be taken is the parameter *data\_logger\_memory\_size* (field number 1752). The maximum number of samples that can be taken is limited by the available memory and depends on the parameters sampled.

The samples are written into an internal memory array in sequential order, e.g. 1<sup>st</sup> sample of first enabled channel, 1<sup>st</sup> sample of second enabled channel, until all channels are processed and then 2<sup>nd</sup> sample of first enabled channel 2<sup>nd</sup> sample of second enabled channel and so on. The data cannot be read directly from the internal memory. There are various parameters available to extract the data from the memory.

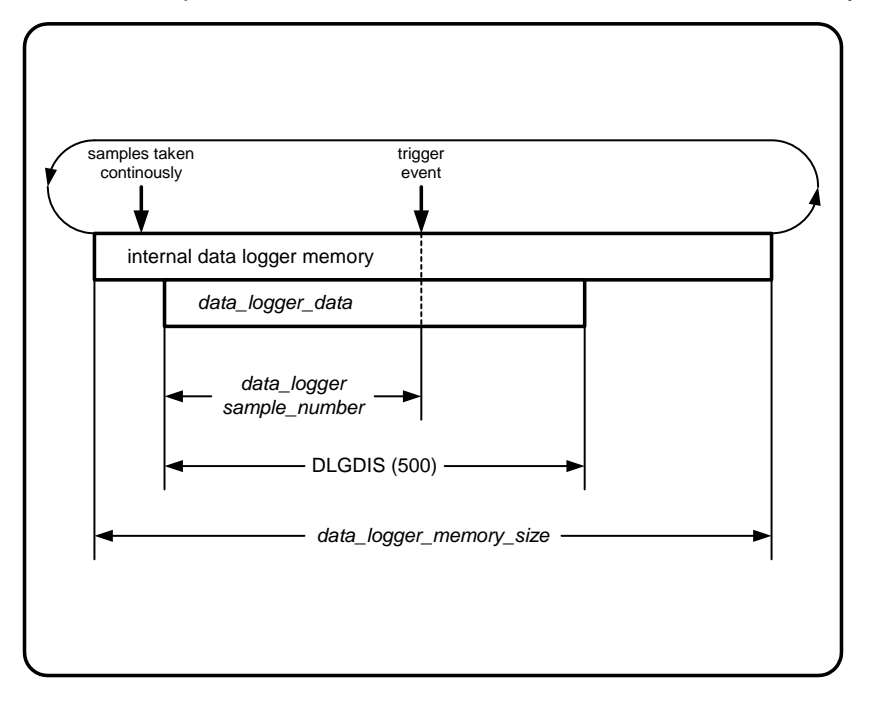

FigureA.1: data logger memory and sampling

## A.1.2 <u>Time base</u>

The data logger normally runs at the main interrupt frequency of the controller (PWM frequency) or a fraction of this. The main interrupt frequency can be read with the parameter *data\_logger\_sample\_frequency* (field number 1751). The divider ratio can be set with the parameter *data\_logger\_divider\_factor* (field number 1750). The resulting sample frequency is then *data\_logger\_sample\_frequency* / *data\_logger\_divider\_factor*.

## A.1.3 Trigger

The trigger controls the sampling of the data syncronized to a trigger input which can be any of the 8-, 16-, 24- or 32-bit integer or 32-bit or 64-bit floating point parameters. It is possible to have a delayed trigger or pre-trigger, which is entered as a negative number. The possible trigger coupling can be dc, ac or bitmap masking, the slope can be rising, falling or both.

#### A.1.3.1 Trigger modes

The parameter trigger mode *trigger\_mode* (field number 1755) controls the trigger and the sampling. There are four different trigger modes available:

| 0x00 | - | free running trigger: always sampling                                  |
|------|---|------------------------------------------------------------------------|
| 0x01 | - | normal trigger: waiting for trigger event and start sampling,          |
|      |   | retriggerable after sampling has finished                              |
| 0x02 | - | single shot trigger: after trigger event only one set of samples taken |
| 0x03 | - | stopped: no samples taken                                              |
|      |   |                                                                        |

#### A.1.3.2 Trigger status

The actual trigger status can be read back reading parameter *trigger\_status* (field number 1767). It has one of the four possible values:

| 0x00 | <ul> <li>system is being initialized; data logging not possible</li> </ul> |
|------|----------------------------------------------------------------------------|
| 0x01 | <ul> <li>waiting for trigger event</li> </ul>                              |
| 0x02 | - sampling                                                                 |
| 0x03 | <ul> <li>ready, sampled data can be accessed</li> </ul>                    |

The samples can be only read from the data logger memory when the trigger status is ready. In single shot triggering the data logger will go automatically into the ready state. In free running mode or normal trigger mode the data trigger mode has to be set to stopped. After finishing the sampling, the data logger will then automatically go into the ready state.

#### A.1.3.3 Trigger input

The trigger input is selected by setting the trigger channel parameter *trigger\_field\_number* (field number 1756) to the field number of the parameter that is used for triggering the sampling process. The coupling is selected by setting the *trigger\_coupling* (field number 1757) parameter:

| 0x00 | - | ac coupled trigger input |
|------|---|--------------------------|
| 0x01 | - | dc coupled trigger input |
| 0x02 | - | bitmask trigger          |

The trigger level can be set with the *trigger\_level\_xxxxx* parameters. The data type has to match the data type of the parameter sampled. For example, if a 16-bit integer value is used for triggering, then *trigger\_level\_16-bit* has to be set. The trigger levels also hold the bit mask for the bit mask trigger mode. Only bits that are 1 in the mask are used for triggering. More than one bit can be set to one.

The trigger slope parameter *trigger\_slope* (field number 1758) selects if triggering is done on the rising or falling edge of the trigger input. If bit mask trigger is used a 0-1 transition is taken as a rising and a 1-0 transition is taken as a falling input signal.

| 0x01 | - | trigger on rising edge  |
|------|---|-------------------------|
| 0x02 | - | trigger on falling edge |
| 0x03 | - | trigger on both edges   |

Normally the sampling would start at the trigger event. If the sampling has to be delayed, or if the samples shall be taken before the trigger event, the position of the trigger event within the samples can be selected using the trigger delay parameter *trigger\_delay* (field number 1765). It holds the number of the samples before the trigger event.

## A.1.4 Data Access

#### A.1.4.1 Scaled data access

To improve performance and to make the interface easier, there are parameters available that allow the reading of scaled data for each channel with only one byte per channel and sample transmitted.

The offset *data\_logger\_scaling\_offset* (field number 1769) is added to the value and the result is then multiplied with the scaling factor *data\_logger\_scaling\_factor* (field number 1768). The result is then rounded to the nearest signed 8-bit value and can be accessed by reading the parameter *data\_logger\_channel\_x*. The number of bytes displayed, *dlgmax* (field number 1752), is configurable from 200 to 32,000. The transmitted data can be selected from the sampled data by writing to the parameter *data\_logger\_sample\_number* (field number 1770) before reading the data which represents the number of the first data sample to be transmitted relative to the trigger position.

## A.1.5 Example

- 1. set trigger mode to stop ( $trigger_mode = 0x03$ )
- 2. wait until trigger status is initialized (trigger\_status: 0x00)
- 3. set number of samples to 1000 (*data\_logger\_memory\_size* = 1000)
- 4. disable channels 1 to 3 (*data\_logger\_enable*[1-3] = 0x00)
- 5. enable channel 0 (*data\_logger\_enable*[0] = 0x01)
- 6. set channel 0 input to field number of position (*data\_logger\_channel*[0] = field number actual drive position)
- 7. set pre divider to 1 (*data\_logger\_divider\_factor* = 1)
- 8. set trigger input to parameter number of position (*trigger\_field\_number* = field number actual drive position)
- 9. set trigger coupling to dc (*trigger\_coupling* = 0x01)
- 10. set trigger slope to rising ( $trigger\_slope = 0x01$ )
- 11. set trigger level to 0 (*trigger\_level\_32-bit* = 0)
- 12. set trigger delay to 0 (*trigger\_delay* = 0)
- 13. set trigger mode to single (*trigger\_mode* = 0x02). trigger status should go to waiting for trigger (*trigger\_status*: 0x01)
- 14. move position around zero position trigger status should go to sampling (*trigger\_status*: 0x02)
- 15. wait until trigger status is ready (*trigger\_status*: 0x03)
- 16. read DLGDIS (500) samples from data logger channel data (data\_logger\_channel\_0)

## A.1.6 Data logger parameters

| Parameter<br>Name            | Field<br>Number | Data Type | Access | Default<br>Value | Minimum<br>Value | Maximum<br>Value | Units       | Storage | Data Group |
|------------------------------|-----------------|-----------|--------|------------------|------------------|------------------|-------------|---------|------------|
|                              |                 |           |        |                  |                  |                  |             |         |            |
| data_logger_sample_frequency | 1751            | u32       | R      | 9920             | -                | -                | Freq. units | Ν       | Α          |
| data_logger_divider_factor   | 1750            | u16       | R/W    | 1                | 1                | -                | None        | Ν       | Α          |
| data_logger_memory_size      | 1752            | s16       | R/W    | 500              | 500              | 8000             | None        | Ν       | Α          |
| data_logger_enable           | 1753            | u08       | R/W    | 0,0,0,0          | -                | -                | None        | Ν       | Α          |
| data_logger_channel          | 1754            | u16       | R/W    | 1000,1000,       | -                | -                | None        | N       | А          |
|                              |                 |           |        | 1000,1000        |                  |                  |             |         |            |

# A.1.7 <u>Trigger parameters</u>

| Parameter<br>Name    | Field<br>Number | Data Type | Access | Default<br>Value | Minimum<br>Value | Maximum<br>Value | Units | Storage | Data Group |
|----------------------|-----------------|-----------|--------|------------------|------------------|------------------|-------|---------|------------|
|                      |                 |           |        |                  |                  |                  |       |         |            |
| trigger_mode         | 1755            | u08       | R/W    | 0x03             | -                | 0x03             | None  | Ν       | Α          |
| trigger_field_number | 1756            | fld       | R/W    | 1000             | -                | -                | None  | Ν       | А          |
| trigger_coupling     | 1757            | u08       | R/W    | 0x01             | -                | 0x02             | None  | Ν       | А          |
| trigger_slope        | 1758            | u08       | R/W    | 0x01             | 0x01             | 0x03             | None  | Ν       | А          |
| trigger_level_8-bit  | 1759            | u08       | R/W    | -                | -                | -                | None  | Ν       | А          |
| trigger_level_16-bit | 1760            | u16       | R/W    | -                | -                | -                | None  | Ν       | А          |
| trigger_level_24-bit | 1761            | u24       | R/W    | -                | -                | -                | None  | Ν       | А          |
| trigger_level_32-bit | 1762            | u32       | R/W    | -                | -                | -                | None  | Ν       | А          |
| trigger_level_float  | 1763            | f32       | R/W    | -                | -                | -                | None  | Ν       | А          |
| trigger_level_double | 1764            | f64       | R/W    | -                | -                | -                | None  | Ν       | А          |
| trigger_delay        | 1765            | s16       | R/W    | -                | -                | -                | None  | Ν       | А          |
| trigger_status       | 1767            | u08       | R      | -                | -                | -                | None  | Ν       | Α          |

## A.1.8 Data logger scaling and output parameters

| Parameter<br>Name          | Field<br>Number | Data Type | Access | Default<br>Value | Minimum<br>Value | Maximum<br>Value | Units | Storage | Data Group |
|----------------------------|-----------------|-----------|--------|------------------|------------------|------------------|-------|---------|------------|
|                            |                 |           |        |                  |                  |                  |       |         |            |
| data_logger_scaling_factor | 1768            | f32       | R/W    | -                | -                | -                | None  | Ν       | А          |
| data_logger_scaling_offset | 1769            | f32       | R/W    | -                | -                | -                | None  | Ν       | А          |
| data_logger_sample_number  | 1770            | s16       | R/W    | -                | -                | -                | None  | Ν       | А          |
| data_logger_channel_0      | 1771            | s08       | R      | -                | -                | -                | None  | Ν       | А          |
| data_logger_channel_1      | 1772            | s08       | R      | -                | -                | -                | None  | Ν       | А          |
| data_logger_channel_2      | 1773            | s08       | R      | -                | -                | -                | None  | Ν       | А          |
| data_logger_channel_3      | 1774            | s08       | R      | -                | -                | -                | None  | Ν       | А          |
|                            |                 |           |        |                  |                  |                  |       |         |            |

# **B.1 WinDrive Introduction**

This manual describes the installation and operation of the Moog WinDrive application for Industrial Control Division Customizable Single Axis (CSA) Drive. For application specific usage of WinDrive, refer to supplementary documentation as may be supplied with the system, along with and other sections within this manual the specifically address the parameters and their usage.

#### B.1.1 System Recommendations

| Minimum PC requirement | Any PC capable of running Windows XP or Windows 7                                                                                                    |
|------------------------|----------------------------------------------------------------------------------------------------|
|                        | Occasionally laptops with a dedicated serial port may require an external power supply because the battery may not adequately drive the serial port. |
| Serial Port            | A dedicated serial port or a USB to Serial Converter.                                                                                                |
|                        | Approved USB to Serial Converter devices include the<br>following:                                                                                   |
|                        | <ul> <li>Easy Sync © "ES-U-1101-M" or "USB2-H-1001-M"</li> </ul>                                                                                     |
|                        | • Keyspan © "USA-19HS"                                                                                                    |
| Minimum Screen Size    | 800x600, 1024x768 recommended                                                                                                    |

#### B.1.2 Installation of WinDrive

WinDrive can be installed with any of the Installer Files listed below:

| Installer File(s)    | Description                                                                                                    |
|----------------------|----------------------------------------------------------------------------------------------------|
| setup.exe            | Customized Installation with step-by-step instruction                                                                                                 |
| setup_silent.exe     | Minimal prompting for starting and finishing the installation.                                                                                        |
|                      | Note: The JRE included with WinDrive will automatically be installed.                                                                                 |
| setup_verysilent.bat | Unassisted installation with no User prompting and automatic finishing of the process, which may be beneficial for remote execution of installations. |
|                      | Note: The JRE included with WinDrive will automatically be installed.                                                                                 |

The setup\_silent.exe and setup\_verysilent.bat Installers are provided as a simplified means of performing the installation process, reducing User intervention and using default installation folders and naming (preferred). Alternately, the installation program setup.exe will take the User through the process step-by-step. Any folders necessary to launch WinDrive will automatically be created in the Start menu. An example of the default installation folder is "C:\Program Files (x86)\WinDrive R009-01-00". The installation program will also attempt to install the Java Runtime Environment (JRE), which is required to run WinDrive. If this is already installed, a notification message will be displayed, which will ask the user whether the JRE is to be uninstalled. The user should cancel this operation completing the installation.

Note that Windows 7 Users may experience a security conflict with installing or running files in folder "C:\Program Files (x86)". If this is the case, use setup.exe and install WinDrive in a root sub-folder, I.E. "C:\Moog".

Installation will create entries on the Windows Program Files Menu; the location may vary with the version of Windows used. An example for Windows 7 is shown below:

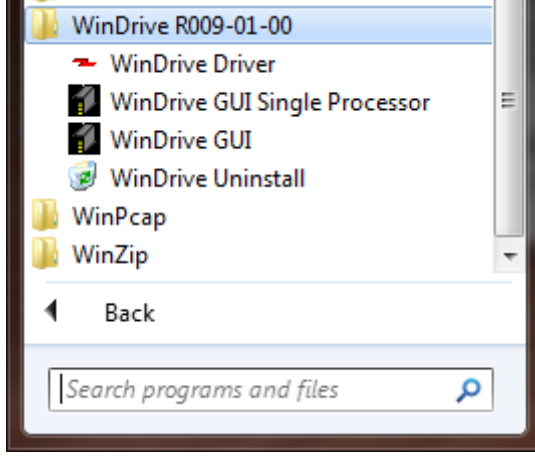

The installation process also creates a desktop icon for launching WinDrive, an example is shown below:

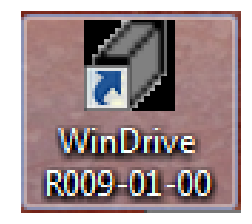

Some multi-core PCs may experience issues with running WinDrive due to the GUI and Serial Driver running on different cores. If that is the case, the "SingleProcessor" version and will set the processor affinity so the 2 programs run on the same core (CPU). Select this version from the Windows Program Menu, an example is shown below:

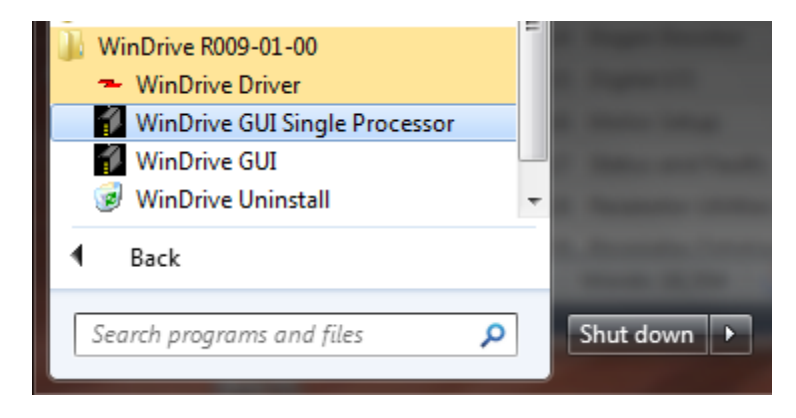

## B.1.3 Uninstalling WinDrive

To un-install WinDrive, execute the "WinDrive Uninstall" icon on the Program Menu, an example is shown below.

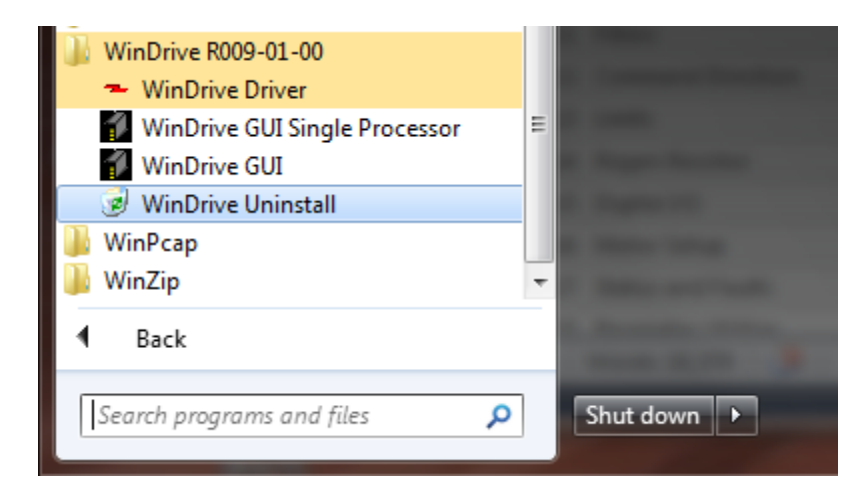

The un-install process will first make a backup of the program folder ".\data" to ".\data.backup". Any User created or edited files are preserved in the original ".\data" folder. If any installed files were edited, those edits will need to be carefully made to the installed files. The Navigator\*.xml files, created in the installation process are also removed. Therefore, any User created screens will need to be added in newly installed Navigator files using the Customer Screen Editor. The sequence of operations would be "Open Screen...", "Select Screen File", then "Save/Create Screen" which adds it under the "Custom Screen Editor" Node; an example is shown below:

| CSA - EtherCAT : 0                                                                                                    | Custom Screen Editor : 0                                                                                                    |
|----------------------------------------------------------------------------------------------------|----------------------------------------------------------------------------------------------------|
| CSA - EtherCAT  Controller Access Level  Memory Direct Access  Timing Tests  Function Generator  Enciden Generator                                                                                                    | New Screen     Open Screen     Save/Create Screen       Screen File     Choose File            Ø Select Screen File           ×                                                                                                    |
| Orive Interface     Drive Interface     Drive Setup     Drive Setup     D | Look in: CSA_EtherCAT  ConfigurationCSA_EtherCAT.xml  ConfigurationCSA_EtherCAT.xml  ConfigurationCSA_EtherCAT.xml  ConfigurationCSA_EtherCAT.xml  ConfigurationCSA_EtherCAT.xml  ConfigurationCSA_EtherCAT.xml  ConfigurationCSA_EtherCAT.Nameplate.xml  ConfigurationCSA_EtherCAT_UtilEnc.xml  ConfigurationCSA_EtherCAT_UtilEnc.xml  ConfigurationCSA_EtherCAT_Warnings.xml  ConfigurationCSA_EtherCAT_Warnings.xml |
| Event Logger : 0                                                                                                    | Network     Files of type:     Screen Files (*.xml)     Select Screen File                                                                                                    |
| Event Type Name Number                                                                                                    | Value Status Timestamp Macro Type Number Value                                                                                                    |
| Parameter Read euiacc 15003                                                                                                    | N/A N/A Thu Jan 10 12:2                                                                                                    |
| Parameter Read euiacc 15003                                                                                                    | 4 Read Successful Thu Jan 10 12:2                                                                                                    |

A second option is to manually edit the Navigator file itself, an example is shown below, where the Leaf for "Screen\_1" is inserted; this method allows the Leaf to be inserted anywhere in the Navigation Pane.

| 📔 *C                      | :\Prog       | ram Files (x86)\WinDrive R009-01-00\data\configurations\ind\CSA_EtherCAT\NavigatorCSA_EtherCAT.xml - Notepad++    |     |  |  |  |  |  |  |
|---------------------------|--------------|----------------------------------------------------------------------------------------------------|-----|--|--|--|--|--|--|
| <u>F</u> ile              | <u>E</u> dit | <u>S</u> earch <u>V</u> iew Encoding <u>L</u> anguage Se <u>t</u> tings Macro Run Plugins <u>W</u> indow <u>?</u> | Х   |  |  |  |  |  |  |
|                           | 6            | ∃ 🕼 💫 💫 🚜 🖒 🖿 ⊅ 🗲   # 🏣   🤏 🛸   💁 🔤 = 1 [≣ 🖉   ● 🗉 🕨 🖳 🥃 🄝 —                                                      |     |  |  |  |  |  |  |
| NavigatorCSA_EtherCAT.xml |              |                                                                                                    |     |  |  |  |  |  |  |
| 602                       |              | <mooggui:type>XML</mooggui:type>                                                                                  |     |  |  |  |  |  |  |
| 603                       |              | <mooggui:file>PanelDS2110DeviceInfo.xml</mooggui:file>                                                            |     |  |  |  |  |  |  |
| 604                       | F            |                                                                                                    |     |  |  |  |  |  |  |
| 605                       | 白            | <mooggui:node></mooggui:node>                                                                                     |     |  |  |  |  |  |  |
| 606                       |              | <mooggui:label>Custom Screens</mooggui:label>                                                                     |     |  |  |  |  |  |  |
| 607                       | 白            | <mooggui:leaf></mooggui:leaf>                                                                                     |     |  |  |  |  |  |  |
| 608                       |              | <mooggui:label>Custom Screen Editor</mooggui:label>                                                               |     |  |  |  |  |  |  |
| 609                       |              | <mooggui:type>PANEL_CLASS</mooggui:type>                                                                          |     |  |  |  |  |  |  |
| 610                       |              | < <u>MoogGUI:File&gt;Custom.CT361CustomScreenEditorPanel</u>                                                      |     |  |  |  |  |  |  |
| 611                       | -            |                                                                                                    |     |  |  |  |  |  |  |
| 612                       | 曰            | <mooggui:leaf></mooggui:leaf>                                                                                     |     |  |  |  |  |  |  |
| 613                       |              | <mooggui:label>User Created Customer Screen 1</mooggui:label>                                                     |     |  |  |  |  |  |  |
| 614                       |              | <mooggui:type>XML</mooggui:type>                                                                                  |     |  |  |  |  |  |  |
| 615                       |              | <mooggui:file>Screen_1</mooggui:file>                                                                             |     |  |  |  |  |  |  |
| 616                       | -            |                                                                                                    |     |  |  |  |  |  |  |
| 617                       | -            |                                                                                                    |     |  |  |  |  |  |  |
| 618                       | -            |                                                                                                    |     |  |  |  |  |  |  |
| 619                       | L            |                                                                                                    |     |  |  |  |  |  |  |
| 620                       |              |                                                                                                    |     |  |  |  |  |  |  |
| 621                       |              |                                                                                                    | -   |  |  |  |  |  |  |
| •                         |              | m                                                                                                    | F . |  |  |  |  |  |  |
| eXten                     | sible M      | Ankup L length : 24390 lines : 621 Ln : 612 Col : 1 Sel : 185 Dos\Windows ANSI as UTF-8                           | INS |  |  |  |  |  |  |

Getting Started

#### B.1.4 Introduction

Moog WinDrive is a graphical user interface (GUI) application that is used to configure the Moog CSA Servo-Drives and DS2110 Drives. It has been developed to provide a common "look and feel" for a variety of Moog Drive Application Configurations. A particular configuration corresponding to these applications is chosen at the startup of WinDrive and may have dialogs and panels specific to that configuration.

### B.1.5 <u>Starting WinDrive</u>

WinDrive is started using it's icon on the desktop, an example is shown below:

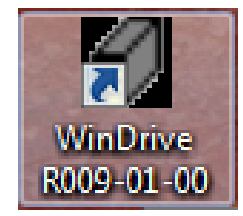

## B.1.6 Launcher

Clicking the icon will display the Launcher dialog box listing the available configurations supported by that version of WinDrive. Note that the list of supported Configurations for given products may change over time, and may vary with the WinDrive shipped with a particular system. The correct configuration can be determined by looking at the model number label on the drive. Select the appropriate configuration and click "Open". The version of WinDrive to be used for a particular Software Boxcar will be listed in the applications Software Configuration Drawing. Note that while the DS2110 configurations appear in the Launcher, only CSA configurations are addressed in this Appendix. Sample screen shots in this Appendix will typically be those of the CSA - EtherCAT configuration. This Launcher will change as more applications are supported.

| Moog WinDrive Launcher                        |
|-----------------------------------------------|
| Select Configuration                          |
| CSA - EtherCAT                                |
| CSA - Max Force                               |
| CSA - MCG LP SSI                              |
| DS2110 - Flight Simulation (Sercos, Firewire) |
| DS2110 - FNET                                 |
| DS2110 - Max Force (End Users)                |
| DS2110 - Max Force (Development Use Only)     |
| DS2110 - 6DOF2k Series A                      |
| DS2110 - 6DOF2k Series B                      |
|                                               |
|                                               |
|                                               |
| Open                                          |

# **B.2 Main Window Features**

#### B.2.1 <u>Main Window</u>

The Launcher executes the WinDrive program, displaying the Main Window which consists of a number of components described below. Initial communication status is indicated in the Status Bar. If the status bar is red and reads "*Serial Port Timeout Error*", ensure power is applied and check all serial connections and Port settings and +24vdc is applied to the CSA.

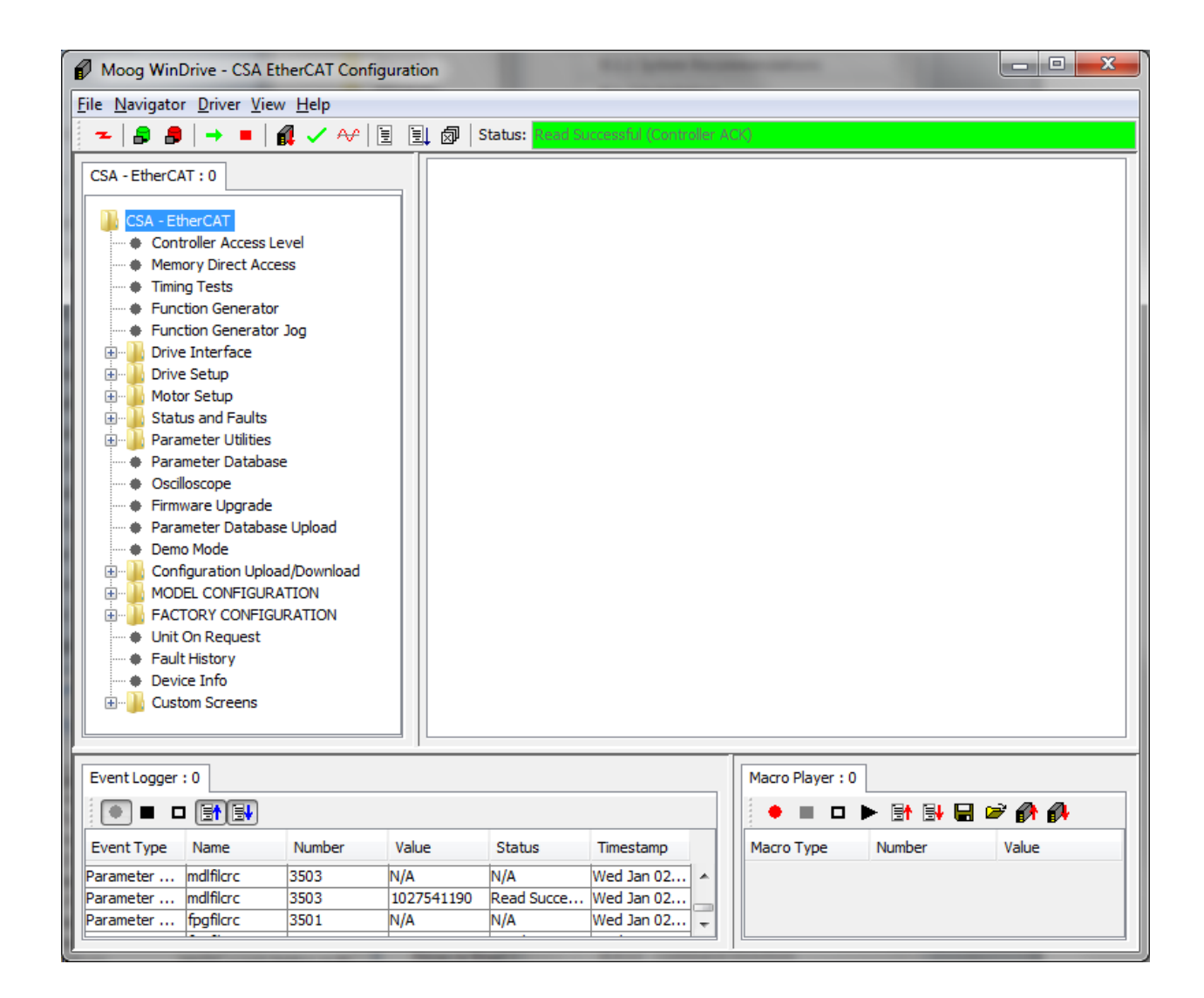

## B.2.2 Main Menu

The Main Menu is located at the top of the Main Window.

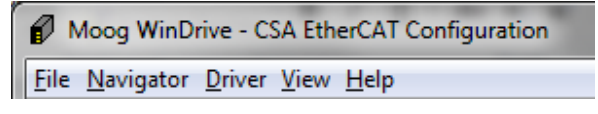

CDS36294 Rev.D.

## B.2.3 Toolbar

The Toolbar is located directly under the Main Menu and is used to perform common tasks in the application.

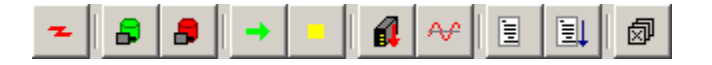

#### B.2.4 Status Bar

The Status Bar is located to the right of the Toolbar and displays short status messages indicating the result of the last operation performed by WinDrive. Note that the status is not polled or refreshed, it is only updated when an operation between WinDrive and the Drive is attempted. In general, a green background indicates successful communication or operation(s) with the drive. A red background indicates that a fault occurred in the application or in the communications between WinDrive and the application.

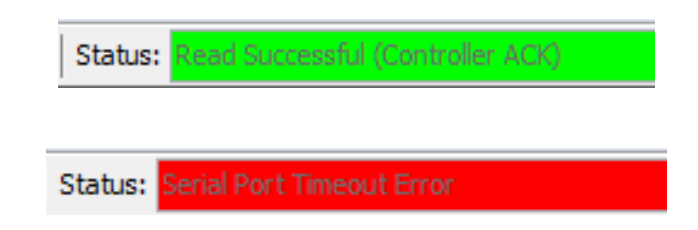

## B.2.5 Navigator

The Navigator panel is located at the top left of the Main Window, directly under the Toolbar. It displays a tree which is the principal method for navigating WinDrive. The Navigator for 3 CSA configurations is shown belown. A high degree of commonality exists between the drive configurations. Any relevant differences will be addressed in later sections as necessary. To open a panel in the panel view, click a "leaf" on the tree, such as "Device Info". To expand a "node" on the tree such as "Motor Setup", click on the plus sign "+".

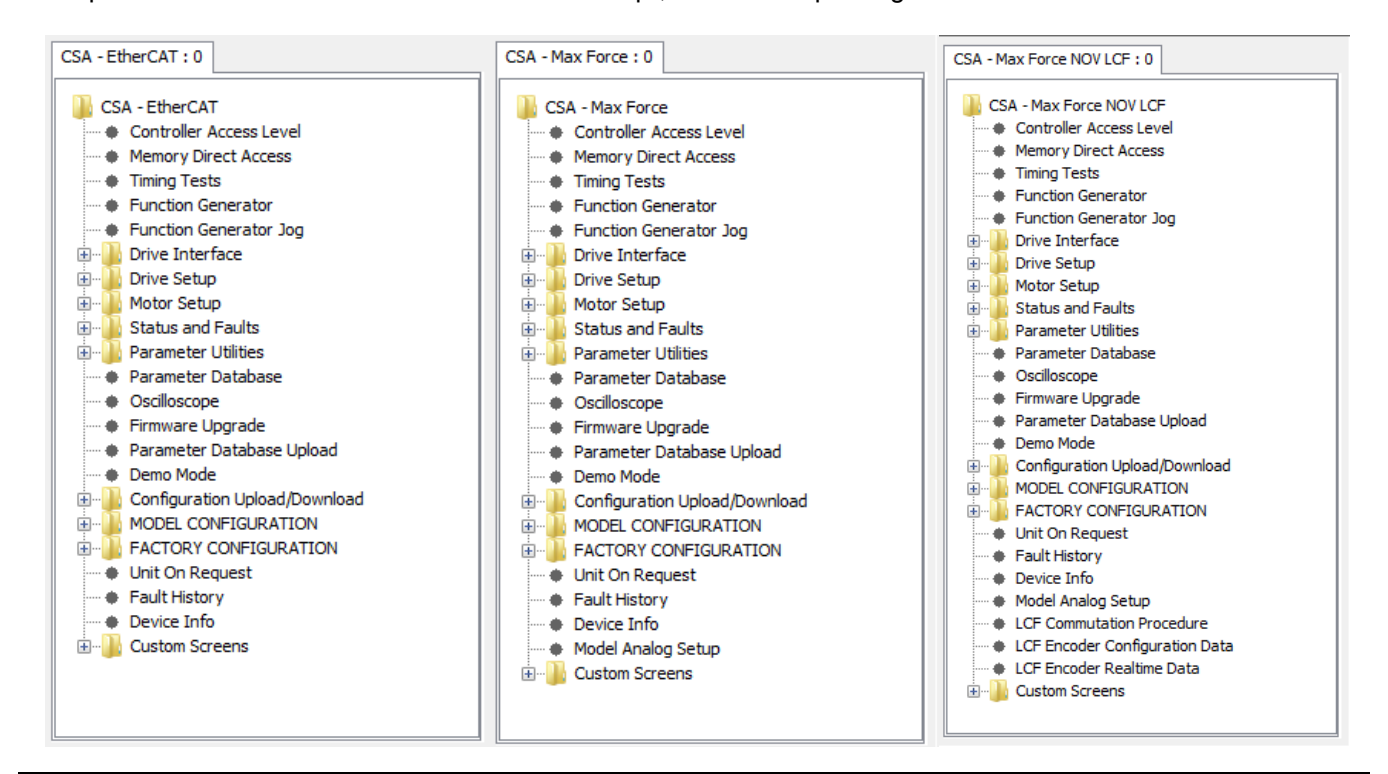

## B.2.6 Panel View

The Panel View is located at the top right of the Main Window, directly under the Status Bar. The Panel View can be empty, or contain one or more configuration specific panels. Clicking on leafs within the Navigator tree typically opens these panels. The panels displayed in the Panel View are the main area of interaction between the user and the controller. Panels are typically used to display controller parameters and to modify the values of these parameters. To open panels in the Panel View, use the tree in the Navigator panel, described in the previous section.

| Encoder : 0                        |                   |                                            |             |       |   |
|------------------------------------|-------------------|--------------------------------------------|-------------|-------|---|
| <b>0</b> ↓↑                        |                   |                                            |             |       |   |
| Encoder Param                      | eters             |                                            |             |       | ^ |
| Encoder Type                       | Heidenhain EnDa 👻 | Parameters for SSI E                       | ncoder Only | /     |   |
| Encoder Supply Voltage             | +8V 🔻             | Number Of Bits For SSI Interface           | 13          |       |   |
| No. of Increments                  | 512               | Data Encoding For SSI Interface            | Gray Co     | ode 🔻 |   |
| Encoder Direction                  | Clockwise 👻       | Bit Mask For SSI Interface                 | 429496      | 7292  | - |
| Encoder Resolution                 | 5                 |                                            |             |       | = |
| Encoder Offset (incs.)             | -2049827931       |                                            |             |       |   |
| Encoder Position                   | -2049827922       |                                            |             |       |   |
| Encoder Position (offset adjusted) | 5                 |                                            |             |       |   |
| Encoder Commutation Position       | -23497            |                                            |             |       |   |
| Encoder Actuator ID                | 0                 |                                            |             |       |   |
| Encoder Serial Number              | 0                 | Encoder Type IDs (If HiperFace)            |             |       |   |
| Encoder Type ID (if HiperFace)     | 0x0               | 0x02 is "SCS 60/70 or SHS170"              |             |       |   |
|                                    |                   | 0x07 is "SCM 60/70"<br>0x12 is "SNS 50/60" |             |       |   |
|                                    |                   | 0x22 is "SCS-KIT 1010 or SRS 50/60         | -           |       |   |
|                                    |                   | 0x32 is "SKS 36"                           |             |       |   |
|                                    |                   | UX37 IS "SKM 36"                           |             |       | - |
|                                    |                   |                                            |             |       | P |

# B.2.7 Panel View Toolbar

The Panel View Toolbar appears in the upper left hand corner of the panel.

**C** ↓ ↑

The Panel View Toolbar consists of the following buttons.

Continuous Update

e

If the Continuous Update toggle button is depressed, all controls within the displayed panel are continuously updated from the controller via a parameter read.

Write All

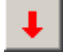

Clicking the Write All button forces a parameter write for each control displayed within the panel.

Read All

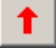

Clicking the Read All button forces a parameter read for each control displayed within the panel.

# B.2.8 Event Logger

The Event Logger is one of the four large panels in the Main Window. It is located at the bottom left of the Main Window, directly under the Navigator. The purpose of the Event Logger is to allow the user to record any read or write parameter events. Logging events can be useful in order to see what is being read from or written to the controller at the lowest level. For each logged event, the event type, parameter name, parameter number, value, status, and timestamp are logged.

| Event Logger : 0 |        |        |       |                 |                   |
|------------------|--------|--------|-------|-----------------|-------------------|
|                  |        |        |       |                 |                   |
| Event Type       | Name   | Number | Value | Status          | Timestamp         |
| Parameter Read   | euiacc | 15003  | N/A   | N/A             | Fri Dec 10 14:02: |
| Parameter Read   | euiacc | 15003  | 4     | Read Successful | Fri Dec 10 14:02: |
| Parameter Read   | euiacc | 15003  | N/A   | N/A             | Fri Dec 10 15:00: |
| Parameter Read   | euiacc | 15003  | 4     | Read Successful | Fri Dec 10 15:00: |
|                  |        |        |       |                 |                   |
|                  |        |        |       |                 |                   |

## B.2.9 Event Logger Toolbar

The Event Logger Toolbar appears in the upper left hand corner of the panel.

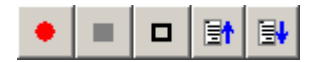

The Event Logger toolbar consists of the following buttons.

Start Logging

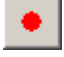

If the Start Logging toggle button is depressed, the Event Logger logs those events whose filter toggle buttons (i.e. Log Read Parameter or Log Write Parameter) also are depressed.

Stop Logging

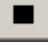

If the Stop Logging toggle button is clicked, all logging is stopped. Clicking the Start Logging button can recommence logging.

Clear Log

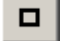

Clicking the Clear Log button completely clears the Event Logger.

Log Read Parameter

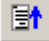

The Log Read Parameter toggle button needs to be depressed if any parameter read events are to be logged.

Log Write Parameter

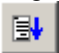

The Log Write Parameter toggle button needs to be depressed if any parameters write events are to be logged.

## B.2.10 Macro Player

The Macro Player is one of the four large panels in the Main Window. It is located at the bottom right of the Main Window, directly under the Panel View.

| Macro Player : 0 |         |       |
|------------------|---------|-------|
|                  | 📑 🖶 🖶 🖉 | A 🚯   |
| Macro Type       | Number  | Value |
|                  |         |       |
|                  |         |       |
|                  |         |       |
|                  |         |       |
|                  |         |       |

## B.2.11 Macro Player Toolbar

The Macro Player Toolbar appears in the upper left hand corner of the panel.

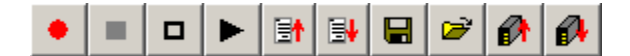

The Macro Player toolbar consists of the following buttons.

Start Recording

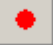

If the Start Recording toggle button is depressed, the Macro Player records those events whose filter toggle buttons (i.e. Record Read Parameter or Record Write Parameter) also are depressed.

Stop Recording

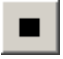

If the Stop Recording toggle button is clicked, all recording is stopped. Clicking the Start Recording button can recommence recording.

**Clear Macro** 

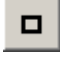

Clicking the Clear Macro button completely clears the Macro Player.

Play Macro

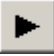

Clicking the Play Macro button commences playing the currently loaded macro.

Record Read Parameter

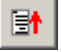

The Record Read Parameter toggle button needs to be depressed if any parameter read events are to be recorded.

Record Write Parameter

₿₩

The Record Write Parameter toggle button needs to be depressed if any parameters write events are to be recorded.

Save Macro

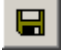

Clicking the Save Macro button displays a file save dialog box which is used to save the current macro.

Load Macro

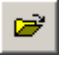

Clicking the Load Macro button displays a file open dialog box which is used to load a previously saved macro.

**Configuration Upload** 

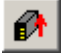

Clicking the Configuration Upload button displays the Save Configuration File dialog box. In this dialog box a file can be specified to which the current controller configuration will be saved. By clicking the Save button in this dialog after having specified a file and directory in which to save the configuration, the configuration upload procedure will be commenced. Once the upload has been completed a message is displayed to the user.

Configuration Download

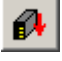

Clicking the Configuration Download button displays the Load Configuration File dialog box. In this dialog box a previously saved configuration file (see Configuration Upload) can be specified. This configuration can then be downloaded to the controller.

## B.2.12 Driver

The Moog WinDrive Driver runs as a separate process from the WinDrive GUI. It is started automatically when WinDrive is opened. To display the driver dialog box, click on the driver's icon on the Windows Task bar. The driver performs all communication with the controller. The DCC Driver is used in ICD drive products, and is displayed in the title bar of the dialog. The WinDrive GUI communicates with the driver via a TCP/IP socket connection.

| - Moog WinDrive R009-00-01 - DCC Driver 💷 💷 |  |  |
|---------------------------------------------|--|--|
| Protocol Help                               |  |  |
| Socket Port                                 |  |  |
| Open Close 12001                            |  |  |
| Client Connection                           |  |  |
| Close Client connected                      |  |  |
|                                             |  |  |

The Driver Dialog menu consists of the following items:

- Protocol This menu and any submenus are protocol specific.
- Help / About Driver Displays the Driver About Box. This dialog contains the driver version information.

The following controls are part of the Driver Dialog:

- Socket Port Opens the socket to listen on the specified port for connection requests from the GUI.
- Socket Port Closes the socket port
- Client Connection / Close Closes the connection to the WinDrive GUI if it is connected.

## **B.3 Panel Descriptions**

## B.3.1 Controller Access Level

The Controller Access Level Dialog is used to set the controller access level. Read and Write access to parameters is password protected, with different access levels required based on the User Role.

| CSA - EtherCAT : 0                                                                                                    |
|----------------------------------------------------------------------------------------------------|
| CSA - EtherCAT<br>Memory Direct Access<br>Memory Direct Access<br>Function Generator<br>Function Generator Jog<br>Function Generator Jog<br>Function Generator Jog<br>Function Generator Jog<br>Function Generator Jog<br>Function Generator Jog<br>Function Generator Jog<br>Function Generator Jog<br>Function Generator Jog<br>Function Generator<br>Parameter Database<br>O Scilloscope<br>Function Generator<br>Parameter Database Upload<br>Parameter Database Upload<br>Parameter Database Upload<br>Parameter Database Upload<br>Parameter Database Upload<br>FACTORY CONFIGURATION<br>Function Request<br>Fault History<br>Device Info<br>Custom Screens |

The default access level of 4 supports full configuration of a drive and motor received from the factory. Entering a password may set higher levels for greater access. Consult Moog Application Engineering if a higher access level is required to modify Factory Settings such as the commutation offset.

#### B.3.2 <u>Memory Direct Access</u>

The Memory Direct Access Panel can read any part of the memory map and can write to the whole memory map except flash memory. It requires the highest access level and is only for diagnostic purposes.

## B.3.3 Timing Tests

The Timing Test panel is used to view software execution times and is only used for diagnostic purposes.

# B.3.4 Function Generator

The Function Generator panel is used to control the drive directly from the GUI with an internal function generator providing the command to the control loop.

 Right click in this area and

| CSA - EtherCAT : 0                                                                                                    | Function Generator : 0                                                                                                    |                                                                     | +                                                                          | press "Close" to sh<br>panel no longer rec | ut any<br>uired. |
|----------------------------------------------------------------------------------------------------|----------------------------------------------------------------------------------------------------|---------------------------------------------------------------------|----------------------------------------------------------------------------|--------------------------------------------|------------------|
| CSA - EtherCAT  Controller Access Level  Memory Direct Access  Function Generator  Function Generator  Function Upload  Function ConFiguRATION  Function Request  Fault History  Function Generator  Custom Screens  Function  Function Generator  Function Generator  Function Upload  Function Generator  Function Generator  Function Generator  Function Upload  Function Generator  Function Generator  Function Upload  Function  Function Generator  Function  Function  Fu | C I Mode C                                                                                                    | Control of Drive fro                                                | m Function Generator<br>Function Generator Output<br>Actual Position (rad) | t 0.00000                                  |                  |
|                                                                                                    | Function gene<br>Function Generator Enable<br>Function Generator Mode<br>Amplitude<br>Offset<br>Period (s)<br>Duty Cycle (%)<br>Output Update Period (s) | erator setup<br>Disable   Square Wave   O  O  O  1.0000  S0  0.0001 | Maximum Current (A)<br>Maximum Velocity (rev/min)                          | aximum values<br>24.0<br>) 9549.3          |                  |
|                                                                                                    | •                                                                                                    |                                                                     |                                                                            |                                            | - P              |

| Function Generator        |                                                                                                    |
|---------------------------|----------------------------------------------------------------------------------------------------|
| Section & Parameter       | Description                                                                                                    |
| Mode Control              |                                                                                                    |
| Drive Mode                | Options: Torque, Velocity or Position                                                                                                    |
| Function generator setup  |                                                                                                    |
| Function Generator Enable | Options: Disable, Enable Single Shot or Enable Continuous                                                                                             |
| Function Generator Mode   | Options: Square Wave, Triangle Wave and Sine Wave                                                                                                    |
| Amplitude                 | Amplitude, units are changed according to the controller mode (position – rad velocity – rad/s torque – $Nm$ )                                        |
| Offset                    | Offset, units are changed according to the controller mode (position – rad, velocity – rad/s, torque – Nm)                                            |
| Period(s)                 | The time in seconds of 1 cycle of the waveform                                                                                                    |
| Duty Cycle (%)            | The percent of "on" time, versus "off" time                                                                                                    |
| Output Update Period (s)  | The update period of the Function Generator. Note that a displayed value of 0.0001 corresponds to 125 usec, or 8 kHz                                  |
| Function Generator Output | The present Function Generator Output in the Drive Mode units                                                                                         |
| Actual Position           | The present Actual Position in Position Mode units                                                                                                    |
| Maximum values            |                                                                                                    |
| Maximum Current           | The maximum current capability in Amps of the drive/motor<br>system used to assist with using the function generator with the<br>drive in torque mode |
| Maximum Velocity          | The maximum velocity capability in RPMs of the drive/motor system to assist with using the function generator with the drive in velocity mode         |

# B.3.5 Function Generator Jog

The Function Generator Jog Panel is used to move the actuator from one position to another.

| CSA - EtherCAT : 0                            | Jog:0            |                        |   |
|-----------------------------------------------|------------------|------------------------|---|
| CSA - EtherCAT                                | <b>€</b> ↓↑      |                        | • |
| Memory Direct Access                          |                  | Function Generator Jog |   |
| Timing Tests     Function Generator           | Extend Position  | 0                      |   |
| Function Generator Jog     Drive Interface    | Retract Position | 0                      |   |
| 🗄 📲 Drive Setup                               |                  |                        | E |
| 🗄 📲 Motor Setup                               |                  |                        |   |
| 🗄 📲 Status and Faults                         |                  |                        |   |
| 🗄 📲 Parameter Utilities                       |                  |                        |   |
| <ul> <li>Parameter Database</li> </ul>        |                  |                        |   |
| ····   Oscilloscope                           |                  |                        |   |
| Firmware Upgrade                              |                  |                        |   |
| <ul> <li>Parameter Database Upload</li> </ul> |                  |                        |   |
| Demo Mode                                     |                  |                        |   |
| 🗄 🚽 Configuration Upload/Download             |                  |                        |   |
|                                               |                  |                        |   |
| FACTORY CONFIGURATION                         |                  |                        |   |
| <ul> <li>Unit On Request</li> </ul>           |                  |                        |   |
| Fault History                                 |                  |                        |   |
| Device Info                                   |                  |                        |   |
| Custom Screens                                |                  |                        |   |
|                                               |                  |                        |   |
|                                               |                  |                        | - |
|                                               |                  |                        | • |

| Function Generator Jog |                                           |  |  |
|------------------------|-------------------------------------------|--|--|
| Section/Parameter      | Description                               |  |  |
| Extend Position        | Jogs the actuator to an Extended Position |  |  |
| Retract Position       | Jogs the actuator to a Retracted Position |  |  |

# B.3.6 Drive Interface

#### B.3.6.1 Scale Factors

The Drive I/F Scale Factor Input Panel is used to scale the input commands to the Drive Interface into the internal units of the drive. The "Calculate" button should always be used after changing the scale factors in order to re-calculate internal scale factors and have them applied to the Drive Interface.

| CSA - EtherCAT : 0              | Drive I/F Scale Factor Input : 0 |                                         |                                    |               |    |
|---------------------------------|----------------------------------|-----------------------------------------|------------------------------------|---------------|----|
| CSA - EtherCAT                  | C ↓ ↑                            |                                         |                                    |               |    |
| Controller Access Level         |                                  | Drive I/F Scale Factor Input Parameters |                                    |               |    |
| Timing Tests                    |                                  |                                         |                                    |               |    |
| Eurotion Generator              | Position Exponent                | -3                                      | Position Encoder Resolution - incs | 1048576       |    |
| Eunction Generator log          | Position Units                   | radians -                               | Position Encoder Desolution - revs | 1             |    |
| Drive Interface                 |                                  | Toularis +                              | Position Encoder Resolution - Teva | -             |    |
| Scale Factors                   | Velocity Exponent                | -1                                      | Vel. Encoder Resolution - incs/sec | 65536         | =  |
| - + Limits                      |                                  |                                         |                                    |               |    |
| Move Status                     | Velocity Units                   | rad/s 🔻                                 | Vel. Encoder Resolution - revs/sec | 1             |    |
| Loop Configuration              | Acceleration Exponent            | 0                                       | Gear Ratio - motor revs            | 1             |    |
| Loop Command                    |                                  |                                         |                                    | -             |    |
| Profile Generator               | Acceleration Units               | rad/sec^2 🔹                             | Gear Ratio - shaft revs            | 1             |    |
| Brake and Status                |                                  |                                         |                                    |               |    |
|                                 | lorque Exponent                  | 0                                       | Feed Constant - feed               | 360           |    |
| ■ Motor Setup                   | Torque Units                     | uNm 🔻                                   | Feed Constant - shaft revs         | 1             |    |
| E Status and Faults             |                                  |                                         |                                    |               |    |
| Parameter Database              |                                  |                                         |                                    |               |    |
|                                 |                                  |                                         | apply changes                      | parameters to |    |
| Firmware Upgrade                |                                  |                                         | apply changes.                     |               |    |
| Parameter Database Upload       |                                  |                                         | Calculate Factors                  | Calculate     |    |
| Demo Mode                       |                                  |                                         |                                    |               |    |
| E Configuration Upload/Download |                                  |                                         |                                    |               |    |
| MODEL CONFIGURATION             |                                  |                                         |                                    |               | -  |
| EACTORY CONFIGURATION           | •                                | III                                     |                                    |               | F. |

| Drive Interface → Scale Factors        |                                                                                                    |
|----------------------------------------|----------------------------------------------------------------------------------------------------|
| Section & Parameter                    | Description                                                                                                    |
| Position Exponent                      | Base 10 position decimal exponent applied to drive interface position inputs and outputs. Note that the exponent does not apply to units in increments.                                                 |
| Position Units                         | Options: increments, meters, radians, seconds, minutes, degrees, revs                                                                                                    |
| Velocity Exponent                      | Base 10 velocity decimal exponent applied to drive interface velocity inputs and outputs. Note that the exponent does not apply to units in increments                                                  |
| Velocity Units                         | Options: increments/Tsample,increments/sec,m/sec, m/min, m/hour,rev/sec, rev/min, rev/hour,rad/s                                                                                                    |
| Acceleration Exponent                  | Base 10 acceleration decimal exponent applied to drive interface acceleration inputs and outputs. Note that the exponent does not apply to units in increments.                                         |
| Acceleration Units                     | Options: increments/Ts <sup>2</sup> , increments/sec <sup>2</sup> , m/sec <sup>2</sup> , m/min <sup>2</sup> , rev/sec <sup>2</sup> , rev/min <sup>2</sup> , rad/sec <sup>2</sup> , rad/min <sup>2</sup> |
| Torque Exponent                        | Base 10 torque decimal exponent applied to drive interface torque inputs and outputs. Note that the exponent does not apply to units in increments or uNm.                                              |
| Torque Units                           | Options: increments, uNm, Nm, Amps, N/A                                                                                                    |
| Position Encoder Resolution - incs     | Position encoder resolution increments represents the dynamic range of the encoder increments before rollover                                                                                           |
| Position Encoder Resolution - revs     | Number of revolutions represented in "position encoder resolution - incs"                                                                                                    |
| Velocity Encoder Resolution - incs/sec | Velocity encoder resolution increments per second                                                                                                    |
| Velocity Encoder Resolution - revs/sec | Number of revolutions represented in "velocity encoder                                                                                                    |

| Drive Interface → Scale Factors           |                                                                              |  |  |  |
|-------------------------------------------|------------------------------------------------------------------------------|--|--|--|
| Section & Parameter                       | Description                                                                  |  |  |  |
|                                           | resolution - incs/sec"                                                       |  |  |  |
| Gear Ratio - motor revs                   | Ratio of gear revolutions to motor revolutions                               |  |  |  |
| Feed Constant - feed                      | Amount of feed displacement in position units                                |  |  |  |
| Feed Constant - shaft revs                | Number of shaft revolutions represented in the "Feed Constant"               |  |  |  |
| Velocity Command Scale Factor Multiplier  | Scalar applied to the velocity command input to the Drive Interface          |  |  |  |
| Velocity Feedback Scale Factor Multiplier | Scalar applied to the velocity feedback output from the Drive                |  |  |  |
|                                           | Interface                                                                    |  |  |  |
| Calculate Factors                         | Recalculates internal scale factors based on the parameters from this panel. |  |  |  |

#### B.3.6.2 Limits

The Drive I/F Limit Parameter Panel is used to limit the Drive Interface (I/F) inputs.

| CSA - EtherCAT : 0        | Drive I/F Limits : 0               |               |                                     |                                       |   |
|---------------------------|------------------------------------|---------------|-------------------------------------|---------------------------------------|---|
| CSA - EtherCAT            | C ↓ ↑                              |               |                                     |                                       |   |
| Controller Access Level   |                                    | Drive I/E Lin | nit Parameters                      | · · · · · · · · · · · · · · · · · · · |   |
| Memory Direct Access      |                                    | Drive I/r Ein |                                     |                                       |   |
| Timing Tests              | Position Limit                     | s             | Acceleration Lim                    | its                                   |   |
| Function Generator        |                                    |               |                                     |                                       |   |
| Function Generator Jog    | SW. Range Limit Min (Pos Units)    | -2147483648   | Max. Acceleration (Acc Units)       | 1000002                               |   |
| Crite Interface           | SW/ Pappe Limit May (Pos Lipits)   | 2147483647    | Acceleration Limit (Acc Units)      | 1000036                               |   |
| Scale Factors             | SW. Range Limit Hax (Fos Orita)    | 2147403047    | Acceleration Linit (Acc onits)      | 1000000                               | 1 |
| Move Status               | SW. Position Limit Min (Pos Units) | -2147483648   | Max. Deceleration (Acc Units)       | 1000002                               |   |
| Loop Configuration        |                                    |               |                                     |                                       |   |
| Loop Command              | SW. Position Limit Max (Pos Units) | 2147483647    | Deceleration Limit (Acc Units)      | 1000036                               |   |
| Profile Generator         | Position Window (Pos Units)        | 10            | Quickston Deceleration Limit (Acc U | 1000002                               |   |
| Brake and Status          |                                    |               |                                     |                                       | - |
| 🗄 📲 Drive Setup           | Velocity Limit                     | S             | Torque Limit                        |                                       |   |
| 🗄 📲 Motor Setup           |                                    | Lana          |                                     |                                       |   |
| 🗄 🌗 Status and Faults     | Max. Velocity (Vel Units)          | 10001         | Max. Torque (Trq Units)             | 24110142                              |   |
| 🕘 🤚 Parameter Utilities   | Velocity Limit (Vel Units)         | 10001         | Torque Limit (Tra Units)            | 24110142                              |   |
| Parameter Database        |                                    |               |                                     |                                       |   |
| Oscilloscope              |                                    |               | Motor Rated Current (mA)            | 24000                                 |   |
| Firmware Upgrade          |                                    |               |                                     |                                       |   |
| Parameter Database Upload |                                    |               |                                     |                                       |   |
| Demo Mode                 |                                    |               |                                     |                                       |   |
|                           |                                    |               |                                     |                                       |   |
|                           |                                    |               |                                     |                                       | - |
|                           |                                    |               |                                     | •                                     |   |

| Drive Interface → Limits                 |                                                                         |  |
|------------------------------------------|-------------------------------------------------------------------------|--|
| Section & Parameter                      | Description                                                             |  |
| Position Limits                          |                                                                         |  |
| SW. Range Limit Min (Pos Units)          | The Range limits are applied to the position after the position         |  |
| SW. Range Limit Max (Pos Units)          | limiting.                                                               |  |
| SW. Position Limit Min (Pos Units)       | If the Range limits bound the position limits, then position            |  |
| SW. Position Limit Max (Pos Units)       | limiting is applied first.                                              |  |
| Position Window (Pos Units)              | In position mode, the value at which a position error fault is detected |  |
| Velocity Limits                          |                                                                         |  |
| Max. Velocity (Vel Units)                | Maximum Velocity Capability                                             |  |
| Velocity Limit (Vel Units)               | Velocity Limit                                                          |  |
| Acceleration Limits                      |                                                                         |  |
| Max. Acceleration (Acc Units)            | Maximum Acceleration Capability                                         |  |
| Acceleration Limit (Acc Units)           | Acceleration Limit                                                      |  |
| Max. Deceleration (Acc Units)            | Maximum Acceleration Capability                                         |  |
| Deceleration Limit (Acc Units)           | Deceleration Limit                                                      |  |
| Quickstop Deceleration Limit (Acc Units) | Deceleration Limit during a Quickstop Condition                         |  |
| Torque Limit                             |                                                                         |  |
| Max. Torque (Trq Units)                  | Maximum Torque Capability                                               |  |
| Torque Limit (Trq Units)                 | Torque Limit                                                            |  |
| Motor Rated Current (mA)                 | Motor Rated Current in milli-Amps                                       |  |

#### B.3.6.3 Move Status

The Drive I/F Move Status Setup Panel is used to configure motion monitoring and optionally faulting if configured options are not met.

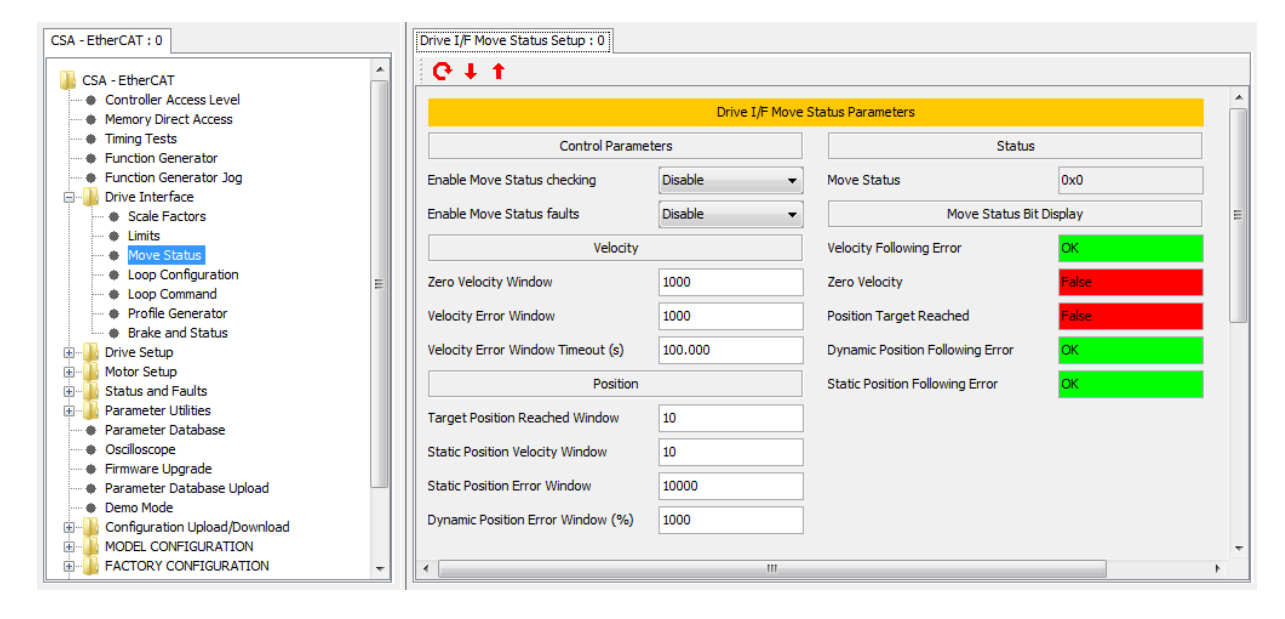

| Drive Interface → Move Status     |                                                                                                    |  |  |  |
|-----------------------------------|----------------------------------------------------------------------------------------------------|--|--|--|
| Section & Parameter               | Description                                                                                                    |  |  |  |
| Control Parameters                |                                                                                                    |  |  |  |
| Enable Move Status Checking       | Options: Disable or Enable. If the simulink model is running, it performs Move Status Checking, so this option should be set to 'Disable'                                                                                                    |  |  |  |
| Enable Move Status faults         | Options: Disable or Enable. If the simulink model is running, it generates Move Status Faults, so this option should be set to 'Disable'                                                                                                    |  |  |  |
| Velocity                          |                                                                                                    |  |  |  |
| Zero Velocity Window              | Tolerance on the Zero Velocity Check                                                                                                    |  |  |  |
| Velocity Error Window             | Tolerance on the Velocity Error Check                                                                                                    |  |  |  |
| Velocity Error Window Timeout (s) | Amount of time exceeding the Velocity Error before generating a fault.                                                                                                    |  |  |  |
| Position                          |                                                                                                    |  |  |  |
| Targeted Postion Reached Window   | Tolerance for determining if the target position was reached.                                                                                                    |  |  |  |
| Static Position Velocity Window   | Velocity Window beneath which the Static Position Error is assessed.                                                                                                    |  |  |  |
| Static Position Error Window      | Tolerance which if exceeded generates a static following error.                                                                                                    |  |  |  |
| Dynamic Position Error Window (%) | If outside the Static Position Velocity Window and the following error exceeds a percentage of the following error, a Dynamic Position Error is generated.                                                                                                    |  |  |  |
| Status                            |                                                                                                    |  |  |  |
| Move Status                       | Move Status has the following bit definitions, where active is logic '1':<br>Bit 0: Static position following error<br>Bit 1: Dynamic position following error<br>Bit 2: Position target reached<br>Bit 3: Speed is equal to 0<br>Bit 4: Velocity following error |  |  |  |

| Drive Interface → Move Status    |                           |  |  |
|----------------------------------|---------------------------|--|--|
| Section & Parameter              | Description               |  |  |
| Move Status Bit Display          |                           |  |  |
| Velocity Following Error         | Values: 'OK' or 'Fault'   |  |  |
| Zero Velocity                    | Values: 'False' or 'True' |  |  |
| Position Target Reached          | Values: 'False' or 'True' |  |  |
| Dynamic Position Following Error | Values: 'OK' or 'Fault'   |  |  |
| Static Position Following Error  | Values: 'OK' or 'Fault'   |  |  |

## B.3.6.4 Loop Configuration

The Drive I/F Loop Configuration Parameter Panel is used to set the control loop options.

| CSA - EtherCAT : 0                    |   | Drive I/F Loop Configuration : 0 |                |   |
|---------------------------------------|---|----------------------------------|----------------|---|
| CSA - EtherCAT                        |   | 0↓↑                              |                | * |
| Memory Direct Access                  |   | Drive I/F Loop Configurat        | ion Parameters |   |
| Timing Tests     Eurotion Generator   |   | Control Loop Type                | None selected  |   |
| Function Generator Jog                |   |                                  |                |   |
| 🗄 📲 Drive Interface                   |   |                                  |                |   |
| Scale Factors                         |   | Command Reference Source         | Field Bus 🔹    | Ξ |
| Limits                                |   |                                  |                |   |
| Move Status                           |   |                                  |                |   |
| Loop Command                          |   |                                  |                |   |
| Profile Generator                     |   | Interpolation Period (us)        | 1000           |   |
| Brake and Status                      |   |                                  |                |   |
| 🗄 📲 Drive Setup                       |   |                                  |                |   |
| Motor Setup                           |   |                                  |                |   |
|                                       |   |                                  |                |   |
| Parameter Database                    |   |                                  |                |   |
| Oscilloscope                          |   |                                  |                |   |
| <ul> <li>Firmware Upgrade</li> </ul>  |   |                                  |                |   |
| Parameter Database Upload             |   |                                  |                |   |
| Demo Mode     Demo Mode     Demo Mode |   |                                  |                |   |
|                                       |   |                                  |                | - |
| ACTORY CONFIGURATION                  | - | •                                |                |   |
|                                       | _ |                                  |                | - |

| Drive Interface → Loop Configuration |                                                                                                    |  |  |
|--------------------------------------|----------------------------------------------------------------------------------------------------|--|--|
| Section & Parameter                  | Description                                                                                                    |  |  |
| Control Loop Type                    | Options: None Selected, Torque, Position or Velocity                                                                                                    |  |  |
| Command Reference Source             | Options: None, Function Generator, Fieldbus                                                                                                    |  |  |
| Interpolation Period (us)            | Time between samples. By default, the Function Generator runs at 8kHz, which is 125 usec between samples. Since the control loops run at 8kHz, interpolation is not performed. |  |  |

#### B.3.6.5 Loop Command

The Drive I/F Command Input Panel is used to set the control loop inputs. The "Command" is in the units selected in the Drive I/F Scale Factor Input Panel.

| CSA - EtherCAT : 0                                    |   | Drive I/F Command : 0         |               |                               |      |   |
|-------------------------------------------------------|---|-------------------------------|---------------|-------------------------------|------|---|
| \mu CSA - EtherCAT                                    |   | <b>€</b> ↓ ↑                  |               |                               |      |   |
| Controller Access Level     Memory Direct Access      |   |                               | Drive I/F Com | nand Parameters               |      | Â |
| Timing Tests     Function Generator                   |   | Field Bus Comma               | ind Input     | Applied Comma                 | ands |   |
| Function Generator Jog                                |   | Command (Selected Loop Units) | 0             | Position Command              | 0    |   |
| Scale Factors                                         |   | Apply As Position Command     | Apply         | Velocity Command              | 0    | Ξ |
| Move Status                                           |   | Apply As Velocity Command     | Apply         | Torque Command                | 0    |   |
| Loop Configuration     Loop Command                   | = | Apply As Torque Command       | Apply         | Internal Comm                 | and  |   |
| Profile Generator     Profile Generator               |   |                               |               | Loop Command (internal units) | 0    |   |
|                                                       |   |                               |               |                               |      |   |
| Motor Setup     Status and Faults                     |   |                               |               | Feedback                      |      |   |
| Parameter Utilities                                   |   |                               |               | Position Feedback             | 0    |   |
| Parameter Database     Oscilloscope                   |   |                               |               | Velocity Feedback             | 0    | í |
| Firmware Upgrade     Arameter Database Lipload        |   |                               |               | Torque Feedback               | 0    |   |
| Demo Mode                                             |   |                               |               |                               | -    |   |
| Configuration Upload/Download     MODEL CONFIGURATION |   |                               |               |                               |      | - |
|                                                       | - | •                             | Ш             |                               |      | Þ |

| Drive Interface → Move Status |                                                              |  |  |  |
|-------------------------------|--------------------------------------------------------------|--|--|--|
| Section & Parameter           | Description                                                  |  |  |  |
| Field Bus Command Input       |                                                              |  |  |  |
| Command (Selected Loop Units) | A manually entered fieldbus command value.                   |  |  |  |
| Apply as Position Command     | Execute to apply the 'Command' as a position value.          |  |  |  |
| Apply as Velocity Command     | Execute to apply the 'Command' as a velocity value.          |  |  |  |
| Apply as Torque Command       | Execute to apply the 'Command' as a torque value.            |  |  |  |
| Applied Commands              |                                                              |  |  |  |
| Position Command              | The manually entered 'Command' value.                        |  |  |  |
| Velocity Command              | The manually entered 'Command' value.                        |  |  |  |
| Torque Command                | The manually entered 'Command' value.                        |  |  |  |
| Internal Command              |                                                              |  |  |  |
| Loop Command (internal units) | The internal loop command scaled to the selected loop units. |  |  |  |
| Feedback                      |                                                              |  |  |  |
| Position Feedback             | Present value of the position feedback.                      |  |  |  |
| Velocity Feedback             | Present value of the velocity feedback.                      |  |  |  |
| Torque Feedback               | Present value of the torque feedback.                        |  |  |  |

### B.3.6.6 Profile Generator

The Drive I/F Profile Generator Panel is used to create profiled moves.

| CSA - EtherCAT : 0                | Drive I/F Profile Generator : 0 |                     |                          |         |
|-----------------------------------|---------------------------------|---------------------|--------------------------|---------|
| CSA - EtherCAT                    | € ↓ ↑                           |                     |                          |         |
| Controller Access Level           |                                 | Drive I/E Profile G | enerator Parameters      |         |
| Memory Direct Access              |                                 | Drive I/F Profile G | cherator Parameters      |         |
| Timing Tests                      | Inpu                            | ts                  | (                        | Outputs |
| Function Generator                |                                 |                     |                          |         |
| Function Generator Jog            | Enable                          | Disable 👻           | Output Command           | 0       |
|                                   | Mode                            | Absolute Position   | Profile Limited Velocity | 0 =     |
|                                   |                                 |                     | Frome ennice relocity    |         |
| Move Status                       |                                 |                     |                          |         |
| Loop Configuration                | Des file Mele site              | •                   | Dura Chata               | Channel |
| Loop Command                      | Profile velocity                | U                   | Run State                | Stopped |
| Profile Generator                 | Profile Acceleration            | 0                   | Target Achieved          | False - |
| Brake and Status                  |                                 |                     |                          |         |
| 🗄 🖳 🎍 Drive Setup                 | Profile Deceleration            | 0                   |                          |         |
| Hotor Setup                       | Profile Quickstop Deceleration  | 0                   |                          |         |
| E Status and Faults               |                                 | •                   |                          |         |
| Parameter Utilities               |                                 |                     |                          |         |
|                                   |                                 |                     |                          |         |
| Eirmware Llograde                 |                                 |                     |                          |         |
| Parameter Database Upload         |                                 |                     |                          |         |
| Demo Mode                         |                                 |                     |                          |         |
| 🗄 📲 Configuration Upload/Download |                                 |                     |                          |         |
| I MODEL CONFIGURATION             |                                 |                     |                          | -       |
| FACTORY CONFIGURATION             | -                               |                     | ·                        | 4       |

| Drive Interface → Profile Generator |                                                                            |  |  |
|-------------------------------------|----------------------------------------------------------------------------|--|--|
| Section & Parameter                 | Description                                                                |  |  |
| Inputs                              |                                                                            |  |  |
| Enable                              | Options: Disable or Enable                                                 |  |  |
| Mode                                | Options: Absolute Position, Relative Position or Velocity                  |  |  |
| Profile Velocity                    | The Profile Velocity in present Velocity units                             |  |  |
| Profile Acceleration                | The Profile Acceleration in present Acceleration units                     |  |  |
| Profile Deceleration                | Present implementation automatically sets this to the Profile Acceleration |  |  |
| Profile Quickstop Deceleration      | Present implementation automatically sets this to the Profile Acceleration |  |  |
| Outputs                             |                                                                            |  |  |
| Output Command                      | Profile Generator Output                                                   |  |  |
| Profile Limited Velocity            | The Profile Limited Velocity                                               |  |  |
| Run State                           | Values: Stopped or Running                                                 |  |  |
| Target Achieved                     | Values: False or True                                                      |  |  |

### B.3.6.7 Brake and Status

The Drive I/F Brake/Status Panel is used to configure brake behavior and monitor drive and motion status.

| CSA - EtherCAT : 0                      | Drive I/F Brake/Status : 0 |            |   |
|-----------------------------------------|----------------------------|------------|---|
| CSA - EtherCAT                          | <b>€</b> ↓↑                |            |   |
| Memory Direct Access                    | Drive I/F Brake/Status     | Parameters |   |
| Timing Tests     Evention Concernator   | Brake                      |            |   |
| Function Generator Jog                  | Brake Control              | Apply      |   |
| 🖃 🏭 Drive Interface                     |                            |            |   |
| Scale Factors                           | Brake State                | Applied -  |   |
| Move Status                             |                            |            |   |
| Loop Configuration                      | Status                     |            | E |
| Loop Command     Profile Generator      | Active Limiting            | 0×0        |   |
| Brake and Status                        |                            |            |   |
| Drive Setup                             | Move Monitoring            | 0x0        |   |
| • Status and Faults                     |                            |            |   |
| Parameter Utilities                     |                            |            |   |
| Parameter Database     Oscilloscope     |                            |            |   |
| Firmware Upgrade                        |                            |            |   |
| Parameter Database Upload     Domo Modo |                            |            |   |
| Configuration Upload/Download           |                            |            |   |
|                                         |                            |            |   |
| FACTORY CONFIGURATION                   |                            |            |   |
| Fault History                           |                            |            |   |
| Device Info                             |                            |            |   |
|                                         |                            |            | - |
|                                         | •                          |            | • |

| Drive Interface → Brake and Status |                                                                                                    |  |  |
|------------------------------------|----------------------------------------------------------------------------------------------------|--|--|
| Section & Parameter                | Description                                                                                                    |  |  |
| Brake                              |                                                                                                    |  |  |
| Brake Control                      | Options: Apply or Release                                                                                                    |  |  |
| Brake State                        | Values: Applied or Released                                                                                                    |  |  |
| Status                             |                                                                                                    |  |  |
| Active Limiting                    | Active Limiting is configured on "Drive Setup $\rightarrow$ Active Limiting". Limiting Status has the following bit definitions, where active is logic '1':                                                                                                    |  |  |
|                                    | Bit 0: Thermal Limiting Status<br>Bit 1: IT Limiting Status<br>Bit 2: Manual Mode Current Limiting<br>Bit 3: I <sup>2</sup> T Limiting                                                                                                    |  |  |
| Move Monitoring                    | Move Monitoring is configured on "Drive Interface → Move Status". Move<br>Status has the following bit definitions, where active is logic '1':<br>Bit 0: Static position following error<br>Bit 1: Dynamic position following error<br>Bit 2: Position target reached<br>Bit 3: Speed is equal to 0<br>Bit 4: Velocity following error |  |  |

# B.3.7 Drive Setup

#### B.3.7.1 Control Loop Configuration

#### B.3.7.1.1 Position Mode Preset

The Position Mode Preset Panel is used to configure the position mode loop options.

| CSA - EtherCAT : 0                                               |   | Position Mode Preset : 0         |                 |     |
|------------------------------------------------------------------|---|----------------------------------|-----------------|-----|
| CSA - EtherCAT                                                   | - | C ↓ ↑     Position Mode Preset b | vit description |     |
| Timing Tests     Function Generator     Experies Conserver los   |   | Acceleration Limiting            |                 |     |
| Crive Interface     Scale Factors                                | - | d,q Gain Calibration             |                 | E   |
|                                                                  | = | Time Optimal Position Loop       | OFF             |     |
| Loop Configuration     Loop Command     Profile Cenerator        |   | Position Mode                    |                 |     |
| Profile Centration     Brake and Status     Drive Setup          |   | Observer                         | ON              |     |
| Control Loop Configuration                                       |   | Generic Filter                   | ON -            |     |
| Velocity Mode Preset     Torque Mode Preset     Feedback Sources |   |                                  |                 |     |
| Active Limiting     Ompensators                                  |   |                                  |                 |     |
| DC Bus Monitoring      Filters      Command Direction            |   |                                  |                 |     |
|                                                                  | - | •                                | m               | + - |

The Position Mode Preset panel is used to set the mode request when a position control mode is requested.

| Section & Parameter         | Description                                                    |
|-----------------------------|----------------------------------------------------------------|
| Acceleration Limiting       | Options: ON (default) or OFF                                   |
| Command Micro Interpolation | Options: ON (default) or OFF                                   |
| d,q Gain Calibration        | Options: ON (default) or OFF                                   |
| Time Optimal Position Loop  | Options: ON or OFF (default)                                   |
| Position Mode               | Options: ON must be set if position mode, otherwise set to OFF |
| Field weakening             | Options: ON or OFF (default)                                   |
| Observer                    | Options: ON (default) or OFF                                   |
| Generic Filter              | Options: ON (default) or OFF                                   |

#### B.3.7.1.2 Velocity Mode Preset

The Velocity Mode Preset Panel is used to configure the velocity mode loop options.

| CSA - EtherCAT : 0                         | Velocity Mode Preset : 0    |                 |   |
|--------------------------------------------|-----------------------------|-----------------|---|
| CSA - EtherCAT                             | 0↓↑                         |                 | A |
| Memory Direct Access                       | Velocity Mode Preset b      | pit description |   |
| Timing Tests     Function Generator        | Acceleration Limiting       | ON 👻            |   |
| <ul> <li>Function Generator Jog</li> </ul> | Command Micro-Interpolation | ON 👻            |   |
| 🖶 🦺 Drive Interface                        |                             |                 |   |
| <ul> <li>Scale Factors</li> </ul>          | d,q Gain Calibration        | ON 👻            | E |
| + Limits                                   | Field Westering             | OFF             |   |
| Move Status                                | Theid Weakerning            |                 |   |
| Loop Configuration                         | Observer                    | ON 👻            |   |
| Loop Command                               |                             |                 |   |
| Profile Generator                          | Generic Filter              | ON 👻            |   |
| Brake and Status                           | Valacity Mada               | 01 -            |   |
| Drive Setup                                | Velocity Mode               | UN +            |   |
| Control Loop Configuration                 |                             |                 |   |
| Valority Mode Preset                       |                             |                 |   |
| Torque Mode Preset                         |                             |                 |   |
| Feedback Sources                           |                             |                 |   |
| Active Limiting                            |                             |                 |   |
| Compensators                               |                             |                 |   |
| DC Bus Monitoring                          |                             |                 |   |
| 🕀 🚺 Filters                                |                             |                 |   |
| Command Direction                          |                             |                 | - |
| 🕀 🚽 Limits 🗸 🗸                             | •                           | III             | • |

The Velocity Mode Preset panel is used to set the mode request when a velocity control mode is requested.

| Section & Parameter         | Description                                                       |
|-----------------------------|-------------------------------------------------------------------|
| Acceleration Limiting       | Options: ON (default) or OFF                                      |
| Command Micro Interpolation | Options: ON (default) or OFF                                      |
| d,q Gain Calibration        | Options: ON (default) or OFF                                      |
| Field weakening             | Options: ON or OFF (default)                                      |
| Observer                    | Options: ON (default) or OFF                                      |
| Generic Filter              | Options: ON (default) or OFF                                      |
| Velocity Mode               | Options: ON must be set if in Velocity Mode, otherwise set to OFF |
#### B.3.7.1.3 Torque Mode Preset

The Torque Mode Preset Panel is used to configure the torque mode loop options.

| CSA - EtherCAT : 0                                          | Torque Mode Preset : 0 |                 |          |
|-------------------------------------------------------------|------------------------|-----------------|----------|
| CSA - EtherCAT                                              | <b>€</b> ↓ †           |                 |          |
| Controller Access Level     Memory Direct Access            | Torque Mode Preset     | bit description | <u>^</u> |
| Timing Tests     Eucrice Receiver                           | d,q Gain Calibration   | ON -            |          |
| Function Scherator Jog     Drive Interference               | Field Weakening        | OFF •           |          |
| Scale Factors                                               | Observer               | ON -            | E        |
| Move Status                                                 | Torque mode            | ON 👻            |          |
| Loop Configuration     Loop Command                         |                        |                 |          |
| Profile Generator     Brake and Status                      |                        |                 |          |
|                                                             |                        |                 |          |
| Origination     Origination     Origination     Origination |                        |                 |          |
| Velocity Mode Preset                                        |                        |                 |          |
| Feedback Sources      Active Limiting                       |                        |                 |          |
| Compensators                                                |                        |                 |          |
| E Filters                                                   |                        |                 |          |
| Command Direction                                           | •                      | III             |          |

The Torque Mode Preset panel is used to set the mode request when a torque control mode is requested.

| Section & Parameter  | Description                                                     |
|----------------------|-----------------------------------------------------------------|
| d,q Gain Calibration | Options: ON (default) or OFF                                    |
| Field weakening      | Options: ON or OFF (default)                                    |
| Observer             | Options: ON (default) or OFF                                    |
| Torque Mode          | Options: ON must be set if in Torque Mode, otherwise set to OFF |

## B.3.7.1.4 Feedback Sources

The Feedback Panel is used to select the feedback sources for the control loops and motor commutation.

| CSA - EtherCAT : 0                                                                                                    | Feedback : 0                              |                    |   |
|----------------------------------------------------------------------------------------------------|-------------------------------------------|--------------------|---|
| CSA - EtherCAT                                                                                                    | C ↓ ↑<br>Feedback S                       | Sources            | A |
| Fining Tests     Function Generator     Function Generator Jog                                                                                 | Commutation Feedback<br>Velocity Feedback | Encoder    Encoder |   |
|                                                                                                    | Position Feedback                         | Encoder            | E |
|                                                                                                    |                                           |                    |   |
| Compensators     Compensators     Compensators     Compensators     Compensators     Compensators     Fields     Filters     Command Direction |                                           |                    | - |
| 🕀 🕌 Limits 🗸 👻                                                                                                    | •                                         | m                  | • |

The Feedback Sources panel is used to choose the feedback source used in the position and velocity loops between angle zero, resolver and encoder. Angle zero implies that no commutation feedback source is selected; Moog Application or Design Engineering ONLY should use this value. Customers must select encoder or resolver feedback to turn a motor.

| Section & Parameter  | Description                              |
|----------------------|------------------------------------------|
| Commutation Feedback | Options: Angle Zero, Resolver or Encoder |
| Velocity Feedback    | Options: Angle Zero, Resolver or Encoder |
| Position Feedback    | Options: Angle Zero, Resolver or Encoder |

# B.3.7.2 Active Limiting

# B.3.7.2.1 Limiting Configuration

The Limiting Configuration Panel is used to configure the limiting options.

| CSA - EtherCAT : 0                                            | Limiting Configuration : 0 |       |   |
|---------------------------------------------------------------|----------------------------|-------|---|
| CSA - EtherCAT  Controller Access Level  Memory Direct Access | C ↓ ↑<br>Limiting Configur | ation | ^ |
| Function Generator                                            | Thermal Limiting: Bridge   | ON -  | - |
| Function Generator Jog     Jorive Interface                   | Thermal Limiting: Motor    |       |   |
| Drive Setup     Drive Configuration                           | Thermal Limiting: Ambient  |       |   |
| Active Limiting     Imiting Configuration                     | Manual Mode Limiting       | OFF • |   |
| I2T Limiting     Thermal Limiting                             |                            | UN V  |   |
| Manual Mode Limiting     Limiting Status                      |                            |       |   |
| Compensators                                                  |                            |       |   |
| Filters                                                       |                            |       |   |
| ···· ● Command Direction<br>⊡··· □ Limits                     |                            |       | Ŧ |
| 🕀 🕒 Regen Resistor 🗾 👻                                        | •                          | III   |   |

| Section & Parameter       | Description                                                    |
|---------------------------|----------------------------------------------------------------|
| Thermal Limiting: Bridge  | Options: ON (default) or OFF                                   |
| Thermal Limiting: Motor   | Options: ON (default) or OFF                                   |
| Thermal Limiting: Ambient | Options: ON (default) or OFF                                   |
| Manual Mode Limiting      | Options: ON (default) or OFF                                   |
| I2T Limiting              | Options: ON (default) or OFF                                   |
| IT Limiting               | IT Limiting is not shown and should never be disabled; it must |
|                           | be enabled in order to protect the drive hardware and motor.   |

# B.3.7.3 I2T Limiting

The I2T Limiting Panel is used to set the I2T Limiting parameters.

| CSA - EtherCAT : 0                                                                                                    | I2T Limiting : 0                                     |                                              |   |
|----------------------------------------------------------------------------------------------------|------------------------------------------------------|----------------------------------------------|---|
| CSA - EtherCAT  Controller Access Level  Memory Direct Access  Timing Tests  Function Generator  Function Generator Jog  Control Loop Configuration  Control Loop Configuration  Manual Mode Limiting  Manual Mode Limiting | C ↓ ↑         Window Size (s)         Damping Factor | I2T Limiting Parameters       25.000       4 |   |
| Regen Resistor                                                                                                    |                                                      |                                              | 4 |

| Section & Parameter | Description                       |
|---------------------|-----------------------------------|
| Window Size (s)     | Averaging window for I2T limiting |
| Damping Factor      | I2T output smoothing              |

#### **Thermal Limiting** B.3.7.4

The Thermal Limiting Panel is used to set the motor, bridge and ambient thermal limiting parameters.

| - All | <b>0 ↓ ↑</b>                 |                                                                                                    |                                                                                                    |                                                                                                    |                                                                                                    |
|-------|------------------------------|----------------------------------------------------------------------------------------------------|----------------------------------------------------------------------------------------------------|----------------------------------------------------------------------------------------------------|----------------------------------------------------------------------------------------------------|
|       |                              | Thermal Lin                                                                                                    | niting Parameters                                                                                                    |                                                                                                    |                                                                                                    |
|       |                              |                                                                                                    |                                                                                                    |                                                                                                    |                                                                                                    |
|       | End Motor temp. (C)          | 155.0                                                                                                    | End Bridge temp. (C)                                                                                                    | 125.0                                                                                                    |                                                                                                    |
|       | Max. Motor temp. (C)         | 155.0                                                                                                    | Max. Bridge temp. (C)                                                                                                    | 80.0                                                                                                    | īΠ                                                                                                    |
|       |                              |                                                                                                    |                                                                                                    | <b>FA A</b>                                                                                                    | 1 4                                                                                                    |
|       | Start Motor temp. (C)        | 145.0                                                                                                    | Start Bridge temp. (C)                                                                                                    | 50.0                                                                                                    |                                                                                                    |
| =     | Span Motor temp. (C)         | 10.0                                                                                                    | Span Bridge temp. (C)                                                                                                    | 75.0                                                                                                    | 1                                                                                                    |
|       | Motor Thermal Limit Factor   | 1.0                                                                                                    | Bridge Thermal Limit Factor                                                                                                    | 1.0                                                                                                    | i II                                                                                                    |
|       |                              |                                                                                                    |                                                                                                    |                                                                                                    | - L                                                                                                    |
|       |                              |                                                                                                    | _                                                                                                    |                                                                                                    |                                                                                                    |
|       | End Ambient temp. (C)        | 145.0                                                                                                    | Start Bridge temp. STALL (C)                                                                                                    | 50.0                                                                                                    |                                                                                                    |
|       | Max. Ambient temp. (C)       | 85.0                                                                                                    | Span Bridge temp. STALL (C)                                                                                                    | 75.0                                                                                                    | ī.                                                                                                    |
|       | Start Ambient temp. (C)      | 125.0                                                                                                    |                                                                                                    |                                                                                                    | -                                                                                                    |
|       |                              |                                                                                                    |                                                                                                    |                                                                                                    |                                                                                                    |
|       | Span Ambient temp. (C)       | 20.0                                                                                                    | Start Bridge temp. RUN (C)                                                                                                    | 124.0                                                                                                    |                                                                                                    |
|       | Ambient Thermal Limit Factor | 1.0                                                                                                    | Span Bridge temp. RUN (C)                                                                                                    | 1.0                                                                                                    | 1                                                                                                    |
|       |                              |                                                                                                    |                                                                                                    |                                                                                                    | -                                                                                                    |
|       |                              |                                                                                                    |                                                                                                    |                                                                                                    |                                                                                                    |
| -     | •                            | III                                                                                                    |                                                                                                    |                                                                                                    | •                                                                                                    |
|       | E                            | End Motor temp. (C)<br>Max. Motor temp. (C)<br>Start Motor temp. (C)<br>Span Motor temp. (C)<br>Motor Thermal Limit Factor<br>End Ambient temp. (C)<br>Max. Ambient temp. (C)<br>Start Ambient temp. (C)<br>Span Ambient temp. (C)<br>Ambient Thermal Limit Factor | Thermal Lin           End Motor temp. (C)         155.0           Max. Motor temp. (C)         155.0           Start Motor temp. (C)         145.0           Span Motor temp. (C)         10.0           Motor Thermal Limit Factor         1.0           End Ambient temp. (C)         145.0           Start Ambient temp. (C)         125.0           Start Ambient temp. (C)         125.0           Span Ambient temp. (C)         10.0           Ambient Thermal Limit Factor         1.0 | Thermal Limiting Parameters         End Motor temp. (C)       155.0       End Bridge temp. (C)         Max. Motor temp. (C)       155.0       Max. Bridge temp. (C)         Start Motor temp. (C)       145.0       Start Bridge temp. (C)         Span Motor temp. (C)       10.0       Span Bridge temp. (C)         Motor Thermal Limit Factor       1.0       Bridge Thermal Limit Factor         End Ambient temp. (C)       145.0       Start Bridge temp. STALL (C)         Max. Ambient temp. (C)       125.0       Span Bridge temp. RUN (C)         Start Ambient temp. (C)       10.0       Start Bridge temp. RUN (C)         Ambient Thermal Limit Factor       1.0       Start Bridge temp. RUN (C) | Thermal Limiting Parameters           End Motor temp. (C)         155.0         End Bridge temp. (C)         125.0           Max. Motor temp. (C)         155.0         Max. Bridge temp. (C)         80.0           Start Motor temp. (C)         145.0         Start Bridge temp. (C)         50.0           Span Motor temp. (C)         10.0         Span Bridge temp. (C)         75.0           Motor Thermal Limit Factor         1.0         Bridge Thermal Limit Factor         1.0           End Ambient temp. (C)         145.0         Start Bridge temp. STALL (C)         50.0           Max. Ambient temp. (C)         145.0         Start Bridge temp. STALL (C)         50.0           Span Ambient temp. (C)         125.0         Span Bridge temp. STALL (C)         75.0           Span Ambient temp. (C)         125.0         Span Ambient temp. (C)         124.0           Ambient Thermal Limit Factor         1.0         Span Bridge temp. RUN (C)         124.0           Ambient Thermal Limit Factor         1.0         Span Bridge temp. RUN (C)         1.0 |

| Section & Parameter                | Description                                                         |  |
|------------------------------------|---------------------------------------------------------------------|--|
| Motor                              |                                                                     |  |
| End Motor temp. (C)                | Read only value, calculated from start + span. At this temperature  |  |
|                                    | the current is reduced to 0.                                        |  |
| Max. Motor temp. (C)               | The temperature at which an over-temperature fault is indicated     |  |
| Start Motor temp. (C)              | The temperature at which thermal limiting starts to act             |  |
| Span Motor temp. (C)               | The temperature range over which the current is reduced to 0.       |  |
| Motor Thermal Limit Factor         | The actual value of the thermal limit factor (a value between 0 and |  |
|                                    | 1.0)                                                                |  |
| Ambient                            |                                                                     |  |
| End Ambient temp. (C)              | Read only value, calculated from start + span. At this temperature  |  |
|                                    | the current is reduced to 0.                                        |  |
| Max. Ambient temp. (C)             | The temperature at which an over-temperature fault is indicated     |  |
| Start Ambient temp. (C)            | The temperature at which thermal limiting starts to act             |  |
| Span Ambient temp. (C)             | The temperature range over which the current is reduced to 0.       |  |
| Ambient Thermal Limit Factor       | The actual value of the thermal limit factor (a value between 0 and |  |
|                                    | 1.0)                                                                |  |
| Bridge                             |                                                                     |  |
| End Bridge temp. (C)               | Read only value, calculated from start + span. At this temperature  |  |
|                                    | the current is reduced to 0.                                        |  |
| Max. Bridge temp. (C)              | The temperature at which an over-temperature fault is indicated     |  |
| Start Bridge temp. (C)             | The temperature at which thermal limiting starts to act             |  |
| Span Bridge temp. (C)              | The temperature range over which the current is reduced to 0.       |  |
| Bridge Thermal Limit Factor        | The actual value of the thermal limit factor (a value between 0 and |  |
|                                    | 1.0)                                                                |  |
| Bridge Temperature Run and Stall C | onditions                                                           |  |
| Start Bridge temp. STALL           | The temperature at which thermal limiting starts to act for motor   |  |
|                                    | speed of ≤50RPM                                                     |  |
| Span Bridge temp. STALL            | The temperature range over which the current is reduced to 0 for    |  |
|                                    | motor speed of ≤50RPM                                               |  |
| Start Bridge temp. RUN             | The temperature at which thermal limiting starts to act for motor   |  |
|                                    | speed of >50RPM                                                     |  |
| Span Bridge temp. RUN              | The temperature range over which the current is reduced to 0 for    |  |
|                                    |                                                                     |  |

motor speed of >50RPM

A motor with an NTC sensor supports a measurement range of 25°C to 175°C. A PTC sensor is essentially a thernal switch which acts at approximately 150°C; therefore, thermal limiting is not applicable.

The software calculates the motor thermal limit based upon the motor windings temperature. The motor protection scheme is intended to ensure that the temperature of the motor core will not exceed 155°C.

# B.3.7.5 Manual Mode Limiting

The Manual Mode Limiting Panel is used to set the parameters of this mode.

| CSA - EtherCAT : 0                         | Manual Mode Limiting : 0        |              |       |
|--------------------------------------------|---------------------------------|--------------|-------|
| CSA - EtherCAT                             | Q↓↑                             |              |       |
| Controller Access Level                    |                                 |              | A     |
| Memory Direct Access                       | Manual Mode Limitin             | g Parameters |       |
| Timing Tests                               | Current Limit as % of Max (%)   | 10.0         |       |
| <ul> <li>Function Generator</li> </ul>     |                                 | 10.0         |       |
| <ul> <li>Function Generator Jog</li> </ul> | Velocity Limit as % of Max. (%) | 10.0         |       |
| Drive Interface                            |                                 |              | =     |
| Drive Setup                                |                                 |              | -     |
| Control Loop Configuration                 |                                 |              |       |
| Acuve Limiting                             |                                 |              |       |
| T2T Limiting                               |                                 |              |       |
| Thermal Limiting                           |                                 |              |       |
| Manual Mode Limiting                       |                                 |              |       |
| Limiting Status                            |                                 |              |       |
| 🕀 🎍 Compensators                           |                                 |              |       |
| 🕀 🎍 DC Bus Monitoring                      |                                 |              |       |
| 🕀 🍌 Filters                                |                                 |              |       |
| Command Direction                          |                                 |              |       |
| Emits                                      |                                 |              |       |
| Digital I/O                                |                                 |              |       |
| Motor Setup                                |                                 |              |       |
| Status and Faults                          |                                 |              |       |
| 🗄 📲 Parameter Utilities                    |                                 |              | · · · |
| Baramatas Databasa                         |                                 |              | F     |

| Section & Parameter             | Description                                       |
|---------------------------------|---------------------------------------------------|
| Current Limit as % of Max. (%)  | The current limit as a percent of the max value.  |
| Velocity Limit as % of Max. (%) | The velocity limit as a percent of the max value. |

# B.3.7.6 Limiting Status

The Limiting Status Panel is used to view whether any limiting is active

| CSA - EtherCAT : 0                 | Lin   | niting Status : 0      |           |     |   |
|------------------------------------|-------|------------------------|-----------|-----|---|
| CSA - EtherCAT                     |       | 0↓↑                    |           |     |   |
| Controller Access Level            |       |                        |           | -   | • |
| Memory Direct Access               |       | Limiting Status bit de | scription |     |   |
| Timing Tests                       | т     | bermal Limiting        | OFF       |     |   |
| Function Generator                 |       | incrinal clinicity     |           |     |   |
| Function Generator Jog             | M     | Ianual Mode Limiting   | OFF       |     |   |
| 🗄 🚽 Drive Interface                |       |                        |           | _   |   |
| 🚊 🎍 Drive Setup                    |       | 2T Limiting            | OFF       | 1   | 1 |
| 🕀 🎍 Control Loop Configuration 🛛 🗧 |       |                        |           |     |   |
| 🖨 🎍 Active Limiting                |       |                        |           |     |   |
| Eimiting Configuration             |       |                        |           |     |   |
| ····   I2T Limiting                |       |                        |           |     |   |
| Thermal Limiting                   |       |                        |           |     |   |
| Manual Mode Limiting               |       |                        |           |     |   |
| i Limiting Status                  |       |                        |           |     |   |
| Compensators                       |       |                        |           |     |   |
| 🕀 📗 DC Bus Monitoring              |       |                        |           |     |   |
| 🕀 🎍 Filters                        |       |                        |           |     |   |
| Command Direction                  |       |                        |           |     |   |
| 🕀 👘 Limits                         |       |                        |           |     |   |
| Regen Resistor                     |       |                        |           |     |   |
| 🕀 🍈 Digital I/O                    |       |                        |           |     |   |
| Motor Setup                        |       |                        |           |     |   |
| Status and Faults                  |       |                        |           | -   | - |
| Parameter Utilities                | •     |                        | III       | - F |   |
| L M Deservates Database            | a   L |                        |           |     | _ |

| Section & Parameter  | Description                  |
|----------------------|------------------------------|
| Thermal Limiting     | Options: ON (default) or OFF |
| Manual Mode Limiting | Options: ON or OFF (default) |
| I2T Limiting         | Options: ON (default) or OFF |

## B.3.7.7 Compensators

## B.3.7.7.1 Current Loop

The Current Loop Compensators Panel is used to set/read the current loop compensator configuration and to monitor some internal loop variables.

| CSA - EtherCAT : 0                                              |   | Current Loop Compensators : 0       |                 |                                       |     |
|-----------------------------------------------------------------|---|-------------------------------------|-----------------|---------------------------------------|-----|
| CSA - EtherCAT                                                  |   | <b>€</b> ↓ ↑                        |                 |                                       |     |
| Controller Access Level                                         |   |                                     |                 |                                       | ^   |
| Memory Direct Access                                            |   |                                     | Current Loop Co | ompensator l'uning                    |     |
| Timing Tests                                                    |   | Configuration                       | 1               | Feedback                              |     |
| Function Generator                                              |   |                                     |                 |                                       |     |
| Function Generator Jog                                          |   | d-axis p-gain (Kp)                  | 32.02667        | iq demand (pre thermal limiting) (A)  | 0.0 |
| Drive Interface                                                 |   | d avia i azia (Ki)                  | 50933 3075      | is demand (next thermal limiting) (A) | 0.0 |
| E Drive Setup                                                   |   | u-axis i-gain (N)                   | 50652.5975      | iq demand (post triermanimiting) (A)  | 0.0 |
| Control Loop Configuration                                      |   | q-axis p-gain (Kp)                  | 32.02667        | iq (observer predicted) (A)           | 0.0 |
| Compensators                                                    |   | q-axis i-gain (Ki)                  | 50832.3975      | iq feedback (actual current) (A)      | 0.0 |
| Velocity Loop Compensators     Decitive Difference Compensators |   | observer alpha comp. p-gain (Kp)    | 0.19933257      | id (observer predicted) (A)           | 0.0 |
| Position PI Loop Compensators     Position TO Loop Compensators |   | observer alpha comp. i-gain (Ki)    | 111.5594        | Ia current feedback                   | -24 |
| DC Bus Monitoring     DC Filters                                |   | observer beta comp. p-gain (Kp)     | 0.19933257      | Ib current feedback                   | -2  |
| Command Direction     Limits                                    |   | observer beta comp. i-gain (Ki)     | 111.5594        | d-axis comp. error (A)                | 0.0 |
| Regen Resistor                                                  |   | current loop gain foldback breakpoi | 140.0           | q-axis comp. error (A)                | 0.0 |
| Motor Setup                                                     |   | current loop gain foldback minimum  | 1.0             |                                       |     |
| Contraction of Faults     Defaults     Defaults     Defaults    |   | field weakening Vmax scale factor   | 0.85            |                                       |     |
| Parameter Database     Oscilloscope                             |   | motor velocity loop rate divider    | 1               |                                       | -   |
| <ul> <li>Firmware Upgrade</li> </ul>                            | - | •                                   |                 |                                       | +   |

The current control consists of a pair of compensators, one for the q-axis current control and the other for d-axis current control. The feedback currents 'current\_q-axis\_observer' and 'current\_d-axis\_observer' are output from the predictive current state observers.

| Section & Parameter                       | Description                                                                   |
|-------------------------------------------|-------------------------------------------------------------------------------|
| Configuration                             |                                                                               |
| d-axis p-gain (Kp)                        | The p-gain of the d-axis compensator (Volts/Amp).                             |
| d-axis i-gain (Ki)                        | The i-gain of the d-axis compensator (Volts/Amp/Tsamp).                       |
| q-axis p-gain (Kp)                        | The p-gain of the q-axis compensator (Volts/Amp).                             |
| q-axis i-gain (Ki)                        | The i-gain of the q-axis compensator (Volts/Amp/Tsamp).                       |
| observer alpha comp. p-gain (Kp)          | The p-gain of the observer alpha compensator (Volts/Amp).                     |
| observer alpha comp. i-gain (Ki)          | The i-gain of the observer alpha compensator (Volts/Amp/Tsamp).               |
| observer beta comp. p-gain (Kp)           | The p-gain of the observer beta compensator (Volts/Amp).                      |
| observer beta comp. i-gain (Ki)           | The i-gain of the observer beta compensator (Volts/Amp/Tsamp).                |
| current loop gain foldback breakpoint (A) | the current at which the current loop gain foldback starts                    |
| current loop gain foldback minimum        | The minimum value for the current loop gain foldback expressed as a           |
|                                           | fraction.                                                                     |
| Motor velocity loop rate divider          | Motor velocity loop rate divider $\rightarrow$ The rate divider for the motor |
|                                           | velocity calculation – the number of current loop samples per motor           |
|                                           | velocity sample                                                               |
| Feedback                                  |                                                                               |
| iq demand (pre thermal limiting) (A)      | The requested current on q-axis (before thermal limits setting).              |
| iq demand (post thermal limiting) (A)     | The requested current on q-axis (after thermal limits setting).               |
| iq (observer predicted) (A)               | The value of the q-axis current predicted by the observer.                    |
| iq feedback (actual current) (A)          | The actual real value of the q-axis current.                                  |
| id (observer predicted) (A)               | The value of the d-axis current predicted by the observer.                    |
| d-axis comp. error (A)                    | The difference between actual value and demanded value of the d-              |
|                                           | axis current.                                                                 |

| Section & Parameter    | Description                                                      |
|------------------------|------------------------------------------------------------------|
| q-axis comp. error (A) | The difference between actual value and demanded value of the q- |
|                        | axis current.                                                    |

## B.3.7.8 Velocity Loop Compensators

The Velocity Loop Compensators Panel is used to set the velocity loop compensator configuration and to view the feedback values.

| CSA - EtherCAT : 0                             |   | Velocity Loop Compensators : 0 |                  |                                      |     |
|------------------------------------------------|---|--------------------------------|------------------|--------------------------------------|-----|
| CSA - EtherCAT                                 |   | <b>0 ↓ ↑</b>                   |                  |                                      |     |
| Memory Direct Access                           |   |                                | Velocity Loop Co | ompensator Tuning                    |     |
| Timing Tests     Eurotion Cenerator            |   | Configuratio                   | n                | Feedback                             |     |
| Function Generator Jog                         |   | extended vel comp. p-gain (Kp) | 0.05             | velocity command (rev/min)           | 0.0 |
| Drive Interface     Drive Setup                |   | extended vel comp. i-gain (Ki) | 2.0              | velocity command (previous) (rev/    | 0.0 |
| Control Loop Configuration     Active Limiting | _ | extended vel comp. ie-gain     | 0.0              | actual velocity (filtered) (rev/min) | 0.0 |
| Compensators                                   |   |                                |                  |                                      |     |
| Velocity Loop Compensators                     |   | velocity loop rate divider     | 1                | extended vel. comp. error (rev/min)  | 0.0 |
| Position TO Loop Compensators                  |   |                                |                  | torque cmd (vel comp o/p) (A)        | 0.0 |
| DC Bus Monitoring     Filters                  |   |                                |                  | torque cmd (gen filter o/p) (A)      | 0.0 |
| Command Direction     Limits                   |   |                                |                  |                                      |     |
| Regen Resistor                                 |   |                                |                  |                                      |     |
| Motor Setup                                    |   |                                |                  |                                      |     |
| Status and Faults                              |   |                                |                  |                                      |     |
| Parameter Database                             |   |                                |                  |                                      |     |
| Oscilloscope                                   |   |                                |                  |                                      | -   |
| + Firmware Upgrade                             | - | •                              | III              |                                      | +   |

In velocity mode, the velocity compensator is an I-PI configuration. The output of this compensator is limited  $\pm$ Imax, and these limits can be read using the upper and lower limit parameters of the compensator.

| Section & Parameter                | Description                                                         |
|------------------------------------|---------------------------------------------------------------------|
| Configuration                      |                                                                     |
| extd vel comp. p-gain (Kp)         | The p-gain of the velocity compensator (Nm/rad/s).                  |
| extd vel comp. i-gain (Ki)         | The i-gain of the velocity compensator (Nm/rad).                    |
| extd vel comp. ie-gain             | The ie-gain of the velocity compensator.                            |
| velocity loop rate divider         | The rate divider for the velocity loop – the number of current loop |
|                                    | samples per velocity loop sample. Set to 1 as the velocity loop     |
|                                    | normally executes at 8kHz, the same rate as the current loops,      |
| Feedback                           |                                                                     |
| velocity command                   | Velocity command prior to acceleration limiting                     |
| velocity command (previous)        | Velocity command after acceleration limiting                        |
| actual velocity (filtered) (rad/s) | Low pass filtered velocity                                          |
| extd vel. comp. error              | The difference between actual velocity and demanded velocity        |
| torque cmd (vel comp o/p) (A)      | The output from the velocity compensator                            |
| torque cmd (gen filter o/p) (A)    | The output from the velocity compensator after passing through the  |
|                                    | generic filter block                                                |

## B.3.7.9 Position PI Loop Compensators

The Position PI Loop Compensator Panel is used to set the configuration of the PI loop gains and to see the feedback values.

| CSA - EtherCAT : 0             | Position PI Loop Compensator : 0 |           |                                      |         |   |
|--------------------------------|----------------------------------|-----------|--------------------------------------|---------|---|
| CSA - EtherCAT                 | <b>€</b> ↓ ↑                     |           |                                      |         |   |
| Controller Access Level        |                                  | PI Comper | isator Tuning                        |         | ĥ |
| Timing Tests                   |                                  |           |                                      |         | 1 |
| Function Generator             | Configurati                      | on        | Feedback                             |         |   |
| Function Generator Jog         |                                  |           | demand                               | 0       |   |
| 🗄 🖳 Drive Interface            |                                  |           |                                      |         |   |
| 🗐 🤚 Drive Setup                | PI comp. p-gain (Kp)             | 2.0       | position (rad)                       | 0.00000 | E |
| 🕀 🔐 Control Loop Configuration | PI comp. i-gain (Ki)             | 0.0       | PI comp. error (rad)                 | 0.00000 | 1 |
| Active Limiting                | l comprigant (d)                 |           | r comprender (rody                   |         |   |
| Current I con                  |                                  |           | velocity command (rev/min)           | 0.0     |   |
| Velocity Loop Compensators     | Vel PI comp. p.gain (Kp)         | 0.05      | velocity command (previous) (rev/    | 0.0     | i |
| Position PI Loop Compensators  | Vel. PI comp. p-gain (kp)        | 0.05      | velocity command (previous) (rev)    | 0.0     |   |
| Position TO Loop Compensators  | Vel. PI comp. i-gain (Ki)        | 2.0       | actual velocity (filtered) (rev/min) | 0.0     |   |
| 🕀 🔐 DC Bus Monitoring          |                                  |           | and areas areas (assubility)         | 0.0     | i |
| 🕀 🍌 Filters                    |                                  |           | vei. comp. error (rev/min)           | 0.0     |   |
| Command Direction              | position loop rate divider       | 2         | torque cmd (vel comp o/p) (A)        | 0.0     |   |
| Emits                          |                                  |           |                                      |         | 1 |
| E Digital I/O                  |                                  |           | torque cmd (gen filter o/p) (A)      | 0.0     |   |
| Motor Setup                    |                                  |           |                                      |         |   |
|                                |                                  |           |                                      |         |   |
| 🗄 📲 🌆 Parameter Utilities      |                                  |           |                                      |         |   |
| Parameter Database             |                                  |           |                                      |         |   |
| Oscilloscope                   |                                  |           |                                      |         |   |
| Firmware Upgrade               |                                  | III       |                                      |         | • |

The output of the compensator is limited to motvelliminc, a term derived from the motor\_max\_velocity parameter. The compensator also implements anti-windup for the compensator's integrator.

| Section & Parameter                | Description                                                                                                    |
|------------------------------------|----------------------------------------------------------------------------------------------------|
| Configuration                      |                                                                                                    |
| PI comp. p-gain (Kp)               | The p-gain of the PI compensator (1/s).                                                                                                    |
| PI comp. i-gain (Ki)               | The i-gain of the PI compensator (1/s <sup>2</sup> ).                                                                                                    |
| Vel. Pi comp. p-gain (Kp)          | The p-gain of the velocity loop PI compensator used in position mode (Nm/rad/s). This is separate to the velocity loop compensator used in velocity mode. |
| Vel. Pi comp. i-gain (Ki)          | The i-gain of the velocity loop PI compensator used in position mode (Nm/rad). This is separate to the velocity loop compensator used in velocity mode.   |
| position loop rate divider         | The rate divider of the position loop mode – the number of current loop samples per position loop sample.                                                 |
| Feedback                           |                                                                                                    |
| demand                             | The requested value of the position (note that the units for this parameter will only be correct (rad) when the drive is position mode)                   |
| position (rad)                     | The actual value of the position                                                                                                    |
| PI comp. error                     | The difference between position and demand.                                                                                                    |
| velocity command                   | Velocity command prior to acceleration limiting (the output from the PI compensator)                                                                      |
| velocity command (previous)        | Velocity command after acceleration limiting                                                                                                    |
| actual velocity (filtered) (rad/s) | Low pass filtered velocity                                                                                                    |
| vel. comp. error                   | Difference between actual velocity and demanded velocity                                                                                                  |
| torque cmd (vel comp o/p) (A)      | The output from the velocity compensator                                                                                                    |
| torque cmd (gen filter o/p) (A)    | The output from the velocity compensator after passing through the generic filter block.                                                                  |

## B.3.7.10 Position TO Loop Compensators

The Position TO Loop Compensator Panel is used to set the configuration of the Time Optimal (TO) loop gains and to see the feedback values.

| CSA - EtherCAT : 0                                           | Position TO Compensator : 0 |                 |                                      |         |   |
|--------------------------------------------------------------|-----------------------------|-----------------|--------------------------------------|---------|---|
| CSA - EtherCAT                                               | <u> </u>                    |                 |                                      |         |   |
| Controller Access Level     Momenty Direct Access            |                             | Time Optimal Co | ompensator Tuning                    |         | ĥ |
| Timing Tests                                                 | Configuratio                | n               | Feedback                             |         |   |
| Function Generator     Function Generator Jog                | Ka-gain (rad/s^2)           | 519.75          | demand                               | 0       |   |
| Drive Setup                                                  | Kp-gain (Kp)                | 20.0            | position (rad)                       | 0.00000 | Ξ |
| Control Loop Configuration     Active Limiting               | Ki-gain (Ki)                | 0.0             | time opt. comp. error (rad)          | 0.00000 |   |
| Compensators                                                 |                             |                 | velocity command (rev/min)           | 0.0     |   |
| Velocity Loop Compensators     Position PT Loop Compensators | Max. Acceleration (rad/s^2) | 100000.0        | velocity command (previous) (rev/    | 0.0     |   |
| Position TO Loop Compensators                                |                             |                 | actual velocity (filtered) (rev/min) | 0.0     |   |
|                                                              | Vel. PI comp. p-gain (Kp)   | 0.05            | vel. comp. error (rev/min)           | 0.0     |   |
| Command Direction                                            | Vel. PI comp. i-gain (Ki)   | 2.0             | torque cmd (vel comp o/p) (A)        | 0.0     |   |
| Regen Resistor     Digital I/O                               |                             |                 | torque cmd (gen filter o/p) (A)      | 0.0     |   |
| Motor Setup                                                  | position loop rate divider  | 2               |                                      |         |   |
| Parameter Utilities                                          |                             |                 |                                      |         |   |
| Parameter Database                                           |                             |                 |                                      |         |   |
| Oscilloscope                                                 |                             |                 |                                      |         | Ŧ |
| Firmware Upgrade                                             |                             |                 |                                      |         | • |

The time-optimal compensator is a non-linear compensator that uses a square root function of the position error, to give optimal deceleration performance.

| Section & Parameter                | Description                                                                                                    |
|------------------------------------|----------------------------------------------------------------------------------------------------|
| Configuration                      |                                                                                                    |
| demand                             | The requested value of the position (note that the units for this parameter will only be correct (rad) when the drive is position mode) |
| position (rad)                     | The actual value of the position                                                                                                    |
| PI comp. error                     | The difference between position and demand.                                                                                             |
| velocity command                   | Velocity command prior to acceleration limiting (the output from the PI compensator)                                                    |
| velocity command (previous)        | Velocity command after acceleration limiting                                                                                            |
| actual velocity (filtered) (rad/s) | Vow pass filtered velocity                                                                                                    |
| vel. comp. error                   | Difference between actual velocity and demanded velocity                                                                                |
| Feedback                           |                                                                                                    |
| demand                             | The requested value of the position.                                                                                                    |
| position (rad)                     | The actual value of the position                                                                                                    |
| time opt. comp. error              | The difference between position and demand.                                                                                             |
| velocity command                   | Velocity command prior to acceleration limiting (the output from the PI compensator)                                                    |
| velocity command (previous)        | Velocity command after acceleration limiting                                                                                            |
| actual velocity (filtered) (rad/s) | Low pass filtered velocity                                                                                                    |
| vel. comp. error                   | Difference between actual velocity and demanded velocity                                                                                |
| torque cmd (vel comp o/p) (A)      | The output from the velocity compensator                                                                                                |
| torque cmd (gen filter o/p) (A)    | The output from the velocity compensator after passing through the generic filter block                                                 |

# B.3.7.11 DC Bus Monitoring

#### B.3.7.11.1 Nominal

The Nominal Voltage Panel is used to view the nominal value of the DC bus voltage and configure the Bus Monitoring as Measured or Nominal.

| CSA - EtherCAT : 0                                                                   | Nominal Voltage : 0       |            |   |
|--------------------------------------------------------------------------------------|---------------------------|------------|---|
| CSA - EtherCAT                                                                       | C·↓↑       Nominal Bus V  | /oltage    |   |
| Timing Tests     Function Generator     Function Generator Jog                       | Bus Voltage               | Measured * | = |
| Drive Interface     Drive Setup     Drive Setup     Drive Control Loop Configuration | Bus Voltage (nominal) (V) | 600.0      |   |
| Active Limiting     Compensators     DC Bus Monitoring                               | Bus Voltage (default) (V) | 600.0      |   |
| Nominal<br>Softstart<br>Continuous Bus Voltage                                       |                           |            |   |
| Filters     Command Direction                                                        |                           |            |   |
| Regen Resistor     Digital I/O                                                       | •                         |            | - |

| Section & Parameter       | Description                                                       |
|---------------------------|-------------------------------------------------------------------|
| Bus Voltage               | Set to either "Measured" or "Nominal" for the schemes to          |
|                           | establish the value of the Bus Voltage. The setting of "Nominal"  |
|                           | should never be used with 3 phase power.                          |
| Bus Voltage (nominal) (V) | If measured bus voltage is selected then this value is measured   |
|                           | once the bus voltage is stable, otherwise this is the default bus |
|                           | voltage                                                           |
| Bus Voltage (default) (V) | The default value of the bus voltage, if the Measured value has   |
|                           | not been established (startup)                                    |

## B.3.7.12 Softstart

The Softstart Panel is used to enable/disable the softstart detection and to set the softstart parameters.

| CSA - EtherCAT : 0                                             | Softstart : 0                      |                    |   |
|----------------------------------------------------------------|------------------------------------|--------------------|---|
| CSA - EtherCAT                                                 | C ↓ ↑<br>Softstart Voltage Pa      | rameters           |   |
| Timing Tests     Function Generator     Function Generator Jog | Softstart Detection                | Enable v           |   |
| Drive Interface     Drive Setup     Ontrol Loop Configuration  | Softstart Detection Completed      | 0                  |   |
| Compensators     DC Bus Monitoring                             | Softstart dV/dt Limit              | 2500.0             |   |
| • Softstart      • Continuous Bus Voltage      • Elters        | Time delay (s)<br>Softstart Status | 1.2<br>Resistor In |   |
| Command Direction                                              | Drive Ready Status                 | Not Ready          |   |
| Digital I/O                                                    | •                                  |                    | - |

Softstart is used to limit the in-rush current to the DC bus capacitor bank on application of AC mains power. The Softstart Process will only occur if the DC bus voltage level is above the softstart lower limit.

| Section & Parameter           | Description                                                                                                    |
|-------------------------------|----------------------------------------------------------------------------------------------------|
| Softstart Detection           | Set to 'Enable' to detect an in-rush and a stable bus voltage<br>before establishing a nominal bus voltage and a corresponding<br>Under Voltage level. A setting of 'Disable' will employ a time<br>delay before establishing the nominal bus voltage and Under<br>Voltage level.                                                                                                    |
| Softstart Detection Completed | Shows whether the softstart detection has been completed (value of 1).                                                                                                    |
| Softstart Lower Limit (V)     | The voltage above which the Softstart process begins.                                                                                                    |
| Softstart dV/dt Limit         | Set from the Power Configuration Table if crdpwrid is 1. This is<br>the limit below which the bus voltage is assumed to be stable.                                                                                                    |
| Time delay (s)                | If the Softstart Detection is disabled, the drive will delay, and<br>then measure the Bus Voltage, establishing an under-voltage<br>limit and proceeding to the Ready to be Enabled state. If the<br>Softstart Detection is enabled, this delay occurs after the bus is<br>stable, and then the Bus Voltage is measured, establishing an<br>under-voltage limit and proceeding to the Ready to be Enabled<br>state. |
| Softstart Status              | An indication that the Softstart Resistor is either In the circuit (ready to prevent an in-rush of current and an Over-Voltage Fault) or Out of the circuit (ready for enabling and drawing current through the power stage).                                                                                                    |
| Drive Ready Status            | An indication that the Drive is either Ready to be enabled or Not<br>Ready to be enabled (typically due to an absence of DC Bus<br>Power or a fault).                                                                                                    |

# B.3.7.13 Continuous Bus Voltage

The Continuous Voltage Panel shows the bus voltage status and allows the voltage limits to be set.

| CSA - EtherCAT : 0                                   |   | Continuous Voltage : 0              |           |   |
|------------------------------------------------------|---|-------------------------------------|-----------|---|
| CSA - EtherCAT                                       | - | <b>0 ↓ ↑</b>                        |           |   |
| Controller Access Level     Memory Direct Access     |   | Continuous Bus V                    | oltage    |   |
| Timing Tests     Function Generator                  |   | Detected Bus Voltage (V)            | 1.1001543 |   |
| Function Generator Jog     Drive Interface           | E | Over Voltage Limit (V)              | 800.0     | = |
| Drive Setup                                          |   | Under Voltage Limit (V)             | 420.0     |   |
| Control Loop Configuration     Group Active Limiting |   | Under Volt. Limit % of Vdc Nom. (%) | 70.0      |   |
| Compensators     DC Bus Monitoring                   |   |                                     |           |   |
| Nominal                                              |   | dV/dt Monitoring                    | Enable v  |   |
| Continuous Bus Voltage                               |   | dV/dt Limit (normal operation)      | 113000.0  |   |
|                                                      |   |                                     |           |   |
| Emits                                                |   |                                     |           |   |
| Digital I/O      Motor Setup                         | - | •                                   | 4 111     | Ŧ |

| Section & Parameter                 | Description                                                      |
|-------------------------------------|------------------------------------------------------------------|
| Detected Bus Voltage (V)            | The actual value of the bus voltage.                             |
| Over Voltage Limit (V)              | The bus voltage at which a bus over-voltage fault is indicated.  |
| Under Voltage Limit (V)             | The bus voltage at which a bus under-voltage fault is indicated. |
|                                     | This is read only, the value being set by the percentage         |
|                                     | parameter.                                                       |
| Under Volt. Limit % of Vdc Nom. (%) | The percentage of the nominal voltage that will be used as the   |
|                                     | under voltage limit.                                             |
| dV/dt Monitoring                    | Options: Enable or Disable                                       |
| dV/dt Limit (normal operation)      | The value at which a fault is generated indicating an unstable   |
|                                     | bus voltage                                                      |

#### B.3.7.14 Filters

#### B.3.7.14.1 Generic Filter

The Generic Filter Panel is used to set the 9 programmable parameters of the filter on the output of the velocity compensator.

| CSA - EtherCAT : 0                                         | Generic Filter Panel : 0 |                                    |
|------------------------------------------------------------|--------------------------|------------------------------------|
| CSA - EtherCAT                                             | Selected Filter          | Velocity Loop - Generic Filter 🗸 🗸 |
| Memory Direct Access     Timing Tests                      | Filter Coefficient b0    | 1.0                                |
| Function Generator     Evention Generator                  | Filter Coefficient b1    | 0.0                                |
| Drive Interface                                            | Filter Coefficient b2    | 0.0                                |
| Control Loop Configuration                                 | Filter Coefficient b3    | 0.0                                |
|                                                            | Filter Coefficient b4    | 0.0                                |
| ⊕ UC Bus Monitoring ⊟ Elters                               | Filter Coefficient a1    | 0.0                                |
| Generic Filter Panel     Velocity Feedback Filters         | Filter Coefficient a2    | 0.0                                |
| Command Direction     Limits                               | Filter Coefficient a3    | 0.0                                |
| । 🕕 🕌 Regen Resistor<br>🗄 🔂 Digital I/O                    | Filter Coefficient a4    | 0.0                                |
| i Motor Setup<br>i IIIIIIIIIIIIIIIIIIIIIIIIIIIIIIIIIIII    | Filter Mode              | 1                                  |
| Parameter Utilities     Parameter Database     Oscillaesea | Read Write Calculator Up | date From Calculator               |

It may be configured as hi-pass, low-pass, band-pass or band-stop, to allow for maximum flexibility. The filter is used in the velocity loop and the output of the velocity compensator becomes the input to the generic filter.

| Section & Parameter    | Description                                                         |
|------------------------|---------------------------------------------------------------------|
| Selected Filter        | Option: Velocity Loop - Generic Filter (only supported option)      |
| Filter Coefficients    | Set individually or else the filter coefficient calculator can be   |
|                        | used to derive the coefficients for a requested filter response.    |
| Filter Mode            | Options: Second Order = 1, Fourth Order = 2. Choose the filter      |
|                        | mode between high/low pass and band pass/stop for the               |
|                        | Calculator. This is used in the drive to reduce the amount of       |
|                        | calculation performed when high/low pass is selected.               |
| Filter Type            | Options: Low Pass first order, Low Pass second order,               |
|                        | Low Pass - second order - poles placed, High Pass first order,      |
|                        | High Pass second order, Notch second order, Notch second            |
|                        | order + Low Pass first order                                        |
| Calculator Button      | Starts the filter coefficient calculator.                           |
| Update From Calculator | Places the values calculated by the filter coefficient calculator   |
|                        | into the filter coefficient boxes ready to write to the drive. They |
|                        | will not be written to the drive until drive parameters are saved.  |

#### B.3.7.14.2 Velocity Feedback Filters

The Velocity Feedback Filters Panel is used to set the cut-off factor of this filter.

| CSA - EtherCAT : 0                                                                                                    | Velocity Feedback Filters | s:0                                                                               |     |
|----------------------------------------------------------------------------------------------------|---------------------------|-----------------------------------------------------------------------------------|-----|
| CSA - EtherCAT : 0<br>CSA - EtherCAT<br>CSA - EtherCAT<br>Controller Access Level<br>Controller Access<br>Timing Tests<br>Function Generator<br>Function Generator Jog<br>Drive Interface<br>Control Loop Configuration<br>Control Loop Configuration<br>Compensators<br>Compensators | Velocity Feedback Filters | s : 0 Feedback Filter Parameters Load Velocity 2000.0000 Motor Velocity 2000.0000 | E   |
| Lunits     Regen Resistor     Digital I/O     Loss     Digital I/O     Loss     Digital I/O     Loss     Digital I/O     Digital I/O                                                                                                    |                           |                                                                                   | •   |
|                                                                                                    |                           | III                                                                               | • • |

This is a low-pass filter included on the velocity feedback. It's a simple Euler approximation filter characterised by two filter coefficients ( $a_1$  and  $b_0$ ).

| Section & Parameter | Description                                                                                                    |
|---------------------|----------------------------------------------------------------------------------------------------|
| Load Velocity       |                                                                                                    |
| Cutoiff (Hz)        | The cutoff frequency as a fraction of the feedback sample rate of 8kHz, applied to the feedback velocity. Setting this factor to 0.5 sets the filter cut-off to half the feedback sample rate. |
| Motor Velocity      |                                                                                                    |
| Cutoff (Hz)         | The cutoff frequency as a fraction of the control loop rate of 8kHz, applied to the motor velocity. Setting this factor to 0.5 sets the filter cut-off to half the control loop rate.          |

## B.3.7.15 Command Direction

The Command Direction Panel is used to set the command polarity.

| CSA - EtherCAT : 0                                               | Command Direction : 0        |   |
|------------------------------------------------------------------|------------------------------|---|
| CSA - EtherCAT                                                   | Command Direction Parameters | • |
| Memory Direct Access     Timing Tests     Function Generator     | Command Polarity Positive    |   |
| Function Generator Jog     Drive Interface     Drive Setup       |                              | = |
| Control Loop Configuration                                       |                              |   |
| DC Bus Monitoring                                                |                              |   |
| Command Direction                                                |                              |   |
| Digital I/O      Motor Setup      Status and Faults              |                              |   |
| Parameter Utilities     Parameter Database     Arameter Database |                              |   |
| Gounoscope     Gramate Upgrade     Gramater Database Uplead      |                              |   |

| Section & Parameter | Description                   |
|---------------------|-------------------------------|
| Command Polarity    | Options: Positive or Negative |

## B.3.7.16 Limits

#### B.3.7.16.1 Current Limits

The Current Limits Panel is used to view and set the current limit parameters.

| CSA - EtherCAT : 0                                             | Current Limits : 0          |            |   |
|----------------------------------------------------------------|-----------------------------|------------|---|
| CSA - EtherCAT                                                 | € ↓ †                       |            | • |
| Memory Direct Access                                           | Current Limit F             | Parameters |   |
| Timing Tests     Function Generator     Function Generator Jog | Max. Current (combined) (A) | 24.0       |   |
| Drive Interface                                                |                             |            | E |
| 🗄 📲 Drive Setup 😑                                              | Nominal Sensed Current (A)  | 50.17      |   |
| 🗄 📗 Control Loop Configuration                                 |                             |            |   |
| 🕀 🆺 Active Limiting                                            | Controller Max. Current (A) | 42.0       |   |
| 🕀 🌗 Compensators                                               | Motor Max Current (A)       | 24.0       |   |
| 🕀 🎍 DC Bus Monitoring                                          | How Have carefully          |            |   |
| 🕀 📙 Filters                                                    | Max. Torque Limit (Nm)      | 9000.0     |   |
| Command Direction                                              |                             |            |   |
| 🖻 🎍 Limits                                                     |                             |            |   |
| Current Limits                                                 |                             |            |   |
| <ul> <li>Velocity Limits</li> </ul>                            |                             |            |   |
| Acceleration Limits                                            |                             |            |   |
| 🕀 🖕 Regen Resistor                                             |                             |            |   |
| 🕀 🏢 Digital I/O                                                |                             |            |   |
|                                                                |                             |            |   |
| Status and Faults                                              |                             |            | + |
| Parameter Utilities                                            | •                           | m          | 4 |

| Section & Parameter         | Description                                                                                                    |
|-----------------------------|----------------------------------------------------------------------------------------------------|
| Max. Current (combined) (A) | The minimum of all of the maximum currents which are the motor max, controller max, limit max and maximum measurable current. This value is the maximum current demand for the current loop. It is not directly configurable, but is determined at power-up and recalculated if any of the maximum currents is modified. |
| Nominal Sensed Current (A)  | The maximum current that can be sensed by the drive, set automatically at power up for the power stage being used.                                                                                                    |
| Controller Max. Current (A) | The maximum current (peak) available from the drive, set automatically at power up for the power stage being used.                                                                                                    |
| Motor Max. Current (A)      | The maximum current that can be used with the attached motor<br>– this is set automatically at power up for the motor being used.                                                                                                    |
| Max. Torque Limit (Nm)      | Used to limit the maximum current to a lower value than that<br>obtained from the minimum of the motor and drive maximum<br>currents. If this is not necessary then this parameter should be<br>set to a very high value so that it has no effect.                                                                       |

# B.3.7.17 Velocity Limits

The Velocity Limits Panel is used to set the velocity limit parameters.

| CSA - EtherCAT : 0                               | Velocity Limits : 0        |          |   |
|--------------------------------------------------|----------------------------|----------|---|
| CSA - EtherCAT                                   | <b>G ↓ †</b>               |          |   |
| Controller Access Level     Memory Direct Access | Velocity Limit Par         | rameters | Â |
| Timing Tests     Eunction Generator              | Maximum Velocity (rev/min) | 9549.3   |   |
| Function Generator Jog                           |                            |          | E |
|                                                  |                            |          |   |
| Control Loop Configuration     Active Limiting   |                            |          |   |
| Compensators     DC Bus Monitoring               |                            |          |   |
| Filters     Command Direction                    |                            |          |   |
| E Limits                                         |                            |          |   |
| Current Limits     Velocity Limits               |                            |          |   |
| Acceleration Limits     Acceleration Limits      |                            |          |   |
| Digital I/O      Motor Setup                     |                            |          |   |
| Status and Faults                                |                            |          | - |
| Parameter Utilities                              |                            |          | Þ |

| Section & Parameter      | Description                                              |
|--------------------------|----------------------------------------------------------|
| Maximum Velocity (rad/s) | The maximum velocity value. This is the maximum velocity |
|                          | velocity command.                                        |

#### B.3.7.18 Acceleration Limits

The Acceleration Limits Panel is used to set the acceleration limit parameters.

| CSA - EtherCAT : 0                  |          | Acceleration Limits : 0         |                    |   |
|-------------------------------------|----------|---------------------------------|--------------------|---|
| CSA - EtherCAT                      | <u>^</u> | <b>€</b> ↓ ↑                    |                    |   |
| Controller Access Level             |          | A contact from 1                | Linik Deservations | * |
| Memory Direct Access                |          | Acceleration L                  | Limit Parameters   |   |
| <ul> <li>Timing Tests</li> </ul>    |          | Max. Acceleration (rad/s^2)     | 100000.0           |   |
| Function Generator                  |          |                                 |                    |   |
| Function Generator Jog              |          | Max. Deceleration (rad/s^2)     | 100000.0           |   |
| 🐵 🍌 Drive Interface                 |          |                                 |                    | = |
| 📄 🌗 Drive Setup                     | E        |                                 |                    |   |
| 🕀 🍌 Control Loop Configuration      |          | O idetes Developeting (red/ca)  | 1000000 0          |   |
| 🗄 🎍 Active Limiting                 |          | Quickstop Deceleration (rad/s*  | (2) 100000.0       |   |
| Compensators                        |          |                                 |                    |   |
| 🕀 🍌 DC Bus Monitoring               |          |                                 |                    |   |
| 🕀 퉬 Filters                         |          | Fault Mode Deceleration (rad/s- | :^2) 100000.0      |   |
| Command Direction                   |          |                                 |                    |   |
| 🖨 🥼 Limits                          |          |                                 |                    |   |
| Current Limits                      |          |                                 |                    |   |
| <ul> <li>Velocity Limits</li> </ul> |          |                                 |                    |   |
| Acceleration Limits                 |          |                                 |                    |   |
| 🕀 🍌 Regen Resistor                  |          |                                 |                    |   |
| 🕀 🎍 Digital I/O                     |          |                                 |                    |   |
| 🕀 🎍 Motor Setup                     |          |                                 |                    |   |
| Image: Status and Faults            |          |                                 |                    | - |
| 🕀 🎍 Parameter Utilities             | -        |                                 |                    |   |
| Decemptor Database                  |          |                                 |                    |   |

The acceleration limiting is performed on the velocity command and has units of rad/s<sup>2</sup>.

| Section & Parameter               | Description                                             |
|-----------------------------------|---------------------------------------------------------|
| Max Acceleration (rad/s^2)        | The max acceleration value for the velocity loop input. |
| Max Deceleration (rad/s^2)        | The max deceleration value.                             |
| Quickstop Deceleration (rad/s^2)  | The maximum deceleration value in quickstop mode        |
| Fault Mode Deceleration (rad/s^2) | The maximum deceleration value in fault mode            |

## B.3.7.19 Regen Resistor

#### B.3.7.19.1 Regen Parameters

The Regen Parameters Panel is used to view and set the regeneration parameters.

| CSA - EtherCAT : 0                               |   | Regen Parameters : 0       |              |   |
|--------------------------------------------------|---|----------------------------|--------------|---|
| USA - EtherCAT                                   |   | <b>@↓↑</b>                 |              |   |
| Controller Access Level     Memory Direct Access |   | Regen Par                  | ameters      | Â |
| Timing Tests     Function Generator              |   | Regen control mode         | Duty cycle 👻 |   |
| Function Generator Jog     Joint Interface       |   |                            |              | E |
| Drive Setup                                      | Ξ | Regen-On Voltage (V)       | 760.0        |   |
| Active Limiting                                  |   | Regen-Off Voltage (V)      | 750.0        |   |
| Compensators     DC Bus Monitoring               |   | Regen Power (W)            | 0.0          |   |
| Filters     Command Direction                    |   | Max Regen Current (A)      | 24.0         |   |
| ⊕- ↓ Limits                                      |   | Regen Power Capability (W) | 475.02078    |   |
| Regen Parameters                                 |   | On Flag                    | OFF          |   |
| Internal Regen     External Regen                |   |                            |              |   |
| 🕀 🔐 Digital I/O                                  |   |                            |              |   |
| Emp Motor Setup                                  |   |                            |              | - |
| Parameter Utilities                              | - | •                          |              |   |

The regeneration control is implemented to prevent the capacitor over voltage caused by the energy that returns back into the D.C. Bus during a rapid motor deceleration or an overhauling load. To prevent it, the software senses when the bus voltage exceeds the Regeneration cut-in voltage and switches a Regeneration resistor across the D.C. Bus, to dissipate the Regeneration energy.

| Section & Parameter        | Description                                                    |
|----------------------------|----------------------------------------------------------------|
| Regen control mode         | Options: No Regen, Duty-cycle, Duty-cycle + fault, Power fault |
|                            | only, Power warning only                                       |
| Regen-On Voltage (V)       | The regeneration transistor turn-on voltage.                   |
| Regen-Off Voltage (V)      | The regeneration transistor turn-off voltage.                  |
| Regen Power (W)            | The average regeneration power (measured).                     |
| Max. Regen Current (A)     | The maximum regeneration current.                              |
| Regen Power Capability (W) | The total regeneration power capability.                       |

#### B.3.7.20 Internal Regen

The Internal Regen Panel is used to view the internal regeneration resistor parameters.

| CSA - EtherCAT : 0                                                                    | Internal Regen : 0     |                       |   |
|---------------------------------------------------------------------------------------|------------------------|-----------------------|---|
| CSA - EtherCAT                                                                        | <b>€</b> ↓ †           |                       |   |
| Controller Access Level     Memory Direct Access                                      | Internal Regeneratio   | n Resistor Parameters | Â |
| Timing Tests     Eucricon Generator                                                   | Resistance (Ohm)       | 0.0                   |   |
| Function Generator Jog                                                                | Power (W)              | 0.0                   | = |
| Drive Interface     Drive Setup     E                                                 | Continuous on-time (s) | 0.002                 |   |
| Control Loop Configuration                                                            | Initial on-time (s)    | 0.020                 |   |
| <ul> <li>Gompensators</li> <li>DC Bus Monitoring</li> <li>Inters</li> </ul>           |                        |                       |   |
| Command Direction     Limits     Decen Register                                       |                        |                       |   |
| Gerreal Regen     Gerreal Regen     Gerreal Regen     Gerreal Regen     Gerreal Regen |                        |                       |   |
| ⊕ Digital I/O                                                                         |                        |                       |   |
|                                                                                       |                        |                       |   |
| Parameter Utilities                                                                   | •                      | m                     |   |

The internal regeneration resistor is effectively connected in parallel with the external one (if connected) because the same transistor controls them.

| Section & Parameter            | Description                                             |
|--------------------------------|---------------------------------------------------------|
| Resistance (Ohm)               | The internal regeneration resistor value.               |
| Power (W)                      | The internal regeneration resistor power.               |
| Continuous/Initial on-time (s) | These values are calculated by the software to set the  |
|                                | appropriate duty cycle for the regeneration transistor. |

#### B.3.7.21 External Regen

The External Regen Panel is used to view the external regeneration resistor parameters.

| CSA - EtherCAT : 0                               | External Regen : 0     |                        |   |
|--------------------------------------------------|------------------------|------------------------|---|
| CSA - EtherCAT                                   | C ↓ ↑                  |                        |   |
| Controller Access Level     Memory Direct Access | External Regeneration  | on Resistor Parameters |   |
| Timing Tests     Eunction Generator              | Resistance (Ohm)       | 0.0                    |   |
| Function Generator Jog                           | Power (W)              | 0.0                    | Ξ |
| Drive Setup                                      | Continuous on-time (s) | 0.002                  |   |
| Control Loop Configuration                       | Initial on-time (s)    | 0.020                  |   |
| Compensators     DC Bus Monitoring               |                        |                        |   |
| Filters     Command Direction                    |                        |                        |   |
| Limits                                           |                        |                        |   |
| Regen Resistor     Regen Parameters              |                        |                        |   |
| External Regen                                   |                        |                        |   |
| Digital I/O     Motor Setup                      |                        |                        |   |
| Status and Faults                                |                        |                        | - |
| Parameter Utilities                              | •                      | m                      | • |

| Section & Parameter            | Description                                                                                                    |
|--------------------------------|----------------------------------------------------------------------------------------------------|
| Resistance (Ohm)               | The external regeneration resistor value.                                                                           |
| Power (W)                      | The external regeneration resistor power.                                                                           |
| Continuous/Initial on-time (s) | Values calculated by the software to set the appropriate duty cycle for the regeneration transistor.                |
| Initial on-time (s)            | Defines the minimum amount of time that the regeneration transistor is in the circuit on the initial on transition. |

## B.3.7.22 Digital I/O

## B.3.7.22.1 Digital Input Configuration

The Digital Input Configuration panel is used to set digital input parameters, with the panels being the same across all Configurations and supported inputs varying across the configurations.

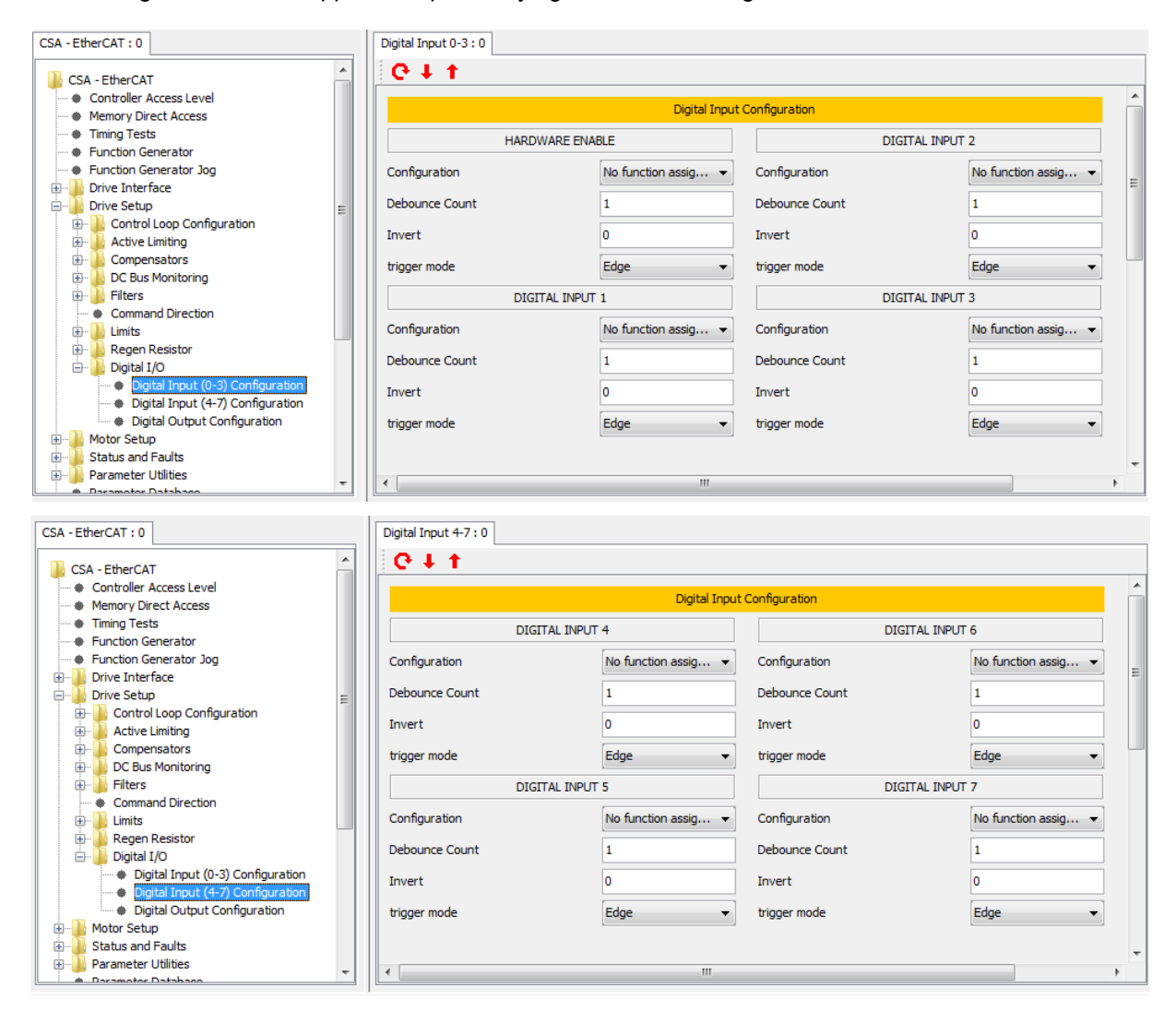

There are eight digital inputs. The DIGITAL INPUT 1 is dedicated as the drive enable. The drive can be enabled when this input is high, and the drive is always disabled when the input is low. This digital input can additionally be configured with a function, but it retains its hardware enable function as well. The following attributes are configurable for each digital input (excluding hardware enable). Consult System documentation for the values used to configure a particular input.

| Section & Parameter | Description                                                                     |
|---------------------|---------------------------------------------------------------------------------|
| HARDWARE ENABLE     |                                                                                 |
| Configuration       | See the table below for a list of configurable functions.                       |
| Debounce Count      | Number of times the input must be seen to be set before functionally is         |
|                     | executed. The sample rate for the digital inputs is in the background task;     |
|                     | therefore the sample time is variable.                                          |
| Invert              | Allows the logic of the digital input to be inverted (e.g. If by default manual |
|                     | mode is when input is high it can be inverted to occur when input is low).      |

| Section & Parameter | Description                                                                                                    |  |  |  |  |
|---------------------|----------------------------------------------------------------------------------------------------|--|--|--|--|
| trigger mode        | Select either edge triggering (the function is only performed when digital input changes state) or level triggering (the function is performed |  |  |  |  |
|                     | repetitively).                                                                                                    |  |  |  |  |
| DIGITAL INPUT (1-7) |                                                                                                    |  |  |  |  |
| Configuration       | See the table below for a list of configurable functions.                                                                                      |  |  |  |  |
| Debounce Count      | Number of times the input must be seen to be set before functionally is                                                                        |  |  |  |  |
|                     | executed. The sample rate for the digital inputs is in the background task;                                                                    |  |  |  |  |
|                     | therefore the sample time is variable.                                                                                                    |  |  |  |  |
| Invert              | Allows the logic of the digital input to be inverted (e.g. If by default manual                                                                |  |  |  |  |
|                     | mode is when input is high it can be inverted to occur when input is low).                                                                     |  |  |  |  |
| trigger mode        | Select either edge triggering (the function is only performed when digital                                                                     |  |  |  |  |
|                     | input changes state) or level triggering (the function is performed                                                                            |  |  |  |  |
|                     | repetitively).                                                                                                    |  |  |  |  |

The lists of Digital Input Functions per CSA configuration are shown in the table below, where 'Yes' is Supported, 'No' is Not Supported, and 'NA' is Not Applicable or Reserved.

| Input Function                                     | Edge<br>or | Ether<br>CAT | MaxForce |
|----------------------------------------------------|------------|--------------|----------|
|                                                    | Level      |              |          |
|                                                    | Trigger    |              |          |
| Brake Apply/Release                                | Edge       | Yes          | Yes      |
| Hardware Enable                                    | Edge       | Yes          | Yes      |
| Positive Limit Switch                              | Edge       | Yes          | Yes      |
| Negative Limit Switch                              | Edge       | Yes          | Yes      |
| Home Switch                                        | Edge       | Yes          | Yes      |
| Quickstop                                          | Edge       | Yes          | Yes      |
| (Configurable for enable or disable after stopped) |            |              |          |
| Auto/Manual                                        | Edge       | Yes          | Yes      |
| (Auto = normal limits, Manual = reduced power)     |            |              |          |
| Controlled Disable                                 | Edge       | Yes          | Yes      |
| Drive Reboot                                       | Edge       | Yes          | Yes      |
| Safety Circuit Monitor                             | Edge       | Yes          | Yes      |
| Safety Circuit Input Monitor                       | Edge       | Yes          | Yes      |
| Brake Contact Monitor                              | Edge       | No           | Yes      |
| AC Ready                                           | Edge       | No           | Yes      |
| Safety Relay Immediate Open                        |            |              |          |
| (invokes a Return-To-Home)                         | Reserved   | k            |          |
| ESTOP Active Monitor                               |            |              |          |
| Interlock Active                                   |            |              |          |
| Battery Test Ok                                    |            |              |          |
| AC Power Loss                                      |            |              |          |
| Brake Release Status                               |            |              |          |
| ESTOP Settle                                       |            |              |          |
| System Fault Settle                                |            |              |          |

# B.3.7.22.2 Digital Output Configuration

The Digital Output Configuration Panel is used to set digital output parameters.

| CSA - EtherCAT : 0                                    | Digital Output Config | guration : 0     |                  |                |
|-------------------------------------------------------|-----------------------|------------------|------------------|----------------|
| CSA - EtherCAT                                        | <b>€</b> ↓ ↑          |                  |                  |                |
| <ul> <li>Controller Access Level</li> </ul>           |                       | Digital Outpu    | t Configuration  | A              |
| Memory Direct Access                                  |                       | Digital Outpu    | it Configuration |                |
| Timing Tests                                          |                       | DIGITAL OUTPUT 1 | DIC              | GITAL OUTPUT 3 |
| Function Generator                                    |                       |                  |                  |                |
| Function Generator Jog                                | Parameter             | digu08_1 👻       | Parameter        | digu08_1 👻 🔤   |
| Drive Interface                                       | Dia Marah             | 0::1             | Dia Marak        | 244            |
| Drive Setup                                           | DICMASK               | UXI              | DIEMIASK         | 0.004          |
| Control Loop Configuration                            | Invert                | False 👻          | Invert           | False 👻        |
|                                                       |                       |                  |                  |                |
| Compensators                                          |                       | DIGITAL OUTPUT 2 |                  |                |
| Eltere                                                |                       |                  |                  |                |
| Command Direction                                     | Parameter             | digu08_1 👻       |                  |                |
|                                                       | Bit Mask              | 0x2              |                  |                |
| Pegen Desistor                                        |                       | 0/12             |                  |                |
|                                                       | Invert                | False 👻          |                  |                |
| Digital Input (0-3) Configuration                     |                       |                  |                  |                |
| <ul> <li>Digital Input (4-7) Configuration</li> </ul> |                       |                  |                  |                |
| Digital Output Configuration                          |                       |                  |                  |                |
| H- Hotor Setup                                        |                       |                  |                  |                |
| Status and Faults                                     |                       |                  |                  | _              |
| Parameter Utilities                                   |                       |                  |                  | · · ·          |
| Daramotor Database                                    |                       |                  |                  | P              |

There are 3 digital outputs, which are all user-configurable.

| Section & Parameter       | Description                                                                                                    |
|---------------------------|----------------------------------------------------------------------------------------------------|
| <b>DIGITAL OUTPUT 1-3</b> |                                                                                                    |
| Parameter                 | The parameter to be associated with the digital output. The field value of the parameter must be entered into the digital output field number parameter, to specify the parameter of interest.  |
|                           | Defaults:<br>✓ Digital Output 1 defaults to drvsts<br>✓ Digital Output 2 defaults to limact<br>✓ Digital Output 3 defaults to diginp                                                            |
| Bit Mask                  | Specifies the bits used to determine state of digital output within the parameter. This mask is ANDed with the parameter specified by the field number to determinate the digital output state. |
| Invert                    | Invert the logic of the digital output.                                                                                                    |

# B.3.8 Motor Setup

#### B.3.8.1 Motor Parameters

The Motor Parameters Panel is used to set/read the electrical parameters of the motor.

| Memory Direct Access                                         |   |
|--------------------------------------------------------------|---|
| Motor Parameters                                             |   |
| Function Generator                                           |   |
| Function Generator Jog     d-axis inductance (H)     0.00492 |   |
| Orive Interface     n-avis inductance (H)     0.00518        |   |
| Drive Setup                                                  | = |
| Active listing                                               |   |
|                                                              |   |
|                                                              |   |
| B No. of Poles 12                                            |   |
| Command Direction                                            |   |
| B- Limits Max. Continuous RMS Current (A) 1000.0             |   |
| Br la Regen Resistor Max. Motor Speed (rev/min) 9549.3       |   |
| 🗄 🎍 Digital I/O                                              |   |
| Hotor Setup     Motor Rated Torque (mNm)                     |   |
| Motor Parameters                                             |   |
| Resolver Parameters     Encode Resolver Parameters           |   |
| Circoder Parameters     Exceder Calibration                  |   |
|                                                              |   |
| Moon Standard Motors: Full Database                          | + |
| Moog Nonstandard Motors                                      | P |

A number of parameters are required when configuring a specific motor drive. For standard motors, these parameters are implemented in the GUI's database. For non-standard motors, the user must enter these parameters. This can be done using this panel but it is preferable to set up the non-standard motor in the non-standard motor database so that it is available for future use.

| Section & Parameter                | Description                                            |  |  |  |
|------------------------------------|--------------------------------------------------------|--|--|--|
| d-axis inductance (H)              | The inductance value of d-axis.                        |  |  |  |
| q-axis inductance (H)              | The inductance value of q-axis.                        |  |  |  |
| Terminal-Terminal resistance (Ohm) | The terminal-to-terminal resistance of the motor.      |  |  |  |
| Ke (V/rad/s).                      | Motor Voltage Constant                                 |  |  |  |
| No. of Poles                       | The number of motor poles. It can be set from 2 to 36. |  |  |  |
| Max. Continuous RMS Current (A)    | The maximum continuous RMS current of the motor.       |  |  |  |
| Max. Motor Speed (deg/s)           | The maximum speed of the motor.                        |  |  |  |

## B.3.8.2 Resolver Parameters

The Resolver Panel is used to set the parameters of this motor position feedback sensor.

| CSA - EtherCAT : 0                                             | Resolver : 0                     |         |
|----------------------------------------------------------------|----------------------------------|---------|
| CSA - EtherCAT                                                 | C ↓ †                            |         |
| Controller Access Level     Memory Direct Access               | Resolver Paran                   | neters  |
| Timing Tests     Europion Generator                            | Resolver Poles                   | 2       |
| Function Generator Jog                                         | Resolver transformer turns ratio | 0.5     |
| Drive Interface     Drive Setup                                | Resolver reference amplitude (V) | 3.75    |
| Motor Setup     Motor Parameters                               |                                  |         |
| Resolver Parameters                                            | Resolver Position                | 0       |
| Encoder Calibration                                            | Resolver Commutation Position    | 7873    |
| Commutation Parameters     Moog Standard Motors: Full Database | Resolver Tone                    | 8 kHz 🔹 |
| Moog Nonstandard Motors      Status and Faults                 |                                  |         |
| Parameter Utilities                                            |                                  |         |
| Oscilloscope                                                   |                                  |         |
| Firmware Upgrade     Parameter Database Upload                 |                                  |         |
| Demo Mode     Configuration Unload /Download                   |                                  |         |
| MODEL CONFIGURATION                                            |                                  | *       |
| ۰ III +                                                        | •                                | III b   |

| Section & Parameter              | Description                                                                                                    |  |  |  |
|----------------------------------|----------------------------------------------------------------------------------------------------|--|--|--|
| Resolver Poles                   | The number of resolver poles.                                                                                                    |  |  |  |
| Resolver Transformer Turns Ratio | A physical characteristic of the resolver, which determines the amplitude of the resolver reference.                                                                             |  |  |  |
| Resolver reference amplitude     | This is the voltage output required to drive the resolver.                                                                                                    |  |  |  |
| Resolver position                | The multi-turn position derived from the resolver input position<br>and used as feedback in the position loop if resolver position is<br>selected for the position loop feedback |  |  |  |
| Resolver commutation position    | The electrical angle of the resolver. Depending on the pole count of the resolver this value is proportional to the mechanical angle.                                            |  |  |  |
| Resolver Tone                    | Modulation Frequency of 2kHz, 4kHz or 8kHz                                                                                                    |  |  |  |

## B.3.8.3 Encoder Parameters

The Encoder Panel is used to set the parameters of this motor position feedback sensor.

| CSA - EtherCAT : 0                  | Encoder : 0                        |                |                                 |                |  |  |
|-------------------------------------|------------------------------------|----------------|---------------------------------|----------------|--|--|
| CSA - EtherCAT                      | 0 + t                              |                |                                 |                |  |  |
| Controller Access Level             | Franke Brenneber                   |                |                                 |                |  |  |
| Memory Direct Access                | Encoder Param                      | leters         |                                 |                |  |  |
| Timing Tests                        | Encoder Type                       | No Encoder 🛛 👻 | Digital Incremental Encoder     |                |  |  |
| Function Generator                  |                                    |                |                                 |                |  |  |
| Function Generator Jog              | Encoder Supply Voltage             | +5V •          | Encoder Z Mode                  | Toggle 👻       |  |  |
| Drive Setup                         | No. of Increments                  | 1024           | Enable UVW Commutations         | Enabled -      |  |  |
| Motor Setup                         |                                    |                |                                 |                |  |  |
| Motor Parameters                    | Encoder Direction                  | Clockwise 👻    | Commutation Phase Pattern       | Element Value  |  |  |
| Resolver Parameters                 | Encoder Resolution                 | 10             |                                 | 0 4 🔺          |  |  |
| Encoder Parameters                  | Encoder Resolution                 | 10             |                                 | 1 6 🗏          |  |  |
| Encoder Calibration                 | Encoder Offset (incs.)             | 0              |                                 | 2 2            |  |  |
| Commutation Parameters              |                                    | •              |                                 | 3 3            |  |  |
| Moog Standard Motors: Full Database | Encoder Position                   | U              |                                 | 4 1 -          |  |  |
| Moog Nonstandard Motors             | Encoder Position (offset adjusted) | 0              | UVW                             | 0              |  |  |
|                                     |                                    | -              |                                 |                |  |  |
| Parameter Database                  | Encoder Commutation Position       | 0              | uvw phase angle in increments   | 0              |  |  |
| Oscilloscope                        | Encoder Actuator ID                | 0              | Z marker status                 | 0              |  |  |
| Firmware Upgrade                    |                                    | -              |                                 |                |  |  |
| Parameter Database Upload           | Encoder Serial Number              | 0              | Z marker or third party offset  | 0              |  |  |
| Demo Mode                           | Steaman Encoder Type ID            | 0 -            | Commutation Configuration       | LIVW 7 Marker  |  |  |
| Configuration Upload/Download       | Stegman Encoder Type 10            | · · ·          | connectation connightation      | over z Harker  |  |  |
| FACTORY CONFIGURATION               | Parameters for SSI E               | ncoder Only    | Commutation Status              | ABZ Internal v |  |  |
| Unit On Request     Eault History   | Number Of Bits For SSI Interface   | 13             | Incr. Comm UVW Phase Offset (de | 30.0           |  |  |
| Device Info                         | Data Encoding For SSI Interface    | Gray Code 👻    | Incr. Comm Z Offset (deg elec)  | 30.0           |  |  |
| ⊞                                   | Bit Mask For SSI Interface         | 4294967292     |                                 |                |  |  |
|                                     |                                    |                |                                 | -              |  |  |
|                                     | •                                  |                |                                 | Þ              |  |  |
|                                     |                                    |                |                                 |                |  |  |

| Section & Parameter                | Description                                                                                                    |
|------------------------------------|----------------------------------------------------------------------------------------------------|
| Encoder Type                       | Options: No Encoder, Digital Incremental, Analog Incremental,<br>SSI Interface, Stegmann Hiperface, Heidenhain EnDat2.1,<br>Heidenhain EnDat2.2, MCG LP SSI                                                                                            |
| Encoder Supply Voltage             | Options: +5, +8, +12 Volts.                                                                                                    |
| No. of Increments                  | For normal digital, analogue or SSI interface encoders, the<br>parameter has to be set to the number of increments (optical<br>lines) per mechanical revolution. In case of Hiperface or Endat<br>encoder this parameter is obtained from the encoder. |
| Encoder Direction                  | Select the encoder's direction of rotation between Clockwise and Counter-clockwise.                                                                                                    |
| Encoder Resolution                 | Fix the bit position of the full encoder increments in the encoder position. It can be set from 2 to 31.                                                                                                    |
| Encoder Offset (incs.)             | Subtracted from the encoder raw position value at the designated home position for absolute movements                                                                                                    |
| Encoder Position                   | The 32-bit encoder position.                                                                                                    |
| Encoder Position (offset adjusted) | The encoder position minus the offset                                                                                                    |
| Encoder Commutation Position       | A 16-bit value that represents a full mechanical revolution independent of the encoder resolution setting.                                                                                                    |
| Encoder Actuator ID                | The Actuator ID stored on the Encoder                                                                                                    |
| Encoder Serial Number              | The Encoder Serial Number                                                                                                    |
| Stegman Encoder Type ID            | Various based on the Manufacturer                                                                                                    |
| Parameters for SSI Encoder Only    |                                                                                                    |
| Number Of Bits For SSI Interface   | The number of bits in the raw data stream (not the number of encoder position bits). It can be set from 2 to 32.                                                                                                    |
| Data Encoding For SSI Interface    | Select either binary or Gray code encoding.                                                                                                    |

| Section & Parameter                       | Description                                                    |
|-------------------------------------------|----------------------------------------------------------------|
| Bit Mask For SSI Interface                | Used to mask off all the unused bits in the raw data stream. A |
|                                           | one in the mask means that the bit contains position           |
|                                           | information.                                                   |
| Digital Incremental Encoder               |                                                                |
| Encoder Z Mode                            | encoder z mode: 0=ignore, 1=single, 2=multi, 3=toggle          |
| Enable UVW Commutations                   | enable uvw commutation                                         |
| Commutation Phase Pattern                 | commutation phase pattern u=bit0,v=bit1, w=bit2                |
| UVW                                       | Present uvw value                                              |
| uvw phase angle in increments             | Present uvw phase angle in increments                          |
| Z marker status                           | Present z marker status                                        |
| Z marker or third party offset            | Present value of z marker or third party offset                |
| Commutation Configuration                 | 0=uvw only, 1=uvw_z_marker, 2=z_marker_only, 3=third party     |
|                                           | only                                                           |
| Commutation Status                        | 0=abz_int,1=abz_6stp,2=sinsuodial,3=absolute                   |
| Incremental Commutation UVW Phase Offset  | Stored value for incremental commutation UVW phase offset      |
| (degrees electrical)                      | (degrees electrical)                                           |
| Incremental Commutation Z Offset (degrees | Stored value for encoder incremental commutation Z offset      |
| electrical)                               | (degrees electrical)                                           |

## B.3.8.4 Encoder Calibration

The Encoder Calibration Panel is used to configure the calibration of sine/cosine encoder signals.

| CSA - EtherCAT : 0                      |          | Encoder Calibration : 0    |     |                             |         |   |
|-----------------------------------------|----------|----------------------------|-----|-----------------------------|---------|---|
| Controller Access Level                 | <u>~</u> | 0 ↓ †                      |     |                             |         |   |
| Memory Direct Access                    |          |                            |     |                             |         |   |
| Timing Tests                            |          |                            | Enc | oder Calibration Parameters |         |   |
| <ul> <li>Function Generator</li> </ul>  |          |                            |     |                             |         |   |
| Function Generator Jog                  |          | Inpu                       | ts  |                             | Outputs |   |
| 🕀 🎍 Drive Interface                     |          | Number of Curles           | 0   | Size Officet                | 0       |   |
| 🚊 🎍 Drive Setup                         |          | Number of Cycles           | 0   | Sine Onset                  | 0       |   |
| 🕀 🎍 Control Loop Configuration          |          | Maximum Velocity (rev/min) | 0.4 | Cosine Offset               | 0       |   |
| 🕀 🎍 Active Limiting                     |          |                            |     |                             |         |   |
| 🕀 🔐 Compensators                        |          | Minimum Velocity (rev/min) | 0.0 | Sine Gain                   | 1.0     |   |
| 🕀 🔐 DC Bus Monitoring                   |          |                            |     |                             |         | = |
| 🕀 🎳 Filters                             |          |                            |     |                             |         |   |
| Command Direction                       | - 11     |                            |     |                             |         |   |
| 🕀 🚽 Limits                              | =        |                            |     |                             |         |   |
| 🕀 🎍 Regen Resistor                      |          |                            |     |                             |         |   |
| 🕀 🎍 Digital I/O                         |          |                            |     |                             |         |   |
| 🖃 🥼 Motor Setup                         |          |                            |     |                             |         |   |
| Motor Parameters                        |          |                            |     |                             |         |   |
| Resolver Parameters                     |          |                            |     |                             |         |   |
| Encoder Parameters                      |          |                            |     |                             |         |   |
| Encoder Calibration                     |          |                            |     |                             |         |   |
| Commutation Parameters                  |          |                            |     |                             |         |   |
| Moog Standard Motors: Full Database     |          |                            |     |                             |         |   |
| Moog Nonstandard Motors                 |          |                            |     |                             |         |   |
| Status and Faults                       |          |                            |     |                             |         |   |
| Parameter Utilities                     |          |                            |     |                             |         |   |
| Parameter Database     Accillancese     |          |                            |     |                             |         |   |
| Oscilloscope     Gimmuna Llangada       |          |                            |     |                             |         |   |
| Primware Opgrade     A Database Uplead  |          |                            |     |                             |         |   |
| Parameter Database Upload     Dama Mada |          |                            |     |                             |         | • |
| Demo Mode                               | -        | •                          |     |                             |         | • |

The encoder calibration is performed on the encoder velocity, determined by the delta encoder counts for a Sine/Cosine encoder. A first order filter with fixed coefficients of A1 = 0.4431373, and B0 = 0.5568627 is applied to the encoder velocity

| Section & Parameter         | Description                                                                                                    |
|-----------------------------|----------------------------------------------------------------------------------------------------|
| Inputs                      |                                                                                                    |
| Number of Cycles:           | The number of samples collected at the loop rate of 8kHz input to<br>the filter. Samples are collected when the encoder velocity is<br>between the Minimum and Maximum Velocity. A value of 0<br>disabled the calibration. The calibration, if enable runs<br>continually. |
| Maximum Velocity (rev/min): | The Maximum Velocity under which the encoder velocity samples are collected.                                                                                                    |
| Minimum Velocity (rev/min): | The Minimum Velocity above which the encoder velocity samples are collected.                                                                                                    |
| Outputs                     |                                                                                                    |
| Sine Offset:                | The calculated Sine Offset to be applied by the FPGA to the Encoder Sine Input                                                                                                    |
| Cosine Offset:              | The calculated Cosine Offset to be applied by the FPGA to the Encoder Cosine Input                                                                                                    |
| Sine Gain:                  | The calculated gain to be applied by the FPGA to the Encoder Inputs                                                                                                    |

#### B.3.8.5 Commutation Parameters

The Commutation Panel is used to set the commutation parameters.

| CSA - EtherCAT : 0                   | Commutation : 0                |                    |
|--------------------------------------|--------------------------------|--------------------|
| Controller Access Level              | 0 + t                          |                    |
| Memory Direct Access                 |                                |                    |
| Timing Tests                         | Commutation Para               | meters             |
| Function Generator                   |                                |                    |
| + Function Generator Jog             | Commutation Type               | Encoder Feedback 👻 |
| 🗄 📲 Drive Interface                  |                                |                    |
| 🖃 🛄 Drive Setup                      | Commutation Offset             | 5461               |
| 😥 膭 Control Loop Configuration       | Torque Mode                    | Torque             |
| 🕀 🔒 Active Limiting                  | Torque Hode                    | Torque             |
| 🕀 🌗 Compensators                     | Commutation Offset Adjustment  | Start              |
| 🕀 🌗 DC Bus Monitoring                |                                |                    |
| 🕀 🎍 Filters                          | Done (Read Cont., enable, Done | 0                  |
| Command Direction                    |                                |                    |
| 🕀 🎍 Limits 👘                         |                                |                    |
| 🕀 🎍 Regen Resistor                   |                                |                    |
| 🖭 🍌 Digital I/O                      |                                |                    |
| 🚊 🕒 Motor Setup                      |                                |                    |
| Motor Parameters                     |                                |                    |
| Resolver Parameters                  |                                |                    |
| Encoder Parameters                   |                                |                    |
| Encoder Calibration                  |                                |                    |
| Commutation Parameters               |                                |                    |
| Moog Standard Motors: Full Database  |                                |                    |
| Moog Nonstandard Motors              |                                |                    |
| 😟 🚽 Status and Faults                |                                |                    |
| 🕀 🖳 Parameter Utilities              |                                |                    |
| Parameter Database                   |                                |                    |
| Oscilloscope                         |                                |                    |
| <ul> <li>Firmware Upgrade</li> </ul> |                                |                    |
| Parameter Database Upload            |                                |                    |
| Demo Mode                            | •                              | III                |

Various commutation feedback sources may be selected. It is possible to use a resolver, an encoder or a fixed value for the rotor feedback position. The Commutation Adjust Procedure sets the Current Loop Gains to 50%, a torque value of 12.5% of the maximum is applied to shake the rotor free and then a torque value of 25% is applied with an offset electrical angle to determine the commutation offset.

| Section & Parameter           | Description                                                                                                    |  |  |
|-------------------------------|----------------------------------------------------------------------------------------------------|--|--|
| Commutation Type              | <ul> <li>Select the commutation type from:</li> <li>Angle Zero: the feedback angle for the rotor position is fixed at zero. This can be used to determine the phase angle between the rotor and the resolver or encoder.</li> <li>Resolver Feedback: the rotor angle is taken from the resolver commutation position. 16-bit full scale corresponds to one full mechanical revolution.</li> </ul> |  |  |
|                               | <ul> <li>Encoder Feedback: the commutation is done from the<br/>encoder commutation angle. 16-bit scale corresponds to<br/>one full mechanical revolution.</li> </ul>                                                                                                    |  |  |
| Commutation Offset            | The offset angle between the commutation feedback and the<br>phase currents. In certain cases the motor has a resolver or<br>encoder built in that has been adjusted in the factory, this angle<br>can then be obtained from the motor datasheet.                                                                                                    |  |  |
| Torque                        | Selects Torque mode                                                                                                    |  |  |
| Commutation Offset Adjustment | t Automatic adjustment of the commutation offset. The following steps have to be followed:                                                                                                    |  |  |
|                               | Commutation Adjustment Procedure:<br>✓ Ensure that no faults or warnings are present on the drive.<br>✓ Ensure that rotor can turn freely.                                                                                                    |  |  |

| Section & Parameter | Description                                                                                                    |  |  |
|---------------------|----------------------------------------------------------------------------------------------------|--|--|
|                     | <ul> <li>Ensure that the correct motor parameters have been configured.</li> <li>Set commutation_feedback (resolver or encoder).</li> <li>Click the Torque button to set the drive to torque mode.</li> <li>Click on Start Button to start the procedure.</li> <li>Enable the drive. The communication adjustment starts.</li> <li>Wait until display reads 0 (after about 3 seconds).</li> <li>After a successful execution of this step, the value should be stored to the Drive Head, if Encoder EEPROM storage is not used, by selecting the "Save Drive Parameters" icon on the toolbar. If Encoder EEPROM storage is enabled, the parameters are saved, refer to Section B.3.18.3.</li> </ul> |  |  |

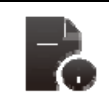

Both the hardware 'Drive Enable' and the Windrive 'Drive Enable' must be enabled in order to enable the drive.

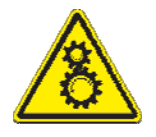

Warning: Ensure that all listed safety precautions are observed when enabling the drive. Ensure that motor is securely mounted on a suitable fixture. Sudden and considerable movement of the motor, with a risk of injury will occur during high speed reversals if the motor is not securely mounted.

| Controller Access Level                       |    | Motor Details / Download Motor Create Entry Delete Entry Search Motor: |     |
|-----------------------------------------------|----|------------------------------------------------------------------------|-----|
| Memory Direct Access     Traine Tests         |    |                                                                        |     |
| Iming lests                                   |    |                                                                        | _   |
| Function Generator     Function Generator     |    | MotorName                                                              |     |
| Function Generator Jog                        |    | FAE-N-0-M3-030                                                         |     |
| Drive Interface                               |    | FAF-N-0-M6-030                                                         | _   |
| Drive Setup                                   |    | FAE-N-0-V3-030                                                         |     |
| Control Loop Configuration                    |    | FAE-N-0-V6-030                                                         | -   |
| Active Limiting                               |    | FAF-N-1-M2-030                                                         | -   |
| Compensators                                  |    | FAF-N-1-M4-030                                                         | -   |
| DC Bus Monitoring                             |    | FAF-N-1-V2-030                                                         | -   |
| Hiters                                        |    | FAF-N-1-V4-030                                                         |     |
| Command Direction                             | =  | FAF-N-2-M2-030                                                         | -   |
|                                               | _  | FAF-N-2-M3-030                                                         | -   |
| Regen Resistor                                |    | FAF-N-2-V2-030                                                         | -   |
| 🕀 🏭 Digital I/O                               |    | FAE-N-2-V3-030                                                         | -   |
| Motor Setup                                   |    | FAE-N-3M1-030                                                          | -   |
| Motor Parameters                              |    | FAE.N.3.M2.030                                                         | -11 |
| Resolver Parameters                           |    | FAE N 3 / 1 / 030                                                      | -17 |
| Encoder Parameters                            |    | FAE.N.3.17.030                                                         | -   |
| Encoder Calibration                           |    | FAE.N.2772.030                                                         | -   |
| <ul> <li>Commutation Parameters</li> </ul>    |    | RETERING DO                                                            |     |
| Moog Standard Motors: Full Database           |    | EAE.N.7.1/2.020                                                        | _   |
| Moog Nonstandard Motors                       |    | EAE.N.7.72.000                                                         | -   |
| Status and Faults                             |    | EASE-1470-000                                                          | -   |
| 🗄 🎳 Parameter Utilities                       |    | FAST 1-020-030                                                         | -   |
| <ul> <li>Parameter Database</li> </ul>        |    | FAST-1-020-000                                                         | -11 |
| Oscilloscope                                  |    | FAST-1-040-045                                                         | -11 |
| Firmware Upgrade                              |    |                                                                        | -   |
| <ul> <li>Parameter Database Upload</li> </ul> |    | EAST 1100/030                                                          | -   |
| Demo Mode                                     | Ψ. |                                                                        | -   |
|                                               | _  |                                                                        |     |

#### B.3.8.6 Moog Standard Motors: Full Database

Select a motor (G362-XXX-XXX) from the scrollable motor list by double-clicking on the appropriate motor name.. The nameplate on the motor should be checked for the model and the corresponding motor selected from either of the lists provided.

Use the scrollbars to view the database or enter the motor required in the search textbox. Once a motor is selected the motor parameters are shown:

| CSA - EtherCAT : 0                   | Moog Standard Motor | rs: Full Database : 0                     |                                         |   |
|--------------------------------------|---------------------|-------------------------------------------|-----------------------------------------|---|
| Controller Access Level              | Motor Details / Do  | woload Motor Create Entry Delete E        | intry Search Motor:                     |   |
| Memory Direct Access                 | 110001 00000 000    |                                           | Scarernotori                            |   |
| Timing Tests                         |                     |                                           |                                         |   |
| Function Generator                   |                     |                                           |                                         |   |
| Function Generator Jog               |                     |                                           |                                         |   |
| 😟 🌗 Drive Interface                  |                     |                                           |                                         |   |
| 📄 🌗 Drive Setup                      | Martin              |                                           |                                         |   |
| 😥 🎍 Control Loop Configuration       | Motorivame          |                                           |                                         |   |
| 🕀 🍌 Active Limiting                  | G424-227A           |                                           |                                         | * |
| Compensators                         | G424-400            |                                           |                                         |   |
| 🕀 🍌 DC Bus Monitoring                | G424-400A           | -(                                        | ~~~~~~~~~~~~~~~~~~~~~~~~~~~~~~~~~~~~~~~ |   |
| 🕀 🎍 Filters                          | G424-401            | Motor                                     | 63                                      |   |
| Command Direction                    | G424-401A           |                                           |                                         |   |
| 🕀 🎍 Limits                           | G424-402            | Motor Name                                | G424-400                                |   |
| 🐵 🎍 Regen Resistor                   | G424-402A           | No. of Motor Poles                        | 12                                      |   |
| 🕀 🎍 Digital I/O                      | G424-403            | Imax [Arma]                               | 15                                      | = |
| 🖻 🎍 Motor Setup                      | G424-403A           | Indx (Arms)                               | 15                                      |   |
| <ul> <li>Motor Parameters</li> </ul> | G424-404            | In (Arms)                                 | 3.1                                     |   |
| Resolver Parameters                  | G424-404A           | Max Speed [rom]                           | 8000                                    |   |
| Encoder Parameters                   | G424-405            |                                           |                                         |   |
| Encoder Calibration                  | G424-405A           | Nominal Max Speed [rpm]                   | 5500                                    |   |
| Commutation Parameters               | G424-406            | Ke [V/rad/s]                              | 0.45                                    |   |
| Moog Standard Motors: Full Database  | G424-406A           |                                           |                                         |   |
| Moog Nonstandard Motors              | G424-407            | Rtt [Ohm]                                 | 2.7                                     |   |
| Status and Faults                    | G424-407A           | Lq [mH]                                   | 3.6                                     |   |
| Parameter Utilities                  | 6424-410            |                                           | 2 5                                     |   |
| Parameter Database                   | G424-410A           |                                           | 5.5                                     |   |
| Oscilloscope                         | 6424-411            | d-axis current compensator p-gain (V/A)   | 17.5426                                 |   |
| Firmware Upgrade                     | G424-411A           | d-axis current compensator i-gain (V/A/s) | 24502.3129                              |   |
| Parameter Database Upload            | 6424-412            |                                           |                                         | - |
| Demo Mode                            | C424-412            | Save Parameters                           | Save Parameters As                      |   |
| Contiguration Upload/Download        | G424-413A           |                                           | ouver oralleters Astro                  |   |
| HIM MODEL CONFIGURATION              | C424-414            | Download Parameters To Controller         | Close                                   |   |
| H FACTORY CONFIGURATION              | G424-414A           | DT Caladata                               |                                         |   |
| Unit On Request                      | C424-415            | PI Calculator                             |                                         |   |
| Ault History                         | G424-415A           | (C                                        |                                         |   |
|                                      | 0.00                |                                           |                                         |   |

Use the scrollbars to view all the parameters. Select "Download Parameters to Controller..." to configure the drive with the motor parameters. All parameters (including motor name) can be changed and, using "Save Parameters As", and selecting the correct database can create a new Non-standard motor.
| CSA - EtherCAT : 0                               | Moog Nonstandard Motors : 0                                            |
|--------------------------------------------------|------------------------------------------------------------------------|
| Controller Access Level     Memory Direct Access | Motor Details / Download Motor Create Entry Delete Entry Search Motor: |
| Timing Tests                                     | MotorName                                                              |
| Function Generator                               | 380,0044                                                               |
| Function Generator Jog                           |                                                                        |
| 😟 🌗 Drive Interface                              | EVIAD                                                                  |
| 🚊 🥼 Drive Setup                                  | ELDAR .                                                                |
| 🕀 🌗 Control Loop Configuration                   |                                                                        |
| 🕀 🎍 Active Limiting                              |                                                                        |
| Compensators                                     |                                                                        |
| 🕀 🕛 DC Bus Monitoring                            |                                                                        |
| 🕀 🎍 Filters                                      |                                                                        |
| Command Direction                                |                                                                        |
| 🕀 🎍 Limits                                       |                                                                        |
| 🕀 🚽 Regen Resistor                               |                                                                        |
| 🕀 🎍 Digital I/O                                  |                                                                        |
| 🖻 🦺 Motor Setup                                  |                                                                        |
| Motor Parameters                                 |                                                                        |
| Resolver Parameters                              |                                                                        |
| Encoder Parameters                               |                                                                        |
| Encoder Calibration                              |                                                                        |
| Commutation Parameters                           |                                                                        |
| Moog Standard Motors: Full Database              |                                                                        |
| Moog Nonstandard Motors                          |                                                                        |
| Status and Faults                                |                                                                        |
| Parameter Utilities                              |                                                                        |
| Parameter Database                               | ]   [                                                                  |

#### B.3.8.7 Moog Nonstandard Motors

The 'Create Entry' button is used to create a new non-standard motor entry. It opens a panel providing tools for creation of the motor database parameters. Select a motor by double-clicking on the appropriate motor name.

Alternatively, if a standard motor is similar to the motor required, then the standard motor parameters can be altered and saved as a Non-standard motor:

- Select the similar motor e.g. a G424-400, and make the changes required e.g. a Heidenhain encoder feedback is required instead of resolver feedback.
- Change the motor name to an easily recognisable name e.g. G424-400\_Enc.
- Change the appropriate parameters:

| Motor                                  |                    | ×                       |
|----------------------------------------|--------------------|-------------------------|
| observer beta compensator pigan        | 0.3303             |                         |
| observer beta compensator i-gain (1/s) | 493.872            |                         |
| gain foldback cut-off point (A)        | 2000               |                         |
| gain foldback minimum value (<1.0)     | 1                  | Commutation feedback    |
| resolver reference amplitude (Vrms)    | 3.75               | source changed to 2     |
| commutation feedback source 🗧          | 2                  | (encoder feedback).     |
| commutation offset (incs)              | 5461               |                         |
| No. of resolver poles                  | 2                  |                         |
| encoder type                           | 5                  | Encoder type changed to |
| encoder supply                         | 5                  | 5 (Heidenhain encoder)  |
| encoder no. of increments              | ŀ                  |                         |
| encoder SSI number of bits             | ŀ                  |                         |
| encoder SSI coding                     | ŀ                  | Ensure encoder supply   |
| Save Parameters                        | Save Parameters As | voltage is correct (+5V |
| Download Parameters To Controller      | Close              | in this case).          |
| PICalculator                           |                    |                         |
|                                        |                    |                         |

Click "Save Parameters As..." and save the new motor to the *DatabaseMotorParametersNonstandard.mot* file.

| f Select Motor                                    | atabase File                                                                                                    |
|---------------------------------------------------|----------------------------------------------------------------------------------------------------|
| Look in:                                          | 🛅 motors 💽 🖻 📅 📰                                                                                                    |
| Recent<br>Constrop<br>My Documents<br>My Computer | <ul> <li>DatabaseMotorParametersNonstandard</li> <li>DatabaseMotorParametersStandard</li> <li>DatabaseMotorParametersStandard</li> <li>DatabaseMotorParametersStandardD</li> <li>DatabaseMotorParametersStandardA</li> <li>DatabaseMotorParametersStandardA</li> <li>DatabaseMotorParametersStandardA</li> <li>DatabaseMotorParametersStandardFAE</li> <li>DatabaseMotorParametersStandardFASF</li> <li>DatabaseMotorParametersStandardFASK</li> <li>DatabaseMotorParametersStandardFASN</li> <li>DatabaseMotorParametersStandardFASS</li> <li>DatabaseMotorParametersStandardFASS</li> <li>DatabaseMotorParametersStandardFASS</li> <li>DatabaseMotorParametersStandardFASS</li> <li>DatabaseMotorParametersStandardFASS</li> <li>DatabaseMotorParametersStandardFASY</li> <li>DatabaseMotorParametersStandardFASY</li> <li>DatabaseMotorParametersStandardFASY</li> <li>DatabaseMotorParametersStandardFASY</li> <li>DatabaseMotorParametersStandardFASY</li> <li>DatabaseMotorParametersStandardFASY</li> <li>DatabaseMotorParametersStandardFASY</li> <li>DatabaseMotorParametersStandardFASY</li> <li>DatabaseMotorParametersStandardFASY</li> <li>DatabaseMotorParametersStandardFASY</li> </ul> |
| My Network                                        | File name: DatabaseMotorParametersNonstandard.mot Select Motor Database File                                                                                                    |
|                                                   | Files of type: Motor Database Files (*.mot)                                                                                                    |

On selecting the Moog Nonstandard Motors tab again, the new non-standard motor is included:

| CSA - EtherCAT : 0                                             | Moog Nonstandard Motors : 0                                            |
|----------------------------------------------------------------|------------------------------------------------------------------------|
| Controller Access Level                                        | Motor Details / Download Motor Create Entry Delete Entry Search Motor: |
| Memory Direct Access                                           |                                                                        |
| Timing Tests                                                   | MotorName                                                              |
| Function Generator                                             | -980-0044                                                              |
| Function Generator Jog                                         |                                                                        |
| 🗄 📄 Drive Interface                                            | EXLAR                                                                  |
| 🚊 🚽 Drive Setup                                                |                                                                        |
| 🕀 🎍 Control Loop Configuration                                 |                                                                        |
| 🕀 🎍 Active Limiting                                            |                                                                        |
| 🕀 🚽 Compensators                                               |                                                                        |
| 🕀 🚽 DC Bus Monitoring                                          |                                                                        |
| 🕀 🍌 Filters                                                    |                                                                        |
| Command Direction                                              |                                                                        |
| 🕀 🕌 Limits                                                     |                                                                        |
| 🕀 🖕 Regen Resistor                                             |                                                                        |
| 🕀 🎍 Digital I/O                                                |                                                                        |
| Motor Setup                                                    |                                                                        |
| Motor Parameters                                               |                                                                        |
| Resolver Parameters                                            |                                                                        |
| Encoder Parameters                                             |                                                                        |
| Consultation                                                   |                                                                        |
| Commutation Parameters     Mass Chandred Materia Full Database |                                                                        |
| Mees Nepstandard Motors: Full Database                         |                                                                        |
| Status and Faults                                              |                                                                        |
| Darameter I Itilities                                          |                                                                        |
| Parameter Database                                             |                                                                        |
|                                                                |                                                                        |

# B.3.9 Status and Faults

#### B.3.9.1 Faults

The Faults Panel is used to view the current state of all Fault indicators and the Fault Codes, with Red being a fault and Green being no fault. Note that faults are latched until cleared. This screen may change with subsequent releases of application software as new faults are defined. Consult the System Documentation for the current definition of these faults.

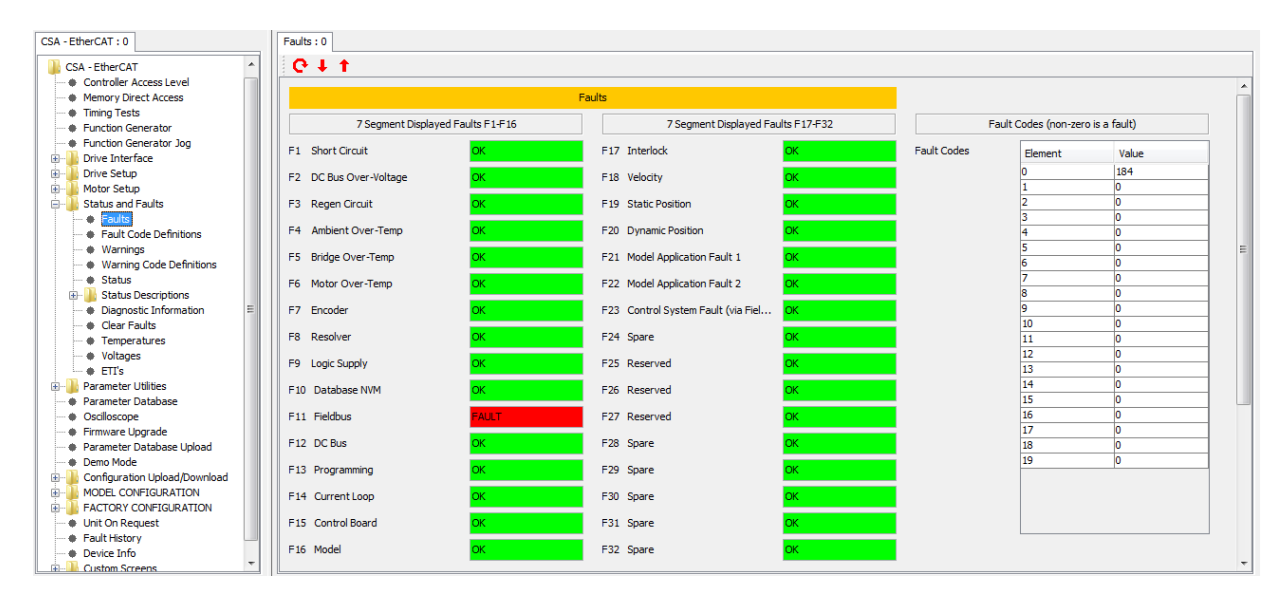

Faults are latched and must be cleared by either a Control System over the Fieldbus or Digital Input or by a User Interface (WinDrive or other).

| Section & Parameter           | Description                                                                                                    |
|-------------------------------|----------------------------------------------------------------------------------------------------|
| 7 Segment Displayed Faults F1 | -F16:                                                                                                    |
| F1 - Short Circuit            | A Regen Short Circuit, or IGBT Short Circuit Top or IGBT Short<br>Circuit Bottom Fault. These signals come from the power<br>stage.                                                                                                    |
| F2 - DC Bus Over-Voltage      | Set if the Bus Voltage Actual (Field 1232) exceeds it's limit (Field 1233) for more than 6msec                                                                                                    |
| F3 - Regen Circuit            | Regen Initialization Fault, pertains to Regen Parameter values<br>and power calculations or Set if the regen power filtered value<br>(Field 1252) is greater than regen power capability (Field 1269)                                                                                                    |
| F4 - Ambient Over-Temp        | Set if the ambient temperature (Field 1378) exceeds it's maximum (Field 1409) for more than 3 seconds                                                                                                    |
| F5 - Bridge Over-Temp         | Set if the bridge temperature (Field 1368) exceeds the bridge max temperature (field 1399) for more than 300msec.                                                                                                    |
| F6 - Motor Over-Temp          | Set if motor temperature (Field 1373) is greater than the motor max temperature (Field 1404) for more than 300msec.                                                                                                    |
| F7 - Encoder                  | <ul> <li>Various:</li> <li>Set if the commutation feedback (Field 1035) or position feedback (1168) or velocity feedback (1169) has a value of 2 for encoder and there is an encoder comms fault (Field 1716). The encoder fault is a bit mask of faults, Bit 0 = Communication, Bit 1 = LOE, Bit 2 = Type, Bit 3 = Gain, Bit 4 = Offset. LOE is a sum of squares fault where the voltage levels of the sine and cosine signals is below the encoder fault limit.</li> </ul> |

| Section & Parameter | Description                                                                                                    |
|---------------------|----------------------------------------------------------------------------------------------------|
|                     | <ul> <li>Set if the encoder supply (Field 1446) is +/- 15 percent<br/>outside the nominal voltage of 5V, 8V, or 12V based<br/>on for more than 30msec.</li> </ul>                                                                                                    |
| F8 - Resolver       | Set if the commutation feedback (Field 1035) or position<br>feedback (1168) or velocity feedback (1169) has a value of 1<br>for resolver and there is a resolver fault (Field 1046) equal to 2.<br>A resolver fault is set when the (resolver sine sum (Field 1044)<br>squared plus resolver cosine sum (field 1045)) divided by 2^16<br>is greater than or equal to 8000.                                                                                                    |
| F9 - Logic Supply   | <ul> <li>Various:</li> <li>Set if the Supply +3V3 (Field 1421) is outside the range of 2.88V and 3.67V for more than 30msec.</li> <li>Set if the Supply +15V (Field 1431) is outside the limits of 12.75V and 17.25V for more than 30msec.</li> <li>Set if the Supply -15V (Field 1426) is outside the limits of -12.75V and -17.25V for more than 30msec.</li> <li>Set if Supply +24V (Field 1441) is below supply power down detect limit (Field 1243) for 2msec</li> <li>Set if the supply +2V5 ref.(Field 1436) is outside the range of 2.25V and 2.75V.</li> </ul> |
| F10 - Database NVM  | <ul> <li>Various:</li> <li>Set if an out of range address is accessed.</li> <li>Set on startup if database initialization fails</li> <li>Set if database initialization returns an EEPROM or<br/>Hardware error.</li> <li>Set if background database operations return an<br/>Access Error or a Version Error</li> </ul>                                                                                                    |
| F11 - Fieldbus      | Fieldbus Fault                                                                                                    |
| F12 - DC Bus        | <ul> <li>Various:</li> <li>Set if the Bus Voltage Actual (Field 1232) is below it's limit (Field 1234) for more than 6msec</li> <li>Set if the absolute value of the present bus voltage minus the previous bus voltage is greater than the bus dV/dt limit (Field 1240) times 2 msec.</li> </ul>                                                                                                    |
| F13 - Programming   | <ul> <li>Various:</li> <li>Database error</li> <li>Software Task initialization error</li> <li>Software Task Over-runs (exceeded expected execution time)</li> <li>Various Microprocessor or software exceptions</li> </ul>                                                                                                    |
| F 14 - Current Loop | <ul> <li>Set if la current offset (Field 1065) is outside +/- ADC offset limit (Field 1043).</li> <li>Set if lb current offset (Field 1066) is outside +/- ADC offset limit (Field 1043).</li> </ul>                                                                                                    |
| F15 - Control Board | <ul> <li>Various:</li> <li>Set if flash verification initialization fails</li> <li>Set if FPGA initialization fails</li> <li>Set if the loop-back test on the Queued Serial Peripheral Interface (QSPI) used to access the FPGA fails initialization.</li> <li>Set if the serial port can not be initialized to 19200 BAUD, 8 bits, No Parity</li> </ul>                                                                                                    |

| Section & Parameter                | Description                                                                                                    |
|------------------------------------|----------------------------------------------------------------------------------------------------|
|                                    | <ul> <li>Set if the initialization of the QSPI of the Power PC<br/>fails</li> </ul>                                                                      |
| F16 - Model                        | Various:                                                                                                    |
|                                    | <ul> <li>Set if the model initialization fails.</li> </ul>                                                                                               |
|                                    | <ul> <li>Set if the model has a programming fault (database or</li> </ul>                                                                                |
|                                    | calculation).                                                                                                    |
|                                    | <ul> <li>Set if the model overruns it's execution time</li> </ul>                                                                                        |
| 7 Segment Displayed Faults F1      | 7-F32                                                                                                    |
| F17 - Interlock                    | Various:                                                                                                    |
|                                    | <ul> <li>Set if the phase A current exceeds the Dynamic Brake<br/>Test Tolerance (Field 1885)</li> </ul>                                                 |
|                                    | <ul> <li>Set if the phase B current exceeds the Dynamic Brake<br/>Test Tolerance (Field 1885)</li> </ul>                                                 |
|                                    | <ul> <li>Set if a digital input is configured for the safety input<br/>monitor and the line is high and a SAFETY_CCT_FLT<br/>is present.</li> </ul>      |
|                                    | <ul> <li>Set if a digital input is configured for the safety input<br/>monitor and the line is low and the FPGA Control has<br/>PWM's enabled</li> </ul> |
|                                    | <ul> <li>Set if a digital input is configured for the brake monitor</li> <li>and the line is low and the brake is released and the</li> </ul>            |
|                                    | and the line is low and the brake is released and the                                                                                                    |
|                                    | monitor time delay (Field 1880). The delay units are                                                                                                    |
|                                    | 0.25 usec.                                                                                                    |
|                                    | <ul> <li>Set if a digital input is configured for the brake monitor</li> </ul>                                                                           |
|                                    | and the line is low and the brake is released and the                                                                                                    |
|                                    | elapsed time in this condition exceeds the brake                                                                                                    |
|                                    | monitor time delay (Field 1880). The delay units are                                                                                                    |
|                                    | 0.25 usec.                                                                                                    |
| F18 - Velocity                     | Set if the model computes a velocity error                                                                                                    |
| F19 - Static Position              | Set if the model computes a static position error                                                                                                    |
|                                    | Note: To trigger this fault, the following condition needs to be met:<br>(POS err > Static pos err lim) &                                                |
|                                    | (vel fdbk $<$ dyn pos err vel threshold).                                                                                                    |
|                                    |                                                                                                    |
| F20 - Dynamic Position             | Set if the model computes a dynamic position error                                                                                                    |
|                                    | Note: To trigger this fault, the following condition needs to be met:                                                                                    |
|                                    | (Pos_err > velfdbk * Dyn_pos_err_percent) &( vel_fdbk >                                                                                                  |
|                                    | dyn_pos_err_vel_threshold).                                                                                                    |
| F21 - Model Application            | Set by the model; consult System Documentation for the                                                                                                   |
| Fault 1                            | definition of this fault.                                                                                                    |
| F22 - Model Application<br>Fault 2 | Set by the model; consult System Documentation for the definition of this fault.                                                                         |
| F23 - Control System Fault         | Control System Fault on select systems and reserved on                                                                                                   |
| (or Reserved)                      | others. Consult System Documentation for the definition of this fault.                                                                                   |
| F24 - Spare                        | Reserved for future use                                                                                                    |
| F25 - F27 Reserved                 | Reserved for compatibility within application versions                                                                                                   |
| F26 - F32 Spare                    | Reserved for future use                                                                                                    |
| Fault Codes (non-zero is a fault   | ):                                                                                                    |
| Value                              | See the Fault Code Definitions panel for the values definition.                                                                                          |

#### B.3.9.2 Fault Code Definitions

The Fault Codes Panel lists all defined values. Multiple fault codes may correspond to a single fault displayed on the Faults Panel. The codes below are logged in the Fault History. This screen may change with subsequent releases of application software as new faults are defined. Consult the System Documentation for the current definition of these faults.

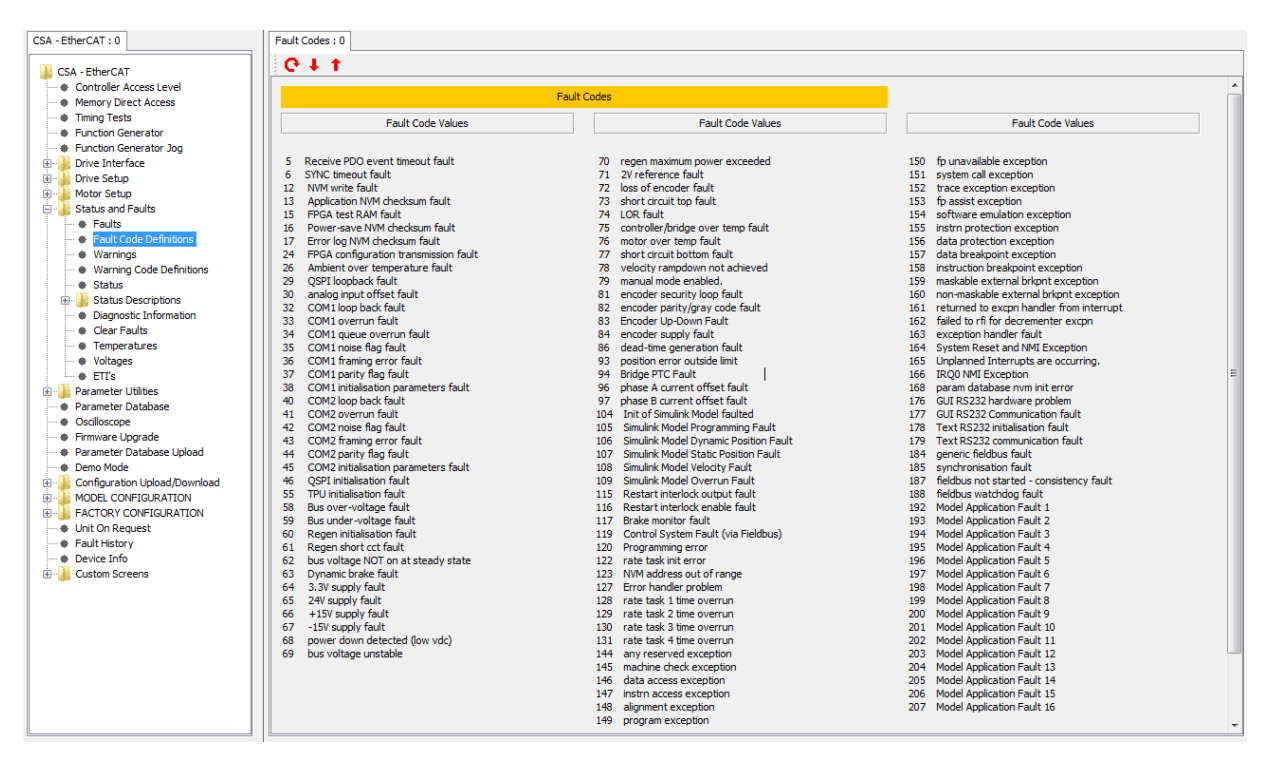

#### B.3.9.3 Warnings

The Warnings panel is used to view the current state of all Warning indicators and the Warning Codes, with yellow being an active warning and green being no warning. Note that warnings are not latched. This screen may change with subsequent releases of application software as new warnings are defined. Consult the System Documentation for the current definition of these warnings.

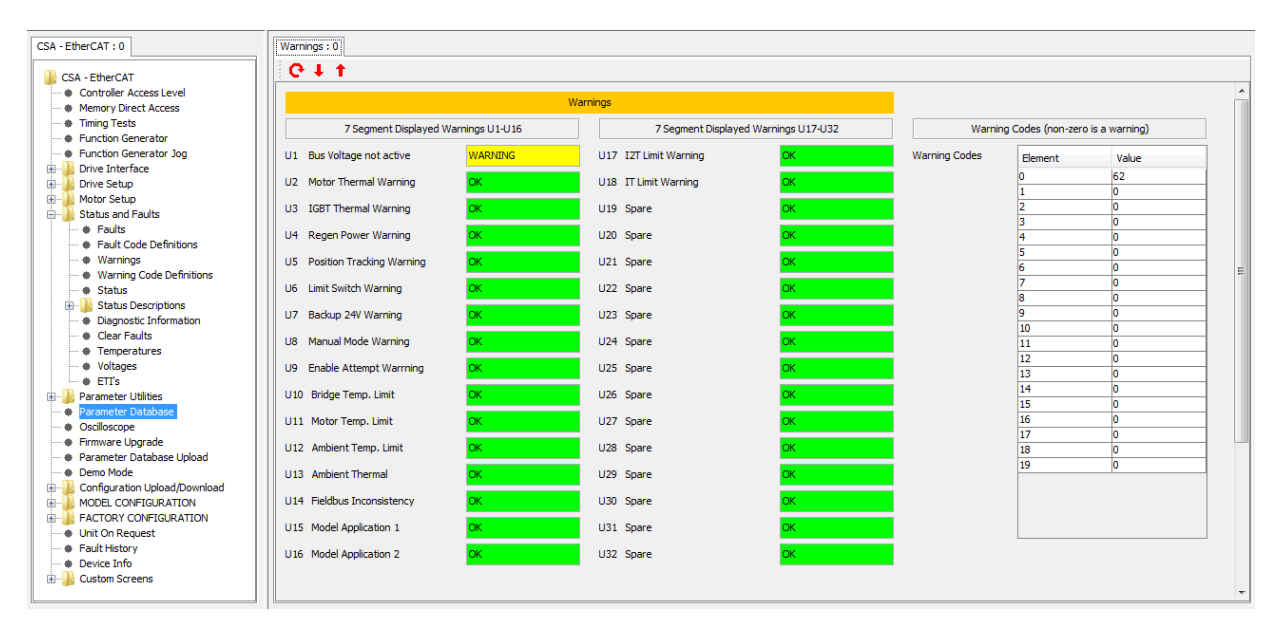

Warnings are not latched and are automatically cleared when the condition is no longer present.

| Section & Parameter              | Description                                                                                                    |                                                                                                    |
|----------------------------------|----------------------------------------------------------------------------------------------------|----------------------------------------------------------------------------------------------------|
| 7 Segment Displayed Warning U1-I | U16:                                                                                                    |                                                                                                    |
| U1 - Bus Voltage not active      | The DC Bus voltage is not prese<br>not completed                                                                                                    | ent and the Soft Start Process has                                                                                                    |
| U2 - Motor Thermal Warning       | Set if the motor temperature (F<br>motor max temperature (Field 14<br>warning is cleared if the value<br>temperature.                                                 | Field 1373) is greater than 0.9 *<br>404) for more than 100msec. The<br>is less than 0.88 * motor max                                     |
| U3 - IGBT Thermal Warning        | Set if current limit mask (1135<br>temperature (Field 1373) is grea<br>start temperature (Field 1400)<br>warning is cleared if the value<br>bridge start temperature. | 5) has Bit 0 set and the motor<br>ter than 0.9 * thermal limit bridge<br>for more than 1 second. The<br>is less than 0.88 * thermal limit |
| U4 - Regen Power Warning         | Set if regen power filtered (Field<br>power capability (Field 1269). T<br>or equal to 0.9 * regen power cap                                                           | 1252) is greater than 0.9 * regen<br>The warning is cleared if less than<br>pability.                                                     |
| U5 - Position Tracking Warning   | Set if motion monitoring is enable been reached (I.E. not tracking).                                                                                                  | led and a position target has not                                                                                                    |
| U6 - Limit Switch Warning        | Set if pos. or neg. limit switch dig                                                                                                    | ital input is high                                                                                                    |
| U7 - Backup 24V Warning          | Set if supply +24V (1441) is outs 30msec                                                                                                    | side the range of 18V and 36V for                                                                                                    |
| U8 - Manual Mode Warning         | Set if a digital input is configured<br>and the line is low and manual<br>zero (enabled). The warning i<br>regardless of the value of manua                           | d for Auto/manual mode selection<br>mode enable (Field 1134) is non-<br>is cleared when the line is high<br>I mode enable.                |
| U9 - Enable Attempt Warning      | Set if the Hardware Enable Di<br>warning exists and an enable is a                                                                                                    | gital input is not active or a U1 attempted.                                                                                              |
| U10 - Bridge Temp. Limit         | The Bridge Temperature is wit                                                                                                    | hin 90% of the fault limit. The                                                                                                    |
| MOOG Inc.                        | CDS36294 Rev.D.                                                                                                    | PAGE B-69                                                                                                    |

| Section & Parameter               | Description                                                                                                    |
|-----------------------------------|----------------------------------------------------------------------------------------------------|
|                                   | warning is cleared when the temperature falls below 88% of the fault limit.                                                                                                    |
| U11 - Motor Temp. Limit           | Set if current limit mask (1135) has Bit 1 set and the motor temperature (Field 1373) is greater than 0.9 * thermal limit motor start temperature (Field 1405) for more than 1 second. The warning is cleared if the value is less than 0.88 * thermal limit motor start temperature.       |
| U12 - Ambient Temp. Limit         | Set if current limit mask (1135) has Bit 2 set and the ambient temperature (Field 1378) is greater than 0.9 * thermal limit ambient start temperature (Field 1410) for more than 1 second. The warning is cleared if the value is less than 0.88 * thermal limit ambient start temperature. |
| U13 - Ambient Thermal             | Set if the ambient temperature (Field 1378) is greater than 0.9 * ambient max temperature (Field 1409) for more than 1 second. The warning is cleared if the value is less than 0.88 * ambient max temperature.                                                                             |
| U14 - Fieldbus Inconsistency      | The application is not consistent with the detected mezzanine card<br>used for the Fieldbus. The Fieldbus capability will not be initialized<br>and will be disabled.                                                                                                    |
| U15 - Model Application 1         | A Model Application Fault, defined by the specific Simulink Model used.                                                                                                    |
| U16 - Model Application 2         | A Model Application Fault, defined by the specific Simulink Model used.                                                                                                    |
| 7 Segment Displayed Warnings U1   | 7-U32                                                                                                    |
| U17 - I2T Limit Warning           | The current is greater that the I2T limit. Note that a dot "." will appear in the lower right hand corner of the 7 Segment Display if current limiting is active.                                                                                                    |
| U18 - IT Limit Warning            | The calculated IT value exceeds the IT limit. Note that a dot "." will appear in the lower right hand corner of the 7 Segment Display if current limiting is active.                                                                                                    |
| U19 - U32 Spare                   | Reserved for future use                                                                                                    |
| Warning Codes (non-zero is a warn | ing):                                                                                                    |
| Value                             | See the Warning Code Definitions panel for a values definition.                                                                                                    |

#### B.3.9.4 Warning Code Definitions

The Watning Codes Panel lists all defined values. Multiple warning codes may correspond to a single warning displayed on the Faults Panel. The codes below are logged in the Fault History. This screen may change with subsequent releases of application software as new faults are defined. Consult the System Documentation for the current definition of these faults.

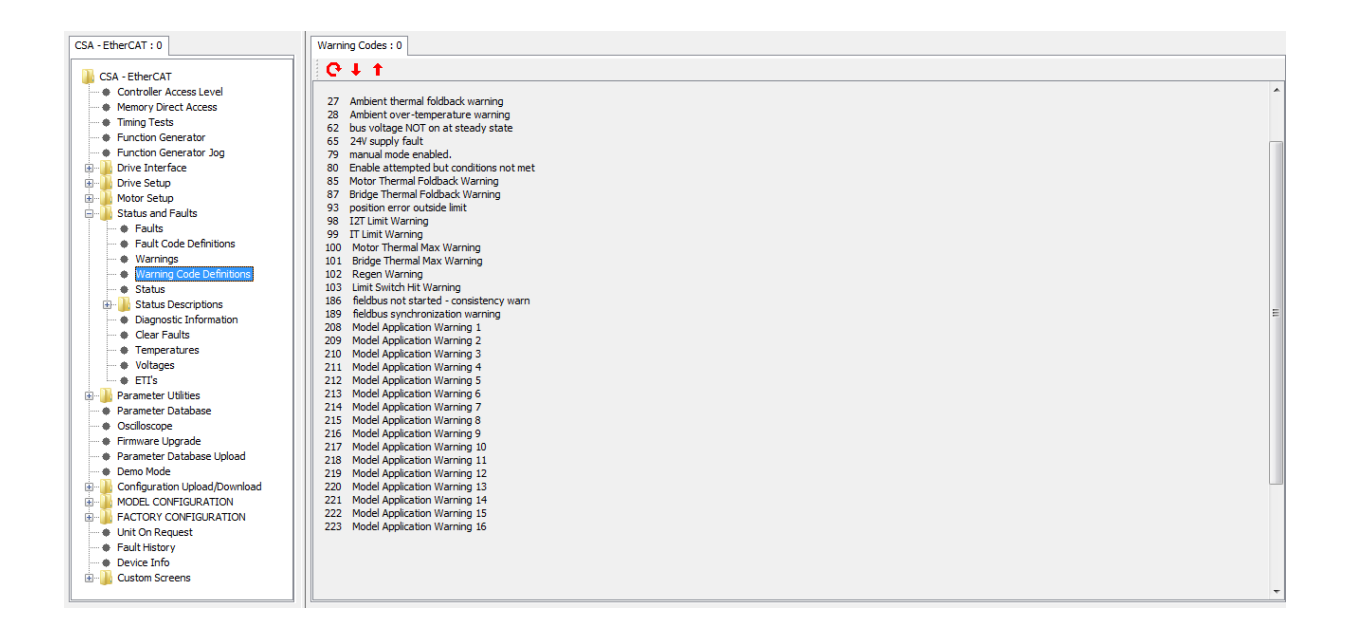

#### B.3.9.5 Status

The Status Panel is used to view the state of all status bytes.

| the Controller Access Level                      |                         |      |                           |      |  |
|--------------------------------------------------|-------------------------|------|---------------------------|------|--|
| Controller Access Level     Memory Direct Access |                         | Ge   | neral Status Feedback     |      |  |
| Timing Tests                                     | General Status Byte     | 0x20 | Software Status Byte 2    | 0x0  |  |
| Function Generator     Function Generator Jog    | Board Status Byte 1     | 0x0  | Software Status Byte 3    | 0x0  |  |
| Drive Interface                                  |                         |      |                           |      |  |
| Drive Setup                                      | Board Status Byte 2     | 0x0  | Database Status Byte      | 0x0  |  |
| Motor Setup<br>Status and Faults                 | Board Status Byte 3     | 0x0  | Fieldbus Status Byte      | 0x80 |  |
| Faults                                           | Board Status Byte 4     | 0x0  | Input Monitor Status Byte | 0x0  |  |
|                                                  | Exception Status Byte 1 | 0x0  |                           |      |  |
| Warning Code Definitions      Status             | Exception Status Byte 2 | 0x0  | Drive Status Byte 1       | 0x0  |  |
| E Status Descriptions                            | Exception Status Byte 3 | 0×0  | Drive Status Byte 2       | 0×0  |  |
| Diagnostic Information                           | Exception Status byte 5 | 0.00 | Drive Status Dyte 2       | 0.0  |  |
| Clear Faults                                     | Memory Status Byte 1    | 0x0  | Drive Status Byte 3       | 0x80 |  |
| <ul> <li>Temperatures</li> </ul>                 |                         |      |                           |      |  |
| Voltages                                         | Memory Status Byte 2    | 0x40 | Drive Status Byte 4       | 0x0  |  |
| Parameter Utilities                              | Power Status Byte 1     | 0x2  | Drive Status Byte 5       | 0x0  |  |
| Parameter Database                               |                         |      |                           |      |  |
| Oscilloscope                                     | Power Status Byte 2     | UXU  |                           |      |  |
| Firmware Upgrade     Parameter Database Upload   | Software Status Byte 1  | 0x0  |                           |      |  |
| Demo Mode                                        |                         |      |                           |      |  |
| Configuration Upload/Download                    |                         |      |                           |      |  |
| MODEL CONFIGURATION                              |                         |      |                           |      |  |
| FACTORY CONFIGURATION                            |                         |      |                           |      |  |
| Unit On Request                                  |                         |      |                           |      |  |
| Fault History                                    |                         |      |                           |      |  |
| Device Info                                      |                         |      |                           |      |  |
| Lustom Screens                                   |                         |      |                           |      |  |

Opening the status description panel for the appropriate status byte shows the definition of the status bits for each of the bytes.

## B.3.9.6 Status Descriptions

#### B.3.9.6.1 General Status Byte

The General Status Panel shows the current status values.

| CSA - EtherCAT : 0                                                        |   | General Status : 0                    |    |   |
|---------------------------------------------------------------------------|---|---------------------------------------|----|---|
| Haur Code Dennidons     Warnings                                          | ^ | € <b>↓ 1</b>                          |    |   |
| Warning Code Definitions     Status                                       |   | General Status Byte                   |    |   |
| Status Descriptions     General Status Byte                               |   | Shared Resources Status OK            |    |   |
| Board Status Byte 1     Board Status Byte 2                               |   | Type 1 Fault False                    |    |   |
| Board Status Byte 3                                                       |   | Controller Fault False                |    | н |
| Exception Status Byte 1     Exception Status Byte 2                       |   | Controller Warning True               |    |   |
| Exception Status Byte 3     Memory Status Byte 1     Memory Status Byte 2 | E |                                       |    |   |
| Power Status Byte 1     Power Status Byte 2                               |   |                                       |    |   |
| Software Status Byte 1     Software Status Byte 1                         |   |                                       |    |   |
| Database Status Byte     Database Status Byte     Eieldhus Status Byte    |   |                                       |    |   |
| Input Monitor Status Byte     Drive Status Byte                           |   |                                       |    |   |
| Drive Status Byte 1     Drive Status Byte 2     Drive Status Byte 3       |   |                                       |    |   |
| Drive Status Byte 5                                                       |   |                                       |    |   |
| Diagnostic Information                                                    | - | · · · · · · · · · · · · · · · · · · · | F. |   |

| Section & Parameter     | Description                                                     |
|-------------------------|-----------------------------------------------------------------|
| Shared Resources Status | Shows the shared resources state. Shared resources are those    |
|                         | that would be common to all axes in a multi-axis drive. Values: |
|                         | OK or Fault.                                                    |
| Type 1 Fault            | A type 1 fault is one which cannot be cleared except by         |
|                         | resetting the drive. Values: True or False                      |
| Controller Fault        | Shows if a fault is present on the drive. Values: True or False |
| Controller Warning      | Shows if a warning is present on the drive. Values: True or     |
|                         | False                                                           |

## B.3.9.6.2 Board Status Byte 1

The Board Status 1 Panel shows the current status values.

| CSA - EtherCAT : 0                               |   | Board Status 1:0                      |   |
|--------------------------------------------------|---|---------------------------------------|---|
| Warnings                                         | * | <b>€</b> ↓ †                          |   |
| Warning Code Definitions                         |   | Digital Board Status Byte 1           | * |
| Status     Status     Status     Status          |   |                                       |   |
| General Status Byte                              |   | PPGA Configuration Transmission OK    |   |
| Board Status Byte 1     Board Status Byte 2      |   | QSPI Loopback OK                      |   |
| Board Status Byte 3                              |   | Ambient over temperature OK           | = |
| Board Status Byte 4     Exception Status Byte 1  |   | Ambient Thermal Foldback Warning OK   |   |
| Exception Status Byte 2                          |   | Ambient Thermal Warning               |   |
| Exception Status Byte 3     Memory Status Byte 1 | Ξ |                                       |   |
| Memory Status Byte 1     Memory Status Byte 2    |   |                                       |   |
| Power Status Byte 1                              |   |                                       |   |
| Software Status Byte 1                           |   |                                       |   |
| Software Status Byte 2                           |   |                                       |   |
| Database Status Byte     Eieldbus Status Byte    |   |                                       |   |
| Input Monitor Status Byte                        |   |                                       |   |
| Drive Status Byte 1                              |   |                                       |   |
| Drive Status Byte 2     Drive Status Byte 3      |   |                                       |   |
| Drive Status Byte 3                              |   |                                       |   |
| Drive Status Byte 5                              |   |                                       | - |
| <ul> <li>Diagnostic Information</li> </ul>       | - | · · · · · · · · · · · · · · · · · · · | • |

| Section & Parameter              | Description                                                       |  |
|----------------------------------|-------------------------------------------------------------------|--|
| FPGA Configuration Transmission  | Indicates if there is a fault in FPGA configuration transmission. |  |
|                                  | Values: OK or Fault.                                              |  |
| QSPI Loopback                    | Indicates there is a QSPI loopback fault. Values: OK or Fault.    |  |
| Ambient over temperature         | Indicates that the ambient temperature is greater than the        |  |
|                                  | programmed limit. Values: OK or Fault.                            |  |
| Ambient Thermal Foldback Warning | Indicates that the ambient temperature has reached 90% of the     |  |
|                                  | set temperature at which point thermal limiting begins. Values:   |  |
|                                  | OK or Fault.                                                      |  |
| Ambient Thermal Warning          | Indicates that the ambient temperature has reached 90% of the     |  |
|                                  | set temperature at which a thermal fault occurs. Values: OK or    |  |
|                                  | Fault.                                                            |  |

## B.3.9.6.3 Board Status Byte 2

The Board Status 2 Panel shows the current status values.

| CSA - EtherCAT : 0                                  |   | Board Status 2 : 0          |   |
|-----------------------------------------------------|---|-----------------------------|---|
| Warnings                                            |   | <b>€</b> ↓↑                 |   |
| Warning Code Definitions     Status                 |   | Digital Board Status Byte 2 |   |
| General Status Byte                                 |   | COM1 loopback OK            |   |
| Board Status Byte 1     Board Status Byte 2         |   | COM1 initialisation OK      | Ш |
| Board Status Byte 3     Board Status Byte 4         |   |                             |   |
| Exception Status Byte 1     Exception Status Byte 2 |   |                             |   |
| Exception Status Byte 3     Memory Status Byte 1    |   |                             |   |
| Memory Status Byte 2                                |   |                             |   |
| Power Status Byte 1     Power Status Byte 1         |   |                             |   |
| Software Status Byte 1     Software Status Byte 2   |   |                             |   |
| Database Status Byte     Fieldbus Status Byte 1     |   |                             | - |
| Input Monitor Status Byte     Drive Status Byte 1   | - | ۲ III >>                    |   |

| Section & Parameter | Description                                                         |
|---------------------|---------------------------------------------------------------------|
| COM1 loopback       | The result of the loop back test performed during initialisation of |
| -                   | the drive. Values: OK or Fault.                                     |
| COM1 initialisation | The result of the COM port initialisation. Values: OK or Fault.     |

## B.3.9.6.4 Board Status Byte 3

The Board Status 3 Panel shows the current status values.

| CSA - EtherCAT : 0                                   | Board Status 3 : 0                      |   |
|------------------------------------------------------|-----------------------------------------|---|
| Warnings                                             | 0 + 1                                   |   |
| Warning Code Definitions     Status                  | Digital Board Status Byte 3             |   |
| Status Descriptions     General Status Byte          | COM2 loopback OK                        |   |
| Board Status Byte 1     Board Status Byte 2          | COM2 initialisation OK                  | E |
| Board Status Byte 2                                  | QSPI Initialisation OK                  |   |
| Board Status Byte 4     Exception Status Byte 1      |                                         |   |
| Exception Status Byte 2     Exception Status Byte 3  |                                         |   |
| Memory Status Byte 1                                 |                                         |   |
| Power Status Byte 1                                  |                                         |   |
| Power Status Byte 2     Software Status Byte 1       |                                         |   |
| Software Status Byte 2     Database Status Byte      |                                         |   |
| Fieldbus Status Byte 1     Toput Monitor Status Byte |                                         | - |
| Drive Status Byte 1                                  | ( III III III III III III III III III I | 4 |

| Section & Parameter | Description                                                         |  |  |
|---------------------|---------------------------------------------------------------------|--|--|
| COM2 loopback       | The result of the loop back test performed during initialisation of |  |  |
|                     | the drive. Values: OK or Fault.                                     |  |  |
| COM2 initialisation | The result of the COM port initialisation. Values: OK or Fault.     |  |  |
| QSPI Initialisation | The result of the Queued Serial Peripheral Interface (QSPI)         |  |  |
|                     | initialisation, which is required to access the FPGA. Values:       |  |  |
|                     | OK or Fault.                                                        |  |  |

### B.3.9.6.5 Board Status Byte 4

The Board Status 4 Panel shows the current status values.

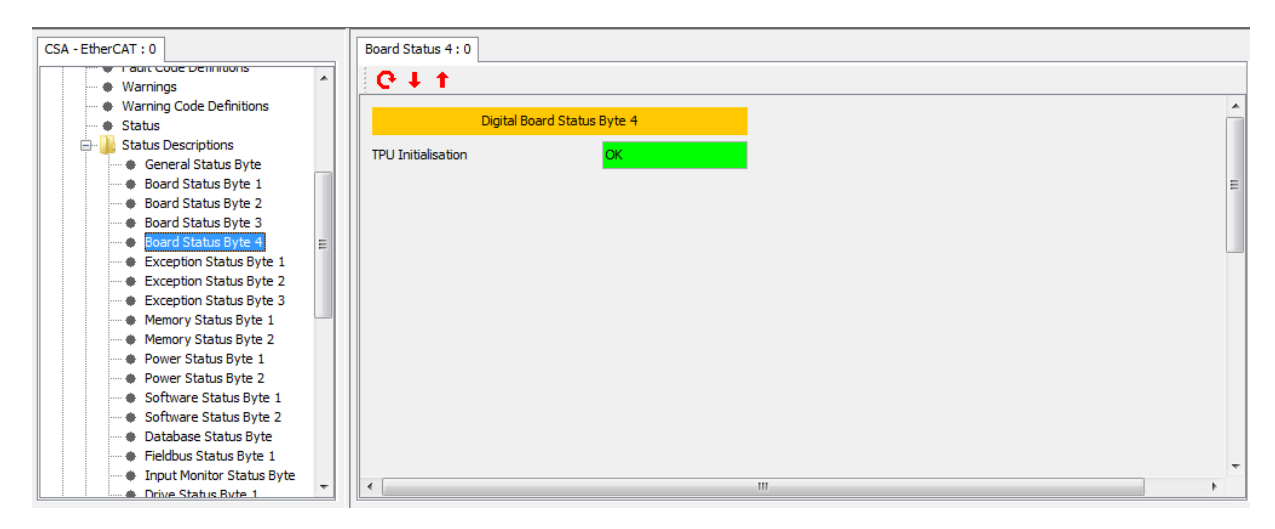

| Section & Parameter | Description                                                                                  |  |  |  |
|---------------------|----------------------------------------------------------------------------------------------|--|--|--|
| TPU Initialisation  | Result of the Power PC Time Processor Unit (TPU)                                             |  |  |  |
|                     | Initialization, used for accessing peripherals through serial channels. Values: OK or Fault. |  |  |  |

#### B.3.9.6.6 Exception Status Byte 1

The Exception Status 1 Panel shows the current status values.

| CSA - EtherCAT : 0                   | Exception Status 1:0       |                 |   |
|--------------------------------------|----------------------------|-----------------|---|
| Warnings                             | €↓↑                        |                 |   |
| Warning Code Definitions             |                            |                 | × |
| Status                               | Processor Exceptio         | h Status Byte 1 |   |
| 🖃 🎍 Status Descriptions              | General Reserved Exception | Falce           |   |
| General Status Byte                  | General Reserved Exception |                 |   |
| Board Status Byte 1                  | Machine Check              | False           | E |
| Board Status Byte 2                  |                            |                 |   |
| Board Status Byte 3                  | Data Access                | False           |   |
| Board Status Byte 4                  | Testeveties Assess         | rules.          |   |
| Exception Status Byte 1              | Instruction Access         | Faise           |   |
| Exception Status Byte 2              | Alignment                  | False           |   |
| Exception Status Byte 3              |                            |                 |   |
| Memory Status Byte 1                 | Program                    | False           |   |
| Memory Status Byte 2                 |                            |                 |   |
| Power Status Byte 1                  | Floating Point Unavailable | False           |   |
| Power Status Byte 2                  | System Call                | Falce           |   |
| Software Status Byte 1               | System can                 |                 |   |
| Software Status Byte 2               |                            |                 |   |
| Database Status Byte     Status Data |                            |                 |   |
| Fieldbus Status Byte 1               |                            |                 | - |
| Input Monitor Status Byte            | •                          |                 | • |
| L : : : : : E Urive Status Byte 1    |                            |                 |   |

The processor exceptions indicate serious internal faults within the microprocessor on the control card or in the software or its execution. If the control card is programmed with a boot loader and the watchdog enabled, the application will likely fault and restart, these errors may not be observable or even logged in the Fault History.

| Section & Parameter        | Description                                                                                                    |
|----------------------------|----------------------------------------------------------------------------------------------------|
| General Reserved Exception | An undefined exception vector was generated. Values: True or False.                                                                             |
| Machine Check              | Memory access violations such as non-existent addresses,<br>data errors or a violation of the memory protection type.<br>Values: True or False. |
| Data Access                | Mis-aligned or protected data is to be accessed. Values: True or False.                                                                         |
| Instruction Access         | A protected or invalid instruction is to be accessed. Values:<br>True or False.                                                                 |
| Alignment                  | Non-word aligned data is to be used in a load or store instruction. Values: True or False.                                                      |
| Program                    | An invalid instruction is to be executed or is not allowed. Values: True or False.                                                              |
| Floating Point Unavailable | An attempt to execute a floating point operation was executed<br>when the Floating Point Unit was disabled. Values: True or<br>False.           |
| System Call                | A System Call instruction was executed (should never occur since it is not built into the application). Values: True or False.                  |

#### B.3.9.6.7 Exception Status Byte 2

The Exception Status 2 Panel shows the current status values.

| CSA - EtherCAT : 0                          | Exception Status 2 : 0       |               |   |
|---------------------------------------------|------------------------------|---------------|---|
| Warnings                                    | Q↓ t                         |               |   |
| Warning Code Definitions                    |                              |               | * |
| - Status                                    | Processor Exception          | Status Byte 2 |   |
| 🖻 🍌 Status Descriptions                     | Trace                        | False         |   |
| General Status Byte                         | indee                        |               |   |
| Board Status Byte 1                         | Floating Point Assist        | False         | E |
| Board Status Byte 2     Board Status Pute 2 | Coffuero Emulation           | Falco         |   |
| Board Status Byte 4                         | Software Emulation           | raise         |   |
| Exception Status Byte 1                     | Instruction Protection       | False         |   |
| Exception Status Byte 2                     | Data Dasta Kan               |               |   |
| Exception Status Byte 3                     | Data Protection              | Faise         |   |
| Memory Status Byte 1                        | Data Breakpoint              | False         |   |
| Memory Status Byte 2                        |                              |               |   |
| Power Status Byte 1                         | Instruction Breakpoint       | Faise         |   |
| Power Status Byte 2                         | Maskable External Breakpoint | False         |   |
| Software Status Byte 1                      |                              |               |   |
| Database Status Byte                        |                              |               |   |
| Fieldbus Status Byte 1                      |                              |               |   |
| Input Monitor Status Byte                   |                              |               | * |
| Drive Status Ryte 1                         |                              |               | 4 |

The processor exceptions indicate serious internal faults within the microprocessor on the control card or in the software or its execution. If the control card is programmed with a boot loader and the watchdog enabled, the application will likely fault and restart, these errors may not be observable or even logged in the Fault History.

| Section & Parameter          | Description                                                                                                    |
|------------------------------|----------------------------------------------------------------------------------------------------|
| Trace                        | Trace exceptions occur when the application is being debugged, this should never occur. Values: True or False.                                                |
| Floating Point Assist        | The results of a floating point operation were invalid. Values: True or False.                                                                                |
| Software Emulation           | Software Emulation exceptions occur when the application is being debugged, this should never occur. Values: True or False.                                   |
| Instruction Protection       | Guarded storage is being accessed by the application. Values: True or False.                                                                                  |
| Data Protection              | Data access violates the defined storage protection. Values: True or False.                                                                                   |
| Data Breakpoint              | A data break point was inserted in the application. This should<br>never happen since the application never debugged when<br>deployed. Values: True or False. |
| Instruction Breakpoint       | A software break point was inserted in the application. This should never happen since the application never debugged when deployed. Values: True or False.   |
| Maskable External Breakpoint | A debug related exception, which should never happen since the application is not being debugged. Values: True or False.                                      |

#### B.3.9.6.8 Exception Status Byte 3

The Exception Status 3 Panel shows the current status values.

| CSA - EtherCAT : 0                               |    | E | xception Status 3 : 0               |              |   |
|--------------------------------------------------|----|---|-------------------------------------|--------------|---|
| Varnings                                         | *  |   | € ↓ †                               |              |   |
| Warning Code Definitions                         |    |   | Processor Exception St              | tatus Byte 3 | ^ |
| Status                                           |    |   | Non-Mackable External Breakpoint    | Falce        |   |
| General Status Byte                              |    |   |                                     |              | = |
| Board Status Byte 1                              |    |   | Returned to exception handler       | False        | = |
| Board Status Byte 3     Board Status Byte 4      | =  |   | failed to rfi for decrementer excpn | False        |   |
| Exception Status Byte 1                          | -  | 1 | exception handler fault             | False        |   |
| Exception Status Byte 2                          |    |   |                                     |              |   |
| Memory Status Byte 1                             | -  |   |                                     |              |   |
| Memory Status Byte 2     Power Status Byte 1     |    |   |                                     |              |   |
| Power Status Byte 2                              |    |   |                                     |              |   |
| Software Status Byte 1                           |    |   |                                     |              |   |
| Database Status Byte     Eiclidhus Status Puto 1 |    |   |                                     |              |   |
| Input Monitor Status Byte 1                      |    |   |                                     |              |   |
| Drive Status Byte 1                              | Ψ. | 1 |                                     |              | • |

The processor exceptions indicate serious internal faults within the microprocessor on the control card or in the software or its execution. If the control card is programmed with a boot loader and the watchdog enabled, the application will likely fault and restart, these errors may not be observable or even logged in the Fault History.

| Section & Parameter                     | Description                                                                                                    |
|-----------------------------------------|----------------------------------------------------------------------------------------------------|
| Non-maskable External Breakpoint        | A debug related exception, which should never happen since                                                                                      |
|                                         | the application is not being debugged. Values: True or False.                                                                                   |
| Returned to exception handler           | An error caused the exception handler to re-execute. Values:                                                                                    |
|                                         | True or False.                                                                                                    |
| failed to rfi for decrementer exception | An error occurred with the decrementer register and processing did not return to execute the next instruction correctly. Values: True or False. |
| exception handler fault                 | An error occurred in the generation or handling of an exception.                                                                                |
|                                         | Values: True or False.                                                                                                    |

## B.3.9.6.9 Memory Status Byte 1

The Memory Status 1 Panel shows the current status values.

| CSA - EtherCAT : 0                                  | Memory Status 1:0        |                   |
|-----------------------------------------------------|--------------------------|-------------------|
| Warnings                                            | C↓↑                      |                   |
| Warning Code Definitions     Status                 | Memory Status Byte 1     | <b>^</b>          |
| General Status Byte                                 | NVM Write OK             |                   |
| Board Status Byte 1     Board Status Byte 2         | Application NVM Checksum | Ξ                 |
| Board Status Byte 3     Board Status Byte 4         | FPGA Test RAM OK         |                   |
| Exception Status Byte 1                             |                          |                   |
| Exception Status Byte 2     Exception Status Byte 3 |                          |                   |
| Memory Status Byte 1                                |                          |                   |
| Power Status Byte 1     Power Status Byte 2         |                          |                   |
| Software Status Byte 1                              |                          |                   |
| Database Status Byte     Fieldbus Status Byte 1     |                          |                   |
| Input Monitor Status Byte     Drive Status Byte 1   | <ul> <li></li></ul>      | <del>ب</del><br>۲ |

| Section & Parameter      | Description                                                    |
|--------------------------|----------------------------------------------------------------|
| NVM Write                | Indicates a problem writing to the drive internal NVM. Values: |
|                          | OK or Fault.                                                   |
| Application NVM Checksum | Indicates that the checksum for the data in the drive internal |
|                          | parameter NVM is incorrect. Values: OK or Fault.               |
| FPGA Test RAM            | Indicates that the FPGA test RAM contains an incorrect value.  |
|                          | Values: OK or Fault.                                           |

## B.3.9.6.10 Memory Status Byte 2

The Memory Status 2 Panel shows the current status values.

| CSA - EtherCAT : 0                                | Memory Status 1:0           |   |
|---------------------------------------------------|-----------------------------|---|
| Warnings                                          | €↓↑                         |   |
| Warning Code Definitions     Status               | Memory Status Byte 1        | 1 |
| Status Descriptions     General Status Byte       | NVM Write OK                |   |
| Board Status Byte 1     Board Status Byte 2       | Application NVM Checksum OK | = |
| Board Status Byte 3     Board Status Byte 4       | FPGA Test RAM OK            |   |
| Exception Status Byte 1                           |                             |   |
| Exception Status Byte 2                           |                             |   |
| Memory Status Byte 1<br>Memory Status Byte 2      |                             |   |
| Power Status Byte 1     Power Status Byte 2       |                             |   |
| Software Status Byte 1                            |                             |   |
| Database Status Byte     Fieldhus Status Byte 1   |                             |   |
| Input Monitor Status Byte     Drive Status Byte 1 | ۰                           | ~ |

| Section & Parameter     | Description                                                                                                    |
|-------------------------|----------------------------------------------------------------------------------------------------|
| Power Save NVM Checksum | Indicates that the checksum for the data in the drive internal<br>power save NVM is incorrect. This is for information only and<br>does not cause a fault condition on the drive. Values: OK or<br>Fault. |
| Error log NVM Checksum  | Indicates that the checksum for the data in the drive internal<br>error log NVM is incorrect. This is for information only and does<br>not cause a fault condition on the drive. Values: OK or Fault.     |

## B.3.9.6.11 Power Status Byte 1

The Power Status 1 Panel shows the current status values.

| CSA - EtherCAT : 0                          | Power Status 1:0        |   |
|---------------------------------------------|-------------------------|---|
| Exception Status Byte 3                     | C ↓ ↑                   |   |
| Memory Status Byte 1                        |                         |   |
| Memory Status Byte 2                        | Power Status Byte 1     |   |
| Power Status Byte 1                         |                         |   |
| Power Status Byte 2                         | Bus Over-Voltage OK     |   |
| Software Status Byte 1                      | Purc Linder Veltage     | = |
| Software Status Byte 2                      | bus onder voltage       |   |
| Database Status Byte                        | Recen Initialisation OK |   |
| Fieldbus Status Byte 1                      |                         |   |
| Input Monitor Status Byte                   | Regen Short-Circuit OK  |   |
| Drive Status Byte 1                         |                         |   |
| Drive Status Byte 2     Drive Status Byte 2 | Bus voitage Inacove     |   |
| Drive Status Byte 3                         | Dvnamic Brake OK        |   |
| Drive Status Byte 4                         |                         |   |
| Diagnostic Information                      |                         |   |
| Clear Faults                                |                         |   |
| Temperatures                                |                         |   |
| Voltages                                    |                         |   |
| • ETI's                                     |                         |   |
| Parameter Utilities                         |                         | - |
| Parameter Database 🗸                        | < III                   | • |

| Section & Parameter  | Description                                                         |
|----------------------|---------------------------------------------------------------------|
| Bus Over-Voltage     | Indicates that the bus over-voltage limit is exceeded. Values:      |
|                      | OK or Fault.                                                        |
| Bus Under-Voltage    | Indicates that the bus under-voltage limit is exceeded. Values:     |
|                      | OK or Fault.                                                        |
| Regen Initialisation | Indicates a fault during regeneration initialisation. Values: OK    |
|                      | or Fault.                                                           |
| Regen Short-Circuit  | Indicates that there is a regeneration short circuit fault. Values: |
|                      | OK or Fault.                                                        |
| Bus Voltage          | Indicates whether bus voltage is active. Values: Active or          |
|                      | Inactive.                                                           |
| Dynamic Brake        | Indicates that there is a dynamic brake fault. Values: OK or        |
|                      | Fault.                                                              |

## B.3.9.6.12 Power Status Byte 2

The Power Status 2 Panel shows the current status values.

| CSA - EtherCAT : 0                                                        | Power Status 2 : 0               |   |
|---------------------------------------------------------------------------|----------------------------------|---|
| Exception Status Byte 3     Memory Status Byte 1     Memory Status Byte 2 | C ↓ ↑<br>Power Status Byte 2     | • |
| Power Status Byte 1     Power Status Byte 2     Software Status Byte 1    | 3.3V Supply                      |   |
| Software Status Byte 2     Database Status Byte     Siddhur Chatra Byte   | 24V Supply OK<br>+15V Supply OK  | = |
| Input Monitor Status Byte 1                                               | -15V Supply                      |   |
| Drive Status Byte 2     Drive Status Byte 3                               | Power Down Interrupt Not Present |   |
| Drive Status Byte 4     Drive Status Byte 5                               | Bus Voltage Unstable False       |   |
| Diagnostic Information     Clear Faults     Temperatures                  | 2V Reference OK                  |   |
| Voltages                                                                  |                                  |   |
| Parameter Utilities     Parameter Database                                | ·                                |   |

| Section & Parameter         | Description                                                  |
|-----------------------------|--------------------------------------------------------------|
| 3.3 V Supply                | Indicates the 3.3 V supply status. Values: OK or Fault.      |
| 24 V Supply                 | Indicates the 24 V supply status. Values: OK or Fault.       |
| +15 V Supply                | Indicates the +15 V supply status. Values: OK or Fault.      |
| -15 V Supply                | Indicates the -15 V supply status. Values: OK or Fault.      |
| Power Down Interrupt        | Indicates the power down (low VDC) interrupt status. Values: |
|                             | Not Present and Present.                                     |
| Bus Voltage Unstable        | Indicates the bus voltage is unstable. Values: True or False |
| Regen Max. On Time Exceeded | Indicates whether the regeneration exceeds the max limit on  |
|                             | time. Values: True or False                                  |
| 2V Reference                | Indicates whether the 2V reference status. Values: OK or     |
|                             | Fault.                                                       |

## B.3.9.6.13 Software Status Byte 1

The Software Status 1 Panel shows the current status values.

| CSA - EtherCAT : 0                                                                                |    | Software Status 1 : 0              |    |
|---------------------------------------------------------------------------------------------------|----|------------------------------------|----|
| Exception Status Byte 3     Memory Status Byte 1     Memory Status Byte 2     Power Status Byte 1 |    | C ↓ ↑       Software Status Byte 1 | ^  |
| Power Status Byte 2     Software Status Byte 1                                                    |    | Programming Fault False            |    |
| Software Status Byte 2                                                                            |    | Programming Warning False          | H  |
| Otabase Status Byte     Fieldbus Status Byte 1                                                    |    | Rate Task Initialisation OK        |    |
| Input Monitor Status Byte     Drive Status Byte 1                                                 | 11 | NVM Address Out of Range False     |    |
| Drive Status Byte 2     Drive Status Byte 3                                                       | Ш  | Error Handler OK                   |    |
| Drive Status Byte 4     Drive Status Byte 5                                                       |    |                                    |    |
| Diagnostic Information                                                                            | Ш  |                                    |    |
| Clear Faults     Temperatures                                                                     |    |                                    |    |
| Voltages                                                                                          |    |                                    |    |
| Parameter Utilities                                                                               |    |                                    | Ŧ  |
| Parameter Database                                                                                | -  | ( III                              | F. |

| Section & Parameter      | Description                                                        |
|--------------------------|--------------------------------------------------------------------|
| Programming Fault        | This is an internal software fault due to invalid data values or   |
|                          | states. Values: True or False.                                     |
| Programming Warning      | Indicates a database programming warning. Values: True or          |
|                          | False.                                                             |
| Rate Task Initialisation | Indicates that a fault occurred during the initialisation of the   |
|                          | periodic tasks. Values: True or False.                             |
| NVM Address Out of Range | Indicates that an attempt was made to access an address            |
|                          | outside the range of valid NVM addresses. Values: True or          |
|                          | False.                                                             |
| Error Handler            | Indicates an error initialising the error handler. Values: True or |
|                          | False.                                                             |

## B.3.9.6.14 Software Status Byte 2

The Memory Status 2 Panel shows the current status values.

| CSA - EtherCAT : 0                            | Software Status 2 : 0             |   |
|-----------------------------------------------|-----------------------------------|---|
| Exception Status Byte 3                       | C + t                             |   |
| Memory Status Byte 1                          |                                   |   |
| Memory Status Byte 2                          | Software Status Byte 2            | Ĥ |
| Power Status Byte 1                           |                                   |   |
| Power Status Byte 2                           | Rate Task 1 Time Overrun False    |   |
| <ul> <li>Software Status Byte 1</li> </ul>    |                                   |   |
| Software Status Byte 2                        | Rate Task 2 Time Overrun False    | = |
| <ul> <li>Database Status Byte</li> </ul>      | Bata Tack 2 Time Querrum Enter    |   |
| <ul> <li>Fieldbus Status Byte 1</li> </ul>    | Rate Task 5 hille Overfult        |   |
| <ul> <li>Input Monitor Status Byte</li> </ul> | Rate Task 4 Time Overrun False    |   |
| Drive Status Byte 1                           |                                   |   |
| Drive Status Byte 2                           | Background Task Overrun False     |   |
| Drive Status Byte 3                           |                                   |   |
| Drive Status Byte 4                           | Background Task Not Running Halse |   |
| Drive Status Byte 5                           |                                   |   |
| <ul> <li>Diagnostic Information</li> </ul>    |                                   |   |
| Clear Faults                                  |                                   |   |
| <ul> <li>Temperatures</li> </ul>              |                                   |   |
| <ul> <li>Voltages</li> </ul>                  |                                   |   |
| • ETI's                                       |                                   |   |
| 🗼 🌗 Parameter Utilities                       |                                   | - |
| 🗝 🗣 Parameter Database 🚽                      |                                   |   |
|                                               |                                   | _ |

| Section & Parameter         | Description                                                                                                    |
|-----------------------------|----------------------------------------------------------------------------------------------------|
| Rate Task 1 Time Overrun    | The Rate Task 1, running every 2 msec, which performs Bus<br>Monitoring, brake control, move monitoring, and hardware<br>related error handling, did not have sufficient time to execute.<br>Values: True or False.                                               |
| Rate Task 2 Time Overrun    | The Rate Task 2, running every 10 msec, which performs logic voltage monitoring, did not have sufficient time to execute. Values: True or False.                                                                                                    |
| Rate Task 3 Time Overrun    | The Rate Task 3, running every 100 msec, which performs<br>Motor Temperature Limiting, Bridge Temperature Limiting and<br>Current Limiting, did not have sufficient time to execute.<br>Values: True or False.                                                    |
| Rate Task 4 Time Overrun    | The Rate Task 4, running every 1 sec, which performs Ambient Temperature Monitoring, did not have sufficient time to execute. Values: True or False.                                                                                                    |
| Background Task Overrun     | The Software Watchdog triggered due to the Background Task<br>not executing in a reasonable amount of time. In general, this<br>is not a significant cause for concern; it merely means the<br>Background task was temporarily delayed. Values: True or<br>False. |
| Background Task Not Running | All application polling activities are not executing, this includes fieldbus protocols, processing of digital inputs, state machine and error handling. Values: True or False.                                                                                    |

## B.3.9.6.15 Database Status Byte

The Database Status Byte Panel shows the current status values.

| CSA - EtherCAT : 0                                                                                                    |     | Parameter Database Status Byte : 0                                                                                        |   |
|----------------------------------------------------------------------------------------------------|-----|----------------------------------------------------------------------------------------------------|---|
| CSA - EtherCAT : 0  CSA - EtherCAT : 0  CSA - | * E | Parameter Database Status Byte : 0 Parameter Database Status Byte Parameter Database Status Byte Database NVM Fault False | E |
| Clear Faults                                                                                                    |     |                                                                                                    |   |
| Temperatures                                                                                                    |     |                                                                                                    |   |
| Voltages                                                                                                    |     |                                                                                                    |   |
| EIIS                                                                                                    |     |                                                                                                    |   |
| Parameter Database                                                                                                    |     |                                                                                                    | + |
| + Forometer Database                                                                                                    | -   |                                                                                                    | • |

| Section & Parameter | Description                                                   |
|---------------------|---------------------------------------------------------------|
| Database NVM Fault  | Indicates a fault accessing non-volatile data memory from the |
|                     | internal parameter database. Values: True or False.           |

## B.3.9.6.16 Fieldbus Status Byte 1

The Fieldbus Status 1 Panel shows the current status values.

| CSA - EtherCAT : 0                         | Fieldbus Status 1:0 |                        |   |
|--------------------------------------------|---------------------|------------------------|---|
| Exception Status Byte 3                    | 0 I T               |                        |   |
| Memory Status Byte 1                       |                     |                        |   |
| Memory Status Byte 2                       |                     | Fieldbus Status Byte 1 | à |
| Power Status Byte 1                        |                     |                        |   |
| Power Status Byte 2                        | Generic fault       | False                  |   |
| Software Status Byte 1                     |                     |                        |   |
| <ul> <li>Software Status Byte 2</li> </ul> | Sync fault          | Faise                  | 1 |
| Database Status Byte                       |                     |                        |   |
| Fieldbus Status Byte 1                     |                     |                        |   |
| Input Monitor Status Byte                  |                     |                        | 4 |
| <ul> <li>Drive Status Byte 1</li> </ul>    |                     |                        |   |
| Drive Status Byte 2                        |                     |                        |   |
| Drive Status Byte 3                        |                     |                        |   |
| Drive Status Byte 4                        |                     |                        |   |
| <ul> <li>Drive Status Byte 5</li> </ul>    |                     |                        |   |
|                                            |                     |                        |   |
| + Clear Faults                             |                     |                        |   |
| Temperatures                               |                     |                        |   |
| ····   Voltages                            |                     |                        |   |
| ETI's                                      |                     |                        |   |
| Parameter Utilities                        |                     | -                      | - |
| Parameter Database 👻                       | •                   | III.                   |   |

| Section & Parameter | Description                                                                                                    |
|---------------------|----------------------------------------------------------------------------------------------------|
| Generic fault       | Indicates communications failed to initialize, Asynchronous transmissions could not be sent or a Keylock loop error. Values: True or False. |
| Sync fault          | Indicates erroneous bus activity. Values: True or False.                                                                                    |

## B.3.9.6.17 Input Monitor Status Byte

The Input Monitor Status Panel shows the current status values.

| CSA - EtherCAT : 0                                | Input Monitor Status : 0                                    |   |
|---------------------------------------------------|-------------------------------------------------------------|---|
| Exception Status Byte 3                           | Q ↓ ↑                                                       |   |
| Memory Status Byte 1                              | Input Monitor Status Byte                                   | - |
| Power Status Byte 1                               | Fault Override Off                                          |   |
| Software Status Byte 1     Software Status Byte 2 | Safety Circuit monitor False                                | E |
| Database Status Byte                              | Restart I/L Output fault False                              |   |
| Fieldbus Status Byte 1                            | Restart I/I Enable fault False                              |   |
| Drive Status Byte 1     Drive Status Byte 2       |                                                             |   |
| Drive Status Byte 3                               |                                                             |   |
| Drive Status Byte 4     Drive Status Byte 5       |                                                             |   |
| Diagnostic Information                            |                                                             |   |
| Temperatures                                      |                                                             |   |
| • Voltages                                        |                                                             |   |
| 🖶 🌗 Parameter Utilities                           |                                                             | - |
| Parameter Database 👻                              | <ul> <li>( الله الله الله الله الله الله الله الل</li></ul> | • |

| Section & Parameter      | Description                                                       |
|--------------------------|-------------------------------------------------------------------|
| Fault Override           | Indicates faults have been overidden. Values: ON or Off.          |
| Safety Circuit monitor   | Indicates the status of the safety circuit monitor. Values: True  |
|                          | or False.                                                         |
| Restart I/L Output fault | Indicates the status of the safety circuit input monitor. Values: |
|                          | True or False.                                                    |
| Restart I/L enable fault | Indicates that a safety circuit input monitor signal was not      |
|                          | present when the drive was commanded to be enabled.               |
|                          | Values: True or False.                                            |
| Brake Monitor fault      | Indicates that the brake monitor is not consistent with the       |
|                          | commanded state of the brake. Values: True or False.              |

# B.3.9.6.18 Drive Status Byte 1

The Drive Status 1 Panel shows the current status values.

| CSA - EtherCAT : 0                       | Drive Status 1:0        |                                                                                                    |     |    |
|------------------------------------------|-------------------------|----------------------------------------------------------------------------------------------------|-----|----|
| Exception Status Byte 3                  | C ↓ ↑                   |                                                                                                    |     |    |
| Memory Status Byte 1                     |                         |                                                                                                    |     |    |
| Memory Status Byte 2                     | Drive Stat              | tus Byte 1                                                                                                    |     |    |
| Power Status Byte 1                      |                         |                                                                                                    |     |    |
| Power Status Byte 2                      | Loss of Encoder Fault   | False                                                                                                    |     |    |
| Software Status Byte 1                   | Charle Charles Tora     | or                                                                                                    |     | =  |
| Software Status Byte 2                   | Short Circuit Top       | UK .                                                                                                    |     | -  |
| <ul> <li>Database Status Byte</li> </ul> | Loss of Resolver Fault  | False                                                                                                    |     |    |
| Fieldbus Status Byte 1                   |                         |                                                                                                    |     |    |
| Input Monitor Status Byte                | Bridge Over Temperature | ОК                                                                                                    |     |    |
| Drive Status Byte 1                      |                         |                                                                                                    |     |    |
| Drive Status Byte 2                      | Motor Over Temperature  | ОК                                                                                                    |     |    |
| Orive Status Byte 3                      | Charle Circuit Dattace  | or                                                                                                    |     |    |
| Drive Status Byte 4                      | Short Circuit Bottom    | OK                                                                                                    |     |    |
| Drive Status Byte 5                      | Velocity Rampdown       | OK                                                                                                    |     |    |
| Diagnostic Information                   |                         | on the second second se |     |    |
| Clear Faults                             | Manual Mode             | Disabled                                                                                                    |     |    |
| <ul> <li>Temperatures</li> </ul>         |                         |                                                                                                    |     |    |
| Voltages                                 |                         |                                                                                                    |     |    |
| ETI's                                    |                         |                                                                                                    |     |    |
| Parameter Utilities                      |                         |                                                                                                    |     | -  |
| Parameter Database                       | •                       |                                                                                                    | III | Þ. |

| Section & Parameter     | Description                                                                                                    |
|-------------------------|----------------------------------------------------------------------------------------------------|
| Loss of Encoder Fault   | Indicates that the encoder is disconnected or has failed due to signal or communication related errors, but has been selected as a feedback source. Values: True or False.                                                              |
| Short Circuit Top       | Indicates a short circuit fault at the top of the IGBT. Values: OK or Fault.                                                                                                    |
| Loss of Resolver Fault  | Indicates that the resolver is disconnected, but has been selected as a feedback source. Values: True or False.                                                                                                    |
| Bridge Over Temperature | Indicates that the bridge temperature has exceeded the upper limit. Values: OK or Fault.                                                                                                    |
| Motor Over Temperature  | Indicates that the motor temperature has exceeded the upper limit. Values: OK or Fault.                                                                                                    |
| Short Circuit Bottom    | Indicates a short circuit fault at the bottom IGBTs. Values: OK or Fault.                                                                                                    |
| Velocity Rampdown       | Indicates a timeout fault during a velocity rampdown<br>(quickstop), the motor/actuator may have been running and<br>abruptly stopped when a fault was processed, instead of<br>coasting to a safe velocity level. Values: OK or Fault. |
| Manual Mode             | A warning ther manual mode is enabled or disabled. Values: Enabled or Disabled.                                                                                                    |

## B.3.9.6.19 Drive Status Byte 2

The Drive Status 2 Panel shows the current status values.

| CSA - EtherCAT : 0                                                         |   | Drive Status 2 : 0                  |   |
|----------------------------------------------------------------------------|---|-------------------------------------|---|
| Exception Status Byte 3     Memory Status Byte 1                           | * | <b>€</b> ↓ ↑                        |   |
| Memory Status Byte 1     Memory Status Byte 1                              |   | Drive Status Byte 2                 | Â |
| Power Status Byte 1     Power Status Byte 2                                |   | Enable Attmpted OK                  |   |
| Software Status Byte 1                                                     |   | Encoder Up-Down Fault OK            | E |
| Database Status Byte     Fieldbus Status Byte 1                            |   | Encoder Supply OK                   |   |
| <ul> <li>Input Monitor Status Byte</li> <li>Drive Status Byte 1</li> </ul> |   | Motor Thermal Foldback Warning OFF  |   |
| Drive Status Byte 2     Drive Status Byte 3                                |   | Bridge Thermal Foldback Warning OFF |   |
| Drive Status Byte 4                                                        | Ξ |                                     |   |
| Diagnostic Information                                                     |   |                                     |   |
| Clear Faults     Temperatures                                              |   |                                     |   |
| Voltages     ETI's                                                         |   |                                     |   |
| 🗄 📲 Parameter Utilities                                                    |   |                                     | - |
| Parameter Database                                                         | - | •                                   | Þ |

| Section & Parameter             | Description                                                      |
|---------------------------------|------------------------------------------------------------------|
| Enable Attempted                | Indicates that an attempt was made to enable the drive when      |
|                                 | the conditions for enabling were not valid (e.g. hardware enable |
|                                 | false). Values: OK or Fault.                                     |
| Encoder Up-Down Fault           | An illegal change in direction was observed. Values: OK or       |
|                                 | Fault.                                                           |
| Encoder Supply                  | Indicates an encoder supply fault. Values: OK or Fault.          |
| Motor Thermal Foldback Warning  | Indicates that the temperature is within 10% of the start        |
|                                 | temperature for motor thermal foldback. Values: ON or OFF.       |
| Bridge Thermal Foldback Warning | Indicates that the temperature is within 10% of the start        |
|                                 | temperature for bridge thermal foldback. Values: ON or OFF.      |

### B.3.9.6.20 Drive Status Byte 3

The Drive Status 3 Panel shows the current status values.

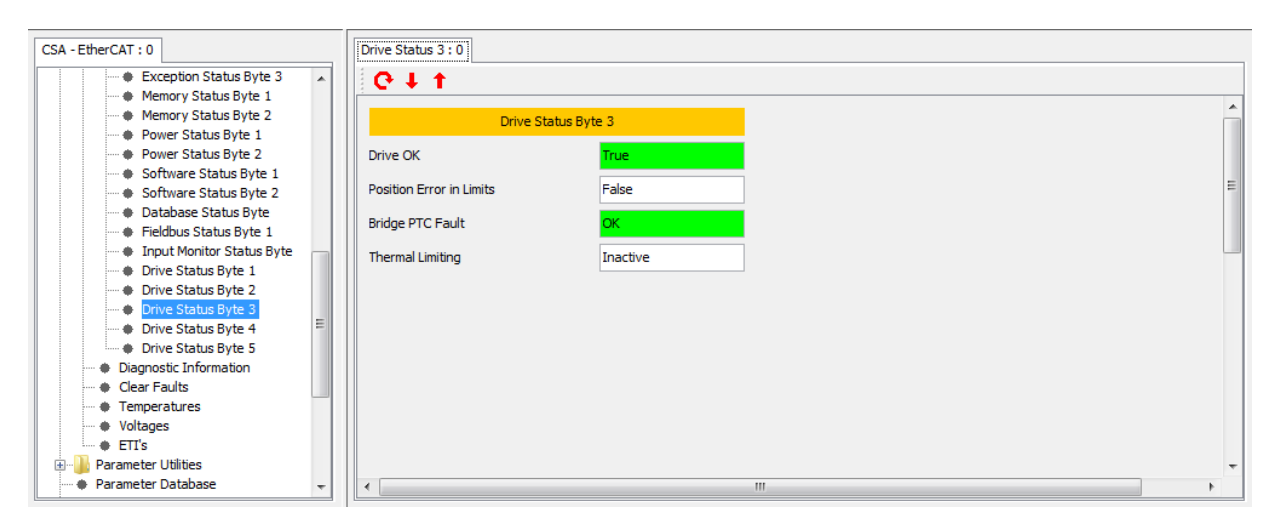

| Section & Parameter      | Description                                                         |
|--------------------------|---------------------------------------------------------------------|
| Drive OK.                | Shows the drive resources state. Drive resources are those that     |
|                          | would be exclusive to a single axis in a multi-axis drive.          |
|                          | Values: True or False.                                              |
| Position Error in Limits | Indicates that the actual position has attained the target position |
|                          | within a programmable range. Valid in position mode only.           |
|                          | Values: True or False.                                              |
| Bridge PTC Faults        | Indicates the PTC sensor below the bridge has exceeded its          |
|                          | max temperature, only supported on select versions. Values:         |
|                          | OK or Fault.                                                        |
| Thermal Limiting         | Indicates whether the thermal limiting is active. Values: Active    |
|                          | or Inactive.                                                        |

## B.3.9.6.21 Drive Status Byte 4

The Drive Status 4 Panel shows the current status values.

| CSA - EtherCAT : 0                                                       |   | Drive Status 4 : 0         |          |          |
|--------------------------------------------------------------------------|---|----------------------------|----------|----------|
| Exception Status Byte 3                                                  | * | Q ↓ ↓                      |          |          |
| Memory Status Byte 1<br>Memory Status Byte 2<br>Power Status Byte 1      |   | Drive Status               | s Byte 4 | <u>^</u> |
| Power Status Byte 2     Software Status Byte 1                           |   | Phase A Current Offset     | ок       |          |
| Software Status Byte 1                                                   |   | Phase B Current Offset     | ОК       | E        |
| <ul> <li>Database Status Byte</li> <li>Fieldbus Status Byte 1</li> </ul> |   | I2T Limit Warning          | ОК       |          |
| Input Monitor Status Byte     Drive Status Byte 1                        |   | IT Limit Warning           | ОК       |          |
| Drive Status Byte 2     Drive Status Byte 2                              |   | Motor Thermal Max Warning  | False    |          |
| Drive Status Byte 3                                                      | Ε | Bridge Thermal Max Warning | False    |          |
| Drive Status Byte 5     Diagnostic Information                           |   | Regen Warning              | Faise    |          |
| Clear Faults     Temperatures                                            |   | Limit Switch hit Warning   | False    |          |
| Voltages                                                                 |   |                            |          |          |
|                                                                          |   |                            |          | -        |
| Parameter Database                                                       | - | •                          |          | •        |

| Section & Parameter      | Description                                                       |  |  |
|--------------------------|-------------------------------------------------------------------|--|--|
| Phase A Current Offset   | Indicates if the phase A current offset is greater than a         |  |  |
|                          | programmable limit. Values: OK or Fault.                          |  |  |
| Phase B Current Offset   | Indicates if the phase B current offset is greater than a         |  |  |
|                          | programmable limit. Values: OK or Fault.                          |  |  |
| I2T Limit Warning        | Indicates an I2T limit warning is being exceeded. Values: OK      |  |  |
|                          | or Fault.                                                         |  |  |
| IT Limit Warning         | Indicates an IT warning level is being exceeded. Values: OK       |  |  |
|                          | or Fault.                                                         |  |  |
| Motor Thermal Warning.   | g. Indicates that the motor winding temperature is within 10% of  |  |  |
|                          | the motor max temperature. Values: True or False.                 |  |  |
| Bridge Thermal Warning   | ng Indicates that the power transistor heatsink temperature is    |  |  |
|                          | within 10% of the bridge maximum temperature. Values: Tr          |  |  |
|                          | or False.                                                         |  |  |
| Regen Warning            | Indicates that the power dissipated in the regen resistor(s) is   |  |  |
|                          | within 10% of the continuous capability of the resistor(s).       |  |  |
|                          | Values: True or False.                                            |  |  |
| Limit Switch hit Warning | Indicates that either clockwise or counter-clockwise limit switch |  |  |
|                          | has become active. Values: True or False.                         |  |  |

## B.3.9.6.22 Drive Status Byte 5

The Drive Status 5 Panel shows the current status values.

| CSA - EtherCAT : 0                                | Drive Status 5 : 0           |          |   |
|---------------------------------------------------|------------------------------|----------|---|
| Exception Status Byte 3                           | Q↓↑                          |          |   |
| Memory Status Byte 1                              |                              |          | A |
| Power Status Byte 1                               | Drive Statu                  | s Byte 5 |   |
| Power Status Byte 2                               | Model Initialisation fault   | False    |   |
| Software Status Byte 1                            | Model Programming fault      | False    | E |
| Database Status Byte     Fieldbus Status Byte 1   | Model Dynamic Position fault | False    |   |
| Input Monitor Status Byte     Drive Status Byte 1 | Model Static Position fault  | False    |   |
| Drive Status Byte 2                               | Model Velocity fault         | False    |   |
| Drive Status Byte 3                               | Model Overrup fault          | Falce    |   |
| Drive Status Byte 4                               | houer overrannaare           |          |   |
| Diagnostic Information                            |                              |          |   |
| Clear Faults                                      |                              |          |   |
| Temperatures                                      |                              |          |   |
| Voltages     FTI's                                |                              |          |   |
| ⊕ Parameter Utilities                             |                              |          | + |
| 🐳 Parameter Database 🗸 🗸                          | •                            | III      | • |

| Section & Parameter          | Description                                                          |  |
|------------------------------|----------------------------------------------------------------------|--|
| Model Initialization fault   | Indicates the model has failed either the initialization function or |  |
|                              | parameter access. Values: True or False.                             |  |
| Model Programming fault      | Indicates a programming error in the model. Values: True or          |  |
|                              | False.                                                               |  |
| Model Dynamic Position fault | Indicates a dynamic position error occurred. Values: True or         |  |
|                              | False.                                                               |  |
| Model Static Position fault  | Indicates a static position error occurred. Values: True or          |  |
|                              | False.                                                               |  |
| Model Velocity fault         | Indicates a velocity occurred. Values: True or False.                |  |
| Model Overrun fault          | Indicates the model has exceeded its execution time limit.           |  |
|                              | Values: True or False.                                               |  |

#### B.3.9.6.23 Diagnostic Information

The Diagnostic Panel shows the current values for select parameters helpful for assessing system status.

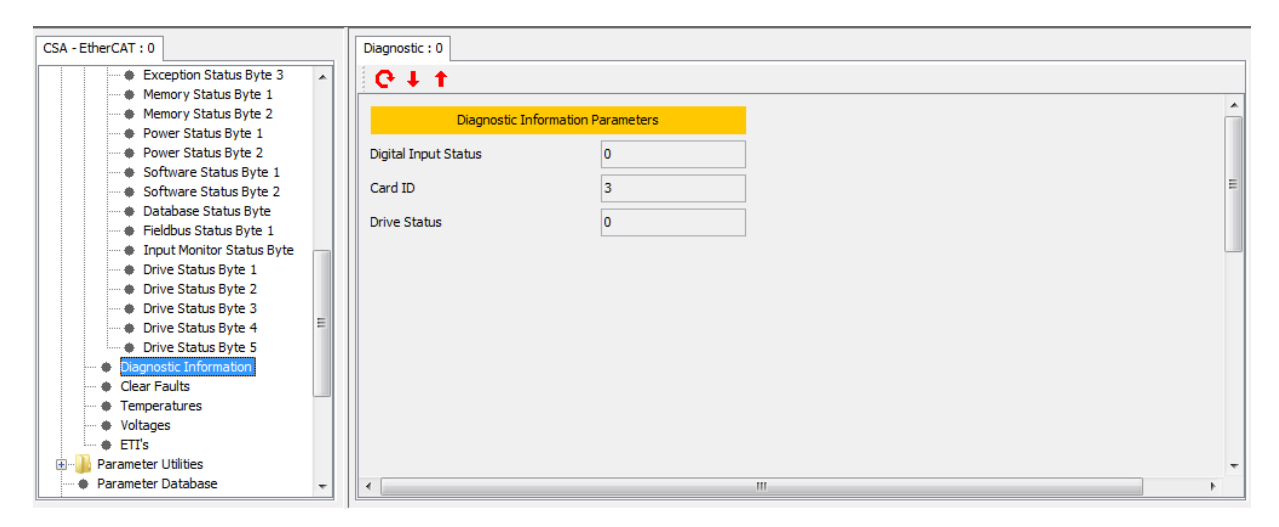

| Section & Parameter  | Description                                                                                                    |  |  |
|----------------------|----------------------------------------------------------------------------------------------------|--|--|
| Digital Input Status | Shows the state of the digital inputs. This is a single byte where bit 0 (LSB) corresponds to the hardware enable digital input, bit 1 corresponds to digital input, 1 bit 7 corresponds to                                                                                                   |  |  |
|                      | digital input 7.                                                                                                    |  |  |
| Card ID              | It shows the ID value of the power stage. See Section 1, Table 1-1.                                                                                                    |  |  |
| Drive Status         | <ul> <li>Shows the state of selected drive status bits.</li> <li>Bit 7 (MSB) = enable state.</li> <li>Bit 3 = short circuit (top) fault.</li> <li>Bit 2 = short circuit (bottom) fault.</li> <li>Bit 1 = regeneration fault.</li> <li>Bit 0 (LSB) = PWM dead time generation fault</li> </ul> |  |  |

#### B.3.9.6.24 Clear Faults

| CSA - EtherCAT : 0                               | Clear Faults : 0                     |   |
|--------------------------------------------------|--------------------------------------|---|
| Exception Status Byte 3     Memory Status Byte 1 | € ↓ †                                |   |
| Memory Status Byte 1     Memory Status Byte 1    | Clear all level 2 (and below) faults | • |
| Power Status Byte 1                              | Clear Faults                         |   |
| Software Status Byte 1                           |                                      | н |
| Database Status Byte     Fieldhus Status Byte 1  |                                      |   |
| Input Monitor Status Byte                        |                                      | H |
| Drive Status Byte 1                              |                                      |   |
| Drive Status Byte 3     Drive Status Byte 4      |                                      |   |
| Drive Status Byte 5     Diagnostic Information   |                                      |   |
| Clear Faults                                     |                                      |   |
| Temperatures     Voltages                        |                                      |   |
|                                                  |                                      | - |
| Parameter Database                               |                                      |   |

The Clear Faults Panel is used to clear latched drive faults of level 2 and lower.

The Clear Faults panel is used to attempt to clear all the faults. It is possible to clear all faults except for those faults that occur during the initialisation process and faults due to microprocessor exceptions. It is possible to determine whether one of these non-clearable faults has occurred by reading the type 1 fault bit in the status\_controller parameter ('General Status' byte) or by referencing the Fault History.

## B.3.9.7 Temperatures

The Temperatures Panel is used to view the values of motor, bridge and ambient temperature.

| CSA - EtherCAT : 0                                | Temperatures : 0        |           |   |
|---------------------------------------------------|-------------------------|-----------|---|
| Exception Status Byte 3                           | €∔†                     |           |   |
| Memory Status Byte 1                              |                         |           | * |
| Power Status Byte 1                               | Temperatu               |           |   |
| Power Status Byte 2                               | Bridge Temperature (C)  | 35.211807 |   |
| Software Status Byte 1     Software Status Byte 2 | Motor Temperature (C)   | 20.11869  | E |
| Database Status Byte                              |                         |           |   |
| Fieldbus Status Byte 1                            | Ambient Temperature (C) | 63.198082 |   |
| Input Monitor Status Byte     Drive Status Pute 1 |                         |           |   |
| Drive Status Byte 1     Drive Status Byte 2       |                         |           |   |
| Drive Status Byte 3                               |                         |           |   |
| Drive Status Byte 4                               |                         |           |   |
| Drive Status Byte 5                               |                         |           |   |
| Clear Faults                                      |                         |           |   |
| Temperatures                                      |                         |           |   |
| Voltages                                          |                         |           |   |
| Parameter Utilities                               |                         |           |   |
| 🗝 🕈 Parameter Database 🗸 🗸                        | •                       | III       | • |

| Section & Parameter      | Description                                  |
|--------------------------|----------------------------------------------|
| Bridge Temperature (°C)  | The power amplifier bridge temperature.      |
| Motor Temperature (°C)   | The motor winding temperature.               |
| Ambient Temperature (°C) | The control electronics ambient temperature. |

### B.3.9.8 Voltages

The Voltages Panel displays the actual voltage.

| CSA - EtherCAT : 0                                                    | Voltages : 0       |            |   |   |
|-----------------------------------------------------------------------|--------------------|------------|---|---|
| Exception Status Byte 3                                               | C+ t               |            |   |   |
| Memory Status Byte 1     Memory Status Byte 2     Power Status Byte 1 | Voltag             | ge Status  |   |   |
| Power Status Byte 1     Software Status Byte 1                        | DC Bus (V)         | 0.0        |   |   |
| Software Status Byte 2                                                | +3.3V Supply (V)   | 3.2858546  |   | Ш |
| Oatabase Status Byte     Fieldbus Status Byte 1                       | +24V Supply (V)    | 27.98501   |   |   |
| Input Monitor Status Byte     Drive Status Byte 1                     | +15V Supply (V)    | 14.641789  |   |   |
| Drive Status Byte 2     Drive Status Byte 3                           | -15V Supply (V)    | -14.827554 |   |   |
| Drive Status Byte 4                                                   | +2V Reference (V)  | 2.4854465  |   |   |
| Drive Status Byte 5     Diagnostic Information                        | Encoder Supply (V) | 5.182337   |   |   |
| Clear Faults     Temperatures                                         |                    |            |   |   |
| Voltages                                                              |                    |            |   |   |
| Parameter Utilities                                                   |                    |            |   | - |
| Parameter Database                                                    | •                  |            | 4 |   |

| Section & Parameter Description |                                                                   |
|---------------------------------|-------------------------------------------------------------------|
| DC Bus (V)                      | The actual value of the DC bus voltage.                           |
| +3.3V Supply (V).               | The actual value of the +3.3V logic supply.                       |
| +24V Supply (V)                 | The actual value of the internal 24V logic supply.                |
| +15V Supply (V)                 | The actual value of the +15V logic supply.                        |
| -15V Supply (V)                 | The actual value of the -15V logic supply.                        |
| +2V Reference (V)               | The actual value of the 2V reference level.                       |
| Encoder Supply (V)              | The actual value of the encoder supply, nominally 5V, 8V or 12 V. |
#### B.3.9.9 ETI's

The ETI Panel shows the current values of the defined Elapsed Time Indicators (ETI).

| CSA - EtherCAT : 0                                                     |   | Voltages : 0 ETI : 0            |          |     |    |
|------------------------------------------------------------------------|---|---------------------------------|----------|-----|----|
| Exception Status Byte 3     Memory Status Byte 1                       | * | C ↓ ↑                           |          |     |    |
| Memory Status Byte 2     Power Status Byte 1                           |   | Elapsed Time In                 | dicators |     | Â  |
| Power Status Byte 1     Power Status Byte 2     Software Status Byte 1 |   | System-On 1                     | īme      |     |    |
| Software Status Byte 1     Software Status Byte 2                      |   | Time Since Last Power-on (s)    | 1953     | ]   | Ш  |
| Database Status Byte     Fieldbus Status Byte 1                        |   | Total System-On Time (s)        | 291233   | ]   |    |
| Input Monitor Status Byte     Drive Status Byte 1                      |   | Total No. of Power downs        | 51       | ]   |    |
| Drive Status Byte 2     Drive Status Byte 3                            |   |                                 |          |     |    |
| Drive Status Byte 4                                                    | E | Drive Enabled                   | Time     |     |    |
| Drive Status Byte 5                                                    |   | Current Enabled Time (s)        | 0        | ]   |    |
| <ul> <li>Clear Faults</li> <li>Temperatures</li> </ul>                 |   | Enabled Time since Power-on (s) | 0        | ]   |    |
| Voltages                                                               |   | Total Enabled Time (s)          | 1229     | ]   |    |
| Parameter Utilities                                                    |   |                                 |          |     | -  |
| Parameter Database                                                     | - | •                               |          | III | F. |

| Section & Parameter             | Description                      |
|---------------------------------|----------------------------------|
| System-On Time                  |                                  |
| Time Since Last Power-on (s)    | The elapsed time since power up. |
| Total System-On Time (s)        | The total powered up time.       |
| Total No. of Power downs        | The number of power downs.       |
| Drive Enabled Time              |                                  |
| Current Enabled Time (s)        | The enabled time since enable.   |
| Enabled Time since Power-on (s) | The enabled time since power up. |
| Total Enabled Time (s)          | The total enabled time.          |

# B.3.10 Parameter Utilities

The Drive Parameter and Encoder Parameter panels may vary across the supported configurations and are explained in the following sections.

## B.3.10.1 Drive Parameter Load/Save (All Configurations)

The Drive Parameters Panel is used to load/save the drive configuration parameters implemented in the software; an example for the "CSA - EtherCAT" configuration is shown below:

| CSA - EtherCAT : 0                                                                       | Drive Parameters : 0                                      |
|------------------------------------------------------------------------------------------|-----------------------------------------------------------|
| CSA - EtherCAT                                                                           | C ↓ ↑       Parameter Load/Save                           |
| Timing Tests     Function Generator                                                      | Load Default Parameter Values                             |
| Function Generator Jog     Drive Interface     Drive Setup                               | Save all Parameters Save All Load all Parameters Load All |
| Motor Setup                                                                              |                                                           |
| Parameter Utilities     Prive Parameter Load/Save     Foroder Parameter Load/Save        |                                                           |
| Encoder Nameplate Data     Parameter Database                                            |                                                           |
| Oscilloscope     Firmware Upgrade     Parameter Database Upland                          |                                                           |
| Parameter Database Upload     Demo Mode     Demo Mode     Demo Induction Upload/Download |                                                           |
|                                                                                          |                                                           |
|                                                                                          |                                                           |
| Custom Screens                                                                           |                                                           |

| Section & Parameter           | Description                                                    |
|-------------------------------|----------------------------------------------------------------|
| Load Default Parameter Values | This is used to load the default values of each drive          |
|                               | configuration parameter.                                       |
| Save all Parameters           | This is used to save drive configuration parameters to non-    |
|                               | volatile memory.                                               |
| Load all Parameters           | This is used to load drive configuration parameters which have |
|                               | been saved in the non-volatile memory.                         |

#### B.3.10.2 CSA - EtherCAT Encoder Parameters

#### B.3.10.2.1 Encoder Parameter Load/Save

The Encoder Parameter Load/Save Panel is used to load/save Nameplate parameters implemented in the software to the encoder EEPROM.

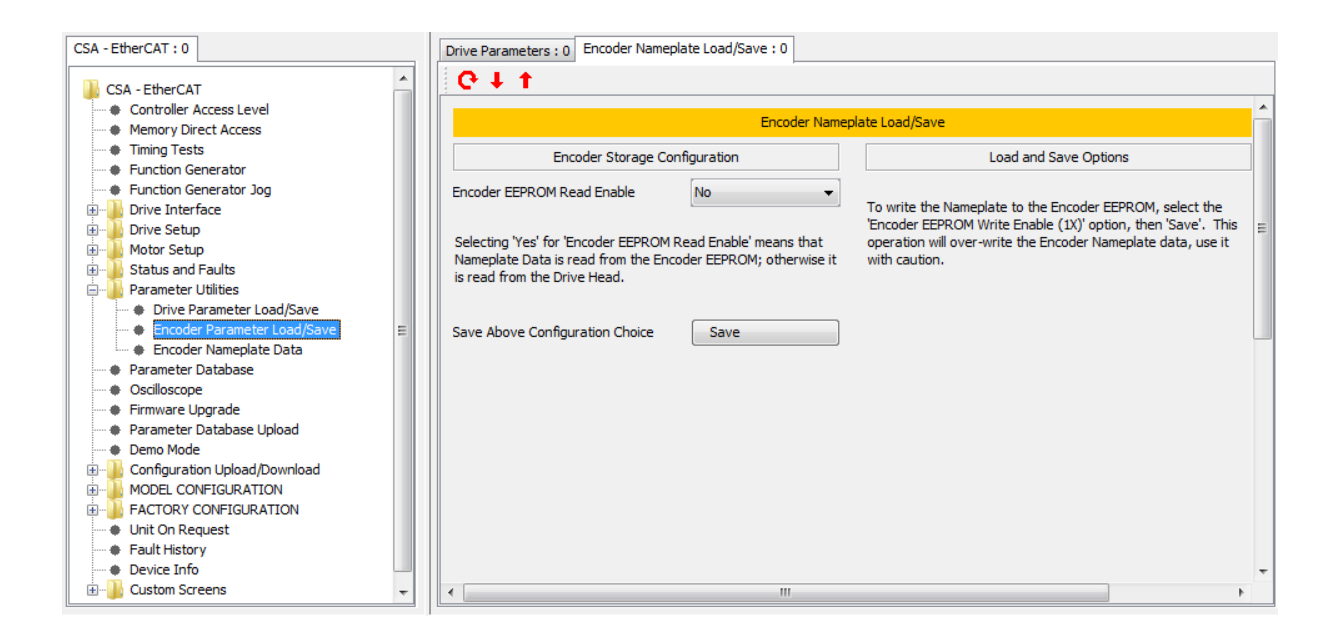

| Section & Parameter                    | Description                                                                                                    |  |
|----------------------------------------|----------------------------------------------------------------------------------------------------|--|
| Encoder Data and Storage Configuration |                                                                                                    |  |
| Encoder EEPROM Read Enable             | Options: Yes to read select encoder and motor parameters from the encoder EEPROM or No to read the parameters from the drive. |  |
| Save Above Configuration Options       | Select to save the Encoder Data and Storage Configuration parameters in                                                       |  |
|                                        | the drive.                                                                                                    |  |
| Load and Save Options                  |                                                                                                    |  |
| Load Nameplate from Encoder            | Reads the Encoder Nameplate data from the encoder EEPROM                                                                      |  |
| Encoder EEPROM Write Enable            | A safeguard which must be set each time parameters are saved to the                                                           |  |
| (1X)                                   | encoder EEPROM. This requires the highest Controller Access Level.                                                            |  |
| Save Parameters to Encoder             | Select to save select encoder and motor configuration parameters to the                                                       |  |
| EEPROM                                 | encoder EEPROM.                                                                                                    |  |

## B.3.10.2.2 Encoder Nameplate Data

The Encoder Nameplate Data Panel is used to view or edit mandatory parameters saved in the encoder EEPROM.

| CSA - EtherCAT : 0                                                              | Encoder Namer  | late Data : 0     |          |         |                                  |                 |   |   |
|---------------------------------------------------------------------------------|----------------|-------------------|----------|---------|----------------------------------|-----------------|---|---|
| Power Status Byte 1                                                             | € ↓ †          |                   |          |         |                                  |                 |   |   |
| Power Status Byte 2     Software Status Byte 1                                  |                |                   | Enco     | der Nan | neplate Data                     |                 |   |   |
| Database Status Byte                                                            |                | Mandatory Pa      | rameters |         | Optional Parameters (alway       | rs on Endat2.2) | 1 |   |
| Fieldbus Status Byte 1     Input Monitor Status Byte                            | Encoder Offse  | t (incs.)         | 80371536 |         | Load Mass (lbm)                  | 6000.0          | ] |   |
| Drive Status Byte 1     Drive Status Byte 2                                     | Actuator Seria | l Number          | 7531     |         | Actuator Inertia (lb-in sec2)    | 1.0             | ] |   |
| Drive Status Byte 3     Drive Status Byte 4                                     | DS2110 Comm    | utation Offset    | 0        |         | Motor Kt (lb-in/Arms)            | 32.0            | ] |   |
| Drive Status Byte 5                                                             | Motor Name     | Motion Actuator 1 |          |         | Order of Moving Average Velocity | 16.0            |   |   |
| Diagnostic Information     Clear Faults                                         |                |                   |          |         | Observer Gain L-2-1 (no unit)    | 0.05996071      | 1 |   |
| Temperatures                                                                    |                |                   |          |         | Observer Gain L-1-1 (no unit)    | 0.002295366     | 1 |   |
| totages     ETI's                                                               |                |                   |          |         | Observer Gain M-2-1 (no unit)    | 0.05995321      | 1 |   |
| Parameter Utilities     Orive Parameter Load/Save                               |                |                   |          |         | Observer Gain M-1-1 (no unit)    | 0.002294823     | ] |   |
| Encoder Parameter Load/Save     Encoder Nameplate Data                          |                |                   |          |         | Tab Compensator Limit (Apk)      | 30.0            | ] |   |
| Parameter Database     Oscilloscope                                             |                |                   |          |         | Tab Compensator Gain (no unit)   | 80.0            | ] |   |
| Firmware Upgrade                                                                |                |                   |          |         | Tab Velocity Limit (rad/sec)     | 0.2             |   |   |
| Parameter Database Upload     Demo Mode                                         |                |                   |          |         | Tab Reset Limit (Apk/update)     | 0.0010          | 1 |   |
| Configuration Upload/Download     MODEL CONFIGURATION     FACTORY CONFIGURATION |                |                   |          |         | Tab Pulse Limit (rad/sec/update) | 0.0010          | ] |   |
|                                                                                 | •              |                   |          |         |                                  |                 | • | , |

The Nameplate capability allows for changes to the parameters with new or updated Application Firmware; therefore, optional parameters are not shown but are listed in the Software Version Description for the Application Firmware.

| Section & Parameter                                  | Description                                                                                           |
|------------------------------------------------------|----------------------------------------------------------------------------------------------------|
| Mandatory Parameters                                 |                                                                                                    |
| Encoder Offset (incs.)                               | Subtracted from the encoder raw position value at the designated home position for absolute movements |
| Actuator Serial Number:                              | The serial number of the actuator                                                                     |
| DS2110 Commutation Offset                            | The offset angle between the commutation feedback and the phase currents.                             |
| Motor Name                                           | A descriptive name of the actuator, set by the User during Commissioning                              |
| Optional Parameters (always on Endat2.               | 2)                                                                                                    |
| Load Mass (lbm)                                      | The systems load mass                                                                                 |
| Actuator Inertia (Ib-in sec2)                        | Actuator Inertia used                                                                                 |
| Motor Kt (Ib-in/Arms)                                | Motor torque constant                                                                                 |
| Order of Moving Average Velocity<br>Filter (no unit) | Number of samples in the moving window filter                                                         |
| Observer Gain L-2-1 (no unit)                        | Observer Gain in Matrix L-2-1 for tuning the Kalman Filter                                            |
| Observer Gain L-1-1 (no unit)                        | Observer Gain in Matrix L-1-1 for tuning the Kalman Filter                                            |
| Observer Gain M-2-1 (no unit)                        | Observer Gain in Matrix M-2-1 for tuning the Kalman Filter                                            |
| Observer Gain M-1-1 (no unit)                        | Observer Gain in Matrix M-1-1 for tuning the Kalman                                                   |

| Section & Parameter              | Description                                               |
|----------------------------------|-----------------------------------------------------------|
|                                  | Filter                                                    |
| Tab Compensator Limit (Apk)      | The upper limit of the Tab compensation, aftter which the |
|                                  | Tab Compensator Output is clipped or clamped              |
| Tab Compensator Gain (no unit)   | The Gain applied to the Tab Compensator Output            |
| Tab Velocity Limit (rad/sec)     | The velocity below which the Tab Compensator is active    |
| Tab Reset Limit (Apk/update)     | The limit after which the Tab integrator is reset         |
| Tab Pulse Limit (rad/sec/update) | Pulse width of the Tab Compensation Current               |

## B.3.10.3 CSA - MaxForce Encoder Parameters

## B.3.10.3.1 Encoder Parameter Load/Save

The Encoder Parameter Load/Save Panel is used to load/save encoder parameters to either the Drive or the Encoder EEPROM.

| CSA - Max Force : 0                        | Encoder Parameters : 0                                                                       |
|--------------------------------------------|----------------------------------------------------------------------------------------------|
| Exception Status Byte 2                    | C L t                                                                                        |
| Exception Status Byte 3                    |                                                                                              |
| Memory Status Byte 1                       | Parameter Load Save                                                                          |
| Memory Status Byte 2                       |                                                                                              |
| Power Status Byte 1                        | Encoder Data and Storage Configuration Load and Save Options                                 |
| Power Status Byte 2                        |                                                                                              |
| <ul> <li>Software Status Byte 1</li> </ul> | Encoder EEPROM Read Enable No   Load Default Encoder Parameters Load Defaults                |
| Software Status Byte 2                     | Load Exceder Decementary                                                                     |
| Software Status Byte 3                     | Selecting 'No' for 'Encoder EEPROM Read Enable' means that                                   |
| Database Status Byte                       | ALL Encoder related data is read and stored in the drive head. Save Encoder Parameters Save  |
| Fieldbus Status Byte 1                     | Selecting 'Yes' only saves critical data to the Encoder EEPROM.                              |
| Input Monitor Status Byte                  |                                                                                              |
| Drive Status Byte 1                        | Ensure the Encoder Data is correct before selecting Save .                                   |
| Drive Status Byte 2                        | Save Above Configuration Choices Save Security Save will over write the stored Encoder data. |
| Drive Status Byte 3                        |                                                                                              |
| Drive Status Byte F                        | When changing 'Encoder EEPROM Read Enable' to 'Yes',                                         |
| Diagnostic Information                     | 'Load Encoder Parameters' is normally selected in order                                      |
| Clear Faults                               | to read the Encoder EEPROM data BEFORE saving parameters;                                    |
| Temperatures                               | with incorrect values temporarily stored in the drive.                                       |
| Voltages                                   |                                                                                              |
| ETI's                                      |                                                                                              |
| Parameter Utilities                        |                                                                                              |
| Drive Parameter Load/Save                  |                                                                                              |
| Encoder Parameter Load/Save                |                                                                                              |
| 🗄 🔡 Encoder EEPROM Data                    | -                                                                                            |
| Parameter Database                         | I C III III III III III III III III III                                                      |

| Section & Parameter                    | Description                                                                                                    |  |
|----------------------------------------|----------------------------------------------------------------------------------------------------|--|
| Encoder Data and Storage Configuration |                                                                                                    |  |
| Encoder EEPROM Read Enable             | Options: Yes to read select encoder and motor parameters from the encoder EEPROM or No to read the parameters from the drive. |  |
| Save Above Configuration Options       | Select to save the Encoder Data and Storage Configuration parameters in the drive.                                            |  |
| Load and Save Options                  |                                                                                                    |  |
| Load Default Encoder Parameters        | Writes a default set of encoder parameters to the Drives RAM                                                                  |  |
| Load Encoder Parameters                | Reads encoder parameters from the Encoder EEPROM, if enabled, to the Drives RAM.                                              |  |
| Save Encoder Parameters                | Select to save select encoder and motor configuration parameters to either the encoder EEPROM or Drive NVM.                   |  |

## B.3.10.3.2 Encoder Parameter Load/Save (CSA - MCG LP SSI)

The screen is not required for this configuration since the LP SSI encoder does not have EEPROM accessible to the CSA firmware.

#### B.3.10.3.3 CSA Encoder EEPROM Data - Max Force

The Encoder Parameters Panel displays the parameters, which if the Encoder EEPROM is enabled, are read or written.

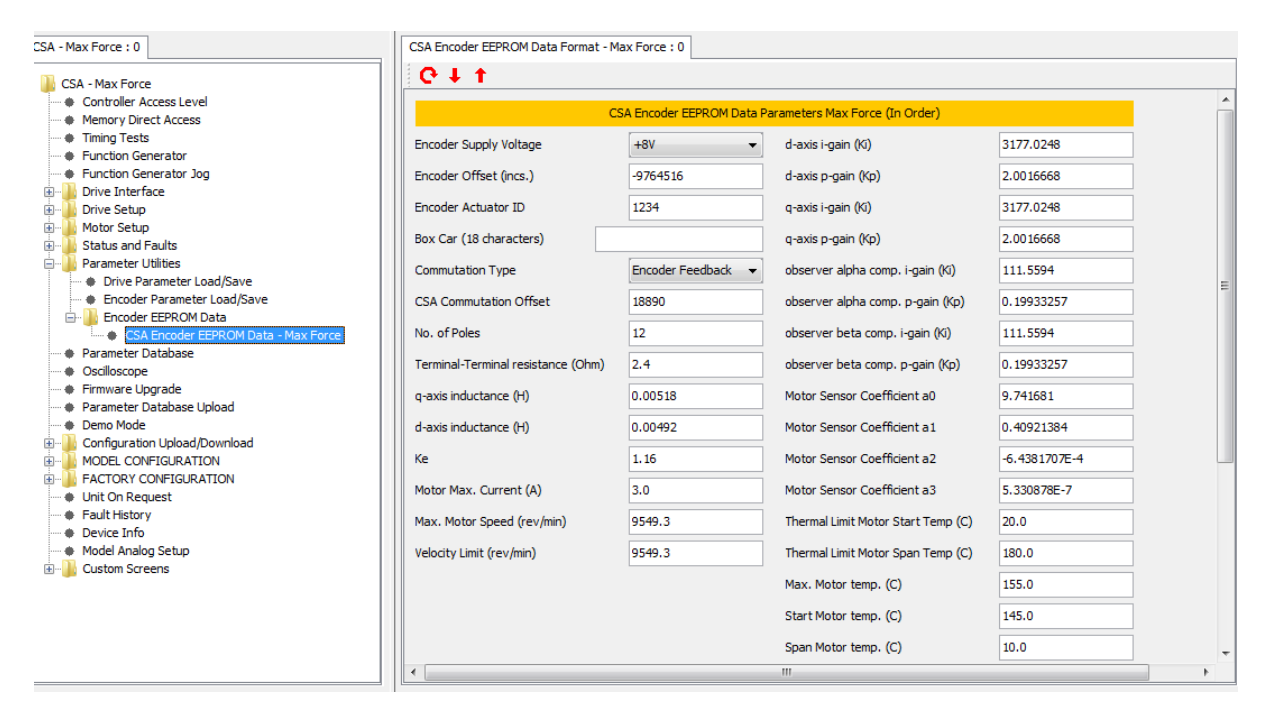

| Section & Parameter                | Description                                                                                                    |
|------------------------------------|----------------------------------------------------------------------------------------------------|
| CSA Encoder EEPROM D               | ata Parameters Max Force (In Order)                                                                                                    |
| Encoder Supply Voltage             | Options: +5V, +8V, +12V                                                                                                    |
| Encoder Offset (incs)              | Subtracted from the encoder raw position value at the designated home position for                                                                                                    |
|                                    | absolute movements                                                                                                    |
| Encoder Actuator ID                | The Actuator ID or S/N                                                                                                    |
| Box Car (18 characters)            | Used to identify the kind of actuator during commissioning                                                                                                    |
| Commutation Type                   | Select the commutation type from:                                                                                                    |
|                                    | <ul> <li>Angle Zero: the feedback angle for the rotor position is fixed at zero. This can be used to determine the phase angle between the rotor and the resolver or encoder.</li> <li>Resolver Feedback: the rotor angle is taken from the resolver commutation position. 16-bit full scale corresponds to one full mechanical revolution.</li> <li>Encoder Feedback: the commutation is done from the encoder commutation angle. 16-bit scale corresponds to one full mechanical revolution.</li> </ul> |
| CSA Commutation Offset             | The offset angle between the commutation feedback and the phase currents.                                                                                                    |
| No. of Poles                       | The number of motor poles. It can be set from 2 to 36.                                                                                                    |
| Terminal-Terminal resistance (Ohm) | The terminal-to-terminal resistance of the motor.                                                                                                    |
| q-axis inductance (H)              | The inductance value of q-axis.                                                                                                    |
| d-axis inductance (H)              | The inductance value of d-axis.                                                                                                    |
| Ke                                 | Motor Voltage Constant                                                                                                    |
| Motor Max. Current (A)             | The maximum continuous RMS current of the motor.                                                                                                    |
| Max. Motor Speed                   | The maximum speed of the motor.                                                                                                    |

| Section & Parameter      | Description                                                                            |
|--------------------------|----------------------------------------------------------------------------------------|
| (deg/s)                  |                                                                                        |
| Velocity Limit (rev/min) | Velocity Limit of the system in RPM                                                    |
| d-axis i-gain (Ki)       | The i-gain of the d-axis compensator (Volts/Amp/Tsamp).                                |
| d-axis p-gain (Kp)       | The p-gain of the d-axis compensator (Volts/Amp).                                      |
| q-axis i-gain (Ki)       | The i-gain of the q-axis compensator (Volts/Amp/Tsamp).                                |
| q-axis p-gain (Kp)       | The p-gain of the q-axis compensator (Volts/Amp).                                      |
| observer alpha comp. i-  | The i-gain of the observer alpha compensator (Volts/Amp/Tsamp).                        |
| gain (Ki)                |                                                                                        |
| observer alpha comp. p-  | The p-gain of the observer alpha compensator (Volts/Amp).                              |
| gain (Kp)                |                                                                                        |
| observer beta comp. i-   | The i-gain of the observer beta compensator (Volts/Amp/Tsamp).                         |
| gain (Ki)                |                                                                                        |
| observer beta comp. p-   | The p-gain of the observer beta compensator (Volts/Amp).                               |
| gain (Kp)                |                                                                                        |
| Motor Sensor Coefficient | Motor Temperature Sensor Polynomial coefficient                                        |
| a0                       |                                                                                        |
| Motor Sensor Coefficient | Motor Temperature Sensor Polynomial coefficient                                        |
| a1                       |                                                                                        |
| Motor Sensor Coefficient | Motor Temperature Sensor Polynomial coefficient                                        |
|                          |                                                                                        |
| Motor Sensor Coefficient | Motor Temperature Sensor Polynomial coefficient                                        |
|                          |                                                                                        |
|                          | Starting temperature of the Motor Thernal Sensor Profile                               |
| Start Temp (C)           |                                                                                        |
|                          | The temperature Span of the Motor Thernm Sensor Profile                                |
| Span Temp (C)            | The term action studies and the second second second sectors for the ball of the stand |
| Max. Motor temp. (C)     | I ne temperature at which an over-temperature fault is indicated                       |
| Start Motor temp. (C)    | I ne temperature at which thermal limiting starts to act                               |
| Span Motor temp. (C)     | I he temperature range over which the current is reduced to 0.                         |

# B.3.11 Parameter Database

The Parameter Database Panel lists all parameters implemented in the software. Entry of parameters in to the database requires at minimum, application engineer access.

| CSA - EtherCAT : 0 |                                   | Drive Parameters : ( | 0 Encoder Nam | eplate Load/Save : 0 P | Parameter Database : 0                                            |   |
|--------------------|-----------------------------------|----------------------|---------------|------------------------|-------------------------------------------------------------------|---|
|                    | CSA - EtherCAT                    | Name                 | Number        | Туре                   | Comment                                                           |   |
|                    | Controller Access Level           | ctlwrd               | 1000          | UNSIGN 16              | state machine requested state                                     |   |
|                    | Memory Direct Access              | stawrd               | 1001          | UNSIGN 16              | state machine actual state                                        |   |
|                    | Timing Tests                      | brkbrgtimout         | 1004          | FLOAT                  | brake lock to disable timeout (s)                                 | 1 |
|                    | Function Generator                | batmodact            | 1006          | UNSIGN 16              | fault override mode                                               | 1 |
|                    | Function Generator Jog            | hdwenactl            | 1007          | UNSIGN 16              | hardware enable control                                           | 1 |
|                    | Drive Interface                   | stact                | 1008          | UNSIGN 16              | controller state                                                  | 1 |
|                    | 🗄 🔟 Drive Setup                   | ctlwrddr 1           | 1009          | UNSIGN 16              | drive requested state                                             | 1 |
|                    | Hotor Setup                       | stawrddr 1           | 1010          | UNSIGN 16              | drive actual state                                                | 1 |
|                    | . Status and Faults               | e                    | 1011          | UNSIGN8                | enable shortcut                                                   | 1 |
|                    | 🖃 🛄 Parameter Utilities           | d                    | 1012          | UNSIGN8                | disable shortcut                                                  |   |
|                    | Drive Parameter Load/Save         | qstmod               | 1013          | UNSIGN8                | quickstop mode: bit 0=disable after quickstop, bit 1=stay enabled |   |
|                    | Encoder Parameter Load/Save       | brgbrktimout         | 1014          | FLOAT                  | enable to brake release timeout (s)                               |   |
|                    | Encoder Nameplate Data            | drvena               | 1015          | UNSIGN 16              | drive enable/disable parameter (edge triggered)                   | 1 |
|                    | Parameter Database                | drvenamsk            | 1016          | UNSIGN 16              | drive enable/disable mask, prevents drive from enabling           | 1 |
|                    | Oscilloscope                      | restrr               | 1024          | FLOAT                  | resolver transformer ratio                                        | 1 |
|                    | Firmware Upgrade                  | cmd                  | 1033          | SIGN32                 | control loop command                                              | 1 |
|                    | Parameter Database Upload         | demand               | 1034          | SIGN32                 | internal loop demand                                              | 1 |
|                    | Demo Mode                         | comfbk               | 1035          | UNSIGN8                | commutation feedback: 0-fixed, 1-resolver, 2-encoder              | 1 |
|                    | 🗄 🖳 Configuration Upload/Download | comofs               | 1036          | SIGN 16                | commutation offset DS2110                                         | 1 |
|                    | HIM MODEL CONFIGURATION           | respol               | 1037          | UNSIGN 16              | resolver poles                                                    | 1 |
|                    | E FACTORY CONFIGURATION           | comadj               | 1038          | UNSIGN8                | commutation offset adjustment                                     |   |
|                    | Unit On Request                   | comofsXP             | 1039          | SIGN 16                | commutation offset XP                                             | 1 |
|                    | Fault History                     | comofsXPconv         | 1040          | SIGN 16                | Calculate DS2110 offset from XP, 1 = Yes                          | 1 |
|                    | Device Info                       | resphs               | 1041          | UNSIGN8                | resolver phase shift                                              | 1 |
|                    | 🗄 📲 Custom Screens 🚽              | refamp               | 1042          | FLOAT                  | resolver reference amplitude                                      | - |
| 10                 |                                   |                      |               |                        |                                                                   | 1 |

It is possible to sort the database in various ways by right-clicking on the database and selecting the required sort method. Alternatively, click on the Name, Number or Comment title to sort The 'sort by function' option will sort the displayed database in the same order as the master database, so the parameters are grouped together by functionality. A parameter is viewed by double-clicking the row. A dialog box is displayed allowing the User to Read or Write to the parameter.

| Controller Parameter |                |  |  |
|----------------------|----------------|--|--|
| Name                 | iqact          |  |  |
| Number               | 1119           |  |  |
| Туре                 | FLOAT          |  |  |
| No. Of Elements      | 1              |  |  |
| Index1               | 24823          |  |  |
| Index2               | 9              |  |  |
| Index3               | 1              |  |  |
| Comment              | current actual |  |  |
| Status               |                |  |  |
| Format               | Dec 🗸          |  |  |
| Read                 |                |  |  |
| Write                |                |  |  |
|                      |                |  |  |

# B.3.12 Oscilloscope

The CSA configuration of WinDrive contains the above **Oscilloscope Panel**. The oscilloscope is an internal storage oscilloscope with up to four input channels, trigger function, and time base. It can be used to store fast events or to store information that caused fault conditions. Up to four input channels can be used to sample any of the controller's internal parameters. The trigger controls the sampling of the data synchronised to a trigger input, which can be any of the controller's internal parameters. It is possible to have a delayed trigger or a pre-trigger by entering a negative time value. The slope can be rising, falling, or both. The details of the Oscilloscope Panel are described in subsequent sections.

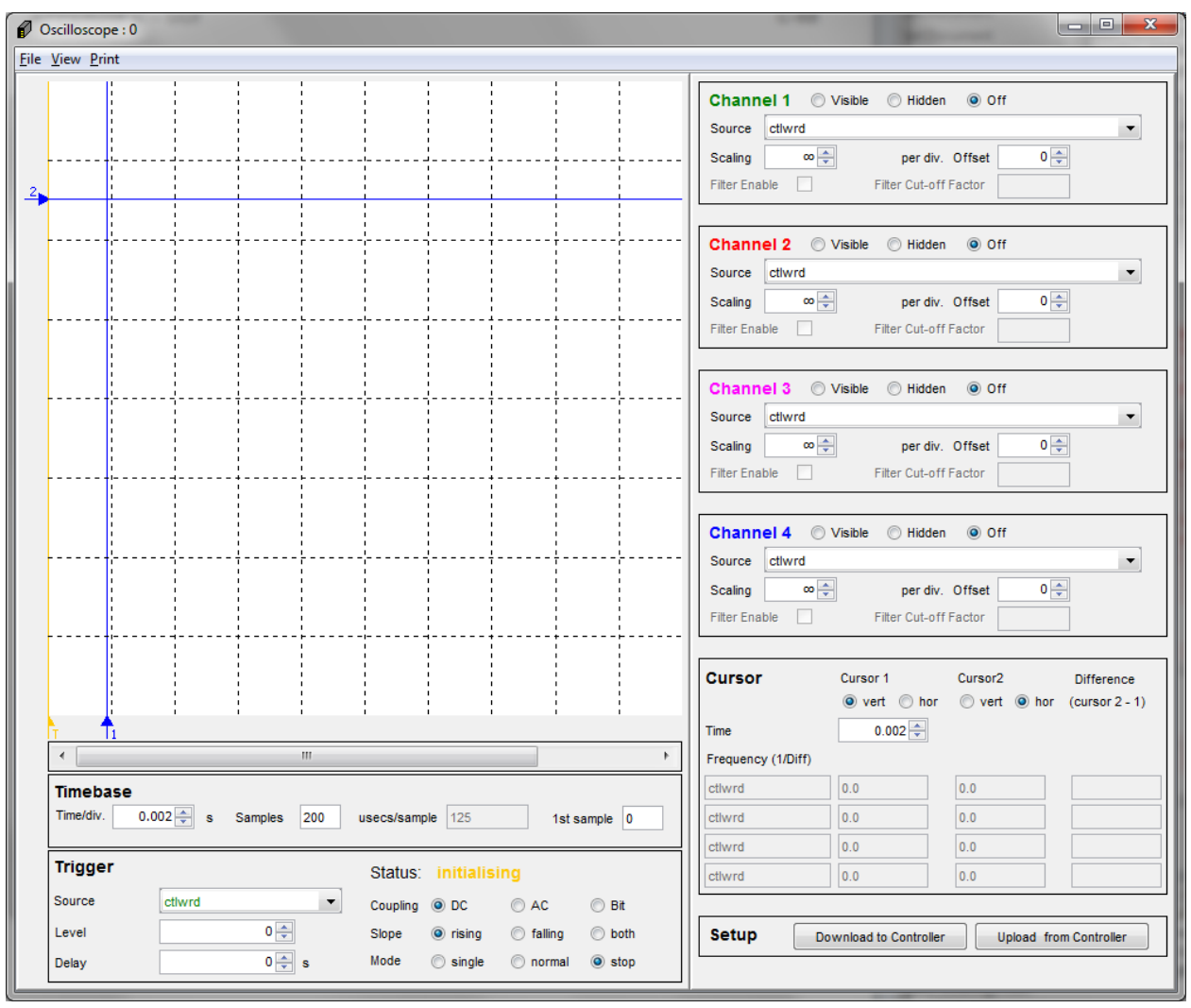

## B.3.12.1 Display Area

This displays the traces, cursors, and trigger position. Traces are shown in their respective colours (i.e. green, red, pink, or blue). Cursors are shown in blue. The trigger position is shown in orange. At the bottom of the display area there is a horizontal scroll bar, which allows left and right scrolling when the number of samples taken exceeds that at which the trace can be fully displayed in the display with the current settings.

### B.3.12.2 Timebase Panel

*Time/div.*: Sets the time represented by each horizontal division in the display area.

*Samples*: Sets the number of samples taken before the plot is wrapped around to the beginning. When this occurs, the existing plot is erased. This value can be set to a large number if longer continuous plots are required.

- usecs/sample: Displays the sample time in usecs
- 1<sup>st</sup> sample: This represents the horizontal offset of the display area with respect to the complete plot. Changing this value has the same effect as moving the timebase scrollbar.

## B.3.12.3 Channel Panels

- Status: Sets the channel to visible, hidden, or off.
- Source: Represents which parameter is logged.
- Scaling: Represents the vertical scaling for this channel.
- Offset. Represents the vertical offset for this channel.
- *Filter Enable*: Represents signal filtering if supported by the application database, otherwise greyed-out
- *Filter Cut-off Factor*. Represents signal filtering cut-off factor if supported by the application database, otherwise greyed-out

#### B.3.12.4 Cursor Panel

This section supports 2 cursors to measure on the vertical axis, horizontal axis or a combination of both. Also automatically displays the difference between the cursors in time and frequency.

#### B.3.12.4.1 Trigger Panel

- *Status*: Displays the current status of the oscilloscope. This can be one of the following:
  - Initialising: The oscilloscope is in the initialization state, waiting for the trigger mode to be set.
  - Stopped: The oscilloscope is currently not logging any data, or has just completed logging data.
  - Waiting: The oscilloscope is currently waiting for the trigger to fire.
  - Sampling: The oscilloscope is currently sampling.
- Source: Represents the parameter which is used for triggering.
- Level: The value at which the trigger will fire.
- Delay: Allows setting of trigger delay or pre-trigger (a negative value).
- Coupling: Coupling can be DC, AC, or Bit (a mask on the Source).
- Slope: Determines whether to trigger on a rising or falling slope.
- *Mode*: Can be set by the user. This can be one of the following:
  - Continuous: The oscilloscope will sample from firing of trigger continuously.
  - Single: The oscilloscope will sample from firing of trigger for number of samples.
  - Roll: The oscilloscope will sample continuously (ignoring trigger settings).
  - Stop: The oscilloscope will stop sampling.

## B.3.12.4.2 Setup Panel

This section supports two buttons:

- *Download to controller:* This button allows for a complete download of all scope/datalogger parameters from the PC to the controller. This will allow for re-configuration of the datalogger, in cases where the controller has power-cycled, or a Comms error may have occurred, and not all params are written.
- Upload from controller: This button allows for a complete upload of all the scope/datalogger parameter from the controller to the PC. This will allow for re-configuration of the scope, in cases where Windrive may have closed, or a Comms error may have occurred. This operation automatically happens when the scope is opened.

### B.3.12.4.3 File Menu

This section supports the following options:

- "Save..." writes the current scope picture & scope settings to a .scp file.
- "Load..." reads the current scope picture & scope settings from a .scp file.
- "Load and Download to Controller..." reads the scope file (.scp), updates the scope picture & settings and writes the settings to the drive. This option makes the scope files much more useful as ways of saving/restoring the current scope/datalogger setup, rather than just displaying the trace.
- "Export Data (dlgdat)..." exports a scaled representation of the data into a Comma Separated Value (CSV) file suitable for viewing in Microsoft Excel. Generally not recommended if the data ranges exceed values of +/- 256.
- *"Export Data (dlgmem)..."* exports the data, unaltered into a Comma Separated Value (CSV) file suitable for viewing in Microsoft Excel.

## B.3.12.4.4 View Menu

This section supports the following options:

- List All Parameters: CheckBox Menu Item to list All Parameters in the option to Source Combo-Box for Channel & Trigger. Or alternatively list only signals in these combo-boxes. (Signals are determined as Not saved to NVM, and Number of Element = 1).
- List By Parameter Name: CheckBox Menu Item to display parameters in the Source Combo-Box for Channel & Trigger, by Parameter Name. Or alternatively to display the parameters using the Description/Comment Field.

# B.3.13 Firmware Upgrade

The Firmware Upgrade Panel provides access to functions that reside in the bootloader for the drive software. Therefore, all of these functions will cause the drive to shut down and reset.

| CSA - EtherCAT : 0                         | Firmware Upgrade : 0                          |  |
|--------------------------------------------|-----------------------------------------------|--|
| Motor Setup                                | Code File                                     |  |
| <ul> <li>Fault Code Definitions</li> </ul> |                                               |  |
| Warnings                                   |                                               |  |
| Warning Code Definitions                   | Download Progress                             |  |
| Status                                     |                                               |  |
| 🕀 📔 Status Descriptions                    |                                               |  |
| Diagnostic Information                     |                                               |  |
| Clear Faults                               | Download Status                               |  |
| Temperatures                               |                                               |  |
| ····   Voltages                            | Choose File Download File                     |  |
| ETI's                                      |                                               |  |
| 🖻 🦺 Parameter Utilities                    | Erase Commands View Program Information Block |  |
| Drive Parameter Load/Save                  |                                               |  |
| Encoder Parameter Load/Save                | Set Address System Reset                      |  |
| Encoder Nameplate Data                     |                                               |  |
| Oasilassen                                 |                                               |  |
|                                            |                                               |  |
| A Parameter Database Lipload               |                                               |  |
| Perio Mode                                 |                                               |  |
| Configuration Upload/Download              |                                               |  |
|                                            |                                               |  |
| FACTORY CONFIGURATION                      |                                               |  |
|                                            |                                               |  |
| Fault History                              |                                               |  |
| Device Info                                |                                               |  |
| 🗄 🚽 Custom Screens                         |                                               |  |
|                                            |                                               |  |

. The options are as follows:

• The '*Choose File...*' button is used to browse for a program file. By default it recognizes program files with the extension of "\*.pgm". Additionally, files of the form "\*mtn\*.pgm", "\*mtn\_x\*.pgm", "\*mtnmdl\*.pgm", "\*mtnmdl\_x\*.pgm", and "\*fpg\*.pgm" will automatically have their load addresses set; the "Set Address..." button is not required. An example of the Auto-Address pop-up for "mtnect.pgm", which matches the pattern "\*mtn\*.pgm" is shown below. Note that the value will be different for the various programs.

| Message |                                              |
|---------|----------------------------------------------|
| 1       | Address Value of 65536 Written successfully! |
|         | ОК                                           |

• The "*Set Address…*" button is used if any program with a non-conventional filename is chosen. To complete the action, the *"Write Address"* button must be used. The pop-up is shown below:

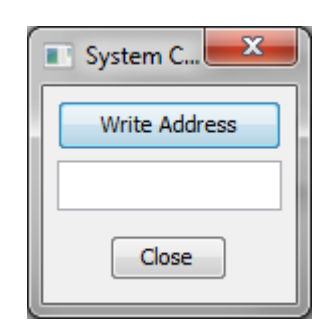

- The 'Download File' button is used to download the program file to the drive.
- The 'Erase Commands' button provides some NVM erase functions.
- The 'System Reset' button restarts the drive software.

| Erase Commands                   |  |  |  |  |  |
|----------------------------------|--|--|--|--|--|
| Erase All Customer Parameter NVM |  |  |  |  |  |
| Erase All Parameter NVM          |  |  |  |  |  |
| Erase Error Log NVM              |  |  |  |  |  |
| Erase Elapsed Time NVM           |  |  |  |  |  |
| Erase All NVM                    |  |  |  |  |  |
| Close                            |  |  |  |  |  |

The view program information block is used to view information that was recorded in flash memory when the application firmware was last programmed.

| Program Information Block         | x X                              |
|-----------------------------------|----------------------------------|
| Version PIB                       | 1                                |
| Program Length                    | 395776                           |
| Program Checksum                  | 8581d2fa                         |
| No Write Cycles Flash             | 3                                |
| Date Of Last Programming          | Century=20 Year=6 Month=7 Day=28 |
| Time Of Last Programming          | Hours=11 Minutes=14 Seconds=12   |
| Software Version Firmware         | out Wed Jun 28 18:18:55 2006     |
| Name Of Operator Last Programming | EDALY                            |
| PIB CRC                           | 2a0                              |
|                                   | Close                            |

# B.3.14 Parameter Database Upload

The Parameter Database Upload Panel used in the GUI is synchronised with the embedded version by uploading the database information from the drive. This upload function is used to ensure that the database held by the GUI is consistent with the database in the drive.

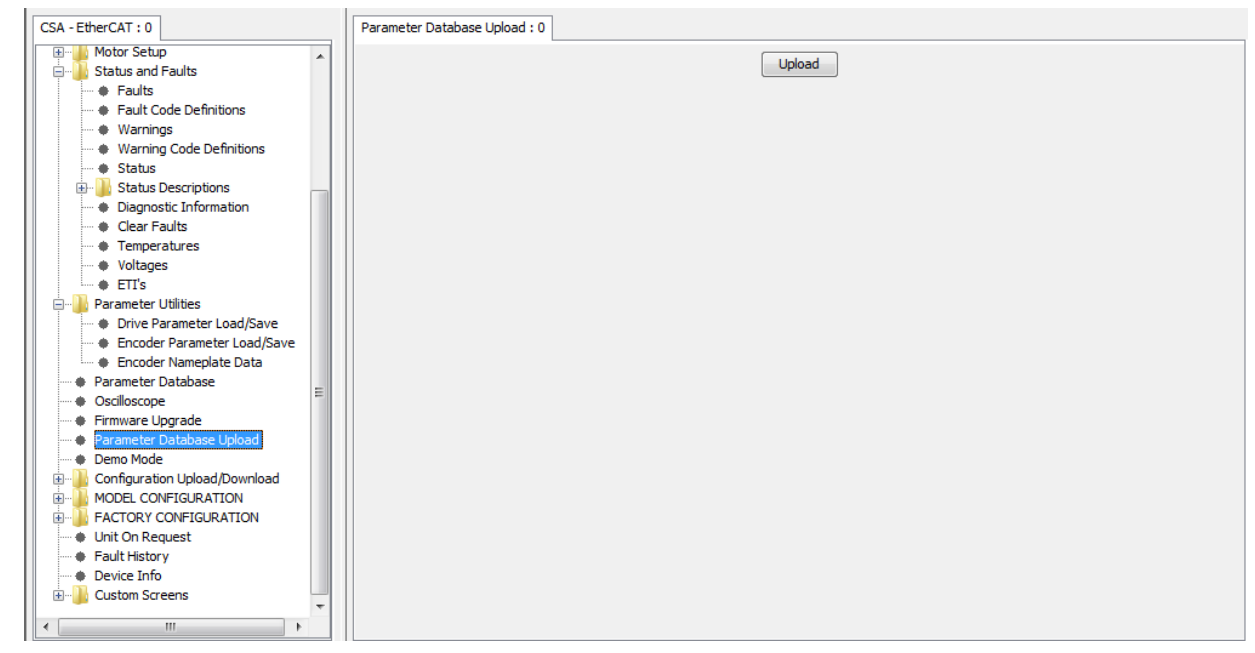

# B.3.15 Demo Mode

The Demo Mode Panel is used to review the WinDrive panels without a Drive and turns off serial communication to avoid communication faults.

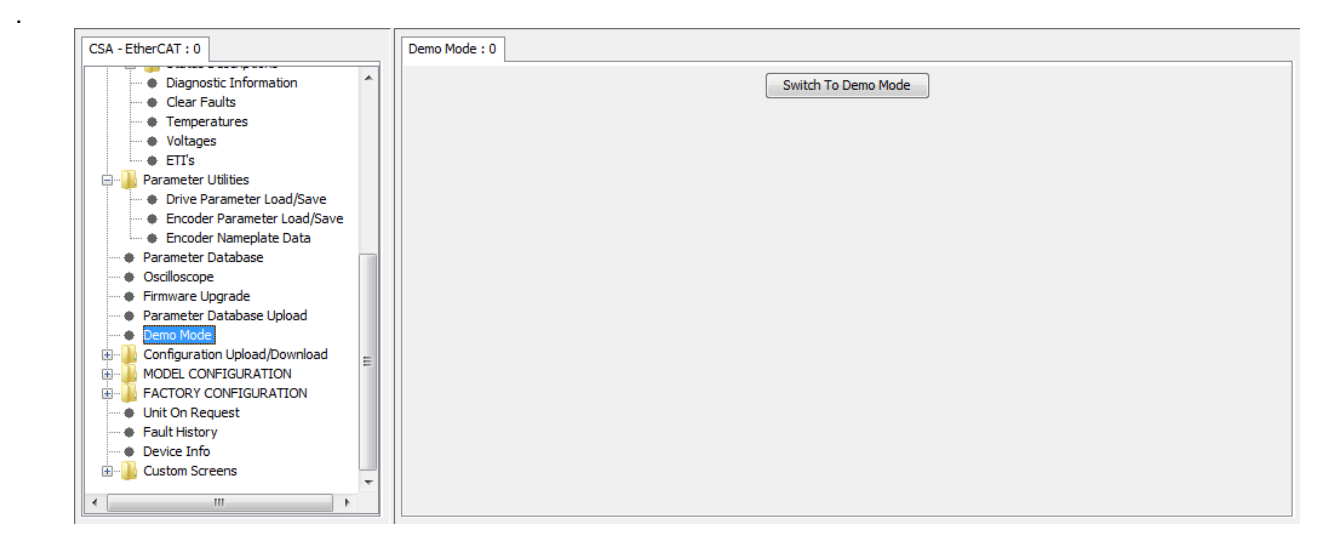

## B.3.16 Configuration Upload/Download

#### B.3.16.1 Configuration Upload

The Save Configuration File Dialog is used to read configuration information from the drive to the PC.

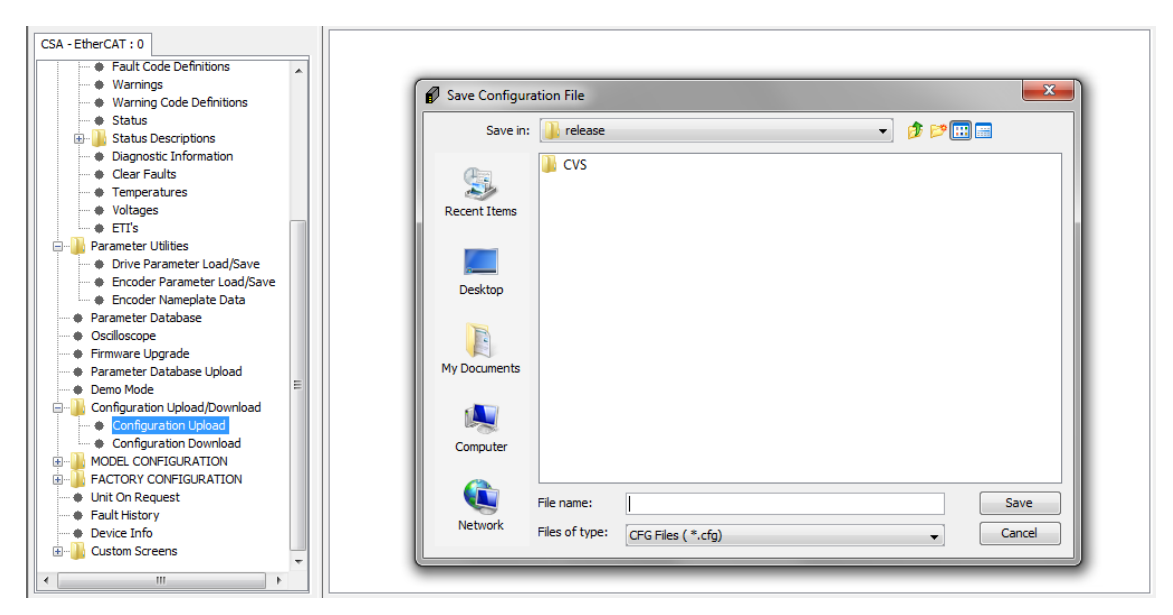

This function is used to upload the values for all of the configuration parameters so that the configuration can be re-used without having to repeat a long set-up procedure. Once the location for the configuration file and filename are selected, click Save. Allow enough time for the full configuration upload to occur. When completed the following message appears:

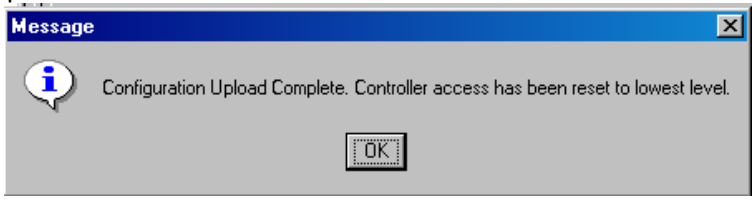

#### B.3.16.2 Configuration Download

The Load Configuration Dialog is used to download a configuration (write to the drive) that has previously been uploaded with the configuration upload function.

**Note:** For safety reasons the drive must be disabled when downloading a new configuration file and a warning message will appear explaining this.

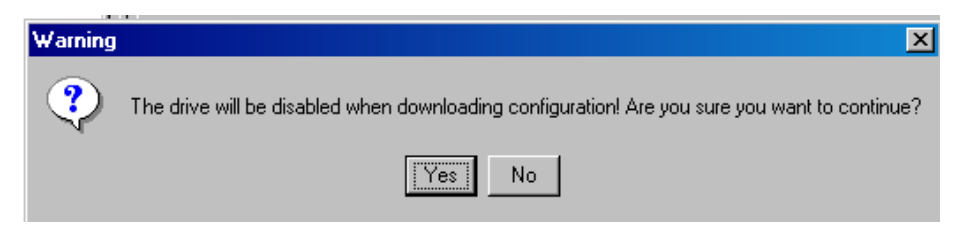

If the drive is enabled it will automatically be disabled if you select Yes.

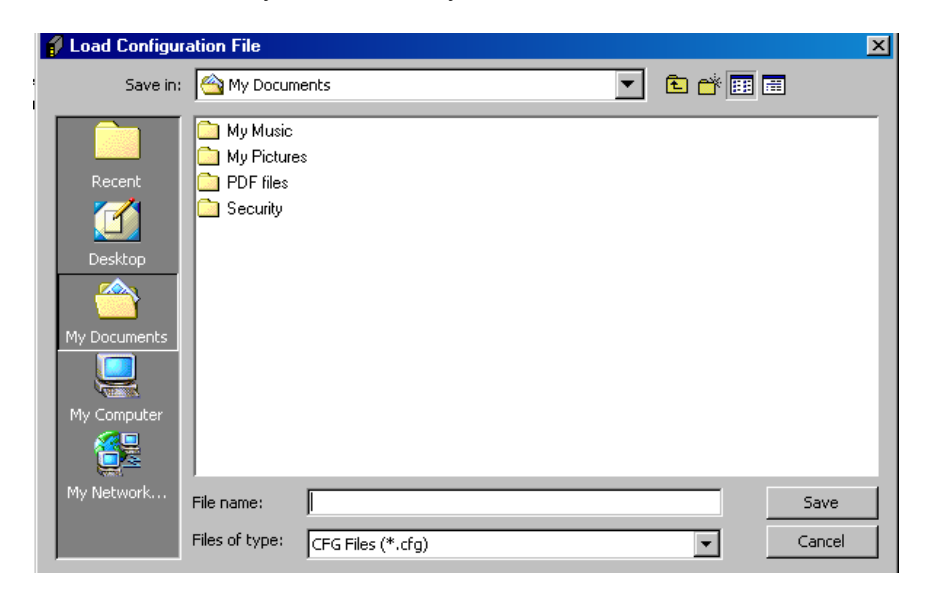

Browse to the location where the appropriate configuration file is stored, select it and press Save.

Allow enough time for the download to occur (can be viewed in the Even Logger) and a confirmation message appears

| Message |                                                                                                    |  |  |
|---------|----------------------------------------------------------------------------------------------------|--|--|
| •       | Configuration Download Complete. Controller access has been reset to lowest level. Open ConfigurationDownload.log for detailed download log |  |  |
|         |                                                                                                    |  |  |

# B.3.17 Model Configuration

## B.3.17.1 CSA - EtherCAT Configuration

## B.3.17.1.1 Model Tuning

The Model\_Position\_Velocity\_Loop\_Tuning Panel is used to configure the Model Position and Velocity Loop Tuning parameters. Any changes to the parameters require the User to execute the Update Parameter Calcs to recalculate model scaling parameters.

| CSA - EtherCAT : 0                            | Model_Position_Velocity_Loop_Tuning : | 0                  |                                  |                 |   |
|-----------------------------------------------|---------------------------------------|--------------------|----------------------------------|-----------------|---|
| Fault Code Definitions                        | C ↓ ↑                                 |                    |                                  |                 |   |
| Warnings                                      |                                       |                    |                                  |                 |   |
| Warning Code Definitions                      |                                       | Model Position / \ | /elocity Loop Tuning             |                 |   |
| Status                                        |                                       |                    |                                  |                 |   |
| Status Descriptions                           | Position Loop                         | 0                  | Friction Compe                   | nsator          |   |
| Diagnostic Information                        | Destring Descentional Color Dura      |                    |                                  | cooo o          |   |
| Clear Faults                                  | Position Proportional Gain [Hz]       | 3.0                | Load Mass (IDM)                  | 6000.0          |   |
| Voltages                                      | Position Integral Time Const [Sec]    | 10.0               | Actuator Inertia (lb-in sec2)    | 1.0             |   |
| e ETI's                                       | Velocity Loor                         |                    | Motor Kt (Ib-in (Arms)           | 32.0            |   |
| 🚊 🥼 Parameter Utilities                       | Velocity Loop                         | ,                  | Hotor Re (Dhir/Arms)             | 52.0            | E |
| <ul> <li>Drive Parameter Load/Save</li> </ul> | Velocity Proportional Gain [Apk/Ra    | 0.05               | Order of Moving Ave. Vel. Filter | 16.0            |   |
| Encoder Parameter Load/Save                   |                                       |                    |                                  |                 |   |
| <ul> <li>Encoder Nameplate Data</li> </ul>    | Velocity Integral Gain [Apk/Rad/Sec]  | 0.05               | Tab Compensator Limit (Apk)      | 30.0            |   |
| Parameter Database                            | Valacity Jata and Time Count [Coul    | 0.02               | Tab Companyates Cain             | 00.0            |   |
| Oscilloscope                                  | velocity integral time Const [Sec]    | 0.02               | Tab Compensator Gain             | 80.0            |   |
| Firmware Upgrade                              | Eeedforward G                         | ains               | Tab Velocity Limit (rad/sec)     | 0.2             |   |
| Parameter Database Upload                     |                                       |                    |                                  |                 |   |
| Demo Mode                                     | Velocity Feedforward Gain             | 0.0                | Tab Reset Limit (Apk/update)     | 0.0010          |   |
| E-Configuration Upload/Download               |                                       |                    |                                  |                 |   |
| Configuration Upload                          | Torque Filter                         | r                  | Tab Pulse Limit (rad/sec/update) | 0.0010          |   |
| Configuration Download                        | Filter Order                          | Second _           | Ecrow Load (mm/row)              | 25.0            |   |
| MODEL CONFIGURATION                           | Filter Order                          | Jeconu 🗸           | Screw Lead (min/rev)             | 23.0            |   |
| MODEL TUNING                                  | Torque Filter Bandwidth [Hz]          | 100.0              | Position Profile                 | Shaper          |   |
| F                                             | Filter Damping                        | 0.7                | Parameter Lindate (after         | making changes) |   |
| Unit On Request                               | Titter Damping                        | 0.7                | Parameter opuate (arter          | making changes/ |   |
| Fault History                                 |                                       |                    | Update Parameter Calcs           | No 👻            |   |
| Device Info                                   |                                       |                    |                                  |                 |   |
| Custom Screens                                |                                       |                    |                                  |                 | + |
|                                               | •                                     |                    | m                                |                 | • |

| Section & Parameter                        | Description                                                               |  |  |  |
|--------------------------------------------|---------------------------------------------------------------------------|--|--|--|
| Position Loop                              |                                                                           |  |  |  |
| Position Proportional Gain (Hz)            | The p-gain of the model position loop                                     |  |  |  |
| Position Integral Time Const (Sec)         | The i-gain of the model position loop                                     |  |  |  |
| Velocity Loop                              |                                                                           |  |  |  |
| Velocity Proportional Gain (Apk/Rad)       | The p-gain of the model velocity loop                                     |  |  |  |
| Velocity Integral Gain (Apk/Rad/sec)       | The i-gain of the model velocity loop                                     |  |  |  |
| Velocity Integral Time Const (Sec)         | The integration period over which the i-gain is applied                   |  |  |  |
| Feedforward Gains                          |                                                                           |  |  |  |
| Velocity Feedforward Gain                  | The gain applied to the feedforward velocity                              |  |  |  |
| Torque Filter                              |                                                                           |  |  |  |
| Filter Order                               | Options: First or Second Order                                            |  |  |  |
| Torque Filter Bandwidth (Hz)               | Defines the torque filter bandwidth                                       |  |  |  |
| Fitler Damping                             | Scalar applied to the model torque filter for smoothing the torque ripple |  |  |  |
| Friction Compensator                       |                                                                           |  |  |  |
| Load Mass (IbM)                            | The systems load mass                                                     |  |  |  |
| Actuator Inertia (Ib-in sec <sup>2</sup> ) | Actuator Inertia used                                                     |  |  |  |

| Section & Parameter                        | Description                                                                                                    |  |
|--------------------------------------------|----------------------------------------------------------------------------------------------------|--|
| Motor Kt (Ib-in/Arms)                      | Motor torque constant                                                                                                    |  |
| Order of Moving Ave. Vel Filter            | Number of samples in the moving window filter                                                                                                    |  |
| Tab Compensator Limit (Apk)                | The upper limit of the Tab compensation, aftter which the Tab Compensator Output is clipped or clamped                                                              |  |
| Tab Compensator Gain                       | The Gain applied to the Tab Compensator Output                                                                                                    |  |
| Tab Velocity Limit (rad/sec)               | The velocity below which the Tab Compensator is active                                                                                                    |  |
| Tab Reset Limit (Apk/update)               | The limit after which the Tab integrator is reset                                                                                                    |  |
| Tab Pulse Limit (rad/sec/update)           | Pulse width of the Tab Compensation Current                                                                                                    |  |
| Screw Lead (mm/rev)                        | Screw lead where 1 motor rotation results in a linear actuation distance                                                                                            |  |
| Position Profile Shaper                    |                                                                                                    |  |
| Not defined or needed for this application | N/A                                                                                                    |  |
| Parameter Update                           |                                                                                                    |  |
| Update Parameter Calcs                     | If any parameters are changed, the internal parameters of the model must be recalculated, with the drive disabled, before taking affect. This is a one-shot option. |  |

## B.3.17.1.2 Model Faults/limits

The Model\_P\_V\_Faults\_Limits Panel is used to configure the Model Loop Limits and review current faults and model inputs.

| CSA - EtherCAT : 0                                        | Model_Position_Velocity_Loop_Tuning | 0 Model_P_V_Faults_Lim | its : 0                                                                      |                                                    |    |
|-----------------------------------------------------------|-------------------------------------|------------------------|------------------------------------------------------------------------------|----------------------------------------------------|----|
| + Faults                                                  | C ↓ ↑                               |                        |                                                                              |                                                    |    |
| <ul> <li>Fault Code Definitions</li> </ul>                | -                                   |                        |                                                                              |                                                    |    |
| Warnings     Warning Code Definitions                     | MODEL LOOPS LIMITS                  |                        |                                                                              |                                                    |    |
| Status                                                    | MODEL LIMIT                         | rs                     | REAL TIME PAR VER                                                            | IFICATION                                          |    |
| Status Descriptions     Oiagnostic Information            | VELOCITY ERROR LIMIT, rpm           | 2.0                    | MODEL LIMIT N                                                                | IOTES                                              |    |
| Clear Faults     Femperatures                             | STATIC POS ERROR, rev               | 2.0                    | DYN POS ERR VEL THRESHOLD:                                                   |                                                    |    |
| Voltages     ETI's                                        | DYNAMIC POS ERROR, percent          | 200.0                  | This is the absolute velocity for tra<br>to dynamic position error fault det | ansistion from static<br>ection,If the             |    |
| Parameter Utilities                                       | DYN POS ERR VEL THRESHOLD, rpm      | 100.0                  | DYNAMIC POSITION ERROR perce<br>greater, the "DYNAMIC POS ERRO               | entage is 400 rpm or<br>NR " detection is disabled | E  |
| Drive Parameter Load/Save     Encoder Parameter Load/Save | MODEL FAULTS                        |                        | greater, and Dimension of Encore detections disabled.                        |                                                    |    |
| Encoder Nameplate Data     Parameter Database             | STATIC_POS_ERR                      | 0                      | Parameter Update (after r                                                    | making changes)                                    |    |
| Oscilloscope                                              | DYN_POS_ERR                         | 0                      | Update Parameter Calcs                                                       | No 🔻                                               |    |
| Firmware Upgrade                                          |                                     |                        | •                                                                            |                                                    |    |
| Parameter Database Upload                                 | VEL_ERR                             | 0                      | Model Enab                                                                   | le                                                 |    |
| Demo Mode     Demo Mode     Demo Mode     Demo Mode       |                                     | Clear Faults           | Enable Model                                                                 | No 🔻                                               |    |
| Configuration Upload     Configuration Deveload           | MODEL INPU                          | TS                     |                                                                              | ·                                                  |    |
|                                                           |                                     | 0                      |                                                                              |                                                    |    |
| MODEL TUNING                                              | DRVCHD                              | 0                      |                                                                              |                                                    |    |
| MODEL FAULTS/LIMITS                                       | STACL                               | 2                      |                                                                              |                                                    |    |
| FACTORY CONFIGURATION     Unit On Request                 | DS_POS (rad)                        | -42.18983270           |                                                                              |                                                    |    |
| Fault History     Device Info                             | DS_DRVSTS                           | 0                      |                                                                              |                                                    |    |
| Custom Screens                                            |                                     |                        |                                                                              |                                                    | -  |
| 4 III >                                                   | •                                   |                        |                                                                              |                                                    | ۱. |

| Section & Parameter                        | Description                                                       |  |  |
|--------------------------------------------|-------------------------------------------------------------------|--|--|
| MODEL LIMITS                               |                                                                   |  |  |
| VELOCITY ERROR LIMIT, rpm                  | The velocity error limit for the model motion fault checking      |  |  |
| STATIC POS ERROR, rev                      | The position error used in the determination of a static position |  |  |
|                                            | fault.                                                            |  |  |
| DYNAMIC POS ERROR, percent                 | The percentage of position error allowed in a dynamic condition   |  |  |
| DYN POS ERR VEL THRESHOLD, rpm             | The Velocity threshold over which a dynamic versus a static       |  |  |
|                                            | position error is determined.                                     |  |  |
| MODEL FAULTS                               |                                                                   |  |  |
| STATIC_POS_ERR                             | Static Position Error indication, 0 = False, 1 = True             |  |  |
| DYN_POS_ERR                                | Dynamic Position Error indication, 0 = False, 1 = True            |  |  |
| VEL_ERR                                    | Velocity Error indication, 0 = False, 1 = True                    |  |  |
| MODEL INPUTS                               |                                                                   |  |  |
| DRVCMD (A)                                 | The Position or Velocity Command, an input to the Model           |  |  |
|                                            | Control Loops                                                     |  |  |
| STACTL                                     | Controller Status used by the Model to determine the drive state  |  |  |
|                                            | such as Disabled, Enabled or Faulted.                             |  |  |
| DS_POS (rad)                               | Feedback Position                                                 |  |  |
| DS_DRVSTS                                  | Drive Status used to determine if the drive is enabled and the    |  |  |
|                                            | brake applied status.                                             |  |  |
| REAL TIME PAR VERIFICATION                 |                                                                   |  |  |
| Not defined or needed for this application | NA                                                                |  |  |
| Parameter Update                           |                                                                   |  |  |
| Update Parameter Calcs                     | Options: No or Yes (one-shot)                                     |  |  |
| Model Enable                               |                                                                   |  |  |
| Enable Model                               | Options: No or Yes                                                |  |  |

# B.3.18 <u>Factory Configuration</u>

# B.3.18.1 CSA - EtherCAT Configuration

This panel is used to change Factory Configuration of the Current Offsets and when they are calculated.

| CSA - EtherCAT : 0                               | FACTORY CONFIGURATION : 0     |                    |     |   |
|--------------------------------------------------|-------------------------------|--------------------|-----|---|
| CSA - EtherCAT                                   | € ↓ ↑                         |                    |     |   |
| Controller Access Level     Memory Direct Access | FACTORY CONFIGU               | RATION             |     | Â |
| Timing Tests     Eurotian Constants              | REQUEST CURRENT OFFSET        | CALCULATION        |     |   |
| Function Generator Jog                           | CURRENT OFFSET Meas Start     | No                 |     |   |
| Drive Interface     Drive Setup                  | REQUEST CURRENT OFFSET CALC   | CULATION AT ENABLE |     |   |
| Motor Setup     Status and Faults                | CURRENT OFFSET Meas AT ENABLE | No                 |     |   |
| Parameter Utilities     Parameter Database       | Current Offse                 | ts                 |     | Ξ |
| Oscilloscope     Eirmusro Llogrado               | Ia current offset             | 25                 |     |   |
| Parameter Database Upload                        | Ib current offset             | 186                |     |   |
| Demo Mode     Onfiguration Upload/Download       | ACTUATOR I                    | D                  |     |   |
| MODEL CONFIGURATION     FACTORY CONFIGURATION    | Encoder Actuator ID           | 7531               |     |   |
| I  MISC                                          | SAVE PARAMETERS T             | O DRIVE            |     |   |
| Fault History     Device Info                    | SAVE PARAMETERS               | SAVE               |     |   |
| Eustom Screens                                   |                               |                    |     |   |
|                                                  |                               |                    |     |   |
|                                                  |                               |                    |     |   |
|                                                  |                               |                    |     |   |
|                                                  | •                             |                    | III | Þ |

| Section & Parameter               | Description                                                                                       |
|-----------------------------------|---------------------------------------------------------------------------------------------------|
| REQUEST CURRENT OFFSET CALCULATIC | N N                                                                                               |
| CURRENT OFFSET Meas Start         | Options: No or Yes. If 'Yes' the current offsets are calculated one time on-demand.               |
| REQUEST CURRENT OFFSET CALCULATIC | N AT ENABLE                                                                                       |
| CURRENT OFFSET Meas At Enable     | Options: No or Yes. If 'Yes' the current offsets are calculated at the time the drive is enabled. |
| Current Offsets                   |                                                                                                   |
| la current offset                 | The present value of the la current offset, either calculated or restored from NVM.               |
| Ib current offset                 | The present value of the lb current offset, either calculated or restored from NVM.               |
| ACTUATOR ID                       |                                                                                                   |
| Encoder Actuator ID               | Used at commissioning to modify the ID                                                            |
| SAVE PARAMETERS TO DRIVE          |                                                                                                   |
| SAVE PARAMETERS                   | Saves the parameters to the Drive NVM                                                             |

# B.3.19 Unit On Request

This panel is used to select the option of converting parameters from internal units to User units. This option is enabled by default.

| CSA - EtherCAT : 0<br>CSA - EtherCAT<br>Controller Access Level<br>Memory Direct Access<br>Timing Tests<br>Function Generator Jog<br>Function Generator Jog<br>Motor Setup<br>Autor Setup<br>Parameter Utilities<br>Parameter Utilities<br>Parameter Utilities<br>Parameter Database Upload<br>Demo Mode<br>Conflucation Upload/Download<br>Conflucation Upload/Download<br>MODEL CONFIGURATION<br>Autor Setup<br>Parameter Database Upload<br>Demo Mode<br>Conflucation Upload/Download<br>Confluction Request<br>Factory CONFIGURATION<br>MODEL CONFIGURATION<br>MODEL CONFIGURATION<br>MODEL CONFIGURATION<br>MODEL CONFIGURATION<br>MODEL CONFIGURATION<br>MODEL CONFIGURATION<br>MODEL CONFIGURATION<br>MODEL CONFIGURATION<br>MODEL CONFIGURATION<br>MODEL CONFIGURATION<br>MODEL CONFIGURATION<br>Custom Screens | Unit On Request |
|----------------------------------------------------------------------------------------------------|-----------------|
|----------------------------------------------------------------------------------------------------|-----------------|

The following table describes all parameters which are part of this feature, and would also be logged in Ocsilloscope traces.

| Parameter Name                        | Parameter | Internal Units           | WinDrive            |
|---------------------------------------|-----------|--------------------------|---------------------|
|                                       | Number    | ('Unit on Request' is    | <b>Units</b> ('Unit |
|                                       |           | Disabled)                | on Request'         |
|                                       |           |                          | is Enabled)         |
| Motor Velocities                      |           |                          |                     |
| motor_velocity_actual                 | 1152      | radians/Tsample/velocity | RPM                 |
| motor_velocity_filtered               | 1163      | feedback resolution      |                     |
|                                       |           | (p4121)                  |                     |
| Velocity                              |           |                          |                     |
| <u>velocity</u>                       | 1151      | radians/Tsample/velocity | RPM                 |
| velocity_command                      | 1156      | feedback resolution      |                     |
| velocity command acceleration_limited | 1157      | (p4121)                  |                     |
| velocity_feedforward                  | 1158      |                          |                     |
| velocity_filtered                     | 1165      |                          |                     |
| velocity_mode_error                   | 1320      |                          |                     |
| position mode velocity loop error     | 1307      |                          |                     |

| Parameter Name                             | Parameter<br>Number | Internal Units          | WinDrive     |
|--------------------------------------------|---------------------|-------------------------|--------------|
|                                            | Number              | Disabled)               | on Request'  |
|                                            |                     | Disubicuj               | is Enabled)  |
| Position Range and Limits                  |                     |                         |              |
| position actual                            | 1154                | radians/position        | radians      |
|                                            |                     | feedback resolution     |              |
| position PI_loop_error_                    | 1328                |                         |              |
| position TO loop_error                     | 1337                |                         |              |
| <u>position_range_min_internal</u>         | 1646                |                         |              |
|                                            |                     |                         |              |
| <u>position_range_max_internal</u>         | 1647                |                         |              |
| n a siti su sun su interna l               | 1640                |                         |              |
| position_range_internal                    | 1648                |                         |              |
| nosition limit min internal                | /153                |                         |              |
| position mill mill milling                 | 4133                |                         |              |
| position limit max internal                | 4154                |                         |              |
|                                            | _                   |                         |              |
| Controller Igain                           |                     |                         |              |
| <u>current_loop_d-axis_i-gain</u>          | 1272                | V/A/Tsample             | V/A/sec      |
| <u>current_loop_q-axis_i-gain</u>          | 1277                |                         |              |
| <u>current_loop_alpha_observer_i-gain</u>  | 1288                |                         |              |
| <u>current_loop_beta_observer_i-gain</u>   | 1293                |                         |              |
| Function Generator Amplitude, Offset an    | d Output            |                         |              |
| Postion Mode                               |                     |                         |              |
| function_generator_amplitude               | 2002                | radians * 10 ^   posexp | increments   |
| <u>function_generator_offset</u>           | 2003                | (                       | meters       |
| <u>function_generator_output</u>           | 2006                | (unless the units are   | radians      |
| <u>function generator amplitude preset</u> | 2008                | scalar of the position  | minutes      |
| <u>function_generator_offset_preset</u>    | 2009                | feedback resolution in  | degrees      |
|                                            |                     | increments/rev)         | revs         |
| Function Generator Amplitude, Offset an    | d Output            |                         |              |
| Velocity Mode                              | •                   |                         |              |
| function_generator_amplitude               | 2002                | radians/sec * 10        | incr/Tsample |
| function_generator_offset                  | 2003                | ^ velexp                | incr/second  |
| function_generator_output                  | 2006                |                         | m/sec        |
| function_generator_amplitude preset        | 2008                | (Unless the units are   | m/min        |
| function_generator_offset_preset           | 2009                | increments/Tsample or   | m/hour       |
|                                            |                     | Increments/sec where    | rev/sec      |
|                                            |                     | to p1800 velocity may   | rev/min      |
|                                            |                     | and scaled hy 2^21-1)   | revinour     |
|                                            |                     |                         |              |

| Parameter Name                                | Parameter   | Internal Units          | WinDrive     |
|-----------------------------------------------|-------------|-------------------------|--------------|
|                                               | Number      | ('Unit on Request' is   | Units ('Unit |
|                                               |             | Disabled)               | on Request'  |
|                                               |             | Disableay               | is Enabled)  |
| Function Generator Amplitude, Offset an       | d Output    |                         | is Enabledy  |
| Torque Mode                                   |             |                         |              |
| function generator amplitude                  | 2002        | amps * 10 ^ [trgexp]    | increments   |
| function generator offset                     | 2003        |                         | uNm          |
| function generator output                     | 2006        | (Unless the units are   | Nm           |
| function generator amplitude preset           | 2008        | Increments where the    | Amps         |
| function generator offset preset              | 2009        | value is normalized to  |              |
|                                               |             | p1093 current max and   |              |
|                                               |             | scaled by 2^31-1, or    |              |
|                                               |             | uNm)                    |              |
| Demand and Cmd                                | 1           |                         |              |
| <u>control loop command</u>                   | 1033        | Torque Mode:            | Amps         |
| <u>internal_loop_demand</u>                   | 1034        | Normalized to p1093     |              |
|                                               |             | current max and scaled  |              |
|                                               |             | by 2^31 -1.             |              |
|                                               |             |                         |              |
|                                               |             | Velocity Mode:          |              |
|                                               |             | Normalized to p1800     |              |
|                                               |             | velocity max and scaled |              |
|                                               |             | by 2^31 -1.             |              |
|                                               |             |                         |              |
|                                               |             | Position Mode:          |              |
|                                               |             | radians * position      |              |
|                                               |             | feedback resolution in  |              |
|                                               |             | increments/rev          |              |
| Function Concertan Daried C. Octoort U.       | lata Daviad |                         |              |
| function generator period & Output Opt        | 2005        | Trample                 | seconds      |
|                                               | 2003        | Isample                 | seconds      |
| function generator output period              | 2007        |                         |              |
| <u>Junetion_generator_output_periou</u>       | 2007        |                         |              |
| function generator period preset              | 2011        |                         |              |
| <u>, , , , , , , , , , , , , , , , , , , </u> |             |                         |              |
| function generator output update              | 2012        |                         |              |
| period preset                                 |             |                         |              |
|                                               |             |                         |              |
| Filter_Cutoff_Frequencies                     |             |                         |              |
| motor_velocity_filter_cutoff_factor           | 1162        | Tsample                 | Hertz        |
| velocity filter_cutoff_factor                 | 1164        |                         |              |

# B.3.20 Fault History

The Fault History Panel is used to examine the internal event log of the drive.

| CSA - EtherCAT : 0                            | Fault History :      | ס                                                                                              |               |        |                             |           |                |  |  |
|-----------------------------------------------|----------------------|------------------------------------------------------------------------------------------------|---------------|--------|-----------------------------|-----------|----------------|--|--|
| CSA - EtherCAT                                | Fault His            | Fault History Table                                                                            |               |        |                             |           |                |  |  |
| Controller Access Level                       | Seg                  | Time                                                                                           | Temperature   | Status |                             | Action    | Data2          |  |  |
| Memory Direct Access                          |                      | 1                                                                                              |               | 1      |                             |           |                |  |  |
| Timing Tests                                  |                      |                                                                                                |               |        |                             |           |                |  |  |
| Function Generator                            |                      |                                                                                                |               |        |                             |           |                |  |  |
| Function Generator Jog                        |                      |                                                                                                |               |        |                             |           |                |  |  |
| Drive Interface                               |                      |                                                                                                |               |        |                             |           |                |  |  |
| Motor Setup                                   |                      |                                                                                                |               |        |                             |           |                |  |  |
| Status and Faults                             |                      |                                                                                                |               |        |                             |           |                |  |  |
| Parameter I Itilities                         |                      |                                                                                                |               |        |                             |           |                |  |  |
| Parameter Database                            |                      |                                                                                                |               |        |                             |           |                |  |  |
| Oscilloscope                                  |                      |                                                                                                |               |        |                             |           |                |  |  |
| Firmware Upgrade                              | Interpre             | Interpret time as Seconds, or Calendar Time (Seconds since 1/1/1970) 💿 Seconds 💿 Calendar Time |               |        |                             |           |                |  |  |
| Parameter Database Upload                     | -Set Pear            | Set Dead Dealters                                                                              |               |        |                             |           |                |  |  |
| Demo Mode                                     | Set Kea              | Posidon                                                                                        | _             |        |                             |           |                |  |  |
| 🗄 🦺 Configuration Upload/Download             | Records              | Used Since last Controlle                                                                      | er Power-up 2 |        | Event Log Current Position  |           | 28             |  |  |
| MODEL CONFIGURATION     FACTORY CONFIGURATION | Event Lo             | g Read Position                                                                                | 26            |        | Number of records to upload |           | 20             |  |  |
| MISC                                          |                      |                                                                                                |               |        |                             | Upload fr | om Controller  |  |  |
| Unit On Request                               | -Most Re             | cent Records                                                                                   |               |        |                             |           |                |  |  |
| Device Info                                   | Number o             | of Most Recent records t                                                                       | o upload 20   |        |                             | Upload fi | rom Controller |  |  |
| 🗄 📲 Custom Screens                            | Export Table to File |                                                                                                |               |        |                             |           |                |  |  |
|                                               | Export Fi            | le                                                                                             |               |        | Browse                      | Expe      | ort to File    |  |  |
|                                               |                      |                                                                                                |               |        |                             |           |                |  |  |
|                                               |                      |                                                                                                |               |        |                             |           |                |  |  |

| Section & Parameter                      | Description                                                                                                    |
|------------------------------------------|----------------------------------------------------------------------------------------------------|
| Fault History Table                      |                                                                                                    |
| Time                                     | This is the time recorded from the drive total elapsed time indicator when<br>the event occurred. The time is in seconds and is the total amount of time<br>for which the drive has been powered up until the event occurred. The |
|                                          | Time column can be displayed as either 'Seconds' or 'Calendar Time'.                                                                                                    |
| Temperature                              | The ambient temperature at which the event occurred                                                                                                    |
| Status                                   | A description of the event logged                                                                                                    |
| Action                                   | Whether the event was set or cleared                                                                                                    |
| Data2                                    | Diagnostic data for Moog Personnel                                                                                                    |
| Set Read Position                        |                                                                                                    |
| Records Used Since last                  | Lists the number of entries made in the Fault History since the drive was                                                                                                    |
| Controller Power-up                      | powered on or reset.                                                                                                    |
| Event Log Read Position                  | Typically set less than the current position                                                                                                    |
| Event Log Current Position               | The next record to be written                                                                                                    |
| Number of records to display             | Specifies the records to be uploaded                                                                                                    |
| Upload from Controller                   | Reads the records and displays them.                                                                                                    |
| Most Recent Records                      |                                                                                                    |
| Number of Most Recent records to display | Specifies the number of recent records to be read, defaults to 20.                                                                                                    |
| Upload from Controller                   | Reads the records and displays them.                                                                                                    |
| Export Table to File                     |                                                                                                    |
| Browse                                   | Selects an output file for the Excel compatible Comma-Separated-Variable (CSV) format.                                                                                                    |
| Export to File                           | Writes the uploaded records to the file.                                                                                                    |

# B.3.21 Device Info

## B.3.21.1 CSA - EtherCAT Configuration

The Device Info Panel displays useful information to identify Version information for the Application Firmware, FPGA Firmware, and Model Firmware along with the Power Stage information. The Checksums will be displayed if they are supported in the Application database.

| CSA - EtherCAT : 0                          | Device Info : 0  |                  |                     |                         |                |
|---------------------------------------------|------------------|------------------|---------------------|-------------------------|----------------|
| CSA - EtherCAT                              | €↓↑              |                  |                     |                         |                |
| Memory Direct Access                        | Device Info      |                  |                     |                         |                |
| Timing Tests     Function Generator         | Device Name      | Moog DS2110 Ser  | vodrive             | Hex S                   | witches        |
| Function Generator Jog                      | Hardware Ver.    | DS2110 Control C | ard C96255          | Hex Switch Valu         | 0              |
| Drive Interface     Drive Setup             | Software Ver.    | CB34412_ECT_00   | 1_01_00_27_Nov_2012 |                         | =              |
| Motor Setup     Status and Faults           | Fpga ID          |                  | EtherCAT 👻          | LE                      | EDs            |
| Parameter Utilities     Parameter Database  | FPGA version     |                  | 7                   | LED 1 (0 = Off, 1 = ON) | 0              |
| Osciloscope                                 | Conicon (A)      |                  | 14.0                | LED 2 (0 = Off, 1 = ON) | 0              |
| Parameter Database Upload                   | Conimax (A)      |                  | 42.0                |                         |                |
| Demo Mode     Configuration Upload/Download | Pwrcdride        |                  | 3                   | Checksums               | (if supported) |
|                                             | Model Release Da | ate (YYYYMMDD)   | 20120814            | Bootloader CRC          | 0x2aab5236     |
| Unit On Request                             | Model Release N  | umber            | 30002               | Application CRC         | 0x6314bfa      |
| Pevice Info                                 | Control Card Ver | sion             | 6                   | Model CRC               | 0x3d3f08c6     |
| ⊞…III Custom Screens                        |                  |                  |                     | FPGA CRC                | 0x579d3c0e     |
|                                             |                  |                  |                     |                         | -              |
|                                             | •                |                  | III                 |                         | 4              |

| Section & Parameter           | Description                                                          |                                                                                                    |                                               |  |  |  |  |
|-------------------------------|----------------------------------------------------------------------|----------------------------------------------------------------------------------------------------|-----------------------------------------------|--|--|--|--|
| Device Name                   | The type of dri                                                      | The type of drive                                                                                                    |                                               |  |  |  |  |
| Hardware Ver.                 | The control he                                                       | The control head assembly                                                                                                    |                                               |  |  |  |  |
| Software Ver.                 | The Software<br>running in the                                       | The Software Version number of the application currently loaded and running in the drive. The software version is expressed in the format: |                                               |  |  |  |  |
|                               | CX1234                                                               | 15-FBS-XXX-                                                                                                    | YY-ZZ-DD-MMM-YYYY                             |  |  |  |  |
|                               | Where:                                                               | Where: CA12345 is the part number                                                                                                    |                                               |  |  |  |  |
|                               |                                                                      | FBS                                                                                                    | is the Fieldbus (ECT is EtherCAT)             |  |  |  |  |
|                               |                                                                      | XXX                                                                                                    | is the major version number                   |  |  |  |  |
|                               |                                                                      | YY                                                                                                    | is the minor version number                   |  |  |  |  |
|                               |                                                                      | ZZ                                                                                                    | is the patch release number                   |  |  |  |  |
|                               |                                                                      | DD                                                                                                    | is the day of the month                       |  |  |  |  |
|                               |                                                                      | MMM                                                                                                    | is the month abbreviation                     |  |  |  |  |
|                               |                                                                      | YYYY                                                                                                    | is the year                                   |  |  |  |  |
| Fpga ID                       | The ID for the                                                       | FPGA can be                                                                                                    | : EtherCAT, SERCOS or Firewire                |  |  |  |  |
| FPGA version                  | The version of the FPGA source                                       |                                                                                                    |                                               |  |  |  |  |
| Conicon (A)                   | The Continious                                                       | The Continious Current rating of the Power Stage                                                                                           |                                               |  |  |  |  |
| Conimax (A)                   | The Maximum Current rating of the Power Stage                        |                                                                                                    |                                               |  |  |  |  |
| Pwrcdride                     | The Power Stage ID used to access the Power Table in the application |                                                                                                    |                                               |  |  |  |  |
| Model Release Date (YYYYMMDD) | Model Release Date                                                   |                                                                                                    |                                               |  |  |  |  |
| Model Release Number          | Model Release                                                        | e Number, ha                                                                                                    | ving a format of Mmmpp where 'M' is the major |  |  |  |  |
|                               |                                                                      |                                                                                                    |                                               |  |  |  |  |

| Section & Parameter      | Description                                                                   |
|--------------------------|-------------------------------------------------------------------------------|
|                          | release number, 'mm' is the minor release number, and 'pp' is the patch       |
|                          | release number                                                                |
| Control Card Version     | The version number of the Control Card. The initial CSA version is 6.         |
| Hex Switches             |                                                                               |
| Hex Switch Valu          | The Hexidecimal value of the ID switches, the first number is the value of    |
|                          | Switch ID1, the second number is the value of ID2, where the values are       |
|                          | from 0 to F, which is decimal 0 to 15. If only 1 number is shown, then ID1 is |
|                          | 0 and the digit shown is that of ID2.                                         |
| LEDs                     |                                                                               |
| LED 1 (0 = Off, 1 = ON)  | A value of 1 being ON indicates the drive has latched a fault                 |
| LED 2 (0 = Off, 1 = ON)  | A changing value from 0 to 1 indicates the Model is running. If the value is  |
|                          | 0, the Model is not running.                                                  |
| Checksums (if supported) |                                                                               |
| Bootloader CRC           | Values vary with the version of the program loaded. Not all applications      |
| Application CRC          | have this feature implemented in the database. If it is not implemented, the  |
| Model CRC                | section will be blank.                                                        |
| FPGA CRC                 |                                                                               |

## B.3.21.2 CSA - MaxForce and CSA - MCG LP SSI Configurations

The Device Info Panel displays useful information to identify Version information for the Application Firmware, FPGA Firmware, and Model Firmware along with the Power Stage information. The panel is the same for both configurations, "CSA - MaxForce" and "CSA - MCG LP SSI".

| CSA - Max Force : 0                              | Device Info : 0   |                         |                     |                         |                |     |
|--------------------------------------------------|-------------------|-------------------------|---------------------|-------------------------|----------------|-----|
| LSA - Max Force                                  | € ↓ †             |                         |                     |                         |                |     |
| Controller Access Level     Memory Direct Access |                   | Device Info             | þ                   |                         |                |     |
| Timing Tests                                     | Device Name       | Moog DS2110 Ser         | vodrive             | Hex Switches            |                |     |
| Function Generator Jog                           | Hardware Ver.     | DS2110 Control Ca       | ard C96255          | Hex Switch Valu         | 0              |     |
| Interface     Drive Setup                        | Software Ver.     | CB34412_ECT_00          | 1_01_01_05_Feb_2013 |                         |                | E   |
| Motor Setup     Status and Faults                | Fpga ID           |                         | EtherCAT -          | L                       | EDs            |     |
| Parameter Utilities                              | FPGA version      |                         | 7                   | LED 1 (0 = Off, 1 = ON) | 1              | 1   |
| • Oscilloscope                                   | Conicon (A)       |                         | 14.0                | LED 2 (0 = Off, 1 = ON) | 0              | j L |
| Firmware Upgrade     Parameter Database Upload   | Conimax (A)       |                         | 42.0                |                         |                |     |
| Demo Mode     Configuration Upload/Download      | Pwrcdride         |                         | 3                   | Checksums               | (if supported) |     |
|                                                  | Model Version (P  | PPPPXYY)                | 0                   | Bootloader CRC          | 0x2aab5236     |     |
| Unit On Request                                  | DDDDD first 5 ch  | paracters are the Dari  | t Number            | Application CRC         | 0xf5b49c86     |     |
| Device Info                                      | X is the Major Ve | ersion, YY is the Minor | r Version.          | Model CRC               | 0x3d3f08c6     |     |
| Model Analog Setup      Custom Screens           | Control Card Ver  | rsion                   | 6                   | FPGA CRC                | 0x579d3c0e     |     |
| -                                                |                   |                         |                     | -                       |                | -   |

| Section & Parameter  | Description                                                          |                                                              |  |
|----------------------|----------------------------------------------------------------------|--------------------------------------------------------------|--|
| Device Name          | The type of drive                                                    |                                                              |  |
| Hardware Ver.        | The control head ass                                                 | sembly                                                       |  |
| Software Ver.        | The Software Version                                                 | on number of the application currently loaded and running in |  |
|                      | the drive. The softwa                                                | are version is expressed in the format:                      |  |
|                      |                                                                      |                                                              |  |
|                      | CX12345-FBS                                                          | S-XXX-YY-ZZ-DD-MMM-YYYY                                      |  |
|                      | Where: CA12                                                          | is the part number                                           |  |
|                      | FBS                                                                  | is the Fieldbus if any:                                      |  |
|                      |                                                                      | DeviceNET is DNT,                                            |  |
|                      |                                                                      | None is omitted                                              |  |
|                      | XXX                                                                  | is the major version number                                  |  |
|                      | YY                                                                   | is the minor version number                                  |  |
|                      | ZZ                                                                   | is the patch release number                                  |  |
|                      | DD                                                                   | is the day of the month                                      |  |
|                      | MMN                                                                  | M is the month abbreviation                                  |  |
|                      |                                                                      | Y is the year                                                |  |
| Fpga ID              | I he ID for the FPGA can be: Analog, DeviceNE I                      |                                                              |  |
| FPGA version         | The version of the FPGA source                                       |                                                              |  |
| Conicon (A)          | The Continious Current rating of the Power Stage                     |                                                              |  |
| Conimax (A)          | The Maximum Current rating of the Power Stage                        |                                                              |  |
| Pwrcdride            | The Power Stage ID used to access the Power Table in the application |                                                              |  |
| Control Card Version | The version number of                                                | of the Control Card. The initial CSA version is 6.           |  |

| Section & Parameter      | Description                                                                                                    |
|--------------------------|----------------------------------------------------------------------------------------------------|
| Model Version (PPPPXYY)  | Model Version having a format of PPPPPXYY, where PPPPP is the P/N, X is the                                                                                                    |
|                          | Major Version and YY is the Minor Version                                                                                                    |
| Hex Switches             |                                                                                                    |
| Hex Switch Valu          | The Hexidecimal value of the ID switches, the first number is the value of Switch ID1, the second number is the value of ID2, where the values are from 0 to F, which is decimal 0 to 15. If only 1 number is shown, then ID1 is 0 and the digit shown is that of ID2. |
| LEDs                     |                                                                                                    |
| LED 1 (0 = Off, 1 = ON)  | A value of 1 being ON indicates the drive has latched a fault                                                                                                    |
| LED 2 (0 = Off, 1 = ON)  | A changing value from 0 to 1 indicates the Model is running. If the value is 0, the Model is not running.                                                                                                    |
| Checksums (if supported) |                                                                                                    |
| Bootloader CRC           | Values vary with the version of the program loaded. Not all applications have this                                                                                                    |
| Application CRC          | feature implemented in the database. If it is not implemented, the section will be                                                                                                    |
| Model CRC                | blank.                                                                                                    |
| FPGA CRC                 |                                                                                                    |

## B.3.22 Model Analog Setup

The Model\_Analog\_IO\_Setup Panel supports the display of current Analog inputs and their scaling if an associated Analog Mezzanine Card is used. The Functionality Selection and Calibration sections are supported in select version of the Simulink model and may or may not be present in the Model Database. The panel is the same for both configurations, "CSA - MaxForce" and "CSA - MCG LP SSI".

| CSA - Max Force : 0                                                                                                    | Model_Analog_IO_Setup : 0                                                                                                    |          |
|----------------------------------------------------------------------------------------------------|----------------------------------------------------------------------------------------------------|----------|
| CSA - Max Force                                                                                                    | C + ↑<br>Model Analog IO Setup                                                                                                    | <b>^</b> |
| Timing Tests     Function Generator     Function Generator Jog                                                                                                    | Functionality Selection         Analog Input Monitoring           Calibration         Analog Input Command = (ADC + Offset) * Gain                           |          |
| Onve Interrace     Onve Interrace     Onve Setup     Onve Setup     Onve Setup     Onve Setup     Onve Interrace     Onve Interrace     Onve | Analog Input 1 ADC (-32767 to 32         -897           Analog Input 2 ADC (-32767 to 32         -29554           Analog Input 3 ADC (-32767 to 32         0 | Ш        |
| Oscilloscope     Oscilloscope     Firmware Upgrade     Parameter Database Upload     Demo Mode                                                                                                    | Analog Input 4 ADC (-32767 to 32 0<br>Analog Ouput Monitoring<br>Analog Output DAC = (Command * Gain) + Offset                                               |          |
| Configuration Upload/Download     MODEL CONFIGURATION     Grifuguration Upload/Download     Unit On Request     Fault History                                                                                                    | Analog Output 1 DAC (0-65535)     0       Analog Output 2 DAC (0-65535)     0                                                                                |          |
| Device Info     Model Analog Setup     Custom Screens                                                                                                    | Parameter Update (after making changes) Update Parameter Calcs No                                                                                            |          |
|                                                                                                    | ۲                                                                                                    | •        |

| Section & Parameter          | Description                                                              |  |
|------------------------------|--------------------------------------------------------------------------|--|
| Functionality Selection      |                                                                          |  |
| Supported as necessary by    | NA                                                                       |  |
| application specific models. |                                                                          |  |
| Calibration                  |                                                                          |  |
| Supported as necessary by    | NA                                                                       |  |
| application specific models. |                                                                          |  |
| Analog Input Monitoring      |                                                                          |  |
| Analog Input 1 ADC           | The Analog to Digital Conversion of the input, which is +/- 10 Volts     |  |
| Analog Input 2 ADC           | corresponds to the range of -32768 to 32767.                             |  |
| Analog Input 3 ADC           | A second set of Analog Inputs is supported on certain Analog Mezzanine   |  |
| Analog Input 4 ADC           | Cards.                                                                   |  |
| Analog Output Monitoring     |                                                                          |  |
| Analog Output 1 DAC          | The Analog Outputs correspond to a range of 0-65535 which is +/- 10      |  |
| Analog Output 2 DAC          | Volts.                                                                   |  |
| Parameter Update             |                                                                          |  |
| Update Parameter Calcs       | If any parameters are changed, the internal parameters of the model must |  |
|                              | be recalculated, with the drive disabled, before taking affect.          |  |

# B.3.23 MCG LP SSI Commutation Procedure (CSA - MCG LP SSI)

The MCG LP SSI Commutation Procedure Panel is used to support the factory determination of the commutation offset angle.

| CSA - MCG LP SSI : 0                                                                                                    |   | MCG LP SSI Commutation Procedure : 0                                                                                                    |                                                                  |                                                                                                    |   |
|----------------------------------------------------------------------------------------------------|---|----------------------------------------------------------------------------------------------------|------------------------------------------------------------------|----------------------------------------------------------------------------------------------------|---|
| CSA - MCG LP SSI : 0<br>CSA - MCG LP SSI<br>Controller Access Level<br>Memory Direct Access<br>Timing Tests<br>Function Generator<br>Function Generator Jog<br>Drive Interface<br>Drive Setup<br>Drive Setup | * | MCG LP SSI Commutation Procedure : 0<br>Commutation Procedure : 0<br>Commutation Procedure<br>eui password<br>LP SSI State (0=Init, 1=Homing, 2<br>Model run flag (0=Disable, 1= Ena<br>comm feedback (0=AngZero, 1=R<br>Control Type (1=trq, 2=vel, 3=pos)<br>fgn ena (0=Dis, 1=Ena, 2=Ena Cont)<br>fgn mode(1=sqr, 2=rmp, 4=sin) | Parameters  1941068828  Faulted  Disable  Fancoder  Torque  Ramp | Commutation Procedure Steps<br>1) Position the motor 1 inch from the endstop<br>2) Turn the HW Enbi off, power-up<br>3) Set powd to 3287<br>4) Set comLPState to 2 (running)<br>5) Set mildrun to 0 (model off)<br>6) Set fibs to 0 (Angle Zero)<br>7) Set cityp to 1 (trq)<br>8) Set fgmena to 2 (continous)<br>9) Set fgmod to 1 (square)<br>10) Set fgmofs to 8 (amps)<br>11) Put HW Enable On<br>12) Set Drive Enable (mtr should lock) | E |
| Configuration Upload/Download     MODEL CONFIGURATION     FacToRY CONFIGURATION     Unit On Request     Fault History     Device Info     MCG LP SSI Encoder Configuration Data     MCG LP SSI Encoder Realtime Data                                                                                                    |   | fgn mode(1=sqr, 2=rmp, 4=sin)<br>function generator offset (A)                                                                                                    | Ramp •                                                           | 12) Set Drive Enable (mtr should lock)<br>13) HW Enable Off<br>14) Power-off<br>15) Hold cal button, power-on, wait 5 sec<br>16) Power-off, HW Enable On<br>17) Power-On<br>18) Sys Extends, retracts and runs motion                                                                                                    | Ŧ |
| the custom screens                                                                                                    | Ŧ |                                                                                                    |                                                                  |                                                                                                    | • |

| Section & Parameter          | Description                                                           |
|------------------------------|-----------------------------------------------------------------------|
| eui password                 | Consult Moog Application Engineering as this procedure should only be |
|                              | performed at the Factory and requires a higher level of access.       |
| LP State                     | Options: Init, Homing, Running, Faulted                               |
| Model run flag               | Options: Disable, Enable                                              |
| comm feedback                | Options: Angle Zero, Resolver, Encoder                                |
| Control Type                 | Options: Torque, Velocity, Position                                   |
| fgn ena                      | Options: Disable, Enable 1 shot, Enable Continious                    |
| fgn mode                     | Options: Square, Ramp or Sine Wave                                    |
| function generator offset(A) | Function Generator Offset in Amps, note that only Torque mode is used |
|                              | for the Commutation Process.                                          |
| Commutation Procedure Steps  |                                                                       |
| N/A                          | Follow the steps in the procedure to perform the Commutation Offset   |
|                              | determination.                                                        |

# B.3.24 MCG LP SSIEncoder Configuration Data (CSA - MCG LP SSI)

The MCG LP SSI Encoder Configuration Data Panel is used to configure the operation of the MCG LP SSI Encoder used on a Linear Motor.

| CSA - MCG LP SSI : 0                              | MCG LP SSI Commutation Procedure : | 0 MCG LP SSI Encoder Cor | nfiguration Parameters : 0     |        |
|---------------------------------------------------|------------------------------------|--------------------------|--------------------------------|--------|
| 🔒 CSA - MCG LP SSI                                | C ↓ ↑                              |                          |                                |        |
| Controller Access Level     Momenty Direct Access |                                    | MCG LP SSI Encoder (     | Configuration Parameters       | Â      |
| Timing Tests                                      | Euroctional Configuration          | n Parametero             | Error Counter                  | Limite |
| Function Generator                                | i uncuonar comigurado              | in Falaneters            | Lifer Counter                  | Linits |
| Function Generator Jog                            | SSI Clock Rate (kHz)               | 50 👻                     | CRC Err Lim (0=off)            | 0      |
| Drive Interface                                   | I.R.SSI Delay Compensation         | Off -                    | HED Err Lim (0-off)            | 10 =   |
| Motor Setup                                       | Er SSI Delay compensation          | •                        |                                | 10     |
|                                                   | Commutation Offset Factory Value   | 1500                     | HED Timeout (seconds)          | 1      |
| 🕀 📲 Parameter Utilities                           | Comm. Off. Tbl Index by HED        | Element Value            | Encoder Sup. Err Lim (0=off)   | 0      |
| Parameter Database                                | ,,,,,                              | Clement Value            |                                |        |
| Oscilloscope                                      |                                    | 1 22766                  | Data Integrity Err Lim (0=off) | 0      |
| Firmware Upgrade                                  |                                    | 1 32/00                  |                                |        |
| Parameter Database Upload                         |                                    | 3 -21844                 | Motor Temp Err Lim (U=off)     | 0      |
| Demo Mode     Demo Mode                           |                                    | 4 10922                  |                                |        |
|                                                   |                                    | 5 21844                  |                                |        |
|                                                   |                                    | 6 0                      |                                |        |
| Linit On Request                                  |                                    | 7 0                      |                                |        |
| Fault History                                     |                                    |                          |                                |        |
| Device Info                                       | Motor Temp Scalar (Deg C/bit)      | 8                        |                                |        |
| MCG LP SSI Commutation Procedure                  | Tadias Casha (Das Tad 6:1)         | c                        |                                |        |
| MCG LP SSI Encoder Configuration Data             | Indine Scalar (Deg Ind/bit)        | 0                        |                                |        |
| MCG LP SSI Encoder Realtime Data                  |                                    |                          |                                | -      |
| Ustom Screens                                     |                                    |                          |                                | •      |

| Section & Parameter                    | Description                                                        |  |  |
|----------------------------------------|--------------------------------------------------------------------|--|--|
| Functionality Configuration Parameters |                                                                    |  |  |
| SSI Clock Rate (kHz)                   | Options: 50 (default), 100, 150, 200                               |  |  |
| LP SSI Delay Compensation              | Options: On, Off (default)                                         |  |  |
| Commutation Offset Factory Value       | Provided by the Factory                                            |  |  |
| Comm. Off Tbl Index by HED             | Provided by the Factory                                            |  |  |
| LP Motor Temp Scalar (Deg C/bit)       | LP Motor Temperature Scalar in degrees Celsius/bit (Default = 8)   |  |  |
| LP Incline Scalar (Deg Incl/bit)       | LP Inclination Angle in degrees/bit (Default = 6)                  |  |  |
| Error Counter Limits                   |                                                                    |  |  |
| CRC Err Lim (0=off)                    | Cyclical Redundancy Check Error Limit (default = 0 = do not fault) |  |  |
| HED Err Lim (0=off)                    | Hall Effect Device Error Limit (default = 0 = do not fault)        |  |  |
| HED Timeout (seconds)                  | Hall Effect Device Timeout in seconds (default = 1)                |  |  |
| Encoder Sup. Err Lim (0=off)           | Encoder Supply Error Limit (default = 0 = do not fault)            |  |  |
| Motor Temp Err Lim (0=off)             | Motor Temperature Error Limit (default = 0 = do not fault)         |  |  |

# B.3.25 MCG LP SSI Encoder Realtime Data (CSA - MCG LP SSI)

The MCG LP SSI Encoder Realtime Data Panel supports

| CSA - MCG LP SSI : 0                                                       | MCG LP SSI Commutation Procedure : 0 | MCG LP SSI Encoder Con | figuration Parameters : 0 MCG LP SSI E | ncoder Realtime Parameters : 0 |
|----------------------------------------------------------------------------|--------------------------------------|------------------------|----------------------------------------|--------------------------------|
| CSA - MCG LP SSI                                                           |                                      | MCG LP SSI Encode      | r Realtime Parameters                  | -                              |
| Timing Tests     Function Generator                                        | State Variable                       | s                      | Error Counte                           | ers                            |
| Function Generator Jog     Jorve Interface                                 | MCG LP SSI State                     | Faulted 👻              |                                        |                                |
| Orive Setup     Motor Setup                                                | MCG LP SSI Commutation Procedur      | Initialization -       |                                        |                                |
| Status and Faults                                                          | Position Data                        | 1                      |                                        | E                              |
| Parameter Utilities     Parameter Database                                 | MCG LP SSI Commutation Data Sta      | 0x6565                 | CRC Error Count                        | 0                              |
| ····   Oscilloscope ····   Firmware Upgrade                                | resolver commutation position        | -2                     | Max Consecutive CRC Errors             | 0                              |
| Parameter Database Upload     Demo Mode                                    | Commutation Incremental Position     | -79                    | Frame Warnings                         | 15083524                       |
| Configuration Upload/Download                                              | Comm. Incr Pos Delta                 | -1                     |                                        |                                |
|                                                                            | Status Data                          |                        |                                        |                                |
| Unit On Request                                                            | Hall Effect Value                    | 7                      | HED Err Count                          | 15083450                       |
| Device Info     MCC IN SSI Community in Providence                         | MCG LP SSI Incline Deg               | 30                     |                                        |                                |
| MCG LP SSI Commutation Procedure     MCG LP SSI Encoder Configuration Data | MCG LP SSI Motor Temp (Deg C)        | 0                      | Motor Temp Error Count                 | 0                              |
| Custom Screens                                                             | MCG LP SSI Alarms                    | 0                      | Encoder Supply Error Count             | 0                              |
|                                                                            |                                      |                        | Data Integrity Error Count             | 0                              |
|                                                                            | •                                    | III                    |                                        | •                              |

| Section & Parameter              | Description                                                                |  |  |
|----------------------------------|----------------------------------------------------------------------------|--|--|
| State Variables                  |                                                                            |  |  |
| MCG LP SSI State                 | Options: Init, Homing, Running, Faulted                                    |  |  |
| MCG LP SSI Commutation           | Initialization, Initialize Position, Set Angle, Done                       |  |  |
| Procedure State                  |                                                                            |  |  |
| Position Data                    |                                                                            |  |  |
| MCG LP SSI Commutation Data      | The Commutation Data Status:                                               |  |  |
| Status                           |                                                                            |  |  |
|                                  | Bit 4: Commutation Data Ready                                              |  |  |
|                                  | Bit 5: Inclinometer Data Ready                                             |  |  |
|                                  | Bit 6: Motor Temp Data Ready                                               |  |  |
|                                  | Bit 7: Alarm Data Ready                                                    |  |  |
|                                  | Bit 8: Position Data Ready                                                 |  |  |
|                                  | Bit 9: Framing Warning                                                     |  |  |
|                                  | Bit 10: Framing Warning Latched                                            |  |  |
|                                  |                                                                            |  |  |
| resolver commutation position    | The Commutation Position                                                   |  |  |
| Commutation Incremental Position | Commutation Incremental Position                                           |  |  |
| Comm. Incr Pos Delta             | Commutation Incremental Position Delta                                     |  |  |
| Status Data                      |                                                                            |  |  |
| Hall Effect Value                | The Hall Effect Device Value, valid values are 1-6, all others are invalid |  |  |
| MCG LP SSI Incline Deg           | The Inclination Angle in Degrees                                           |  |  |
| MCG LP SSI Motor Temp (Deg C)    | The Motor Temperature in Degrees Celsius                                   |  |  |
| MCG LP SSI Alarms                | The Alarm Word, Logic 1 is a fault, Bit 0 = Encoder Supply Fault,          |  |  |
|                                  | Bit 1 = Integrity Data Error, Bit 2 = Reserved, Bit 3 = Reserved           |  |  |
| Error Counters                   |                                                                            |  |  |
| CRC Error Count                  | Running total of CRC Errors                                                |  |  |
| © MOOG Inc.                      | CDS36294 Rev.D. PAGE B-131                                                 |  |  |

| Section & Parameter        | Description                              |
|----------------------------|------------------------------------------|
| State Variables            |                                          |
| Max Consecutive CRC Errors | Maximum number of Consecutive CRC Errors |
| Encoder Supply Error Count | Running total of Encoder Supply Errors   |
| Data Integrity Error Count | Running total of Data Integrity Errors   |

# B.3.26 Custom Screens

The Windrive GUI supports user defined screens, by allowing for XML files to define the parameters displayed, text, controls etc... that are seen in the panels of the GUI. A "Custom Screen Editor" has been added as a user-friendly facility to generate panels. The concept is outlined in the figure below.

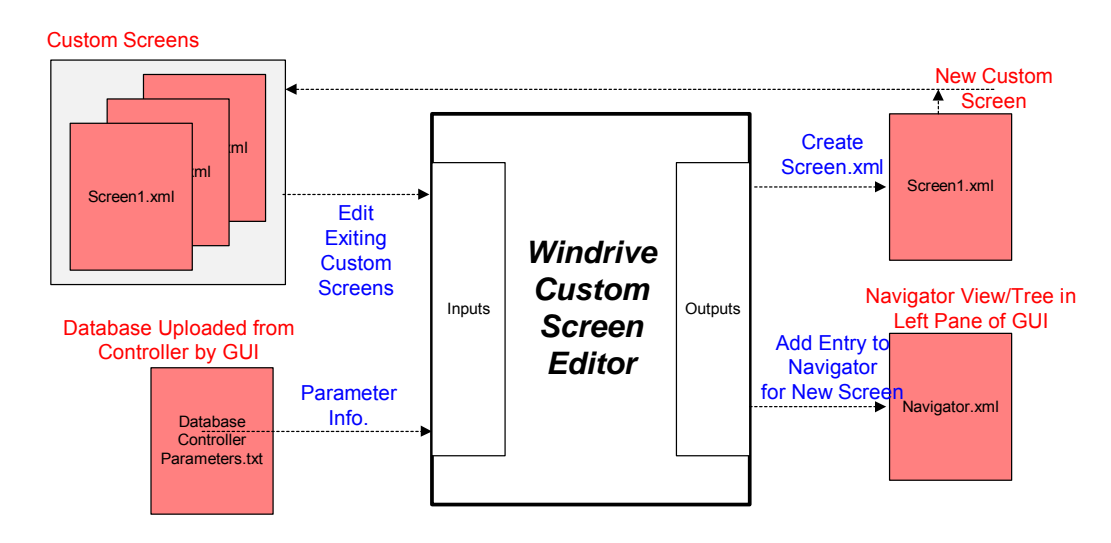

## I/O for Custom Screen Editor

## B.3.26.1 Navigator

The editor is available as the first entry in a "Custom Screens" folder within the Navigator Pane, as shown below. The screens created by the editor will also be displayed under this folder. When the user selects the "Save/Create Screen" Button in the new editor, the Navigator.xml will be edited to:

- 1.) Add the newly created .xml filename, to the list of files within the folder.
- 2.) Once the Navigator file has been edited, it will be re-loaded by the GUI, to display the new entries in the Navigator Pane, as shown below.

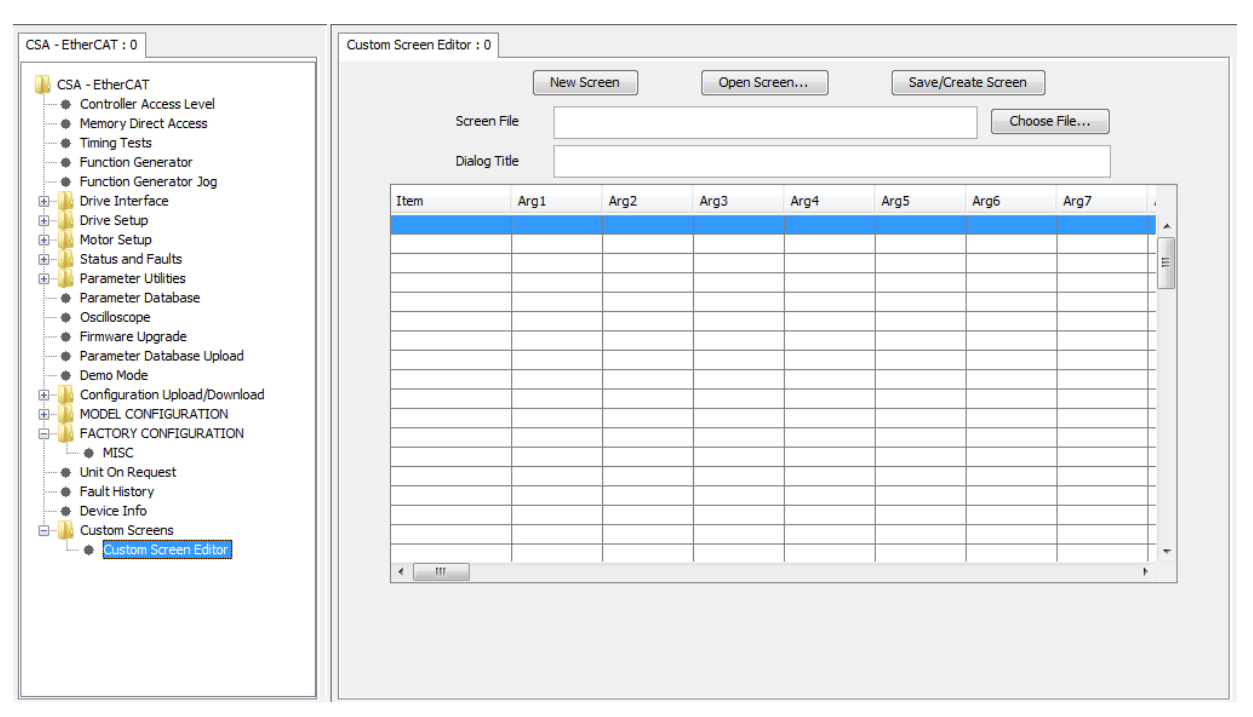

Navigator Support for Custom Screens & Editor

#### B.3.26.2 Editor

When opened, the editor can be used to add controls (i.e. visual controls, e.g. edit-boxes, combo-boxes, etc in a screen), and their arguments, to a screen by selecting from a table/spreadsheet view.
#### **APPENDIX B: Windrive**

### CSA Servo Drive User's Manual

| Clear al<br>Currer                                  | Il Entries in<br>nt Screen | Open Existing           | XML Files | Creates<br>Naviga                   | XML F<br>ator File | ile, Add to<br>& Pane |                 |               |   |              |        |
|-----------------------------------------------------|----------------------------|-------------------------|-----------|-------------------------------------|--------------------|-----------------------|-----------------|---------------|---|--------------|--------|
|                                                     | Custom Screen Edi          | tor:0                   |           |                                     | /                  | <                     |                 |               |   |              |        |
| Title to appear<br>in Screen Tab,<br>& in Navigator | Screet<br>Dialog           | New Screen              |           | Open Screen                         | ]                  | Save/Creat            | e Screen        | ile           |   |              |        |
| Table Pop-up                                        | Item                       | Arg1                    | Arg2      |                                     | Arg3               | Arg4                  | Arg5            | Arg6          |   | Entry/Update | Dialog |
| Menu                                                | MainLabel                  | This is a main label    | 2         |                                     | -                  |                       |                 |               | ~ | for Item     | 1      |
| $\mathbf{X}$                                        | SectionLabel               | This is a section label |           |                                     |                    |                       | 3.4             |               |   | /            |        |
|                                                     | EditBox                    | 1037                    | dr1 moto  | r resolver poles                    | 0                  | ReadWrite             | Dec             | 100           | = |              |        |
| Insert Array Table                                  | e Control                  |                         |           | 🖉 Entry Dialog                      | for it             | ditBox                |                 |               |   |              |        |
| Insert Bit Display                                  |                            |                         |           |                                     | 101.1              | unbox                 |                 |               |   |              |        |
| Insert Bit Modify                                   |                            |                         |           | Paramete                            | r Name             | resmotpol_dr1:10      | 37:dr1 motor re | esolver poles |   |              | ~      |
| Insert Button                                       |                            |                         |           |                                     |                    |                       |                 | 182)<br>      |   |              |        |
| Insert Column Sep                                   | parator                    |                         |           | Parameter I                         | Vumber             | 1037                  |                 |               |   |              |        |
| Insert Combo Bo>                                    | <                          |                         | <u> </u>  | Item Label dr1 motor resolver poles |                    |                       |                 |               |   |              |        |
| Insert Custom Hy                                    | perlink                    |                         |           |                                     |                    |                       |                 |               |   |              |        |
| Insert Edit Box                                     |                            |                         |           | Fractio                             | action Digits 0    |                       |                 |               |   |              |        |
| Insert Empty Line                                   |                            |                         |           |                                     | A                  | Pandwite              |                 |               |   |              |        |
| Insert Hyperlink                                    |                            | 8                       |           |                                     | Access Redowrice   |                       |                 |               |   |              |        |
| Insert Icon                                         |                            | 8                       |           |                                     | Base Dec           |                       |                 | ~             |   |              |        |
| Insert Macro Butt                                   | ion                        |                         | 6 - O     |                                     |                    |                       |                 |               |   |              |        |
| Insert Main Label                                   |                            |                         |           |                                     | Width              | 100                   |                 |               |   |              |        |
| Insert Parameter Number ComboBox Control            |                            |                         |           | Digits                              | 0                  |                       |                 |               |   |              |        |
| Insert Parameter                                    | Number Text Field C        | ontroi                  |           |                                     | - 8                |                       |                 |               |   |              |        |
| Insert Password t                                   | bol                        | 1                       |           |                                     |                    |                       | OK Car          | ncel          |   |              |        |
| Insert Section Lat                                  |                            | 2                       |           |                                     |                    |                       |                 |               |   |              |        |
| Insert Text                                         | aor                        |                         |           |                                     |                    |                       |                 |               |   |              |        |
| Delete Item                                         |                            |                         |           |                                     |                    |                       |                 |               |   |              |        |
| 201000 10011                                        |                            |                         |           |                                     |                    |                       |                 |               |   |              |        |

#### Custom Editor Screen

#### B.3.26.3 Inserting and Modifying Controls

Initially the editor table will be empty when the Editor is first opened. The control (e.g. Dialog Title, EditBox, ComboBox, etc...) is selected and the entry dialog is completed with the relevant data. Selecting OK from the entry dialog, the parameters selected will be displayed in the table in the editor, as arguments. In addition to inserting the various items, the drop-down menu also allows for deletion of items, by deleting the selected row in the table. After entering the controls, the parameters can be modified by double clicking on the entry in the table. This will display the entry dialog corresponding to the control.

#### B.3.26.4 File Handling

When all the required controls have been added, a filename is defined or chosen by browsing to select an existing filename (which will be over-written), in order to define the name of the file that will be created.

When the user selects the "Save/Create Screen" Button, the xml file will be created, and the Navigator.xml file will be updated, and reloaded into Windrive, so that the new screen will be available. The Editor checks that a Title has been assigned to the dialog, and prompts the user to enter one if none is entered. A prompt will be displayed if a filename has not been entered. A warning pop-up is displayed if an existing file will be over-written, allowing for the operation to be cancelled.

All files should reside in the same directory as the Navigator XML file, so that the created screens will be visible/available to the Navigator.

#### B.3.26.5 Controls

Most Entry Dialogs are self-explanatory, and have tooltips to help with entry of the dialog entries. This section outlines some specific items, in relation to Entry Dialog for various controls.

#### B.3.26.5.1 Parameter Selection

Most XML screens require a Field Number to uniquely identify the controller parameter. In any item which requires a field number, the field number is not directly editable; instead it is selected using a Parameter Name combo-box. The Combo-box lists all the parameters for the controller. Selection of the appropriate Parameter name, will result in the Parameter number being populated (i.e. Field Number), and the default Item label being set to the parameter description. This item label can be modified subsequently if required.

#### B.3.26.5.2 Bit Display / Modify

The Bit Display Entry Dialog allows for selection of the Bit Number to which the control relates. After selection of the Parameter Name, the Bit Number should be defined. Each of the setting for this bit should be defined, if different from the default values. As the Bit Number is changed, its associated Label, On/Off, Color etc... are displayed.

**Note:** For all entries in the control, the "Enter" key should be used when an edit box has been edited to ensure that the new setting is updated.

**Note:** There is currently no option to delete an entry in Bit Number Combo-Box, once the new values have been entered. The entry of blank lines should be avoided as it may result in confusion.

#### B.3.26.5.3 Combo-Box

The Combo-Box Entry Dialog allows for entry of the various drop-downs to appear in the control. After selection of the Parameter Name, the entries for the combo-box should be set by entering a "value & string" pair into the combo-box at the bottom of the dialog. The pair should be separated by a colon. (E.g. 0:False, 1:True)

**Note:** There is currently no option to delete an entry in the Combo-Box, once the new values have been entered. The entry of blank lines should be avoided, as it may result in confusion.

#### B.3.26.5.4 Edit Box

The EditBox Entry Dialog has three optional parameters, Base, Width & Digits. Modifying the parameter from its default value will result in its entry into the generated XML file.

#### B.3.26.5.5 Icon, Hyperlink, Macro Files

Certain screens refer to other files for their operation. The filenames typically reside in the same directory as the Navigator XML file. The Macros however, are to be found in a Macros sub-directory of this folder.

#### B.3.26.5.6 Miscellaneous

The following information describes miscellaneous usage tips for the Custom Screen Editor:

- The Editor supports deletion of controls; hence and an existing XML file may be copied as a starting point and edited to create a customised screen.
- The Dialog Title is displayed in the Tab of the created XML screen along and in the Navigator Window. The title must be entered by the User.

- The Navigator Window is only updated if the name of the created file is not already in the list of customised screens in the Navigator.
- The Navigator does not check if the listed files exist. An error message is displayed when a non-existent file is chosen.
- The Navigator.xml file must be manually edited to delete file(s) from the custom files list.
- The Editor does not display a dialog if the screen, which has been opened, contains field numbers which are not in the selected controller. If Windrive is run from a Batch file, an Exception is displayed.
- When upgrading to a newer version of WinDrive, the custom screen files and the Navigator\*.xml must be manually migrated to the new installation folder(s) as necessary.
- Graphic XML Screens (i.e. ones with HotSpots/Links) are not supported.

# **Page Intentionally Blank**

### C.1 INTENDED APPLICATION

The safety function Restart Interlock is achieved using an internal Restart Interlock Circuit (RIC) option card and can be requested as an option for the 100/300 size drive. This will, in the future, be made available as an option for all other drive sizes. The installation of the card on other drives, or use which is not in accordance with this manual is regarded as inappropriate use.

### C.2 RESTART INTERLOCK FUNCTION

The Moog RIC safety function has been validated compliant with the provisions of category 3 as defined in the harmonized standard EN-954-1:1996 by demonstrating that:

- a single fault does not lead to the loss of the safety function
- some, but not all, possible faults can be detected
- Accumulation of undetected faults can lead to the loss of the safety function

The remaining risk is in the case where two errors/faults occur simultaneously in the power section; the motor briefly rotates through a small angle (6-pole motor 60°, 8-pole motor 45°, 12-pole motor 30°, 16-pole motor 22.5°).

The drive controls the movements of an AC three-phase motor via the generation of a rotating magnetic field. To do this, the microprocessor generates a complex model of pulses, which are amplified and used to drive the power semiconductors.

The Restart Interlock function operates via hardware, with a relay which interrupts the auxiliary power supply to the IGBT drivers, and via software by blocking the generation of PWM pulses.

As a result of a risk analysis and evaluation which must be carried out according to the Machinery Directive 98/37/EC modified and referring to standards **EN ISO 12100-1**, **EN ISO 12100-2**, **EN 954-1** (**EN ISO 13849-1**) and EN 1050 and, if it exists, the product standard (e.g. EN 775, safety requirements for robots), the machinery manufacturer must configure the safety circuit for the complete machine taking into account all of the integrated components of the safety chain, including the electric drives.

The approach to achieving category 3 safety is mainly characterized by structure, which is linked to the consequences of the loss of the safety function and to the risk of a specific application.

The more the risk reduction is dependant on the circuit parts, the higher the performance level of these parts is required to be.

To improve the reliability level of the safety function of the drive (one hardware channel and one software channel) or to discriminate between the intervention of different protection systems on the machine by checking the NC contacts, on the RIC board two relays are used, both of which are able to interrupt the auxiliary power supply to the IGBT drivers.

For example, the product standard EN201/A2:2005 related to injection moulding machines with electrical axes, specifies for the axis for the horizontal movement of the plate the use of both the relays in order to have two independent hardware channels in addition to the standard SW channel.

Moreover the architecture of all the circuit parts (external to the drive) which are involved in the safety function must be compliant with category 3 of EN 954-1 (EN ISO 13849-1).

The Restart Interlock function is included in the drive and prevents the need to power-off the drive and to re-do the standard restart procedure.

The Restart Interlock safety function prevents the motor unexpectedly starting from standstill. This circuit can be used in the "Safe Standstill" machine function. When the motor is rotating, the switching-on of the Restart Interlock provides an uncontrolled stop (category 0 according to EN 60204-1:1997).

When a controlled stop of category 1, according to EN 60204-1:1997, is requested, the condition of stopped motor must be assured. The external machine control must be able to stop the motor.

When the intervention time of the safety devices can be set up, appropriate precautions must be adopted to limit the use only to qualified personnel. The intervention time of the restart interlock safety function must be higher than the braking time of the deceleration ramp set by the drive with the maximum speed and the maximum load at the axis.

When active, the restart interlock function removes the output torque and the motor is free to rotate. Adequate protections must be provided when external forces act on the axis (e.g. gravity force on vertical axes), such as a self-locking mechanical system or a weight equalization system.

The restart interlock function does not provide electrical isolation. It does not provide protection against "electric shock". The complete machine or system must always be electrically isolated from the line supply through the main disconnection contactor, secured on the open position, before any work is carried out on the machine or system, e.g. maintenance, service or cleaning work (refer to EN 60204-1:1997, par. 5.3). Personnel must be aware that Bus Bar's can have dangerous voltage even after switching off (capacitive voltage). Discharge time is 5 minutes.

When correctly used, the restart interlock function must be looped in the line contactor circuit in order to switch off the power supply of the axis in case of fault.

The associated drive must be electrically isolated from the supply if the RIC relay function is not consistent (input and output not compatible). Only after the fault has been removed, may the restart interlock and the associated operating mode be used again.

### C.3 SAFETY REQUIREMENTS

 Complete Standstill. The Restart Interlock safety function prevents the motor unexpectedly starting from standstill. This circuit can be used in the "Safe Standstill" machine function. When the motor is rotating, the switching-on of the Restart Interlock provides an uncontrolled stop (category 0 according to EN 60204-1:1997). When a controlled stop of category 1, according to EN 60204-1:1997, is requested, the condition of stopped motor must be assured.

The final machine must be able to stop the motor.

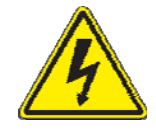

**WARNING** - The designer must evaluate the machine stopping time during the risk assessment even in the case of failure. The machine can present a dangerous overrun in case of failure of the drive. Other protective measures are needed to achieve a safe condition.

- Environmental Conditions. Equipment intended to operate within the following environmental conditions:
  - Ambient temperature: 0 to +40°C
  - EMC immunity: according to EN 61800-3/A11:2000 (Adjustable speed electrical power drive systems. Part 3: EMC product standard including specific test methods). Second environment (industrial)
  - Vibration immunity: 2 to 12Hz, 1.5 mm amplitude (peak); 12 to 200Hz, 1 g acceleration
  - Shock immunity: 10 g, half sine, 11 ms, according to EN 60721-3-3:1995, Class 3M4
- Enclosure. Electronic Equipment intended for installation in an enclosure providing at least IP54 protection.
- **Pollution Degree 2 or Better.** The equipment shall be installed in a pollution degree 2 environment, where normally only non-conductive pollution occurs. Occasionally, however, a temporary conductivity caused by condensation is to be expected, when the electronic equipment is out of operation.

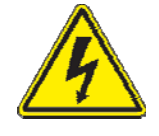

**WARNING** - When the Restart Interlock Circuit is activated, the motor can no longer generate a torque. Motors which are not automatically clamped when powered- down (e.g. vertical/inclined axes), must be clamped using a mechanical brake.

### C.4 RESTART INTERLOCK CIRCUIT

The restart interlock is provided by redundant interlocking devices acting independently on power control devices.

### C.4.1 HARDWARE CHANNELS

The hardware channels (channel 1 and channel 2) interrupt the auxiliary power supply to the IGBT drivers via two relays with forcibly guided contacts.

### C.4.1.1 MONITORING CHANNEL 1

For monitoring the interlocking system the input signal "Channel 1" and the output signal "Channel 1 verification" must be checked to have the appropriate status under the following conditions:

| Condition 1: | "Channel 1" = 0 | "Channel 1 verification" = 1 |
|--------------|-----------------|------------------------------|
| Condition 2: | "Channel 1" = 1 | "Channel 1 verification" = 0 |

Condition 2 allows for a short circuit on the wiring of the NC contact of the safety relay to be detected. When this check is not available it is necessary to follow the wiring procedures listed in the following pages.

When an incorrect signal status is monitored, the line contactor must disconnect the drive supply, taking care of the release time (max 100 ms) of the signal. An error message must be available to make the malfunction of the safety circuit visible.

### C.4.1.2 MONITORING CHANNEL 2

The second hardware channel can be requested by the product standard or can be used to improve the reliability of the safety category.

For monitoring the interlocking system the input signal "Channel 2" and the output signal "Channel 2 verification" must be checked to have the appropriate status under the following conditions:

| Condition 1: | "Channel 2" = 0 | "Channel 2 verification" = 1 |
|--------------|-----------------|------------------------------|
| Condition 2: | "Channel 2" = 1 | "Channel 2 verification" = 0 |

Condition 2 allows for a short circuit on the wiring of the NC contact of the safety relay to be detected. When this check is not available it is necessary to follow the wiring procedures listed in the following pages.

When an incorrect signal status is monitored, the line contactor must disconnect the drive supply, taking care of the release time (max 100 ms) of the signal. An error message must be available to make the malfunction of the safety circuit visible.

### C.4.2 SOFTWARE CHANNEL

The software channel 2 interrupts the signal path to the IGBT drivers with the standard software procedure. To disable the axis, the input "Drive Enable" of the J2A connector (pinI1 w.r.t. RET) shown in Section 3, must become low (0V).

### C.4.2.1 MONITORING SOFTWARE CHANNEL

A failure in the software channel operation cannot be detected by the drive. It is possible to define a cyclic test during the working conditions in order to find the failure of the software channel. For example, at restart it is possible to give the drive a reference signal with Drive Enable OFF and to verify that the motor does not rotate. In case of fault the motor must be stopped via the hardware channel(s) and via the line contactor. The motor must not restart until the fault has been fixed.

# CSA Servo Drive User's Manual

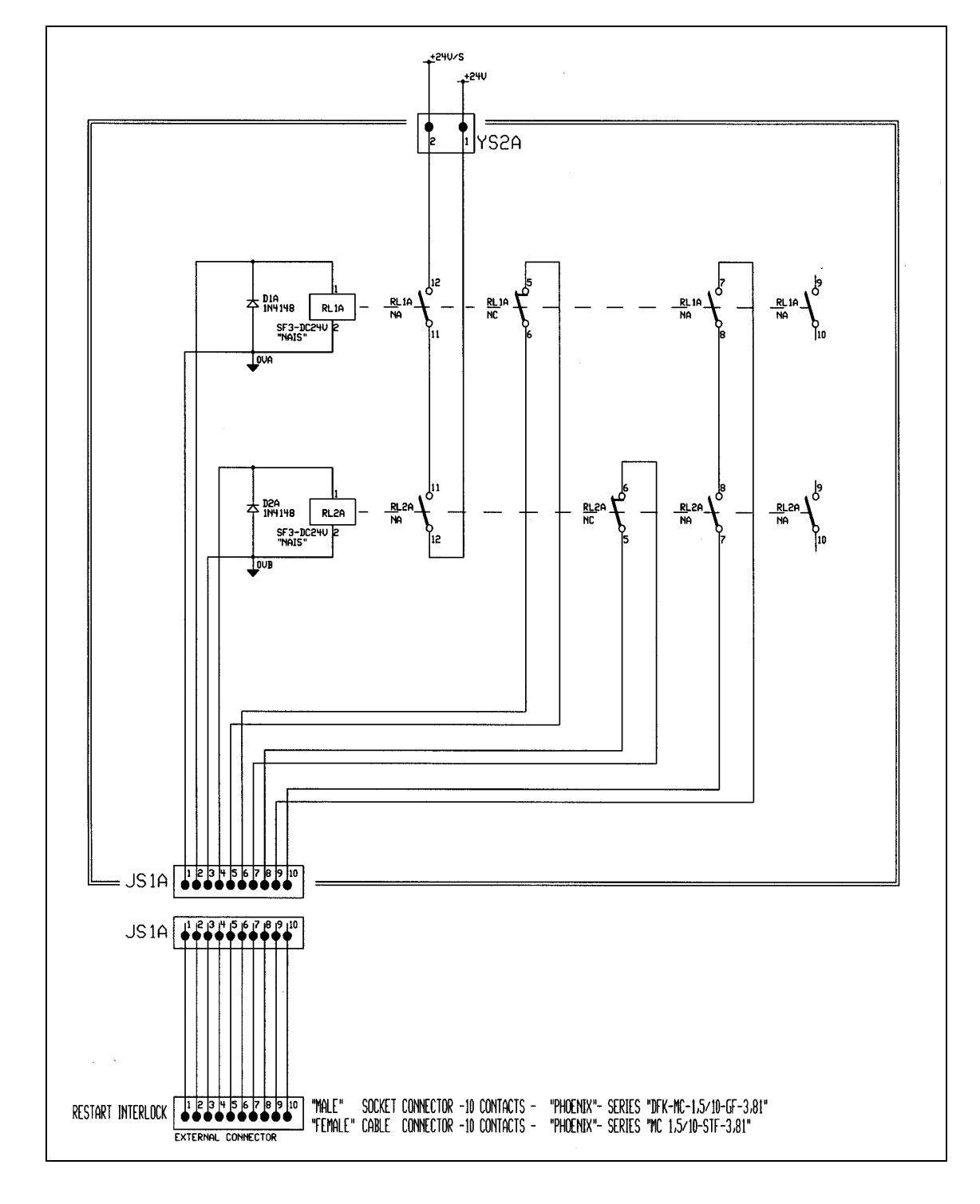

#### Figure C.1 RESTART INTERLOCK CIRCUIT

### C.5 RESTART INTERLOCK CONNECTIONS

The hardware channels of the restart interlock circuit are controlled using the RESTART INTERLOCK connector.

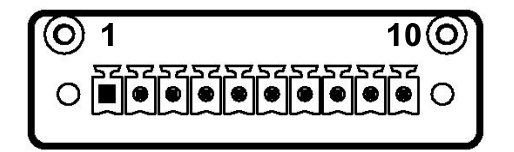

#### Figure C.2 RESTART INTERLOCK CONNECTOR

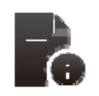

Mating connector: 10 contacts, series MC 1,5/10-STF-3,81 by Phoenix

| Pin | Name          | Function                                                                                                    |
|-----|---------------|----------------------------------------------------------------------------------------------------|
| 1   | - "Channel 1" | 0V input to coil of RL1 Safety Relay Channel 1.                                                                                                    |
| 2   | + "Channel 1" | Input to coil of RL1 Safety Relay Channel 1. With the input active this input must be high (+24Vdc). When the input is inactive this input must change to low (0V). |
| 3   | - "Channel 2" | 0V input to coil of RL2 Safety Relay Channel 2.                                                                                                    |
| 4   | + "Channel 2" | Input to coil of RL2 Safety Relay Channel 2. With the input active this input must be high (+24Vdc). When the input is inactive this input must change to low (0V). |
| 5   | "Channel 1    | NC contact of RL1 Safety Relay of Channel 1. Feedback of RIC. When closed                                                                                           |
| c   | verification" | (high), the Restart Interlock function is active. The external verification system must monitor this output signal for consistency with its input signal            |
| 0   | NC contact    |                                                                                                    |
| 7   | "Channel 2    | NC contact of RL2 Safety Relay of Channel 2. Feedback of RIC. When closed                                                                                           |
| 0   | verification" | (high), the Restart Interlock function is active. The external verification system must monitor this output signal for consistency with its input signal            |
| 8   | NC contact    |                                                                                                    |
| 9   | NO contact    | Series of NO contacts of RL1 and RL2 relays.                                                                                                    |
| 10  |               |                                                                                                    |

#### Table C-1 Interlock connector pin-out

### C.5.1 <u>Wiring practice</u>

The external cable to RESTART INTERLOCK connector must be protected against mechanical damages according to the safety requirements of EN ISO 13849-2:2003, tab. D.4 (prEN 954-2) in order to prevent short circuits.

The Restart Interlock relay of Channel 1 is controlled using the external +24Vdc (pin2 positive terminal, pin1 0V terminal).

When the RL1 relay is de-energized, pins 5-6 are closed and the Restart Interlock Channel 1 is activated. If "Channel 2" is used, the Restart Interlock relay of Channel 2 is controlled using the external +24Vdc (pin4 positive terminal, pin3 0V terminal). When the RL2 relay is de-energized, pins 7-8 are closed and the Restart Interlock Channel 2 is activated.

If "Channel 2" is not used, the relays (RL2) of "Channel 2" must be always powered using the external +24Vdc (pin4 positive terminal, pin3 0V terminal).

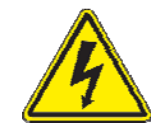

**WARNING** - The auxiliary functions circuit (NO contacts) must be externally protected using either a delayed fuse rated 2 A or a fast fuse rated 3 A.

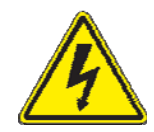

**WARNING** - Pins 1 and 3 must be connected to the protective bonding circuit to prevent malfunctions in case of earth faults.

### C.6 SAFETY RELAYS - TECHNICAL DATA

| Input coil | Pnom = 500 mW               |  |
|------------|-----------------------------|--|
|            | Inom = 20.8 mA (±10%)       |  |
|            | Vnom = 24 Vdc               |  |
|            | Pick-up voltage = 14.4 Vdc  |  |
|            | Drop-out Voltage = 2.4 Vdc  |  |
|            | Resistance = $1.152 \Omega$ |  |
|            | Vmax = 28.8 Vdc             |  |
| Contact    | Rmax = 30 mΩ @ 6 Vdc, 1 A   |  |
|            | Imax = 3 Adc                |  |
|            | Vmax = 30 Vdc               |  |

Table C-2 Safety relays specifications

### **C.7 APPLICATION EXAMPLE**

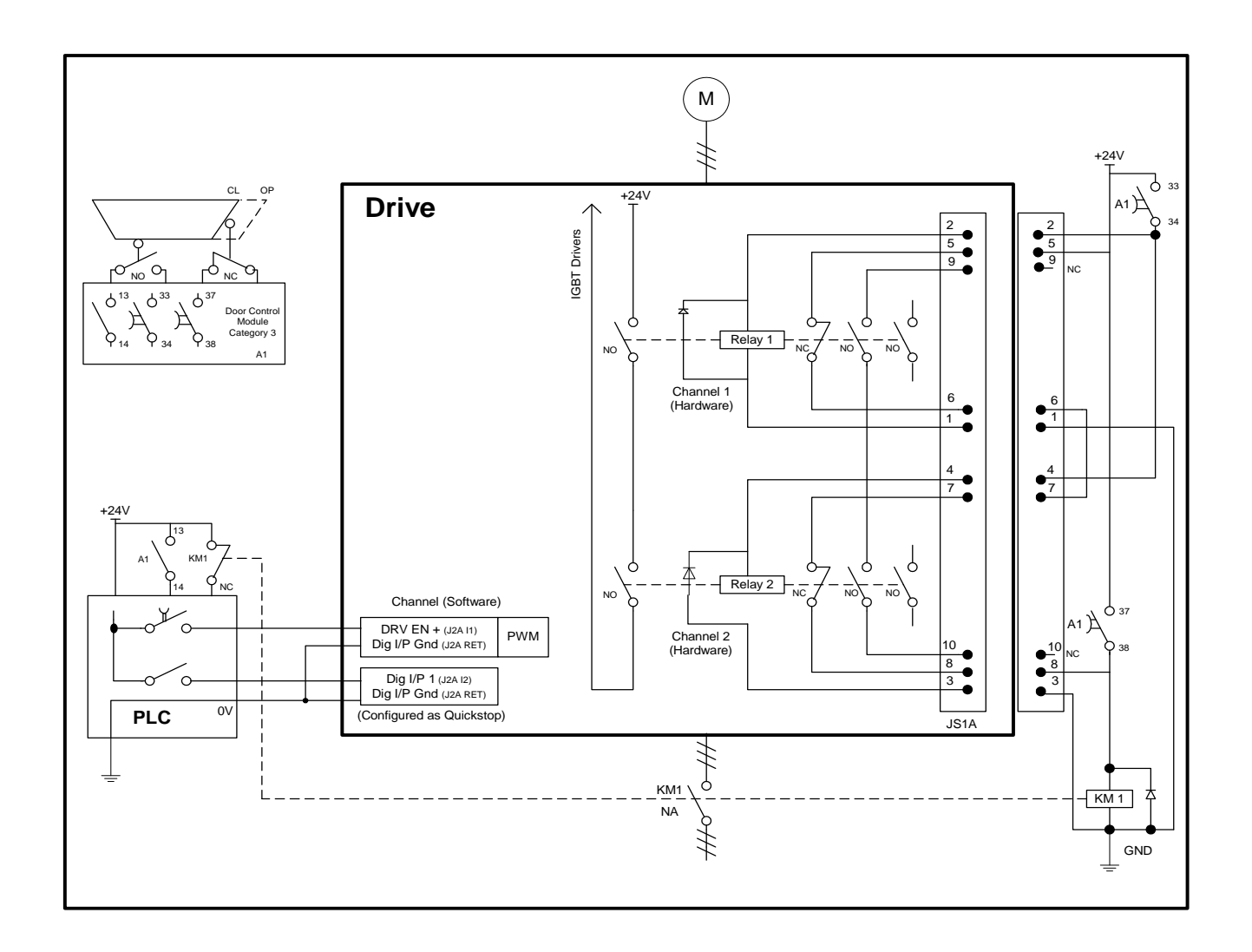

### Figure C.3 Example of Restart Interlock with controlled stop Category 1 according to EN 6024-1:1997

### C.7.1 Description of the RESTART INTERLOCK FUNCTION

To achieve a controlled stop it is necessary to stop the motor before the activation of the HW and SW safety channels.

Configure digital input 1 as a Quickstop function; refer to *Chapter 5 Functionality Overview - PanelT361DigInp*. Ensure that the Quickstop mode (parameter: 'qstmod') is set to 1 i.e. the drive disables once the Quickstop is applied. Set the parameter 'velstdby' to the motor maximum velocity – this ensures that the motor brake, if present, is applied immediately on activation of the Quickstop signal.

Ensure that the digital input invert (parameter: 'diginpinv' (1)) is set to 1 – this allows a LOW signal to enable the 'Quickstop' input.

By default, when a Quickstop occurs, the motor brake is applied. There is a default delay of 100mS between the brake being applied and the drive disabling (parameter: 'brgbrktimout').

The drive enable signal is mapped to digital output 1 by default. Once the drive is disabled, this output goes low: see *DS2110\_Sec\_05 Functionality Overview.doc - PanelT361DigOut* 

When the door is opened output 13-14 of the A1 module send

s a stop signal to the PLC. The PLC sets the Quickstop signal LOW in order to stop the motor with the maximum torque available. The drive disables after the 100mS delay and it is then possible to activate the SW and HW channels.

The axis-stopped status can be communicated to the PLC via digital output 'DIG\_OUT1', not shown in the figure. This reflects the enable status of the drive in this example.

### Software Channel

- When the door is opened, the door control module (output 13-14 of A1) activates the input of the PLC, which, after the 100mS delay, disables the axis according to the sequence of par C.4.2, by removing the DRIVE ENABLE signal (input DRV EN)
- The correct operation of the SW channel cannot be verified.

### Hardware Channel

- When the door is opened, the door control module (delayed output 33-34 of A1) opens the inputs of the hardware channels after a 100mS delay.
- If the NC contacts of the safety relays 1 and 2 do not close, the KM1 contactor is de-energized and the power supply to the drive is switched off
- If the drop-out time of the relays 1 and 2 (approx.100 ms) is less than the drop-out time of the KM1 contactor, the KM1 contactor will be de-energized at the opening of the doors. In this case it is possible to add a capacitor in parallel to the coil of KM1 in order to avoid the de-energization when the door is opened.
- The application example checks the status of relays 1 and 2 only at the de-energization (NC contacts closed) and not at the energization (NC contacts opened). In this case it is not possible to detect a short circuit. Thus, the cables must be mechanically protected.

### Requirements

- The delayed output of the control module which drives the hardware channels (safety relays) and the PLC output which drives the SW channel must be set ensuring that the intervention of the safety function should occur only with the motor at standstill.
- When personnel are permitted inside the hazardous zone, the restart must be available only after a separate reset following the closure of the protective guards confirming that no personnel is inside the hazardous zone
- The door control module must be compliant with at least category 3 of EN 954-1.

See par C.6 for the technical data.

### C.7.2 Sequence and Procedure using the Restart Interlock

The motor must be stopped before the hardware and software channels are inhibited and the Restart Interlock is activated.

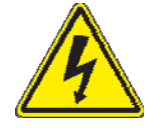

**WARNING:** If a fault occurs on operating the Restart Interlock, then this fault must be removed before the mechanically isolating protective guards to the working zone of the machine or plant are opened. After the fault has been removed, this procedure must be repeated for the Restart Interlock. Under fault conditions, all of the drives, machine and plant must be shut down.

If one of the following faults should occur with the contacts of the "hardware channel verification" opened (0V) and the protective guards withdrawn, then the EMERGENCY STOP must start immediately:

- The acknowledgement contacts "Channel 1 verification" remain open after the intervention of the Restart Interlock.
- If "Channel 2" is also used: the acknowledgement contacts "Channel 2 verification" remain open after the intervention of the Restart Interlock.
- There is a fault in the external control circuit itself.
- There is a fault in the signal lines of the verification contacts.

All of the drives associated with the machine/plant must be disconnected and isolated from the line supply through the line contactor.

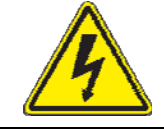

**WARNING:** The line contactor must have a NC contact linked to safety NO contacts.

If the Restart Interlock control has been correctly integrated into the external safety-related control and has been checked to ensure correct functioning, then the drives in the separate working zone of the machine are protected against undesirable starting, and personnel can enter or operate in the hazardous zone which has been defined.

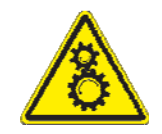

**CAUTION:** Where the equipment requires manual intervention the relevant regulations must be taken into account.

### C.8 CHECKING THE RESTART INTERLOCK

The following checks must always be made at commissioning and when possible must be repeated at defined intervals during the operating lifetime. A check should also be made after extended production shutdowns. Each individual drive must be checked.

Only qualified personnel, taking into account the necessary safety procedures, must make the following checks:

- Check that the motor is at standstill.
- Inhibit the IGBT drivers by removing the voltage at position 2 (Channel 1) of RESTART INTERLOCK connector. The acknowledge contacts 5-6 (Channel 1 verification) of RESTART INTERLOCK connector must be closed. The drive must not provide output current.
- If "Channel 2" is also used: inhibit the IGBT drivers by removing the voltage at position 4 (Channel 2) of RESTART INTERLOCK connector. The acknowledge contacts 7-8 (Channel 2 verification) of RESTART INTERLOCK connector must be closed. The drive must not provide output current.
- Put the drive in the starting condition, with Drive Enable 'OFF'. Send a reference signal to the motor velocity and verify that the motor does not rotate.
- Disable the protective devices, e.g. by opening the protective doors while the motor is running. If the stop is category 1, check that the motor is braked in a controlled stop and that the Restart Interlock function is activated after the stop. This must not result in a hazardous condition.
- All possible fault situations, which could occur, must be individually simulated in the signal paths between the verification contacts and the external control as well as the signal consistency functions of this control. Example: by disconnecting the Restart Interlock monitoring circuit at positions 5-6 of **RESTART INTERLOCK** connector (condition 1) or by simulating a short circuit within the cable (condition 2) when this cannot be excluded.

For all of the simulated fault situations, the line contactor must disconnect the entire machine or plant drives from the line supply.

### C.9 EXTERNAL CONSISTENCY CHECKS

The following consistency checks must be made outside of the drive (e.g. by a PLC).

### "Channel 1 verification"

- The external system must monitor this output signal for consistency with its input signal
- Channel 1 (C.4.1.1).

### "Channel 2 verification" (if used)

- The external system must monitor this output signal for consistency with its input signal Channel 2 (C.4.1.2).

### Monitoring by a standard Programmable Electronic System

#### **Minimum functional requirements**

- The automatic monitoring shall, on discovering a fault, disconnect the line contactor and prevent a new start until the fault has been removed. The transition of the monitoring signal shall be checked automatically:
  - o At start up and
  - During each stopping and starting sequence.

### Wiring requirements to avoid common mode failures

 The external cable to RESTART INTERLOCK connector must be protected against mechanical damage according to the safety requirements of EN ISO 13849-2:2003, tab. D.4 (prEN 954-2) in order to prevent short circuits.

### Software verification

- Following safety related principles; it is necessary to verify the software and give instructions on following revisions.

### Modification of software

- The manufacturer shall write a warning in the software close to the part of program concerning the safety function that this part must not be deactivated or modified for safety reasons (see also clause 3.7.7 of EN 292-2)

### Other requirements

- The output of the PLC to the line contactor shall be periodically tested by monitoring the consistency of the NC contact of the line contactor.

### Protection of program

- The program shall be monitored by e.g. a watchdog
- The program shall be, in permanent memory, protected against electrical interference and shall be equipped with a start-up test procedure.

### C.10 INSTALLATION AND ROUTINE TEST

The restart interlock circuit (RIC) is installed and tested at Moog.

Please consult Moog ICD Sales or a Moog Distributor for application specific ordering information.

# APPENDIX D. MEZZANINE CARD INSTALLATION

**CSA Servo Drive User's Manual** 

### **D.1** Introduction

To expand the functionality of the CSA, various fieldbus options are available on mezzanine cards. This document covers the installation of the mezzanine cards in the CSA, with figures being representative of the assembly hardware.

### **D.2** Installation

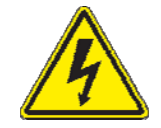

If the installation is being carried out in the field, the CSA must be powered down and disconnected from the supply voltage, a 'wait' period of **5-minutes** must be recognised before installing the mezzanine card.

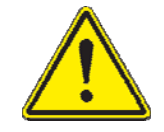

The mezzanine card is sensitive to damage from static electricity (ESD). Ensure correct antistatic procedures are observed (e.g. use properly installed earth straps etc.) before installation or removal of a mezzanine card.

- 1. For size A-F power stages remove the M3 \* 8mm Torx screw at the bottom of the drive, connecting the control stage to the power stage. Gently disconnect the ribbon cable from the connector (H2) on the CSA control card.
- For µA size power stages remove the M3 \* 8mm Torx screw at the top and bottom of the drive, connecting the control stage to the power stage. Gently disconnect the ribbon cable from the connector (H2) on the control card.
- 3. Remove the mezzanine card from the anti-static metallised bag; ensure that ESD precautions are observed.
- 4. Place the mezzanine card on to the host card, gently pushing the connectors see (*Figure 0-2 CSA Mezzanine Assembly Explosion*) together until the mezzanine card rests evenly on the four standoffs attached to the host card.
- 5. If using a CSA EtherCAT mezzanine card, position the mounting bracket before inserting the EtherCAT mezzanine card. The EtherCAT mezzanine card should then be placed between the standoff and mounting bracket as shown in *Figure 0-1 CSA EtherCAT Mezzanine Card Mounting Bracket*.

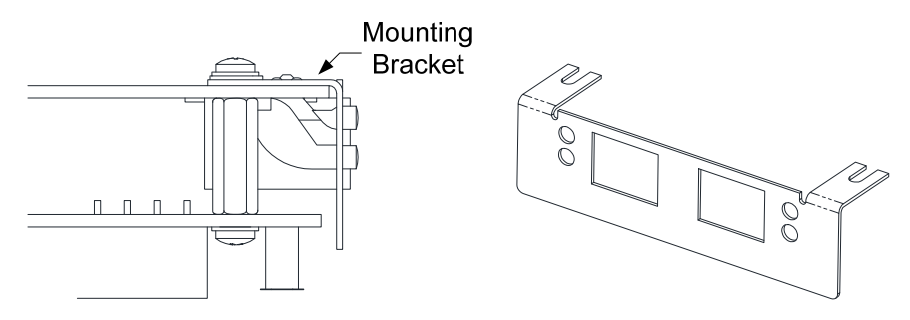

Figure 0-1 CSA EtherCAT Mezzanine Card Mounting Bracket

- 6. Use the 4 M2.5 \* 6mm Torx screws provided, with 4 washers, to secure the mezzanine card to the host controller. Torque to 0.5Nm
- 7. Place the overlay provided with the mezzanine card centrally on the bottom of the control stage enclosure. This indicates the connectors and/or LEDs for the various mezzanine cards.
- 8. Press the ribbon cable from power stage back into the connector (H2) on the CSA control card
- 9. Replace the control stage on the power stage using either 1 or 2 M3 \* 8mm Torx screws removed earlier.

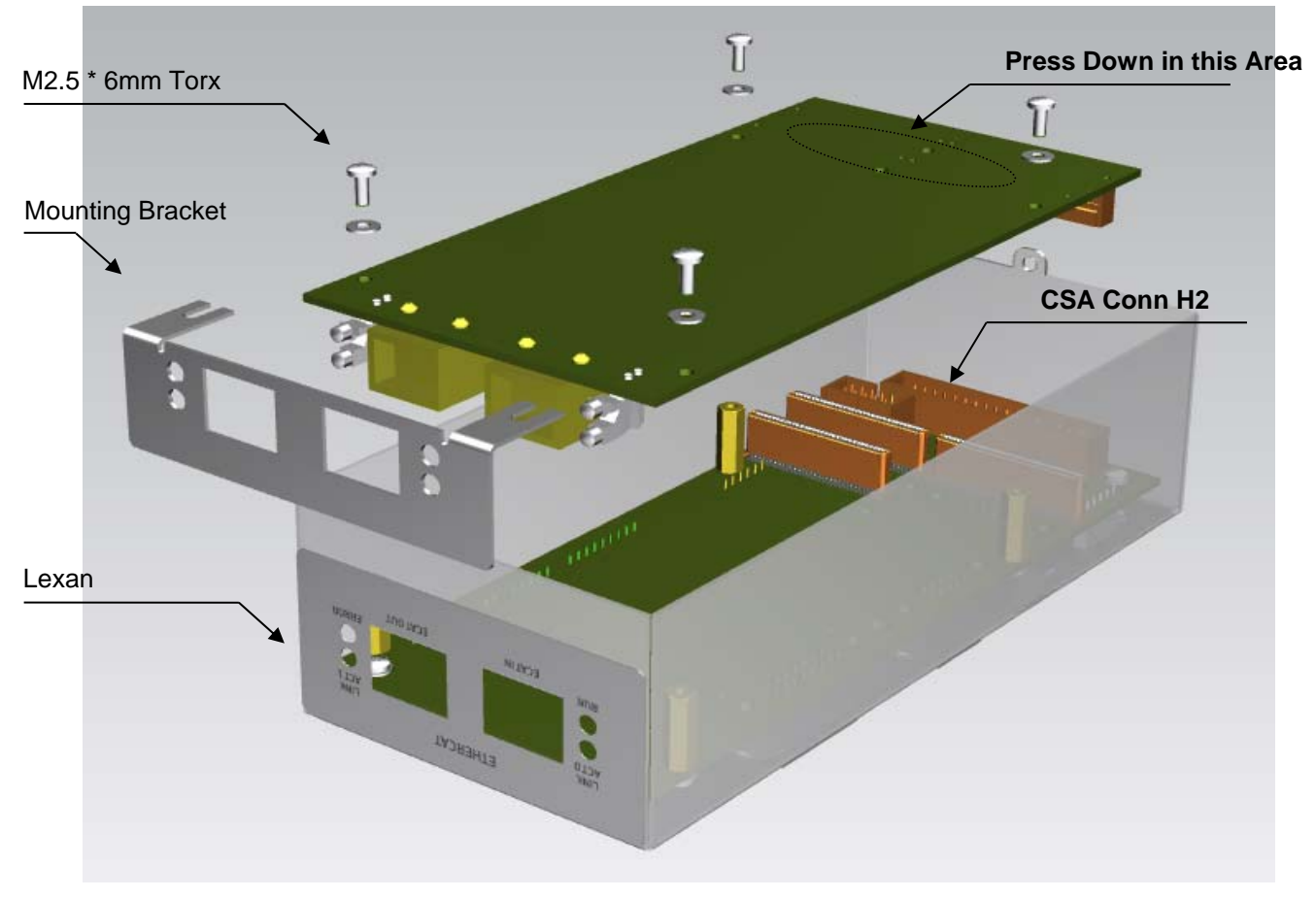

Figure 0-2 CSA Mezzanine Assembly Explosion (µA size)

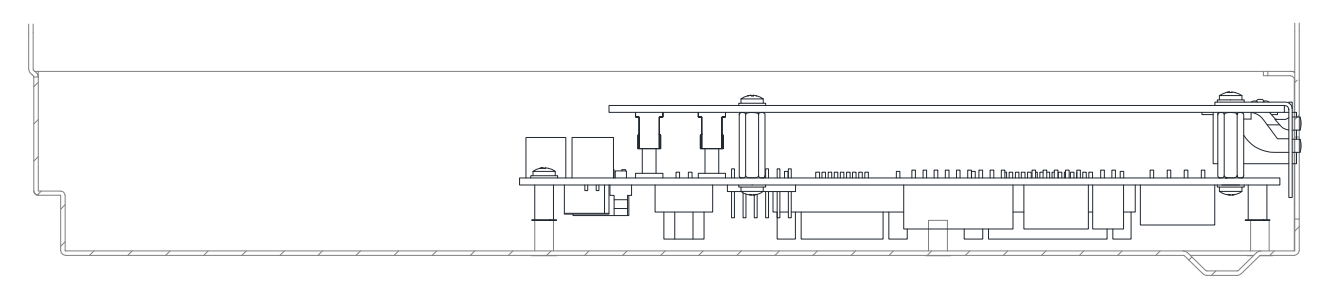

Figure 0-3 CSA Mezzanine Assembly Complete (A-F size)

# APPENDIX E. ANALOG I/O MEZZANINE CARD

### E.1 Introduction

An Analog Input and Output option of the CSA Control Stage is available. This section will cover the connector details and basic functionality.

### E.2 Overview

The Analog I/O option has two analog inputs and outputs available for motion control signals and feedback. The Analog I/O port allows for 2 configurable analog input channels and 2 analog output channels for external control system integration. The simulated encoder interface reproduces encoder data and allows for serial data transfer for master/slave arrangements.

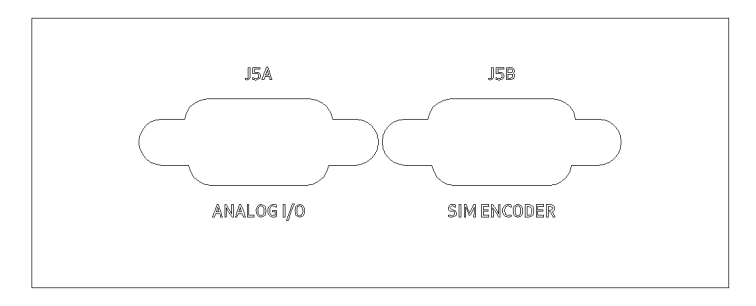

Figure E-1 Picture of Analog Interface

### **E.3** Configurations

The Analog input and output options are available as follows:

#### Table E-1 Analog Configurations

| Model | Input    |          | Output   |          |  |
|-------|----------|----------|----------|----------|--|
|       | CH1      | CH2      | CH1      | CH2      |  |
| 5X    | ±10Vdc   | ±10Vdc   | ±10Vdc   | ±10Vdc   |  |
| 6X    | 0-20mAdc | 0-20mAdc | 0-20mAdc | 0-20mAdc |  |
| 7X    | ±10Vdc   | 0-20mAdc | ±10Vdc   | 0-20mAdc |  |

Please consult Moog ICD Sales or a Moog Distributor for application specific ordering information.

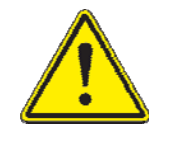

The maximum input to each channel should not exceed 10 Volts for channels configured for voltage or 20mA for channels configured for current.

### E.4 Analog I/O

### E.4.1 Analog I/O Interface

The interface to the Analog I/O is a 9 pin D-sub female connector (J5A). The pinouts are illustrated in Figure E3.

#### Table E-2 J5A Pin Configuration

| Pin | Function            | Function |  |
|-----|---------------------|----------|--|
| 1   | Analog Output 1 (+) |          |  |
| 2   | Analog Output 1 (-) |          |  |
| 3   | Analog Output 2 (+) |          |  |
| 4   | Analog Output 2 (-) |          |  |
| 5   | Chassis GND         |          |  |
| 6   | Analog Input 1 (+)  |          |  |
| 7   | Analog Input 1 (-)  |          |  |
| 8   | Analog Input 2 (+)  |          |  |
| 9   | Analog Input 2 (-)  |          |  |

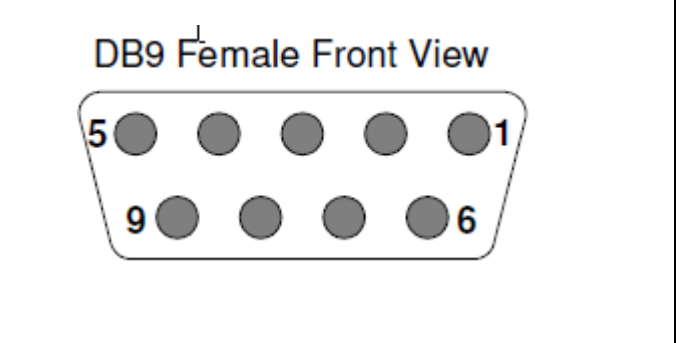

### E.4.2 Assigning Analog I/O

The inputs and outputs are configurable and scalable in order to represent force, position or velocity via the Moog WinDrive GUI software only.

### E.4.3 Single-Ended Inputs

A single-ended input measures the voltage between the input signal and ground. In single-ended mode the board measures the voltage between the input channel and ground reference refer to *Figure E-2 Single-Ended Input*. The single-ended input configuration requires only one signal connection (wire) per channel and one ground reference to the external source. Because the board is measuring the input voltage relative to its own ground, single-ended inputs are more susceptible to both electromagnetic interference (EMI) and any ground noise at the signal source.

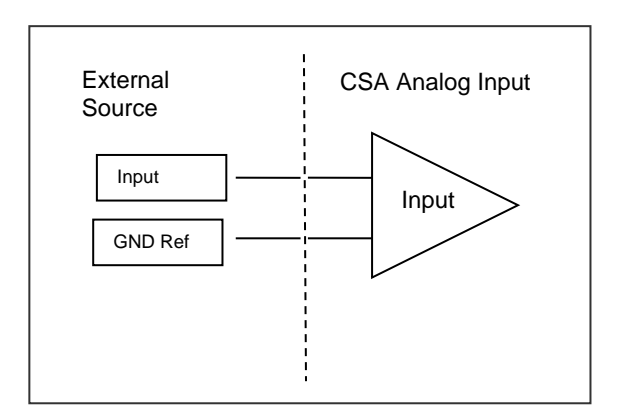

Figure E-2 Single-Ended Input

### E.4.4 Differential Inputs

Differential inputs measure the voltage between two distinct input signals. Within a certain range - called the common mode range - measurement is almost independent of signal source to board ground variations. A differential input is also more immune to EMI than a single-ended input. Most EMI noise induced in one lead is also induced in the other. The input measures only the difference between the two leads, and the EMI common to both is ignored. *Figure E-3 Differential Input*, shows the basic differential input configuration.

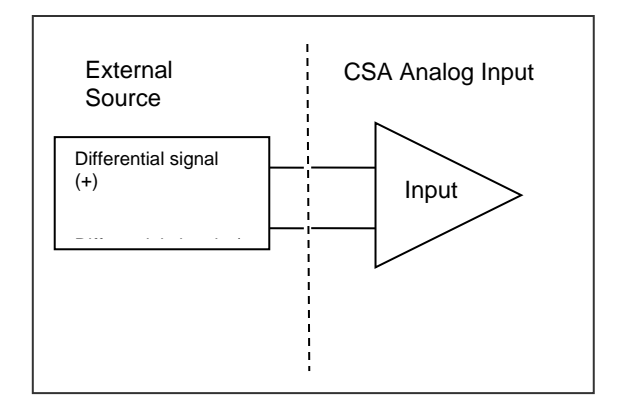

### Figure E-3 Differential Input

The common mode noise and input signal between the External Source and the CSA input must not exceed 13.1V / 30mA or the device will not work properly. Excessive voltage/current input will result in damage to the input operational amplifier circuits.

### E.5 SSI Interface

The SSI (Synchronous Serial Interface) protocol is a point to point configuration with only transmission capabilities. Its output is configurable via Moog GUI software only. Refer to specific application manual for more details on this topic.

The SSI protocol is asynchronous and stateless. The SSI protocol command structure consists of three parts:

- Header
- Payload
- Optional CRC checksum

| Start Length Length | Payload | CRC |
|---------------------|---------|-----|
|---------------------|---------|-----|

Figure E-4 SSI Protocol

- The SSI protocol byte order is **Big Endian** (most significant byte first).
- The SSI Interface requires a clock pulse from the external controller.
  - The input frequency of the Clock In pulse determines the rate at which the Data Out will output the serial information.
  - The data is strobed out on the positive edge of the clock. The format of the message will be in standard binary format.

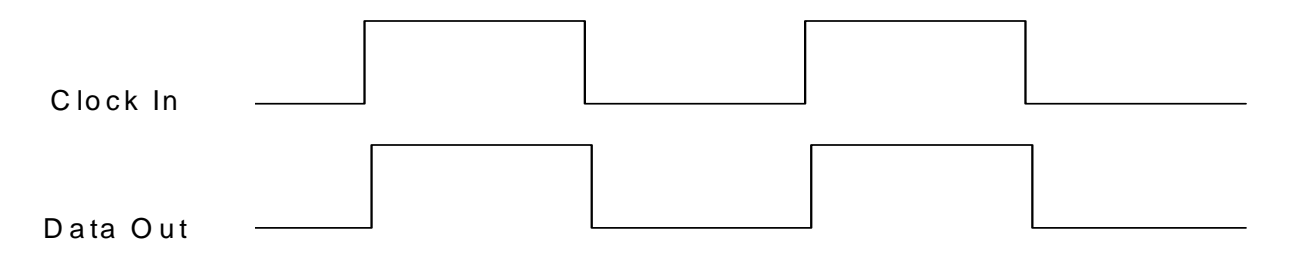

### Figure E-5 Clock and Data Out

The frequency of the clock pulse is limited by the length of the conductor used. The following table, *Table E-3 Clock Speed and Cable lengths*, gives a rough estimate of max clock frequency per cable lengths as this may vary with cable type. Please refer to specific controller device manuals for specific information.

#### Table E-3 Clock Speed and Cable lengths

| Clock rate | Cable Length |
|------------|--------------|
| (kHz)      | (Ft)         |
| 150        | 600          |
| 230        | 400          |
| 250        | 360          |
| 375        | 240          |

The data bits will be streamed in a word of 32 bits. The controller must be setup for this streaming output.

### E.5.1 Interface

See Table E-4 J5B Pin Configuration for details,

### E.5.2 Assigning SSI

In the following parameter, a number may be entered that will output any internal variable through the SSI interface:

• 'mezssivarfld' 1894 UNSIGN16 SSI variables field number

For example, the SSI parameter, 'mezssivarfld', for the Maxforce application is entered as 64078. This represents the '**SSIPOS**' model parameter.

• 'ssipos' 64078 SIGN32 Position for SSI feedback in counts = Position minus Maxforce Home Offset

Refer to specific application manual for more details on this parameter association.

### **E.6** Simulated Encoder Interface

### E.6.1 Interface

The Simulated Encoder is a 9 pin D-sub male connector (J5B). The pinouts are illustrated in Figure E9.

#### Table E-4 J5B Pin Configuration

| Pin | Function             |
|-----|----------------------|
| 1   | Simulated Sine (+)   |
| 2   | Simulated Cosine (+) |
| 3   | Data Out (+)         |
| 4   | Chassis GND          |
| 5   | Clock In (+)         |
| 6   | Simulated Sine (-)   |
| 7   | Simulated Cosine (-) |
| 8   | Data Out (-)         |
| 9   | Clock In (-)         |

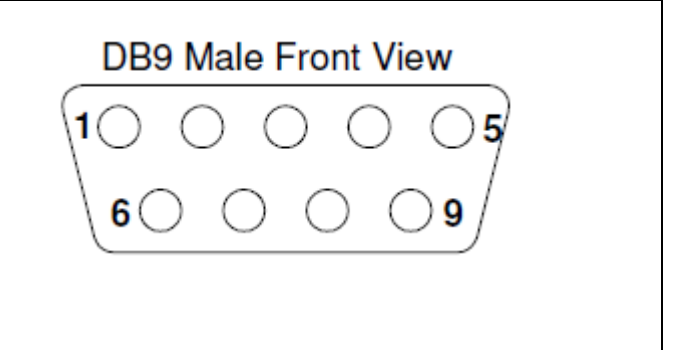

### E.6.2 <u>Parameters</u>

The database parameters related to the Simulated Encoder Signal Generation Feature are shown in *Table E-5 CSA AnalogIO Mezzanine Card Parameters*. To enable the feature, parameter 2031 must be set to '1', the other configuration parameter default values should be sufficient.

| Table E-5 CSA Analogi | ) Mezzanine | Card Parameters |
|-----------------------|-------------|-----------------|
|-----------------------|-------------|-----------------|

| Param<br>Number | Parameter Name    | Configuration<br>(stored) or<br>Realtime<br>Parameter | Default<br>Value | Description                                                                               |
|-----------------|-------------------|-------------------------------------------------------|------------------|-------------------------------------------------------------------------------------------|
| 2030            | inc_Enc_Config    | Realtime                                              | 0                | Sim Enc Config Register                                                                   |
| 2031            | enc_sim_enable    | Configuration                                         | FALSE            | Sim Enc Enable (0 = off, 1 = on to enable A & B simulated signals)                        |
| 2032            | enc_sim_reset     | Realtime                                              | FALSE            | Sim Enc Reset (0 = No, 1 = zero<br>accumulator)                                           |
| 2033            | enc_sim_index_typ | Configuration                                         | FALSE            | Sim Enc Index Type (0 = def. for non-<br>simulated generation, 1 = 50/50 index<br>marker) |
| 2034            | fpga_update_freq  | Configuration                                         | 20               | Sim Enc FPGA Update Freq (multiples of MHz)                                               |
| 2035            | fpga_counter_mod  | Configuration                                         | 536870912        | Sim Enc FPGA Counter Modulus (MSB)                                                        |
| 2036            | encoder_ppr       | Configuration                                         | 8192             | Sim Enc Encoder pulses per rev (PPR)                                                      |
| 2037            | drv_resol         | Configuration                                         | 65536            | Sim Enc Drive Resolution (counts/rev)                                                     |
| 2038            | delta_Pos_mult    | Realtime                                              | 3.2768           | Sim Enc Delta Position scale multiplier                                                   |
| 2039            | enccnt_k          | Realtime                                              | -                | Sim Enc Encoder Counts (past position k)                                                  |
| 2040            | enccnt_k1         | Realtime                                              | -                | Sim Enc Encoder Counts<br>(current position k+1)                                          |
| 2041            | delta_Pos         | Realtime                                              | -                | Sim Enc Encoder Counts (current - past)                                                   |
| 2042            | delta_Fraction    | Realtime                                              | -                | Sim Enc Delta Fraction                                                                    |
| 2043            | scaled_Delta_Pos  | Realtime                                              | -                | Sim Enc Scaled Delta Position                                                             |
| 2044            | integer_Delta_Pos | Realtime                                              | -                | Sim Enc Integer Delta Position                                                            |
| 2045            | delta_Pos_Output  | Realtime                                              | -                | Sim Enc Delta Position Output to FPGA                                                     |

### E.6.3 <u>Simulated Encoder Signal Generation</u>

The Simulated Encoder Signal Generation is collaboration between the firmware and the FPGA. The firmware implements a 16 bit delta value which is an input to the FPGA.

The firmware calculates a delta position count. This count is processed by the control card FPGA into A and B quadrature signals which are output on the AnalogIO Mezzanine Card. The wiring of the AnalogIO Mezzanine Card is as shown below:

Table E-6 CSA DeviceNet Mezzanine Card Simulated Encoder Signals

| CSA Connector, Pin, Signal |
|----------------------------|
| J5B – 6 – ENCODER_OUT_A(-) |
| J5B – 7 – ENCODER_OUT_B(-) |
| J5B – 1 – ENCODER_OUT_A(+) |
| J5B – 2 – ENCODER_OUT_B(+) |

The FPGA takes the 16 bit delta value from the firmware and processes it to generate the A and B quadrature signals and outputs them on the AnalogIO Mezzanine Card.

The simulated sine output will translate the sine information from the encoder to a reconstructed Quadrature Differential signal based on the position of the motor. The simulated cosine output will translate the cosine information from the encoder to a reconstructed analog cosine signal based on the position of the motor.

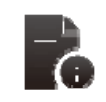

Encoder resolution is programmable. Typical CSA resolution = 65,536 counts/rev.

### E.7 PLC Master – Slave Arrangement

In general, Drives using the AnalogIO option are supported in the CSA - MaxForce applications, in an arrangement as shown below. The drive is configured for motion using a CSA - MaxForce Commissioning GUI (see Section 4.4.1.2 and documentation provided on the Distribution Disk). The parameter database for the CSA - MaxForce applications may vary. Consult End-User documentation or Moog Application Engineering for further details.

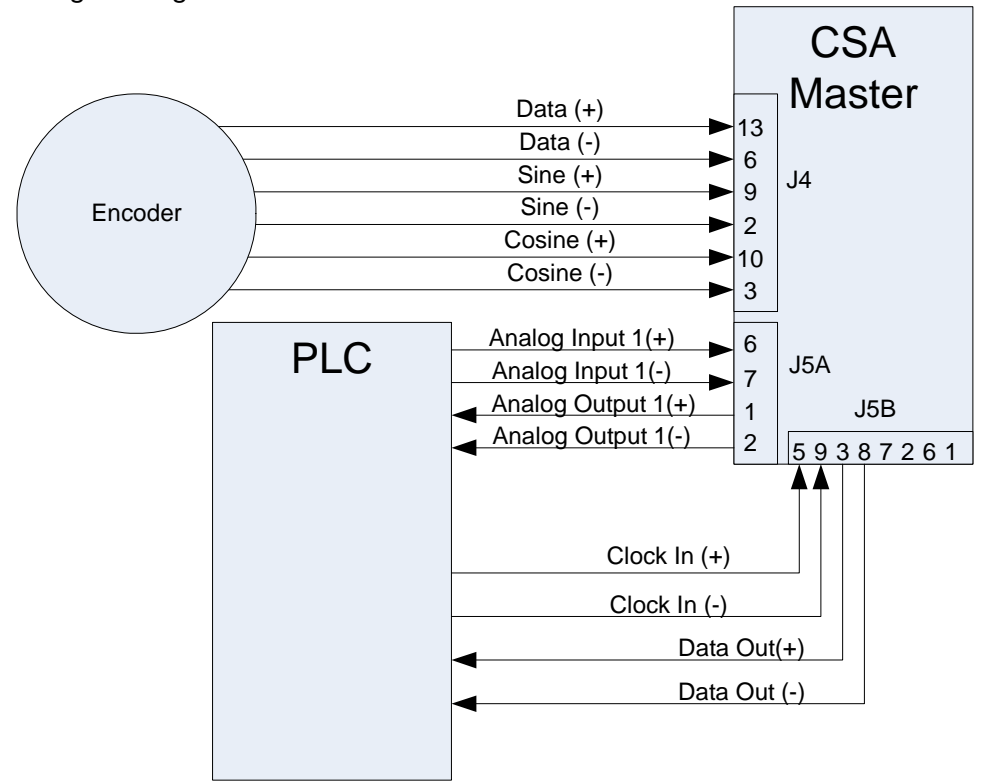

Figure E-6 Block Diagram

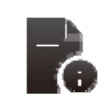

Refer to the PLC/Controller manual for descriptions of connectivity as it will vary between devices.

### **E.8** Noise Reduction

Twisted pair wiring ensures that both wires are subject to virtually identical external influence. This means cancellation of noise. Cable with external braided shielding and 360° termination allows for radiated noise to be conducted to ground via the braid rather than absorbed and conducted by the signal carrying wires. The braid should be terminated at the connector back shells on both ends of the cable.

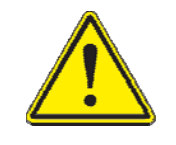

Moog recommends the use of twisted pair in braided shielded cable for all low voltage wiring. Shields should be terminated at both connector backshells with 360 degree connection.

# **APPENDIX F.** $DEVICENET^{TM}$ MEZZANINE CARD

### F.1 Introduction

This appendix gives an overview of the capabilities of the DeviceNet<sup>™</sup> Mezzanine board for the CSA Servo Drive running the MaxForce application.

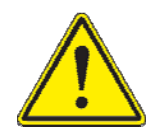

**NOTE:** Wiring a DeviceNet<sup>™</sup> Network correctly is not a trivial matter. All DeviceNet<sup>™</sup> wiring must be performed according to ODVA specifications to insure functionality and is the responsibility of the installer. Please refer to ODVA publication PUB00027R1 "ODVA - Planning and Installation Manual - DeviceNet<sup>™</sup> Cable System" for guidance.

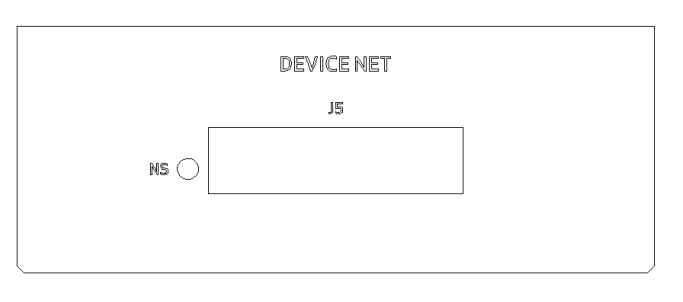

Figure F-1 DeviceNet Overlay

### F.2 Connector Pinout

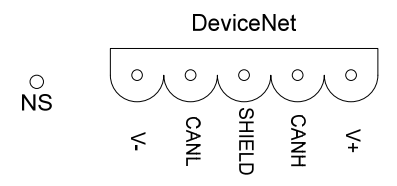

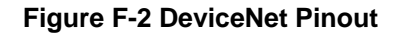

### F.3 Network Status (NS) LED

#### Table F-1 network Status LEDs

| LED status         | Description                                                          |  |  |
|--------------------|----------------------------------------------------------------------|--|--|
| LEDs off           | Drive Offline                                                        |  |  |
| Green LED On       | Drive Online                                                         |  |  |
| Green LED blinking | Drive Online but no allocated by Master yet.                         |  |  |
| Red LED On         | Error: Drive can not communicate (Duplicate MacID or Bus-Off error). |  |  |

### **CSA Servo Drive User's Manual**

### F.4 Available Objects

### Table F-2 Available Objects

| Object         | Class ID  | Instance | Description                                                             |
|----------------|-----------|----------|-------------------------------------------------------------------------|
| Identity       | 1         | 1        | Device Type, Vendor ID                                                  |
| Message Router | 2         | 1        | -                                                                       |
| DeviceNet      | 3         | 1        | Contains network info of the node. MacID, Baud rate                     |
| Assembly       | 4         | 4        | Polled I/O info                                                         |
| Connection     | 5         | 2        | -                                                                       |
| MaxForce       | 0x70-0x78 | 1        | MaxForce parameters. See Parameter list below for Class and Attributes. |

### F.5 MacID & Baud rate

MacID and Baud rate are software settable through the standard DeviceNet object.

- Default MacID is 63. Supported MacID's are 0-63.
- Default Baud rate is 125. Supported Baud rates are 125, 250 and 500.

### F.6 Initial Motion Setup

For the motion to be controlled over the fieldbus the following setup must be done:

- On the 'System Setup' page, DeviceNet must be selected in the Fieldbus window, or the parameter 'fieldbus\_interface' must be set to 1.
- The Fieldbus Scaling Factors (see below) only influence Move 1, so Move 1 must be selected either through the digital inputs or by setting the parameter 'gui\_profile\_select' to 1 or by setting the bit 0 in the 'cmnd\_word'.
- To start the motion, a start signal must be given either through the digital inputs, or by setting the parameter 'gui\_start\_cmnd' to '1' or by setting bit 7 in the 'cmnd\_word'.
- Note that if the drive is power-cycled, 'gui\_profile\_select', 'gui\_start\_cmnd' and 'cmnd\_word' will revert back to 0, so these parameters must be set on every power-up.

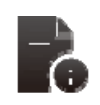

Note that 'cmnd\_word' and 'status\_word' are available on the implicit I/O to ease PLC integration and minimize service channel (explicit messaging) traffic.

### F.7 Fieldbus Scaling Factors

The 5 field bus scaling factors provides an easy, safe, way to command the drive over the fieldbus. The scaling factors work on the set points of Move 1 as simple gain factors from 0 to 1. Example:

- Move 1 Target position has been set to 100mm.
  - By varying the 'fieldbus\_pos\_scale\_factor' between '0' and '1', the drive will position the actuator to any position between 0 and 100mm.

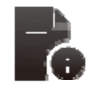

Note that a set point change only takes place if the 'start' command is 1. Leaving the START command at 1 turns the drive in to a command follower. The 'start' command can also be controlled over the fieldbus by writing to the 'gui\_start\_cmnd' parameter.

### F.8 Units

The drive parameters are in engineering units. Based on the value of the UNITS parameter, the values are either interpreted as METRIC (0) or ENGLISH (1). Hence parameters written over the fieldbus must be written in the correct units.
# F.9 PARAM\_UPDATE\_in

Parameters that pertain to the actuator performance, geometry and motion will not take effect on the drive unless the 'param\_update\_in' parameter is set to '1' and the drive is disabled and the drive is not faulted. This is a safety precaution to avoid unexpected actuator movement. The 'param\_update\_in' parameter will auto-reset to 0 after the drive has recalculated parameters.

# F.10 Implicit I/O

The following parameters are available for Implicit I/O exchange. The parameters take up a total of 16 bytes for input and 16 bytes for output of Polled I/O. See the Parameter List table on the following pages for further detail on the parameters.

| Table F-3 CSA | A DeviceNet | Mezzanine | Card | Implicit I/O |
|---------------|-------------|-----------|------|--------------|
|---------------|-------------|-----------|------|--------------|

| Input to the Drive = Output from Scanner/PLC | Output from the Drive = Input to Scanner/PLC |
|----------------------------------------------|----------------------------------------------|
| CMND_WORD                                    | STATUS_WORD                                  |
| FIELDBUS_POS_SCALE_FACTOR                    | ACT_POS                                      |
| FIELDBUS_VEL_SCALE_FACTOR                    | ACT_VEL                                      |
| FIELDBUS_FORCE_SCALE_FACTOR                  | ACT_FORCE                                    |

# F.11 Parameter Database Interface

The CSA - MaxForce DeviceNET Application(s) have an extensive parameter database. Consult End-User documentation or Moog Application Engineering for details on configuring a Drive for DeviceNET.

# APPENDIX G. ETHERNET MEZZANINE CARD

# CSA Servo Drive User's Manual

# G.1 Introduction

The CSA Servo-drive is available with an Ethernet interface supporting ETHERNET/IP and MODBUS/TCP. This interface can be used to perform the following functions:

- Parameterization and configuration.
- Low frequency, acyclic, control and status monitoring.

Parameterization and configuration is performed by reading or writing drive parameters individually via a request/response type mechanism.

Control and status monitoring are performed by reading or writing specific, pre-defined registers in the drive interface.

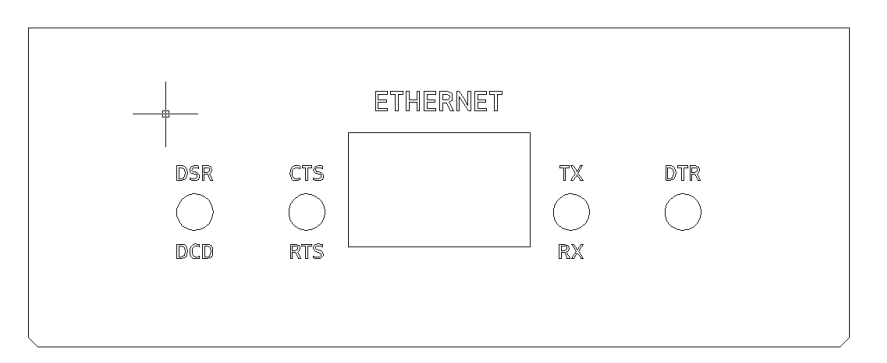

Figure G-1 Ethernet Mezzanine Card Indicators and Connector

- DCD\_\_\_\_Data Carrier Detect
- DSR\_\_\_\_\_Data Set Ready
- RTS\_\_\_\_\_Request to Send
- CTS\_\_\_\_Clear To Send
- RX\_\_\_\_\_Receive Data
- TX\_\_\_\_\_Transmit Data
- DTR\_\_\_\_\_Data Terminal Ready

# **G.2** Modes of Operation

There are two distinct modes of operation, configuration mode and IO mode. Only one mode is operational at any given time.

# G.2.1 Configuration Mode

Due to the large number of parameters available within the drive, the registers are not mapped directly to all drive parameters but are instead mapped to a number of general purpose registers. In configuration mode

# CSA Servo Drive User's Manual

the client can read and write data into these buffers over the network. The actual data that the client reads and writes is comprised of a proprietary MOOG protocol. This protocol enables access to all drive parameters via two application data units or packet types.

# G.2.2 IO Mode

A subset of the drive parameter set is mapped directly to registers in the interface. A client can read or write this parameter set directly via reads and writes. A client performs a single read or write, to access a parameter or parameters mapped to the interface.

# **G.3** Changing IP Address for Ethernet Device

The default IP address is 192.168.0.100 when shipped from the factory unless otherwise stated in paperwork accompanying the drive. The Ethernet device uses a Static IP Address. Start-up your browser and access the device at this address, then click the 'Edit' button in the 'Network Settings' window:

| ExLink Configuration - Microsoft Internet Explorer |                                                                                                    | • • • • • • • • • • • • • • • • • • • • |
|----------------------------------------------------|----------------------------------------------------------------------------------------------------|-----------------------------------------|
| Elle Edit View Favorites Iools Help                |                                                                                                    | At                                      |
| 🕞 Back 🝷 💮 👻 📓 🏠 🔎 Search 👷 Favorites              | • 🥝 🍰 🖬 • 🔜 🦓                                                                                                    |                                         |
| Address 🕘 http://192.168.0.100/                    |                                                                                                    | 🖌 🄁 🖸 Links 🎽                           |
|                                                    | Description<br>Station Description                                                                                          |                                         |
| R E A L                                            | Edit                                                                                                    |                                         |
| T I M E<br>AUTOMATION<br>ExLink-ESX1<br>6102E      | Network Settings<br>IP Address: 192,168.0.100<br>Subnet Mask 255.255.255.0<br>Gateway IP Address: 0.0.0.0<br>DHCP: Disabled |                                         |
| OnDemand Config                                    | Edit                                                                                                    |                                         |
| OnDemand Status<br>Serial Config                   | Network Status<br>MAC Address: 00:40:9D:00:00:00<br>Revision: 1.39 (-C)<br>Link Duplex: FULL<br>Link Speed: 100 MBPS        |                                         |
| http://192.168.0.100/p d'a.htm                     |                                                                                                    | <ul> <li>Internet</li> </ul>            |

Figure G-2 Changing IP Address

The IP Configuration shows up:

| ExLink IP Configuration - Microsoft Internet Explorer                                                         | 🗏 🖬 🖾 🛄 🖻 🔀    |
|----------------------------------------------------------------------------------------------------|----------------|
| <u>File Edit Vi</u> ew Favorites <u>I</u> ools <u>H</u> elp                                                   | <u></u>        |
| 🛇 Back + 🕥 - 🖹 🗟 🏠 🔎 Search 🤺 Favorites 🤣 😥 - چ 🖬 + 📜 🦓                                                       |                |
| Address 🕘 http://192.168.0.100/ip_cfg.htm                                                                     | 🔽 🄁 Go Links 🎽 |
| IP Configuration                                                                                              |                |
| IP Address: [92.168.0.100]<br>Subnet Mask: [255.255.255.0]<br>Gateway IP Address: [00.0.0]<br>Enable DHCP: [] |                |
|                                                                                                    |                |
| (The unit resets automatically when settings are modified)                                                    |                |
| Main Page                                                                                                    |                |
|                                                                                                    |                |
|                                                                                                    |                |
| Cone                                                                                                    | 🥑 Internet     |

Figure G-3 IP Configuration Screen (1)

Change the IP Address to the desired value, then press the 'Save Settings' button. The unit will automatically reset to the new IP Address. Configuration is complete.

| Ext.ink IP Configuration - Microsoft Internet Explorer     |            |
|------------------------------------------------------------|------------|
| Elle Edit View Favorites Iools Help                        |            |
| 🛇 Back 🔹 🕥 - 💌 📓 🏠 🔎 Search 🤺 Favorites 🤣 😥 - 嫨 👿 - 🧾 🦓    |            |
| Address 🕘 http://192.168.0.100/p_cfg.htm                   | Go Links 🎇 |
| IP Configuration                                           |            |
| IP Address: 192.168.0.98                                   |            |
| Gateway IP Address: nnnn                                   |            |
| Enable DHCP:                                               |            |
| Save Settings Cancel Changes                               |            |
| (The unit resets automatically when settings are modified) |            |
| Main Page                                                  |            |
|                                                            |            |
|                                                            |            |
|                                                            |            |
|                                                            |            |
|                                                            |            |
|                                                            |            |
|                                                            |            |
|                                                            |            |
|                                                            |            |
|                                                            |            |
|                                                            | ~          |
| Done                                                       | 🔮 Internet |

Figure G-4 IP Configuration Screen (1)

# G.4 Changing Command and Status Registers

The EMA GUI will setup a default configuration with 4 Commands (inputs) and 4 Status words (outputs). A Maximum of 20 Commands and 20 Status words can be configured.

Access to the parameters is through the Ethernet Mapping page found on the Advanced Diagnostics page:

| 🚹 Advanced Diagnostics    |                        |                               |                                                                                                    |
|---------------------------|------------------------|-------------------------------|----------------------------------------------------------------------------------------------------|
| Loop Gains                |                        |                               | Timers, Limits etc.                                                                                                    |
| Position Lo               | iop P-Gain             |                               | Current Foldback Time-out sec. Velocity Error Fault Time-out sec.                                                                                                    |
|                           |                        |                               | Minimum Foldback Active Time sec. Velocity Error Fault Limit rpm                                                                                                    |
|                           | Y                      |                               | End-of-Stroke Decel. Time sec. Static to Dynamic Threshold rpm                                                                                                    |
| Velocity Lo               | iop P-Gain             |                               | Commissioning Mode Force Factor Dynamic Position Error Limit %                                                                                                    |
| Velocity Lo               | ,<br>oop I-Gain        |                               | SSI Output (65536 counts / motor rev) Note: A value of 400% or higher<br>C Multi-Turn Position (32-bit) disables Dynamic Error Checking.<br>C Single-Turn Position (16-bit) |
|                           | e i i i i              | е на селот.<br>По селот селот | Read Write                                                                                                    |
| Velocity Loop I           | -time constant         |                               |                                                                                                    |
|                           |                        |                               | C Analog Output                                                                                                    |
| Velocity Loop             | Feedforward            |                               |                                                                                                    |
|                           |                        |                               |                                                                                                    |
|                           |                        |                               |                                                                                                    |
| Head Gains                | Write Giains           | \$                            | Read Write                                                                                                    |
|                           |                        |                               |                                                                                                    |
| System Commands           | Disable Fieldbus       | Enable Fieldbus               | Analog Input                                                                                                    |
| Upload Parameter Database | DownLoad Configuration | on from File to Drive         | Raw Value - Offset                                                                                                    |
| Parameter Database        | Upload Configuration   | from Drive to File            | Scaled Value =Full Scale                                                                                                    |
| r arameter D'atabase      | opioad conliguration   | ITOIN DIIVE (O File           |                                                                                                    |
| Fault History             | Save Parameter         | s to Eeprom                   | Read Write                                                                                                    |
| Ethernet Mapping          | Center Actuator F      | or Lubrication                |                                                                                                    |
| Cancel                    | Access C               | ontrol                        |                                                                                                    |

Figure G-5 Mapping Registers

# CSA Servo Drive User's Manual

| Parameter   |   | Scaling: 10^x | Parameter                   |   | Scaling: 10^x |
|-------------|---|---------------|-----------------------------|---|---------------|
| STATUS_WORD | • | 0             | CMND_WORD                   | • | 0             |
| ACT_POS     | • | 2             | FIELDBUS_POS_SCALE_FACTOR   | • | -4            |
| ACT_VEL     | • | 2             | FIELDBUS_VEL_SCALE_FACTOR   | • | -4            |
| ACT_FORCE   | • | 2             | FIELDBUS_FORCE_SCALE_FACTOR | • | -4            |
| N/A         | • | 0             | N/A                         | • | 0             |
| N/A         | • | 0             | N/A                         | • | 0             |
| N/A         | • | 0             | N/A                         | • | 0             |
| N/A         | • | 0             | N/A                         | • | 0             |
| N/A         | • | 0             | N/A                         | • | 0             |
| N/A         | • | 0             | N/A                         | • | 0             |
| N/A         | • | 0             | N/A                         | - | 0             |
| N/A         | • | 0             | N/A                         | • | 0             |
| N/A         | • | 0             | N/A                         | • | 0             |
| N/A         | • | 0             | N/A                         | • | 0             |
| N/A         | • | 0             | N/A                         | • | 0             |
| N/A         | • | 0             | N/A                         | • | 0             |
| N/A         | - | 0             | N/A                         | • | 0             |
| N/A         | • | 0             | N/A                         | • | 0             |
| N/A         | • | 0             | N/A                         | • | 0             |
| N/A         | • | 0             | N/A                         | • | 0             |

Figure G-6 Command Status Registers

- If you are sending back a floating point value, for example the actual position (ACT\_POS IDN 65300), then the parameter needs to be scaled to fit within the 16-bit boundary of a register.
- The scaling parameter is an exponent, so the resulting scaling factor will become 10 to the power of the value. A value of 2 for example will multiply the floating point value with 10<sup>2</sup> (=100). In other words an actual position of 1.23 would become 123 when sent. The Host or PLC on the receiving end must then divide by the same factor to convert the value back to floating point.
- When changing scaling, it is important to choose a value that does not result in integer overflow, as this might cause a Host/PLC to interpret values incorrectly.
- As can be seen, there is a separate scaling factor for each status parameter. Scaling is applied automatically, but you need to specify the scaling exponent.

- Follow the same recipe for setting or changing the Commands.
- Once configuration is complete the changes must be committed to NVM (Non-Volatile Memory) on the drive.
- The easiest thing to do is to close out the Ethernet Mapping and Advanced Diagnostics pages and press the configuration download button (Green Arrow pointing DOWN) in top-left corner of the GUI. This will download parameter values and perform a NVM save to the drive.

# G.5 Allen-Bradley RSLogix Configuration with CSA

When connected to the PLC from RSLogix you should see the Ethernet module in the I/O configuration tree as shown below.

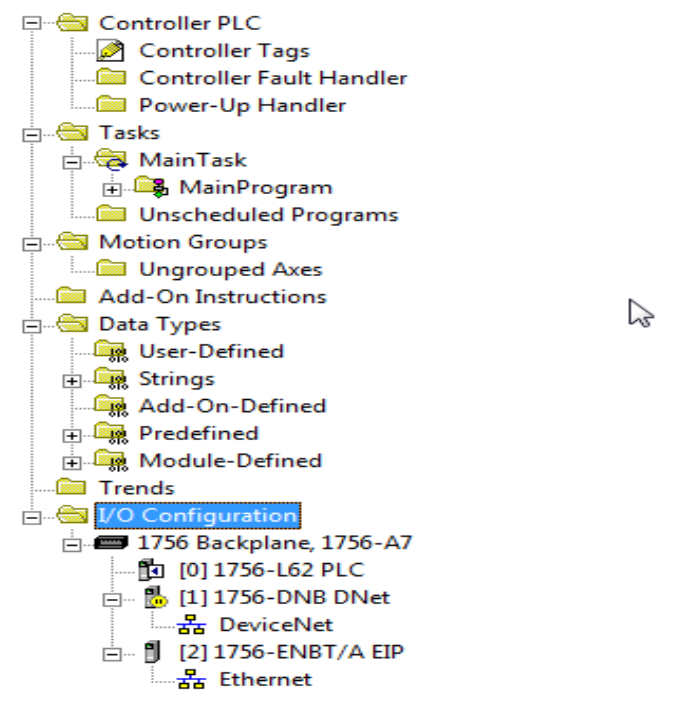

**Figure G-7Configuration Tree** 

• Right click on the Ethernet icon and select new module.

| Select Module     |                                                   | X              |
|-------------------|---------------------------------------------------|----------------|
|                   |                                                   | 1              |
| Module            | Description                                       | Vendor         |
| 1788-EWEB/A       | 1788 10/100 Mbps Ethernet Bridge w/Enhanced Web   | Allen-Bradle 🔺 |
|                   | 1794 10/100 Mbps Ethernet Adapter, Twisted-Pair M | Allen-Bradle   |
|                   | 1794 10 00 Mbps Ethernet Adapter, Twisted-Pair M  | Allen-Bradle   |
| Drivelogix5730 Et | 10/100 Mbps Ethernet Port on DriveLogix5730       | Allen-Bradle   |
| ETHERNET-BRID     | Generic EtherNet/IP CIP Bridge                    | Allen-Bradle   |
| ETHERNET-MO       | Generic Ethernet Module                           | Allen-Bradle   |
| EtherNet/IP       | SoftLogix5800 EtherNet/IP                         | Allen-Bradle   |
| PH-PSSCENA/A      | Ethernet Adapter, Twisted-Pair Media              | Parker Hann    |
| 🕀 Digital         |                                                   | =              |
| 🕂 Drives          |                                                   |                |
|                   |                                                   |                |
|                   |                                                   |                |
|                   |                                                   |                |
|                   | <u>F</u> ind                                      | Add Favorite   |
|                   | · · · · · · · · · · · · · · · · · · ·             |                |
| By Category By Ve | endor Favorites                                   |                |
|                   | OK Cancel                                         | <u>H</u> elp   |

Figure G-8 Module Select

- Select Generic Ethernet Module.
- Set properties exactly as shown, using the actual IP Address of the Ethernet device:

| New Module                             |                                                                                                    |    |                                 |                                     |                     | L          | 23 |
|----------------------------------------|----------------------------------------------------------------------------------------------------|----|---------------------------------|-------------------------------------|---------------------|------------|----|
| Type:<br>Vendor:<br>Parent:<br>Name:   | ETHERNET-MODULE Generic Ether<br>Allen-Bradley<br>EIP                                                                                                    | me | t Module<br>Connection Para     | ameters                             |                     |            | ]  |
| Description:                           |                                                                                                    |    | Input:<br>Output:               | Assembly<br>Instance:<br>101<br>113 | Size:<br>200<br>200 | ÷ (16-bit) |    |
| Comm Format<br>Address / H<br>IP Addre | Data - INT         Image: Constraint of the second second sec |    | Configuration:<br>Status Input: | 128                                 | 0                   | ÷ (8-bit)  |    |
| C Host Na                              | me:                                                                                                    |    | Status Output:                  | Car                                 | icel                | Help       |    |

Figure G-9 New Module

| Module Properties: EIP (ETHERNET-MODULE 1.1)                          | 83 |
|-----------------------------------------------------------------------|----|
| General Connection Module Info                                        |    |
| <u>R</u> equested Packet Interval (RPI): 100.0 — ms (1.0 - 3200.0 ms) |    |
| Major Fault On Controller If Connection Fails While in Run Mode       |    |
| Module Fault                                                          |    |
| Status: Running OK Cancel Apply Help                                  |    |

Figure G-10 Module Properties

• Double click on controller tags:

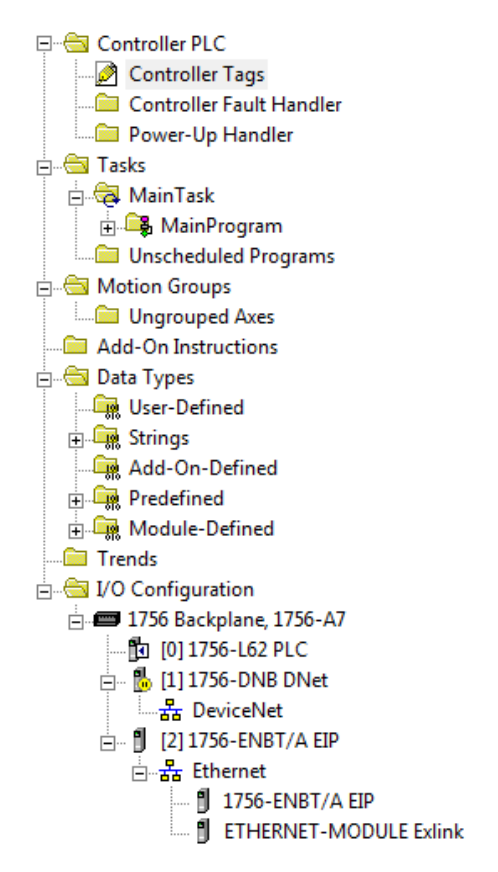

Figure G-11Controller Tags Tree

# CSA Servo Drive User's Manual

• You can now see live Ethernet IO data in the tag database as shown:

| oge: 🛐 PLC 🗾        | Sh <u>o</u> w Show | All            |         |             |            |
|---------------------|--------------------|----------------|---------|-------------|------------|
| Name d              | Value 🔶            | Force Mask 🔶 🗲 | Style   | Data Type   | Descriptio |
| + Exlink:C          | {}                 | {}             |         | AB:ETHERNET |            |
| =-Exlink:l          | {}                 | {}             |         | AB:ETHERNET |            |
| 😑 Exlink:I.Data     | {}                 | {}             | Decimal | INT[200]    |            |
| + Exlink:1.Data[0]  | 1                  |                | Decimal | INT         |            |
| + Exlink:I.Data[1]  | 2766               |                | Decimal | INT         |            |
| 🛨 Exlink:I.Data[2]  | 0                  | 2              | Decimal | INT         |            |
| + Exlink:I.Data[3]  | 0                  |                | Decimal | INT         |            |
| + Exlink:I.Data[4]  | 0                  |                | Decimal | INT         |            |
| + Exlink:1.Data[5]  | 0                  |                | Decimal | INT         |            |
| 🛨 Exlink:I.Data[6]  | 0                  |                | Decimal | INT         |            |
| 🛨 Exlink:I.Data[7]  | 0                  |                | Decimal | INT         |            |
| + Exlink:1.Data[8]  | 0                  |                | Decimal | INT         |            |
| + Exlink:I.Data[9]  | 0                  |                | Decimal | INT         |            |
| + Exlink:I.Data[10] | 0                  |                | Decimal | INT         |            |
| + Exlink:I.Data[11] | 0                  |                | Decimal | INT         |            |
| + Exlink:I.Data[12] | 0                  |                | Decimal | INT         |            |
| + Exlink:I.Data[13] | 0                  |                | Decimal | INT         |            |
| 🛨 Exlink:I.Data[14] | 0                  |                | Decimal | INT         |            |
| 🛨 Exlink:I.Data[15] | 0                  |                | Decimal | INT         |            |
| + Exlink:1.Data[16] | 0                  |                | Decimal | INT         |            |
| 🛨 Exlink:I.Data[17] | 0                  |                | Decimal | INT         |            |
| 🛨 Exlink:I.Data[18] | 0                  |                | Decimal | INT         |            |
| + Exlink:I.Data[19] | 0                  |                | Decimal | INT         |            |
| + Exlink:1.Data[20] | 0                  |                | Decimal | INT         |            |
| + Exlink:I.Data[21] | 0                  |                | Decimal | INT         |            |
| + Exlink:I.Data[22] | 0                  |                | Decimal | INT         |            |
| 🛨 Exlink:I.Data[23] | 0                  |                | Decimal | INT         |            |
| + Exlink:I.Data[24] | 0                  |                | Decimal | INT         |            |
|                     |                    |                | D       | 1117        |            |

## Figure G-12 Controller Tags

In this example, you can write data to the "Exlink: O: Data" tags to send data to the "Exlink".

For a simple example program which is configured to send commands to 3 CSA drives with Ethernet devices, see the MOOG\_CSA\_3\_ETHERNET.ACD Logix program enclosed on the MOOG Maxforce Documentation and Software CD.

For specific implementation, contact Moog Application Engineering.

# APPENDIX H. ETHERCAT FIELDBUS OPERATION

# H.1 Introduction

The following appendix is intended as an introduction and subsequent overview of the CSA EtherCAT Mezzanine Control Stage (C96255-X-8XX-X-XXX) \ CSA EtherCAT Servo Drive (G362-XXX-8XXX-XXXX).

Please consult Moog ICD Sales or a Moog Distributor for application specific ordering information.

The initial sections outline the EtherCAT mezzanine card connections and indicator LEDs available to the user and conform to EtherCAT Indicator and Labelling specification [ETG.1300.S (R) V1.0.1] The subsequent sections describe the services provided by the CSA Servo Drive with an EtherCAT mezzanine card attached in compliance with the EtherCAT Application Layer protocol [ETG.1000.6] and the EtherCAT Implementation Guide for CiA402 Drive Profile [ETG.6010 G (D) V0.24].

Explicit Device Identification, as defined in section 18.4.1 of the EtherCAT Protocol Enhancements [ETG.1020 S  $\ensuremath{\mathbb{R}}$  V1.0.0] is supported which allows the master to read the hex rotary switch id value of the drive while in the INIT state.

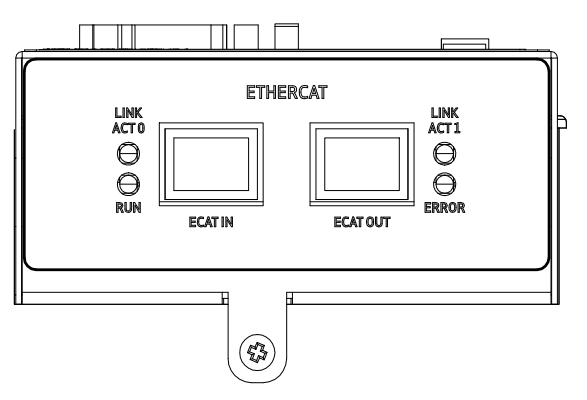

Figure H.1 CSA Servo Drive with EtherCAT Mezzanine card, (End View)

| Bus Power Cyclic<br>Redundancy | Maximum Devices | Synchronisation | Sub-Millisecond cycle |
|--------------------------------|-----------------|-----------------|-----------------------|
| Yes                            | 65536           | Yes             | Yes                   |

# H.2 EtherCAT Ports

The EtherCAT interface on the CSA Servo Drive involves the use of two 8 contact RJ45 connectors as Ports without removable connectors that may be interfaced in different topologies (Tree, Star, Ring etc.) with other Servo drives such that their ports contact directly.

The Ports available are outlined in Table H-2 CSA Servo Drive with EtherCAT Mezzanine card, Connectors

| Port     | Function            | Туре | Interface              | Transmission         | Transmission<br>Rate |
|----------|---------------------|------|------------------------|----------------------|----------------------|
| ECAT IN  | *EtherCAT Port '0', | RJ45 | 4-wire<br>Twisted pair | CAT 5<br>100-Base-Tx | 100MBit\s            |
| ECAT OUT | EtherCAT Port '1'   | RJ45 | 4-wire<br>Twisted pair | CAT 5<br>100-Base-Tx | 100MBit\s            |

Table H-2 CSA Servo Drive with EtherCAT Mezzanine card, Connectors

\* Port directly in front of the EtherCAT processing unit

| Table H-3 CSA Servo Drive with | EtherCAT Mezzanine ca | d, Connector Pinout |
|--------------------------------|-----------------------|---------------------|
|--------------------------------|-----------------------|---------------------|

| Connector Pin | Function                   | Interfacing Cable Wire<br>Color |                 |
|---------------|----------------------------|---------------------------------|-----------------|
| 1             | EtherCAT Transmit Positive | Orange (Yellow)\White           |                 |
| 2             | EtherCAT Transmit Negative | Green\White                     | <u>7.0</u> °° 9 |
| 3             | EtherCAT Receive Positive  | Orange                          |                 |
| 4             | Common Mode                |                                 | Триннини        |
| 5             | Common mode                |                                 |                 |
| 6             | EtherCAT Receive Negative  | Green                           |                 |
| 7             | Common Mode                |                                 |                 |
| 8             | Common mode                |                                 |                 |
| Housing       | Shield                     | -                               |                 |

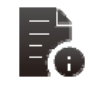

- Flexible and inexpensive standard Ethernet Cat 5 patch cables in accordance with 'ANSI/TIA/EIA-568-B.1' to transfer the signals in Ethernet mode (100BASE-TX).
- Wire colors in *Table H-3 CSA Servo Drive with EtherCAT Mezzanine card, Connector Pinout* are standardised as per IEEE 802.3 for Ethernet.
- Recommended EtherCAT Network Cables, RJ45-RJ45
  - 0.3 Metres XS5W-T421-AMD-K
  - 0.5 Metres XS5W-T421-BMD-K
  - 1 Metres XS5W-T421-CMD-K
  - o 15 Metres\_\_\_\_\_XS5W-T421-KMD-K

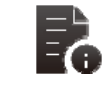

EtherCAT had been integrated into the international fieldbus standards IEC 61158 and IEC 61784-2 as well as into the drive profile standard IEC 61800-7.

# H.3 EtherCAT LED Indicators

The LED indicators on the CSA Servo Drive provide an indication of the Fieldbus status and a means to visually inspect the interface. The LED indicators available to the user are as follows:

- LINK\ACT 0\_\_\_\_\_Indicates the activity and status of link 0, Color = Green
- LINK\ACT 1\_\_\_\_\_Indicates the activity and status of link 1, Color = Green
- Run\_\_\_\_\_Indicates the status of the slave controller, Color = Green
- Error Indicates watchdog timeouts and unsolicited state changes, Color = Red

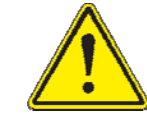

The 'ERROR' LED is currently not used on the CSA Servo Drive mezzanine card and all EtherCAT Fieldbus faults are displayed as a fieldbus fault (F11) on the 7-segment display on the host control card

| Link | Activity | Condition                            | Link\Activity Code    | Requirement |
|------|----------|--------------------------------------|-----------------------|-------------|
| Yes  | No       | Port Open                            | On                    | Mandatory   |
| Yes  | Yes      | Port Open                            | Flickering            | Mandatory   |
| No   | n/a      | Port Closed                          | Off                   | Mandatory   |
| Yes  | Yes/No   | Port Closed (Mode needs manual open) | Inverted Double Flash | Optional    |
| No   | No       | Local PHY auto negotiation error     | Single Flash          | Optional    |
| No   | No       | Remote PHY auto negotiation error    | Double Flash          | Optional    |
| No   | No       | Unknown auto negotiation error       | Triple Flash          | Optional    |

### Table H-4 CSA Servo Drive with EtherCAT Mezzanine card, Link LEDs Indicator States

### Table H-5 CSA Servo Drive with EtherCAT Mezzanine card, Run LED Indicator States

| Link            | Slave State                  | Condition                                                                                                    | Requirement |
|-----------------|------------------------------|----------------------------------------------------------------------------------------------------|-------------|
| Off             | Initialization               | Device is in 'INIT' State                                                                                                    | Mandatory   |
| Blinking        | Pre-Operational              | Device is in ' <b>Pre-Op</b> ' State                                                                                                    | Mandatory   |
| Single<br>Flash | Safe-Operational             | Device is in 'Safe-Op' State                                                                                                    | Mandatory   |
| On              | Operational                  | Device is in ' <b>Op'</b> State                                                                                                    | Mandatory   |
| Flickering      | Initialization\<br>Bootstrap | Device is booting and not yet entered the ' <b>INIT</b> '<br>State, or: the device is in ' <b>BOOTSTRAP</b> ' firmware<br>download operation is in progress | Optional    |
| Triple Flash    | Device<br>Identification     | User can set this state from the master to locate the specific device                                                                                       | Optional    |

| ERR State         | Error Name                     | Description                                                                    | Example                                                                                     | Requirement |
|-------------------|--------------------------------|--------------------------------------------------------------------------------|---------------------------------------------------------------------------------------------|-------------|
| On                | Application controller failure | A critical<br>communication error<br>has occurred                              | A critical<br>communication error<br>has occurred                                           |             |
| N Flashes         | Reserved                       | Reserved                                                                       | -                                                                                           | Reserved    |
| Triple<br>Flashes | Reserved                       | Reserved                                                                       | -                                                                                           | Reserved    |
| Double<br>Flash   | Watchdog timeout               | Watchdog timeout<br>has occurred                                               | Sync Watchdog timeout                                                                       | Mandatory   |
| Single<br>Flash   | Local Error                    | Salve device has<br>changed the<br>EtherCAT state<br>Autonomously              | Device changes its state<br>from ' <b>Op</b> ' to ' <b>Safe-Op-</b><br><b>Error'</b>        | Mandatory   |
| Blinking          | Invalid<br>Configuration       | Configuration error                                                            | State change commended<br>by Mater is not possible<br>due to register or object<br>settings | Mandatory   |
| Flickering        | Booting Error                  | <b>'INIT</b> ' state reached<br>but Error indicator bit<br>is still set to '1' | Checksum Error                                                                              | Optional    |
| Off               | No Error                       | EtherCAT<br>communication is in<br>working condition                           | -                                                                                           | Mandatory   |

# H.4 Communication Services supported

Four separate communication services are supported in the ECAT device,

- 1. Configuration of communication/device specific parameters in devices' Object Dictionary's
- 2. Reception and Transmission of process data with minimum software overhead
- 3. Transmission of Emergency Messages from the ECAT device is supported
- 4. File Transfer to EtherCAT Enabled Drive

# H.4.1 EtherCAT Communication

The following protocols, supported by the CSA - EtherCAT Drive software provide the communication services listed above. The File Transfer over EtherCAT (FoE) is only available for firmware and FPGA updates.

- CANopen over EtherCAT (**CoE**)
- File Transfer over EtherCAT (FoE)

Particular aspects of the support for these protocols depend on the state of the EtherCAT State Machine in the EtherCAT slave device. These dependencies are detailed below:

# H.4.1.1 EtherCAT Communication State Machine

The communication state of the ECAT device is determined by the EtherCAT State Machine. The ECAT device's State Machine is controlled via its AL Control Register. The states of the EtherCAT State Machine are shown below:

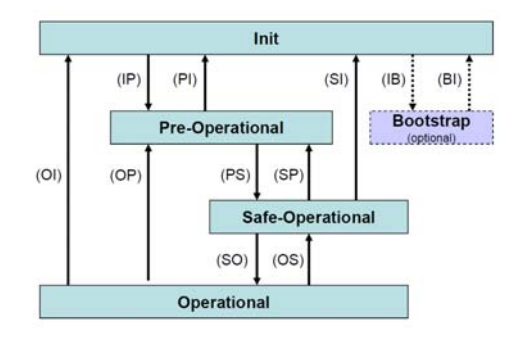

Figure H.2 EtherCAT State Machine

The support for the protocols listed above and their respective dependence on the state of the EtherCAT State Machine are presented in the following sections.

# H.5 CANopen Over EtherCAT

CoE is used to support the configuration of communication and device parameters (including, the publication of the object dictionary of the device), the mapping and transfer of process data, the transmission of Emergency Messages. These are detailed in turn in the next sections.

# H.5.1 Configuration of Objects

The configuration of the communication and device specific parameters in the ECAT device's Object Dictionary is done using CANopen Service Data Object (SDO) messages embedded in EtherCAT frames. The exchange of these SDO messages is allowed in the following states of the EtherCAT state machine

- Pre-Operational,
- Safe-Operational
- Operational states

CANopen SDO messages are incorporated into EtherCAT frames as shown below:

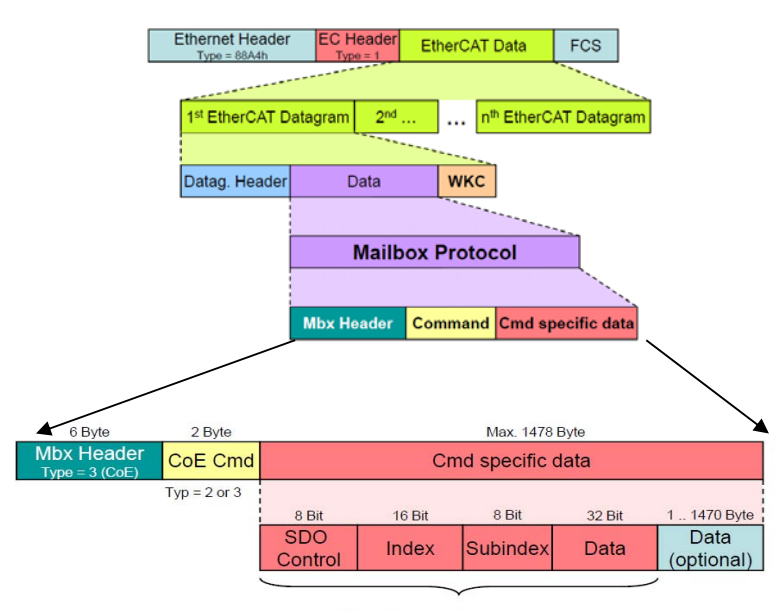

Standard CANopen Frame

### Figure H.3 Location of SDO Frame within an EtherCAT Frame

SDO messages that are sent from to the EtherCAT port using the 'CoE SDO Request' protocol. SDO messages message requests are responded to using the 'CoE SDO Response' protocol. In the case of an 'Abort SDO Transfer' message, the EtherCAT port responds with an 'SDO Request' as the CoE type.

The following CANopen SDO protocols are supported and discussed in the subsequent sections:

- 1) Abort SDO
- 2) Initiate SDO Download
- 3) Download SDO Segment
- 4) Initiate SDO Upload
- 5) Upload SDO Segment
- 6) Initiate SDO Block Upload
- 7) Upload SDO Block Segment

### H.5.1.1 Abort SDO

The Abort SDO Transfer Protocol is supported by the CSA Servo Drive. This message is used by both the SDO server and SDO Client that a transfer is being aborted. Within an 'Abort SDO Transfer' message an error code contains specific information that can be interpreted by the receiving side to take further action.

This protocol is used to implement the Abort SDO Transfer Service.

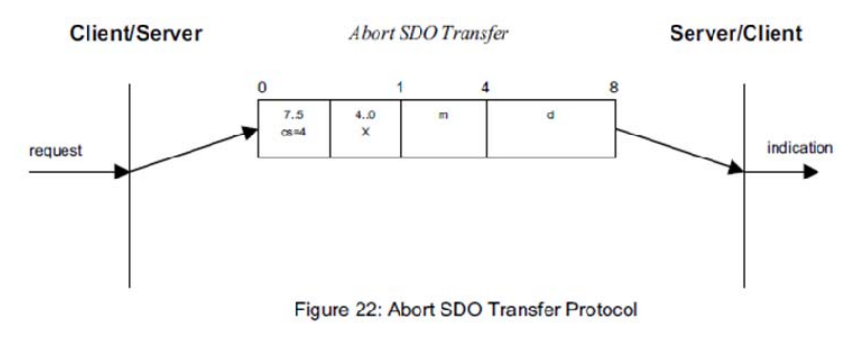

- cs: command specifier
- 4: abort transfer request
- X: not used, always 0
- m: multiplexor. It represents index and sub-index of the SDO.
- d: contains a 4 byte abort code about the reason for the abort.

## Figure H.4 Abort SDO Transfer Protocol

When an SDO Protocol message containing a parameter index/sub-index is received, the parameter specified by this index/sub-index is searched for in the SDO Server side's object dictionary parameter database. If a parameter with the specified index cannot be found an Abort SDO message is sent with the error code 0x06020000.

If the parameter with matching index does not have a sub-index corresponding to that specified in the received SDO message an Abort SDO message is sent with the error code 0x08000000, except in the case where the sub-index specified is '0'.

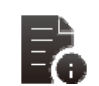

If the received SDO message contains a command byte that is not supported an 'Abort SDO' message is returned with error code 0x05040001.

### H.5.1.2 Initiate SDO Download Protocol

The initial SDO download protocol is fully supported in the CSA Servo Drive and outlined below

### H.5.1.2.1 General Error Cases

- 1. Where parameter access not allowed, an Abort SDO message is returned with error code as follows:
  - 0x06020000 if neither read nor write access is allowed for the parameter being downloaded (i.e. as far as the user is concerned, the parameter is reported as not existing)
  - 0x06010002 the parameter cannot be written to, with the current controller access level

### H.5.1.3 Error Cases for Normal Transfer

Where "Data Set Size' (S)' is indicated in the SDO request (S = '1') an Abort SDO message with error code 0x06070010 (invalid data type) is returned if the length specified in the message ("d field") does not match the length of the parameter as stored in the SDO server.

## H.5.1.3.1 Error Cases for Expedited Transfer

- 1. Where "Data Set Size' (S)' is indicated in the SDO request (S = 1) an Abort SDO message with error code 0x06070010 (invalid data type) is returned in the following cases:
  - The parameter specified in the received message is larger is size than the number of data bytes that can be accommodated in an expedited transfer
  - The number of data bytes specified by the "n bit" does not match the size of the specified parameter
- 2. Where an SDO Abort message with another error code is returned if the write to the parameter fails, the error code sent depends on the particular failure of the write to the parameter.

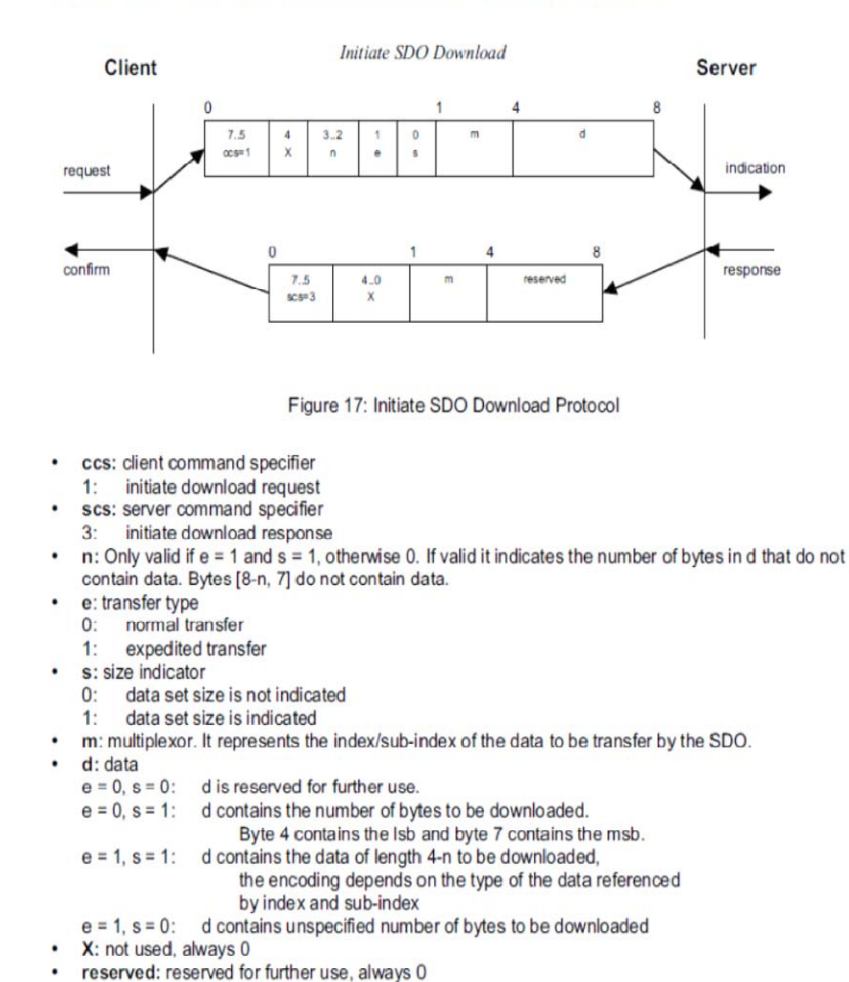

This protocol is used to implement the Initiate SDO Download service for SDOs.

# H.5.1.4 Download SDO Segment Protocol

The Download SDO Protocol is fully supported in the CSA Servo Drive and outlined below

Figure H.5 Initiate SDO Download Protocol

## H.5.1.4.1 Error Cases

- 1. An Abort SDO message with error code 0x06020000 in following conditions:
  - Where toggle bit in the received message does not match that expected by the SDO Server.
  - Bit 'C' in the received message is set (indicating that this is the last segment) but more data is necessary in order to match the parameter size as stored in the SDO server.
- 2. An Abort SDO with another error code is sent if the write to the parameter fails following the complete reception of all segments successfully. The error code sent depends on the particular failure of the write to the parameter.
- 3. If a 'Download SDO Segment Protocol' message is expected from the Master because not all segments comprising the parameter have as yet been received, but an SDO message of another protocol is received, an Abort SDO with error code 0x05040001 (command error) is returned.

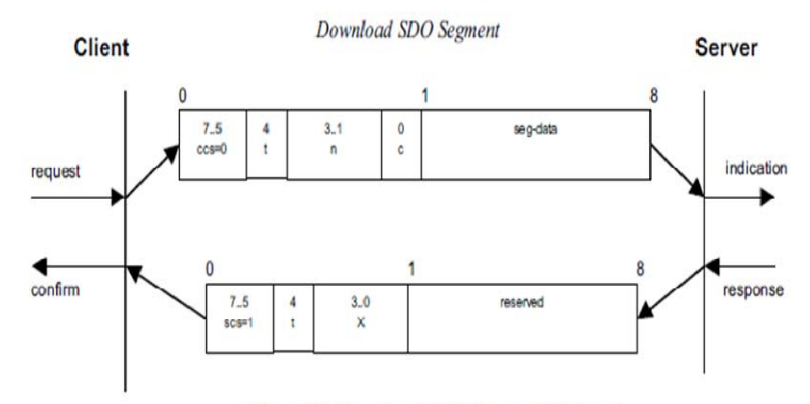

This protocol is used to implement the Download SDO Segment service.

Figure 18: Download SDO Segment Protocol

- · ccs: client command specifier
  - 0: download segment request
- scs: server command specifier
  - 1: download segment response
- seg-data: at most 7 bytes of segment data to be downloaded. The encoding depends on the type
  of the data referenced by index and sub-index
- n: indicates the number of bytes in seg-data that do not contain segment data. Bytes [8-n, 7] do
  not contain segment data. n = 0 if no segment size is indicated.
- c: indicates whether there are still more segments to be downloaded.
  - 0 more segments to be downloaded
  - 1: no more segments to be downloaded
- t: toggle bit. This bit must alternate for each subsequent segment that is downloaded. The first
  segment will have the toggle-bit set to 0. The toggle bit will be equal for the request and the
  response message.
- X: not used, always 0
- · reserved: reserved for further use, always 0

## Figure H.6 Download SDO Segment Protocol

### H.5.1.5 Initiate SDO Upload Protocol

The Initiate SDO Upload Protocol is fully supported in the CSA Servo Drive and outlined below

### H.5.1.5.1 General Error Cases

- 1. Where parameter access not allowed, an abort SDO is returned with error code as follows:
  - 0x06020000 if neither read nor write access allowed for the parameter being downloaded to (i.e. as far as the user is concerned, the parameter is reported as not existing)
  - 0x06010001 parameter cannot be read with current access level

### H.5.1.6 Error Cases for Normal Transfer

1. Where the parameter is 4 bytes or less in size, an SDO Abort message with an error code will be sent if the read of the parameter fails. The error code sent depends on the particular failure of the read of the parameter.

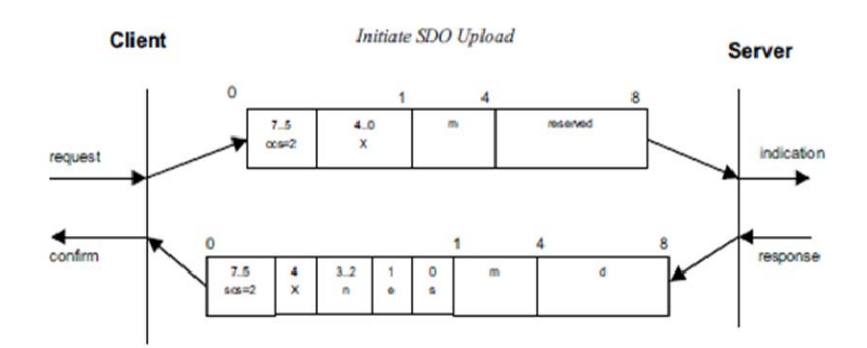

This protocol is used to implement the Initiate SDO Upload service.

### Figure 20: Initiate SDO Upload Protocol

- · ccs: client command specifier
  - 2: initiate upload request
- scs: server command specifier
- 2: initiate upload response
- n: Only valid if e = 1 and s = 1, otherwise 0. If valid it indicates the number of bytes in d that do not
- contain data. Bytes [8-n, 7] do not contain segment data.
- e: transfer type
- 0: normal transfer
- 1: expedited transfer
- s: size indicator
  - 0: data set size is not indicated
- 1: data set size is indicated
- m: multiplexor. It represents the index/sub-index of the data to be transfer by the SDO.
- d: data
  - e = 0, s = 0: d is reserved for further use.
  - e = 0, s = 1: d contains the number of bytes to be uploaded.
    - Byte 4 contains the lsb and byte 7 contains the msb.
  - e = 1, s = 1: d contains the data of length 4-n to be uploaded,
    - the encoding depends on the type of the data referenced
    - by index and sub-index
  - e = 1, s = 0: d contains unspecified number of bytes to be uploaded.
- X: not used, always 0
- · reserved: reserved for further use , always 0

### Figure H.7 Initiate SDO Upload Protocol

### H.5.1.7 Upload SDO Segment Protocol

The Upload SDO Protocol is fully supported in the CSA Servo Drive and outlined below

# H.5.1.7.1 General Error Cases

- 1. If an Upload SDO Segment Protocol message is expected from the Master because not all segments comprising the parameter have as yet been sent, but an SDO message of another protocol is received, an Abort SDO with error code 0x05040001 ('Command Error') is returned.
- 2. An Abort SDO message with error code 0x06020000 is sent where toggle bit in the received message does not match that expected by the SDO Server.

### 9.2.2.2.6 Upload SDO Segment Protocol

This protocol is used to implement the Upload SDO Segment service.

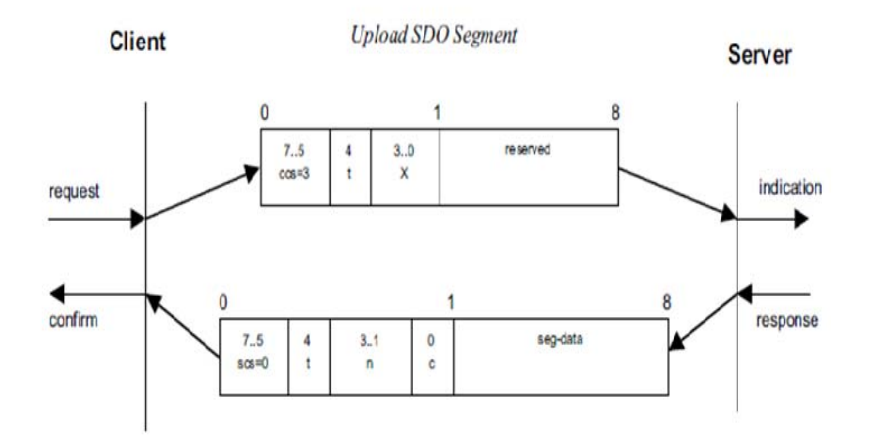

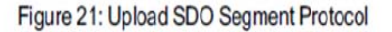

- · ccs: client command specifier
- 3: upload segment request
- scs: server command specifier
  - 0: upload segment response
- t: toggle bit. This bit must alternate for each subsequent segment that is uploaded. The first segment will have the toggle-bit set to 0. The toggle bit will be equal for the request and the response message.
- c: indicates whether there are still more segments to be uploaded.
  - 0: more segments to be uploaded
  - 1: no more segments to be uploaded
- seg-data: at most 7 bytes of segment data to be uploaded. The encoding depends on the type of the data referenced by index and sub-index
- n: indicates the number of bytes in seg-data that do not contain segment data. Bytes [8-n, 7] do
  not contain segment data. n = 0 if no segment size is indicated.
- X: not used, always 0
- · reserved: reserved for further use, always 0

## Figure H.8 Upload SDO Segment Protocol

## H.5.1.8 Initiate SDO Block Upload Protocol

The Initiate SDO Block Upload Protocol is fully supported in the CSA Servo Drive and outlined below with the following restrictions:

- The client does not support generating CRC on data.
- No change of transfer protocol is allowed •

#### H.5.1.8.1 **General Error Cases**

- Where parameter access not allowed, an abort SDO is returned with error code as follows:
  - 0x06020000 if neither read nor write access allowed for the parameter being downloaded to . (i.e. as far as the user is concerned, the parameter is reported as not existing)
  - 0x06010001 parameter cannot be read with current access level •
- 2. An Abort SDO message with error code 0x05040001 is sent if the block size specified in the "blksize" field is outside the allowed limits (0< 'blksize' < 128)

This protocol is used to implement the Initiate SDO Block Upload service. If the value of the Protocol Switch Threshold parameter indicated by the client in the first request is less or equal the data set size to be uploaded the server can continue with the SDO Upload Protocol as described in 9.2.2.2.4.

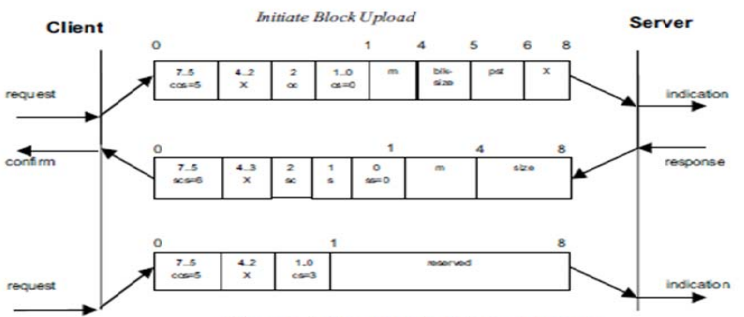

Figure 28: Initiate SDO Block Upload Protocol

- ccs: client command specifier
- 5: block upload scs: server command specifier
- 6: block upload
- cs: client subcommand
- initiate upload request 0:
- 3. start upload
- ss: server subcommand 0: initiate upload response 0:
- m: multiplexor. It represents the index/sub-index of the data to be transfer by the SDO. cc: client CRC support
  - cc = 0: Client does not support generating CRC on data
  - cc = 1: Client supports generating CRC on data
- sc: server CRC support
- sc = 0: Server does not support generating CRC on data
  - sc = 1: Server supports generating CRC on data
- pst: Protocol Switch Threshold in bytes to change the SDO transfer protocol
  - Change of transfer protocol not allowed. pst = 0: pst > 0:
    - If the size of the data in bytes that has to be uploaded is less or equal pst the server can optionally switch to the 'SDO Upload Protocol' by transmitting the server response of the 'SDO Upload Protocol' as described in 9.2.2.2.4.
- s: size indicator data set size is not indicated 0:
- 1: data set size is indicated size: upload size in bytes
  - size is reserved for further use, always 0 size contains the number of bytes to be downloaded Byte 4 contains the Isb and byte 7 the msb s = 0: s = 1:

  - blksize: Number of segments per block with 0 < blksize < 128.
- X: not used, always 0

.

reserved: reserved for further use, always 0

### Figure H.9 Initiate SDO Block Upload Protocol

### H.5.1.9 Upload SDO Block Segment Protocol

The Upload SDO Block Protocol is fully supported in the CSA Servo Drive and outlined below

### H.5.1.9.1 General Error Cases

1. An Abort SDO message with error code 0x05040001 is sent if the block size specified in the 'ackseq' field does not match the sequence number of the last segment sent in the last block.

This protocol is used to implement the SDO Block Upload service.

Figure 29: Upload SDO Block Segment Protocol

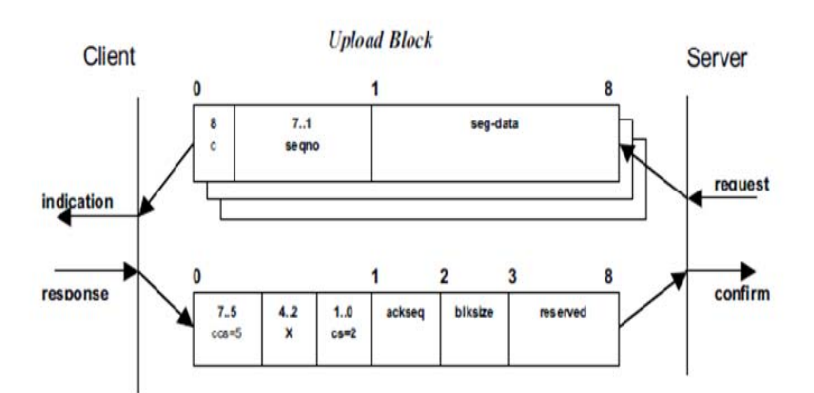

- · ccs: client command specifier
  - 5: block upload
  - cs: client subcommand
  - 2: block upload response
- c: indicates whether there are still more segments to be downloaded
  - 0: more segments to be uploaded
  - 1: no more segments to be uploaded, enter 'End block upload' phase
- seqno: sequence number of segment 0 < seqno < 128.</li>
- seg-data: at most 7 bytes of segment data to be uploaded.
- ackseq: sequence number of last segment that was received successfully during the last block upload. If ackseq is set to 0 the client indicates the server that the segment with the sequence number 1 was not received correctly and all segments have to be retransmitted by the server.
- blksize: Number of segments per block that has to be used by server for the following block upload with 0 < blksize < 128.</li>
- X: not used, always 0
- · reserved: reserved for further use, always 0

## Figure H.10 Upload SDO Block Segment Protocol

## H.5.1.10 End SDO Block Upload Protocol

### H.5.1.10.1 General Error Cases

There are no general error cases in this protocol in the CSA Servo Drive

### 9.2.2.2.15 End SDO Block Upload Protocol

This protocol is used to implement the End SDO Block Upload service.

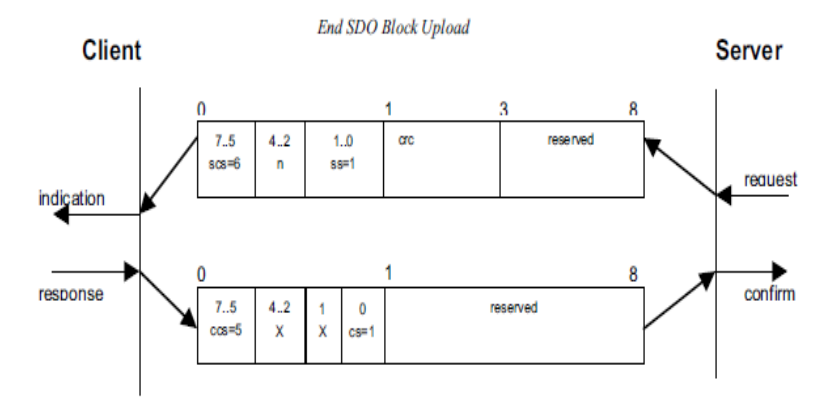

Figure 30: End SDO Block Upload Protocol

- ccs: client command specifier
  - block upload
- scs: server command specifier
  - block upload
- · cs: client subcommand
  - 1: end block upload request
- ss: server subcommand
  - 1: end block upload response
- n: indicates the number of bytes in the last segment of the last block that do not contain data. Bytes [8-n, 7] do not contain segment data.
- crc: 16 bit Cyclic Redundancy Checksum (CRC) for the whole data set. The algorithm for generating the CRC is described in 9.2.2.2.16. CRC is only valid if in Initiate Block Upload cc and sc are set to 1 otherwise crc has to be set to 0.
- X: not used, always 0
- reserved: reserved for further use, always 0

## Figure H.11 End SDO Block Upload Protocol

## H.5.1.11 Initiate SDO Block Download Protocol

This protocol is not supported in the CSA Servo Drive

# H.5.1.12 Download SDO Block Segment Protocol

This protocol is not supported in the CSA Servo Drive

# H.5.1.13 End SDO Block Download Protocol

This protocol is not supported in the CSA Servo Drive

# H.5.2 SDO Info Protocol

The ECAT device supports the SDO Info services. These can be used to get details of the Object Dictionary in the ECAT device. The following services are provided by the protocol:

- 1. Get Object Dictionary List
- 2. Get Object Description
- 3. Get Entry Description
- 4. Error Notification

# H.5.3 Get Object Dictionary List

This service allows the uploading of the count and indices of parameters in the ECAT device that match specific criteria. The criteria are:

- Parameters that can be mapped into RX and/or TX Process Data Objects (PDOs),
- Parameters that are stored in non-volatile memory
- Parameters whose value is available for setting after when the system starts.

# H.5.4 <u>Get Object Description</u>

This service allows the name and description of any object dictionary entry identified by an index to be read from the ECAT slave.

# H.5.5 <u>Get Entry Description</u>

The service allows the following attributes of a parameter identified by an object dictionary index/sub-index to be read from the ECAT device:

- Data Type of the parameter.
- Access Rules for the parameter
- Whether or not it may be mapped into RX and/or TX PDOs
- Whether or not it is stored in non-volatile memory
- Whether or not it is available for settings after start-up
- Min/Max/default value
- Entry Description of the parameter

# H.5.6 SDO Info Error Request

An SDO Info Error Request service is used by the ECAT device to indicate that an SDO Info Request failed, the reason being encoded in the SDO Info Error Request message.

# H.5.7 Process Data

The mapping of objects into TX and RX PDOs allows the exchange of Process Data with minimal software overhead. This mapping is done using SDO messages sent over EtherCAT. Once the device's EtherCAT State Machine is switched into Operational Mode, the Process Data is exchanged as per the PDO mapping. The PDO messages are incorporated into EtherCAT frames as shown in *Figure H.12 Location of PDO process data frame within an EtherCAT Frame* 

### EtherCAT frame

| Ethernet<br>HDR | ECAT<br>HDR | ECAT<br>Cmd | Log Add | Processdata | WKC | FCS |
|-----------------|-------------|-------------|---------|-------------|-----|-----|
|-----------------|-------------|-------------|---------|-------------|-----|-----|

Figure H.12 Location of PDO process data frame within an EtherCAT Frame

# H.5.8 <u>Emergency Notification</u>

An emergency message is sent by the ECAT device in response to error conditions in the device. This message uses the CANopen Emergency Message format. Refer to [Error! Reference source not found.] for details of this format.

The location of the Emergency Message within an EtherCAT frame is shown below:

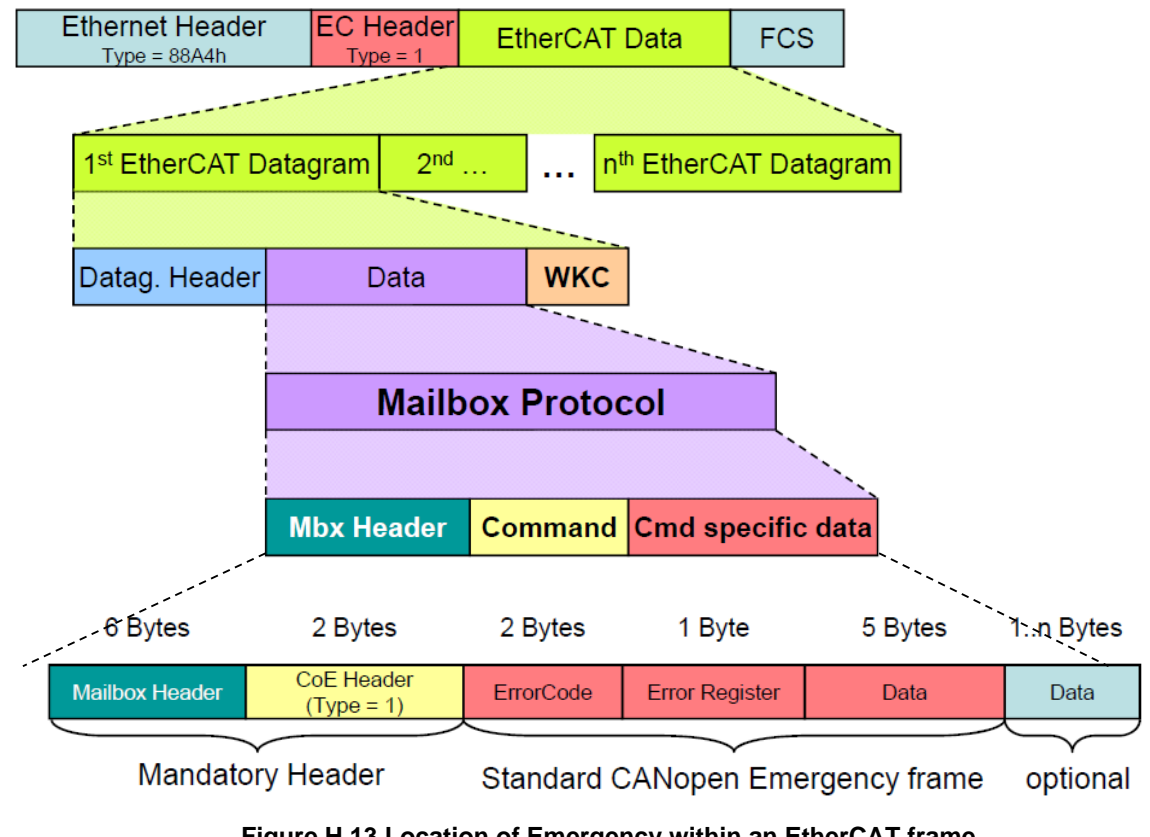

Figure H.13 Location of Emergency within an EtherCAT frame

# H.5.9 CoE - Process Data Mapping

The selectable mapping of parameters into Process Data PDO's is supported by the CoE protocol implemented in the ECAT device. There are up to 4 PDO channels available for transmission and 4 PDO channels for reception of process data.

Each PDO channel in turn is capable of mapping up to 8 parameters. Each parameter can be up to 64bits in length with the restriction that the total sum of the lengths of all the parameters in a PDO channel is 256bits. An example valid configuration of mapping into a PDO channel would be as follows:

| PDO Entry | Size/bits |
|-----------|-----------|
| 0         | 32        |
| 1         | 64        |
| 2         | 64        |
| 3         | 16        |
| 4         | 8         |
| 5         | 8         |
| 6         | 32        |
| 7         | 32        |
| Total     | 256       |

### Table H-7 Example Process Data Mapping Size

The processing of received process data can be synchronous to a SYNC0 event or it may be free running depending on the configuration of the Slave.

# H.6 FoE – File Transfer over EtherCAT

The FoE protocol is supported in the ECAT device. It operates when the EtherCAT State Machine is in Boot Mode. There is no use made of the password functionality in the FoE protocol (the password in the FoE message is simply ignored by the Slave).

# H.6.1 <u>File Write</u>

The file write service of FoE supports the transfer of files to the ECAT device. The file is written to internal RAM and then programmed in flash by the bootloader upon an EtherCAT state change request from BOOTSTRAP to INIT. This facilitates efficient in-field updates of functionality. The names of the files that can be downloaded to the ECAT device are fixed as shown below.

### Table H-8 Files available in ECAT device

| Image                              | File Name      |
|------------------------------------|----------------|
| Bootloader                         | botldr.dwn     |
| Application                        | mtnect.dwn     |
| FPGA image                         | fpgect.dwn     |
| Simulink Programming Model         | mtnmdl.dwn     |
| Simulink Programming Model (large) | mtnmdl_lrg.dwn |

# H.6.2 File Read

The protocol also supports the uploading of files from the ECAT device. As with the file write service, the files that can be uploaded are restricted to those above in *Table H-8 Files available in ECAT device*.

# H.7 Default Configuration of PDO Services in ECAT device

In order to transfer parameters using Process Data In/Out, the following table details the settings that have been configured by default in order to support the use of one PDO transmit channel and one PDO receive channel. Each PDO channel currently supports the transfer of N parameters over the Process Data services.

### Figure H.14 Default values for Sync Manager parameters

| Parameter<br>Name | Description                                    | Default Value                                                                                | Parameter<br>Index/subindices |
|-------------------|------------------------------------------------|----------------------------------------------------------------------------------------------|-------------------------------|
| smntypnum         | sync manager number of used<br>channels        | 4                                                                                            | 0x1C00-0                      |
| smntypchn[4]      | sync manager channel configuration             | {1,2,3,4}<br>Mailbox Out(1)<br>Mailbox In(2)<br>Process Data<br>Out(3)<br>Process Data In(4) | 0x1C00-1-2-3-4                |
| smnpd2num         | sync manager rxpdo assign number<br>of objects | 1                                                                                            | 0x1C12-0                      |
| smnpd2obj[4]      | sync manager rxpdo assign objects              | {0x1600,0,0,0}                                                                               | 0x1C12-1-2-3-4                |
| smnpd3num         | sync manager txpdo assign number of objects    | 1                                                                                            | 0x1C13-0                      |
| smnpd3obj[4]      | sync manager txpdo assign objects              | {0x1A00,0,0,0}                                                                               | 0x1C13-1-2-3-4                |

- Sync Manager 0 is configured as Mailbox Out (for CoE SDO Requests from Master)
- Sync Manager 1 configured as Mailbox (for CoE SDO Reponses from Slave)
- Sync Manager 2 used in to receive Process Data into the ECAT device
  - smntypchn[2] = 3 => configured as Process Data Out (i.e. in to ECAT device)
  - o Source and amount of Process Data Out is configured using smnpd2num, smnpd2obj[4]
    - smnpd2num = 1 means only one PDO channel is mapped for TX from slave
      - smnpd2obj[4] = {0x1600,0,0,0} => map of the PDO is available in parameters pdonum0 and pdomap0 – refer to [x] for mapping format of PDO
- Sync Manager 3 used to transmit Process Data from the ECAT device
  - smntypchn[3] = 4 => configured as Process Data In (i.e. out from ECAT device)
    - Source and amount of Process Data Out is configured using smnpd2num, smnpd2obj[4]
      - smnpd2num = 1 means only one PDO channel is mapped for TX from slave
      - smnpd2obj[4] = {0x1A00,0,0,0} => map of the PDO is available in parameters pdonum4 and pdomap4 – refer to [x] for mapping format of PDO

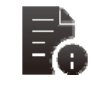

0

Any changes to PDO mapping are detected in the transition from Pre-Operational to Safe Operational mode in the EtherCAT communication state machine.

# H.8 Example Configuration of PDO Mapping

This example shows how to configure the EtherCAT CSA Servo Drive device in order to exchange parameters.

# H.8.1 <u>PDO mapping for Data Source $\rightarrow$ ECAT device</u>

In this example the ECAT device will be configured to receive the following 32bit parameters as Process Data.

| Parameter Name | Description                         | Size   |
|----------------|-------------------------------------|--------|
| vwd            | d-axis speed dependant voltage term | 32 bit |
| vwq            | q-axis speed dependant voltage term | 32 bit |
| veq            | back emf voltage                    | 32 bit |
| vcd            | d-axis compensator voltage          | 32 bit |
| vcq            | q-axis compensator voltage          | 32 bit |
| vd             | d-axis voltage demand               | 32 bit |
| vq             | q-axis voltage demand               | 32 bit |
| va             | alpha voltage demand                | 32 bit |
| vb             | beta voltage demand                 | 32 bit |
| хq             | q-axis reactance                    | 32 bit |

### Table H-9 example parameters to be sent to ECAT device

There are ten, 32bit parameters to be received by the ECAT device. In DS301, only 8 bytes can be transferred per RX PDO channel but in the ECT device, the length of data that can be transferred in each RX PDO channel has been increased arbitrarily to 32. However, the restriction that only 8 parameters be mapped into an RX PDO channel still remains.

The first 8 parameters in the table above will therefore be mapped into RX PDO channel 0. The last two parameters will be mapped into another RX PDO Channel.

The first RX PDO channel corresponds to Receive PDO Mapping parameter 0x1600 and the second RX PDO channel to RX PDO Mapping parameter 0x1601. In order to activate the second RX PDO in the ECAT device, the following Sync Manager related parameters must be updated:

- smnpd2num = 2 // activate two PDO channels
- smnpd2obj[4] = {0x1600, 0x1601, 0, 0} // Specify the two PDO Rx Channels

# H.8.1.1 Rx PDO Mapping

The RX PDO mapping parameter in CSA Servo Drive is written as follows:

# Table H-10 RX PDO Channel mapping

| Parameter (idx-subindex)             | Value                                                                                                    | Description                                                |
|--------------------------------------|----------------------------------------------------------------------------------------------------|------------------------------------------------------------|
| pdonum0 (0x1600-0)                   | 8                                                                                                    | Number of parameters<br>mapped in RX PDO<br>channel 0      |
| pdomap0[8]<br>(0x1600-1to (0x1600-8) | idx(vwd):sub(vwd):32<br>idx(vwq):sub(vwq):32<br>idx(veq):sub(veq):32<br>idx(vcd):sub(vcd):32<br>idx(vcq):sub(vcq):32<br>idx(vd):sub(vd):32<br>idx(vq):sub(vq):32<br>idx(va):sub(va):32 | Map of parameters in<br>format<br><16bits>:<8bits>:<8bits> |
| pdonum1 (0x1601-0)                   | 2                                                                                                    | Number of parameters<br>mapped in RX PDO<br>channel 1      |
| pdomap1[8]<br>(0x1601-1to (0x1601-8) | <16bits>:<8bits>:<8bits><br>idx(vb):sub(vb):32<br>idx(xq):sub(xq):32                                                                                                    | Map of parameters in<br>format<br><16bits>:<8bits>:<8bits> |

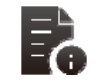

Other DS301 RX PDO related parameters (e.g. the RX PDO Parameter PDO CommPar), are not used.

# H.8.2 Parameters that ECAT device will transmit

In this example the ECAT device will be configured to send the following 32bit parameters as Process Data.

# Table H-11 example parameters to be sent from ECAT device

| Parameter Name | Description                | Size  |
|----------------|----------------------------|-------|
| stawrd         | State Machine Actual State | 16bit |
| anaip2raw      | Analogue Input 2, Raw      | 16bit |

In this example, there are two, 16bit parameters to be transmitted. The two parameters will therefore be mapped into TX PDO channel 0 for transmission. No other TX PDO channel is required. Therefore the default values for smnpd3num and smnpd3obj [4] are as shown in *Table H-12 TX PDO Channel Mapping*.

The TX PDO channel is defined with the TX PDO Mapping parameter. The TX PDO mapping parameter is written as follows:

# Table H-12 TX PDO Channel Mapping

| Parameter                            | Value                                                                                                    | Description                                                |
|--------------------------------------|----------------------------------------------------------------------------------------------------|------------------------------------------------------------|
| Pdonum4 (0x1A00-0)                   | 2                                                                                                    | Number of parameters<br>mapped in TX PDO<br>channel 0      |
| Pdomap4[8]<br>(0x1A00-1to (0x1A00-8) | idx(vwd):sub(vwd):32<br>idx(vwq):sub(vwq):32<br>0<br>0<br>0<br>0<br>0<br>0<br>0<br>0<br>0<br>0<br>0<br>0<br>0 | Map of parameters in<br>format<br><16bits>:<8bits>:<8bits> |

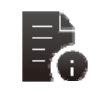

Other DS301 TX PDO related parameters (e.g. the Receive PDO Parameter PDO CommPar), are not used.

# H.9 DS402 Interface

The software in the CSA Servo Drive implements a subset of the DS402 profile

# H.9.1 State Machine

The DS402 State Machine is implemented in the ECAT device. This is reproduced here for reference:

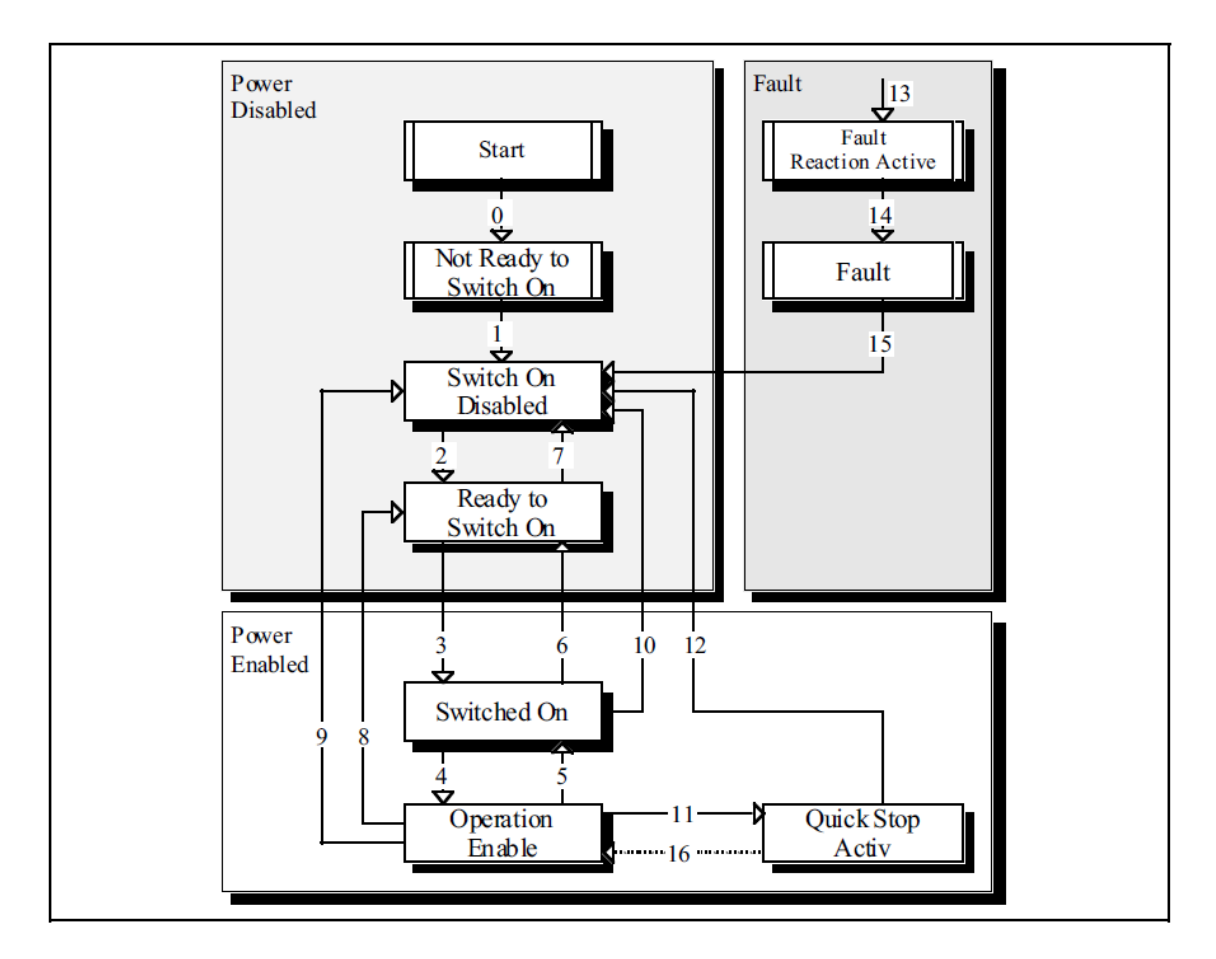

# Figure H.15 The DS402 State Machine

Transitions within the DS402 state machine are controlled by the 'ctl402' parameter. The state machine is available by reading the parameter 'sta402'.
#### H.9.2 Supported Modes of Operation

The object definition for the "Supported Drive Modes" (0x6502) object 'modoprsup', is shown below. The actual modes supported and be determined by reading the value for this object. The CSA - EtherCAT configuration supports direct torque mode (cst bit 9), direct velocity mode (cst bit 8) and direct position mode (cst bit 7).

| 31 10                 | 3 15 | i 10       | 9   | 8   | 7   | 6  | 5  | 4 | 3  | 2  | 1  | 0  |
|-----------------------|------|------------|-----|-----|-----|----|----|---|----|----|----|----|
| Manufacturer-specific | 1    | r(eserved) | cst | csv | csp | ip | hm | r | tq | pv | vl | рр |
| MSB LSB               |      |            |     |     |     |    |    |   |    |    |    |    |

# Figure H.16 "Supported drive modes" - Extended in 61800-7-201/FDIS object definition of Object 0x6502

#### H.9.2.1 Switching Modes

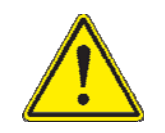

While there are no restrictions on switching modes while the device is in the enabled state, it is not recommended **NOT** to change modes while enabled.

# H.9.3 Parameter Descriptions

| Object | Sub-<br>index | Name                                                 | Data Type   | Category | Access | Mapping | value range                   | Unit                              | Remark                                           | Windrive Name |
|--------|---------------|------------------------------------------------------|-------------|----------|--------|---------|-------------------------------|-----------------------------------|--------------------------------------------------|---------------|
| 0x6040 | 0             | Control word                                         | Unsigned 16 | м        | rw     | PDO     | refer table H-14 below        | -                                 | Drive Enable/Disable, Clear Fault,<br>Quick Stop | ct1402        |
| 0x6060 | 0             | Modes of Operation                                   | Integer 8   | 0        | rw     | PDO     | refer table H-13 below        | -                                 | Torque mode : +10, Velocity mode :<br>+9         | modopr        |
| 0x6071 | 0             | Target torque                                        | Integer 16  | М        | rw     | PDO     | -10000 to 10000               | -                                 | Current Command                                  | ds4dtmtrqtar  |
| 0x6072 | 0             | Max Torque                                           | Unsigned 16 | 0        | rw     | PDO     | 0 to 65535                    | 0.1A                              | Maximum Current                                  |               |
| 0x6080 | 0             | Max motor speed                                      | Unsigned 32 | 0        | rw     | PDO     | 0 to 4294967295               | 0.001rad/sec                      | Maximum Velocity                                 |               |
| 0x60FF | 0             | Target velocity                                      | Integer 32  | М        | rw     | PDO     |                               | -                                 | Velocity Command                                 | ds4vlmtarvel  |
| 0x603F | 0             | Error code                                           | Unsigned 16 | М        | ro     | SDO     | refer table H-16              | -                                 |                                                  |               |
| 0x6041 | 0             | Status word                                          | Unsigned 16 | м        | ro     | PDO     | refer table H-15              | -                                 | Current Fault, Use "FFxxh" for<br>Unique Fault   |               |
| 0x606C | 0             | Velocity actual value                                | Integer 32  | М        | ro     | PDO     |                               | -                                 | Drive Ready/Enable, Fault                        | sta402        |
| 0x6077 | 0             | Torque actual value                                  | Integer 16  | М        | ro     | PDO     |                               | -                                 | Actual Velocity                                  | ds4vcvelact   |
| 0x6410 | 0             | Motor Data                                           |             | 0        |        |         |                               |                                   |                                                  |               |
|        | 1             | motor name                                           | String      | 0        | rw     | SDO     | 64 characters max (incl term) |                                   |                                                  | motnam        |
|        | 2             | motor poles                                          | Unsigned 16 | 0        | rw     | SDO     | min 2                         | -                                 |                                                  | motpol        |
|        | 3             | motor Rtt: terminal-to-terminal resistance           | Float 32    | 0        | rw     | SDO     | min 1.0e-9                    | Ohms                              |                                                  | motrtt        |
|        | 4             | motor Lq: q-axis inductance                          | Float 32    | 0        | rw     | SDO     | min 1.0e-9                    | henries                           |                                                  | motlq         |
|        | 5             | motor Ld: d-axis inductance                          | Float 32    | 0        | rw     | SDO     | min 1.0e-9                    | henries                           |                                                  | motld         |
|        | 6             | motor ke: back emf factor                            | Float 32    | 0        | rw     | SDO     | min 1.0e-9                    | volts/Rad/s                       |                                                  | motke         |
|        | 7             | motor max current                                    | Float 32    | 0        | rw     | SDO     | min 0.1                       | А                                 |                                                  | motimax       |
|        | 8             | motor max velocity                                   | Float 32    | 0        | rw     | SDO     | 0.0 to 20000.0                | rad/s                             |                                                  | motvelmax     |
|        | 9             | motor max velocity (increments)                      | Float 32    | 0        | r      | SDO     |                               | -                                 |                                                  | motvelmaxinc  |
|        | 10            | motor velocity limit                                 | Float 32    | 0        | rw     | SDO     | 0.0 to 20000.0                | rad/s                             |                                                  | motvellim     |
|        | 11            | motor velocity limit (increments)                    | Float 32    | 0        | r      | SDO     |                               | -                                 |                                                  | motvelliminc  |
|        | 12            | motor max continuous rms current                     | Float 32    | 0        | rw     | SDO     | 0.1 to 1000.0                 | А                                 |                                                  | moticon       |
|        | 13            | motor copper mass                                    | Float 32    | 0        | rw     | SDO     |                               | Кg                                |                                                  | motmss        |
| 0x6502 | 0             | Supported drive modes                                | Unsigned 32 | 0        | r      | PDO     |                               | -                                 |                                                  | modoprsup     |
| 0x6510 |               | Drive data                                           |             | 0        |        |         |                               |                                   |                                                  |               |
|        | 1             | brake lock to disable timeout (s)                    | Float 32    | 0        | rw     | SDO     |                               | S                                 |                                                  | brkbrgtimout  |
|        | 2             | Quickstop mode: bit 0=disable after Quickstop, bit 1 | Unsigned 8  | 0        | rw     | SDO     |                               | -                                 |                                                  | qstmod        |
|        | 3             | internal loop demand                                 | Signed 32   | 0        | rw     | PDO     |                               | unit on request (rqs) from CSA SD |                                                  | demand        |
|        | 5             | torque max limit                                     | Float 32    | 0        | rw     | SDO     | 0 to 10000                    | trq                               |                                                  | trqmaxlim     |
|        | 6             | manual mode current limit: as percentage of max      | Float 32    | 0        | rw     | SDO     | 0 to 100                      | pct                               |                                                  | limmancur     |
|        | 7             | current limit mask                                   | Unsigned 16 | 0        | rw     | SDO     |                               | -                                 |                                                  | limmsk        |
|        | 8             | standby velocity                                     | Float 32    | 0        | rw     | SDO     | 0.05 to 1000                  | avl                               |                                                  | velstdby      |
|        | 9             | velocity rampdown time limit (s) – Quickstop         | Float 32    | 0        | rw     | SDO     | 0 to 1000.0                   | s                                 |                                                  | rmpdwntimqst  |
|        | 10            | velocity actual                                      | Float 32    | 0        | r      | PDO     |                               | rqs                               |                                                  | vel           |

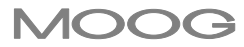

# CSA Servo Drive User's Manual

|        | 11 | position actual                                             | Signed 32   | 0 | r  | PDO |              | ras | pos           |
|--------|----|-------------------------------------------------------------|-------------|---|----|-----|--------------|-----|---------------|
|        | 12 | velocity command                                            | Float 32    | 0 | r  | PDO |              | ras | vcmd          |
|        | 13 | velocity command acceleration limited                       | Float 32    | 0 | r  | PDO |              | ras | vcmdsav       |
|        | 14 | velocity filter cut-off factor                              | Float 32    | 0 | rw | SDO | 0 to 100.0   | ras | velfcf        |
|        | 15 | velocity filtered                                           | Float 32    | 0 | r  | PDO |              | rgs | velf          |
|        | 16 | position feedback: 1-resolver 2-encoder                     | Unsigned 8  | 0 | rw | SDO |              | -   | posfbk        |
|        | 17 | acceleration limit                                          | Float 32    | 0 | rw | SDO | min 0        | аас | acclimint     |
|        | 18 | brake fault control: bit 1=internal control                 | Unsigned 16 | 0 | rw | SDO |              | -   | errctl        |
|        | 21 | brake control: bit 1=internal control                       | Unsigned 16 | 0 | rw | SDO |              | -   | brkctlint     |
|        | 22 | manual mode velocity limit: as percentage of max            | Float 32    | 0 | rw | SDO | 0 to 100.0   | pct | limmanvel     |
|        | 23 | deceleration limit                                          | Float 32    | 0 | rw | SDO | min 0        | аас | declimint     |
|        | 24 | velocity feedback: 1-resolver 2-encoder                     | Unsigned 8  | 0 | rw | SDO | max 3        | -   | velfbk        |
|        | 25 | deceleration limit - Quickstop                              | Float 32    | 0 | rw | SDO | min 0        | аас | qstlimint     |
|        | 26 | deceleration limit - fault                                  | Float 32    | 0 | rw | SDO | min 0        | aac | fltlimint     |
|        | 27 | enable to brake release timeout (s)                         | Float 32    | 0 | rw | SDO |              | tim | brgbrktimout  |
|        | 28 | velocity maximum                                            | Float 32    | 0 | rw | SDO | 0 to 20000.0 | avl | velmaxint     |
|        | 29 | velocity maximum (increments)                               | Float 32    | 0 | r  | SDO |              | -   | velmaxinc     |
|        | 30 | velocity limit                                              | Float 32    | 0 | rw | PDO | 0 to 20000.0 | avl | vellimint     |
|        | 31 | velocity positive limit (increments)                        | Float 32    | 0 | r  | SDO |              |     | vellimposinc  |
|        | 32 | velocity Rampdown time limit (s) - fault                    | Float 32    | 0 | rw | SDO | 0 to 1000.0  | tim | rmpdwntimflt  |
|        |    |                                                             |             |   |    |     |              |     |               |
| 0x6061 | 0  | Modes of operation display                                  | Integer 8   | М | r  | PDO |              | -   | modoprdis     |
| 0x6089 | 0  | Position notation index                                     | Integer 8   | 0 | rw | SDO |              | -   | posexp        |
| 0x608A | 0  | Position dimension index                                    | Unsigned 8  | 0 | rw | SDO |              | -   | posdim        |
| 0x608B | 0  | Velocity notation index                                     | Integer 8   | 0 | rw | SDO |              | -   | velexp        |
| 0x608C | 0  | Velocity dimension index                                    | Unsigned 8  | 0 | rw | SDO |              | -   | veldim        |
| 0x608D | 0  | Acceleration notation index                                 | Integer 8   | 0 | rw | SDO |              | -   | <br>accexp    |
| 0x608E | 0  | Acceleration dimension index                                | Unsigned 8  | 0 | rw | SDO |              | -   | accdim        |
| 0x608F | 1  | Position Encoder Resolution – Encoder increments            | Unsigned 32 | 0 | rw | SDO |              | -   | <br>posencinc |
|        | 2  | Position Encoder Resolution – Motor revolutions             | Unsigned 32 | 0 | rw | SDO | min 1        | -   | posencrev     |
| 0x6090 | 1  | Velocity encoder resolution – encoder increments per second | Unsigned 32 | 0 | rw | SDO |              | -   | <br>velencinc |
|        | 2  | Velocity encoder resolution – Motor revolutions per second  | Unsigned 32 | 0 | rw | SDO | min 1        | -   | <br>velencrev |
| 0x6091 | 1  | Gear ratio – Motor revolutions                              | Unsigned 32 | 0 | rw | SDO |              | -   | <br>geamot    |
|        | 2  | Gear ratio – shaft revolutions                              | Unsigned 32 | 0 | rw | SDO | min 1        | -   | <br>geasft    |
| 0x6092 | 1  | Feed constant – feed                                        | Unsigned 32 | 0 | rw | SDO |              | -   | <br>fedpos    |
|        | 2  | Feed constant – Shaft revolutions                           | Unsigned 32 | 0 | rw | SDO | min 1        | -   | <br>fedsft    |
| 0x607E | 0  | Polarity                                                    | Integer 8   | 0 | rw | PDO |              |     | <br>ds4facpol |
|        |    |                                                             |             |   |    |     |              |     |               |
|        |    |                                                             |             |   |    |     |              |     |               |
| 0x607A | 0  | Target position                                             | Integer 32  | Μ | rw | PDO |              | -   | ds4tarpos     |
|        |    |                                                             |             |   |    |     |              |     |               |
| 0x6064 | 0  | Position actual value                                       | Integer 32  | Μ | r  | PDO |              | -   | ds4pcposact   |
| 0x6065 | 0  | Following Window Error                                      | Unsigned 8  | 0 | rw | PDO |              |     | ds4poserrlim  |

MOOG

# CSA Servo Drive User's Manual

| 0x60FB |    | Position control parameter set              |             | 0 |    |     |               |     |               |
|--------|----|---------------------------------------------|-------------|---|----|-----|---------------|-----|---------------|
|        | 1  | position loop rate divider                  | Integer 16  | 0 | rw | SDO | min 1         | -   | <br>posdiv    |
|        | 2  | position PI loop p-gain                     | Float 32    | 0 | rw | SDO | min 0         | ppg | <br>picposkp  |
|        | 3  | position PI loop i-gain                     | Float 32    | 0 | rw | SDO | min 0         | pig | picposki      |
|        | 4  | position PI loop error                      | Float 32    | 0 | r  | PDO |               | rqs | pcomp.error   |
|        | 5  | position TO loop error                      | Float 32    | 0 | r  | PDO |               | rqs | ptocomp.error |
|        | 6  | position TO loop ka-gain                    | Float 32    | 0 | rw | SDO | min 0         | аас | tocposka      |
|        | 7  | position TO loop kp-gain                    | Float 32    | 0 | rw | SDO | min 0         | ppg | tocposkp      |
|        | 8  | position TO loop enable velocity integrator | Float 32    | 0 | rw | SDO | min 0         | ang | tocintincdel  |
| 0x60F9 |    | Velocity control parameter set              |             | 0 |    |     |               |     |               |
|        | 1  | velocity loop rate divider                  | Integer 16  | 0 | rw | SDO | min 1         | -   | veldiv        |
|        | 2  | position mode velocity loop p-gain          | Float 32    | 0 | rw | SDO | min 0         | vpg | picvelkp      |
|        | 3  | position mode velocity loop i-gain          | Float 32    | 0 | rw | SDO | min 0         | vig | picvelki      |
|        | 4  | position mode velocity loop error           | Float 32    | 0 | r  | PDO |               | rqs | vcomp.error   |
|        | 5  | velocity mode p-gain                        | Float 32    | 0 | rw | SDO | min 0         | vpg | pievelkp      |
|        | 6  | velocity mode i-gain                        | Float 32    | 0 | rw | SDO | min 0         | vig | pievelki      |
|        | 7  | velocity mode ie-gain                       | Float 32    | 0 | rw | SDO | min 0         | -   | pievelkie     |
|        | 8  | velocity mode error                         | Float 32    | 0 | r  | PDO |               | rqs | vcompe.error  |
| 0x6076 | 00 | Motor rated torque                          | Unsigned 32 | 0 | rw | SDO |               | -   | mottrq        |
|        |    |                                             |             |   |    |     |               |     |               |
| 0x60F7 |    | Power Stage Parameters                      |             |   |    |     |               |     |               |
|        | 1  | switching frequency                         | Unsigned 32 | 0 | rw | SDO | 1000 to 10000 | frq | swifrq        |
|        | 2  | current controller max                      | Float 32    | 0 | rw | SDO | 0.1 to 1000   | cur | conimax       |
|        | 3  | imax                                        | Float 32    | 0 | r  | SDO |               | cur | pwmfrq        |
|        | 4  | id                                          | Float 32    | 0 | r  | PDO |               | cur | swifrq        |
|        | 5  | iq                                          | Float 32    | 0 | r  | PDO |               | cur | imax          |
|        | 6  | idd                                         | Float 32    | 0 | r  | PDO |               | cur | id            |
|        | 7  | iqd                                         | Float 32    | 0 | r  | PDO |               | cur | iq            |
|        | 8  | current nominal sensed                      | Float 32    | 0 | r  | PDO |               | cur | inomsensed    |
|        | 9  | current actual                              | Float 32    | 0 | r  | PDO |               | cur | iqact         |
|        | 10 | current demand velocity comp output         | Float 32    | 0 | r  | PDO |               | cur | iqdv          |
|        | 11 | current demand vel loop filter output       | Float 32    | 0 | r  | PDO |               | cur | iqdf          |
|        | 12 | current demand pre thermal limiting         | Float 32    | 0 | r  | PDO |               | cur | iqdu          |
|        | 13 | controller continuous rms current           | Float 32    | 0 | rw | SDO | 0.1 to 1000   | cur | conicon       |
|        | 14 | I2T Window size                             | Unsigned 32 | 0 | rw | SDO |               | tim | i2ttw         |
|        | 15 | I2T Smoothing Factor                        | Unsigned 8  | 0 | rw | SDO |               | -   | i2tsmo        |
|        | 16 | I2T current limit                           | Float 32    | 0 | r  | SDO |               | cur | i2tlim        |
|        | 17 | bus voltage nominal                         | Float 32    | 0 | rw | SDO |               | vlt | vdcnom        |
|        | 18 | yes bus voltage actual                      | Float 32    | 0 | r  | PDO |               | vlt | vdc           |
|        | 19 | pwm freq select 1=1x, 2=2x                  | Unsigned 32 | 0 | rw | SDO | 1 to 2        | -   | pwmfrq        |
| 0x60F6 |    | Torque Control Parameters                   |             | 0 |    |     |               |     |               |
|        | 1  | current loop d-axis i-gain                  | Float 32    | 0 | rw | SDO | min 0         | rqs | dcomp.igain   |
|        | 2  | current loop d-axis p-gain                  | Float 32    | 0 | rw | SDO | min 0         | срд | dcomp.pgain   |
|        |    |                                             |             |   |    |     |               |     |               |

PAGE H-29

MOOG CSA Servo Drive User's Manual

|        | 3  | current loop q-axis i-gain           | Float 32    | 0 | rw | SDO | min 0           | rqs |            |
|--------|----|--------------------------------------|-------------|---|----|-----|-----------------|-----|------------|
|        | 4  | current loop q-axis p-gain           | Float 32    | 0 | rw | SDO | min 0           | срд |            |
|        | 5  | current loop Foldback minimum        | Float 32    | 0 | rw | SDO | 0.1 to 1.0      | non |            |
|        | 6  | current loop Foldback breakpoint     | Float 32    | 0 | rw | SDO | 1 to 2000.0     | cur |            |
|        | 7  | current loop d-axis error            | Float 32    | 0 | r  | PDO |                 | cur |            |
|        | 8  | current loop q-axis error            | Float 32    | 0 | r  | PDO |                 | cur |            |
|        | 9  | current loop alpha observer i-gain   | Float 32    | 0 | rw | SDO | min 0           | rqs |            |
|        | 10 | current loop alpha observer p-gain   | Float 32    | 0 | rw | SDO | min 0           | срд |            |
|        | 11 | current loop beta observer i-gain    | Float 32    | 0 | rw | SDO | min 0           | rqs |            |
|        | 12 | current loop beta observer p-gain    | Float 32    | 0 | rw | SDO | min 0           | срд |            |
|        | 13 | current loop alpha observer error    | Float 32    | 0 | r  | PDO |                 | cur |            |
|        | 14 | current loop beta observer error     | Float 32    | 0 | r  | PDO |                 | cur |            |
|        | 15 | motor velocity loop rate divider     | Integer 16  | 0 | rw | SDO | min 0           | non |            |
|        | 16 | motor velocity actual                | Float 32    | 0 | r  | PDO |                 | rqs |            |
|        | 17 | motor velocity filter cut-off factor | Float 32    | 0 | rw | SDO | 0 to 100.0      | rqs |            |
|        | 18 | motor velocity filtered              | Float 32    | 0 | r  | PDO |                 | rqs |            |
|        |    |                                      |             |   |    |     |                 |     |            |
| 0x60B2 | 0  | Torque offset                        | Integer 16  | 0 | rw | SDO | -10000 to 10000 | -   |            |
|        |    |                                      |             |   |    |     |                 |     |            |
| 0x2606 |    |                                      |             |   |    |     |                 |     |            |
|        | 1  | position error limit                 | Unsigned 32 |   | rw | SDO |                 | -   |            |
|        | 2  | position limit min                   | Integer 32  |   | rw | SDO |                 | -   |            |
|        | 3  | position limit max                   | Integer 32  |   | rw | SDO |                 | -   |            |
|        | 4  | position range min                   | Integer 32  |   | rw | SDO |                 | -   |            |
|        | 5  | position range max                   | Integer 32  |   | rw | SDO |                 | -   |            |
|        | 6  | velocity max                         | Unsigned 32 |   | rw | SDO |                 | -   |            |
|        | 7  | velocity limit                       | Unsigned 32 |   | rw | SDO |                 | -   |            |
|        | 8  | acceleration max                     | Unsigned 32 |   | rw | SDO |                 | -   |            |
|        | 9  | acceleration limit                   | Unsigned 32 |   | rw | SDO |                 | -   |            |
|        | 10 | deceleration max                     | Unsigned 32 |   | rw | SDO |                 | -   |            |
|        | 11 | deceleration limit                   | Unsigned 32 |   | rw | SDO |                 | -   |            |
|        | 12 | Quickstop deceleration limit         | Unsigned 32 |   | rw | SDO |                 | -   |            |
|        | 13 | torque limit                         | Unsigned 32 |   | rw | SDO |                 | -   |            |
|        | 14 | motor max current                    | Unsigned 32 |   | r  | SDO |                 | -   |            |
|        | 15 | torque maximum                       | Unsigned 32 |   | r  | SDO |                 | -   |            |
|        |    |                                      |             |   |    |     |                 |     |            |
| 0x2B15 |    |                                      |             |   |    |     |                 |     |            |
|        | 1  | status1_dr1_g                        | Unsigned 8  |   | r  | PDO |                 | -   | Current W  |
|        | 2  | status2_dr1_g                        | Unsigned 8  |   | r  | PDO |                 | -   |            |
|        | 3  | status3 dr1 g                        | Unsigned 8  |   | r  | PDO |                 | -   | Maximum    |
|        | 4  | status4_dr1_g                        | Unsigned 8  |   | r  | PDO |                 | -   |            |
|        | 5  | status5_dr1_g                        | Unsigned 8  |   | r  | PDO |                 | -   |            |
|        | 6  | status1 mdl g                        | Unsigned 8  | [ | r  | PDO |                 | -   | Board Stat |
| L      | 1  |                                      | 1 5         | 1 | 1  | -   |                 |     |            |

MOOG

# CSA Servo Drive User's Manual

|                       | qcomp.igain  |
|-----------------------|--------------|
|                       | qcomp.pgain  |
|                       | calkmin      |
|                       | calimin      |
|                       | dcomp.error  |
|                       | qcomp.error  |
|                       | oacomp.igain |
|                       | oacomp.pgain |
|                       | obcomp.igain |
|                       | obcomp.pgain |
|                       | oacomp.error |
|                       | obcomp.error |
|                       | motveldiv    |
|                       | motvel       |
|                       | motvelfcf    |
|                       | motvelf      |
|                       |              |
|                       | ds4dtmtrqofs |
|                       |              |
|                       |              |
|                       | poserrlim    |
|                       | poslimmin    |
|                       | poslimmax    |
|                       | posrngmin    |
|                       | posrngmax    |
|                       | velmax       |
|                       | vellim       |
|                       | accmax       |
|                       | acclim       |
|                       | decmax       |
|                       | declim       |
|                       | qstlim       |
|                       | trqlim       |
|                       | trqmax       |
|                       | motcur       |
|                       |              |
|                       |              |
| arning                |              |
|                       |              |
| Bridge Temperature    |              |
|                       |              |
|                       |              |
| us Byte 4 - Exception |              |

| T |    |               | 1           |   |     |   |                                                        |
|---|----|---------------|-------------|---|-----|---|--------------------------------------------------------|
|   |    |               |             |   |     |   | Status Byte 3                                          |
|   | 7  | status2_mdl_g | Unsigned 8  | r | PDO | - | Memory Status Byte 1 - Power Status<br>Byte 2          |
|   | 8  | status3_mdl_g | Unsigned 8  | r | PDO | - | Software Status Byte 1 - Database<br>Status Byte       |
|   | 9  | status4_mdl_g | Unsigned 8  | r | PDO | - | Fieldbus Status Byte - Interdrive<br>Comms Status Byte |
|   | 10 | errfltgrp     | Unsigned 32 | r | PDO | - | Drive Status Byte 1 - Drive Status<br>Byte 4           |
|   | 11 | errwrngrp     | Unsigned 32 | r | PDO | - | Drive Status Byte 5 - Drive Status<br>Byte 6           |
|   | 12 | status6_dr1_g | Unsigned 8  | r | PDO | - | General Status Byte - Board Status<br>Byte 3           |
|   |    |               |             |   |     |   |                                                        |

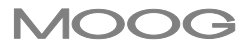

# CSA Servo Drive User's Manual

|  | Table H-13 EtherCAT | Modes of Operation | (only the shaded modes | are supported) |
|--|---------------------|--------------------|------------------------|----------------|
|--|---------------------|--------------------|------------------------|----------------|

| Value       | Definition                            |
|-------------|---------------------------------------|
| -128 to -1  | Manufacturer Specific operation Modes |
| +0          | No Mode/ No Mode Assigned             |
| +1          | Profile Position mode                 |
| +2          | Velocity mode                         |
| +3          | Profile velocity mode                 |
| +4          | Torque profile mode                   |
| +5          | Reserved                              |
| +6          | Homing mode                           |
| +7          | Interpolated position mode            |
| +8          | Cyclic Sync position mode             |
| +9          | Cyclic Sync velocity mode             |
| +10         | Cyclic Sync torque mode               |
| +11 to +127 | Reserved                              |

#### Table H-14 EtherCAT Control Word

| Command                    |       |       | Transitiona |       |       |             |
|----------------------------|-------|-------|-------------|-------|-------|-------------|
| Command                    | Bit 7 | Bit 3 | Bit 2       | Bit 1 | Bit 0 | Transitions |
| Shutdown                   | 0     | Х     | 1           | 1     | 0     | 2, 6, 8     |
| Switch on                  | 0     | 0     | 1           | 1     | 1     | 3           |
| Switch on\ Enable Opeation | 0     | 1     | 1           | 1     | 1     | *3 + 4      |
| Disable Voltage            | 0     | Х     | Х           | 0     | Х     | 7, 9, 10,12 |
| Quickstop                  | 0     | Х     | 0           | 1     | Х     | 7, 10, 11   |
| Disable Operation          | 0     | 0     | 1           | 1     | 1     | 5           |
| Enable Operation           | 0     | 1     | 1           | 1     | 1     | 4, 16       |
| Fault Reset                | ↑     | Х     | Х           | Х     | X     | 15          |

\*Automatic transition to 'Enable Operation State' after executing 'Switched On' state functionallity

### Table H-15 EtherCAT Status Word

| Statusword           | CSA FDS State          |
|----------------------|------------------------|
| xxxx xxxx x0xx 0000b | Not Ready To Switch On |
| xxxx xxxx x1xx 0000b | Switch On Disabled     |
| xxxx xxxx x01x 0001₀ | Ready To Switch On     |
| xxxx xxxx x01x 0011♭ | Switched On            |
| xxxx xxxx x01x 0111♭ | Operation Enabled      |
| xxxx xxxx x00x 0111₀ | Quickstop Active       |
| xxxx xxxx x0xx 1111b | Fault Reaction Active  |
| xxxx xxxx x0xx 1000b | Fault                  |

Emergency Messages are supported in the CSA - EtherCAT configuration and contain an Emergency Error Code, Emergency Error Register and Manufacturer Specific Error Code as shown below:

| Emergency<br>Error<br>Code | Description          | Fault<br>Code | Error Register<br>Bit 0 - Generic Error (set to 1<br>on any error)<br>Bit 1 - Current<br>Bit 2 - Voltage<br>Bit 3 - Temperature<br>Dit 4 - Generature |
|----------------------------|----------------------|---------------|----------------------------------------------------------------------------------------------------|
|                            |                      |               | Bit 5 - Device Profile Specific<br>Bit 6 - Reserved                                                                                                   |
|                            |                      |               | Bit 7 - Manufacturer Specific                                                                                                    |
| 0x0000                     | FLT_NONE             | N/A           | 0x00                                                                                                    |
| 0x2340                     | SHORT_CCT_FLT        | F1            | 0x03                                                                                                    |
| 0x3210                     | DC_BUS_OV_FLT        | F2            | 0x05                                                                                                    |
| 0x2310                     | REGEN_FLT            | F3            | 0x03                                                                                                    |
| 0x4110                     | AMB_OVERTEMP_FLT     | F4            | 0x09                                                                                                    |
| 0x4210                     | BRDG_OVERTEMP_FLT    | F5            | 0x09                                                                                                    |
| 0x4310                     | MOTOR_OVERTEMP_FLT   | F6            | 0x09                                                                                                    |
| 0x7305                     | ENCODER_FLT          | F7            | 0x01                                                                                                    |
| 0x7303                     | RESOLVER_FLT         | F8            | 0x01                                                                                                    |
| 0x5100                     | LOGIC_SUPPLY_FLT     | F9            | 0x01                                                                                                    |
| 0x5530                     | DATABASE_NVM_FLT     | F10           | 0x01                                                                                                    |
| 0x8100                     | FBUS_FLT             | F11           | 0x11                                                                                                    |
| 0x3200                     | DC_BUS_FLT           | F12           | 0x05                                                                                                    |
| 0x6100                     | PROGRAM_FLT          | F13           | 0x01                                                                                                    |
| 0x2300                     | CURR_LOOP_FLT        | F14           | 0x03                                                                                                    |
| 0x5200                     | BOARD_FLT            | F15           | 0x01                                                                                                    |
| 0x6100                     | MODEL_FLT            | F16           | 0x01                                                                                                    |
| 0xFF01                     | INTERLOCK_FLT        | F17           | 0x01                                                                                                    |
| 0x8400                     | VELOCITY_FLT         | F18           | 0x01                                                                                                    |
| 0x8500                     | STATIC_POSITION_FLT  | F19           | 0x01                                                                                                    |
| 0x8600                     | DYNAMIC_POSITION_FLT | F20           | 0x01                                                                                                    |
| 0xFF02                     | MODEL_APP_FLT_1      | F21           | 0x01                                                                                                    |
| 0xFF03                     | MODEL_APP_FLT_2      | F22           | 0x01                                                                                                    |
| 0x8A00                     | CONTROL_SYSTEM_FLT   | F23           | 0x01                                                                                                    |
| 0x7300                     | HALL_SENSOR_FLT      | F24           | 0x01                                                                                                    |
| 0xFF04                     | RESERVED_F25_FLT     | F25           | 0x01                                                                                                    |
| 0xFF05                     | RESERVED_F26_FLT     | F26           | 0x01                                                                                                    |
| 0xFF06                     | RESERVED_F27_FLT     | F27           | 0x01                                                                                                    |

#### Table H-16 EtherCAT Emergency Message Contents

# Page Intentionally Blank

# I.1 CSA Cold Plate Servo Drive Overview

This section provides additional information for the CSA Cold Plate Servo Drive. The CSA Cold Plate Servo Drive is an application-specific, higher ambient operating temperature version of the 14/42 A variant of the CSA Servo Drive. The CSA Cold Plate Servo Drive runs application-specific code and has fixed I/O assignments specific to its application. It is designed to operate in conjunction with an actuator to control the position of the main gas metering valve (GMV) (AKA "fuel metering valve," FMV) in gas turbine power generation applications.

Unless noted otherwise within this appendix, features, capabilities and specifications for the CSA Cold Plate Servo Drive are generally as previously described for the 14/42 A variant of the CSA Servo Drive. Consequently, the User should familiarize himself with the main portion of the CSA Servo Drive User's Manual and regard all recommendations and warnings as applicable to the CSA Cold Plate Servo Drive.

Several functional variants of the CSA Cold Plate Servo Drive are available. The drive may be configured to operate with either a 4 - 20 mA Analog I/O interface for commands and feedback data or with a DeviceNet serial, digital communication interface for commands and feedback or with a combination Dual CAN and 4 - 20 mA Analog I/O interface.

The CSA Cold Plate Servo Drive is equipped with an external terminal block option to allow the user to make "flying lead" connections to the drive, eliminating the requirement for specific cable assemblies to match the various I/O port connectors of the base drive unit. The drive can be provided with all required connections between the terminal block and the drive's various ports.

The CSA Cold Plate Servo Drive was designed to operate reliably in ambient air temperatures up to 60° C without the use of a fan in the drive assembly. A fan is available for those applications requiring it. The drive is equipped with over-temperature protection of the motor, the drive power bridge and the control electronics.

This section gives an overview of the available CSA Cold Plate Servo Drive models, ratings and general specifications. Details of functionality, user interfaces and other technical data specific to the Cold Plate drive are provided in subsequent sections. Please note that the terms "G359," "CSA Cold Plate Servo Drive," "Cold Plate drive," "G359 Cold Plate Drive," etcetera may be used interchangeably in this appendix.

Contact Moog Application Engineering for model numbers, installation and wiring details specific to the application.

# I.2 CSA Cold Plate Servo Drive Environmental Specifications

Environmental specifications are as previously listed in this manual for the CSA size "B" Servo Drive, with the following exceptions:

Temperature for storage: Temperature for transport: Operating air temperature: Type of protection: -25° C to 85° C -25° C to 85° C -20° C to 60° C Components must be installed into an enclosure. The enclosure must provide at least IP54 per EN60529 or equivalent. Operating air temperature is the temperature of the air within the enclosure.

# I.3 CSA Cold Plate Servo Drive Power Rating Specifications

Power rating specifications are as previously listed in this manual for the CSA size "B" Servo Drive, with the following exceptions:

| Output Power Rating:                    | 14 A RMS continuous / 42 A Pk                                                                           |
|-----------------------------------------|----------------------------------------------------------------------------------------------------|
| Input Power Supply:                     | 60 – 300 V DC or 43 – 190 V AC +10%                                                                     |
| Internal Regeneration Power Capability: | none                                                                                                    |
| External Regeneration Power Capability* |                                                                                                    |
| Continuous:                             | 250 W                                                                                                   |
| Peak (@200 V DC):                       | 3.0 kW                                                                                                  |
| Power Supply Fault Detection:           | D.C. Bus Overvoltage                                                                                    |
|                                         | D.C. Bus Undervoltage                                                                                   |
|                                         | Bridge Temperature Fault                                                                                |
|                                         | Amplifier Short Circuit Protection                                                                      |
| Thermal Protection:                     | The cold plate drive has the same thermal protection mechanisms described above for the CSA Servo Drive |

\*Note: No power regeneration resistor, neither internal nor external, is provided with the cold plate drive. No power regeneration resistor is required for the GMV application.

# I.4 Labeling and Certifications

The CSA Cold Plate Servo Drive conforms to UL standard 508C and complies with CSA STD C22.2 No. 14. The drive is also certified compliant with requirements for ETL / CETL as well as the CE mark.

Figure I.1, below, illustrates the label template for the cold plate drive.

#### LABEL DETAILS:

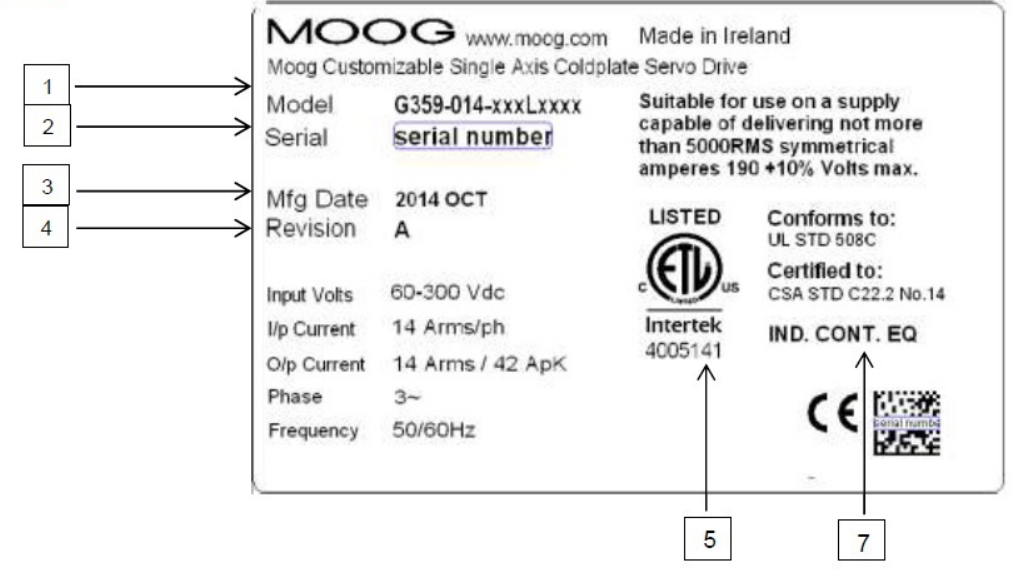

#### NOTES:

- 1. MODEL: REFERENCE BOXCAR DRAWING CB62588
- 2. SERIAL NUMBER: T00000000 (PROGRESSIVE) SERIAL NUMBER THAT IS ASSIGNED TO THE POWERSTAGE IS USED AND T IS ADDED.
- 3. MFG DATE: DATE OF MANUFACTURE IN THE FORMAT OF YYYY MMM
- 4. REVISION: CURRENT REVISION OF THE PRODUCT
- 5. THIS IS THE MOOG IRELAND CONTROL NUMBER SUPPLIED BY INTERTEK.
- 6. SEE MOOG INDUSTRIAL GROUP PRODUCT BRANDING GUIDELINES.PDF FOR FURTHER DETAILS ON FONTS, TEXT SIZE AND LAYOUT.
- 7. IND CONT EQ: (Industrial Control Equipment) Required by UL file E194181

Figure I.1: CSA Cold Plate Servo Drive labelling details.

Figure I.2, below, provides information relating to the Intertek inspection report leading to the above-referenced certifications for the equipment.

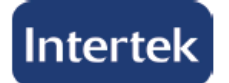

# Listing Constructional Data Report (CDR)

| 1.0 Reference and Address |                                                |                   |                    |                          |  |
|---------------------------|------------------------------------------------|-------------------|--------------------|--------------------------|--|
| Report Number             | 100648045LAX-001                               | Original Issued:  | 27-Eeb-2012        | Revised: 31- Jul-2013    |  |
| Report Nulliber           | Revised. 51-Jul-2015                           |                   |                    |                          |  |
|                           | UL 508C Issued:2002/05/03 Ed:3 Rev: 2010/11/09 |                   |                    |                          |  |
|                           | Standard for Safety Power Conversion Equipment |                   |                    |                          |  |
| Standard(s)               | CSA C22.2#14 Issued: 2010/02/01 Ed:11          |                   |                    |                          |  |
|                           |                                                |                   |                    |                          |  |
|                           | Industrial Control Eq                          | uipment - General | Instruction No. 1. | 2010/09/01               |  |
| Applicant                 | MOOG Inc.                                      |                   | Manufacturer       | Moog LTD.                |  |
| Address                   | 300 Jamison Road                               | 00 Jamison Road   |                    | Diseastidate County Code |  |
| Address                   | East Aurora, NY 140                            | 52                | Address            | Ringaskiddy, County Cork |  |
| Country                   | USA                                            |                   | Country            | Ireland                  |  |
| Contact                   | Mr. Eugene Monaco                              |                   | Contact            | Michael O'Sullivan       |  |
| Phone                     | 716-652-2000                                   |                   | Phone              | 35-30214519064           |  |
| FAX                       | 716-687-4989                                   |                   | FAX                | 35-30214519000           |  |
| Email                     | gmonaco@moog.com                               |                   | Email              | Mosullivan@moog.com      |  |
|                           |                                                |                   |                    |                          |  |
| Manufacturer 2            | Moog Inc., Industria                           | al Controls       |                    |                          |  |
| Manadatarer 2             | Division, Plant 11                             |                   |                    |                          |  |
| Address                   | 300 Jamison Roads                              |                   |                    |                          |  |
| Address                   | East Aurora, NY 140                            | 52                |                    |                          |  |
| Country                   | USA                                            |                   |                    |                          |  |
| Contact                   | Robert Wojcinski                               |                   |                    |                          |  |
| Phone                     | (716) 652-2000                                 |                   |                    |                          |  |
| FAX                       | (716) 687-4989                                 |                   |                    |                          |  |
| Email                     | rwojcinski@moog.com                            |                   |                    |                          |  |

Figure I.2: Listing CDR information for the CSA Cold Plate Servo Drive.

# I.5 CSA Cold Plate Servo Drive Dimensions

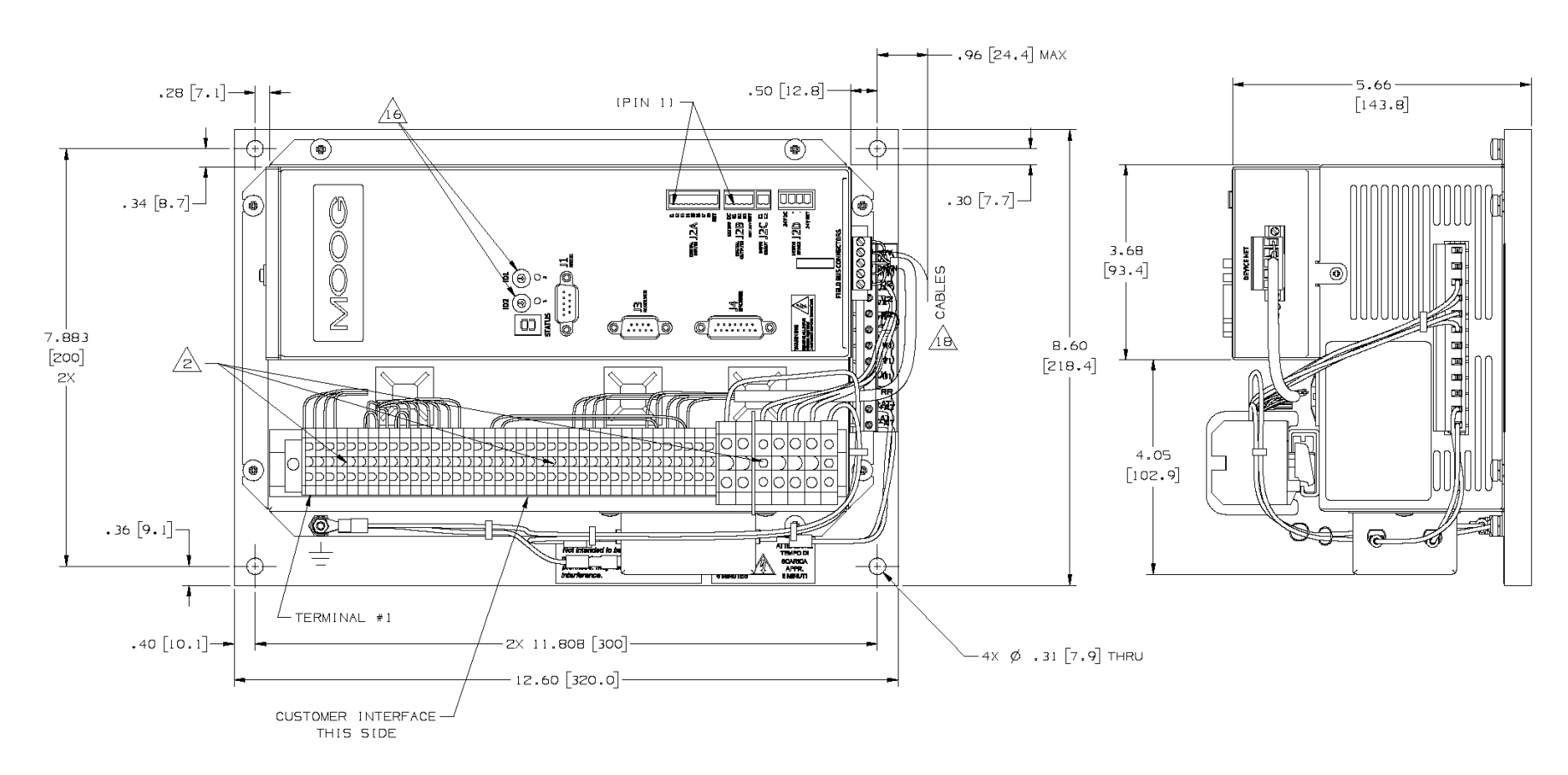

Figure I.3: Front and bottom view of CSA Cold Plate DeviceNet Servo Drive with full terminal strip. Cables are not completely shown.

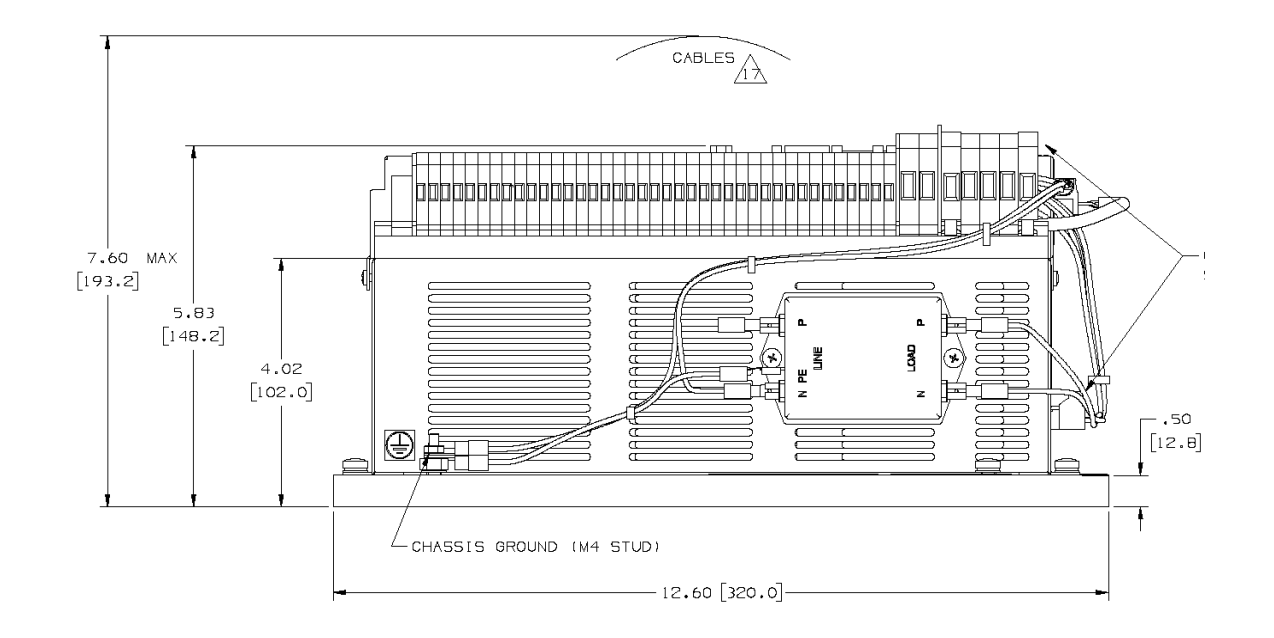

Figure I.4: Side view of CSA Cold Plate Servo Drive with full terminal strip. Cables are not completely shown.

#### **APPENDIX I: CSA Cold Plate Servo Drive**

# MOOG CSA Servo Drive User's Manual

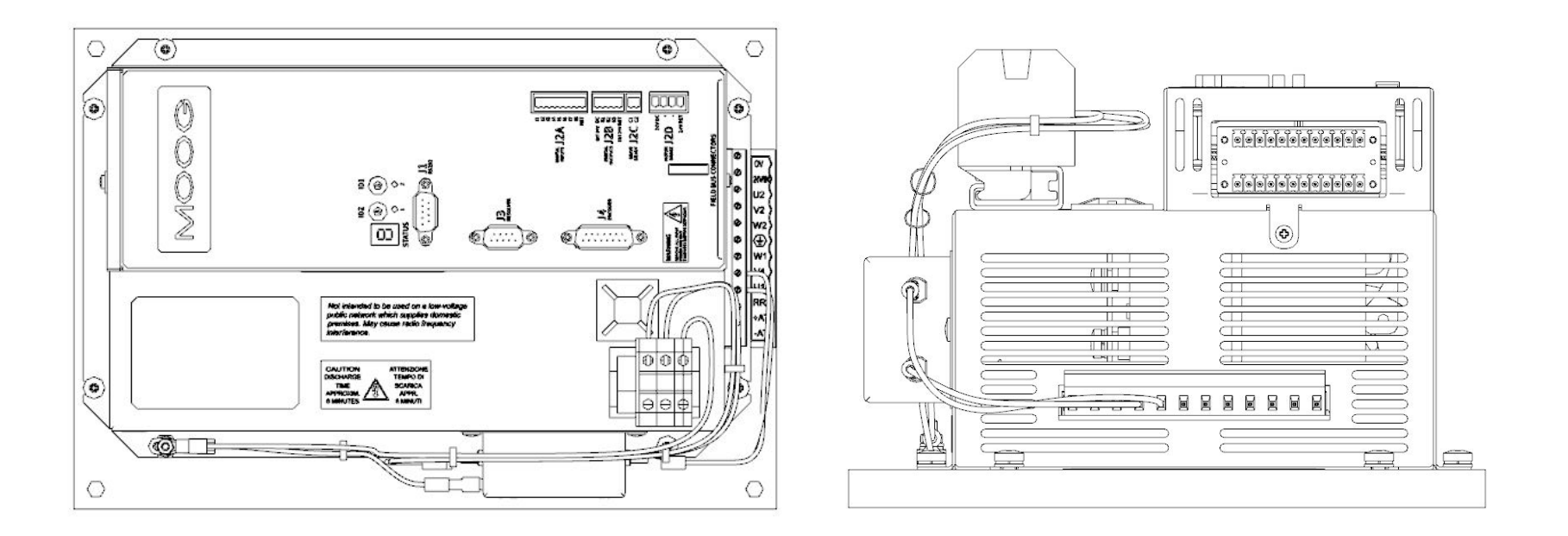

Figure I.5: Front and bottom view of CSA Cold Plate Dual CAN w/ Analog I/O Servo Drive with reduced terminal strip. Cables are not completely shown. (Reference Figure I.3 for dimensions)

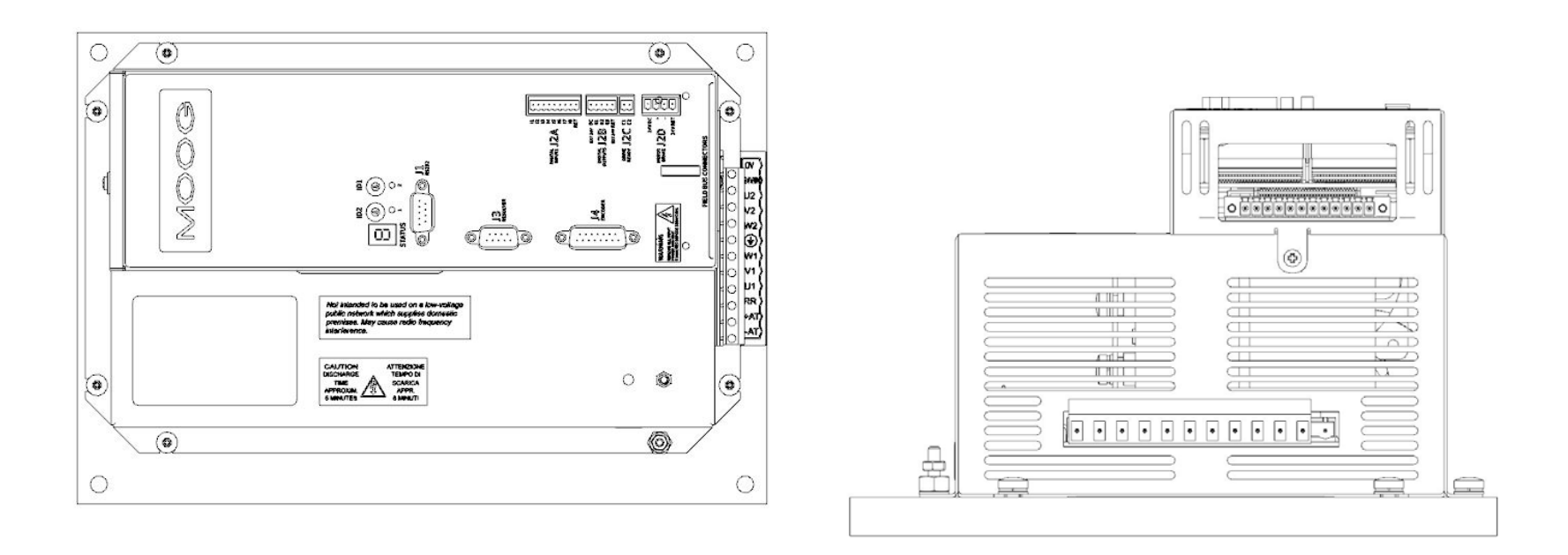

Figure I.6: Front and bottom view of CSA Cold Plate Dual CAN w/o Analog I/O Servo Drive with no terminal strip. Cables are not completely shown. (Reference Figure I.3 for dimensions)

# **I.6 General Functional Specifications**

Reference applicable chapters of the CSA Servo Drive User's Manual for specifics regarding functionality and wiring related to the following sections.

#### I.6.1 Digital Inputs (J2A)

Digital inputs have the same protections, ratings and operational parameters as described previously for the CSA Servo Drive.

#### I.6.2 Digital Outputs (J2B)

Digital outputs have the same protections, ratings and operational parameters as described previously for the CSA Servo Drive.

#### I.6.3 Drive Ready Output (J2C)

Solid-state relay output voltage ratings: 36V, 100mA max. Switches closed when drive has no faults and is in a "Ready to Enable' state. Switches open and the drive will be disabled if a drive fault is detected.

#### I.6.4 Motor Brake (J2D)

2A, 24V dc solid-state high-side drive for motor brake control. Switched under user control or CSA software control.

#### I.6.5 Motor Position Feedback Type

- Resolver (J3)
- Encoder (J4)

#### I.6.6 Communications and Digital Interfaces

- RS-232 Interface (J1):
- DeviceNet Interface (J5):
- CAN OPEN (P8):
- Ethernet I/P (MODBUS/TCP)

19.2 kbps (default) 125/150/500 kbps (software selectable) 250/500 kbps (software selectable) 10/100 Mbps

MOOG

#### I.6.7 Drive Variant-Specific I/O

#### DeviceNet I/O

The Cold Plate drive may be equipped with a DeviceNet card to allow command and feedback via a digital, serial interface. DeviceNet connections may be made to connector J5 of the DeviceNet mezzanine card via the terminal block. J5 is physically located on the bottom of the controller chassis as shown below in Figure I.7.

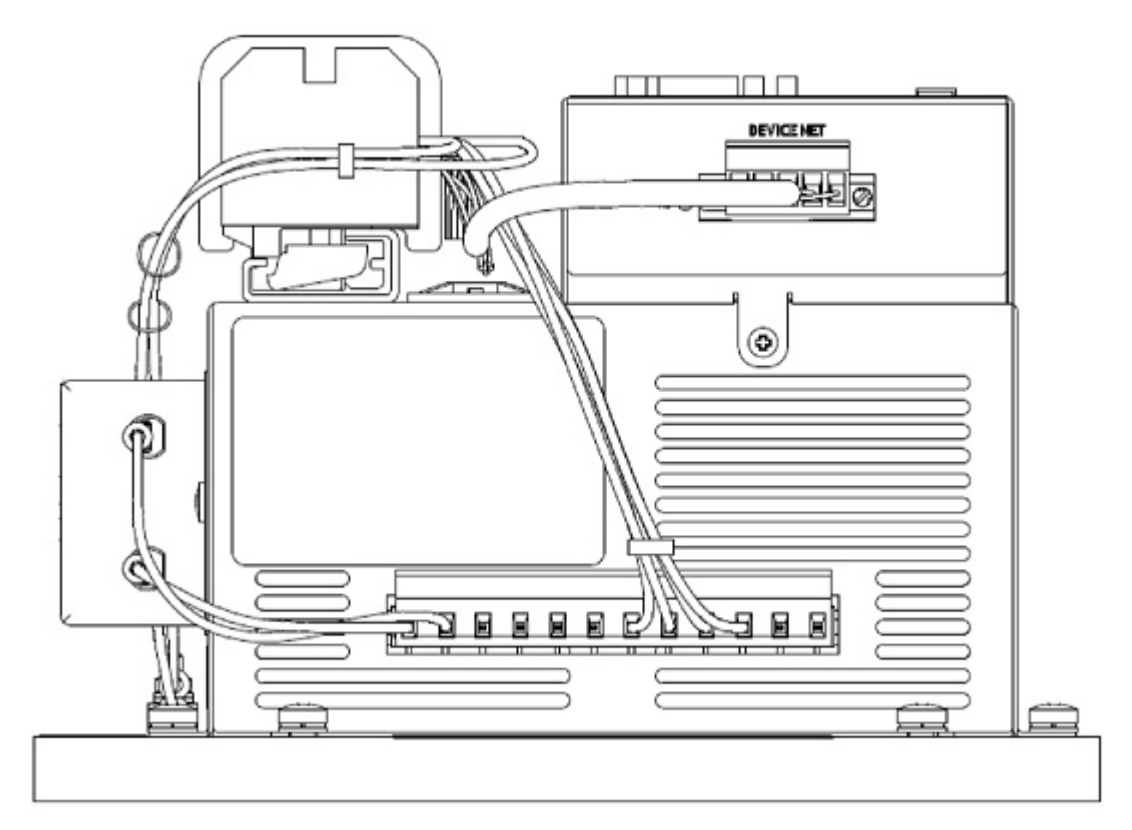

Figure I.7: Bottom view of CSA Cold Plate Servo Drive showing DeviceNet connector.

#### Analog I/O

The Cold Plate drive may be equipped with an Analog I/O card to receive an input position command and to output actuator position and motor current feedback to the system analog controller. Analog connections may be made to connector J5A of the Analog I/O mezzanine card via the terminal block. J5A is physically located on the bottom of the controller chassis as shown below in Figure I.8.

Inputs and outputs use 4 – 20 mA control loops, corresponding to minimum and maximum values of actuator position or motor current.

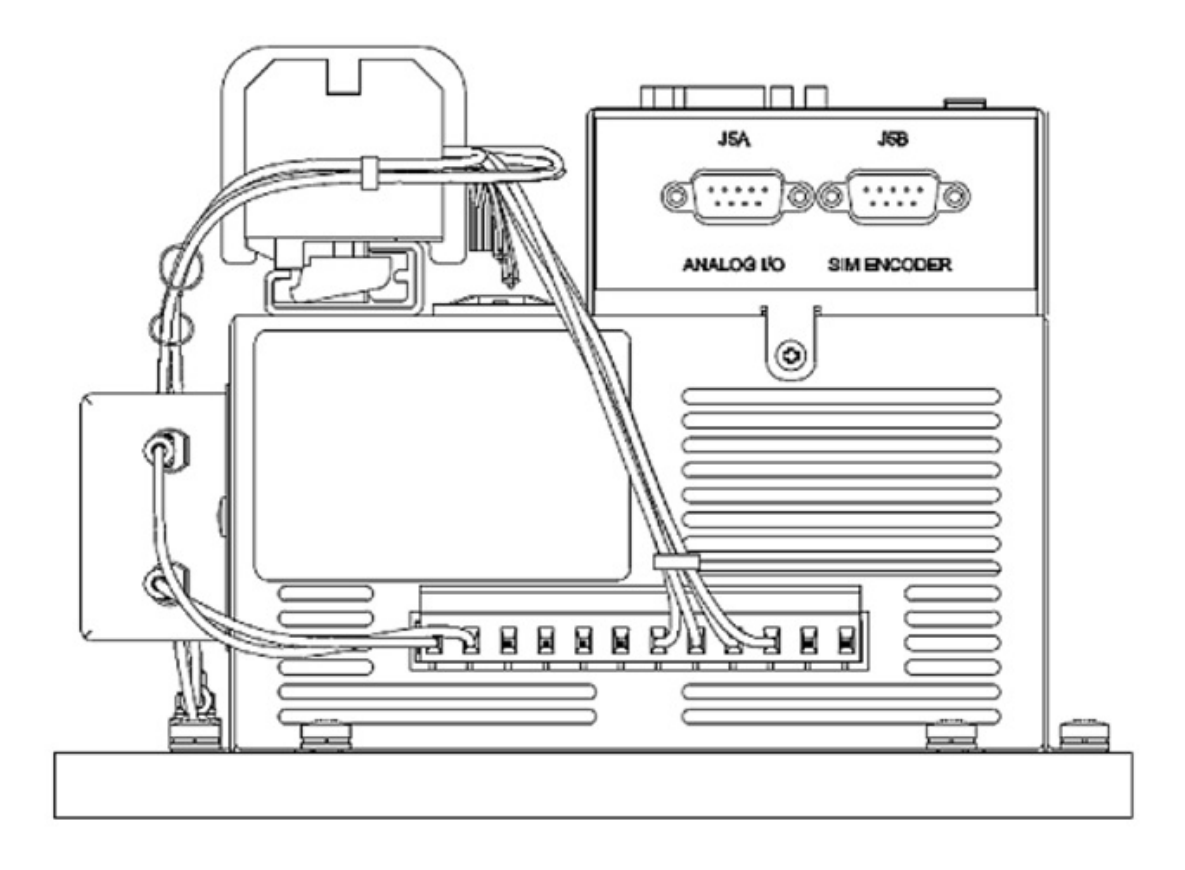

Figure I.8: Bottom view of CSA Cold Plate Servo Drive showing Analog I/O connector.

#### Ethernet

The Cold Plate drive may be equipped with an Ethernet card supporting ETHERNET I/P and MODBUS/TCP. The interface can be used for parameterization and configuration by reading or writing drive parameters individually via a request/response type mechanism. The interface can also be used for low frequency, acyclic, control and status monitoring by reading or writing specific, pre-defined registers in the drive interface.

Ethernet connections can be made to connector U1 of the Ethernet mezzanine card physically located on the bottom of the controller chassis as shown below in Figure I.9.

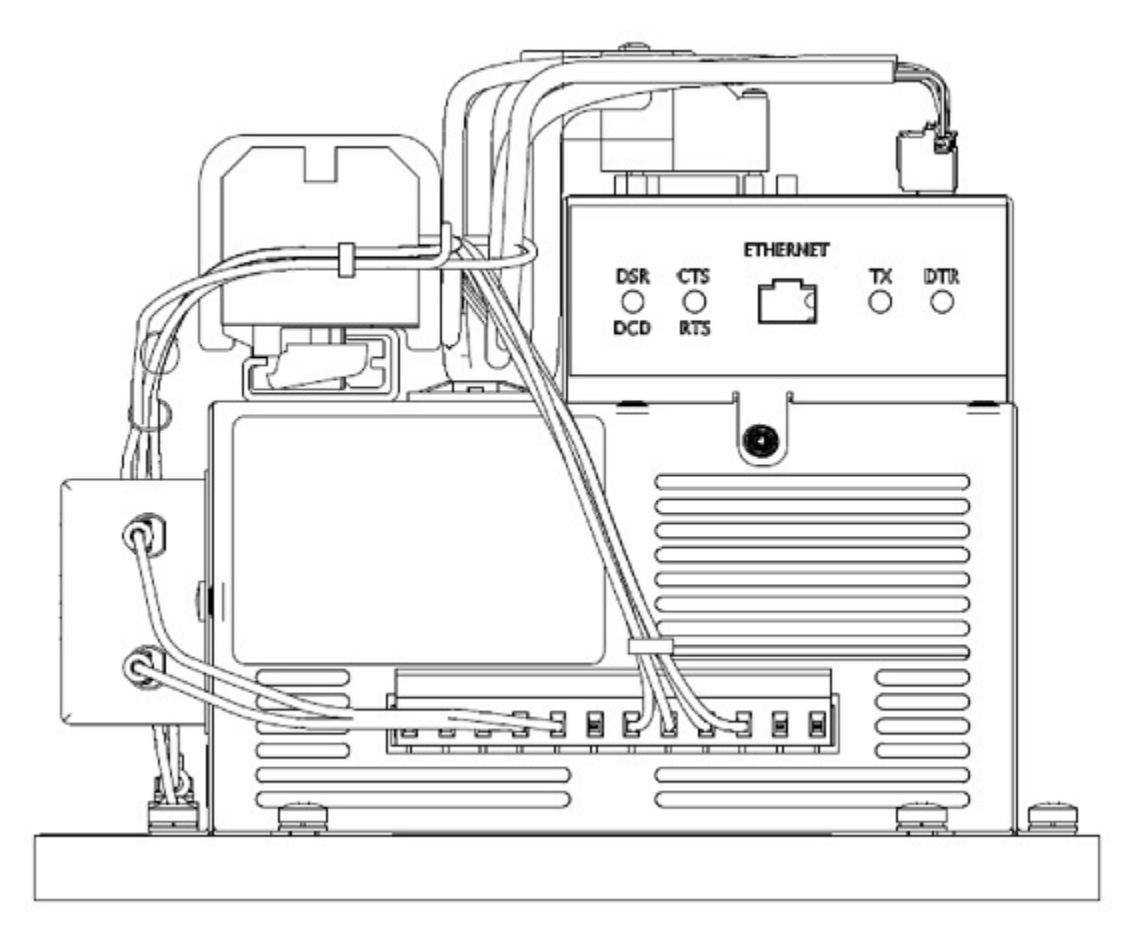

Figure I.9: Bottom view of CSA Cold Plate Servo Drive showing Ethernet connector.

#### Dual CAN

The Cold Plate drive may be equipped with a Dual CAN mezzanine card. The card is modular in design, presently allowing for variants with two redundant CAN bus interfaces, or two redundant CAN bus interfaces with two 4 to 20 mA Analog I/O channels.

The Analog I/O port allows for 2 configurable analog input channels and 2 analog output channels for external control system integration.

CAN bus and Analog I/O connections can be made to connector P8 of the Dual CAN mezzanine card physically located on the bottom of the controller chassis as shown below in Figures I.10 & I.11

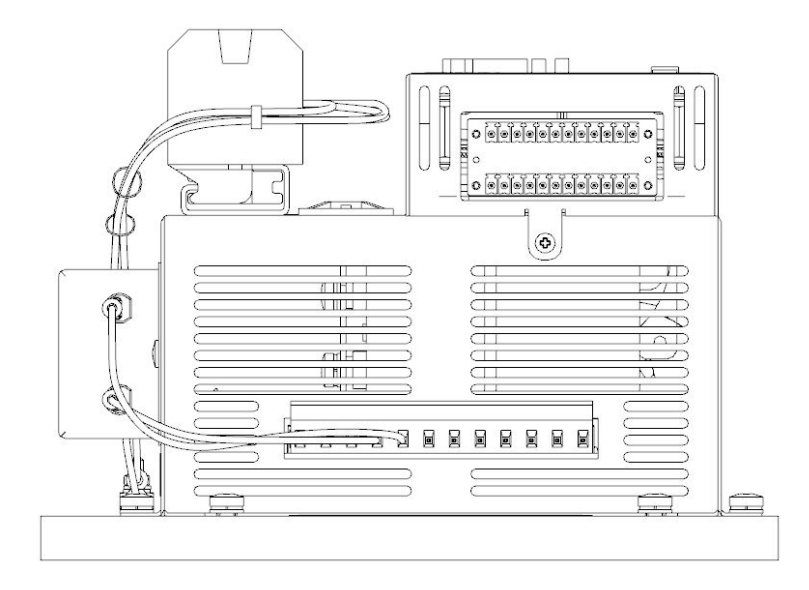

Figure I.10: Bottom view of CSA Cold Plate Servo Drive showing Dual CAN w/Analog IO connector.

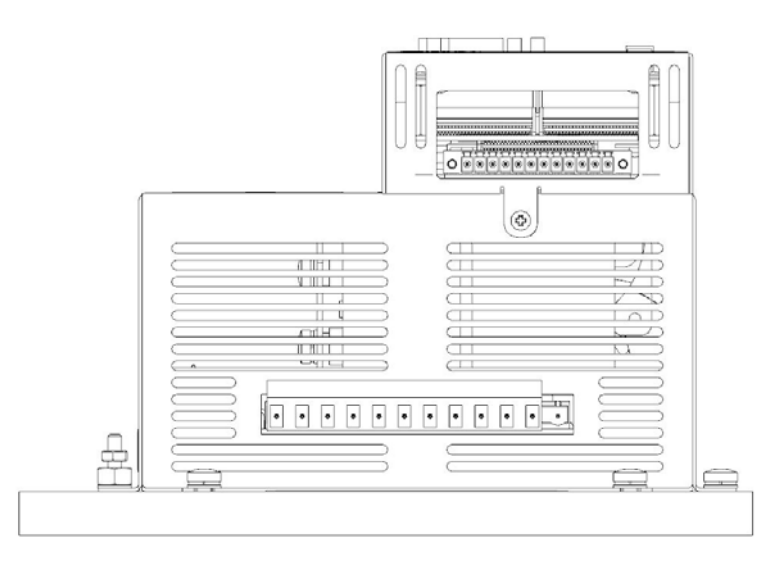

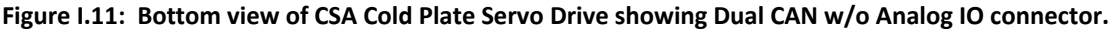

# I.7 System Wiring Interconnect

The CSA SD Cold Plate drive offers several variations, each with unique system wiring requirements. Reference the application specific installation drawing for details.

Please contact Moog Application Engineering for assistance with installation and wiring details specific to the application.

# I.8 Safety and EMC Instructions

#### I.8.1 General Safety Instructions

The Safety and EMC Instructions for the CSA Servo Drive in section 2 of this manual apply as well to the CSA SD Cold Plate Servo Drive. The user should review and be familiar with these instructions before applying power and attempting to operate this equipment. Only technically qualified individuals should attempt to install and commission this equipment.

#### I.8.3 EMC Filter

The CSA SD Cold Plate Servo Drive may come equipped with an EMC filter to reduce the introduction of electrical noise from the drive to the electrical system providing the drive's power.

## **I.9** Installation

Please refer to section 3 of this User's Manual for general wiring information. Wire connections specific to the CSA SD Cold Plate Servo Drive application are shown in Figure 7, above. This section covers the installation, wiring and cabling of the CSA SD Cold Plate Servo Drive. Users are directed to read Section 2 of this manual, Safety Instructions, before proceeding with wiring and installation.

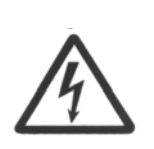

**WARNING** - This equipment must be permanently and reliably connected to Earth and all conductive parts in the IP54 rated enclosure in which the CSA SD Cold Plate Servo Drive is installed must be reliably connected to Protective Earth. A Protective Earth connection must come directly from an approved AC mains network. Stranded copper-wire is recommended to carry the earth.

FAILURE TO PROVIDE AN ADEQUATE EARTH MAY CAUSE SERIOUS PERSONAL INJURY AND EQUIPMENT MALFUNCTION.

#### I.9.1 System Components

The following components may be required to build a Moog brushless motor digital control system: (Reference the application specific installation drawing for details.)

#### I.9.1.1 D.C. and A.C. Mains Power Interface

The CSA Cold Plate Servo Drive may be operated with either DC or AC input power. The User supplied DC supply should be capable of providing between 60 - 300 V DC at a minimum of 5 A DC in accordance with the application's drive requirements. The AC operating range is 43 - 190 V AC +10%.

#### I.9.1.2 24 V DC I/O Power Supply

In addition to the D.C. mains power, a separate, User-supplied power supply with a fixed 24 V DC output may be required to supply power for digital inputs and digital outputs. Additionally, a 24 V DC supply would be required to provide power using the DeviceNet fieldbus. This supply may also be used for this purpose, or a separate 24 V DC supply may be used if desired or convenient.

#### I.9.1.3 Serial Set-up Terminal

An RS-232 interface should be established for cold plate drive communications, using a usersupplied PC. The PC should have a Windows-based user-interface program installed such as Moog's CSA SD PowerGen (provided by Moog) or equivalent. This interface allows for setup and observation of the drive parameters and system variables.

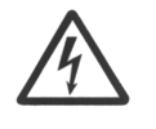

**WARNING** - The personal computer using the user interface program is a service engineering tool only and must be installed so that use of the key sequences which allow control of the machine functions is accessible to authorized, qualified service personnel only.

#### I.9.1.4 Brushless Servo Motor

The CSA Cold Plate Servo Drive is compatible with Moog brushless servomotors.

Normal connection to the motor requires two cables - a power and a signal cable. The power cable provides three-phase motor stator power, protective earth and brake connections. The signal cable carries position transducer feedback signals and motor temperature detection connections.

#### I.9.1.5 Climate Control

The CSA Cold Plate Servo Drive is limited to operation within an ambient air temperature environment of no more than 60° C. *"Ambient temperature," as used here, refers to the temperature within the enclosure in which the drive is mounted.* The drive monitors the temperature of the controller card, the servomotor and the output stage power bridge. Excessive temperature indications in any of these areas will result in a WARNING condition at a value equal to 90% of the FAULT threshold value. Temperatures in any of these areas rising to the level of a FAULT threshold value will immediately result in a FAULT condition and the drive will be disabled. Once activated, the warning indication will remain active until the temperature condition causing the warning is reduced to a value below the warning threshold and a WARNING RESET is issued via the user interface program. Temperature WARNING and FAULT threshold values for the three monitored temperature commodities are fixed at:

#### I.9.1.6 Enclosure

Some applications require the CSA SD Cold Plate Servo Drive to be installed in an enclosure. The CSA Cold Plate Servo Drive uses thermal conduction to transport heat from the drive's power devices, mounted directly to the cold plate, to the external environment. Heat developed within the output power block is conducted to the thick metal "cold plate" of the drive. When mounted within an enclosure, effective thermal management requires that the cold plate be in intimate contact with a smooth, exterior surface of the enclosure, allowing the enclosure itself to serve as part of the drive's conductive heat dissipation mechanism. Mounting the drive to a suspended panel within an enclosure undermines the thermal management scheme by allowing heat to build up within the panel and the enclosure to a greater degree than directly mounting the drive to an exterior surface would. Such an arrangement imposes an unnecessary thermal limit on the effective power that the drive can provide and the environment in which the enclosed drive can operate. In addition, higher operating temperatures may have a negative impact on drive reliability and service lifetime.

Similarly, mounting the cold plate drive directly to a metal enclosure surface that is not smooth greatly reduces the contact area between the cold plate and the enclosure surface and will not remove heat from the enclosure as effectively as a smooth surface would. The consequences of this are the same as described above, resulting in higher operating temperatures, reduced reliability and reduced service life.

#### I.9.1.7 Enclosure Mounting Recommendations

Moog recommends that the Cold Plate drive be mounted directly to the interior of an external wall of a metal enclosure. Due to poor thermal characteristics, non-metallic enclosures are not recommended. For effective heat transfer, Moog recommends that the surface roughness of the surface to which the Cold Plate drive is mounted be less than or equal to 3.2 microns (125 microinches) per ANSI B46.1. The use of a light application of heat sink compound on the mounting surface of the Cold Plate drive is recommended to further improve surface contact area and maximize thermal transfer efficiency.

# APPENDIX J. DUAL CAN / ANALOG MEZZANINE CARD

.

### J.1 Introduction

The following appendix is intended as an introduction and subsequent overview of the CSA SD Dual CAN/Analog mezzanine card. The Dual CAN mezzanine card functions are implemented by connecting it to the CSA SD controller through the PMC interface.

Please consult Moog ICD Sales or a Moog Distributor for application specific ordering information.

## J.2 Overview

The mezzanine card is modular in design, allowing variants with one CAN bus or two redundant CAN bus interfaces, zero, one or two analog input channels capable of accepting 4 to 20 mA signals and zero, one or two analog output channels capable of providing 4 to 20 mA signals and combinations thereof.

The Analog I/O port allows for 2 configurable analog input channels and 2 analog output channels for external control system integration.

# J.3 Configurations

Please consult Moog ICD Sales or a Moog Distributor for application specific ordering information.

| Model | CANopen | Analog Input |          | Analog Output |          |
|-------|---------|--------------|----------|---------------|----------|
|       |         | CH1          | CH2      | CH1           | CH2      |
| хB    | Dual    | 4-20mAdc     | 4-20mAdc | 4-20mAdc      | 4-20mAdc |
| xD    | Dual    | N/A          | N/A      | N/A           | N/A      |
|       |         |              |          |               |          |

The following table defines the configurations presently available:

Table J-1 CAN and Analog Configurations

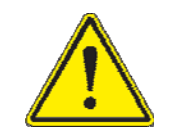

The maximum input to each channel should not exceed 20mA for channels configured for current.

# J.4 External P8 Connection

# J.4.1 Dual CAN with Analog I/O

P8 PIN1

P8 PIN23

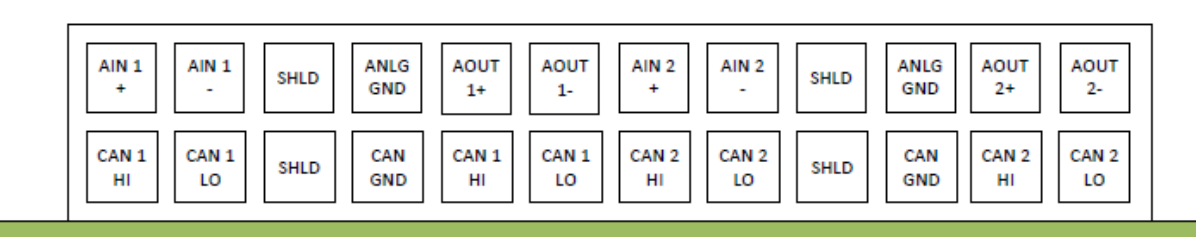

P8 PIN2

P8 PIN24

Figure J.1: P8 Dual CAN with Analog I/O Mezzanine Card Terminal Assignments. View is looking up from the bottom of the drive with the card installed in the drive's control head.

| Pos (P8) | Name     | Function             |
|----------|----------|----------------------|
| 1        | AIN 1+   | Analog input AIN 1+  |
| 3        | AIN 1-   | Analog input AIN 1-  |
| 5        | SHLD     | Shield               |
| 7        | ANLG GND | Analog 0V common     |
| 9        | AOUT1+   | Analog output AOUT1+ |
| 11       | AOUT1-   | Analog output AOUT1- |
| 13       | AIN2+    | Analog input AIN 2+  |
| 15       | AIN2 -   | Analog input AIN 2-  |
| 17       | SHLD     | Shield               |
| 19       | ANLG GND | Analog 0V common     |
| 21       | AOUT2+   | Analog output AOUT2+ |
| 23       | AOUT2-   | Analog output AOUT2- |
| 2        | CAN 1 HI | CAN1 High            |
| 4        | CAN 1 LO | CAN1 Low             |
| 6        | SHLD     | Shield               |
| 8        | CAN GND  | CAN ground (0V)      |
| 10       | CAN 1 HI | CAN1 High            |
| 12       | CAN 1 LO | CAN1 Low             |
| 14       | CAN 2 HI | CAN2 High            |
| 16       | CAN 2 LO | CAN2 Low             |
| 18       | SHLD     | Shield               |
| 20       | CAN GND  | CAN ground (0V)      |
| 22       | CAN 2 HI | CAN2 High            |
| 24       | CAN 2 LO | CAN2 Low             |

.

Table J.2: P8 Terminal Connections (Dual CAN w/Analog)

# J.4.2 Dual CAN without Analog I/O

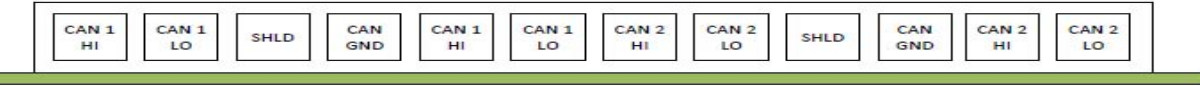

P8 PIN2

P8 PIN24

Figure J.2: P8 Dual CAN without Analog I/O Mezzanine Card Terminal Assignments. View is looking up from the bottom of the drive with the card installed in the drive's control head.

| Pos (P8) | Name     | Function        |
|----------|----------|-----------------|
| 2        | CAN 1 HI | CAN1 High       |
| 4        | CAN 1 LO | CAN1 Low        |
| 6        | SHLD     | Shield          |
| 8        | CAN GND  | CAN ground (0V) |
| 10       | CAN 1 HI | CAN1 High       |
| 12       | CAN 1 LO | CAN1 Low        |
| 14       | CAN 2 HI | CAN2 High       |
| 16       | CAN 2 LO | CAN2 Low        |
| 18       | SHLD     | Shield          |
| 20       | CAN GND  | CAN ground (0V) |
| 22       | CAN 2 HI | CAN2 High       |
| 24       | CAN 2 LO | CAN2 Low        |

Table J.3: P8 Terminal Connections (Dual CAN w/o Analog)

# J.5 CAN

## J.5.1 CAN bus Interface

The mezzanine card has the capability of implementing two, redundant CAN bus interfaces utilizing the CAN protocol.

The mezzanine card provides the necessary I/O terminals to support the implementation of two CAN bus interfaces via pluggable, screw type terminals. Reference Figure J.1 and Table J.2 for pin assignments and signal descriptions.

#### Model xB – DUAL CAN with Analog IO

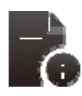

#### **Connector and Mating Part Information**

- Fixed connector: 24 pin, Male, Weidmuller p/n:1974330000 (Qty. 1 per)
- Mating connectors, 12 pin Female, Weidmuller p/n: 1793020000 (Qty. 2 per)
  - Tightening torque 0.2 0.25 Nm
  - Tightening torque for screw flange 0.2 0.3 Nm

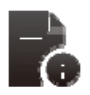

#### Wire Gauge Information

• Wiring: cable. 28-16AWG (0.08-1.31mm<sup>2</sup>)

#### Model xD – DUAL CAN without Analog IO

•

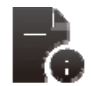

#### **Connector and Mating Part Information**

- Fixed connector:12 pin, Female Weidmuller p/n: 1863820000 (Qty. 1 per)
  - Mating connector, 12 pin Female, Weidmuller p/n: 1793020000 (Qty. 1 per)
    - Tightening torque 0.2 0.25 Nm
    - Tightening torque for screw flange 0.2 0.3 Nm

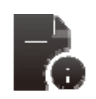

#### Wire Gauge Information

Wiring: cable. 28-16AWG (0.08-1.31mm<sup>2</sup>)

# <u>J.5.2</u> <u>CAN bus</u>

### **CANopen Interface**

The CSA SD supports a Dual Channel Controller Automation Network (CAN) interface using the CANopen communication protocol and device profile specifications DS301 and DS402, along with Moog defined CANopen Objects. The CAN in Automation (CiA) defines the various specifications, details are found at: <a href="http://www.can-cia.de/">http://www.can-cia.de/</a>

Hex Switch ID1 is used to specify a Node ID from 1-15. Configuration options, accessible through WinDrive (see Appendix B of CSA Servo Drive User's Manual), permit the setting of Node ID values higher than 15. Appendix B illustrates the details of configuring the CSA SD to perform the Customer application protocol.

Consult Moog International Sector Services (ISS) Group for details pertaining to the configuration of the CSA SD for the desired protocol.

#### Hardware Specifications

Circuit power for the user CAN interface is derived from an isolated 5VDC supply referenced to CAN ground.

A differential input voltage (CANH – CANL) from 1.0 to 5.0 V is regarded as the dominant state; differential input voltages between -1.0 and +0.4 V are regarded as the recessive state.

Differential output voltage ranges from 1.5 to 3.0 V for the dominant state and from -500 to +50 mV for the recessive state.

The recommended CAN bus cable should have a twisted pair for the CANH / CANL differential I/O signals plus a ground lead and should be overall braid shielded. Shield connections should be made to the shield terminals of terminal block P8. Due to the high common mode voltage tolerance of the inputs (+/- 36 V), the ground connection may not be required for operation but is highly recommended for the sake of reliability and trouble-free operation as common mode voltages beyond these levels may damage the interface transceiver.

### Baud Rate

The CAN bus communication baud rate may be 10, 20, 50, 125, 250, 500, 800 or 1000 kbps selectable via application specific software.

# Termination

Use of 120 ohm termination resistors across CANH and CANL at the two terminal positions of the CAN bus is required for noise immunity. For a CSA SD servo drive with dual CAN / analog card in the terminal position, (a) 120 ohm, 0.5 W axial resistor(s) may be mounted to the unused CANx HIGH and CANx LOW terminals on the P8 terminal block.

# CAN bus Interconnect

Maximum CAN bus cable length is a function of baud rate, cable resistivity, cable length and the resulting voltage drop. Higher baud rates require a shorter bus as the signal edges are degraded by the increasing effect of the cable's distributed capacitance with increasing length.

The following figure illustrates a five node CAN bus implementation and shows recommended connections.

.

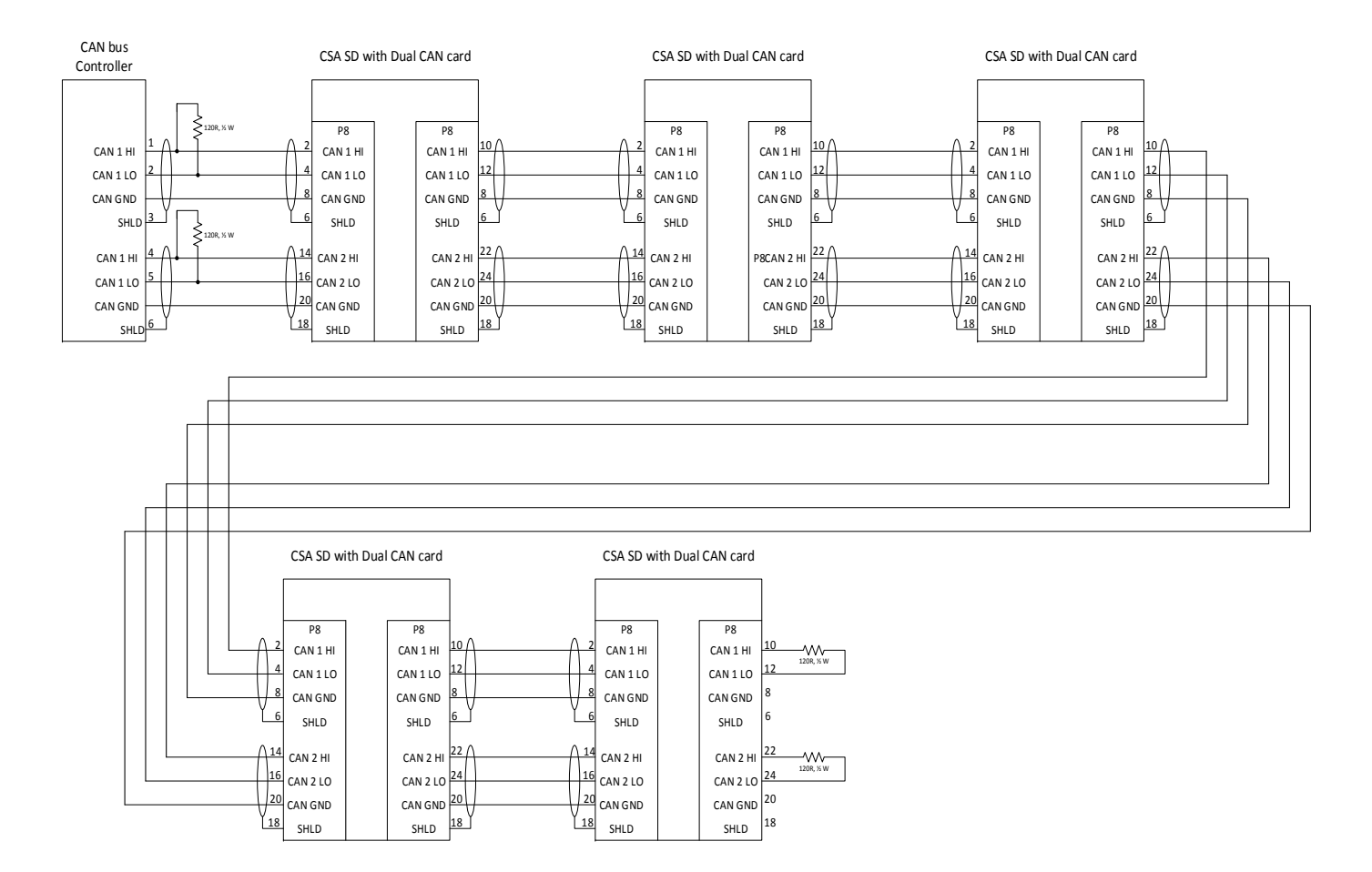

Figure J3: CAN bus with five nodes

APPENDIX J: Dual CAN / Analog Mezzanine Card

.

# J.6 Analog I/O

# J.6.1 Analog I/O Interface

The interface to the Analog I/O is via pluggable, screw type terminals. Reference Figure J.1 and Table J.2 for pin assignments and signal descriptions and section J.5.1 for specific connector part numbers.

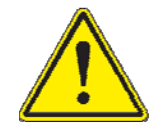

Moog recommends the use of twisted pair cables with an overall braided shield for all low voltage wiring. Shields should be terminated at both connector backshells with 360 degree connection where possible.

# J.6.2 Assigning Analog I/O

Analog inputs and outputs may be required / used in some applications, but general purpose usage is not supported. The use and configuration of analog I/O requires the development of software specific to the application. For further information, consult Moog Applications Engineering.

# J.6.3 Analog Inputs

If equipped with analog I/O capability, the card will accept one or two 4 to 20 mA current references. A minimum of 5Vdc source compliance is required to be able to source 20 mA into the card's 250  $\Omega$  input resistance.

The common mode noise and input signal between the External Source and the CSA SD input should not exceed 13.1V / 30mA or the device will not work properly. Excessive voltage/current input may result in damage to the input operational amplifier circuits.

## J.6.4 Analog Outputs

If equipped with analog I/O capability, the card can provide one or two mA current outputs. The output is capable of sourcing 20 mA into a nominal 500  $\Omega$  load (10 V output voltage compliance).